# **o**infusion™

# OcnOS® Open Compute Network Operating System for Routed Optical Networking Version 6.3.5

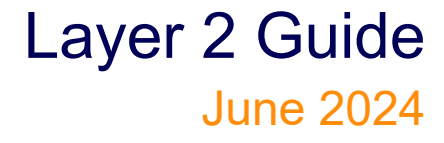

IP Infusion Inc. Proprietary

#### © 2024 IP Infusion Inc. All Rights Reserved.

This documentation is subject to change without notice. The software described in this document and this documentation are furnished under a license agreement or nondisclosure agreement. The software and documentation may be used or copied only in accordance with the terms of the applicable agreement. No part of this publication may be reproduced, stored in a retrieval system, or transmitted in any form or any means electronic or mechanical, including photocopying and recording for any purpose other than the purchaser's internal use without the written permission of IP Infusion Inc.

IP Infusion Inc. 3965 Freedom Circle, Suite 200 Santa Clara, CA 95054 +1 408-400-1900 http://www.ipinfusion.com/

For support, questions, or comments via E-mail, contact:

support@ipinfusion.com

#### Trademarks:

IP Infusion and OcNOS are trademarks or registered trademarks of IP Infusion. All other trademarks, service marks, registered trademarks, or registered service marks are the property of their respective owners.

Use of certain software included in this equipment is subject to the IP Infusion, Inc. End User License Agreement at <a href="http://www.ipinfusion.com/license">http://www.ipinfusion.com/license</a>. By using the equipment, you accept the terms of the End User License Agreement.

## Contents

| Preface                                                      |
|--------------------------------------------------------------|
| IP Maestro Support                                           |
| Audience                                                     |
| Conventions                                                  |
| Chapter Organization                                         |
| Related Documentation                                        |
| Migration Guide                                              |
| Feature Availabilityxiv                                      |
| Support                                                      |
| Comments                                                     |
| Command Line Interface                                       |
| Overview                                                     |
| Command Line Interface Helpxv                                |
| Command Completion                                           |
| Command Abbreviationsxv                                      |
| Command Line Errors                                          |
| Command Negationxvi                                          |
| Syntax Conventions                                           |
| Variable Placeholdersxvii                                    |
| Command Description Format                                   |
| Keyboard Operationsxi                                        |
| Show Command Modifiersxx                                     |
| String Parameters                                            |
|                                                              |
|                                                              |
| Layer 2 Configuration Guide xxvi                             |
| CHAPTER 1 VLAN Configuration                                 |
| Configuring VLAN Tags                                        |
|                                                              |
| CHAPTER 2 Disabiling Native VLAN Configuration on Trunk mode |
| Configuration                                                |
| Configuring Disable-Native-VLAN on Trunk mode                |
| CHAPTER 3 Spanning Tree Protocol Configuration               |
|                                                              |
| CHAPTER 4 RSTP Configuration I<br>Configuration              |
| CHAPTER 5 MSTP Configuration                                 |

| CHAPTER 6       Disable Spanning Tree Configuration       Ixxv         Disabling MSTP Configuration       Ixxv         STP Configuration       Ixxx         RSTP Configuration       Ixxxiii                                                                                                    |
|----------------------------------------------------------------------------------------------------|
| CHAPTER 7 RPVST+ Configuration                                                                                                    |
| CHAPTER 8       Link Aggregation Configuration       xciii         Topology       xciii         Dynamic LAG Configuration       xciii         Static LAG Configuration       xcv         Static LAG Minimum Link Configuration       xcviii         Static-LAG Minimum Bandwidth Configuration       c         Dynamic LAG Minimum Bandwidth Configuration       c         Dynamic LAG Minimum Bandwidth Configuration       cviii         Dynamic LAG Minimum Bandwidth Configuration       cviii         LACP Minimum-Link, Minimum-Bandwidth on Dynamic and Static Channel-Groups       with MC-LAG         With MC-LAG       cx         LACP Force-Up       cxxiii |
| CHAPTER 9 MLAG Configuration                                                                                                    |
| CHAPTER 10 802.1X Configuration                                                                                                    |
| CHAPTER 11 Port Security Configuration                                                                                                    |
| CHAPTER 12       Port Breakout Configuration                                                                                                    |

| CHAPTER 13 Layer 2 Control Protocols Tunneling         | clxxxvii  |
|--------------------------------------------------------|-----------|
|                                                        |           |
| L2CP Tunneling for VPL S/VPWS/Hybrid (Bridge+VPWS)     | clxxxviii |
| I 2CP Tunneling for VXI AN                             | clxxxviii |
| I 2CP Behavior                                         | clxxxix   |
| Default L2CP configuration                             | CXC       |
| Operational Concepts and Scenarios                     | cxci      |
| CHAPTER 14 Provider Bridging Configuration             | CXCV      |
| Single Provider Bridge Configuration                   |           |
| Two Provider Bridge Configuration                      | cxcviii   |
| Layer 2 Protocol Tunneling (L2PT/L2CP Tunneling)       |           |
| Provider Bridging with VLAN Translation                | ccv       |
| Provider Bridging QoS Configuration                    | ccxv      |
| Provider Bridging Untagged-pep Configuration           | ccxxiv    |
| CHADTED 15 Drovidor Bridging Configuration (SV/LAN)    |           |
| Customer-Network Port (CNP)                            |           |
| STAG-based Interface                                   | ссххіх    |
| Port-based Interface                                   |           |
|                                                        |           |
|                                                        | ccxxx     |
| Validation                                             | ccxxxii   |
| CHAPTER 16 Link Laver Discovery Protocol Configuration | ccxxxiii  |
| Topology                                               | ccxxxiii  |
| Interface Mode TLV                                     | ccxxxiii  |
| Global Mode TLV                                        | ccxlii    |
| LLDP-MED                                               | ccxlv     |
| Laver 2 Command Reference                              | ccli      |
|                                                        |           |
| CHAPTER 1 Fundamental Layer 2 Commands                 |           |
| errdisable link flep cotting                           |           |
|                                                        |           |
| show errdisable details                                | cclvii    |
| show interface errdisable status                       | cclviii   |
| show running-config switch                             | cclix     |
| show top                                               | cclxi     |
| watch static-mac-movement                              | cclxiii   |
|                                                        |           |
| CHAPTER 2 Bridge Commands.                             | cclxv     |
|                                                        |           |
| bridge agging                                          |           |
| bridge forward time                                    | CCIXVIII  |
|                                                        | oolviv    |
| bridge bello-time                                      |           |
| bridge hello-time                                      | cclxix    |

| bridge max-age                                   |            |
|--------------------------------------------------|------------|
| bridge max-hops                                  |            |
| bridge priority                                  |            |
| bridge shutdown                                  |            |
| bridge transmit-holdcount                        |            |
| bridge-group                                     |            |
| bridge-group path-cost                           |            |
| bridge-group priority                            |            |
| clear allowed-ethertype                          | cclxxx     |
| clear mac address-table                          |            |
| mac ageing display                               |            |
| show allowed-ethertype                           |            |
| show bridge                                      | cclxxxv    |
| show interface switchport                        |            |
| show mac address-table count bridge              | cclxxxviii |
| show mac address-table bridge                    |            |
| switchport                                       |            |
| switchport allowed ethertype                     | ccxcii     |
| OLIARTER 2. On anning Taxa Durate and Companying |            |
| CHAPTER 3 Spanning Tree Protocol Commands        |            |
|                                                  |            |
| bridge instance priority                         |            |
| bridge instance vlan                             |            |
|                                                  |            |
| bridge protocol ieee                             |            |
| bridge protocol method                           |            |
| bridge protocol rstp                             |            |
|                                                  |            |
| bridge rapid_spanning_tree                       |            |
| bridge region                                    |            |
|                                                  |            |
|                                                  |            |
| bridge spanning-tree errdisable-timeout          |            |
| hridge spanning-tree force-version               |            |
| bridge spanning-tree nathcost                    |            |
| bridge spanning-tree patricost                   |            |
| bridge te-meti                                   |            |
| bridge te meti vlan                              |            |
| bridge-group instance                            |            |
| bridge group instance noth cost                  |            |
| hridge-group instance priority                   |            |
| hridge-group math-cost                           |            |
| hridae-aroup priority                            |            |
| hridge-group spanning-tree                       |            |
| clear spanning-tree detected protocols           |            |
| clear spanning tree statistics                   |            |
| งเธลา spanning-iree statistics                   |            |

| customer-spanning-tree customer-edge path-cost | cccxxii    |
|------------------------------------------------|------------|
| customer-spanning-tree customer-edge priority  | cccxxiii   |
| customer-spanning-tree forward-time            | cccxxiv    |
| customer-spanning-tree hello-time              | cccxxv     |
| customer-spanning-tree max-age                 | cccxxvi    |
| customer-spanning-tree priority                | cccxxvii   |
| customer-spanning-tree provider-edge path-cost | cccxxviii  |
| customer-spanning-tree provider-edge priority  | cccxxix    |
| customer-spanning-tree transmit-holdcount.     | cccxxx     |
| debug mstp                                     |            |
| show debugging mstp                            | cccxxxiii  |
| show spanning-tree                             | cccxxxiv   |
| show spanning-tree mst                         | cccxxxviii |
| show spanning-tree statistics                  | cccxl      |
| snmp restart mstp                              | cccxliii   |
| spanning-tree autoedge                         | cccxliv    |
| spanning-tree edgeport                         | cccxlv     |
| spanning-tree guard                            | cccxlvi    |
| spanning-tree instance restricted-role         | cccxlvii   |
| spanning-tree instance restricted-tcn          | cccxlviii  |
| spanning-tree link-type                        | cccxlix    |
| spanning-tree mst configuration                |            |
| spanning-tree bpdu-filter                      |            |
| spanning-tree bpdu-guard                       | ccclii     |
| spanning-tree restricted-domain-role           | cccliii    |
| spanning-tree restricted-role                  | cccliv     |
| spanning-tree restricted-tcn                   | ccclv      |
| spanning-tree te-msti configuration            | ccclvi     |
| storm-control                                  | ccclvii    |
|                                                |            |
| CHAPTER 4 RPVST+ Commands                      |            |
| bridge vien priority                           |            |
| bridge group vian                              |            |
| bridge protocol revet                          |            |
| bridge repid perulep openning tree             |            |
| show openning tree revet+                      |            |
|                                                |            |
| spanning-tree rpvst+ configuration             |            |
|                                                |            |
|                                                |            |
| CHAPTER 5 Link Aggregation Commands            | ccclxxiii  |
| channel-group mode                             | ccclxxiv   |
| clear lacp                                     | ccclxxvi   |
| debug lacp                                     | ccclxxvii  |
| interface po                                   | ccclxxviii |
| interface sa                                   | ccclxxix   |
| lacp destination-mac                           | ccclxxx    |

| lacp force-up                                          | ccclxxxi    |
|--------------------------------------------------------|-------------|
| lacp port-priority                                     | ccclxxxii   |
| lacp system-priority                                   | ccclxxxiii  |
| lacp timeout                                           | ccclxxxiv   |
| port-channel load-balance                              | ccclxxxv    |
| port-channel min-bandwidth - dynamic LAG min-bandwidth | ccclxxxvi   |
| port-channel min-links - dynamic LAG min-links         | ccclxxxvii  |
| port-channel min-bandwidth - static LAG min-bandwidth  | ccclxxxviii |
| port-channel min-links - static LAG min-links          | ccclxxxix   |
| show debugging lacp                                    | CCCXC       |
| show etherchannel                                      |             |
| show lacp sys-id                                       | cccxciv     |
| show lacp-counter                                      | сссхсу      |
| show port etherchannel                                 | cccxcvi     |
| show static-channel-group                              |             |
| show static-channel load-balance                       | Aloxooo     |
| show static-chaliner load-balance                      |             |
|                                                        | odii        |
| static-channel-group                                   |             |
| CHAPTER 6 Multi-Chassis Link Aggregation Commands      | cdv         |
| clear mcec statistics                                  | cdvi        |
| debug mcec                                             | cdvii       |
| domain-address                                         | cdviii      |
| domain hello timeout                                   |             |
| domain priority                                        | cdx         |
| domain-system-number                                   |             |
| intra-domain-link                                      |             |
| intra-domain-peer                                      | cdxiii      |
| mcec domain configuration                              | cdxiv       |
| mlag                                                   | cdxv        |
| mode                                                   | cdxvi       |
| show meet statistics                                   | cdxvii      |
| show mlag detail                                       | cdxix       |
| show mlag domain                                       | cdxxi       |
| show spanning-tree mlag operational-config             | cdxxiv      |
| show spanning tree ming operational-coming             |             |
| silow spanning-tree may sync-detail                    |             |
|                                                        |             |
| CHAPTER 7 VLAN and Private VLAN Commands               | cdxxvii     |
| show dtag vlan                                         |             |
| show vlan access-map                                   | cdxxix      |
| show vlan                                              | cdxxx       |
| show vlan brief                                        | cdxxxii     |
| show vlan classifier                                   |             |
| show vlan-reservation                                  | cdxxxv      |
| switchport access                                      | cdxxxvii    |
| switchport hybrid                                      | cdxxxviii   |
| switchport mode                                        |             |
| •                                                      |             |

| switchport mode hybrid acceptable-frame-type                                                                                                    | switchport mode access ingress-filter        | cdxli      |
|----------------------------------------------------------------------------------------------------|----------------------------------------------|------------|
| switchport mode hybrid ingress-filter                                                                                                    | switchport mode hybrid acceptable-frame-type | cdxlii     |
| switchport trunk allowed                                                                                                    | switchport mode hybrid ingress-filter        | cdxliii    |
| switchport trunk allowed vian dtag                                                                                                    | switchport mode trunk ingress-filter         | cdxliv     |
| switchport trunk native                                                                                                    | switchport trunk allowed                     | cdxlv      |
| switchport trunk native                                                                                                    | switchport trunk allowed vlan dtag           | cdxlvii    |
| vlan classifier activate       .cdxlix         vlan classifier group       .cdli         vlan classifier rule ipv4       .cdli         vlan classifier rule mac       .cdlii         vlan classifier rule proto.       .cdliii         vlan classifier rule proto.       .cdliii         vlan classifier rule proto.       .cdliii         vlan classifier rule proto.       .cdlviii         vlan tabase       .cdlviii         vlan tabase       .cdlviii         vlan reservation       .cdlviii         vlan tabase       .cdlviii         vlan tabase       .cdlviii         vlan tabase       .cdlviii         vlan tabase       .cdlviii         vlan tabase       .cdlviii         vlan tabase       .cdlviii         vlan tabase       .cdlviii         vlan tabase       .cdlviii         vlan tabase       .cdlviii         auth-mac dynamic-vlan-creation       .cdlxii         auth-mac fail-action       .cdlxiii         auth-mac system-auth-ctrl       .cdlxiii         dot1x       .cdlxiiii         dot1x       .cdlxiiii         dot1x       .cdlxiiii         dot1x       .cdlxiiii         <                                                                                                    | switchport trunk native                      | cdxlviii   |
| vlan classifier group       cdl         vlan classifier rule ipv4       cdlii         vlan classifier rule mac       cdlii         vlan classifier rule proto       cdlii         vlan dtag       cdlvii         vlan dtag       cdlvii         vlan dtag       cdlvii         vlan dtag       cdlvii         vlan-reservation       cdlvii         vlan reservation       cdlvii         vlan VLAN_RANGE bridge       cdlxii         CHAPTER 8       802.1x Commands       cdlxii         auth-mac auth-fail-action.       cdlxii         auth-mac dynamic-vlan-creation       cdlxii         auth-mac dynamic-vlan-creation       cdlxii         auth-mac mac-aging       cdlxvii         dot1x       cdlxviii         dot1x initialize       cdlxviii         dot1x keytsenabled       cdlxviii         dot1x port-control       cdlxxiii         dot1x quet-period       cdlxxiii         dot1x reauthMax       cdlxxiii         dot1x reautherication       cdlxxiii         dot1x reautherication       cdlxxiii         dot1x timeout server-timeout       cdlxxiii         dot1x timeout server-timeout       cdlxxiii         d                                                                                                    | vlan classifier activate                     | cdxlix     |
| vlan classifier rule ipv4       .cdli         vlan classifier rule mac       .cdlii         vlan classifier rule proto.       .cdlii         vlan dtabase       .cdlvi         vlan dtabase       .cdlvi         vlan dtabase       .cdlvi         vlan tatabase       .cdlvi         vlan reservation       .cdlvi         vlan state       .cdlvi         vlan vLAN_RANGE bridge       .cdlxi         cHAPTER 8       802.1x Commands       .cdlxii         auth-mac auth-fail-action.       .cdlxii         auth-mac disable       .cdlxii         auth-mac dynamic-vlan-creation       .cdlxii         auth-mac system-auth-ctrl       .cdlxvii         dot1x       .cdlxviii         dot1x       .cdlxviii         dot1x       .cdlxviii         dot1x       .cdlxviii         dot1x port-control       .cdlxxi         dot1x protocol-version       .cdlxxi         dot1x reauthentication       .cdlxxi         dot1x reauthentication       .cdlxxvi         dot1x reauthentication       .cdlxxvi         dot1x timeout server-timeout       .cdlxxvi         dot1x timeout server-timeout       .cdlxxvi         dot1x timeout                                                                                                    | vlan classifier group                        | cdl        |
| vlan classifier rule mac       .cdlii         vlan classifier rule proto.       .cdlii         vlan dtag       .cdlvi         vlan dtag       .cdlvii         vlan reservation       .cdlvii         vlan reservation       .cdlvii         vlan state       .cdlviii         vlan state       .cdlviii         vlan vLAN_RANGE bridge       .cdlxii         CHAPTER 8       802.1x Commands       .cdlxii         auth-mac auth-fail-action.       .cdlxii         auth-mac dynamic-vlan-creation       .cdlxii         auth-mac dynamic-vlan-creation       .cdlxviii         auth-mac mac-aging       .cdlxviii         debug dot1x       .cdlxviii         dot1x initialize       .cdlxviii         dot1x keytxenabled       .cdlxviii         dot1x port-control       .cdlxxii         dot1x reauthentication       .cdlxxii         dot1x reauthMax       .cdlxxii         dot1x timeout re-authperiod       .cdlxxii         dot1x timeout supp-timeout       .cdlxxii         dot1x timeout tx-period       .cdlxxii         dot1x timeout supp-timeout       .cdlxxii         dot1x timeout supp-timeout       .cdlxxii         dot1x timeout supp-timeout                                                                        | vlan classifier rule ipv4                    | cdli       |
| vlan classifier rule proto.       cdliii         vlan database       cdlvi         vlan dtag       cdlvii         vlan-reservation       cdlvii         vlan reservation       cdlvii         vlan state       cdlvii         vlan VLAN_RANGE bridge       cdlxii         CHAPTER 8       802.1x Commands       cdlxii         auth-mac auth-fail-action.       cdlxii         auth-mac dynamic-vlan-creation       cdlxii         auth-mac enable       cdlxvi         auth-mac enable.       cdlxvi         auth-mac system-auth-ctrl       cdlxvii         dot1x initialize       cdlxvii         dot1x keytxenabled       cdlxxii         dot1x keytxenabled       cdlxxii         dot1x keytxenabled       cdlxxii         dot1x reauthMax       cdlxxiii         dot1x reauthMax       cdlxxiii         dot1x timeout server-timeout       cdlxxviii         dot1x timeout supp-timeout.       cdlxxiii         dot1x timeout tx-period       cdlxxiii         dot1x timeout tx-period       cdlxxviii         dot1x timeout supp-timeout.       cdlxxviii         dot1x timeout tx-period       cdlxxviii         dot1x timeout tx-period       cdlxxviiii<                                                                          | vlan classifier rule mac                     | cdlii      |
| vlan database       .cdlv         vlan dtag       .cdlvii         vlan state       .cdlvii         vlan state       .cdlvii         vlan vLAN_RANGE bridge       .cdlxi         CHAPTER 8       802.1x Commands       .cdlxii         auth-mac auth-fail-action       .cdlxii       .cdlxii         auth-mac dynamic-vlan-creation       .cdlxii       .cdlxvii         auth-mac spstem-auth-ctrl       .cdlxvii       .cdlxviii         debug dot1x       .cdlxviii       .cdlxviii         dot1x keytxenabled       .cdlxviii       .cdlxviii         dot1x port-control       .cdlxxii       .cdlxxiii         dot1x port-control       .cdlxxiii       .cdlxxiii         dot1x port-control       .cdlxxiii       .cdlxxiii         dot1x quiet-period       .cdlxxiii       .cdlxxiii         dot1x system-auth-ctrl       .cdlxxiii       .cdlxxiii         dot1x port-control       .cdlxxiii       .cdlxxiii         dot1x port-control       .cdlxxiii       .cdlxxiii         dot1x system-auth-ctrl       .cdlxxiii       .cdlxxiii         dot1x timeout re-authperiod       .cdlxxiii       .cdlxxiii         dot1x timeout supp-timeout       .cdlxxviiii       .cdlxxviiii                                                   | vlan classifier rule proto                   | cdliii     |
| vlan dtag       .cdlvii         vlan-reservation       .cdlvii         vlan state       .cdlvii         vlan state       .cdlvii         vlan vLAN_RANGE bridge       .cdlxi         CHAPTER 8       802.1x Commands       .cdlxii         auth-mac auth-fail-action       .cdlxii       .cdlxii         auth-mac dynamic-vlan-creation       .cdlxvi       .cdlxvi         auth-mac dynamic-vlan-creation       .cdlxvi       .cdlxvi         auth-mac system-auth-ctrl       .cdlxviii       .cdlxviii         dot1x hmac system-auth-ctrl       .cdlxviii       .cdlxviii         dot1x keytxenabled       .cdlxxii       .cdlxxii         dot1x port-control       .cdlxxii       .cdlxxii         dot1x port-control       .cdlxxii       .cdlxxii         dot1x quiet-period.       .cdlxxii       .cdlxxii         dot1x reauthMax       .cdlxxii       .cdlxxii         dot1x reauthentication       .cdlxxii       .cdlxxii         dot1x reauthentication       .cdlxxii       .cdlxxii         dot1x reauthentication       .cdlxxii       .cdlxxii         dot1x timeout server-timeout       .cdlxxii       .cdlxxii         dot1x timeout supp-timeout.       .cdlxxiii       .cdlxxiii <td>vlan database</td> <td> cdlv</td> | vlan database                                | cdlv       |
| vlan-reservation       .cdlvii         vlan state       .cdlviii         vlan vLAN_RANGE bridge       .cdlxi         CHAPTER 8       802.1x Commands       .cdlxii         auth-mac auth-fail-action       .cdlxii         auth-mac disable       .cdlxii         auth-mac dynamic-vlan-creation       .cdlxii         auth-mac mac-aging       .cdlxvii         auth-mac system-auth-ctrl       .cdlxvii         dot1x initialize       .cdlxvii         dot1x keytxenabled       .cdlxxii         dot1x port-control       .cdlxxii         dot1x rotcol-version       .cdlxxii         dot1x reauthMax       .cdlxxii         dot1x reauthMax       .cdlxxiii         dot1x rotcol-version       .cdlxxiii         dot1x rotti tweytsen-auth-ctrl       .cdlxxiii         dot1x system-auth-ctrl       .cdlxxiii         dot1x port-control       .cdlxxiii         dot1x port-control       .cdlxxiii         dot1x reauthMax       .cdlxxiii         dot1x reauthmdication       .cdlxxiii         dot1x timeout server-timeout       .cdlxxviii         dot1x timeout tx-period       .cdlxxviii         dot1x timeout tx-period       .cdlxxviii         dot1x timeo                                                                 | vlan dtag                                    | cdlvi      |
| vlan state       cdlviii         vlan VLAN_RANGE bridge       cdlixi         CHAPTER 8       802.1x Commands       cdlxi         auth-mac auth-fail-action       cdlxii         auth-mac dynamic-vlan-creation       cdlxiv         auth-mac dynamic-vlan-creation       cdlxiv         auth-mac enable       cdlxvii         auth-mac system-auth-ctrl       cdlxviii         debug dot1x       cdlxviii         dot1x initialize       cdlxviii         dot1x port-control       cdlxxii         dot1x port-control       cdlxxii         dot1x reauthMax       cdlxxii         dot1x reauthMax       cdlxxii         dot1x reauthhertcrl       cdlxxii         dot1x reauthhertcrl       cdlxxii         dot1x puiet-period       cdlxxii         dot1x reauthentication       cdlxxii         dot1x reauthentication       cdlxxvi         dot1x timeout server-timeout       cdlxxvi         dot1x timeout server-timeout       cdlxxvi         dot1x timeout server-timeout       cdlxxvi         dot1x timeout server dot1x host       cdlxxvi         radius-server dot1x key       cdlxxvi         ia dot1x timeout server dot1x retransmit       cdlxxvi <tdi< td=""><td>vlan-reservation</td><td>cdlvii</td></tdi<>              | vlan-reservation                             | cdlvii     |
| vlan VLAN_RANGE bridge       .cdixi         CHAPTER 8       802.1x Commands       .cdlxii         auth-mac auth-fail-action       .cdlxii         auth-mac disable       .cdlxii         auth-mac dynamic-vlan-creation       .cdlxiv         auth-mac enable       .cdlxiv         auth-mac mac-aging       .cdlxvi         auth-mac system-auth-ctrl       .cdlxviii         dot1x       .cdlxviii         dot1x       .cdlxviii         dot1x       .cdlxviii         dot1x       .cdlxviii         dot1x nitialize       .cdlxviii         dot1x not-control       .cdlxxii         dot1x port-control       .cdlxxiii         dot1x reauthMax       .cdlxxiii         dot1x reauthMax       .cdlxxiii         dot1x reauthentication       .cdlxxviii         dot1x timeout re-authperiod       .cdlxxviii         dot1x timeout supp-timeout       .cdlxxviii         dot1x timeout supp-timeout       .cdlxxviii         dot1x timeout supp-timeout       .cdlxxviii         dot1x timeout supp-timeout       .cdlxxviii         dot1x timeout supp-timeout       .cdlxxviii         dot1x timeout supp-timeout       .cdlxxviii         iradius-server dot1x key <td>vlan state</td> <td>cdlviii</td>                               | vlan state                                   | cdlviii    |
| CHAPTER 8 802.1x Commands                                                                                                    | vlan VLAN RANGE bridge                       | cdlix      |
| CHAPTER 8       802.1x Commands                                                                                                    |                                              |            |
| auth-mac auth-fail-action      cdlxii         auth-mac dynamic-vlan-creation      cdlxvi         auth-mac enable      cdlxvi         auth-mac mac-aging      cdlxvi         auth-mac system-auth-ctrl      cdlxviii         debug dot1x      cdlxviii         debug dot1x      cdlxviii         dot1x initialize      cdlxviii         dot1x port-control      cdlxxii         dot1x port-control      cdlxxii         dot1x port-control      cdlxxii         dot1x reauthMax      cdlxxii         dot1x reauthMax      cdlxxii         dot1x reauthMax      cdlxxii         dot1x reauthmetication      cdlxxii         dot1x timeout re-authperiod      cdlxxii         dot1x timeout re-authperiod      cdlxxii         dot1x timeout server-timeout      cdlxxviii         dot1x timeout supp-timeout.      cdlxxviii         dot1x timeout tx-period      cdlxxiii         radius-server dot1x deadtime      cdlxxxiii         radius-server dot1x keattime      cdlxxxiii         radius-server dot1x key      cdlxxxiii         radius-server dot1x keattime      cdlxxxvii         radius-server dot1x keattim                                                                                                    | CHAPTER 8 802.1x Commands                    | cdlxi      |
| auth-mac dynamic-vlan-creation       cdlxii         auth-mac enable       cdlxvi         auth-mac enable       cdlxvi         auth-mac mac-aging       cdlxvii         auth-mac system-auth-ctrl       cdlxviii         debug dot1x       cdlxviii         dot1x initialize       cdlxviii         dot1x keytxenabled       cdlxxii         dot1x port-control       cdlxxii         dot1x protocol-version       cdlxxii         dot1x quiet-period       cdlxxii         dot1x reauthMax       cdlxxii         dot1x reauthentication       cdlxxii         dot1x reauthentication       cdlxxvi         dot1x timeout re-authperiod       cdlxxvi         dot1x timeout server-timeout       cdlxxvi         dot1x timeout tx-period       cdlxxvi         dot1x timeout tx-period       cdlxxvi         ip radius source-interface       cdlxxxi         radius-server dot1x deadtime       cdlxxxi         radius-server dot1x key       cdlxxxi         radius-server dot1x key       cdlxxxi         radius-server dot1x key       cdlxxxi         radius-server dot1x key       cdlxxxi         radius-server dot1x key       cdlxxxi         radius-server dot1x key                                                               |                                              |            |
| auth-mac dynamic-vlan-creation       cdlxiv         auth-mac enable.       .cdlxv         auth-mac mac-aging       .cdlxvii         auth-mac system-auth-ctrl       .cdlxviii         debug dot1x       .cdlxviii         dot1x initialize       .cdlxviii         dot1x keytxenabled       .cdlxxii         dot1x port-control       .cdlxxii         dot1x protocol-version       .cdlxxii         dot1x reauthMax.       .cdlxxii         dot1x reauthentication       .cdlxxvi         dot1x timeout re-authperiod       .cdlxxvi         dot1x timeout server-timeout       .cdlxxii         dot1x timeout tx-period       .cdlxxii         dot1x timeout tx-period       .cdlxxvi         ip radius source-interface       .cdlxxii         radius-server dot1x deadtime       .cdlxxvii         radius-server dot1x host       .cdlxxvii         radius-server dot1x key       .cdlxxvii         radius-server dot1x key       .cdlxxvii         show dot1x       .cdlxxvii         show dot1x       .cdlxxvii                                                                                                    |                                              |            |
| auth-mac enable.      cdlxv         auth-mac mac-aging      cdlxvii         auth-mac system-auth-ctrl      cdlxviii         debug dot1x      cdlxviii         dot1x initialize      cdlxviii         dot1x initialize      cdlxviii         dot1x keytxenabled      cdlxxiii         dot1x port-control      cdlxxiii         dot1x port-control      cdlxxiii         dot1x protocol-version      cdlxxiii         dot1x quiet-period      cdlxxiii         dot1x reauthMax      cdlxxiii         dot1x reauthMax      cdlxxvi         dot1x system-auth-ctrl      cdlxxvi         dot1x timeout re-authperiod      cdlxxvi         dot1x timeout re-authperiod      cdlxxvi         dot1x timeout server-timeout      cdlxxvi         dot1x timeout server-timeout      cdlxxvi         idot1x timeout tx-period      cdlxxvi         ir adius-server dot1x deadtime      cdlxxvi         radius-server dot1x host      cdlxxvi         radius-server dot1x key      cdlxxvi         radius-server dot1x key      cdlxxvi         radius-server dot1x key      cdlxxvi         radius-server dot1x key <td< td=""><td></td><td></td></td<>                                                                                                |                                              |            |
| auth-mac mac-aging       cdlxvii         auth-mac system-auth-ctrl       cdlxviii         debug dot1x       cdlxviii         dot1x initialize       cdlxviii         dot1x initialize       cdlxviii         dot1x keytxenabled       cdlxviii         dot1x port-control       cdlxviii         dot1x protocol-version       cdlxviii         dot1x quiet-period       cdlxviii         dot1x reauthMax       cdlxviii         dot1x reauthMax       cdlxviii         dot1x system-auth-ctrl       cdlxviii         dot1x timeout re-authperiod       cdlxviii         dot1x timeout sup-timeout       cdlxviii         dot1x timeout supp-timeout       cdlxxviii         dot1x timeout tx-period       cdlxxviii         dot1x timeout tx-period       cdlxxviii         ip radius source-interface       cdlxxxii         radius-server dot1x deadtime       cdlxxxii         radius-server dot1x key       cdlxxxvi         radius-server dot1x key       cdlxxvii         radius-server dot1x key       cdlxxxvii         radius-server dot1x timeout       cdlxxxvii         radius-server dot1x key       cdlxxxvii         show debugging dot1x       cdlxxxvii         sho                                                        | auth-mac enable                              | cdlxv      |
| auth-mac system-auth-ctrl       .cdlxvii         debug dot1x       .cdlxviii         dot1x initialize       .cdlxviii         dot1x keytxenabled       .cdlxxi         dot1x port-control       .cdlxxiii         dot1x protocol-version       .cdlxxiii         dot1x quiet-period       .cdlxxiii         dot1x reauthMax       .cdlxxiii         dot1x reauthMax       .cdlxxiii         dot1x reauthentication       .cdlxxvi         dot1x timeout re-authperiod       .cdlxxvi         dot1x timeout server-timeout       .cdlxxvi         dot1x timeout supp-timeout       .cdlxxvi         dot1x timeout tx-period       .cdlxxvi         idot1x timeout tx-period       .cdlxxvi         ip radius source-interface       .cdlxxxi         radius-server dot1x deadtime       .cdlxxvi         radius-server dot1x host       .cdlxxxi         radius-server dot1x key       .cdlxxxvi         radius-server dot1x timeout       .cdlxxvi         show debugging dot1x       .cdlxxxvii         show dot1x       .cdlxxxvii                                                                                                    | auth-mac mac-aging                           | cdlxvi     |
| debug dot1x                                                                                                    | auth-mac system-auth-ctrl                    | cdlxvii    |
| dot1x initializecdlxixdot1x keytxenabledcdlxxdot1x port-controlcdlxxiidot1x protocol-versioncdlxxiidot1x quiet-periodcdlxxiiidot1x reauthMaxcdlxxiiidot1x reauthMaxcdlxxiiidot1x reauthMaxcdlxxiiidot1x reauthenticationcdlxxvidot1x timeout re-authperiodcdlxxvidot1x timeout server-timeoutcdlxxviiidot1x timeout server-timeoutcdlxxviiidot1x timeout tx-periodcdlxxxiip radius source-interfacecdlxxxiradius-server dot1x deadtimecdlxxxiradius-server dot1x keycdlxxxiradius-server dot1x keycdlxxxiradius-server dot1x timeoutcdlxxxiiradius-server dot1x timeoutcdlxxxiiradius-server dot1x timeoutcdlxxxiishow debugging dot1xcdlxxxiishow dot1xcdlxxxiisnmp restart authcdlxxxii                                                                                                    | debug dot1x                                  | cdlxviii   |
| dot1x keytxenabledcdlxxdot1x port-controlcdlxxiidot1x protocol-versioncdlxxiidot1x quiet-periodcdlxxiiidot1x reauthMaxcdlxxivdot1x reauthMaxcdlxxivdot1x reauthenticationcdlxxvidot1x timeout re-authperiodcdlxxvidot1x timeout re-authperiodcdlxxviiidot1x timeout server-timeoutcdlxxviiidot1x timeout supp-timeoutcdlxxixdot1x timeout tx-periodcdlxxxiip radius source-interfacecdlxxxiradius-server dot1x deadtimecdlxxxiradius-server dot1x keycdlxxxiradius-server dot1x timeoutcdlxxxiradius-server dot1x keycdlxxxiradius-server dot1x keycdlxxviiradius-server dot1x cetransmitcdlxxviishow debugging dot1xcdlxxviishow dot1xcdlxxxiisnmp restart authcdxcii                                                                                                    | dot1x initialize                             | cdlxix     |
| dot1x port-control                                                                                                    | dot1x keytxenabled                           | cdlxx      |
| dot1x protocol-version.cdlxxiidot1x quiet-period.cdlxxiiidot1x reauthMax.cdlxxivdot1x reauthentication.cdlxxvidot1x system-auth-ctrl.cdlxxvidot1x timeout re-authperiod.cdlxxviidot1x timeout server-timeout.cdlxxviidot1x timeout supp-timeout.cdlxxixdot1x timeout tx-period.cdlxxxiiradius-server dot1x deadtime.cdlxxxiiradius-server dot1x key.cdlxxxiiradius-server dot1x key.cdlxxxviishow debugging dot1x.cdlxxxviishow dot1x.cdlxxxiishow dot1x.cdlxxxiishow dot1x.cdlxxiishow dot1x.cdlxxiishow dot1x.cdlxxiishow dot1x.cdlxxiishow dot1x.cdlxxiishow dot1x.cdlxxii <td>dot1x port-control</td> <td> cdlxxi</td>                                                                                                    | dot1x port-control                           | cdlxxi     |
| dot1x quiet-period.cdlxxiiidot1x reauthMax.cdlxxivdot1x reauthentication.cdlxxvidot1x system-auth-ctrlcdlxxviidot1x timeout re-authperiod.cdlxxviidot1x timeout server-timeoutcdlxxviiidot1x timeout supp-timeout.cdlxxixdot1x timeout tx-period.cdlxxxiip radius source-interfacecdlxxxiradius-server dot1x deadtimecdlxxxiiradius-server dot1x hostcdlxxxiiradius-server dot1x timeoutcdlxxxiishow debugging dot1x.cdlxxxiishow dot1x.cdlxxxiishow dot1x.cdlxxxii                                                                                                    | dot1x protocol-version                       | cdlxxii    |
| dot1x reauthMax.cdlxxivdot1x reauthentication.cdlxxvidot1x system-auth-ctrlcdlxxviidot1x timeout re-authperiod.cdlxxviidot1x timeout server-timeout.cdlxxviidot1x timeout supp-timeoutcdlxxixdot1x timeout tx-period.cdlxxixip radius source-interface.cdlxxxiiradius-server dot1x deadtime.cdlxxxiiradius-server dot1x host.cdlxxxiiradius-server dot1x key.cdlxxxiiradius-server dot1x timeout.cdlxxxiishow debugging dot1x.cdlxxxviiishow dot1x.cdlxxxiiishow dot1x.cdlxxxiii                                                                                                    | dot1x quiet-period                           | cdlxxiii   |
| dot1x reauthentication.cdlxxvidot1x system-auth-ctrl.cdlxxviidot1x timeout re-authperiod.cdlxxviidot1x timeout server-timeout.cdlxxviidot1x timeout supp-timeoutcdlxxixdot1x timeout tx-period.cdlxxxiip radius source-interface.cdlxxxiradius-server dot1x deadtime.cdlxxxiiradius-server dot1x host.cdlxxxiiradius-server dot1x timeout.cdlxxxiiradius-server dot1x timeout.cdlxxxiiradius-server dot1x timeout.cdlxxxiiradius-server dot1x timeout.cdlxxxviishow debugging dot1x.cdlxxxviishow dot1x.cdlxxxiisnmp restart auth.cdxcii                                                                                                    | dot1x reauthMax                              | cdlxxiv    |
| dot1x system-auth-ctrlcdlxxvidot1x timeout re-authperiodcdlxxviidot1x timeout server-timeoutcdlxxviidot1x timeout supp-timeout.cdlxxixdot1x timeout tx-periodcdlxxxiip radius source-interfacecdlxxxiradius-server dot1x deadtimecdlxxxiiradius-server dot1x hostcdlxxxiiradius-server dot1x keycdlxxxiiradius-server dot1x timeoutcdlxxxiiradius-server dot1x timeoutcdlxxxviradius-server dot1x retransmitcdlxxxviradius-server dot1x timeoutcdlxxxvishow debugging dot1xcdlxxviiishow dot1xcdlxxxviiisnmp restart authcdxcii                                                                                                    | dot1x reauthentication                       | cdlxxv     |
| dot1x timeout re-authperiod                                                                                                    | dot1x system-auth-ctrl                       | cdlxxvi    |
| dot1x timeout server-timeoutcdlxxviiidot1x timeout supp-timeout.cdlxxixdot1x timeout tx-periodcdlxxxiip radius source-interfacecdlxxxiradius-server dot1x deadtimecdlxxxiiradius-server dot1x hostcdlxxxiiradius-server dot1x keycdlxxxiiradius-server dot1x retransmitcdlxxxviradius-server dot1x timeoutcdlxxxviradius-server dot1x timeoutcdlxxxviradius-server dot1x retransmitcdlxxxviradius-server dot1x timeoutcdlxxxvishow debugging dot1xcdlxxxviiishow dot1xcdlxxxviiisnmp restart authcdxcii                                                                                                    | dot1x timeout re-authperiod                  | cdlxxvii   |
| dot1x timeout supp-timeout.cdlxxixdot1x timeout tx-period.cdlxxxip radius source-interfacecdlxxxiradius-server dot1x deadtimecdlxxxiiradius-server dot1x host.cdlxxxiiiradius-server dot1x key.cdlxxxiiiradius-server dot1x key.cdlxxxiiiradius-server dot1x retransmit.cdlxxxviradius-server dot1x timeout.cdlxxxvishow debugging dot1x.cdlxxxviiishow dot1x.cdlxxxviiishow dot1x.cdlxxxviiishow dot1x.cdlxxxviii                                                                                                    | dot1x timeout server-timeout                 | cdlxxviii  |
| dot1x timeout tx-period.cdlxxxip radius source-interface.cdlxxxiradius-server dot1x deadtime.cdlxxxiiradius-server dot1x host.cdlxxxiiiradius-server dot1x key.cdlxxxviradius-server dot1x retransmit.cdlxxxviradius-server dot1x timeout.cdlxxxvishow debugging dot1x.cdlxxxviishow dot1x.cdlxxxviisnmp restart auth.cdxcii                                                                                                    | dot1x timeout supp-timeout                   | cdlxxix    |
| ip radius source-interface                                                                                                    | dot1x timeout tx-period                      | cdlxxx     |
| radius-server dot1x deadtime       .cdlxxxii         radius-server dot1x host       .cdlxxxii         radius-server dot1x key       .cdlxxxv         radius-server dot1x retransmit       .cdlxxxvi         radius-server dot1x timeout       .cdlxxxvi         show debugging dot1x       .cdlxxxvii         show dot1x       .cdlxxxvii         snmp restart auth       .cdxcii                                                                                                    | ip radius source-interface                   | cdlxxxi    |
| radius-server dot1x host       cdlxxxiii         radius-server dot1x key       .cdlxxxv         radius-server dot1x retransmit       cdlxxxvi         radius-server dot1x timeout       cdlxxxvii         show debugging dot1x       cdlxxxviii         show dot1x       cdlxxxii         snmp restart auth       cdxcii                                                                                                    | radius-server dot1x deadtime                 | cdlxxxii   |
| radius-server dot1x key       .cdlxxxv         radius-server dot1x retransmit       .cdlxxxvi         radius-server dot1x timeout       .cdlxxxvii         show debugging dot1x       .cdlxxxviii         show dot1x       .cdlxxxviii         snmp restart auth       .cdxcii                                                                                                    | radius-server dot1x host                     | cdlxxxiii  |
| radius-server dot1x retransmit       cdlxxxvi         radius-server dot1x timeout       cdlxxxvii         show debugging dot1x       cdlxxxvii         show dot1x       cdlxxxvii         snmp restart auth       cdxcii                                                                                                    | radius-server dot1x key                      | cdlxxxv    |
| radius-server dot1x timeout                                                                                                    | radius-server dot1x retransmit               | cdlxxxvi   |
| show debugging dot1x.                                                                                                    | radius-server dot1x timeout                  | cdlxxxvii  |
| show dot1x                                                                                                    | show debugging dot1x                         | cdlxxxviii |
| snmp restart auth                                                                                                    | show dot1x                                   | cdlxxxix   |
|                                                                                                    | snmp restart auth                            | cdxcii     |

| CHAPTER 9 Port Security Commands                                                                                                    | xciii<br>xciv<br>1xcv<br>1xcvi<br>xcvii<br>xcvii                                                                                                    |
|----------------------------------------------------------------------------------------------------|----------------------------------------------------------------------------------------------------|
| CHAPTER 10 Layer 2 Control Protocols Tunneling Commands                                                                                                    | xcix<br>d<br>di<br>dii<br>. diii<br>. div                                                                                                    |
| CHAPTER 11 Provider Bridging Commands                                                                                                    | dv<br>dvii<br>dviii<br>dviii<br>dviii<br>dxiii<br>dxii<br>dxi                                                                                                    |
| CHAPTER 12       Link Layer Discovery Protocol v2 Commands       dd         clear Ildp counters.       dd         lldp-agent       dd         debug Ildp       dd         lldp run       dx         lldp tlv basic-mgmt       dx         lldp tlv ieee-8021-org-specific       dx         lldp tlv ieee-8023-org-specific       dx         lldp tlv-select basic-mgmt       dx         lldp tlv-select ieee-8021-org-specific       dx         lldp tlv-select ieee-8021-org-specific       dx         lldp tlv-select ieee-8021-org-specific       dx         lldp tlv-select ieee-8021-org-specific       dx         lldp tlv-select ieee-8023-org-specific       dx         lldp tlv-select ieee-8023-org-specific       dx         lldp tlv-select ieee-8023-org-specific       dx         lldp tlv-select ieee-8023-org-specific       dx         lldp tlv-select ieee-8023-org-specific       dx         set lldp agt-circuit-id       dx | xxix<br>Jxxx<br>xxxii<br>xxxii<br>xxiii<br>xxiii<br>xxiii<br>xxiv<br>xxvii<br>xxvii<br>xxviii<br>xxix<br>xxiii<br>xxiii<br>xxii<br>xxvii<br>xxvii<br>xxvii<br>xxvii<br>xxvii<br>xxvii<br>xxvii<br>xxii<br>xxi<br>xxixxxixxxxxixxxxxi<br>xxi<br>xxixxxixxxxxx |

| set Ildp chassis locally-assigned                                                                                                    |
|----------------------------------------------------------------------------------------------------|
| set IIdp disable                                                                                                    |
| set IIdp enabledxl<br>set IIdp locally-assigneddxlv<br>set IIdp management-address-tlvdxlv<br>set IIdp med-devtypedxlvi<br>set IIdp meg-tx-bold |
| set lldp locally-assigned                                                                                                    |
| set lldp management-address-tlvdxlv<br>set lldp med-devtypedxlv<br>set lldp msg-tx-bold                                                         |
| set lldp med-devtype dxlvi                                                                                                    |
| set lldp msg_tx_hold dvii                                                                                                    |
|                                                                                                    |
| set lldp port-id-tlv                                                                                                    |
| set lldp timer                                                                                                    |
| set lldp too-many-neighbors                                                                                                    |
| set lldp tx-fast-init                                                                                                    |
| set lldp tx-max-credit dl                                                                                                    |
| show debugging lldpdl                                                                                                    |
| show lldp neighbors                                                                                                    |
| show lldp interface                                                                                                    |
| snmp restart lldp                                                                                                    |
|                                                                                                    |
| Index                                                                                                    |

# Preface

This guide describes how to configure OcNOS.

### **IP Maestro Support**

Monitor devices running OcNOS Release 6.3.4-70 and above using IP Maestro software.

### Audience

This guide is intended for network administrators and other engineering professionals who configure OcNOS.

### Conventions

Table 1 shows the conventions used in this guide.

#### Table 1: Conventions

| Convention      | Description                                                        |  |
|-----------------|--------------------------------------------------------------------|--|
| Italics         | Emphasized terms; titles of books                                  |  |
| Note:           | Special instructions, suggestions, or warnings                     |  |
| monospaced type | Code elements such as commands, parameters, files, and directories |  |

### **Chapter Organization**

The chapters in command references are organized as described in Command Description Format.

The chapters in configuration guides are organized into these major sections:

- An overview that explains a configuration in words
- · Topology with a diagram that shows the devices and connections used in the configuration
- Configuration steps in a table for each device where the left-hand side shows the commands you enter and the right-hand side explains the actions that the commands perform
- · Validation which shows commands and their output that verify the configuration

### **Related Documentation**

For information about installing of OcNOS, see the Installation Guide for your platform.

### **Migration Guide**

Check the Migration Guide for configuration changes to make when migrating from one version of OcNOS to another.

### **Feature Availability**

The features described in this document that are available depend upon the OcNOS SKU that you purchased. See the *Feature Matrix* for a description of the OcNOS SKUs.

### Support

For support-related questions, contact <a href="mailto:support@ipinfusion.com">support@ipinfusion.com</a>.

### Comments

If you have comments, or need to report a problem with the content, contact <u>techpubs@ipinfusion.com</u>.

# **Command Line Interface**

This chapter introduces the OcNOS Command Line Interface (CLI) and how to use its features.

### Overview

You use the CLI to configure, monitor, and maintain OcNOS devices. The CLI is text-based and each command is usually associated with a specific task.

You can give the commands described in this manual locally from the console of a device running OcNOS or remotely from a terminal emulator such as putty or xterm. You can also use the commands in scripts to automate configuration tasks.

### **Command Line Interface Help**

You access the CLI help by entering a full or partial command string and a question mark "?". The CLI displays the command keywords or parameters along with a short description. For example, at the CLI command prompt, type:

> show ?

The CLI displays this keyword list with short descriptions for each keyword:

```
show ?
 application-priority
                                   Application Priority
                                   Internet Protocol (IP)
 arp
                                   Bidirectional Forwarding Detection (BFD)
 bfd
 bqp
                                   Border Gateway Protocol (BGP)
 bi-lsp
                                   Bi-directional lsp status and configuration
 bridge
                                   Bridge group commands
                                   COS Preservation for Customer Edge VLAN
 ce-vlan
 class-map
                                   Class map entry
                                   Show CLI tree of current mode
 cli
 clns
                                   Connectionless-Mode Network Service (CLNS)
 control-adjacency
                                   Control Adjacency status and configuration
 control-channel
                                   Control Channel status and configuration
                                   CSPF Information
 cspf
 customer
                                   Display Customer spanning-tree
                                   Display CVLAN information
 cvlan
 debugging
                                   Debugging functions (see also 'undebug')
 etherchannel
                                   LACP etherchannel
 ethernet
                                   Layer-2
```

•••

If you type the ? in the middle of a keyword, the CLI displays help for that keyword only.

> show de? debugging Debugging functions (see also 'undebug')

If you type the ? in the middle of a keyword, but the incomplete keyword matches several other keywords, OcNOS displays help for all matching keywords.

```
> show i? (CLI does not display the question mark).
interface Interface status and configuration
ip IP information
isis ISIS information
```

### **Command Completion**

The CLI can complete the spelling of a command or a parameter. Begin typing the command or parameter and then press the tab key. For example, at the CLI command prompt type sh:

> sh

Press the tab key. The CLI displays:

> show

If the spelling of a command or parameter is ambiguous, the CLI displays the choices that match the abbreviation. Type show i and press the tab key. The CLI displays:

```
> show i
interface ip ipv6 isis
> show i
```

The CLI displays the interface and ip keywords. Type n to select interface and press the tab key. The CLI displays:

```
> show in
> show interface
```

Type ? and the CLI displays the list of parameters for the show interface command.

```
> show interface
IFNAME Interface name
| Output modifiers
> Output redirection
<cr>
```

The CLI displays the only parameter associated with this command, the IFNAME parameter.

### **Command Abbreviations**

The CLI accepts abbreviations that uniquely identify a keyword in commands. For example:

```
> sh int xe0
```

is an abbreviation for:

```
> show interface xe0
```

### **Command Line Errors**

Any unknown spelling causes the CLI to display the error Unrecognized command in response to the ?. The CLI displays the command again as last entered.

```
> show dd?
% Unrecognized command
> show dd
```

When you press the Enter key after typing an invalid command, the CLI displays:

(config) #router ospf here ^

% Invalid input detected at '^' marker.

where the ^ points to the first character in error in the command.

If a command is incomplete, the CLI displays the following message:

> show
% Incomplete command.

Some commands are too long for the display line and can wrap mid-parameter or mid-keyword, as shown below. This does *not* cause an error and the command performs as expected:

```
area 10.10.0.18 virtual-link 10.10.0.19 authent ication-key 57393
```

### **Command Negation**

Many commands have a no form that resets a feature to its default value or disables the feature. For example:

- The ip address command assigns an IPv4 address to an interface
- The no ip address command removes an IPv4 address from an interface

### **Syntax Conventions**

Table 1 describes the conventions used to represent command syntax in this reference.

| Convention         | Description                                                                                                    | Example                                                  |
|--------------------|----------------------------------------------------------------------------------------------------|----------------------------------------------------------|
| monospaced<br>font | Command strings entered on a command line                                                                                                    | show ip ospf                                             |
| lowercase          | Keywords that you enter exactly as shown in the command syntax.                                                                                                    | show ip ospf                                             |
| UPPERCASE          | See Variable Placeholders                                                                                                    | IFNAME                                                   |
| ()                 | Optional parameters, from which you must select<br>one. Vertical bars delimit the selections. Do not<br>enter the parentheses or vertical bars as part of the<br>command.    | (A.B.C.D <0-4294967295>)                                 |
| ()                 | Optional parameters, from which you select one or<br>none. Vertical bars delimit the selections. Do not<br>enter the parentheses or vertical bars as part of the<br>command. | (A.B.C.D <0-4294967295> )                                |
| ()                 | Optional parameter which you can specify or omit.<br>Do not enter the parentheses or vertical bar as part<br>of the command.                                                 | (IFNAME )                                                |
| {}                 | Optional parameters, from which you must select<br>one or more. Vertical bars delimit the selections. Do<br>not enter the braces or vertical bars as part of the<br>command. | {intra-area <1-255> inter-area <1-255> external <1-255>} |

#### Table 1: Syntax conventions

| Convention | Description                                                                                                    | Example                                                                          |
|------------|----------------------------------------------------------------------------------------------------|----------------------------------------------------------------------------------|
| []         | Optional parameters, from which you select zero or<br>more. Vertical bars delimit the selections. Do not<br>enter the brackets or vertical bars as part of the<br>command.    | <pre>[&lt;1-65535&gt; AA:NN internet local-AS <br/>no-advertise no-export]</pre> |
| ?          | Nonrepeatable parameter. The parameter that<br>follows a question mark can only appear once in a<br>command string. Do not enter the question mark as<br>part of the command. | ?route-map WORD                                                                  |
| •          | Repeatable parameter. The parameter that follows a period can be repeated more than once. Do not enter the period as part of the command.                                     | set as-path prepend .<1-65535>                                                   |

#### Table 1: Syntax conventions (Continued)

### **Variable Placeholders**

Table 2 shows the tokens used in command syntax use to represent variables for which you supply a value.

| Token                                                  | Description                                                                                                 |
|--------------------------------------------------------|----------------------------------------------------------------------------------------------------|
| WORD                                                   | A contiguous text string (excluding spaces)                                                                 |
| LINE                                                   | A text string, including spaces; no other parameters can follow this parameter                              |
| IFNAME                                                 | Interface name whose format varies depending on the platform; examples are: eth0, Ethernet0, ethernet0, xe0 |
| A.B.C.D                                                | IPv4 address                                                                                                |
| A.B.C.D/M                                              | IPv4 address and mask/prefix                                                                                |
| X:X::X:X                                               | IPv6 address                                                                                                |
| X:X::X:X/M                                             | IPv6 address and mask/prefix                                                                                |
| HH:MM:SS                                               | Time format                                                                                                 |
| AA:NN                                                  | BGP community value                                                                                         |
| XX:XX:XX:XX:XX                                         | MAC address                                                                                                 |
| <1-5><br><1-65535><br><0-2147483647><br><0-4294967295> | Numeric range                                                                                               |

#### Table 2: Variable placeholders

### **Command Description Format**

Table 3 explains the sections used to describe each command in this reference.

| Section        | Description                                                                           |  |
|----------------|---------------------------------------------------------------------------------------|--|
| Command Name   | The name of the command, followed by what the command does and when should it be used |  |
| Command Syntax | The syntax of the command                                                             |  |
| Parameters     | Parameters and options for the command                                                |  |
| Default        | The state before the command is executed                                              |  |
| Command Mode   | The mode in which the command runs; see Command Modes                                 |  |
| Example        | An example of the command being executed                                              |  |

#### **Table 3: Command descriptions**

### **Keyboard Operations**

Table 4 lists the operations you can perform from the keyboard.

#### Table 4: Keyboard operations

| Key combination       | Operation                                                                                                    |
|-----------------------|----------------------------------------------------------------------------------------------------|
| Left arrow or Ctrl+b  | Moves one character to the left. When a command extends beyond a single line, you can press left arrow or Ctrl+b repeatedly to scroll toward the beginning of the line, or you can press Ctrl+a to go directly to the beginning of the line. |
| Right arrow or Ctrl-f | Moves one character to the right. When a command extends beyond a single line, you can press right arrow or Ctrl+f repeatedly to scroll toward the end of the line, or you can press Ctrl+e to go directly to the end of the line.           |
| Esc, b                | Moves back one word                                                                                                    |
| Esc, f                | Moves forward one word                                                                                                    |
| Ctrl+e                | Moves to end of the line                                                                                                    |
| Ctrl+a                | Moves to the beginning of the line                                                                                                    |
| Ctrl+u                | Deletes the line                                                                                                    |
| Ctrl+w                | Deletes from the cursor to the previous whitespace                                                                                                    |
| Alt+d                 | Deletes the current word                                                                                                    |
| Ctrl+k                | Deletes from the cursor to the end of line                                                                                                    |
| Ctrl+y                | Pastes text previously deleted with Ctrl+k, Alt+d, Ctrl+w, or Ctrl+u at the cursor                                                                                                    |

| Key combination      | Operation                                                    |
|----------------------|--------------------------------------------------------------|
| Ctrl+t               | Transposes the current character with the previous character |
| Ctrl+c               | Ignores the current line and redisplays the command prompt   |
| Ctrl+z               | Ends configuration mode and returns to exec mode             |
| Ctrl+l               | Clears the screen                                            |
| Up Arrow or Ctrl+p   | Scroll backward through command history                      |
| Down Arrow or Ctrl+n | Scroll forward through command history                       |

#### Table 4: Keyboard operations (Continued)

### **Show Command Modifiers**

You can use two tokens to modify the output of a show command. Enter a question mark to display these tokens:

```
# show users ?
```

- | Output modifiers
- > Output redirection

You can type the | (vertical bar character) to use output modifiers. For example:

```
> show rsvp | ?
begin Begin with the line that matches
exclude Exclude lines that match
include Include lines that match
last Last few lines
redirect Redirect output
```

#### **Begin Modifier**

The begin modifier displays the output beginning with the first line that contains the input string (everything typed after the begin keyword). For example:

```
# show running-config | begin xel
...skipping
interface xel
ipv6 address fe80::204:75ff:fee6:5393/64
!
interface xe2
ipv6 address fe80::20d:56ff:fe96:725a/64
!
line con 0
login
!
end
```

You can specify a regular expression after the begin keyword, This example begins the output at a line with either "xe2" or "xe4":

```
# show running-config | begin xe[3-4]
...skipping
```

```
interface xe3
 shutdown
L
interface xe4
 shutdown
Т
interface svlan0.1
no shutdown
1
route-map myroute permit 3
route-map mymap1 permit 10
route-map rmap1 permit 3
1
line con 0
login
line vty 0 4
 login
Т
end
```

#### **Include Modifier**

The include modifier includes only those lines of output that contain the input string. In the output below, all lines containing the word "input" are included:

```
# show interface xe1 | include input
input packets 80434552, bytes 2147483647, dropped 0, multicast packets 0
input errors 0, length 0, overrun 0, CRC 0, frame 0, fifo 1, missed 0
```

You can specify a regular expression after the include keyword. This examples includes all lines with "input" or "output":

```
#show interface xe0 | include (in|out)put
input packets 597058, bytes 338081476, dropped 0, multicast packets 0
input errors 0, length 0, overrun 0, CRC 0, frame 0, fifo 0, missed 0
output packets 613147, bytes 126055987, dropped 0
output errors 0, aborted 0, carrier 0, fifo 0, heartbeat 0, window 0
```

#### **Exclude Modifier**

The exclude modifier excludes all lines of output that contain the input string. In the following output example, all lines containing the word "input" are excluded:

```
# show interface xe1 | exclude input
Interface xe1
Scope: both
Hardware is Ethernet, address is 0004.75e6.5393
index 3 metric 1 mtu 1500 <UP,BROADCAST,RUNNING,MULTICAST>
VRF Binding: Not bound
Administrative Group(s): None
DSTE Bandwidth Constraint Mode is MAM
inet6 fe80::204:75ff:fee6:5393/64
output packets 4438, bytes 394940, dropped 0
output errors 0, aborted 0, carrier 0, fifo 0, heartbeat 0, window 0
collisions 0
```

You can specify a regular expression after the exclude keyword. This example excludes lines with "output" or "input":

```
# show interface xe0 | exclude (in|out)put
Interface xe0
Scope: both
Hardware is Ethernet Current HW addr: 001b.2139.6c4a
Physical:001b.2139.6c4a Logical:(not set)
index 2 metric 1 mtu 1500 duplex-full arp ageing timeout 3000
<UP,BROADCAST,RUNNING,MULTICAST>
VRF Binding: Not bound
Bandwidth 100m
DHCP client is disabled.
inet 10.1.2.173/24 broadcast 10.1.2.255
VRRP Master of : VRRP is not configured on this interface.
inet6 fe80::21b:21ff:fe39:6c4a/64
collisions 0
```

#### **Redirect Modifier**

The redirect modifier writes the output into a file. The output is not displayed.

# show cli history | redirect /var/frame.txt

The output redirection token (>) does the same thing:

# show cli history >/var/frame.txt

#### Last Modifier

The last modifier displays the output of last few number of lines (As per the user input). The last number ranges from 1 to 9999.

For example:

```
#show running-config | last 10
```

### **String Parameters**

The restrictions in Table 5 apply for all string parameters used in OcNOS commands, unless some other restrictions are noted for a particular command.

| Restriction                   | Description                                                                                   |
|-------------------------------|-----------------------------------------------------------------------------------------------|
| Input length                  | 1965 characters or less                                                                       |
| Restricted special characters | "?", ",", ">", " ", and "="<br>The " " is allowed only for description CLI in interface mode. |

#### Table 5: String parameter restrictions

### **Command Modes**

Commands are grouped into modes arranged in a hierarchy. Each mode has its own set of commands. Table 6 lists the command modes common to all protocols.

| Name                            | Description                                                                                                    |
|---------------------------------|----------------------------------------------------------------------------------------------------|
| Executive mode                  | Also called <i>view</i> mode, this is the first mode to appear after you start the CLI. It is a base mode from where you can perform basic commands such as show, exit, quit, help, and enable.                                                                              |
| Privileged<br>executive<br>mode | Also called <i>enable</i> mode, in this mode you can run additional basic commands such as debug, write, and show.                                                                                                    |
| Configure<br>mode               | Also called <i>configure terminal</i> mode, in this mode you can run configuration commands and go into other modes such as interface, router, route map, key chain, and address family.<br>Configure mode is single user. Only one user at a time can be in configure mode. |
| Interface<br>mode               | In this mode you can configure protocol-specific settings for a particular interface. Any setting you configure in this mode overrides a setting configured in router mode.                                                                                                  |
| Router<br>mode                  | This mode is used to configure router-specific settings for a protocol such as BGP or OSPF.                                                                                                    |

#### Table 6: Common command modes

### **Command Mode Tree**

The diagram below shows the common command mode hierarchy.

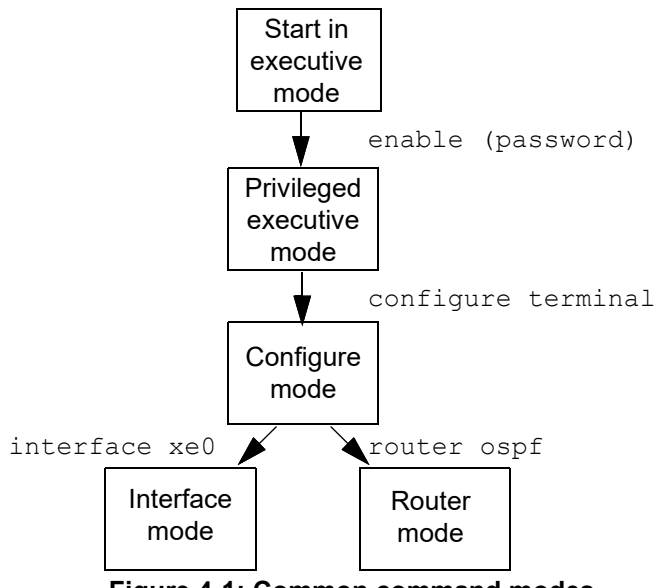

Figure 4-1: Common command modes

To change modes:

- 1. Enter privileged executive mode by entering enable in Executive mode.
- 2. Enter configure mode by entering configure terminal in Privileged Executive mode.

The example below shows moving from executive mode to privileged executive mode to configure mode and finally to router mode:

```
> enable mypassword
# configure terminal
Enter configuration commands, one per line. End with CNTL/Z.
(config)# router ospf
(config-router)#
```

Note: Each protocol can have modes in addition to the common command modes. See the command reference for the respective protocol for details.

### **Transaction-based Command-line Interface**

The OcNOS command line interface is transaction based:

- Any changes done in configure mode are stored in a separate *candidate* configuration that you can view with the show transaction current command.
- When a configuration is complete, apply the candidate configuration to the running configuration with the commit command.
- If a commit fails, no configuration is applied as the entire transaction is considered failed. You can continue to change the candidate configuration and then retry the commit.
- Discard the candidate configuration with the abort transaction command.
- Check the last aborted transaction with the show transaction last-aborted command.
- Multiple configurations cannot be removed with a single commit. You must remove each configuration followed by a commit.
- Note: All commands MUST be executed only in the default CML shell (cmlsh). If you log in as root and start imish, then the system configurations will go out of sync. The imish shell is not supported and should not be started manually.

# Layer 2 Configuration Guide

## CHAPTER 1 VLAN Configuration

This chapter contains a complete VLAN configuration.

### **Configuring VLAN Tags**

### Topology

This shows configuring a VLAN bridge with VLAN tags on forwarding frames. Link between Bridge 1 and Bridge 2 is configured as VLAN 5 and link between Bridge 3 and Bridge 1 is configured as VLAN 10. Link between Bridge 2 and Bridge 3 is configured with VLAN 5 and VLAN 10.

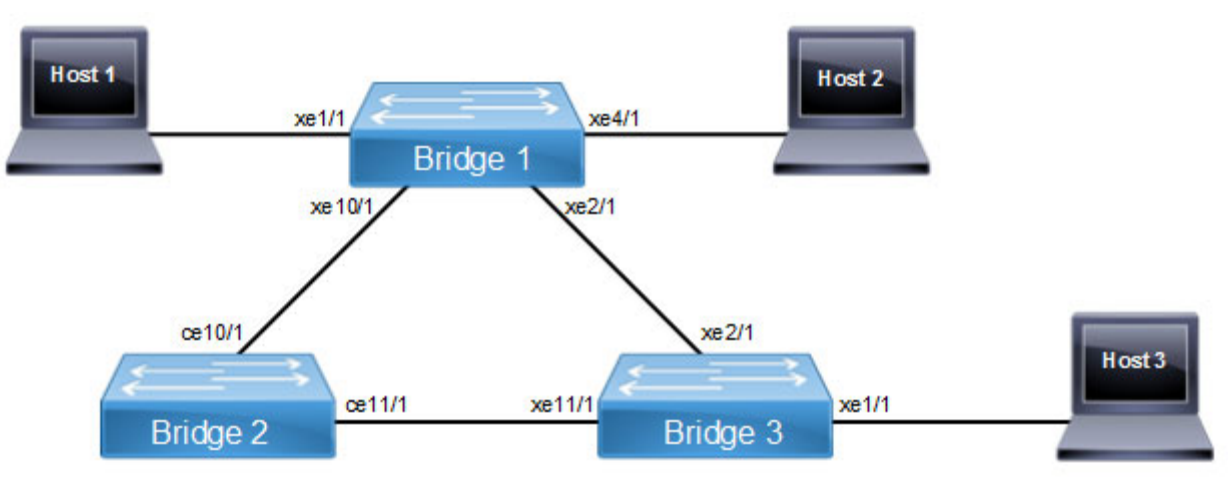

#### Figure 6-1: VLAN Topology

Note: Run the switchport command on each port to change to Layer-2 mode.

| Bridgel#configure terminal                             | Enter configuration mode                                                                                         |
|--------------------------------------------------------|----------------------------------------------------------------------------------------------------|
| Bridge1(config)#bridge 1 protocol ieee vlan-<br>bridge | Specify VLAN for bridge 1.                                                                                       |
| Bridgel(config)#vlan database                          | Enter the VLAN configuration mode.                                                                               |
| Bridge1(config-vlan)#vlan 5 bridge 1 state<br>enable   | Enable VLAN (5) on bridge 1.Specifying the enable state allows forwarding of frames on this VLAN-aware bridge.   |
| Bridge1(config-vlan)#vlan 10 bridge 1 state enable     | Enable VLAN (10) on bridge 1. Specifying the enable state allows forwarding of frames on this VLAN-aware bridge. |
| Bridgel(config-vlan)#exit                              | Exit the VLAN configuration mode.                                                                                |
| Bridgel(config)#interface xel/1                        | Enter interface mode.                                                                                            |
| Bridgel(config-if)#switchport                          | Configure port as L2.                                                                                            |
| Bridgel(config-if)#bridge-group 1                      | Associate the interface with bridge group 1.                                                                     |
| Bridge1(config-if)#switchport mode access              | Set the switching characteristics of this interface to access mode.                                              |
| Bridgel(config-if)#switchport access vlan 5            | Enable VLAN ID 5 on this port.                                                                                   |

| Bridgel(config-if)#exit                                 | Exit the interface mode and go config mode.                         |
|---------------------------------------------------------|---------------------------------------------------------------------|
| Bridgel(config)#interface xe2/1                         | Enter interface mode.                                               |
| Bridgel(config-if)#switchport                           | Configure port as L2.                                               |
| Bridgel(config-if)#bridge-group 1                       | Associate the interface with bridge group 1.                        |
| Bridgel(config-if)#switchport mode trunk                | Set the switching characteristics of this interface to trunk mode.  |
| Bridge1(config-if)#switchport trunk allowed vlan add 10 | Enable VLAN ID 10 on this port.                                     |
| Bridgel(config-if)#exit                                 | Exit from the interface mode and go config mode.                    |
| Bridgel(config)#interface xe4/1                         | Enter interface mode.                                               |
| Bridgel(config-if)#switchport                           | Configure port as L2.                                               |
| Bridgel(config-if)#bridge-group 1                       | Associate the interface with bridge group 1.                        |
| Bridgel(config-if)#switchport mode access               | Set the switching characteristics of this interface to access mode. |
| Bridgel(config-if)#switchport access vlan 10            | Enable VLAN ID 10 on this port.                                     |
| Bridgel(config-if)#exit                                 | Exit from the interface mode and go config mode.                    |
| Bridgel(config)#interface xel0/1                        | Enter interface mode.                                               |
| Bridgel(config-if)#switchport                           | Configure port as L2.                                               |
| Bridgel(config-if)#bridge-group 1                       | Associate the interface with bridge group 1.                        |
| Bridgel(config-if)#switchport mode trunk                | Set the switching characteristics of this interface to trunk mode.  |
| Bridge1(config-if)#switchport trunk allowed vlan add 5  | Enable VLAN ID 5 on this port.                                      |
| Bridgel(config-if)#exit                                 | Exit from the interface mode and go config mode.                    |

| Bridge2#configure terminal                              | Enter configure mode.                                                                                           |
|---------------------------------------------------------|----------------------------------------------------------------------------------------------------|
| Bridge2(config)#bridge 2 protocol ieee vlan-<br>bridge  | Specify VLAN for bridge 2.                                                                                      |
| Bridge2(config)#vlan database                           | Enter the VLAN configuration mode.                                                                              |
| Bridge2(config-vlan)#vlan 5 bridge 2 state<br>enable    | Enable VLAN (5) on bridge 2. Specifying the enable state allows forwarding of frames on this VLAN-aware bridge. |
| Bridge2(config-vlan)#vlan 10 bridge 2 state enable      | Specifying the enable state allows forwarding of frames on this VLAN-aware bridge.                              |
| Bridge2(config-vlan)#exit                               | Exit the VLAN configuration mode.                                                                               |
| Bridge2(config)#interface ce10/1                        | Enter interface mode.                                                                                           |
| Bridge2(config-if)#switchport                           |                                                                                                    |
| Bridge2(config-if)#bridge-group 2                       | Associate the interface with bridge group 2.                                                                    |
| Bridge2(config-if)#switchport mode trunk                | Set the switching characteristics of this interface to trunk mode.                                              |
| Bridge2(config-if)#switchport access vlan 5             | Enable VLAN port access by specifying the VLAN ID 5 on this interface.                                          |
| Bridge2(config-if)#switchport trunk allowed vlan add 10 | Enable VLAN ID 10 on this port.                                                                                 |

| Bridge2(config-if)#switchport                           | Configure port as L2.                                              |
|---------------------------------------------------------|--------------------------------------------------------------------|
| Bridge2(config-if)#bridge-group 2                       | Associate the interface with bridge group 2.                       |
| Bridge2(config-if)#switchport mode trunk                | Set the switching characteristics of this interface to trunk mode. |
| Bridge2(config-if)#switchport trunk allowed vlan add 5  | Enable VLAN ID 5 on this port.                                     |
| Bridge2(config-if)#switchport trunk allowed vlan add 10 | Enable VLAN ID 10 on this port.                                    |
| Bridge2(config-if)#exit                                 | Exit from the interface mode and go config mode.                   |
| Bridge2(config)#interface cel1/1                        | Enter interface mode.                                              |
| Bridge2(config-if)#switchport                           | Configure port as L2.                                              |
| Bridge2(config-if)#bridge-group 2                       | Associate the interface with bridge group 2.                       |
| Bridge2(config-if)#switchport mode trunk                | Set the switching characteristics of this interface to trunk mode. |
| Bridge2(config-if)#switchport trunk allowed vlan add 5  | Enable VLAN ID 5 on this port.                                     |
| Bridge2(config-if)#switchport trunk allowed vlan add 10 | Enable VLAN ID 10 on this port.                                    |
| Bridge1(config-if)#exit                                 | Exit from the interface mode and go config mode.                   |
|                                                         |                                                                    |

| Bridge3#configure terminal                             | Enter configure mode.                                                                                            |
|--------------------------------------------------------|----------------------------------------------------------------------------------------------------|
| Bridge3(config)#bridge 3 protocol ieee vlan-<br>bridge | Specify VLAN for bridge 3.                                                                                       |
| Bridge3(config)#vlan database                          | Enter the VLAN configuration mode.                                                                               |
| Bridge3(config-vlan)#vlan 5 bridge 3 state enable      | Enable VLAN (5) on bridge 3. Specifying the enable state allows forwarding of frames on this VLAN-aware bridge.  |
| Bridge3(config-vlan)#vlan 10 bridge 3 state<br>enable  | Enable VLAN (10) on bridge 3. Specifying the enable state allows forwarding of frames on this VLAN-aware bridge. |
| Bridge3(config-vlan)#exit                              | Exit the VLAN configuration mode.                                                                                |
| Bridge3(config)#interface xel/1                        | Enter interface mode.                                                                                            |
| Bridge3(config-if)#switchport                          | Configure port as L2.                                                                                            |
| Bridge3(config-if)#bridge-group 3                      | Associate the interface with bridge group 3.                                                                     |
| Bridge3(config-if)#switchport mode access              | Set the switching characteristics of this interface to access mode.                                              |
| Bridge3(config-if)#switchport access vlan 5            | Enable VLAN ID 5 on this port.                                                                                   |
| Bridge3(config-if)#switchport access vlan 10           | Enable VLAN ID 10 on this port.                                                                                  |
| Bridge3(config-if)#exit                                | Exit from the interface mode and go config mode.                                                                 |
| Bridge3(config)#interface xe2/1                        | Enter interface mode.                                                                                            |
| Bridge3(config-if)#switchport                          | Configure port as L2.                                                                                            |
| Bridge3(config-if)#bridge-group 3                      | Associate the interface with bridge group 3.                                                                     |
| Bridge3(config-if)#switchport mode trunk               | Set the switching characteristics of this interface to trunk mode.                                               |

| Bridge3(config-if)#switchport trunk allowed vlan add 10 | Enable VLAN ID 10 on this port.                                    |
|---------------------------------------------------------|--------------------------------------------------------------------|
| Bridge3(config-if)#exit                                 | Exit from the interface mode and go config mode.                   |
| Bridge3(config)#interface xel1/1                        | Enter interface mode.                                              |
| Bridge3(config-if)#switchport                           | Configure port as L2.                                              |
| Bridge3(config-if)#bridge-group 3                       | Associate the interface with bridge group 3.                       |
| Bridge3(config-if)#switchport mode trunk                | Set the switching characteristics of this interface to trunk mode. |
| Bridge3(config-if)#switchport trunk allowed vlan add 5  | Enable VLAN ID 5 on this port.                                     |
| Bridge3(config-if)#exit                                 | Exit from the interface mode and go config mode.                   |

#### Validation

```
Bridgel#show spanning-tree
% 1: Bridge up - Spanning Tree Enabled
% 1: Root Path Cost 1 - Priority 32768
% 1: Forward Delay 15 - Hello Time 2 - Max Age 20 - Transmit Hold Count 6 - Root port 909
% 1: Root Id 8000001823304db6
% 1: Bridge Id 8000001823305244
% 1: 6 topology changes - last topology change Fri Apr 19 12:32:26 2019
% 1: portfast bpdu-filter disabled
% 1: portfast bpdu-guard disabled
% 1: portfast errdisable timeout disabled
% 1: portfast errdisable timeout interval 300 sec
    xe1/1: Port Number 905 - Ifindex 5001 - Port Id 0x8389 - path cost 4 - designated
8
cost 1
   xe1/1: Designated Port Id 0x8389 - state Forwarding -Priority 128
8
   xe1/1: Designated root 8000001823304db6
%
%
   xe1/1: Designated Bridge 8000001823305244
8
   xe1/1: Message Age 1 - Max Age 20
%
   xe1/1: Hello Time 2 - Forward Delay 15
   xel/1: Forward Timer 0 - Msg Age Timer 0 - Hello Timer 0 - topo change timer 0
8
   xe1/1: forward-transitions 1
8
   xel/1: No portfast configured - Current portfast off
8
   xe1/1: bpdu-guard default - Current bpdu-guard off
8
   xel/1: bpdu-filter default - Current bpdu-filter off
9
    xe1/1: no root guard configured
                                        - Current root guard off
8
00
8
   xe2/1: Port Number 909 - Ifindex 5005 - Port Id 0x838d - path cost 1 - designated
cost 0
   xe2/1: Designated Port Id 0x838d - state Forwarding -Priority 128
8
   xe2/1: Designated root 8000001823304db6
8
%
   xe2/1: Designated Bridge 8000001823304db6
   xe2/1: Message Age 0 - Max Age 20
8
8
   xe2/1: Hello Time 2 - Forward Delay 15
%
   xe2/1: Forward Timer 0 - Msg Age Timer 19 - Hello Timer 0 - topo change timer 0
    xe2/1: forward-transitions 2
8
```

```
xe2/1: No portfast configured - Current portfast off
9
   xe2/1: bpdu-guard default - Current bpdu-guard off
9
   xe2/1: bpdu-filter default - Current bpdu-filter off
%
   xe2/1: no root guard configured - Current root guard off
8
8
8
   xe4/1: Port Number 917 - Ifindex 5013 - Port Id 0x8395 - path cost 4 - designated
cost 1
   xe4/1: Designated Port Id 0x8395 - state Forwarding -Priority 128
8
   xe4/1: Designated root 8000001823304db6
8
   xe4/1: Designated Bridge 8000001823305244
8
%
   xe4/1: Message Age 1 - Max Age 20
   xe4/1: Hello Time 2 - Forward Delay 15
%
   xe4/1: Forward Timer 0 - Msg Age Timer 0 - Hello Timer 1 - topo change timer 0
9
   xe4/1: forward-transitions 1
%
%
   xe4/1: No portfast configured - Current portfast off
   xe4/1: bpdu-guard default - Current bpdu-guard off
9
90
   xe4/1: bpdu-filter default - Current bpdu-filter off
%
   xe4/1: no root guard configured - Current root guard off
8
   xe10/1: Port Number 941 - Ifindex 5037 - Port Id 0x83ad - path cost 2 - designated
8
cost 1
   xe10/1: Designated Port Id 0x83ad - state Forwarding -Priority 128
9
%
   xe10/1: Designated root 8000001823304db6
   xe10/1: Designated Bridge 8000001823305244
8
00
   xe10/1: Message Age 1 - Max Age 20
   xe10/1: Hello Time 2 - Forward Delay 15
8
%
   xe10/1: Forward Timer 0 - Msg Age Timer 0 - Hello Timer 0 - topo change timer 0
   xe10/1: forward-transitions 2
9
8
   xe10/1: No portfast configured - Current portfast off
   xe10/1: bpdu-guard default - Current bpdu-guard off
%
   xe10/1: bpdu-filter default - Current bpdu-filter off
8
   xe10/1: no root guard configured - Current root guard off
%
%
Bl#show bridge
Ageout time is global and if something is configured for vxlan then it will be affected
here also
                                                       FWD Time-out
Bridge
        CVLAN SVLAN BVLAN Port
                                       MAC Address
 xe2/1
                                       0018.23cb.fbbc 1
                                                             300
1
         1
1
                             xe10/1
                                       cc37.ab97.37d8
                                                       1
                                                             300
         1
                            xe1/1
                                                             300
1
          5
                                       0000.11bc.5dec
                                                       1
1
         10
                             xe4/1
                                       0000.2d50.205c 1
                                                            300
Bridge1#
Bridge1#show vlan all bridge 1
Bridge VLAN ID
                 Name
                             State H/W Status
                                                  Member ports
                                               (u)-Untagged, (t)-Tagged
_____ _ ____
1
      1
              default
                             ACTIVE Success
                                              xe1/1(u) xe2/1(u) xe4/1(u)
                                               xe10/1(u)
```

| 1 | 5  | VLAN0005 | ACTIVE | Success | xe1/1(t) | xe10/1(t) |
|---|----|----------|--------|---------|----------|-----------|
| 1 | 10 | VLAN0010 | ACTIVE | Success | xe2/1(t) | xe4/1(t)  |

Bridgel#show bridge

Ageout time is global and if something is configured for vxlan then it will be affected here also

|   | Bridge   | CVLAN | SVLAN | BVLAN | Port   | MAC Address    | FWD | Time-out |
|---|----------|-------|-------|-------|--------|----------------|-----|----------|
|   | 1        | 1     | 1     |       | xe2/1  | 0018.23cb.fbbc | 1   | 300      |
|   | 1        | 1     |       |       | xe10/1 | cc37.ab97.37d8 | 1   | 300      |
|   | 1        | 5     |       |       | xe1/1  | 0000.11bc.5dec | 1   | 300      |
|   | 1        | 10    |       |       | xe4/1  | 0000.2d50.205c | 1   | 300      |
| 1 | Dridgo1# |       |       |       |        |                |     |          |

Bridge1#

#### Bridge 2

Bridge2#show bridge

Ageout time is global and if something is configured for vxlan then it will be affected here also Bridge CVLAN SVLAN BVLAN Port MAC Address FWD Time-out

| Bridge |   | SVLAN |   | POIL   | MAC AUGIESS    | EWD<br>+ | IIMe-out |
|--------|---|-------|---|--------|----------------|----------|----------|
| 2      | 1 | 1     | 1 | ce10/1 | 0018.2326.166a | 1        | 300      |
| 2      | 1 |       |   | ce11/1 | 0018.23cb.fbe0 | 1        | 300      |
| 2      | 1 |       |   | ce11/1 | cc37.ab97.37d8 | 1        | 300      |
| 2      | 5 |       |   | ce10/1 | 0000.11bc.5dec | 1        | 300      |

Bridge2#show vlan all bridge 2

| Bridge | VLAN ID | Name     | State  | H/W Status | Member ports             |  |
|--------|---------|----------|--------|------------|--------------------------|--|
|        |         |          |        |            | (u)-Untagged, (t)-Tagged |  |
|        |         |          |        |            |                          |  |
| 2      | 1       | default  | ACTIVE | Success    | ce10/1(u) ce11/1(u)      |  |
| 2      | 5       | VLAN0005 | ACTIVE | Success    | ce10/1(t) ce11/1(t)      |  |
| 2      | 10      | VLAN0010 | ACTIVE | Success    | ce10/1(t) ce11/1(t)      |  |

Bridge2#show bridge

Ageout time is global and if something is configured for vxlan then it will be affected here also

| Bridge | CVLAN | SVLAN | BVLAN | Port   | MAC Address    | FWD | Time-out |
|--------|-------|-------|-------|--------|----------------|-----|----------|
| 2      | 1     |       |       | ce10/1 | 0018.2326.166a | 1   | 300      |
| 2      | 1     |       |       | ce11/1 | 0018.23cb.fbe0 | 1   | 300      |
| 2      | 1     |       |       | ce11/1 | cc37.ab97.37d8 | 1   | 300      |
| 2      | 5     |       |       | ce10/1 | 0000.11bc.5dec | 1   | 300      |
|        |       |       |       |        |                |     |          |

#### Bridge 3

Bridge3#show bridge Ageout time is global and if something is configured for vxlan then it will be affected here also Bridge CVLAN SVLAN BVLAN Port MAC Address FWD Time-out

-----+ 3 cc37.ab97.37d8 1 300 1 xe2/1 3 5 xe11/1 0000.11bc.5dec 1 300 3 10 xe2/1 0000.2d50.205c 1 300 Bridge3#show vlan all bridge 3 Bridge VLAN ID Name State H/W Status Member ports (u)-Untagged, (t)-Tagged \_\_\_\_\_ \_\_\_\_\_ 3 1 default ACTIVE Success xe1/1(u) xe2/1(u) xe11/1(u) 3 5 VLAN0005 ACTIVE Success xe1/1(t) xe11/1(t) 3 10 VLAN0010 ACTIVE Success xe1/1(t) xe2/1(t)

Bridge3#show bridge

Ageout time is global and if something is configured for vxlan then it will be affected here also

| Bridge   | CVLAN | SVLAN | BVLAN | Port   | MAC Address    | FWD | Time-out |
|----------|-------|-------|-------|--------|----------------|-----|----------|
|          | +     | +     | +     | +      | +              | +   | ++       |
| 3        | 1     |       |       | xe2/1  | cc37.ab97.37d8 | 1   | 300      |
| 3        | 5     |       |       | xe11/1 | 0000.11bc.5dec | 1   | 300      |
| 3        | 10    |       |       | xe2/1  | 0000.2d50.205c | 1   | 300      |
| Bridge3# |       |       |       |        |                |     |          |
# CHAPTER 2 Disabling Native VLAN Configuration on Trunk mode

This chapter contains sample configurations to check the functionality to drop the untagged traffic by disabling the native VLAN by configuring acceptable-frame-type VLAN-tagged.

# Topology

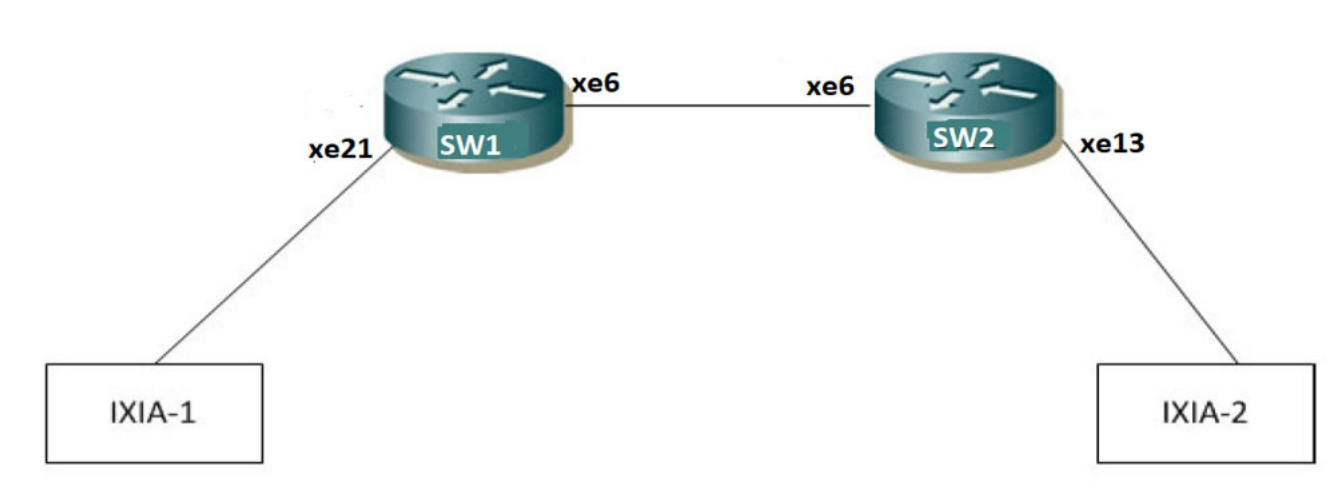

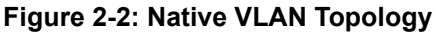

# Configuration

#### SW1

| SW1#configure terminal                              | Enter configuration mode                    |
|-----------------------------------------------------|---------------------------------------------|
| SW1(config)#bridge 1 protocol mstp                  | Create bridge                               |
| SW1(config)#vlan database                           | Enter VLAN configuration mode               |
| SW1(config-vlan)#vlan 2-10 bridge 1 state<br>enable | Create 2-10 vlans                           |
| SW1(config-vlan)#exit                               | Exit VLAN configuration mode                |
| SW1(config)#interface xe21                          | Enter interface configuration mode for xe21 |
| SW1(config-if)#switchport                           | Configure switchport                        |
| SW1(config-if)#bridge-group 1                       | Associate interface with bridge-group 1     |
| SW1(config-if)#switchport mode trunk                | Configure port mode as trunk                |
| SW1(config-if)#switchport trunk allowed vlan all    | Allow all the VLANs on the xe21 port        |
| SW1(config-if)#exit                                 | Exit from interface mode                    |
| SW1(config)#interface xe6                           | Enter interface configuration mode for xe6  |
| SW1(config-if)#switchport                           | Configure switchport                        |
| SW1(config-if)#bridge-group 1                       | Associate interface with bridge-group 1     |
|                                                     |                                             |

| SW1(config-if)#switchport mode trunk             | Configure port mode as trunk                                    |
|--------------------------------------------------|-----------------------------------------------------------------|
| SW1(config-if)#switchport trunk allowed vlan all | Allow all the VLANs on the xe6 port                             |
| SW1(config-if)#exit                              | Exit from interface mode                                        |
| SW1(config)#commit                               | Commit the candidate configuration to the running configuration |

#### SW2

| SW2#configure terminal                             | Enter configuration mode                                        |
|----------------------------------------------------|-----------------------------------------------------------------|
| SW2(config)#bridge 1 protocol rstp vlan-<br>bridge | Create bridge                                                   |
| SW2(config)#vlan database                          | Enter VLAN configuration mode                                   |
| SW2(config-vlan)#vlan 2-10 bridge 1 state enable   | Create 2-10 vlans                                               |
| SW2(config-vlan)#exit                              | Exit VLAN configuration mode                                    |
| SW2(config)#interface xe6                          | Enter interface configuration mode for xe6                      |
| SW2(config-if)#switchport                          | Configure switchport                                            |
| SW2(config-if)#bridge-group 1                      | Associate interface with bridge-group 1                         |
| SW2(config-if)#switchport mode trunk               | Configure port mode as trunk                                    |
| SW2(config-if)#switchport trunk allowed vlan all   | Allow all the VLANs on the xe6 port                             |
| SW2(config-if)#exit                                | Exit from interface mode                                        |
| SW2(config)#interface xel3                         | Enter interface configuration mode for xe13                     |
| SW2(config-if)#switchport                          | Configure switchport                                            |
| SW2(config-if)#bridge-group 1                      | Associate interface with bridge-group 1                         |
| SW2(config-if)#switchport mode trunk               | Configure port mode as trunk                                    |
| SW2(config-if)#switchport trunk allowed vlan all   | Allow all the VLANs on the xe13 port                            |
| SW2(config-if)#exit                                | Exit from interface mode                                        |
| SW2(config)#commit                                 | Commit the candidate configuration to the running configuration |

## Validation

Sending untagged, VLAN-5 and VLAN-6 traffic from IXIA-1 to IXIA-2. In the show bridge o/p we can see all the MAC entries learnt for all the traffics.

In the show vlan brief output for default VLAN interface xe21 is having port type as untagged (u).

SW1#show bridgebridge 1 is running on mstpAgeout time is global and if something is configured for vxlan then it will be affected here alsoBridgeCVLAN SVLAN BVLAN PortMAC AddressFWD Time-out-----+----+11ce2/20010.9400.00011300

|           |           |       |             | -1 -   |          |      |         |          |              |
|-----------|-----------|-------|-------------|--------|----------|------|---------|----------|--------------|
| +<br>  I  | interface |       | Rx mbps     |        | Rx pps   |      | Tx mb   | ps       | Tx pps       |
| +<br>xe21 |           |       | +<br>621.21 | 60665  | <br>50   | ·+-· | <br>)0  | ·+·<br>0 |              |
| хеб       |           | (     | 0.00        | 0      |          | 623  | 1.21    | 60       | 06651        |
| SW1#shc   | w vlan b  | rief  |             |        |          |      |         |          |              |
| Bridge    | VLAN ID   | l     | Name        | State  | H/W Stat | us   | Me      | ember po | orts         |
|           |           |       |             |        |          |      | (u)-Un  | tagged   | , (t)-Tagged |
|           |           | ===== |             |        |          | ==   |         |          |              |
| 1         | 1         | defa  | ult         | ACTIVE | Success  |      | xe21(u) | xe6(u)   | )            |
| 1         | 2         | VLAN  | 0002        | ACTIVE | Success  |      | xe21(t) | xe6(t)   | )            |
| 1         | 3         | VLAN  | 2003        | ACTIVE | Success  |      | xe21(t) | xe6(t)   | )            |
| 1         | 4         | VLAN  | 0004        | ACTIVE | Success  |      | xe21(t) | xe6(t)   | )            |
| 1         | 5         | VLAN  | 0005        | ACTIVE | Success  |      | xe21(t) | xe6(t)   | )            |
| 1         | 6         | VLAN  | 0006        | ACTIVE | Success  |      | xe21(t) | xe6(t)   | )            |
| 1         | 7         | VLAN  | 0007        | ACTIVE | Success  |      | xe21(t) | xe6(t)   | )            |
| 1         | 8         | VLAN  | 8000        | ACTIVE | Success  |      | xe21(t) | xe6(t)   | )            |
| 1         | 9         | VLAN  | 0009        | ACTIVE | Success  |      | xe21(t) | xe6(t)   | )            |
| 1         | 10        | VLAN  | 0010        | ACTIVE | Success  |      | xe21(t) | xe6(t)   | )            |

SW1#show interface counters rate mbps

# **Configuring Disable-Native-VLAN on Trunk mode**

#### SW1

| SW1(config)#interface xe21                                  | Enter interface configuration mode for xe21                     |
|-------------------------------------------------------------|-----------------------------------------------------------------|
| SW1(config-if)#switchport mode trunk<br>disable-native-vlan | Configure disable native VLAN on trunk mode                     |
| SW1(config-if)#exit                                         | Exit from interface mode                                        |
| SW1(config)#commit                                          | Commit the candidate configuration to the running configuration |

### Validation

After configuring disable-native-vlan, show vlan brief output we can see that xe21 interface is having port type as tagged (t).

```
SW1#show bridge
bridge 1 is running on mstp
Ageout time is global and if something is configured for vxlan then it will be a
ffected here also
Bridge CVLAN SVLAN BVLAN Port MAC Address FWD Time-out
-----+----+-----+-----+-----+-----+
```

SW1#sh vlan brief bridge 1 is running on rstp vlan-bridge Ageout time is global and if something is configured for vxlan then it will be a

| ffected<br>Bridge | here also<br>CVLAN | SVLAN    | BVLAN    | Port        | MAC A  | Address       | FWD   | Time-out |
|-------------------|--------------------|----------|----------|-------------|--------|---------------|-------|----------|
|                   | +                  | +        | ++       | +           | +      |               | +     | ++       |
| 1                 | 1                  |          |          | xe21        | 0000.  | .0000.0001    | 1     | 300      |
| 1                 | 5                  |          |          | xe21        | 0000.  | .0000.0005    | 1     | 300      |
| SW1#show<br>+     | interface          | e counte | ers rate | e mbps<br>+ |        | -+            | +     | +        |
| In <sup>-</sup>   | terface<br>        | <br>+    | Rx mbps  | 5  <br>+    | Rx pps | Tx mbps<br>-+ | <br>+ | Tx pps   |
| xe21              |                    | 864.     | 88       | 8446        | 513    | 0.00          | 0     |          |
| хеб               |                    | 0.00     |          | 0           |        | 0.00          | 0     |          |
| SW1#show          | interface          | e counte | ers drop | o-stats     |        |               |       |          |
| Interface         | e ce2/2            |          |          |             |        |               |       |          |
| Rx Pol            | icy Discar         | rds: 45  | 4522965  |             |        |               |       |          |

Rx EGR Port Unavail: 454522967

# CHAPTER 3 Spanning Tree Protocol Configuration

This chapter contains a complete sample STP configuration. STP prevents duplication of packets by eliminating loops in the network.

# Topology

The following example is a simple multi-bridge topology.

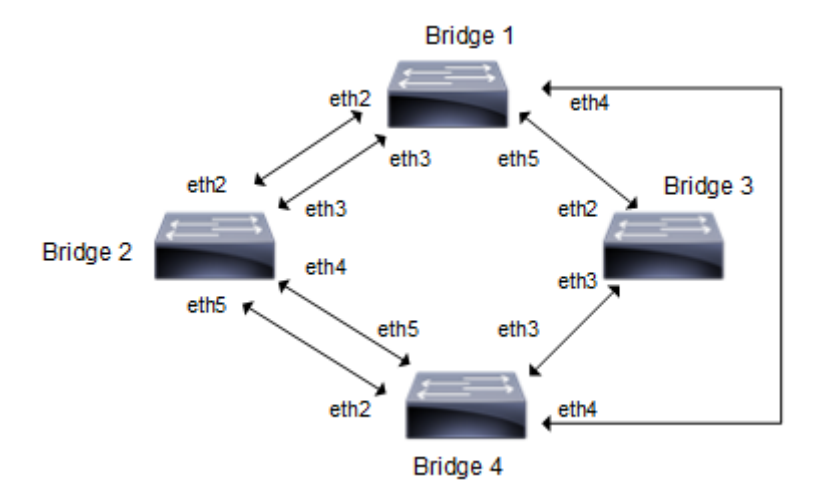

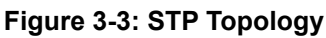

Note: Run the switchport command on each port to change to Layer-2 mode.

# Configurations

| Bridgel#configure terminal             | Enter configure mode.                        |
|----------------------------------------|----------------------------------------------|
| Bridgel(config)#bridge 1 protocol ieee | Add a bridge (1) to the spanning tree table  |
| Bridgel(config)#interface eth2         | Enter interface mode.                        |
| Bridgel(config-if)#bridge-group 1      | Associate the interface with bridge group 1. |
| Bridgel(config-if)#exit                | Exit interface mode.                         |
| Bridgel(config)#interface eth3         | Enter interface mode.                        |
| Bridgel(config-if)#bridge-group 1      | Associate the interface with bridge group 1. |
| Bridgel(config-if)#exit                | Exit interface mode.                         |
| Bridgel(config)#interface eth4         | Enter interface mode.                        |
| Bridgel(config-if)#bridge-group 1      | Associate the interface with bridge group 1. |
| Bridgel(config-if)#exit                | Exit interface mode.                         |
| Bridgel(config)#interface eth5         | Enter interface mode                         |
| Bridgel(config-if)#bridge-group 1      | Associate the interface with bridge group 1. |

| Bridge2#configure terminal             | Enter configure mode.                        |
|----------------------------------------|----------------------------------------------|
| Bridge2(config)#bridge 2 protocol ieee | Add a bridge (2) to the spanning tree table  |
| Bridge2(config)#interface eth2         | Enter interface mode.                        |
| Bridge2(config-if)#bridge-group 2      | Associate the interface with bridge group 2. |
| Bridge2(config-if)#exit                | Exit interface mode.                         |
| Bridge2(config)#interface eth3         | Enter interface mode.                        |
| Bridge2(config-if)#bridge-group 2      | Associate the interface with bridge group 2. |
| Bridge2(config-if)#exit                | Exit interface mode.                         |
| Bridge2(config)#interface eth4         | Enter interface mode.                        |
| Bridge2(config-if)#bridge-group 2      | Associate the interface with bridge group 2. |
| Bridge2(config-if)#exit                | Exit interface mode.                         |
| Bridge2(config)#interface eth5         | Enter interface mode                         |
| Bridge2(config-if)#bridge-group 2      | Associate the interface with bridge group 2. |

## Bridge 4

| Bridge4#configure terminal             | Enter configure mode.                        |
|----------------------------------------|----------------------------------------------|
| Bridge4(config)#bridge 4 protocol ieee | Add a bridge (4) to the spanning tree table  |
| Bridge4(config)#interface eth2         | Enter interface mode.                        |
| Bridge4(config-if)#bridge-group 4      | Associate the interface with bridge group 4. |
| Bridge4(config-if)#exit                | Exit interface mode.                         |
| Bridge4(config)#interface eth3         | Enter interface mode.                        |
| Bridge4(config-if)#bridge-group 4      | Associate the interface with bridge group 4. |
| Bridge4(config-if)#exit                | Exit interface mode.                         |
| Bridge4(config)#interface eth4         | Enter interface mode.                        |
| Bridge4(config-if)#bridge-group 4      | Associate the interface with bridge group 4. |
| Bridge4(config-if)#exit                | Exit interface mode.                         |
| Bridge4(config)#interface eth5         | Enter interface mode                         |
| Bridge4(config-if)#bridge-group 4      | Associate the interface with bridge group 4. |

| Bridge3#configure terminal             | Enter configure mode.                        |
|----------------------------------------|----------------------------------------------|
| Bridge3(config)#bridge 3 protocol ieee | Add a bridge (3) to the spanning tree table  |
| Bridge3(config)#interface eth2         | Enter interface mode.                        |
| Bridge3(config-if)#bridge-group 3      | Associate the interface with bridge group 3. |
| Bridge3(config-if)#exit                | Exit interface mode.                         |
| Bridge3(config)#interface eth3         | Enter interface mode.                        |
| Bridge3(config-if)#bridge-group 3      | Associate the interface with bridge group 3. |
|                                        |                                              |

### Validation

show spanning-tree, show spanning-tree interface <if-name>

```
#show spanning-tree
% 1: Bridge up - Spanning Tree Enabled - topology change detected
% 1: Root Path Cost 0 - Root Port 0 - Bridge Priority 32768
% 1: Forward Delay 15 - Hello Time 2 - Max Age 20 - Transmit Hold Count 6
% 1: Root Id 8000525400244323
% 1: Bridge Id 8000525400244323
% 1: last topology change Mon Mar 4 11:40:41 2019
% 1: 20 topology change(s) - last topology change Mon Mar 4 11:40:41 2019
% 1: portfast bpdu-filter disabled
% 1: portfast bpdu-guard disabled
% 1: portfast errdisable timeout disabled
% 1: portfast errdisable timeout interval 300 sec
   eth1: Port Number 3 - Ifindex 3 - Port Id 0x8003 - Role Designated - State
0/2
Forwarding
    eth1: Designated Path Cost 0
8
    eth1: Configured Path Cost 20000 - Add type Explicit ref count 1
8
    eth1: Designated Port Id 0x8003 - Priority 128
8
    eth1: Root 8000525400244323
00
8
    eth1: Designated Bridge 8000525400244323
    eth1: Message Age 0 - Max Age 20
00
00
   eth1: Hello Time 2 - Forward Delay 15
%
    eth1: Forward Timer 0 - Msg Age Timer 0 - Hello Timer 0 - topo change
timer 0
    eth1: forward-transitions 1
8
    eth1: Version Rapid Spanning Tree Protocol - Received RSTP - Send RSTP
%
%
    eth1: No portfast configured - Current portfast off
    eth1: bpdu-guard default - Current bpdu-guard off
8
    eth1: bpdu-filter default - Current bpdu-filter off
8
    eth1: no root guard configured
                                      - Current root guard off
9
    eth1: Configured Link Type point-to-point - Current point-to-point
8
    eth1: No auto-edge configured - Current port Auto Edge off
00
8
2
   eth2: Port Number 4 - Ifindex 4 - Port Id 0x8004 - Role Designated - State
Forwarding
    eth2: Designated Path Cost 0
8
    eth2: Configured Path Cost 20000 - Add type Explicit ref count 1
00
    eth2: Designated Port Id 0x8004 - Priority 128
8
8
    eth2: Root 8000525400244323
    eth2: Designated Bridge 8000525400244323
8
8
    eth2: Message Age 0 - Max Age 20
    eth2: Hello Time 2 - Forward Delay 15
9
    eth2: Forward Timer 0 - Msg Age Timer 0 - Hello Timer 1 - topo change
2
timer 0
    eth2: forward-transitions 1
8
    eth2: Version Rapid Spanning Tree Protocol - Received None - Send RSTP
8
    eth2: No portfast configured - Current portfast off
8
8
    eth2: bpdu-quard default - Current bpdu-quard off
   eth2: bpdu-filter default - Current bpdu-filter off
8
8
   eth2: no root guard configured - Current root guard off
8
   eth2: Configured Link Type point-to-point - Current point-to-point
```

```
9
   eth2: No auto-edge configured - Current port Auto Edge off
00
   eth3: Port Number 5 - Ifindex 5 - Port Id 0x8005 - Role Designated - State
2
Forwarding
   eth3: Designated Path Cost 0
8
   eth3: Configured Path Cost 20000 - Add type Explicit ref count 1
9
   eth3: Designated Port Id 0x8005 - Priority 128
8
   eth3: Root 8000525400244323
2
   eth3: Designated Bridge 8000525400244323
8
   eth3: Message Age 0 - Max Age 20
90
   eth3: Hello Time 2 - Forward Delay 15
8
00
   eth3: Forward Timer 0 - Msg Age Timer 0 - Hello Timer 1 - topo change
timer 0
   eth3: forward-transitions 1
8
   eth3: Version Rapid Spanning Tree Protocol - Received None - Send RSTP
9
   eth3: No portfast configured - Current portfast off
8
   eth3: bpdu-guard default - Current bpdu-guard off
00
   eth3: bpdu-filter default - Current bpdu-filter off
00
90
   eth3: no root guard configured - Current root guard off
   eth3: Configured Link Type point-to-point - Current point-to-point
8
8
   eth3: No auto-edge configured - Current port Auto Edge off
8
   eth4: Port Number 6 - Ifindex 6 - Port Id 0x8006 - Role Designated - State
8
Forwarding
   eth4: Designated Path Cost 0
8
   eth4: Configured Path Cost 20000 - Add type Explicit ref count 1
9
   eth4: Designated Port Id 0x8006 - Priority 128
00
   eth4: Root 8000525400244323
9
   eth4: Designated Bridge 8000525400244323
9
   eth4: Message Age 0 - Max Age 20
00
   eth4: Hello Time 2 - Forward Delay 15
8
   eth4: Forward Timer 0 - Msg Age Timer 0 - Hello Timer 0 - topo change
8
timer 0
   eth4: forward-transitions 1
8
   eth4: Version Rapid Spanning Tree Protocol - Received None - Send RSTP
8
   eth4: No portfast configured - Current portfast off
8
   eth4: bpdu-guard default - Current bpdu-guard off
00
   eth4: bpdu-filter default - Current bpdu-filter off
8
   eth4: no root guard configured
                                     - Current root guard off
8
   eth4: Configured Link Type point-to-point - Current point-to-point
9
   eth4: No auto-edge configured - Current port Auto Edge off
%
8
#
#show spanning-tree interface eth1
% 1: Bridge up - Spanning Tree Enabled - topology change detected
% 1: Root Path Cost 0 - Root Port 0 - Bridge Priority 32768
% 1: Forward Delay 15 - Hello Time 2 - Max Age 20 - Transmit Hold Count 6
% 1: Root Id 8000525400244323
% 1: Bridge Id 8000525400244323
% 1: last topology change Mon Mar 4 11:40:41 2019
% 1: 20 topology change(s) - last topology change Mon Mar 4 11:40:41 2019
% 1: portfast bpdu-filter disabled
% 1: portfast bpdu-guard disabled
% 1: portfast errdisable timeout disabled
% 1: portfast errdisable timeout interval 300 sec
```

```
eth1: Port Number 3 - Ifindex 3 - Port Id 0x8003 - Role Designated - State
   Forwarding
    8
       eth1: Designated Path Cost 0
    8
       eth1: Configured Path Cost 20000 - Add type Explicit ref count 1
   00
       eth1: Designated Port Id 0x8003 - Priority 128 -
       eth1: Root 8000525400244323
    8
       eth1: Designated Bridge 8000525400244323
    00
       eth1: Message Age 0 - Max Age 20
    8
        eth1: Hello Time 2 - Forward Delay 15
    9
        eth1: Forward Timer 0 - Msg Age Timer 0 - Hello Timer 1 - topo change
    8
    timer 0
        eth1: forward-transitions 1
        eth1: Version Rapid Spanning Tree Protocol - Received RSTP - Send RSTP
    00
        eth1: No portfast configured - Current portfast off
    8
       eth1: bpdu-guard default - Current bpdu-guard off
    9
       eth1: bpdu-filter default - Current bpdu-filter off
    8
       eth1: no root guard configured - Current root guard off
    8
       eth1: Configured Link Type point-to-point - Current point-to-point
    8
       eth1: No auto-edge configured - Current port Auto Edge off
    8
    #
Bridge 2
```

```
#show spanning-tree
% 2: Bridge up - Spanning Tree Enabled - topology change detected
% 2: Root Path Cost 20000 - Root Port 3 - Bridge Priority 32768
% 2: Forward Delay 15 - Hello Time 2 - Max Age 20 - Transmit Hold Count 6
% 2: Root Id 8000525400244323
% 2: Bridge Id 8000525400d15789
% 2: last topology change Mon Mar 4 11:40:43 2019
% 2: 11 topology change(s) - last topology change Mon Mar 4 11:40:43 2019
% 2: portfast bpdu-filter disabled
% 2: portfast bpdu-guard disabled
% 2: portfast errdisable timeout disabled
% 2: portfast errdisable timeout interval 300 sec
    eth1: Port Number 3 - Ifindex 3 - Port Id 0x8003 - Role Rootport - State
8
Forwarding
   eth1: Designated Path Cost 0
8
8
   eth1: Configured Path Cost 20000 - Add type Explicit ref count 1
   eth1: Designated Port Id 0x8003 - Priority 128
8
   eth1: Root 8000525400244323
9
   eth1: Designated Bridge 8000525400244323
8
   eth1: Message Age 0 - Max Age 20
8
    eth1: Hello Time 2 - Forward Delay 15
8
   eth1: Forward Timer 0 - Msg Age Timer 4 - Hello Timer 0 - topo change
2
timer 0
    eth1: forward-transitions 1
8
    eth1: Version Rapid Spanning Tree Protocol - Received RSTP - Send RSTP
9
    eth1: No portfast configured - Current portfast off
8
   eth1: bpdu-guard default - Current bpdu-guard off
8
   eth1: bpdu-filter default - Current bpdu-filter off
8
   eth1: no root guard configured - Current root guard off
8
   eth1: Configured Link Type point-to-point - Current point-to-point
8
8
   eth1: No auto-edge configured - Current port Auto Edge off
%
    eth2: Port Number 4 - Ifindex 4 - Port Id 0x8004 - Role Alternate - State
0
Discarding
```

```
eth2: Designated Path Cost 0
8
   eth2: Configured Path Cost 20000 - Add type Explicit ref count 1
8
   eth2: Designated Port Id 0x8004 - Priority 128 -
8
   eth2: Root 8000525400244323
9
   eth2: Designated Bridge 8000525400244323
8
   eth2: Message Age 0 - Max Age 20
8
   eth2: Hello Time 2 - Forward Delay 15
8
   eth2: Forward Timer 0 - Msg Age Timer 4 - Hello Timer 1 - topo change
8
timer 0
   eth2: forward-transitions 0
00
   eth2: Version Rapid Spanning Tree Protocol - Received RSTP - Send RSTP
8
   eth2: No portfast configured - Current portfast off
00
8
   eth2: bpdu-guard default - Current bpdu-guard off
   eth2: bpdu-filter default - Current bpdu-filter off
8
8
   eth2: no root guard configured - Current root guard off
   eth2: Configured Link Type point-to-point - Current point-to-point
8
   eth2: No auto-edge configured - Current port Auto Edge off
8
8
8
   eth3: Port Number 5 - Ifindex 5 - Port Id 0x8005 - Role Designated - State
Forwarding
   eth3: Designated Path Cost 20000
9
   eth3: Configured Path Cost 20000 - Add type Explicit ref count 1
8
   eth3: Designated Port Id 0x8005 - Priority 128
8
   eth3: Root 8000525400244323
9
   eth3: Designated Bridge 8000525400d15789
9
   eth3: Message Age 1 - Max Age 20
9
8
   eth3: Hello Time 2 - Forward Delay 15
   eth3: Forward Timer 0 - Msg Age Timer 0 - Hello Timer 0 - topo change
8
timer 0
   eth3: forward-transitions 1
8
   eth3: Version Rapid Spanning Tree Protocol - Received RSTP - Send RSTP
8
   eth3: No portfast configured - Current portfast off
00
   eth3: bpdu-guard default - Current bpdu-guard off
eth3: bpdu-filter default - Current bpdu-filter off
8
00
9
   eth3: no root guard configured
                                      - Current root guard off
8
   eth3: Configured Link Type point-to-point - Current point-to-point
   eth3: No auto-edge configured - Current port Auto Edge off
8
9
00
   eth4: Port Number 6 - Ifindex 6 - Port Id 0x8006 - Role Designated - State
Forwarding
8
   eth4: Designated Path Cost 20000
9
   eth4: Configured Path Cost 20000 - Add type Explicit ref count 1
   eth4: Designated Port Id 0x8006 - Priority 128 -
8
   eth4: Root 8000525400244323
8
   eth4: Designated Bridge 8000525400d15789
8
   eth4: Message Age 1 - Max Age 20
8
   eth4: Hello Time 2 - Forward Delay 15
8
   eth4: Forward Timer 0 - Msg Age Timer 0 - Hello Timer 0 - topo change
8
timer 0
   eth4: forward-transitions 1
8
   eth4: Version Rapid Spanning Tree Protocol - Received None - Send RSTP
00
   eth4: No portfast configured - Current portfast off
8
   eth4: bpdu-guard default - Current bpdu-guard off
8
   eth4: bpdu-filter default - Current bpdu-filter off
8
%
   eth4: no root guard configured
                                     - Current root guard off
   eth4: Configured Link Type point-to-point - Current point-to-point
8
   eth4: No auto-edge configured - Current port Auto Edge off
9
00
```

```
#show spanning-tree
% 3: Bridge up - Spanning Tree Enabled - topology change detected
% 3: Root Path Cost 0 - Root Port 0 - Bridge Priority 32768
% 3: Forward Delay 15 - Hello Time 2 - Max Age 20 - Transmit Hold Count 6
% 3: Root Id 80005254000835af
% 3: Bridge Id 80005254000835af
% 3: last topology change Mon Mar 4 11:39:11 2019
% 3: 2 topology change(s) - last topology change Mon Mar 4 11:39:11 2019
% 3: portfast bpdu-filter disabled
% 3: portfast bpdu-guard disabled
% 3: portfast errdisable timeout disabled
% 3: portfast errdisable timeout interval 300 sec
   eth1: Port Number 3 - Ifindex 3 - Port Id 0x8003 - Role Designated - State
2
Forwarding
    eth1: Designated Path Cost 0
8
    eth1: Configured Path Cost 20000 - Add type Explicit ref count 1
8
    eth1: Designated Port Id 0x8003 - Priority 128
9
    eth1: Root 80005254000835af
00
8
    eth1: Designated Bridge 80005254000835af
8
    eth1: Message Age 0 - Max Age 20
   eth1: Hello Time 2 - Forward Delay 15
00
8
    eth1: Forward Timer 0 - Msg Age Timer 0 - Hello Timer 0 - topo change
timer 0
    eth1: forward-transitions 1
8
    eth1: Version Rapid Spanning Tree Protocol - Received None - Send RSTP
8
    eth1: No portfast configured - Current portfast off
8
    eth1: bpdu-quard default - Current bpdu-quard off
8
    eth1: bpdu-filter default - Current bpdu-filter off
8
00
    eth1: no root guard configured
                                    - Current root guard off
%
    ethl: Configured Link Type point-to-point - Current point-to-point
8
    eth1: No auto-edge configured - Current port Auto Edge off
8
   eth2: Port Number 4 - Ifindex 4 - Port Id 0x8004 - Role Designated - State
8
Forwarding
    eth2: Designated Path Cost 0
9
    eth2: Configured Path Cost 20000 - Add type Explicit ref count 1
8
    eth2: Designated Port Id 0x8004 - Priority 128
00
    eth2: Root 80005254000835af
9
    eth2: Designated Bridge 80005254000835af
8
00
    eth2: Message Age 0 - Max Age 20
    eth2: Hello Time 2 - Forward Delay 15
8
    eth2: Forward Timer 0 - Msg Age Timer 0 - Hello Timer 0 - topo change
8
timer 0
    eth2: forward-transitions 1
8
    eth2: Version Rapid Spanning Tree Protocol - Received None - Send RSTP
8
    eth2: No portfast configured - Current portfast off
8
    eth2: bpdu-guard default - Current bpdu-guard off
8
8
    eth2: bpdu-filter default - Current bpdu-filter off
%
    eth2: no root guard configured
                                        - Current root guard off
    eth2: Configured Link Type point-to-point - Current point-to-point
8
%
    eth2: No auto-edge configured - Current port Auto Edge off
00
```

```
#show spanning-tree
% 4: Bridge up - Spanning Tree Enabled - topology change detected
% 4: Root Path Cost 40000 - Root Port 3 - Bridge Priority 32768
% 4: Forward Delay 15 - Hello Time 2 - Max Age 20 - Transmit Hold Count 6
% 4: Root Id 8000525400244323
% 4: Bridge Id 8000525400b83253
% 4: last topology change Mon Mar 4 11:40:40 2019
% 4: 3 topology change(s) - last topology change Mon Mar 4 11:40:40 2019
% 4: portfast bpdu-filter disabled
% 4: portfast bpdu-guard disabled
% 4: portfast errdisable timeout disabled
% 4: portfast errdisable timeout interval 300 sec
   eth1: Port Number 3 - Ifindex 3 - Port Id 0x8003 - Role Rootport - State
2
Forwarding
   eth1: Designated Path Cost 20000
0/2
   eth1: Configured Path Cost 20000 - Add type Explicit ref count 1
9
   eth1: Designated Port Id 0x8005 - Priority 128
9
   eth1: Root 8000525400244323
00
   eth1: Designated Bridge 8000525400d15789
9
8
   eth1: Message Age 1 - Max Age 20
   eth1: Hello Time 2 - Forward Delay 15
00
9
   eth1: Forward Timer 0 - Msg Age Timer 5 - Hello Timer 1 - topo change
timer 0
   eth1: forward-transitions 1
00
   eth1: Version Rapid Spanning Tree Protocol - Received RSTP - Send RSTP
9
   eth1: No portfast configured - Current portfast off
8
   eth1: bpdu-quard default - Current bpdu-quard off
00
   eth1: bpdu-filter default - Current bpdu-filter off
00
   eth1: no root guard configured - Current root guard off
8
00
   eth1: Configured Link Type point-to-point - Current point-to-point
9
   eth1: No auto-edge configured - Current port Auto Edge off
8
   eth2: Port Number 4 - Ifindex 4 - Port Id 0x8004 - Role Alternate - State
%
Discarding
   eth2: Designated Path Cost 20000
8
   eth2: Configured Path Cost 20000 - Add type Explicit ref count 1
8
   eth2: Designated Port Id 0x8006 - Priority 128
00
   eth2: Root 8000525400244323
8
   eth2: Designated Bridge 8000525400d15789
8
   eth2: Message Age 1 - Max Age 20
8
   eth2: Hello Time 2 - Forward Delay 15
8
   eth2: Forward Timer 0 - Msg Age Timer 5 - Hello Timer 0 - topo change
0/2
timer 0
   eth2: forward-transitions 0
00
   eth2: Version Rapid Spanning Tree Protocol - Received RSTP - Send RSTP
8
   eth2: No portfast configured - Current portfast off
00
   eth2: bpdu-quard default - Current bpdu-quard off
8
8
   eth2: bpdu-filter default - Current bpdu-filter off
00
   eth2: no root guard configured
                                       - Current root guard off
   eth2: Configured Link Type point-to-point - Current point-to-point
9
00
   eth2: No auto-edge configured - Current port Auto Edge off
8
8
   eth3: Port Number 5 - Ifindex 5 - Port Id 0x8005 - Role Designated - State
Forwarding
   eth3: Designated Path Cost 40000
8
```

eth3: Configured Path Cost 20000 - Add type Explicit ref count 1 8 eth3: Designated Port Id 0x8005 - Priority 128 9 00 eth3: Root 8000525400244323 eth3: Designated Bridge 8000525400b83253 8 eth3: Message Age 2 - Max Age 20 00 eth3: Hello Time 2 - Forward Delay 15 8 8 eth3: Forward Timer 0 - Msg Age Timer 0 - Hello Timer 1 - topo change timer 0 eth3: forward-transitions 1 00 eth3: Version Rapid Spanning Tree Protocol - Received None - Send RSTP 8 eth3: No portfast configured - Current portfast off 8 eth3: bpdu-guard default - Current bpdu-guard off 8 eth3: bpdu-filter default - Current bpdu-filter off 8 8 eth3: no root guard configured - Current root quard off 8 eth3: Configured Link Type point-to-point - Current point-to-point eth3: No auto-edge configured - Current port Auto Edge off 00 00 8 eth4: Port Number 6 - Ifindex 6 - Port Id 0x8006 - Role Designated - State Forwarding eth4: Designated Path Cost 40000 8 eth4: Configured Path Cost 20000 - Add type Explicit ref count 1 00 eth4: Designated Port Id 0x8006 - Priority 128 00 eth4: Root 8000525400244323 00 eth4: Designated Bridge 8000525400b83253 00 eth4: Message Age 2 - Max Age 20 00 8 eth4: Hello Time 2 - Forward Delay 15 % eth4: Forward Timer 0 - Msg Age Timer 0 - Hello Timer 0 - topo change timer 0 eth4: forward-transitions 1 00 eth4: Version Rapid Spanning Tree Protocol - Received None - Send RSTP 8 8 eth4: No portfast configured - Current portfast off eth4: bpdu-guard default - Current bpdu-guard off 8 eth4: bpdu-filter default - Current bpdu-filter off 8 - Current root guard off % eth4: no root guard configured 8 eth4: Configured Link Type point-to-point - Current point-to-point 8 eth4: No auto-edge configured - Current port Auto Edge off 00 #

# CHAPTER 4 RSTP Configuration

This chapter contains a complete sample Rapid Spanning Tree Protocol (RSTP) configuration. RSTP provides rapid convergence of a spanning tree. It speeds up the reconfiguration of the tree after a change by using alternate ports.

# Topology

The following example is a simple multi-bridge topology.

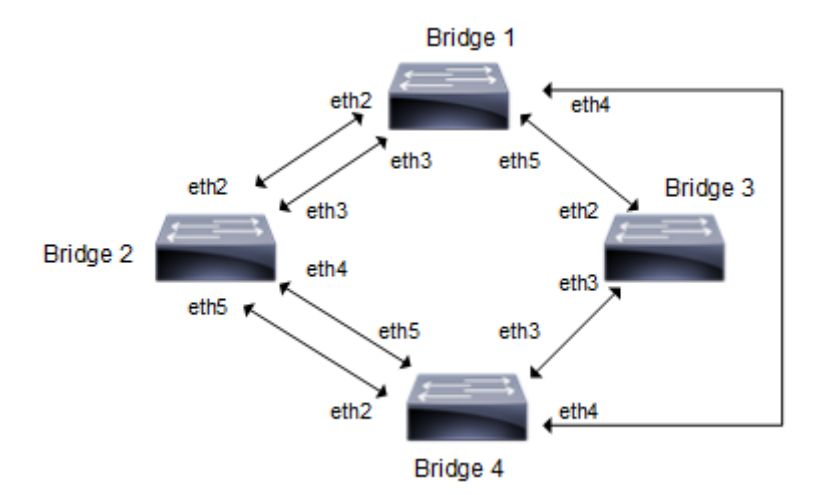

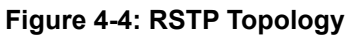

Note: Run the switchport command on each port to change to Layer-2 mode.

# Configuration

| Bridgel#configure terminal             | Enter configure mode.                             |
|----------------------------------------|---------------------------------------------------|
| Bridge1(config)#bridge 1 protocol rstp | Add a bridge (1) to the rapid spanning tree table |
| Bridgel(config)#interface eth2         | Enter interface mode.                             |
| Bridgel(config-if)#bridge-group 1      | Associate the interface with bridge group 1.      |
| Bridgel(config-if)#exit                | Exit interface mode.                              |
| Bridgel(config)#interface eth3         | Enter interface mode.                             |
| Bridgel(config-if)#bridge-group 1      | Associate the interface with bridge group 1.      |
| Bridgel(config-if)#exit                | Exit interface mode.                              |
| Bridgel(config)#interface eth4         | Enter interface mode.                             |
| Bridgel(config-if)#bridge-group 1      | Associate the interface with bridge group 1.      |
| Bridgel(config-if)#exit                | Exit interface mode.                              |
| Bridgel(config)#interface eth5         | Enter interface mode                              |
| Bridgel(config-if)#bridge-group 1      | Associate the interface with bridge group 1.      |

| Bridge2#configure terminal             | Enter configure mode.                             |
|----------------------------------------|---------------------------------------------------|
| Bridge2(config)#bridge 2 protocol rstp | Add a bridge (2) to the rapid spanning tree table |
| Bridge2(config)#interface eth2         | Enter interface mode.                             |
| Bridge2(config-if)#bridge-group 2      | Associate the interface with bridge group 2.      |
| Bridge2(config-if)#exit                | Exit interface mode.                              |
| Bridge2(config)#interface eth3         | Enter interface mode.                             |
| Bridge2(config-if)#bridge-group 2      | Associate the interface with bridge group 2.      |
| Bridge2(config-if)#exit                | Exit interface mode.                              |
| Bridge2(config)#interface eth4         | Enter interface mode.                             |
| Bridge2(config-if)#bridge-group 2      | Associate the interface with bridge group 2.      |
| Bridge2(config-if)#exit                | Exit interface mode.                              |
| Bridge2(config)#interface eth5         | Enter interface mode                              |
| Bridge2(config-if)#bridge-group 2      | Associate the interface with bridge group 2.      |

# Bridge 3

| Bridge3#configure terminal             | Enter configure mode.                             |
|----------------------------------------|---------------------------------------------------|
| Bridge3(config)#bridge 3 protocol rstp | Add a bridge (3) to the rapid spanning tree table |
| Bridge3(config)#interface eth2         | Enter interface mode.                             |
| Bridge3(config-if)#bridge-group 3      | Associate the interface with bridge group 3.      |
| Bridge3(config-if)#exit                | Exit interface mode.                              |
| Bridge3(config)#interface eth3         | Enter interface mode.                             |
| Bridge3(config-if)#bridge-group 3      | Associate the interface with bridge group 3.      |

| Bridge4#configure terminal             | Enter configure mode.                             |
|----------------------------------------|---------------------------------------------------|
| Bridge4(config)#bridge 4 protocol rstp | Add a bridge (4) to the rapid spanning tree table |
| Bridge4(config)#interface eth2         | Enter interface mode.                             |
| Bridge4(config-if)#bridge-group 4      | Associate the interface with bridge group 4.      |
| Bridge4(config-if)#exit                | Exit interface mode.                              |
| Bridge4(config)#interface eth3         | Enter interface mode.                             |
| Bridge4(config-if)#bridge-group 4      | Associate the interface with bridge group 4.      |
| Bridge4(config-if)#exit                | Exit interface mode.                              |
| Bridge4(config)#interface eth4         | Enter interface mode.                             |
| Bridge4(config-if)#bridge-group 4      | Associate the interface with bridge group 4.      |
| Bridge4(config-if)#exit                | Exit interface mode.                              |
| Bridge4(config)#interface eth5         | Enter interface mode                              |
| Bridge4(config-if)#bridge-group 4      | Associate the interface with bridge group 4.      |

### Validation

show spanning-tree, show spanning-tree interface <if-name>

```
#show spanning-tree
% 1: Bridge up - Spanning Tree Enabled - topology change detected
% 1: Root Path Cost 0 - Root Port 0 - Bridge Priority 32768
% 1: Forward Delay 15 - Hello Time 2 - Max Age 20 - Transmit Hold Count 6
% 1: Root Id 8000525400244323
% 1: Bridge Id 8000525400244323
% 1: last topology change Mon Mar 4 11:40:41 2019
% 1: 20 topology change(s) - last topology change Mon Mar 4 11:40:41 2019
% 1: portfast bpdu-filter disabled
% 1: portfast bpdu-guard disabled
% 1: portfast errdisable timeout disabled
% 1: portfast errdisable timeout interval 300 sec
   eth1: Port Number 3 - Ifindex 3 - Port Id 0x8003 - Role Designated - State
0/2
Forwarding
   eth1: Designated Path Cost 0
8
    eth1: Configured Path Cost 20000 - Add type Explicit ref count 1
8
   eth1: Designated Port Id 0x8003 - Priority 128
8
   eth1: Root 8000525400244323
8
8
   eth1: Designated Bridge 8000525400244323
   eth1: Message Age 0 - Max Age 20
%
   eth1: Hello Time 2 - Forward Delay 15
8
%
    eth1: Forward Timer 0 - Msg Age Timer 0 - Hello Timer 0 - topo change
timer 0
   eth1: forward-transitions 1
00
    eth1: Version Rapid Spanning Tree Protocol - Received RSTP - Send RSTP
%
00
    eth1: No portfast configured - Current portfast off
    eth1: bpdu-guard default - Current bpdu-guard off
8
    eth1: bpdu-filter default - Current bpdu-filter off
8
   eth1: no root guard configured
                                     - Current root guard off
9
    eth1: Configured Link Type point-to-point - Current point-to-point
8
    eth1: No auto-edge configured - Current port Auto Edge off
8
8
2
   eth2: Port Number 4 - Ifindex 4 - Port Id 0x8004 - Role Designated - State
Forwarding
   eth2: Designated Path Cost 0
8
   eth2: Configured Path Cost 20000 - Add type Explicit ref count 1
8
   eth2: Designated Port Id 0x8004 - Priority 128
8
8
   eth2: Root 8000525400244323
   eth2: Designated Bridge 8000525400244323
8
9
    eth2: Message Age 0 - Max Age 20
    eth2: Hello Time 2 - Forward Delay 15
9
   eth2: Forward Timer 0 - Msg Age Timer 0 - Hello Timer 1 - topo change
2
timer 0
   eth2: forward-transitions 1
8
    eth2: Version Rapid Spanning Tree Protocol - Received None - Send RSTP
8
   eth2: No portfast configured - Current portfast off
8
8
   eth2: bpdu-quard default - Current bpdu-quard off
8
   eth2: bpdu-filter default - Current bpdu-filter off
8
   eth2: no root guard configured - Current root guard off
   eth2: Configured Link Type point-to-point - Current point-to-point
00
```

```
eth2: No auto-edge configured - Current port Auto Edge off
8
8
   eth3: Port Number 5 - Ifindex 5 - Port Id 0x8005 - Role Designated - State
2
Forwarding
   eth3: Designated Path Cost 0
8
   eth3: Configured Path Cost 20000 - Add type Explicit ref count 1
8
   eth3: Designated Port Id 0x8005 - Priority 128
8
   eth3: Root 8000525400244323
2
   eth3: Designated Bridge 8000525400244323
8
   eth3: Message Age 0 - Max Age 20
90
   eth3: Hello Time 2 - Forward Delay 15
8
00
   eth3: Forward Timer 0 - Msg Age Timer 0 - Hello Timer 1 - topo change
timer 0
   eth3: forward-transitions 1
8
   eth3: Version Rapid Spanning Tree Protocol - Received None - Send RSTP
9
   eth3: No portfast configured - Current portfast off
8
   eth3: bpdu-quard default - Current bpdu-quard off
00
   eth3: bpdu-filter default - Current bpdu-filter off
00
8
   eth3: no root guard configured - Current root guard off
   eth3: Configured Link Type point-to-point - Current point-to-point
8
8
   eth3: No auto-edge configured - Current port Auto Edge off
8
   eth4: Port Number 6 - Ifindex 6 - Port Id 0x8006 - Role Designated - State
8
Forwarding
   eth4: Designated Path Cost 0
8
   eth4: Configured Path Cost 20000 - Add type Explicit ref count 1
9
   eth4: Designated Port Id 0x8006 - Priority 128
00
   eth4: Root 8000525400244323
9
   eth4: Designated Bridge 8000525400244323
9
   eth4: Message Age 0 - Max Age 20
8
   eth4: Hello Time 2 - Forward Delay 15
8
   eth4: Forward Timer 0 - Msg Age Timer 0 - Hello Timer 0 - topo change
8
timer 0
   eth4: forward-transitions 1
8
   eth4: Version Rapid Spanning Tree Protocol - Received None - Send RSTP
8
   eth4: No portfast configured - Current portfast off
8
   eth4: bpdu-guard default - Current bpdu-guard off
00
   eth4: bpdu-filter default - Current bpdu-filter off
8
   eth4: no root guard configured
                                     - Current root guard off
8
   eth4: Configured Link Type point-to-point - Current point-to-point
9
   eth4: No auto-edge configured - Current port Auto Edge off
%
8
#
#show spanning-tree interface eth1
% 1: Bridge up - Spanning Tree Enabled - topology change detected
% 1: Root Path Cost 0 - Root Port 0 - Bridge Priority 32768
% 1: Forward Delay 15 - Hello Time 2 - Max Age 20 - Transmit Hold Count 6
% 1: Root Id 8000525400244323
% 1: Bridge Id 8000525400244323
% 1: last topology change Mon Mar 4 11:40:41 2019
% 1: 20 topology change(s) - last topology change Mon Mar 4 11:40:41 2019
% 1: portfast bpdu-filter disabled
% 1: portfast bpdu-guard disabled
% 1: portfast errdisable timeout disabled
% 1: portfast errdisable timeout interval 300 sec
```

```
eth1: Port Number 3 - Ifindex 3 - Port Id 0x8003 - Role Designated - State
Forwarding
   eth1: Designated Path Cost 0
8
00
    eth1: Configured Path Cost 20000 - Add type Explicit ref count 1
    eth1: Designated Port Id 0x8003 - Priority 128 -
00
    eth1: Root 8000525400244323
8
    eth1: Designated Bridge 8000525400244323
%
    eth1: Message Age 0 - Max Age 20
%
    eth1: Hello Time 2 - Forward Delay 15
8
    eth1: Forward Timer 0 - Msg Age Timer 0 - Hello Timer 1 - topo change
%
timer 0
    eth1: forward-transitions 1
    eth1: Version Rapid Spanning Tree Protocol - Received RSTP - Send RSTP
00
    eth1: No portfast configured - Current portfast off
8
8
    eth1: bpdu-guard default - Current bpdu-guard off
    eth1: bpdu-filter default - Current bpdu-filter off
8
    eth1: no root quard configured - Current root quard off
0/2
    eth1: Configured Link Type point-to-point - Current point-to-point
8
    eth1: No auto-edge configured - Current port Auto Edge off
00
00
00
#
```

```
#show spanning-tree
% 2: Bridge up - Spanning Tree Enabled - topology change detected
% 2: Root Path Cost 20000 - Root Port 3 - Bridge Priority 32768
% 2: Forward Delay 15 - Hello Time 2 - Max Age 20 - Transmit Hold Count 6
% 2: Root Id 8000525400244323
% 2: Bridge Id 8000525400d15789
% 2: last topology change Mon Mar 4 11:40:43 2019
% 2: 11 topology change(s) - last topology change Mon Mar 4 11:40:43 2019
% 2: portfast bpdu-filter disabled
% 2: portfast bpdu-guard disabled
% 2: portfast errdisable timeout disabled
% 2: portfast errdisable timeout interval 300 sec
    eth1: Port Number 3 - Ifindex 3 - Port Id 0x8003 - Role Rootport - State
2
Forwarding
    eth1: Designated Path Cost 0
8
    eth1: Configured Path Cost 20000 - Add type Explicit ref count 1
8
8
   eth1: Designated Port Id 0x8003 - Priority 128
%
   eth1: Root 8000525400244323
    eth1: Designated Bridge 8000525400244323
8
   eth1: Message Age 0 - Max Age 20
8
   eth1: Hello Time 2 - Forward Delay 15
00
   eth1: Forward Timer 0 - Msg Age Timer 4 - Hello Timer 0 - topo change
8
timer 0
    eth1: forward-transitions 1
8
    eth1: Version Rapid Spanning Tree Protocol - Received RSTP - Send RSTP
8
    eth1: No portfast configured - Current portfast off
8
    eth1: bpdu-quard default - Current bpdu-quard off
8
   eth1: bpdu-filter default - Current bpdu-filter off
8
                                     - Current root guard off
8
   eth1: no root guard configured
   eth1: Configured Link Type point-to-point - Current point-to-point
9
8
    eth1: No auto-edge configured - Current port Auto Edge off
8
```

```
eth2: Port Number 4 - Ifindex 4 - Port Id 0x8004 - Role Alternate - State
Discarding
8
   eth2: Designated Path Cost 0
8
   eth2: Configured Path Cost 20000 - Add type Explicit ref count 1
8
   eth2: Designated Port Id 0x8004 - Priority 128 -
   eth2: Root 8000525400244323
8
   eth2: Designated Bridge 8000525400244323
8
   eth2: Message Age 0 - Max Age 20
8
   eth2: Hello Time 2 - Forward Delay 15
8
   eth2: Forward Timer 0 - Msg Age Timer 4 - Hello Timer 1 - topo change
8
timer 0
00
   eth2: forward-transitions 0
   eth2: Version Rapid Spanning Tree Protocol - Received RSTP - Send RSTP
00
   eth2: No portfast configured - Current portfast off
00
9
   eth2: bpdu-guard default - Current bpdu-guard off
   eth2: bpdu-filter default - Current bpdu-filter off
8
   eth2: no root guard configured - Current root guard off
00
   eth2: Configured Link Type point-to-point - Current point-to-point
00
8
   eth2: No auto-edge configured - Current port Auto Edge off
8
8
   eth3: Port Number 5 - Ifindex 5 - Port Id 0x8005 - Role Designated - State
Forwarding
9
   eth3: Designated Path Cost 20000
   eth3: Configured Path Cost 20000 - Add type Explicit ref count 1
8
   eth3: Designated Port Id 0x8005 - Priority 128
8
   eth3: Root 8000525400244323
8
   eth3: Designated Bridge 8000525400d15789
00
   eth3: Message Age 1 - Max Age 20
8
   eth3: Hello Time 2 - Forward Delay 15
8
   eth3: Forward Timer 0 - Msg Age Timer 0 - Hello Timer 0 - topo change
8
timer 0
   eth3: forward-transitions 1
8
   eth3: Version Rapid Spanning Tree Protocol - Received RSTP - Send RSTP
00
   eth3: No portfast configured - Current portfast off
00
   eth3: bpdu-guard default - Current bpdu-guard off
8
   eth3: bpdu-filter default - Current bpdu-filter off
8
   eth3: no root guard configured
                                     - Current root guard off
00
8
   eth3: Configured Link Type point-to-point - Current point-to-point
9
   eth3: No auto-edge configured - Current port Auto Edge off
8
00
   eth4: Port Number 6 - Ifindex 6 - Port Id 0x8006 - Role Designated - State
Forwarding
   eth4: Designated Path Cost 20000
8
   eth4: Configured Path Cost 20000 - Add type Explicit ref count 1
8
   eth4: Designated Port Id 0x8006 - Priority 128
8
   eth4: Root 8000525400244323
8
   eth4: Designated Bridge 8000525400d15789
8
   eth4: Message Age 1 - Max Age 20
8
8
   eth4: Hello Time 2 - Forward Delay 15
8
   eth4: Forward Timer 0 - Msg Age Timer 0 - Hello Timer 0 - topo change
timer 0
   eth4: forward-transitions 1
00
   eth4: Version Rapid Spanning Tree Protocol - Received None - Send RSTP
8
   eth4: No portfast configured - Current portfast off
8
   eth4: bpdu-quard default - Current bpdu-quard off
8
   eth4: bpdu-filter default - Current bpdu-filter off
00
8
   eth4: no root guard configured
                                     - Current root guard off
% eth4: Configured Link Type point-to-point - Current point-to-point
```

```
% eth4: No auto-edge configured - Current port Auto Edge off
%
#
```

```
#show spanning-tree
% 3: Bridge up - Spanning Tree Enabled - topology change detected
% 3: Root Path Cost 0 - Root Port 0 - Bridge Priority 32768
% 3: Forward Delay 15 - Hello Time 2 - Max Age 20 - Transmit Hold Count 6
% 3: Root Id 80005254000835af
% 3: Bridge Id 80005254000835af
% 3: last topology change Mon Mar 4 11:39:11 2019
% 3: 2 topology change(s) - last topology change Mon Mar 4 11:39:11 2019
% 3: portfast bpdu-filter disabled
% 3: portfast bpdu-guard disabled
% 3: portfast errdisable timeout disabled
% 3: portfast errdisable timeout interval 300 sec
00
   eth1: Port Number 3 - Ifindex 3 - Port Id 0x8003 - Role Designated - State
Forwarding
   eth1: Designated Path Cost 0
8
   eth1: Configured Path Cost 20000 - Add type Explicit ref count 1
8
   eth1: Designated Port Id 0x8003 - Priority 128 -
8
   eth1: Root 80005254000835af
8
   eth1: Designated Bridge 80005254000835af
9
   eth1: Message Age 0 - Max Age 20
8
   eth1: Hello Time 2 - Forward Delay 15
8
    eth1: Forward Timer 0 - Msg Age Timer 0 - Hello Timer 0 - topo change
00
timer 0
    eth1: forward-transitions 1
8
    eth1: Version Rapid Spanning Tree Protocol - Received None - Send RSTP
8
00
   eth1: No portfast configured - Current portfast off
   eth1: bpdu-guard default - Current bpdu-guard off
8
   eth1: bpdu-filter default - Current bpdu-filter off
8
8
   eth1: no root guard configured - Current root guard off
8
   eth1: Configured Link Type point-to-point - Current point-to-point
%
    eth1: No auto-edge configured - Current port Auto Edge off
8
   eth2: Port Number 4 - Ifindex 4 - Port Id 0x8004 - Role Designated - State
8
Forwarding
    eth2: Designated Path Cost 0
8
8
    eth2: Configured Path Cost 20000 - Add type Explicit ref count 1
    eth2: Designated Port Id 0x8004 - Priority 128
00
    eth2: Root 80005254000835af
00
   eth2: Designated Bridge 80005254000835af
8
   eth2: Message Age 0 - Max Age 20
8
   eth2: Hello Time 2 - Forward Delay 15
8
   eth2: Forward Timer 0 - Msg Age Timer 0 - Hello Timer 0 - topo change
8
timer 0
   eth2: forward-transitions 1
8
    eth2: Version Rapid Spanning Tree Protocol - Received None - Send RSTP
8
    eth2: No portfast configured - Current portfast off
8
   eth2: bpdu-guard default - Current bpdu-guard off
8
   eth2: bpdu-filter default - Current bpdu-filter off
8
9
   eth2: no root guard configured
                                       - Current root guard off
8
   eth2: Configured Link Type point-to-point - Current point-to-point
8
   eth2: No auto-edge configured - Current port Auto Edge off
```

### % =

#

#### Bridge 4

#show spanning-tree % 4: Bridge up - Spanning Tree Enabled - topology change detected % 4: Root Path Cost 40000 - Root Port 3 - Bridge Priority 32768 % 4: Forward Delay 15 - Hello Time 2 - Max Age 20 - Transmit Hold Count 6 % 4: Root Id 8000525400244323 % 4: Bridge Id 8000525400b83253 % 4: last topology change Mon Mar 4 11:40:40 2019 % 4: 3 topology change(s) - last topology change Mon Mar 4 11:40:40 2019 % 4: portfast bpdu-filter disabled % 4: portfast bpdu-guard disabled % 4: portfast errdisable timeout disabled % 4: portfast errdisable timeout interval 300 sec eth1: Port Number 3 - Ifindex 3 - Port Id 0x8003 - Role Rootport - State Forwarding 00 eth1: Designated Path Cost 20000 00 eth1: Configured Path Cost 20000 - Add type Explicit ref count 1 eth1: Designated Port Id 0x8005 - Priority 128 8 eth1: Root 8000525400244323 8 eth1: Designated Bridge 8000525400d15789 8 eth1: Message Age 1 - Max Age 20 8 eth1: Hello Time 2 - Forward Delay 15 8 eth1: Forward Timer 0 - Msg Age Timer 5 - Hello Timer 1 - topo change 8 timer 0 eth1: forward-transitions 1 00 eth1: Version Rapid Spanning Tree Protocol - Received RSTP - Send RSTP 8 eth1: No portfast configured - Current portfast off 8 eth1: bpdu-guard default - Current bpdu-guard off 00 eth1: bpdu-filter default - Current bpdu-filter off 8 8 eth1: no root guard configured - Current root guard off 00 eth1: Configured Link Type point-to-point - Current point-to-point 9 eth1: No auto-edge configured - Current port Auto Edge off 0 eth2: Port Number 4 - Ifindex 4 - Port Id 0x8004 - Role Alternate - State 2 Discarding eth2: Designated Path Cost 20000 8 eth2: Configured Path Cost 20000 - Add type Explicit ref count 1 9 eth2: Designated Port Id 0x8006 - Priority 128 8 eth2: Root 8000525400244323 8 eth2: Designated Bridge 8000525400d15789 8 eth2: Message Age 1 - Max Age 20 8 eth2: Hello Time 2 - Forward Delay 15 00 eth2: Forward Timer 0 - Msg Age Timer 5 - Hello Timer 0 - topo change 8 timer 0 eth2: forward-transitions 0 8 eth2: Version Rapid Spanning Tree Protocol - Received RSTP - Send RSTP 8 eth2: No portfast configured - Current portfast off 8 eth2: bpdu-guard default - Current bpdu-guard off 8 eth2: bpdu-filter default - Current bpdu-filter off 8 9 eth2: no root guard configured - Current root guard off eth2: Configured Link Type point-to-point - Current point-to-point 8 eth2: No auto-edge configured - Current port Auto Edge off 8 8

```
eth3: Port Number 5 - Ifindex 5 - Port Id 0x8005 - Role Designated - State
Forwarding
   eth3: Designated Path Cost 40000
8
8
    eth3: Configured Path Cost 20000 - Add type Explicit ref count 1
    eth3: Designated Port Id 0x8005 - Priority 128 -
00
    eth3: Root 8000525400244323
8
    eth3: Designated Bridge 8000525400b83253
00
    eth3: Message Age 2 - Max Age 20
%
    eth3: Hello Time 2 - Forward Delay 15
9
    eth3: Forward Timer 0 - Msg Age Timer 0 - Hello Timer 1 - topo change
8
timer 0
    eth3: forward-transitions 1
    eth3: Version Rapid Spanning Tree Protocol - Received None - Send RSTP
00
    eth3: No portfast configured - Current portfast off
8
    eth3: bpdu-guard default - Current bpdu-guard off
8
    eth3: bpdu-filter default - Current bpdu-filter off
8
    eth3: no root guard configured
                                    - Current root quard off
8
    eth3: Configured Link Type point-to-point - Current point-to-point
8
    eth3: No auto-edge configured - Current port Auto Edge off
00
%
9
    eth4: Port Number 6 - Ifindex 6 - Port Id 0x8006 - Role Designated - State
Forwarding
8
    eth4: Designated Path Cost 40000
    eth4: Configured Path Cost 20000 - Add type Explicit ref count 1
00
    eth4: Designated Port Id 0x8006 - Priority 128
9
9
    eth4: Root 8000525400244323
    eth4: Designated Bridge 8000525400b83253
00
    eth4: Message Age 2 - Max Age 20
8
00
    eth4: Hello Time 2 - Forward Delay 15
    eth4: Forward Timer 0 - Msg Age Timer 0 - Hello Timer 0 - topo change
00
timer 0
    eth4: forward-transitions 1
8
    eth4: Version Rapid Spanning Tree Protocol - Received None - Send RSTP
8
    eth4: No portfast configured - Current portfast off
8
    eth4: bpdu-guard default - Current bpdu-guard off
8
    eth4: bpdu-filter default - Current bpdu-filter off
00
%
    eth4: no root guard configured
                                      - Current root guard off
    eth4: Configured Link Type point-to-point - Current point-to-point
8
    eth4: No auto-edge configured - Current port Auto Edge off
9
9
#
```

# CHAPTER 5 MSTP Configuration

This chapter contains a complete sample Multiple Spanning Tree Protocol (MSTP) configuration. MSTP allows multiple VLANs to be grouped into one spanning-tree instance. Every MST instance has a spanning-tree that is independent of other spanning-tree instances providing multiple forwarding paths for data traffic.

## Topology

This example gives a simple multi-bridge topology and its configuration.

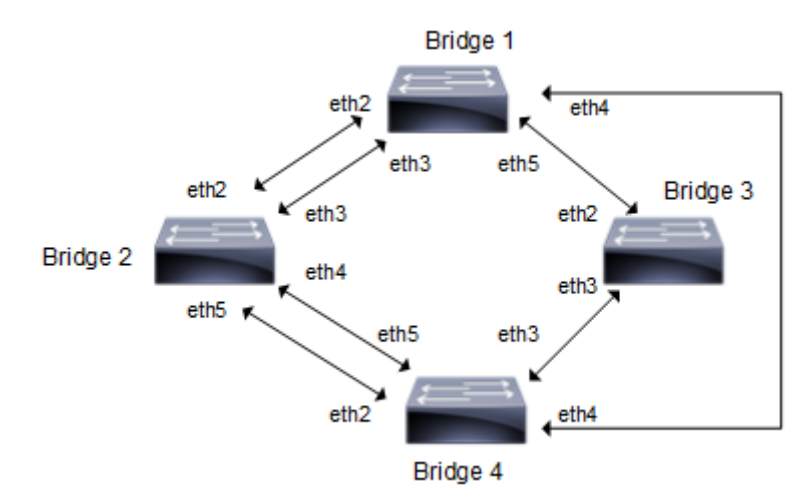

Figure 5-5: MSTP Topology

Note: Run the switchport command on each port to change to Layer-2 mode.

# Configuration

| Bridgel#configure terminal                           | Enter configure mode.                                                                                                   |
|------------------------------------------------------|----------------------------------------------------------------------------------------------------|
| Bridge1(config)#bridge 1 protocol mstp               | Add a bridge (1) to the multiple spanning tree table.                                                                   |
| Bridgel(config)#vlan database                        | Enter the VLAN configuration mode.                                                                                      |
| Bridgel(config-vlan)#vlan 2 bridge 1 state<br>enable | Enable the state of VLAN 2 on bridge 1. Specifying an enable state allows forwarding of frames over VLAN 2 on bridge 1. |
| Bridgel(config-vlan)#vlan 3 bridge 1 state<br>enable | Enable the state of VLAN 3 on bridge 1. Specifying an enable state allows forwarding of frames over VLAN 3 on bridge 1. |
| Bridge1(config-vlan)#vlan 4 bridge 1 state enable    | Enable the state of VLAN 4 on bridge 1. Specifying an enable state allows forwarding of frames over VLAN 4 on bridge 1. |
| Bridgel(config-vlan)#vlan 5 bridge 1 state<br>enable | Enable the state of VLAN 5 on bridge 1. Specifying an enable state allows forwarding of frames over VLAN 5 on bridge 1. |
| Bridgel(config-vlan)#exit                            | Exit the VLAN configuration mode.                                                                                       |
| Bridgel(config)#spanning-tree mst configuration      | Enter the Multiple Spanning Tree                                                                                        |

| Bridge1(config-mst)#bridge 1 instance 2<br>vlan 2       | Create an instance of VLAN. The VLANs must be created<br>before being associating with an MST instance (MSTI). If the<br>VLAN range is not specified the MSTI will not be created.      |
|---------------------------------------------------------|----------------------------------------------------------------------------------------------------|
| Bridgel(config-mst)#bridge 1 instance 3<br>vlan 3       | Create another instance of VLAN. The VLANs must be created<br>before being associating with an MST instance (MSTI). If the<br>VLAN range is not specified the MSTI will not be created. |
| Bridgel(config-mst)#bridge 1 instance 4 vlan 4          | same as mention above.                                                                                                    |
| Bridge1(config-mst)#bridge 1 instance 5<br>vlan 5       | same as mention above.                                                                                                    |
| Bridgel(config-mst)#exit                                | Exit MST Configuration mode.                                                                                                    |
| Bridgel(config)#interface eth2                          | Enter interface mode for eth2                                                                                                    |
| Bridgel(config-if)#bridge-group 1                       | Associating the interface to bridge-group 1                                                                                                    |
| Bridgel(config-if)#bridge-group 1 instance 2            | Assigning bridge-group 1 to this instance                                                                                                    |
| Bridge1(config-if)#bridge-group 1 instance 3            | Assigning bridge-group 1 to this instance                                                                                                    |
| Bridgel(config-if)#bridge-group 1 instance 4            | Assigning bridge-group 1 to this instance                                                                                                    |
| Bridge1(config-if)#bridge-group 1 instance 5            | Assigning bridge-group 1 to this instance                                                                                                    |
| Bridgel(config-if)#exit                                 | Exit interface mode.                                                                                                    |
| Bridgel(config)#interface eth3                          | Enter interface mode for eth3.                                                                                                    |
| Bridgel(config-if)#bridge-group 1                       | Associating the interface to bridge-group 1                                                                                                    |
| Bridge1(config-if)#bridge-group 1 instance 2            | Assigning bridge-group 1 to this instance                                                                                                    |
| Bridgel(config-if)#bridge-group 1 instance 3            | Assigning bridge-group 1 to this instance                                                                                                    |
| <pre>Bridge1(config-if)#bridge-group 1 instance 4</pre> | Assigning bridge-group 1 to this instance                                                                                                    |
| Bridgel(config-if)#bridge-group 1 instance 5            | Assigning bridge-group 1 to this instance                                                                                                    |
| Bridgel(config-if)#exit                                 | Exit interface mode.                                                                                                    |
| Bridgel(config)#interface eth4                          | Enter interface mode for eth4.                                                                                                    |
| Bridge1(config-if)#bridge-group 1                       | Associating the interface to bridge-group 1                                                                                                    |
| <pre>Bridge1(config-if)#bridge-group 1 instance 2</pre> | Assigning bridge-group 1 to this instance                                                                                                    |
| <pre>Bridge1(config-if)#bridge-group 1 instance 3</pre> | Assigning bridge-group 1 to this instance                                                                                                    |
| Bridge1(config-if)#bridge-group 1 instance 4            | Assigning bridge-group 1 to this instance                                                                                                    |
| Bridge1(config-if)#bridge-group 1 instance 5            | Assigning bridge-group 1 to this instance                                                                                                    |
| Bridgel(config-if)#exit                                 | Exit interface mode.                                                                                                    |
| Bridgel(config)#interface eth5                          | Enter interface mode for eth5.                                                                                                    |
| Bridgel(config-if)#bridge-group 1                       | Associating the interface to bridge-group 1                                                                                                    |
|                                                         |                                                                                                    |

| Bridge1(config-if)#bridge-group 1 instance<br>2 | Assigning bridge-group 1 to this instance |
|-------------------------------------------------|-------------------------------------------|
| Bridge1(config-if)#bridge-group 1 instance<br>3 | Assigning bridge-group 1 to this instance |
| Bridgel(config-if)#bridge-group 1 instance<br>4 | Assigning bridge-group 1 to this instance |
| Bridge1(config-if)#bridge-group 1 instance 5    | Assigning bridge-group 1 to this instance |
| Bridgel(config-if)#exit                         | Exit interface mode.                      |

| Bridge2#configure terminal                           | Enter configure mode.                                                                                                    |
|------------------------------------------------------|----------------------------------------------------------------------------------------------------|
| Bridge2(config)#bridge 2 protocol mstp               | Add a bridge (2) to the multiple spanning                                                                                                    |
| Bridge2(config)#bridge 2 priority 4096               | Assign priority to this bridge.                                                                                                    |
| Bridge2(config)#vlan database                        | Enter the VLAN configuration mode.                                                                                                    |
| Bridge2(config-vlan)#vlan 2 bridge 2 state<br>enable | Enable the state of VLAN 2 on bridge 2. Specifying an enable state allows forwarding of frames over VLAN 2 on bridge 2.                                                            |
| Bridge2(config-vlan)#vlan 3 bridge 2 state<br>enable | Enable the state of VLAN 3 on bridge 2. Specifying an enable state allows forwarding of frames over VLAN 3 on bridge 2                                                             |
| Bridge2(config-vlan)#vlan 4 bridge 2 state<br>enable | Enable the state of VLAN 4 on bridge 2. Specifying an enable state allows forwarding of frames over VLAN 4 on bridge 2                                                             |
| Bridge2(config-vlan)#vlan 5 bridge 2 state<br>enable | Enable the state of VLAN 5 on bridge 2. Specifying an enable state allows forwarding of frames over VLAN 5 on bridge 2                                                             |
| Bridge2(config-vlan)#exit                            | Exit the VLAN configuration mode.                                                                                                    |
| Bridge2(config)#spanning-tree mst<br>configuration   | Enter the Multiple Spanning Tree configuration mode                                                                                                    |
| Bridge2(config-mst)#bridge 2 instance 2 vlan 2       | Create an instance of VLAN. The VLANs must be created<br>before being associating with an MST instance (MSTI). If the<br>VLAN range is not specified the MSTI will not be created. |
| Bridge2(config-mst)#bridge 2 instance 3<br>vlan 3    | same as mention above.                                                                                                    |
| Bridge2(config-mst)#bridge 2 instance 4<br>vlan 4    | same as mention above.                                                                                                    |
| Bridge2(config-mst)#bridge 2 instance 5<br>vlan 5    | same as mention above.                                                                                                    |
| Bridge2(config-mst)#exit                             | Exit MST Configuration mode.                                                                                                    |
| Bridge2(config)#interface eth2                       | Enter interface mode for eth2                                                                                                    |
| Bridge2(config-if)#bridge-group 2                    | Associating the interface to bridge-group 2                                                                                                    |
| Bridge2(config-if)#bridge-group 2 instance 2         | Assigning bridge-group 2 to this instance                                                                                                    |
| Bridge2(config-if)#bridge-group 2 instance 3         | Assigning bridge-group 2 to this instance                                                                                                    |
| Bridge2(config-if)#bridge-group 2 instance 4         | Assigning bridge-group 2 to this instance                                                                                                    |
| Bridge2(config-if)#bridge-group 2 instance 5         | Assigning bridge-group 2 to this instance                                                                                                    |

| Bridge2(config-if)#exit                                     | Exit interface mode.                                                                                                    |
|-------------------------------------------------------------|----------------------------------------------------------------------------------------------------|
| Bridge2(config)#interface eth3                              | Enter interface mode for eth3                                                                                                    |
| Bridge2(config-if)#bridge-group 2                           | Associating the interface to bridge-group 2                                                                                                    |
| Bridge2(config-if)#bridge-group 2 instance 2                | Assigning bridge-group 2 to this instance                                                                                                    |
| Bridge2(config-if)#bridge-group 2 instance 3                | Assigning bridge-group 2 to this instance                                                                                                    |
| Bridge2(config-if)#bridge-group 2 instance 3 priority 16    | Assign bridge-group 2 to this instance and set a port priority in<br>order of 16 for it. MSTP uses port priority as a tiebreaker to<br>determine which port should forward frames for a particular<br>instance on a LAN, or which port should be the root port for an<br>instance. A lower value implies better priority. |
| Bridge2(config-if)#bridge-group 2 instance 4                | Assigning bridge-group 2 to this instance                                                                                                    |
| Bridge2(config-if)#bridge-group 2 instance<br>4 priority 16 | Assign bridge-group 2 to this instance and set a port priority in<br>order of 16 for it. MSTP uses port priority as a tiebreaker to<br>determine which port should forward frames for a particular<br>instance on a LAN, or which port should be the root port for an<br>instance. A lower value implies better priority  |
| Bridge2(config-if)#bridge-group 2 instance 5                | Assigning bridge-group 2 to this instance                                                                                                    |
| Bridge2(config-if)#exit                                     | Exit interface mode                                                                                                    |
| Bridge2(config)#interface eth4                              | Enter interface mode for eth4                                                                                                    |
| Bridge2(config-if)#bridge-group 2                           | Associating the interface to bridge-group 2                                                                                                    |
| Bridge2(config-if)#bridge-group 2 instance 2                | Assigning bridge-group 2 to this instance                                                                                                    |
| Bridge2(config-if)#bridge-group 2 instance 3                | Assigning bridge-group 2 to this instance                                                                                                    |
| Bridge2(config-if)#bridge-group 2 instance 4                | Assigning bridge-group 2 to this instance                                                                                                    |
| Bridge2(config-if)#bridge-group 2 instance 5                | Assigning bridge-group 2 to this instance                                                                                                    |
| Bridge2(config-if)#exit                                     | Exit interface mode.                                                                                                    |
| Bridge2(config)#interface eth5                              | Enter interface mode for eth5                                                                                                    |
| Bridge2(config-if)#bridge-group 2                           | Associating the interface to bridge-group 2                                                                                                    |
| Bridge2(config-if)#bridge-group 2 instance 2                | Assigning bridge-group 2 to this instance                                                                                                    |
| Bridge2(config-if)#bridge-group 2 instance 3                | Assigning bridge-group 2 to this instance                                                                                                    |
| Bridge2(config-if)#bridge-group 2 instance 4                | Assigning bridge-group 2 to this instance                                                                                                    |
| Bridge2(config-if)#bridge-group 2 instance 5                | Assigning bridge-group 2 to this instance                                                                                                    |
| Bridge2(config-if)#exit                                     | Exit interface mode.                                                                                                    |

| Bridge3#configure terminal                           | Enter configure mode.                                                                                                    |
|------------------------------------------------------|----------------------------------------------------------------------------------------------------|
| Bridge3(config)#bridge 3 protocol mstp               | Add a bridge (3) to the multiple spanning tree table                                                                                                    |
| Bridge3(config)#vlan database                        | Enter the VLAN configuration mode.                                                                                                    |
| Bridge3(config-vlan)#vlan 2 bridge 3 state<br>enable | Enable the state of VLAN 2 on bridge 3. Specifying an enable state allows forwarding of frames over VLAN 2 on bridge 3.                                                            |
| Bridge3(config-vlan)#vlan 3 bridge 3 state<br>enable | Enable the state of VLAN 3 on bridge 3. Specifying an enable state allows forwarding of frames over VLAN 3 on bridge 3.                                                            |
| Bridge3(config-vlan)#vlan 4 bridge 3 state<br>enable | Enable the state of VLAN 4 on bridge 3. Specifying an enable state allows forwarding of frames over VLAN 4 on bridge 3.                                                            |
| Bridge3(config-vlan)#vlan 5 bridge 3 state<br>enable | Enable the state of VLAN 5 on bridge 3. Specifying an enable state allows forwarding of frames over VLAN 5 on bridge 3.                                                            |
| Bridge3(config-vlan)#exit                            | Exit the VLAN configuration mode.                                                                                                    |
| Bridge3(config)#spanning-tree mst configuration      | Enter the Multiple Spanning Tree Configuration mode.                                                                                                    |
| Bridge3(config-mst)#bridge 3 instance 2<br>vlan 2    | Create an instance of VLAN. The VLANs must be created<br>before being associating with an MST instance (MSTI). If the<br>VLAN range is not specified the MSTI will not be created. |
| Bridge3(config-mst)#bridge 3 instance 3 vlan 3       | same as mention above.                                                                                                    |
| Bridge3(config-mst)#bridge 3 instance 4 vlan 4       | same as mention above.                                                                                                    |
| Bridge3(config-mst)#bridge 3 instance 5 vlan 5       | same as mention above.                                                                                                    |
| Bridge3(config-mst)#exit                             | Exit MST Configuration mode.                                                                                                    |
| Bridge3(config)#interface eth2                       | Enter interface mode for eth2                                                                                                    |
| Bridge3(config-if)#bridge-group 3                    | Associating the interface to bridge-group 3                                                                                                    |
| Bridge3(config-if)#bridge-group 3<br>instance 2      | Assigning bridge-group 3 to this instance                                                                                                    |
| Bridge3(config-if)#bridge-group 3<br>instance 3      | Assigning bridge-group 3 to this instance                                                                                                    |
| Bridge3(config-if)#bridge-group 3<br>instance 4      | Assigning bridge-group 3 to this instance                                                                                                    |
| Bridge3(config-if)#bridge-group 3<br>instance 5      | Assigning bridge-group 3 to this instance                                                                                                    |
| Bridge3(config-if)#exit                              | Exit interface mode.                                                                                                    |
| Bridge3(config)#interface eth3                       | Enter interface mode for eth3                                                                                                    |
| Bridge3(config-if)#bridge-group 3                    | Associating the interface to bridge-group 3                                                                                                    |

#### MSTP Configuration

| Bridge3(config-if)#bridge-group 3 Assigning<br>instance 2 |                                 |
|-----------------------------------------------------------|---------------------------------|
|                                                           | bridge-group 3 to this instance |
| Bridge3(config-if)#bridge-group 3 Assigning<br>instance 3 | bridge-group 3 to this instance |
| Bridge3(config-if)#bridge-group 3 Assigning<br>instance 4 | bridge-group 3 to this instance |
| Bridge3(config-if)#bridge-group 3 Assigning<br>instance 5 | bridge-group 3 to this instance |
| Bridge3(config-if)#exit Exit interf                       | ace mode.                       |

| Bridge4#configure terminal                           | Enter configure mode.                                                                                                    |
|------------------------------------------------------|----------------------------------------------------------------------------------------------------|
| Bridge4(config)#bridge 4 protocol mstp               | Add a bridge (4) to the multiple spanning tree table                                                                                                    |
| Bridge4(config)#vlan database                        | Enter the VLAN configuration mode.                                                                                                    |
| Bridge4(config-vlan)#vlan 2 bridge 4 state enable    | Enable the state of VLAN 2 on bridge 4. Specifying an enable state allows forwarding of frames over VLAN 2 on bridge 4.                                                            |
| Bridge4(config-vlan)#vlan 3 bridge 4 state enable    | Enable the state of VLAN 3 on bridge 4. Specifying an enable state allows forwarding of frames over VLAN 3 on bridge 4.                                                            |
| Bridge4(config-vlan)#vlan 4 bridge 4 state<br>enable | Enable the state of VLAN 4 on bridge 4. Specifying an enable state allows forwarding of frames over VLAN 4 on bridge 4.                                                            |
| Bridge4(config-vlan)#vlan 5 bridge 4 state<br>enable | Enable the state of VLAN 5 on bridge 4. Specifying an enable state allows forwarding of frames over VLAN 5 on bridge 4.                                                            |
| Bridge4(config-vlan)#exit                            | Exit the VLAN configuration mode.                                                                                                    |
| Bridge4(config)#spanning-tree mst configuration      | Enter the Multiple Spanning Tree Configuration mode.                                                                                                    |
| Bridge4(config-mst)#bridge 4 instance 2 vlan 2       | Create an instance of VLAN. The VLANs must be created<br>before being associating with an MST instance (MSTI). If the<br>VLAN range is not specified the MSTI will not be created. |
| Bridge4(config-mst)#bridge 4 instance 3 vlan 3       | same as mention above.                                                                                                    |
| Bridge4(config-mst)#bridge 4 instance 4 vlan 4       | same as mention above.                                                                                                    |
| Bridge4(config-mst)#bridge 4 instance 5<br>vlan 5    | same as mention above.                                                                                                    |
| Bridge4(config-mst)#exit                             | Exit MST Configuration mode.                                                                                                    |
| Bridge4(config)#interface eth2                       | Enter interface mode for eth2                                                                                                    |
| Bridge4(config-if)#bridge-group 4                    | Associating the interface to bridge-group 4                                                                                                    |
| Bridge4(config-if)#bridge-group 4 instance 2         | Assigning bridge-group 4 to this instance                                                                                                    |
| Bridge4(config-if)#bridge-group 4 instance 3         | Assigning bridge-group 4 to this instance                                                                                                    |
| Bridge4(config-if)#bridge-group 4 instance 4         | Assigning bridge-group 4 to this instance                                                                                                    |
| Bridge4(config-if)#bridge-group 4 instance 5         | Assigning bridge-group 4 to this instance                                                                                                    |
| Bridge4(config-if)#exit                              | Exit interface mode.                                                                                                    |
| Bridge4(config)#interface eth3                       | Enter interface mode for eth3                                                                                                    |

| Bridge4(config-if)#bridge-group 4            | Associating the interface to bridge-group 4 |
|----------------------------------------------|---------------------------------------------|
| Bridge4(config-if)#bridge-group 4 instance 2 | Assigning bridge-group 4 to this instance   |
| Bridge4(config-if)#bridge-group 4 instance 3 | Assigning bridge-group 4 to this instance   |
| Bridge4(config-if)#bridge-group 4 instance 4 | Assigning bridge-group 4 to this instance   |
| Bridge4(config-if)#bridge-group 4 instance 5 | Assigning bridge-group 4 to this instance   |
| Bridge4(config-if)#exit                      | Exit interface mode.                        |
| Bridge4(config)#interface eth4               | Enter interface mode for eth4               |
| Bridge4(config-if)#bridge-group 4            | Associating the interface to bridge-group 4 |
| Bridge4(config-if)#bridge-group 4 instance 2 | Assigning bridge-group 4 to this instance   |
| Bridge4(config-if)#bridge-group 4 instance 3 | Assigning bridge-group 4 to this instance   |
| Bridge4(config-if)#bridge-group 4 instance 4 | Assigning bridge-group 4 to this instance   |
| Bridge4(config-if)#bridge-group 4 instance 5 | Assigning bridge-group 4 to this instance   |
| Bridge4(config-if)#exit                      | Exit interface mode.                        |
| Bridge4(config)#interface eth5               | Enter interface mode for eth5               |
| Bridge4(config-if)#bridge-group 4            | Associating the interface to bridge-group 4 |
| Bridge4(config-if)#bridge-group 4 instance 2 | Assigning bridge-group 4 to this instance   |
| Bridge4(config-if)#bridge-group 4 instance 3 | Assigning bridge-group 4 to this instance   |
| Bridge4(config-if)#bridge-group 4 instance 4 | Assigning bridge-group 4 to this instance   |
| Bridge4(config-if)#bridge-group 4 instance 5 | Assigning bridge-group 4 to this instance   |
| Bridge4(config-if)#exit                      | Exit interface mode.                        |
|                                              |                                             |

## Validation

show spanning-tree, show spanning-tree mst detail

```
#show spanning-tree mst detail
% 1: Bridge up - Spanning Tree Enabled - topology change detected
% 1: CIST Root Path Cost 0 - CIST Root Port 3 - CIST Bridge Priority 32768
% 1: Forward Delay 15 - Hello Time 2 - Max Age 20 - Transmit Hold Count 6 -
Max-hops 20
% 1: CIST Root Id 1000525400d15789
% 1: CIST Reg Root Id 1000525400d15789
% 1: CIST Bridge Id 8000525400244323
% 1: 26 topology change(s) - last topology change Mon Mar 4 12:58:35 2019
% 1: portfast bpdu-filter disabled
% 1: portfast bpdu-guard disabled
% 1: portfast errdisable timeout disabled
```

```
% 1: portfast errdisable timeout interval 300 sec
   eth1: Port Number 3 - Ifindex 3 - Port Id 0x8003 - Role Rootport - State
00
Forwarding
00
    eth1: Designated External Path Cost 0 -Internal Path Cost 20000
    eth1: Configured Path Cost 20000 - Add type Explicit ref count 5
8
    eth1: Designated Port Id 0x8003 - CIST Priority 128
9
   eth1: CIST Root 1000525400d15789
%
   eth1: Regional Root 1000525400d15789
2
8
   eth1: Designated Bridge 1000525400d15789
8
   eth1: Message Age 0 - Max Age 20
   eth1: CIST Hello Time 2 - Forward Delay 15
00
   eth1: CIST Forward Timer 0 - Msg Age Timer 5 - Hello Timer 0 - topo change
8
timer 0
   eth1: forward-transitions 1
8
    eth1: Version Multiple Spanning Tree Protocol - Received MSTP - Send MSTP
9
   eth1: No portfast configured - Current portfast off
8
   eth1: bpdu-guard default - Current bpdu-guard off
0/2
   eth1: bpdu-filter default - Current bpdu-filter off
8
8
   eth1: no root guard configured - Current root guard off
   eth1: Configured Link Type point-to-point - Current point-to-point
8
9
   eth1: No auto-edge configured - Current port Auto Edge off
8
   eth2: Port Number 4 - Ifindex 4 - Port Id 0x8004 - Role Alternate - State
00
Discarding
   eth2: Designated External Path Cost 0 -Internal Path Cost 20000
00
    eth2: Configured Path Cost 20000 - Add type Explicit ref count 5
00
    eth2: Designated Port Id 0x8004 - CIST Priority 128
00
   eth2: CIST Root 1000525400d15789
9
   eth2: Regional Root 1000525400d15789
9
   eth2: Designated Bridge 1000525400d15789
8
8
   eth2: Message Age 0 - Max Age 20
   eth2: CIST Hello Time 2 - Forward Delay 15
00
   eth2: CIST Forward Timer 0 - Msg Age Timer 5 - Hello Timer 1 - topo change
2
timer 0
   eth2: forward-transitions 2
8
00
    eth2: Version Multiple Spanning Tree Protocol - Received MSTP - Send MSTP
   eth2: No portfast configured - Current portfast off
8
   eth2: bpdu-guard default - Current bpdu-guard off
8
   eth2: bpdu-filter default - Current bpdu-filter off
%
                                     - Current root guard off
8
   eth2: no root guard configured
8
   eth2: Configured Link Type point-to-point - Current point-to-point
%
   eth2: No auto-edge configured - Current port Auto Edge off
00
   eth3: Port Number 5 - Ifindex 5 - Port Id 0x8005 - Role Designated - State
8
Forwarding
   eth3: Designated External Path Cost 0 -Internal Path Cost 20000
00
    eth3: Configured Path Cost 20000 - Add type Explicit ref count 5
8
   eth3: Designated Port Id 0x8005 - CIST Priority 128 -
8
00
   eth3: CIST Root 1000525400d15789
00
   eth3: Regional Root 1000525400d15789
   eth3: Designated Bridge 8000525400244323
00
   eth3: Message Age 0 - Max Age 20
8
   eth3: CIST Hello Time 2 - Forward Delay 15
8
   eth3: CIST Forward Timer 0 - Msg Age Timer 0 - Hello Timer 1 - topo change
00
timer 0
8
   eth3: forward-transitions 3
   eth3: Version Multiple Spanning Tree Protocol - Received None - Send MSTP
8
   eth3: No portfast configured - Current portfast off
00
```

8 eth3: bpdu-quard default - Current bpdu-quard off eth3: bpdu-filter default - Current bpdu-filter off 8 eth3: no root guard configured - Current root guard off 00 eth3: Configured Link Type point-to-point - Current point-to-point 8 eth3: No auto-edge configured - Current port Auto Edge off 00 00 8 eth4: Port Number 6 - Ifindex 6 - Port Id 0x8006 - Role Designated - State Forwarding eth4: Designated External Path Cost 0 -Internal Path Cost 20000 8 eth4: Configured Path Cost 20000 - Add type Explicit ref count 5 9 eth4: Designated Port Id 0x8006 - CIST Priority 128 8 eth4: CIST Root 1000525400d15789 8 eth4: Regional Root 1000525400d15789 8 eth4: Designated Bridge 8000525400244323 8 8 eth4: Message Age 0 - Max Age 20 eth4: CIST Hello Time 2 - Forward Delay 15 % eth4: CIST Forward Timer 0 - Msg Age Timer 0 - Hello Timer 1 - topo change 00 timer 0 eth4: forward-transitions 3 8 eth4: Version Multiple Spanning Tree Protocol - Received None - Send MSTP 8 eth4: No portfast configured - Current portfast off % eth4: bpdu-guard default - Current bpdu-guard off 00 eth4: bpdu-filter default - Current bpdu-filter off 8 eth4: no root guard configured - Current root guard off 8 00 eth4: Configured Link Type point-to-point - Current point-to-point 8 eth4: No auto-edge configured - Current port Auto Edge off 8 % Instance 2: Vlans: 2 % 1: MSTI Root Path Cost 0 -MSTI Root Port 0 - MSTI Bridge Priority 32768 % 1: MSTI Root Id 8002525400244323 % 1: MSTI Bridge Id 8002525400244323 eth1: Port Number 3 - Ifindex 3 - Port Id 0x8003 - Role Designated - State Forwarding eth1: Designated Internal Path Cost 0 - Designated Port Id 0x8003 % eth1: Configured Internal Path Cost 20000 8 eth1: Configured CST External Path cost 20000 9 eth1: CST Priority 128 - MSTI Priority 128 8 eth1: Designated Root 8002525400244323 8 eth1: Designated Bridge 8002525400244323 8 8 eth1: Message Age 0 eth1: Hello Time 2 - Forward Delay 15 00 8 eth1: Forward Timer 0 - Msg Age Timer 0 - Hello Timer 0 8 eth2: Port Number 4 - Ifindex 4 - Port Id 0x8004 - Role Designated - State Forwarding eth2: Designated Internal Path Cost 0 - Designated Port Id 0x8004 9 8 eth2: Configured Internal Path Cost 20000 8 eth2: Configured CST External Path cost 20000 eth2: CST Priority 128 - MSTI Priority 128 8 eth2: Designated Root 8002525400244323 8 eth2: Designated Bridge 8002525400244323 8 9 eth2: Message Age 0 8 eth2: Hello Time 2 - Forward Delay 15 eth2: Forward Timer 0 - Msg Age Timer 0 - Hello Timer 1 8

```
eth3: Port Number 5 - Ifindex 5 - Port Id 0x8005 - Role Designated - State
8
Forwarding
9
   eth3: Designated Internal Path Cost 0 - Designated Port Id 0x8005
00
   eth3: Configured Internal Path Cost 20000
   eth3: Configured CST External Path cost 20000
00
   eth3: CST Priority 128 - MSTI Priority 128
8
   eth3: Designated Root 8002525400244323
00
   eth3: Designated Bridge 8002525400244323
8
9
   eth3: Message Age 0
9
   eth3: Hello Time 2 - Forward Delay 15
   eth3: Forward Timer 0 - Msg Age Timer 0 - Hello Timer 1
00
   eth4: Port Number 6 - Ifindex 6 - Port Id 0x8006 - Role Designated - State
00
Forwarding
   eth4: Designated Internal Path Cost 0 - Designated Port Id 0x8006
8
   eth4: Configured Internal Path Cost 20000
8
   eth4: Configured CST External Path cost 20000
8
   eth4: CST Priority 128 - MSTI Priority 128
8
   eth4: Designated Root 8002525400244323
8
   eth4: Designated Bridge 8002525400244323
00
8
   eth4: Message Age 0
   eth4: Hello Time 2 - Forward Delay 15
8
   eth4: Forward Timer 0 - Msg Age Timer 0 - Hello Timer 1
8
% Instance 3: Vlans: 3
% 1: MSTI Root Path Cost 0 -MSTI Root Port 0 - MSTI Bridge Priority 32768
% 1: MSTI Root Id 8003525400244323
% 1: MSTI Bridge Id 8003525400244323
0
   eth1: Port Number 3 - Ifindex 3 - Port Id 0x8003 - Role Masterport - State
Forwarding
    eth1: Designated Internal Path Cost 0 - Designated Port Id 0x8003
00
%
    eth1: Configured Internal Path Cost 20000
   eth1: Configured CST External Path cost 20000
0/2
   eth1: CST Priority 128 - MSTI Priority 128
8
   eth1: Designated Root 8003525400244323
00
   eth1: Designated Bridge 8003525400244323
00
   eth1: Message Age 0
8
   eth1: Hello Time 2 - Forward Delay 15
9
   eth1: Forward Timer 0 - Msg Age Timer 0 - Hello Timer 0
8
   eth2: Port Number 4 - Ifindex 4 - Port Id 0x8004 - Role Designated - State
00
Forwarding
    eth2: Designated Internal Path Cost 0 - Designated Port Id 0x8004
8
    eth2: Configured Internal Path Cost 20000
8
   eth2: Configured CST External Path cost 20000
8
   eth2: CST Priority 128 - MSTI Priority 128
%
8
   eth2: Designated Root 8003525400244323
8
   eth2: Designated Bridge 8003525400244323
   eth2: Message Age 0
9
9
   eth2: Hello Time 2 - Forward Delay 15
8
   eth2: Forward Timer 0 - Msg Age Timer 0 - Hello Timer 1
9
   eth3: Port Number 5 - Ifindex 5 - Port Id 0x8005 - Role Designated - State
Forwarding
   eth3: Designated Internal Path Cost 0 - Designated Port Id 0x8005
8
8
   eth3: Configured Internal Path Cost 20000
```

8 eth3: Configured CST External Path cost 20000 eth3: CST Priority 128 - MSTI Priority 128 8 eth3: Designated Root 8003525400244323 00 eth3: Designated Bridge 8003525400244323 8 9 eth3: Message Age 0 00 eth3: Hello Time 2 - Forward Delay 15 8 eth3: Forward Timer 0 - Msg Age Timer 0 - Hello Timer 1 0/2 eth4: Port Number 6 - Ifindex 6 - Port Id 0x8006 - Role Designated - State Forwarding eth4: Designated Internal Path Cost 0 - Designated Port Id 0x8006 8 eth4: Configured Internal Path Cost 20000 8 eth4: Configured CST External Path cost 20000 8 8 eth4: CST Priority 128 - MSTI Priority 128 % eth4: Designated Root 8003525400244323 eth4: Designated Bridge 8003525400244323 8 eth4: Message Age 0 00 8 eth4: Hello Time 2 - Forward Delay 15 00 eth4: Forward Timer 0 - Msg Age Timer 0 - Hello Timer 1 % Instance 4: Vlans: 4 % 1: MSTI Root Path Cost 0 -MSTI Root Port 0 - MSTI Bridge Priority 32768 % 1: MSTI Root Id 8004525400244323 % 1: MSTI Bridge Id 8004525400244323 eth1: Port Number 3 - Ifindex 3 - Port Id 0x8003 - Role Masterport - State 2 Forwarding 00 eth1: Designated Internal Path Cost 0 - Designated Port Id 0x8003 eth1: Configured Internal Path Cost 20000 8 eth1: Configured CST External Path cost 20000 8 eth1: CST Priority 128 - MSTI Priority 128 00 eth1: Designated Root 8004525400244323 8 eth1: Designated Bridge 8004525400244323 8 9 eth1: Message Age 0 eth1: Hello Time 2 - Forward Delay 15 9 eth1: Forward Timer 0 - Msg Age Timer 0 - Hello Timer 0 8 8 eth2: Port Number 4 - Ifindex 4 - Port Id 0x8004 - Role Designated - State Forwarding eth2: Designated Internal Path Cost 0 - Designated Port Id 0x8004 8 8 eth2: Configured Internal Path Cost 20000 eth2: Configured CST External Path cost 20000 8 eth2: CST Priority 128 - MSTI Priority 128 8 8 eth2: Designated Root 8004525400244323 eth2: Designated Bridge 8004525400244323 9 8 eth2: Message Age 0 8 eth2: Hello Time 2 - Forward Delay 15 eth2: Forward Timer 0 - Msg Age Timer 0 - Hello Timer 1 8 2 eth3: Port Number 5 - Ifindex 5 - Port Id 0x8005 - Role Designated - State Forwarding eth3: Designated Internal Path Cost 0 - Designated Port Id 0x8005 8 9 eth3: Configured Internal Path Cost 20000 8 eth3: Configured CST External Path cost 20000 8 eth3: CST Priority 128 - MSTI Priority 128 eth3: Designated Root 8004525400244323 8

eth3: Designated Bridge 8004525400244323 8 eth3: Message Age 0 8 eth3: Hello Time 2 - Forward Delay 15 8 9 eth3: Forward Timer 0 - Msg Age Timer 0 - Hello Timer 1 eth4: Port Number 6 - Ifindex 6 - Port Id 0x8006 - Role Designated - State 0/2 Forwarding eth4: Designated Internal Path Cost 0 - Designated Port Id 0x8006 8 eth4: Configured Internal Path Cost 20000 8 eth4: Configured CST External Path cost 20000 8 eth4: CST Priority 128 - MSTI Priority 128 8 eth4: Designated Root 8004525400244323 8 00 eth4: Designated Bridge 8004525400244323 eth4: Message Age 0 00 8 eth4: Hello Time 2 - Forward Delay 15 eth4: Forward Timer 0 - Msg Age Timer 0 - Hello Timer 1 8 % Instance 5: Vlans: 5 % 1: MSTI Root Path Cost 0 -MSTI Root Port 0 - MSTI Bridge Priority 32768 % 1: MSTI Root Id 8005525400244323 % 1: MSTI Bridge Id 8005525400244323 eth1: Port Number 3 - Ifindex 3 - Port Id 0x8003 - Role Masterport - State 8 Forwarding eth1: Designated Internal Path Cost 0 - Designated Port Id 0x8003 00 eth1: Configured Internal Path Cost 20000 00 eth1: Configured CST External Path cost 20000 8 % eth1: CST Priority 128 - MSTI Priority 128 eth1: Designated Root 8005525400244323 9 8 eth1: Designated Bridge 8005525400244323 00 eth1: Message Age 0 eth1: Hello Time 2 - Forward Delay 15 8 eth1: Forward Timer 0 - Msg Age Timer 0 - Hello Timer 0 8 eth2: Port Number 4 - Ifindex 4 - Port Id 0x8004 - Role Designated - State 2 Forwarding eth2: Designated Internal Path Cost 0 - Designated Port Id 0x8004 00 eth2: Configured Internal Path Cost 20000 8 eth2: Configured CST External Path cost 20000 8 eth2: CST Priority 128 - MSTI Priority 128 8 eth2: Designated Root 8005525400244323 00 eth2: Designated Bridge 8005525400244323 00 eth2: Message Age 0 00 eth2: Hello Time 2 - Forward Delay 15 8 eth2: Forward Timer 0 - Msg Age Timer 0 - Hello Timer 1 % eth3: Port Number 5 - Ifindex 5 - Port Id 0x8005 - Role Designated - State 0 Forwarding 00 eth3: Designated Internal Path Cost 0 - Designated Port Id 0x8005 eth3: Configured Internal Path Cost 20000 8 eth3: Configured CST External Path cost 20000 8 eth3: CST Priority 128 - MSTI Priority 128 8 eth3: Designated Root 8005525400244323 8 00 eth3: Designated Bridge 8005525400244323 8 eth3: Message Age 0 eth3: Hello Time 2 - Forward Delay 15 8
eth3: Forward Timer 0 - Msg Age Timer 0 - Hello Timer 1 00 eth4: Port Number 6 - Ifindex 6 - Port Id 0x8006 - Role Designated - State Forwarding eth4: Designated Internal Path Cost 0 - Designated Port Id 0x8006 8 eth4: Configured Internal Path Cost 20000 8 eth4: Configured CST External Path cost 20000 % eth4: CST Priority 128 - MSTI Priority 128 8 eth4: Designated Root 8005525400244323 8 eth4: Designated Bridge 8005525400244323 8 eth4: Message Age 0 8 eth4: Hello Time 2 - Forward Delay 15 00 eth4: Forward Timer 0 - Msg Age Timer 0 - Hello Timer 1 8 #show spanning-tree % 1: Bridge up - Spanning Tree Enabled - topology change detected % 1: CIST Root Path Cost 0 - CIST Root Port 3 - CIST Bridge Priority 32768 % 1: Forward Delay 15 - Hello Time 2 - Max Age 20 - Transmit Hold Count 6 -Max-hops 20 % 1: CIST Root Id 1000525400d15789 % 1: CIST Reg Root Id 1000525400d15789 % 1: CIST Bridge Id 8000525400244323 % 1: 26 topology change(s) - last topology change Mon Mar 4 12:58:35 2019 % 1: portfast bpdu-filter disabled % 1: portfast bpdu-guard disabled % 1: portfast errdisable timeout disabled % 1: portfast errdisable timeout interval 300 sec eth1: Port Number 3 - Ifindex 3 - Port Id 0x8003 - Role Rootport - State 2 Forwarding 8 eth1: Designated External Path Cost 0 -Internal Path Cost 20000 8 eth1: Configured Path Cost 20000 - Add type Explicit ref count 5 00 eth1: Designated Port Id 0x8003 - CIST Priority 128 eth1: CIST Root 1000525400d15789 8 eth1: Regional Root 1000525400d15789 8 eth1: Designated Bridge 1000525400d15789 00 eth1: Message Age 0 - Max Age 20 8 eth1: CIST Hello Time 2 - Forward Delay 15 8 eth1: CIST Forward Timer 0 - Msg Age Timer 5 - Hello Timer 1 - topo change 00 timer 0 eth1: forward-transitions 1 8 eth1: Version Multiple Spanning Tree Protocol - Received MSTP - Send MSTP 9 eth1: No portfast configured - Current portfast off 8 00 eth1: bpdu-guard default - Current bpdu-guard off eth1: bpdu-filter default - Current bpdu-filter off 8 8 eth1: no root guard configured - Current root guard off 8 eth1: Configured Link Type point-to-point - Current point-to-point 8 eth1: No auto-edge configured - Current port Auto Edge off 00 eth2: Port Number 4 - Ifindex 4 - Port Id 0x8004 - Role Alternate - State 2 Discarding eth2: Designated External Path Cost 0 -Internal Path Cost 20000 00 eth2: Configured Path Cost 20000 - Add type Explicit ref count 5 8 00 eth2: Designated Port Id 0x8004 - CIST Priority 128 eth2: CIST Root 1000525400d15789 8 eth2: Regional Root 1000525400d15789 8 8 eth2: Designated Bridge 1000525400d15789

eth2: Message Age 0 - Max Age 20 0/2 eth2: CIST Hello Time 2 - Forward Delay 15 00 eth2: CIST Forward Timer 0 - Msg Age Timer 5 - Hello Timer 0 - topo change 2 timer 0 8 eth2: forward-transitions 2 eth2: Version Multiple Spanning Tree Protocol - Received MSTP - Send MSTP 9 eth2: No portfast configured - Current portfast off 8 eth2: bpdu-guard default - Current bpdu-guard off 8 eth2: bpdu-filter default - Current bpdu-filter off 9 eth2: no root guard configured - Current root guard off 8 eth2: Configured Link Type point-to-point - Current point-to-point 8 eth2: No auto-edge configured - Current port Auto Edge off 8 8 eth3: Port Number 5 - Ifindex 5 - Port Id 0x8005 - Role Designated - State 2 Forwarding eth3: Designated External Path Cost 0 -Internal Path Cost 20000 8 eth3: Configured Path Cost 20000 - Add type Explicit ref count 5 00 eth3: Designated Port Id 0x8005 - CIST Priority 128 -00 eth3: CIST Root 1000525400d15789 % eth3: Regional Root 1000525400d15789 8 8 eth3: Designated Bridge 8000525400244323 eth3: Message Age 0 - Max Age 20 8 eth3: CIST Hello Time 2 - Forward Delay 15 00 eth3: CIST Forward Timer 0 - Msg Age Timer 0 - Hello Timer 1 - topo change 00 timer 0 eth3: forward-transitions 3 8 eth3: Version Multiple Spanning Tree Protocol - Received None - Send MSTP 00 eth3: No portfast configured - Current portfast off 8 eth3: bpdu-guard default - Current bpdu-guard off 9 eth3: bpdu-filter default - Current bpdu-filter off 8 8 eth3: no root guard configured - Current root guard off eth3: Configured Link Type point-to-point - Current point-to-point 00 eth3: No auto-edge configured - Current port Auto Edge off 8 00 2 eth4: Port Number 6 - Ifindex 6 - Port Id 0x8006 - Role Designated - State Forwarding eth4: Designated External Path Cost 0 -Internal Path Cost 20000 00 00 eth4: Configured Path Cost 20000 - Add type Explicit ref count 5 eth4: Designated Port Id 0x8006 - CIST Priority 128 00 eth4: CIST Root 1000525400d15789 9 00 eth4: Regional Root 1000525400d15789 8 eth4: Designated Bridge 8000525400244323 eth4: Message Age 0 - Max Age 20 8 eth4: CIST Hello Time 2 - Forward Delay 15 00 eth4: CIST Forward Timer 0 - Msg Age Timer 0 - Hello Timer 0 - topo change 00 timer 0 eth4: forward-transitions 3 00 eth4: Version Multiple Spanning Tree Protocol - Received None - Send MSTP 8 8 eth4: No portfast configured - Current portfast off eth4: bpdu-guard default - Current bpdu-guard off 8 eth4: bpdu-filter default - Current bpdu-filter off 8 eth4: no root guard configured - Current root guard off 8 eth4: Configured Link Type point-to-point - Current point-to-point 9 eth4: No auto-edge configured - Current port Auto Edge off% 9 #

# CHAPTER 6 Disable Spanning Tree Configuration

This chapter describes disabling spanning tree operation on a per Multiple Spanning Tree Instance (MSTI) basis.

# Topology

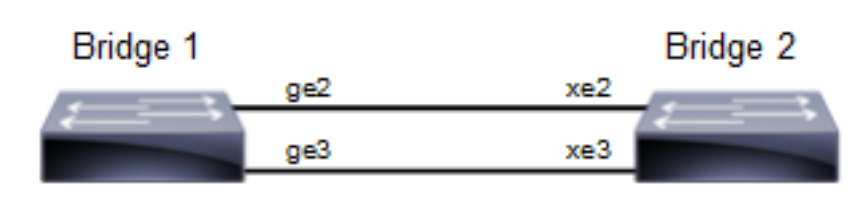

## Figure 6-6: Disable Spanning Tree Topology

Note: Run the switchport command on each port to change to Layer-2 mode.

# **Disabling MSTP Configuration**

## Bridge 1

## **Disabling MSTP per instance**

| Bridge1(config-mst)#no bridge 1 instance 2 | Disable spanning tree for MSTP on instance 2 |
|--------------------------------------------|----------------------------------------------|
| Bridgel(config-mst)#no bridge 1 instance 3 | Disable spanning tree for MSTP on instance 3 |

## **Disabling MSTP globally**

| Bridgel(config)#no bridge 1 multiple- | Disable spanning tree globally for MSTP and keeping the |
|---------------------------------------|---------------------------------------------------------|
| spanning-tree enable bridge-forward   | ports in forwarding state.                              |

## **Disabling MSTP per port**

| Bridgel(config)#interface ge2                               | Enter interface mode for ge2.                                                                                                    |
|-------------------------------------------------------------|----------------------------------------------------------------------------------------------------|
| Bridgel(config-if)#bridge-group 1 spanning-<br>tree disable | Disable spanning tree per port for MSTP and put port on<br>forwarding state. This command disables any type of STP on<br>the port. |

## Bridge 2

## **Disabling MSTP per instance**

| <pre>Bridge2(config-mst)#no bridge 1 instance 2</pre> | Disable spanning tree for MSTP on instance 2 |
|-------------------------------------------------------|----------------------------------------------|
| Bridge2(config-mst)#no bridge 1 instance 3            | Disable spanning tree for MSTP on instance 3 |

## **Disabling MSTP globally**

```
Bridge2(config) #no bridge 1 multiple-
spanning-tree enable bridge-forward Disable spanning tree globally for MSTP.
```

#### **Disabling MSTP per port**

| Bridge2(config)#interface xe2                               | Enter interface mode for xe2.                                                                                                    |
|-------------------------------------------------------------|----------------------------------------------------------------------------------------------------|
| Bridge2(config-if)#bridge-group 1 spanning-<br>tree disable | Disable spanning tree per port for MSTP and put port on<br>forwarding state. This command disables any type of STP on<br>the port. |

## Validation

## Bridge 1

Verify MSTP details with the show spanning-tree mst detail command.

```
#show spanning-tree mst detail
% 1: Bridge up - Spanning Tree Enabled - topology change detected
% 1: CIST Root Path Cost 0 - CIST Root Port 905 - CIST Bridge Priority 32768
% 1: Forward Delay 15 - Hello Time 2 - Max Age 20 - Transmit Hold Count 6 -
Max-hops 20
% 1: CIST Root Id 80003417ebfbe9c4
% 1: CIST Reg Root Id 80003417ebfbe9c4
% 1: CIST Bridge Id 800064006ac779a0
% 1: 9 topology change(s) - last topology change Thu Nov 17 15:06:17 2016
% 1: portfast bpdu-filter disabled
% 1: portfast bpdu-guard disabled
% 1: portfast errdisable timeout disabled
% 1: portfast errdisable timeout interval 300 sec
    ge2: Port Number 905 - Ifindex 5001 - Port Id 0x8389 - Role Rootport -
00
State Forwarding
8
    ge2: Designated External Path Cost 0 -Internal Path Cost 20000
    ge2: Configured Path Cost 20000 - Add type Explicit ref count 2
9
    ge2: Designated Port Id 0x838a - CIST Priority 128
9
9
    ge2: CIST Root 80003417ebfbe9c4
8
    ge2: Regional Root 80003417ebfbe9c4
%
    ge2: Designated Bridge 80003417ebfbe9c4
9
    ge2: Message Age 0 - Max Age 20
8
    ge2: CIST Hello Time 2 - Forward Delay 15
0
    ge2: CIST Forward Timer 0 - Msg Age Timer 4 - Hello Timer 0 - topo change
timer 0
8
    ge2: forward-transitions 1
9
    ge2: Version Multiple Spanning Tree Protocol - Received MSTP - Send MSTP
8
    ge2: No portfast configured - Current portfast off
8
    ge2: bpdu-guard default - Current bpdu-guard off
00
    ge2: bpdu-filter default - Current bpdu-filter off
8
    ge2: no root guard configured
                                     - Current root guard off
    ge2: Configured Link Type point-to-point - Current point-to-point
9
00
    ge2: No auto-edge configured - Current port Auto Edge off
00
   ge3: Port Number 908 - Ifindex 5004 - Port Id 0x838c - Role Alternate -
00
State Discarding
   ge3: Designated External Path Cost 0 -Internal Path Cost 20000
```

ge3: Configured Path Cost 20000 - Add type Explicit ref count 2 8 ge3: Designated Port Id 0x838b - CIST Priority 128 8 00 ge3: CIST Root 80003417ebfbe9c4 8 ge3: Regional Root 80003417ebfbe9c4 % ge3: Designated Bridge 80003417ebfbe9c4 00 ge3: Message Age 0 - Max Age 20 8 ge3: CIST Hello Time 2 - Forward Delay 15 ge3: CIST Forward Timer 0 - Msg Age Timer 5 - Hello Timer 1 - topo change % timer 0 ge3: forward-transitions 2 8 ge3: Version Multiple Spanning Tree Protocol - Received MSTP - Send MSTP 8 ge3: No portfast configured - Current portfast off 00 ge3: bpdu-guard default - Current bpdu-guard off 8 8 ge3: bpdu-filter default - Current bpdu-filter off - Current root guard off % ge3: no root guard configured ge3: Configured Link Type point-to-point - Current point-to-point 8 8 ge3: No auto-edge configured - Current port Auto Edge off % Instance 2: Vlans: 2 % 1: MSTI Root Path Cost 20000 -MSTI Root Port 5001 - MSTI Bridge Priority 32768 % 1: MSTI Root Id 80023417ebfbe9c4 % 1: MSTI Bridge Id 800264006ac779a0 ge2: Port Number 905 - Ifindex 5001 - Port Id 0x8389 - Role Rootport -State Forwarding ge2: Designated Internal Path Cost 0 - Designated Port Id 0x838a 8 9 ge2: Configured Internal Path Cost 20000 ge2: Configured CST External Path cost 20000 00 8 ge2: CST Priority 128 - MSTI Priority 128 8 ge2: Designated Root 80023417ebfbe9c4 00 ge2: Designated Bridge 800264006ac779a0 00 ge2: Message Age 0 8 ge2: Hello Time 2 - Forward Delay 15 20 ge2: Forward Timer 0 - Msg Age Timer 4 - Hello Timer 0 % Instance 3: Vlans: 3 % 1: MSTI Root Path Cost 0 -MSTI Root Port 0 - MSTI Bridge Priority 32768 % 1: MSTI Root Id 800364006ac779a0 % 1: MSTI Bridge Id 800364006ac779a0 ge3: Port Number 908 - Ifindex 5004 - Port Id 0x838c - Role Designated -State Forwarding ge3: Designated Internal Path Cost 0 - Designated Port Id 0x838c % 90 ge3: Configured Internal Path Cost 20000 8 ge3: Configured CST External Path cost 20000 ge3: CST Priority 128 - MSTI Priority 128 8 00 ge3: Designated Root 800364006ac779a0 ge3: Designated Bridge 800364006ac779a0 8 8 ge3: Message Age 0 ge3: Hello Time 2 - Forward Delay 15 8 ge3: Forward Timer 0 - Msg Age Timer 0 - Hello Timer 1 Verify MSTP configurations when MSTP is enabled globally.

```
#show running-config
!
bridge 1 protocol mstp
!
```

Verify MSTP configurations when MSTP is disabled globally.

```
#show running-config
!
bridge 1 protocol mstp
no bridge 1 multiple-spanning-tree enable bridge-forward
!
```

Verify MSTP configurations when MSTP instance 2 and 3 is enabled.

```
#show running-config spanning-tree
spanning-tree mst configuration
bridge 1 instance 2
bridge 1 instance 2 vlan 2
bridge 1 instance 3
bridge 1 instance 3 vlan 3
interface xe2
bridge-group 1 instance 2
interface xe3
bridge-group 1 instance 3
Verify MSTP configurations when MSTP instance 2 is disabled
#show running-config spanning-tree
1
spanning-tree mst configuration
bridge 1 instance 3
bridge 1 instance 3 vlan 3
1
interface ge3
```

bridge-group 1 instance 3

Verify MSTP configurations when spanning-tree is enabled on interface.

```
#show running-config interface ge2
!
interface ge2
switchport
bridge-group 1
switchport mode access
switchport access vlan 2
bridge-group 1 instance 2
!
```

Verify MSTP configurations when spanning-tree is disabled on interface.

```
#show running-config interface ge2
!
interface ge2
switchport
bridge-group 1 spanning-tree disable
switchport mode access
switchport access vlan 2
bridge-group 1 instance 2
```

Verify MSTP details after disabling spanning-tree on interface ge2 with the show spanning-tree mst details command.

```
#show spanning-tree mst detail
% 1: Bridge up - Spanning Tree Enabled - topology change detected
% 1: CIST Root Path Cost 0 - CIST Root Port 908 - CIST Bridge Priority 32768
% 1: Forward Delay 15 - Hello Time 2 - Max Age 20 - Transmit Hold Count 6 -
Max-hops 20
% 1: CIST Root Id 80003417ebfbe9c4
% 1: CIST Reg Root Id 80003417ebfbe9c4
% 1: CIST Bridge Id 800064006ac779a0
% 1: 10 topology change(s) - last topology change Fri Nov 25 21:21:05 2016
% 1: portfast bpdu-filter disabled
% 1: portfast bpdu-guard disabled
% 1: portfast errdisable timeout disabled
% 1: portfast errdisable timeout interval 300 sec
    ge2: Port Number 905 - Ifindex 5001 - Port Id 0x8389 - Role Disabled -
State Forwarding
    ge2: Designated External Path Cost 0 -Internal Path Cost 20000
8
    ge2: Configured Path Cost 20000 - Add type Explicit ref count 2
0/2
    ge2: Designated Port Id 0x838a - CIST Priority 128
8
    ge2: Message Age 0 - Max Age 20
00
    ge2: CIST Hello Time 2 - Forward Delay 15
%
    ge2: CIST Forward Timer 0 - Msg Age Timer 4 - Hello Timer 0 - topo change
0/2
timer 0
    ge2: forward-transitions 2
00
    ge2: Version Multiple Spanning Tree Protocol - Received MSTP - Send MSTP
%
    ge2: No portfast configured - Current portfast off
9
    ge2: bpdu-guard default - Current bpdu-guard off
9
    ge2: bpdu-filter default - Current bpdu-filter off
9
9
    ge2: no root guard configured
                                    - Current root guard off
8
    qe2: Configured Link Type point-to-point - Current point-to-point
8
    ge2: No auto-edge configured - Current port Auto Edge off
    ge3: Port Number 908 - Ifindex 5004 - Port Id 0x838c - Role Rootport -
8
State Forwarding
    ge3: Designated External Path Cost 0 -Internal Path Cost 20000
8
    ge3: Configured Path Cost 20000 - Add type Explicit ref count 2
8
8
    ge3: Designated Port Id 0x838b - CIST Priority 128 -
    ge3: CIST Root 80003417ebfbe9c4
8
00
    ge3: Regional Root 80003417ebfbe9c4
    ge3: Designated Bridge 80003417ebfbe9c4
00
    ge3: Message Age 0 - Max Age 20
8
8
    ge3: CIST Hello Time 2 - Forward Delay 15
00
    ge3: CIST Forward Timer 0 - Msg Age Timer 4 - Hello Timer 1 - topo change
timer 0
    ge3: forward-transitions 3
0/2
    ge3: Version Multiple Spanning Tree Protocol - Received MSTP - Send MSTP
00
    ge3: No portfast configured - Current portfast off
%
    ge3: bpdu-guard default - Current bpdu-guard off
8
    ge3: bpdu-filter default - Current bpdu-filter off
9
8
    ge3: no root guard configured
                                      - Current root guard off
    ge3: Configured Link Type point-to-point - Current point-to-point
00
8
    ge3: No auto-edge configured - Current port Auto Edge off
% Instance 2: Vlans: 2
% 1: MSTI Root Path Cost 0 -MSTI Root Port 0 - MSTI Bridge Priority 32768
% 1: MSTI Root Id 800264006ac779a0
% 1: MSTI Bridge Id 800264006ac779a0
```

```
ge2: Port Number 905 - Ifindex 5001 - Port Id 0x8389 - Role Disabled -
0/2
State Discarding
9
   ge2: Designated Internal Path Cost 0 - Designated Port Id 0x8389
00
   ge2: Configured Internal Path Cost 20000
   ge2: Configured CST External Path cost 20000
8
    ge2: CST Priority 128 - MSTI Priority 128
9
   ge2: Designated Root 800264006ac779a0
00
00
   ge2: Designated Bridge 800264006ac779a0
8
   qe2: Message Age 0
   ge2: Hello Time 2 - Forward Delay 15
9
   ge2: Forward Timer 0 - Msg Age Timer 0 - Hello Timer 0
00
% Instance 3: Vlans: 3
% 1: MSTI Root Path Cost 20000 -MSTI Root Port 5004 - MSTI Bridge Priority
32768
% 1: MSTI Root Id 80033417ebfbe9c4
% 1: MSTI Bridge Id 800364006ac779a0
    ge3: Port Number 908 - Ifindex 5004 - Port Id 0x838c - Role Rootport -
2
State Forwarding
   ge3: Designated Internal Path Cost 0 - Designated Port Id 0x838b
8
%
    ge3: Configured Internal Path Cost 20000
00
    ge3: Configured CST External Path cost 20000
    ge3: CST Priority 128 - MSTI Priority 128
8
   ge3: Designated Root 80033417ebfbe9c4
9
   ge3: Designated Bridge 800364006ac779a0
8
   ge3: Message Age 0
00
   ge3: Hello Time 2 - Forward Delay 15
8
   ge3: Forward Timer 0 - Msg Age Timer 4 - Hello Timer 1
8
```

# **STP Configuration**

#### Bridge 1

#### **Disabling STP globally**

| Bridge1(config)#no bridge 1 spanning-tree | Disable spanning tree globally for STP. |
|-------------------------------------------|-----------------------------------------|
| enable bridge-forward                     |                                         |

#### **Disabling STP per port**

| Bridge1(config)#interface ge2                               | Enter interface mode for ge2.                                                                                               |
|-------------------------------------------------------------|----------------------------------------------------------------------------------------------------|
| Bridge1(config-if)#bridge-group 1 spanning-<br>tree disable | Disable spanning tree per port for STP and put port on forwarding state. This command disables any type of STP on the port. |

#### Bridge 2

#### **Disabling STP globally**

| Bridge2(config)#no bridge 1 spanning-tree | Disable spanning tree globally for STP. |
|-------------------------------------------|-----------------------------------------|
| enable bridge-forward                     |                                         |

## **Disabling STP per port**

| Bridge2(config)#interface xe2                               | Enter interface mode for xe2.                                                                                               |
|-------------------------------------------------------------|----------------------------------------------------------------------------------------------------|
| Bridge2(config-if)#bridge-group 1 spanning-<br>tree disable | Disable spanning tree per port for STP and put port on forwarding state. This command disables any type of STP on the port. |

## Validation

Bridge 1

Verify STP details when stp is enabled globally and ge2 and ge3 are part of the bridge using the show spanning-tree command.

```
#show spanning-tree
% 1: Bridge up - Spanning Tree Enabled - topology change
% 1: Root Path Cost 4 - Priority 32768
% 1: Forward Delay 15 - Hello Time 2 - Max Age 20 - Transmit Hold Count 6 -
Root port 905
% 1: Root Id 80003417ebfbe9c4
% 1: Bridge Id 800064006ac779a0
% 1: 3 topology changes - last topology change Tue Nov 15 21:33:53 2016
% 1: portfast bpdu-filter disabled
% 1: portfast bpdu-guard disabled
% 1: portfast errdisable timeout disabled
% 1: portfast errdisable timeout interval 300 sec
%ge2: Port Number 905 - Ifindex 5001 - Port Id 0x8389 - path cost 4 -
designated cost 0
%ge2: Designated Port Id 0x838a - state Forwarding -Priority 128
%ge2: Designated root 80003417ebfbe9c4
%ge2: Designated Bridge 80003417ebfbe9c4
%ge2: Message Age 0 - Max Age 20
%ge2: Hello Time 2 - Forward Delay 15
%ge2: Forward Timer 0 - Msg Age Timer 18 - Hello Timer 1 - topo change timer0
%ge2: forward-transitions 1
%ge2: No portfast configured - Current portfast
%ge2: bpdu-guard default- Current bpdu-guard off
%ge2: bpdu-filter default- Current bpdu-filter off
%ge2: no root guard configured- Current root guard off
%ge3: Port Number 908 - Ifindex 5004 - Port Id 0x838c - path cost 4 -
designated cost 0
%ge3: Designated Port Id 0x838b - state Blocked -Priority 128
%ge3: Designated root 80003417ebfbe9c4
%ge3: Designated Bridge 80003417ebfbe9c4
%ge3: Message Age 0 - Max Age 20
%ge3: Hello Time 2 - Forward Delay 15
%ge3: Forward Timer 0 - Msg Age Timer 19 - Hello Timer 1 - topo change timer0
%ge3: forward-transitions 0
%ge3: No portfast configured - Currentportfast off
%ge3: bpdu-quarddefault- Current bpdu-quard off
%ge3: bpdu-filter default- Current bpdu-filter off
%ge3: no root guard configured- Current root guard off
```

Verify STP configurations when STP is enabled globally.

#show running-config
!
bridge 1 protocol ieee vlan-bridge
'

Verify STP configurations when STP is disabled globally.

```
#show running-config
!
bridge 1 protocol ieee vlan-bridge
no bridge 1 spanning-tree enable bridge-forward
!
```

Verify STP configurations when spanning-tree is enabled on interface.

```
#show running-config interface ge2
!
interface ge2
switchport
bridge-group 1
switchport mode trunk
switchport trunk allowed vlan all
'
```

Verify STP configurations when spanning-tree is disabled on interface.

```
#show running-config interface ge2
!
interface ge2
switchport
bridge-group 1 spanning-tree disable
switchport mode trunk
switchport trunk allowed vlan all
!
```

Verify STP details after disabling spanning-tree on interface ge2 with the show spanning-tree command.

```
#show spanning-tree
% 1: Bridge up - Spanning Tree Enabled
% 1: Root Path Cost 4 - Priority 32768
% 1: Forward Delay 15 - Hello Time 2 - Max Age 20 - Transmit Hold Count 6 -
Root port 908
% 1: Root Id 80003417ebfbe9c4
% 1: Bridge Id 800064006ac779a0
% 1: 5 topology changes - last topology change Fri Nov 25 21:15:35 2016
% 1: portfast bpdu-filter disabled
% 1: portfast bpdu-guard disabled
% 1: portfast errdisable timeout disabled
% 1: portfast errdisable timeout interval 300 sec
   ge2: Port Number 905 - Ifindex 5001 - Port Id 0x8389 - path cost 4 -
00
designated cost 0
00
   ge2: Designated Port Id 0x838a - state Disabled -Priority 128
9
   ge2: Message Age 0 - Max Age 20
8
   ge2: Hello Time 2 - Forward Delay 15
   ge2: Forward Timer 0 - Msg Age Timer 18 - Hello Timer 0 - topo change
2
timer 23
   ge2: forward-transitions 2
8
   ge2: No portfast configured - Current portfast off
8
8
   ge2: bpdu-guard default - Current bpdu-guard off
  ge2: bpdu-filter default - Current bpdu-filter off
8
8
   ge2: no root guard configured
                                    - Current root guard off
0
```

ge3: Port Number 908 - Ifindex 5004 - Port Id 0x838c - path cost 4 -00 designated cost 0 ge3: Designated Port Id 0x838b - state Forwarding -Priority 128 8 8 ge3: Designated root 80003417ebfbe9c4 % ge3: Designated Bridge 80003417ebfbe9c4 8 ge3: Message Age 0 - Max Age 20 ge3: Hello Time 2 - Forward Delay 15 8 ge3: Forward Timer 0 - Msg Age Timer 19 - Hello Timer 1 - topo change 0/2 timer 23 ge3: forward-transitions 2 8 8 ge3: No portfast configured - Current portfast off 8 ge3: bpdu-guard default - Current bpdu-guard off ge3: bpdu-filter default - Current bpdu-filter off 9 9 ge3: no root guard configured - Current root guard off

# **RSTP Configuration**

Bridge 1

## **Disabling RSTP globally**

```
Bridge1(config)#no bridge 1 rapid-spanning- Disable spanning tree globally for RSTP.
tree enable bridge-forward
```

## **Disabling RSTP per port**

| Bridgel(config)#interface ge2                               | Enter interface mode for ge2.                                                                                                |
|-------------------------------------------------------------|----------------------------------------------------------------------------------------------------|
| Bridge1(config-if)#bridge-group 1 spanning-<br>tree disable | Disable spanning tree per port for RSTP and put port on forwarding state. This command disables any type of STP on the port. |

#### Bridge 2

## Disabling RSTP globally

```
Bridge2(config) #no bridge 1 rapid-spanning- Disable spanning tree globally for RSTP.
tree enable bridge-forward
```

## **Disabling RSTP per port**

| Bridge2(config)#interface xe2                               | Enter interface mode for xe2.                                                                                                    |
|-------------------------------------------------------------|----------------------------------------------------------------------------------------------------|
| Bridge2(config-if)#bridge-group 1 spanning-<br>tree disable | Disable spanning tree per port for RSTP and put port on<br>forwarding state. This command disables any type of STP on<br>the port. |

## Validation

## Bridge 1

Verify RSTP details when rstp is enabled globally and ge2 and ge3 are part of the bridge using the show spanning-tree command.

```
#show spanning-tree
% 1: Bridge up - Spanning Tree Enabled- topology change detected
% 1: Root Path Cost 20000 - Root Port 905 -Bridge Priority 32768
% 1: Forward Delay 15 - Hello Time 2 - Max Age 20 - Transmit Hold Count 6
% 1: Root Id 80003417ebfbe9c4
% 1: Bridge Id 800064006ac779a0
% 1: last topology change Tue Nov 15 21:44:31 2016
% 1: 7 topology change(s) - last topology change Tue Nov 15 21:44:31 2016
% 1: portfast bpdu-filter disabled
% 1: portfast bpdu-guard disabled
% 1: portfast errdisable timeout disabled
% 1: portfast errdisable timeout interval 300 sec
% ge2: Port Number 905 - Ifindex 5001 - Port Id 0x8389 - Role Rootport - State
Forwarding
% ge2: Designated Path Cost 0
% ge2: Configured Path Cost 20000- Add type Explicit ref count 1
% ge2: Designated Port Id 0x838a - Priority 128-
% ge2: Root 80003417ebfbe9c4
% ge2: Designated Bridge 80003417ebfbe9c4
% ge2: Message Age 0 - Max Age 20
% ge2: Hello Time 2 - Forward Delay 15
% ge2: Forward Timer 0 - Msg Age Timer 4 - Hello Timer 1 - topo change timer
0
% ge2: forward-transitions 1
% ge2: Version Rapid Spanning Tree Protocol - Received RSTP - Send RSTP
% ge2: No portfast configured - Currentportfast off
% ge2: bpdu-guarddefault- Current bpdu-guard off
% ge2: bpdu-filter default- Current bpdu-filter off
% ge2: no root guard configured- Current root guard off
% ge2: Configured Link Type point-to-point - Current point-to-point
% ge2: No auto-edge configured - Current port Auto Edge off
% ge3: Port Number 908 - Ifindex 5004 - Port Id 0x838c - Role Alternate -
State Discarding
% ge3: Designated Path Cost 0
% ge3: Configured Path Cost 20000- Add type Explicit ref count 1
% ge3: Designated Port Id 0x838b - Priority 128-
% ge3: Root 80003417ebfbe9c4
% ge3: Designated Bridge 80003417ebfbe9c4
% ge3: Message Age 0 - Max Age 20
% ge3: Hello Time 2 - Forward Delay 15
% ge3: Forward Timer 0 - Msg Age Timer 5 - Hello Timer 0 - topo change timer
0
% ge3: forward-transitions 2
% ge3: Version Rapid Spanning Tree Protocol - Received RSTP - Send RSTP
% ge3: No portfast configured - Currentportfast off
% ge3: bpdu-guarddefault- Current bpdu-guard off
% ge3: bpdu-filter default- Current bpdu-filter off
% ge3: no root guard configured- Current root guard off
% ge3: Configured Link Type point-to-point - Current point-to-point
% ge3: No auto-edge configured - Current port Auto Edge off
```

00

Verify RSTP configurations when RSTP is enabled globally.

```
#show running-config
!
bridge 1 protocol rstp vlan-bridge
!
Verify RSTP configurations when RSTP is disabled globally
```

```
#show running-config
!
bridge 1 protocol rstp vlan-bridge
no bridge 1 rapid-spanning-tree enable bridge-forward
'
```

Verify RSTP configurations when spanning-tree is enabled on interface.

```
#show running-config interface ge2
!
interface ge2
switchport
bridge-group 1
switchport mode trunk
switchport trunk allowed vlan all
!
```

Verify RSTP configurations when spanning-tree is enabled on interface.

```
#show running-config interface ge2
!
interface ge2
switchport
bridge-group 1 spanning-tree disable
switchport mode trunk
switchport trunk allowed vlan all
```

Verify RSTP details after disabling spanning-tree on interface ge2 with the show spanning-tree command.

```
#sh spanning-tree
% 1: Bridge up - Spanning Tree Enabled - topology change detected
% 1: Root Path Cost 20000 - Root Port 908 - Bridge Priority 32768
% 1: Forward Delay 15 - Hello Time 2 - Max Age 20 - Transmit Hold Count 6
% 1: Root Id 80003417ebfbe9c4
% 1: Bridge Id 800064006ac779a0
% 1: last topology change Fri Nov 25 21:08:56 2016
% 1: 11 topology change(s) - last topology change Fri Nov 25 21:08:56 2016
% 1: portfast bpdu-filter disabled
% 1: portfast bpdu-guard disabled
% 1: portfast errdisable timeout disabled
% 1: portfast errdisable timeout interval 300 sec
    ge2: Port Number 905 - Ifindex 5001 - Port Id 0x8389 - Role Disabled -
State Forwarding
    ge2: Designated Path Cost 0
8
    ge2: Configured Path Cost 20000 - Add type Explicit ref count 1
8
8
    ge2: Designated Port Id 0x838a - Priority 128
   ge2: Message Age 0 - Max Age 20
8
   ge2: Hello Time 2 - Forward Delay 15
00
8
   ge2: Forward Timer 0 - Msg Age Timer 5 - Hello Timer 0 - topo change timer
0
00
   ge2: forward-transitions 2
```

ge2: Version Rapid Spanning Tree Protocol - Received RSTP - Send RSTP 8 ge2: No portfast configured - Current portfast off 00 ge2: bpdu-guard default - Current bpdu-guard off
ge2: bpdu-filter default - Current bpdu-filter off 8 9 ge2: no root guard configured 8 - Current root guard off 8 ge2: Configured Link Type point-to-point - Current point-to-point 8 ge2: No auto-edge configured - Current port Auto Edge off 00 ge3: Port Number 908 - Ifindex 5004 - Port Id 0x838c - Role Rootport -2 State Forwarding ge3: Designated Path Cost 0 8 ge3: Configured Path Cost 20000 - Add type Explicit ref count 1 8 ge3: Designated Port Id 0x838b - Priority 128 00 ge3: Root 80003417ebfbe9c4 8 9 ge3: Designated Bridge 80003417ebfbe9c4 ge3: Message Age 0 - Max Age 20 8 ge3: Hello Time 2 - Forward Delay 15 8 00 ge3: Forward Timer 0 - Msg Age Timer 5 - Hello Timer 1 - topo change timer  $\cap$ 00 ge3: forward-transitions 3 9 ge3: Version Rapid Spanning Tree Protocol - Received RSTP - Send RSTP ge3: No portfast configured - Current portfast off 8 ge3: bpdu-guard default - Current bpdu-guard off 9 ge3: bpdu-filter default - Current bpdu-filter off 9 00 ge3: no root guard configured - Current root guard off 8 ge3: Configured Link Type point-to-point - Current point-to-point 9 ge3: No auto-edge configured - Current port Auto Edge off

# CHAPTER 7 RPVST+ Configuration

This chapter contains a complete example of an RPVST+ configuration.

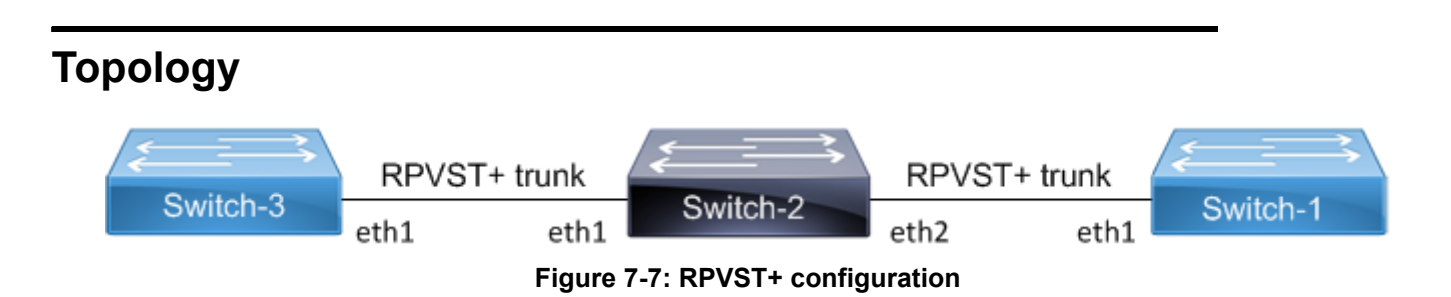

# Configuration

## Switch 2

| #configure terminal                               | Enter configure mode for the switch.                   |
|---------------------------------------------------|--------------------------------------------------------|
| (config)#bridge 1 protocol rpvst+                 | Configure bridge 1 as an RPVST+ bridge.                |
| (config)#vlan 2-3 bridge 1                        | Configure VLAN 2 and 3 and associate it to bridge 1.   |
| (config) #spanning-tree rpvst+ configuration      | Enter Rapid Per-VLAN Spanning Tree configuration mode. |
| (config-rpvst+)#bridge 1 vlan 2                   | Associate a configured VLAN with bridge 1.             |
| (config-rpvst+)#bridge 1 vlan 3                   | Associate a configured VLAN with bridge 1,.            |
| (config-rvpst+) #exit                             | Exit RPVST+ configuration mode.                        |
| (config) #interface eth1                          | Enter interface mode for eth1                          |
| (config-if)#switchport                            | Configure eth1 as a Layer 2 port.                      |
| (config-if)#bridge-group 1                        | Associate bridge to interface.                         |
| (config-if)#switchport mode trunk                 | Configure port as trunk.                               |
| (config-if)#switchport trunk allowed vlan add 2,3 | Configure VLAN 2 and VLAN 3 on interface.              |
| (config-if)#bridge-group 1 vlan 2                 | Configure bridge group to interface with VLAN 2.       |
| (config-if)#bridge-group 1 vlan 3                 | Configure bridge group to interface with VLAN 3.       |
| (config-if) #exit                                 | Exit interface mode.                                   |
| (config)#interface eth2                           | Enter interface mode for eth2.                         |
| (config-if) #switchport                           | Configure eth2 as a Layer 2 port.                      |
| (config-if)#bridge-group 1                        | Associate bridge to interface/                         |
| (config-if)#switchport mode trunk                 | Configure port as trunk                                |
| (config-if)#switchport trunk allowed vlan add 2,3 | Configure VLAN 2 and VLAN 3 on interface.              |
| (config-if)#bridge-group 1 vlan 2                 | Configure bridge group to interface with VLAN 2.       |
| (config-if)#bridge-group 1 vlan 3                 | Configure bridge group to interface with VLAN3.        |
| (config-if) #exit                                 | Exit interface mode.                                   |

## Switch 1

| #configure terminal                                          | Enter configure mode for the switch.                   |
|--------------------------------------------------------------|--------------------------------------------------------|
| (config) #bridge 1 protocol rpvst+                           | Configure bridge 1 as an rpvst+ bridge.                |
| (config)#vlan 2-3 bridge 1                                   | Configure VLAN 2 and 3 and associate it to bridge 1.   |
| <pre>(config) #spanning-tree rpvst+ configuration</pre>      | Enter Rapid Per-VLAN Spanning Tree configuration mode. |
| (config-rpvst+)#bridge 1 vlan 2                              | Associate a configured VLAN with bridge 1.             |
| (config-rpvst+)#bridge 1 vlan 3                              | Associate a configured VLAN with bridge 1.             |
| (config-rvpst+) #exit                                        | Exit RPVST+ configuration mode.                        |
| (config) #interface eth1                                     | Enter interface mode for eth1.                         |
| (config-if) #switchport                                      | Configure eth1 as a Layer 2 port.                      |
| (config-if)#bridge-group 1                                   | Associate bridge to interface.                         |
| (config-if)#switchport mode trunk                            | Configure port as trunk.                               |
| <pre>(config-if)#switchport trunk allowed vlan add 2,3</pre> | Configure VLAN 2 and VLAN 3 on interface.              |
| (config-if)#bridge-group 1 vlan 2                            | Configure bridge group to interface with VLAN 2.       |
| (config-if)#bridge-group 1 vlan 3                            | Configure bridge group to interface with VLAN3.        |
| (config-if) #exit                                            | Exit interface mode.                                   |

## Switch 3

| #configure terminal                                          | Enter configure mode for the switch.                 |
|--------------------------------------------------------------|------------------------------------------------------|
| (config)#bridge 1 protocol rpvst+                            | Configure bridge 1 as an rpvst+ bridge               |
| (config)#vlan 2-3 bridge 1                                   | Configure VLAN 2 and 3 and associate it to bridge 1. |
| (config)#interface eth1                                      | Enter interface mode for eth1.                       |
| (config-if) #switchport                                      | Configure eth1 as a Layer 2 port.                    |
| (config-if)#bridge-group 1                                   | Associate bridge to interface.                       |
| (config-if)#switchport mode trunk                            | Configure port as trunk.                             |
| <pre>(config-if)#switchport trunk allowed vlan add 2,3</pre> | Configure VLAN 2 and VLAN 3 on interface.            |
| (config-if) #exit                                            | Exit interface mode.                                 |

## Validation

## Switch2

```
#show spanning-tree rpvst+ vlan 2
% vlan 2 Instance 1 configured
% 1: Root Path Cost 0 - Root Port 0 - Bridge Priority 32768
% 1: Root Id 8002525400b7bfa7
% 1: Bridge Id 8002525400b7bfa7
% eth1: Port Number 3 - Ifindex 3 - Port Id 0x8003 - Role Designated - State
Forwarding
```

```
eth1: Designated Internal Path Cost 0 - Designated Port Id 0x8003
9
9
   eth1: Configured Internal Path Cost 200000
   eth1: Configured External Path cost 200000
00
8
   eth1: Configured Internal Priority 128
8
   eth1: Configured External Priority 128
00
   eth1: Designated Root 8002525400b7bfa7
8
   eth1: Designated Bridge 8002525400b7bfa7
%
   eth1: Message Age 0 - Max Age 20
%
   eth1: Hello Time 2 - Forward Delay 15
   eth1: Forward Timer 0 - Msg Age Timer 0 - Hello Timer 0
9
00
%
   eth2: Port Number 4 - Ifindex 4 - Port Id 0x8004 - Role Designated - State
Forwarding
8
   eth2: Designated Internal Path Cost 0 - Designated Port Id 0x8004
%
   eth2: Configured Internal Path Cost 200000
   eth2: Configured External Path cost 200000
9
%
   eth2: Configured Internal Priority 128
%
   eth2: Configured External Priority 128
8
   eth2: Designated Root 8002525400b7bfa7
%
   eth2: Designated Bridge 8002525400b7bfa7
8
   eth2: Message Age 0 - Max Age 20
   eth2: Hello Time 2 - Forward Delay 15
8
%
   eth2: Forward Timer 0 - Msg Age Timer 0 - Hello Timer 1
00
#show spanning-tree rpvst+ interface eth1
% 1: Bridge up - Spanning Tree Enabled - topology change detected
% 1: Root Path Cost 0 - Root Port 0 - Bridge Priority 32768
% 1: Forward Delay 15 - Hello Time 2 - Max Age 20 - Transmit Hold Count 6
% 1: Root Id 8001525400b7bfa7
% 1: Bridge Id 8001525400b7bfa7
% 1: last topology change Wed Mar 28 15:33:06 2018
% 1: 2 topology change(s) - last topology change Wed Mar 28 15:33:06 2018
% 1: portfast bpdu-filter disabled
% 1: portfast bpdu-guard disabled
% 1: portfast errdisable timeout disabled
% 1: portfast errdisable timeout interval 300 sec
    eth1: Port Number 3 - Ifindex 3 - Port Id 0x8003 - Role Designated - State
00
Forwarding
   eth1: Designated External Path Cost 0 -Internal Path Cost 0
8
%
   eth1: Configured Path Cost 200000 - Add type Explicit ref count 3
8
   eth1: Designated Port Id 0x8003 - Priority 128
   eth1: Root 8001525400b7bfa7
%
%
   eth1: Designated Bridge 8001525400b7bfa7
   eth1: Message Age 0 - Max Age 20
9
   eth1: Hello Time 2 - Forward Delay 15
8
%
   eth1: Forward Timer 0 - Msg Age Timer 0 - Hello Timer 2 - topo change timer 0
   eth1: forward-transitions 1
8
   eth1: Version Rapid Spanning Tree Protocol - Received None - Send RSTP
8
   eth1: No portfast configured - Current portfast off
8
```

#### **RPVST+** Configuration

```
eth1: bpdu-guard default - Current bpdu-guard off
8
   eth1: bpdu-filter default - Current bpdu-filter off
9
   eth1: no root guard configured
00
                                      - Current root guard off
   ethl: Configured Link Type point-to-point - Current point-to-point
8
   eth1: No auto-edge configured - Current port Auto Edge off
8
00
8
%
   Instance
                   VLAN
8
   0.
                    1
8
   1:
                    2
8
   2:
                    3
```

```
#show spanning-tree rpvst+ detail
% 1: Bridge up - Spanning Tree Enabled - topology change detected
% 1: Root Path Cost 0 - Root Port 0 - Bridge Priority 32768
% 1: Forward Delay 15 - Hello Time 2 - Max Age 20 - Transmit Hold Count 6
% 1: Root Id 8001525400b7bfa7
% 1: Bridge Id 8001525400b7bfa7
% 1: last topology change Wed Mar 28 15:33:06 2018
% 1: 2 topology change(s) - last topology change Wed Mar 28 15:33:06 2018
% 1: portfast bpdu-filter disabled
% 1: portfast bpdu-quard disabled
% 1: portfast errdisable timeout disabled
% 1: portfast errdisable timeout interval 300 sec
   eth1: Port Number 3 - Ifindex 3 - Port Id 0x8003 - Role Designated - State
8
Forwarding
2
   eth1: Designated External Path Cost 0 -Internal Path Cost 0
   eth1: Configured Path Cost 200000 - Add type Explicit ref count 3
8
00
   eth1: Designated Port Id 0x8003 - Priority 128
   eth1: Root 8001525400b7bfa7
8
00
   eth1: Designated Bridge 8001525400b7bfa7
   eth1: Message Age 0 - Max Age 20
8
   eth1: Hello Time 2 - Forward Delay 15
%
   eth1: Forward Timer 0 - Msg Age Timer 0 - Hello Timer 0 - topo change timer 0
9
%
   eth1: forward-transitions 1
   eth1: Version Rapid Spanning Tree Protocol - Received None - Send RSTP
%
   eth1: No portfast configured - Current portfast off
9
   eth1: bpdu-guard default - Current bpdu-guard off
%
   eth1: bpdu-filter default - Current bpdu-filter off
00
   eth1: no root guard configured
                                    - Current root guard off
9
   eth1: Configured Link Type point-to-point - Current point-to-point
8
   eth1: No auto-edge configured - Current port Auto Edge off
%
8
0
   eth2: Port Number 4 - Ifindex 4 - Port Id 0x8004 - Role Designated - State
Forwarding
   eth2: Designated External Path Cost 0 -Internal Path Cost 0
9
   eth2: Configured Path Cost 200000 - Add type Explicit ref count 3
8
8
   eth2: Designated Port Id 0x8004 - Priority 128
```

```
eth2: Root 8001525400b7bfa7
8
   eth2: Designated Bridge 8001525400b7bfa7
9
   eth2: Message Age 0 - Max Age 20
%
   eth2: Hello Time 2 - Forward Delay 15
8
8
   eth2: Forward Timer 0 - Msg Age Timer 0 - Hello Timer 1 - topo change timer 0
   eth2: forward-transitions 1
2
8
   eth2: Version Rapid Spanning Tree Protocol - Received None - Send RSTP
   eth2: No portfast configured - Current portfast off
%
%
   eth2: bpdu-guard default - Current bpdu-guard off
   eth2: bpdu-filter default - Current bpdu-filter off
9
%
   eth2: no root guard configured
                                      - Current root guard off
%
   eth2: Configured Link Type point-to-point - Current point-to-point
9
   eth2: No auto-edge configured - Current port Auto Edge off
8
% Instance 1: Vlans: 2
   eth1: Port Number 3 - Ifindex 3 - Port Id 0x8003 - Role Designated - State
2
Forwarding
8
   eth1: Designated Internal Path Cost 0 - Designated Port Id 0x8003
%
   eth1: Configured Internal Path Cost 200000
8
   eth1: Configured External Path cost 200000
   eth1: Configured Internal Priority 128
8
8
   eth1: Configured External Priority 128
   eth1: Designated Root 8002525400b7bfa7
00
   eth1: Designated Bridge 8002525400b7bfa7
8
  eth1: Message Age 0 - Max Age 20
00
   eth1: Hello Time 2 - Forward Delay 15
9
  eth1: Forward Timer 0 - Msg Age Timer 0 - Hello Timer 0
8
% Instance 1: Vlans: 2
0
   eth2: Port Number 4 - Ifindex 4 - Port Id 0x8004 - Role Designated - State
Forwarding
8
   eth2: Designated Internal Path Cost 0 - Designated Port Id 0x8004
8
   eth2: Configured Internal Path Cost 200000
   eth2: Configured External Path cost 200000
8
   eth2: Configured Internal Priority 128
9
8
   eth2: Configured External Priority 128
   eth2: Designated Root 8002525400b7bfa7
8
8
   eth2: Designated Bridge 8002525400b7bfa7
  eth2: Message Age 0 - Max Age 20
9
8
   eth2: Hello Time 2 - Forward Delay 15
8
   eth2: Forward Timer 0 - Msg Age Timer 0 - Hello Timer 1
% Instance 2: Vlans: 3
   eth1: Port Number 3 - Ifindex 3 - Port Id 0x8003 - Role Designated - State
8
Forwarding
8
   eth1: Designated Internal Path Cost 0 - Designated Port Id 0x8003
  eth1: Configured Internal Path Cost 200000
%
   eth1: Configured External Path cost 200000
8
```

```
eth1: Configured Internal Priority 128
8
   eth1: Configured External Priority 128
90
   eth1: Designated Root 8003525400b7bfa7
90
   eth1: Designated Bridge 8003525400b7bfa7
90
8
   eth1: Message Age 0 - Max Age 20
% eth1: Hello Time 2 - Forward Delay 15
8
   eth1: Forward Timer 0 - Msg Age Timer 0 - Hello Timer 0
% Instance 2: Vlans: 3
   eth2: Port Number 4 - Ifindex 4 - Port Id 0x8004 - Role Designated - State
2
Forwarding
   eth2: Designated Internal Path Cost 0 - Designated Port Id 0x8004
8
   eth2: Configured Internal Path Cost 200000
8
%
   eth2: Configured External Path cost 200000
   eth2: Configured Internal Priority 128
8
   eth2: Configured External Priority 128
8
   eth2: Designated Root 8003525400b7bfa7
%
8
   eth2: Designated Bridge 8003525400b7bfa7
   eth2: Message Age 0 - Max Age 20
90
90
   eth2: Hello Time 2 - Forward Delay 15
   eth2: Forward Timer 0 - Msg Age Timer 0 - Hello Timer 1
8
```

# CHAPTER 8 Link Aggregation Configuration

This chapter contains a complete sample Link Aggregation Group configuration.

LACP is based on the 802.3ad IEEE specification. It allows bundling of several physical interfaces to form a single logical channel providing enhanced performance and redundancy. The aggregated interface is viewed as a single link to each switch. The spanning tree views it as one interface and not as two or three interfaces. When there is a failure in one physical interface, the other interfaces stay up and there is no disruption. Traffic can be load balanced within an LACP trunk group in a controlled manner using the hashing algorithm. The maximum number of physical Ethernet links in a single logical channel depends upon the hardware support.

Note:

- Physical interfaces will inherit the properties of LAG port once it is attached to be part of LAG, irrespective of the configuration present on the physical interface.
- In case of Dynamic LAG and Static LAG, member ports could be moved from one LAG to another LAG, without unconfiguring the member port.
- LAG port should be configured as a switch or router port, before adding member ports into it.

# Topology

In Figure 8-8, 3 links are configured between the two switches S1 and S2. These three links are assigned the same administrative key (1) so that they aggregate to form a single channel 1. They are viewed by the STP as one interface.

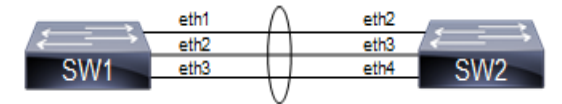

Figure 8-8: LACP Topology

# **Dynamic LAG Configuration**

| SW1#configure terminal                           | Enter configure mode.                                                                                                    |
|--------------------------------------------------|----------------------------------------------------------------------------------------------------|
| SW1(config) # bridge 1 protocol mstp             | Configure bridge 1 as MSTP bridge                                                                                                    |
| SW1(config)#lacp system-priority 20000           | Set the system priority of this switch. This priority is used for<br>determining the system that is responsible for resolving<br>conflicts in the choice of aggregation groups. A lower<br>numerical value has a higher priority. |
| SW1(config)#interface po10                       | Enter into port channel interface po10.                                                                                                    |
| SW1(config-if)#switchport                        | Configure po10 as a layer 2 port.                                                                                                    |
| SW1(config-if)#bridge-group 1                    | Associate bridge to an interface.                                                                                                    |
| SW1(config-if)#switchport mode trunk             | Configure port as a trunk.                                                                                                    |
| SW1(config-if)#switchport trunk allowed vlan all | Allow all the VLANs on the po10 interface.                                                                                                    |
| SW1(config-if)#exit                              | Exit interface mode.                                                                                                    |
| SW1(config)#interface eth1                       | Enter interface mode.                                                                                                    |

| SW1(config-if)#channel-group 10 mode active | Add this interface to channel group 10 and enable link aggregation so that it can be selected for aggregation by the local system. |
|---------------------------------------------|----------------------------------------------------------------------------------------------------|
| SW1(config-if)#exit                         | Exit interface mode.                                                                                                    |
| SW1(config)#interface eth2                  | Enter interface mode.                                                                                                    |
| SW1(config-if)#channel-group 10 mode active | Add this interface to channel group 10 and enable link aggregation so that it can be selected for aggregation by the local system. |
| SW1(config-if)#exit                         | Exit interface mode.                                                                                                    |
| SW1(config)#interface eth3                  | Enter interface mode.                                                                                                    |
| SW1(config-if)#channel-group 10 mode active | Add this interface to channel group 10 and enable link aggregation so that it can be selected for aggregation by the local system. |

| SW2#configure terminal                           | Enter configure mode.                                                                                                    |
|--------------------------------------------------|----------------------------------------------------------------------------------------------------|
| SW2(config) # bridge 1 protocol mstp             | Configure bridge 1 as MSTP bridge                                                                                                    |
| SW2(config)#lacp system-priority 20000           | Set the system priority of this switch. This priority is used for<br>determining the system that is responsible for resolving<br>conflicts in the choice of aggregation groups. A lower<br>numerical value has a higher priority. |
| SW2(config)#interface pol0                       | Enter into port channel interface po10.                                                                                                    |
| SW2(config-if)#switchport                        | Configure po10 as a layer 2 port.                                                                                                    |
| SW2(config-if)#bridge-group 1                    | Associate bridge to an interface.                                                                                                    |
| SW2(config-if)#switchport mode trunk             | Configure port as a trunk.                                                                                                    |
| SW2(config-if)#switchport trunk allowed vlan all | Allow all the VLANs on the po10 interface.                                                                                                    |
| SW2(config-if)#exit                              | Exit interface mode.                                                                                                    |
| SW2(config)#interface eth2                       | Enter interface mode.                                                                                                    |
| SW2(config-if)#channel-group 10 mode active      | Add this interface to channel group 10 and enable link aggregation so that it can be selected for aggregation by the local system.                                                                                                |
| SW2(config-if)#exit                              | Exit interface mode.                                                                                                    |
| SW2(config)#interface eth3                       | Enter interface mode.                                                                                                    |
| SW2(config-if)#channel-group 10 mode active      | Add this interface to channel group 10 and enable link aggregation so that it can be selected for aggregation by the local system.                                                                                                |
| SW2(config-if)#exit                              | Exit interface mode.                                                                                                    |
| SW2(config)#interface eth4                       | Enter interface mode.                                                                                                    |
| SW2(config-if)#channel-group 10 mode active      | Add this interface to channel group 10 and enable link aggregation so that it can be selected for aggregation by the local system.                                                                                                |

## Validation

show etherchannel detail, show etherchannel summary, show running-config interface po10, show running-config interface eth1

```
#show etherchannel detail
% Aggregator pol0 7
% Aggregator Type: Layer2
% Mac address: 08:00:27:50:6a:9b
% Admin Key: 0010 - Oper Key 0010
% Actor LAG ID- 0x4e20,08-00-27-ab-ea-38,0x000a
% Receive link count: 3 - Transmit link count: 3
  Individual: 0 - Ready: 1
00
  Partner LAG ID- 0x4e20,08-00-27-f8-3c-30,0x000a
9
%
   Link: eth1 (3) sync: 1
9
  Link: eth2 (4) sync: 1
8
  Link: eth3 (5) sync: 1
00
   Collector max delay: 5
#show etherchannel summary
% Aggregator pol0 7
% Aggregator Type: Layer2
% Admin Key: 0010 - Oper Key 0010
% Aggregator Type: Layer2
9
   Link: eth1 (3) sync: 1
   Link: eth2 (4) sync: 1
8
%
   Link: eth3 (5) sync: 1
#show running-config interface pol0
interface pol0
 switchport
bridge-group 1
 switchport mode trunk
 switchport trunk allowed vlan all
#show running-config interface eth1
interface eth1
 channel-group 10 mode active
```

# **Static LAG Configuration**

| SW1#configure terminal                 | Enter configure mode.                                                                                                    |
|----------------------------------------|----------------------------------------------------------------------------------------------------|
| SW1(config)# bridge 1 protocol mstp    | Configure bridge 1 as MSTP bridge                                                                                                    |
| SW1(config)#lacp system-priority 20000 | Set the system priority of this switch. This priority is used for<br>determining the system that is responsible for resolving<br>conflicts in the choice of aggregation groups. A lower<br>numerical value has a higher priority. |
| SW1(config)#interface sal0             | Enter into port channel interface sa10.                                                                                                    |

| SW1(config-if)#switchport                        | Configure sa10 as a layer 2 port.                                                                                                  |
|--------------------------------------------------|----------------------------------------------------------------------------------------------------|
| SW1(config-if)#bridge-group 1                    | Associate bridge to an interface.                                                                                                  |
| SW1(config-if)#switchport mode trunk             | Configure port as a trunk.                                                                                                    |
| SW1(config-if)#switchport trunk allowed vlan all | Allow all the VLANs on the po10 interface.                                                                                         |
| SW1(config-if)#exit                              | Exit interface mode.                                                                                                    |
| SW1(config)#interface eth1                       | Enter interface mode.                                                                                                    |
| SW1(config-if)#static-channel-group 10           | Add this interface to channel group 10 and enable link aggregation so that it can be selected for aggregation by the local system. |
| SW1(config-if)#exit                              | Exit interface mode.                                                                                                    |
| SW1(config)#interface eth2                       | Enter interface mode.                                                                                                    |
| SW1(config-if)#static-channel-group 10           | Add this interface to channel group 10 and enable link aggregation so that it can be selected for aggregation by the local system. |
| SW1(config-if)#exit                              | Exit interface mode.                                                                                                    |
| SW1(config)#interface eth3                       | Enter interface mode.                                                                                                    |
| SW1(config-if)#static-channel-group 10           | Add this interface to channel group 10 and enable link aggregation so that it can be selected for aggregation by the local system. |
| SW1(config-if)#exit                              | Exit interface mode.                                                                                                    |

| SW2#configure terminal                           | Enter configure mode.                                                                                                    |
|--------------------------------------------------|----------------------------------------------------------------------------------------------------|
| SW2(config) # bridge 1 protocol mstp             | Configure bridge 1 as MSTP bridge                                                                                                    |
| SW2(config)#lacp system-priority 20000           | Set the system priority of this switch. This priority is used for<br>determining the system that is responsible for resolving<br>conflicts in the choice of aggregation groups. A lower<br>numerical value has a higher priority. |
| SW2(config)#interface sal0                       | Enter into port channel interface sa10.                                                                                                    |
| SW2(config-if)#switchport                        | Configure sa10 as a layer 2 port.                                                                                                    |
| SW2(config-if)#bridge-group 1                    | Associate bridge to an interface.                                                                                                    |
| SW2(config-if)#switchport mode trunk             | Configure port as a trunk.                                                                                                    |
| SW2(config-if)#switchport trunk allowed vlan all | Allow all the VLANs on the po10 interface.                                                                                                    |
| SW2(config-if)#exit                              | Exit interface mode.                                                                                                    |
| SW2(config)#interface eth2                       | Enter interface mode.                                                                                                    |
| SW2(config-if)#static-channel-group 10           | Add this interface to channel group 10 and enable link aggregation so that it can be selected for aggregation by the local system.                                                                                                |
| SW2(config-if)#exit                              | Exit interface mode.                                                                                                    |
| SW2(config)#interface eth3                       | Enter interface mode.                                                                                                    |
| SW2(config-if)#static-channel-group 10           | Add this interface to channel group 10 and enable link aggregation so that it can be selected for aggregation by the local system.                                                                                                |

SW2 (config-if) #exitExit interface mode.SW2 (config) #interface eth4Enter interface mode.SW2 (config-if) #static-channel-group 10Add this interface to channel group 10 and enable link<br/>aggregation so that it can be selected for aggregation by<br/>the local system.SW2 (config-if) #exitExit interface mode.

## Validation

```
#show static-channel-group
% Static Aggregator: sal0
% Member status:
   eth1
          up
   eth2
           up
   eth3
           up
#show running-config interface sal0
1
interface sal0
switchport
bridge-group 1
switchport mode trunk
switchport trunk allowed vlan all
#show running-config interface eth1
!
interface eth1
 static-channel-group 10
```

# **Static LAG Minimum Link Configuration**

Configure the minimum number of ports that must be linked up and bundled in the LACP port channel. We can configure the minimum links range from 2 to 32. If the number of ports aggregated to the port channel is less than the minimum number of links configured, then the port channel enters the Protocol Down because of the minimum link state.

Note: Minimum links should be configured the same on both sides for optimal performance.

## Topology

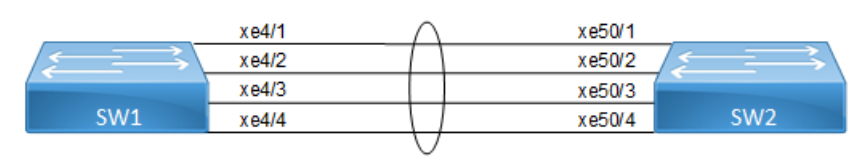

Figure 8-9: LAG Minimum Link

## SW1

| #configure terminal                   | Enter configure mode.                                      |
|---------------------------------------|------------------------------------------------------------|
| (config)#interface sal0               | Creating interface static-lag sa10                         |
| (config-if) #port-channel min-links 4 | Configuring port channel minimum links as 4(range is 2-32) |
| (config-if)#end                       | Exit the configure mode                                    |

## Validation

```
#show running-config interface sal0
!
interface sal0
switchport
bridge-group 1
switchport mode trunk
switchport trunk allowed vlan all
port-channel min-links 4
```

### SW2

| #configure terminal                   | Enter configure mode.                                       |
|---------------------------------------|-------------------------------------------------------------|
| (config)#interface sal0               | Creating interface port-channel sa10                        |
| (config-if) #port-channel min-links 4 | Configuring port channel minimum links as 4 (range is 2-32) |
| (config-if)#exit                      | Exit the configure mode                                     |

## Validation

```
#show running-config interface sal0
1
interface sal0
 switchport
 bridge-group 1
 switchport mode trunk
 switchport trunk allowed vlan all
port-channel min-links 4
!
#show static-channel-group 10
% Static Aggregator: sal0
% Minimum-Links 4
% Member status:
        Xe50/1
                   up
        Xe50/2
                   up
        Xe50/3
                   up
        Xe50/4
                   up
Note:When a sa goes down due to the minimum links configured (number of
minimum links is greater than the links aggregated to the sa).
Rtr1:
____
#sh int brief sal0
Codes: ETH - Ethernet, LB - Loopback, AGG - Aggregate, MLAG - MLAG Aggregate
      FR - Frame Relay, TUN - Tunnel, PBB - PBB Logical Port, VP - Virtual
Port
      CVP - Channelised Virtual Port, METH - Management Ethernet, UNK-
Unknown
      ED - ErrDisabled, PD - Protocol Down, AD - Admin Down,
 IA - InActive
      PD(Min L/B) - Protocol Down Min-Links/Bandwidth
      DV - DDM Violation, NA - Not Applicable
      NOM - No operational members, PVID - Port Vlan-id
      Ctl - Control Port (Br-Breakout/Bu-Bundle)
      HD - ESI Hold Timer Down
_____
___
Port-channel Type PVID Mode
                                         Status Reason Speed
```

Interface \_\_\_\_\_ \_\_\_\_\_ \_\_\_ sa10 AGG 1 trunk down PD(Min L/B) 0 # Rtr2: \_\_\_\_ #sh int brief sal0 Codes: ETH - Ethernet, LB - Loopback, AGG - Aggregate, MLAG - MLAG Aggregate FR - Frame Relay, TUN -Tunnel, PBB - PBB Logical Port, VP - Virtual Port CVP - Channelised Virtual Port, METH - Management Ethernet, UNK-Unknown ED - ErrDisabled, PD - Protocol Down, AD - Admin Down, IA - InActive PD(Min L/B) - Protocol Down Min-Links/Bandwidth DV - DDM Violation, NA - Not Applicable NOM - No operational members, PVID - Port Vlan-id Ctl - Control Port (Br-Breakout/Bu-Bundle) HD - ESI Hold Timer Down \_\_\_ Port-channel Type PVID Mode Status Reason Speed Interface \_ \_ sal0 AGG 1 trunk down PD(Min L/B) 0 #

# **Static-LAG Minimum Bandwidth Configuration**

Configure the minimum bandwidth allowed for ports that must be linked up and bundled in the LACP port channel. We can configure the minimum bandwidth range from BANDWIDTH <1-999>k|m for 1 to 999 kilo bits or mega bits <1-1000>g for 1 to 1000 giga bits. If the Total bandwidth of ports aggregated to the port channel is less than the minimum Bandwidth value configured, then the port channel enters the Protocol Down because of the minimum Bandwidth state.

Note: Minimum Bandwidth should be configured the same on both sides for optimal performance.

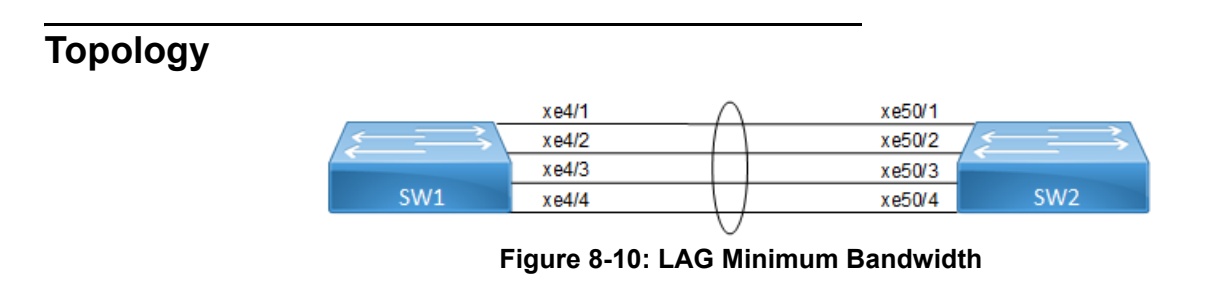

## SW1

| #configure terminal                         | Enter configure mode.                                                                                                    |
|---------------------------------------------|----------------------------------------------------------------------------------------------------|
| (config)#interface sal0                     | Creating interface static-lag sa10                                                                                                    |
| (config-if) #port-channel min-bandwidth 40g | Configuring port channel minimum bandwidth as 40g<br>(range from BANDWIDTH <1-999>k m for 1 to 999 kilo bits<br>or mega bits <1-1000>g for 1 to 1000 giga bits.) |
| (config-if) #end                            | Exit the configure mode                                                                                                    |

# Validation

#### SW1

```
#show static-channel-group 10
% Static Aggregator: sal0
% Minimum- 4
% Member status:
         xe4/1
                   up
         xe4/2
                   up
         xe4/3
                   up
         xe4/4
                   up
#show running-config interface sal0
!
interface sal0
switchport
```

```
bridge-group 1
switchport mode trunk
switchport trunk allowed vlan all
port-channel min-bandwidth 40g
```

## SW2

| #configure terminal                         | Enter configure mode.                                                                                                    |
|---------------------------------------------|----------------------------------------------------------------------------------------------------|
| (config)#interface sal0                     | Creating interface port-channel sa10                                                                                                    |
| (config-if) #port-channel min-bandwidth 40g | Configuring port channel minimum bandwidth as 40g<br>(range from BANDWIDTH <1-999>k m for 1 to 999 kilo bits<br>or mega bits <1-1000>g for 1 to 1000 giga bits.) |
| (config-if) #exit                           | Exit the configure mode                                                                                                    |

# Validation

```
#show running-config interface sal0
!
interface sal0
switchport
```

Note: When sa goes down due to [Total Bandwidth of sa] <[ Minimum Bandwidth value Configured]

```
SW1:
=====
#sh int brief sal0
Codes: ETH - Ethernet, LB - Loopback, AGG - Aggregate, MLAG - MLAG Aggregate
      FR - Frame Relay, TUN - Tunnel, PBB - PBB Logical Port, VP - Virtual
Port
      CVP - Channelised Virtual Port, METH - Management Ethernet, UNK-
Unknown
     ED - ErrDisabled, PD - Protocol Down, AD - Admin Down,
IA - InActive
      PD(Min L/B) - Protocol Down Min-Links/Bandwidth
      DV - DDM Violation, NA - Not Applicable
      NOM - No operational members, PVID - Port Vlan-id
      Ctl - Control Port (Br-Breakout/Bu-Bundle)
      HD - ESI Hold Timer Down
_____
Port-channel Type PVID Mode
                                    Status Reason Speed
Interface
___
sal0 AGG 1 trunk
                                down PD(Min L/B) 0
#
SW2:
____
#sh int brief sal0
Codes: ETH - Ethernet, LB - Loopback, AGG - Aggregate, MLAG - MLAG Aggregate
      FR - Frame Relay, TUN -Tunnel, PBB - PBB Logical Port, VP - Virtual
Port
      CVP - Channelised Virtual Port, METH - Management Ethernet, UNK-
Unknown
      ED - ErrDisabled, PD - Protocol Down, AD - Admin Down,
IA - InActive
```

```
PD(Min L/B) - Protocol Down Min-Links/Bandwidth
      DV - DDM Violation, NA - Not Applicable
      NOM - No operational members, PVID - Port Vlan-id
      Ctl - Control Port (Br-Breakout/Bu-Bundle)
      HD - ESI Hold Timer Down
_ _
Port-channel Type PVID Mode
                                     Status Reason Speed
Interface
_____
                          _____
                                                        _____
_ _
sal0 AGG 1 trunk
                                    down PD(Min L/B) 0
#
```

# **Dynamic-LAG Minimum Link Configuration**

Configure the minimum number of ports that must be linked up and bundled in the LACP port channel. We can configure the minimum links range from 2 to 32. If the number of ports aggregated to the port channel is less than the minimum number of links configured, then the port channel enters the Protocol Down because of the minimum link state.

Note: Minimum links should be configured the same on both sides for optimal performance.

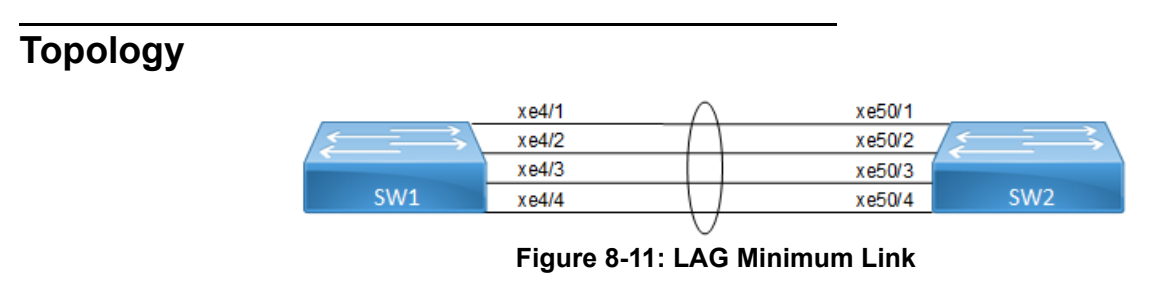

#### SW1

| #configure terminal                   | Enter configure mode.                                       |
|---------------------------------------|-------------------------------------------------------------|
| (config)#interface pol0               | Creating interface port-channel po10                        |
| (config-if) #port-channel min-links 4 | Configuring port channel minimum links as 4 (range is 2-32) |
| (config-if) #end                      | Exit the configure mode                                     |

## Validation

#### SW1

#sh running-config interface pol0

```
interface po10
switchport
bridge-group 1
switchport mode trunk
```

```
switchport trunk allowed vlan all
port-channel min-links 4
1
!
#show etherchannel
-----
% Lacp Aggregator: po10
% Min-links : 4
% Member:
  xe4/1
  xe4/2
  xe4/3
  xe4/4
     -----
#show etherchannel summary
% Aggregator pol0 100010
% Aggregator Type: Layer2
% Admin Key: 0010 - Oper Key 0010
% Link: xe4/4 (10072) sync: 1
% Link: xe4/1 (10069) sync: 1
% Link: xe4/2 (10070) sync: 1
% Link: xe4/3 (10071) sync: 1
------
```

## SW2

| #configure terminal                   | Enter configure mode.                                       |
|---------------------------------------|-------------------------------------------------------------|
| (config)#interface pol0               | Creating interface port-channel po10                        |
| (config-if) #port-channel min-links 4 | Configuring port channel minimum links as 4 (range is 2-32) |
| (config-if) #exit                     | Exit the configure mode                                     |

## Validation

```
#show running-config interface pol0
!
interface pol0
switchport
bridge-group 1
switchport mode trunk
switchport trunk allowed vlan all
port-channel min-links 4
!
#show etherchannel
% Aggregator Type: Layer2
% Lacp Aggregator: pol0
```

```
% Min-links: 4
% Member:
  xe50/1
  xe50/2
  xe50/3
  xe50/4
#show etherchannel summary
% Aggregator po10 100010
% Aggregator Type: Layer2
% Admin Key: 0010 - Oper Key 0010
% Link: xe50/4 (10072) sync: 1
% Link: xe50/1 (10069) sync: 1
  Link: xe50/2 (10070) sync: 1
8
  Link: xe50/3 (10071) sync: 1
00
```

Note: When a PO goes down due to the minimum links configured (number of minimum links is greater than the links aggregated to the PO).

```
RTR1:
#sh int brief po10
Codes: ETH - Ethernet, LB - Loopback, AGG - Aggregate, MLAG - MLAG Aggregate
     FR - Frame Relay, TUN -Tunnel, PBB - PBB Logical Port, VP - Virtual
Port
     CVP - Channelised Virtual Port, METH - Management Ethernet, UNK-
Unknown
     ED - ErrDisabled, PD - Protocol Down, AD - Admin Down,
IA - InActive
     PD(Min L/B) - Protocol Down Min-Links/Bandwidth
     DV - DDM Violation, NA - Not Applicable
     NOM - No operational members, PVID - Port Vlan-id
     Ctl - Control Port (Br-Breakout/Bu-Bundle)
     HD - ESI Hold Timer Down
_____
___
Port-channel Type PVID Mode
                                   Status Reason Speed
Interface
_____
___
     AGG 1 trunk
                            down PD(Min L/B) 0
po10
#
#sh etherchannel
% Lacp Aggregator: po10
% Min-links: 4
% Protocol Down (Min L/B): True
% Member:
  xe4/1
  xe4/2
  xe4/3
```

```
xe4/4
SW2:
#sh etherchannel
% Lacp Aggregator: po10
% Min-links: 4
% Protocol Down (Min L/B): True
% Member:
  Xe50/1
  Xe50/2
  Xe50/3
     xe50/4
#sh int brief po100
Codes: ETH - Ethernet, LB - Loopback, AGG - Aggregate, MLAG - MLAG Aggregate
     FR - Frame Relay, TUN - Tunnel, PBB - PBB Logical Port, VP - Virtual
Port
     CVP - Channelised Virtual Port, METH - Management Ethernet, UNK-
Unknown
     ED - ErrDisabled, PD - Protocol Down, AD - Admin Down,
IA - InActive
     PD(Min L/B) - Protocol Down Min-Links/Bandwidth
     DV - DDM Violation, NA - Not Applicable
     NOM - No operational members, PVID - Port Vlan-id
     Ctl - Control Port (Br-Breakout/Bu-Bundle)
     HD - ESI Hold Timer Down
_____
___
Port-channel Type PVID Mode
                             Status Reason Speed
Interface
  _____
___
pol0 AGG 1 trunk down PD(Min L/B) 0
#
```

# **Dynamic LAG Minimum Bandwidth Configuration**

Configure the minimum bandwidth allowed for ports that must be linked up and bundled in the LACP port channel. We can configure the minimum bandwidth range from BANDWIDTH <1-999>k|m for 1 to 999 kilo bits or mega bits <1-1000>g for 1 to 1000 giga bits. If the Total bandwidth of ports aggregated to the port channel is less than the minimum Bandwidth value configured, then the port channel enters the Protocol Down because of the minimum Bandwidth state.

Note: Minimum Bandwidth should be configured the same on both sides for optimal performance.

| Тороlоду                           |       |        |        |     |  |
|------------------------------------|-------|--------|--------|-----|--|
|                                    | xe4/1 | $\cap$ | xe50/1 |     |  |
|                                    | xe4/2 |        | xe50/2 |     |  |
|                                    | xe4/3 |        | xe50/3 |     |  |
| SW1                                | xe4/4 |        | xe50/4 | SW2 |  |
| $\cup$                             |       |        |        |     |  |
| Figure 8-12: LAG Minimum Bandwidth |       |        |        |     |  |

## SW1

| #configure terminal                         | Enter configure mode.                                                                                                    |
|---------------------------------------------|----------------------------------------------------------------------------------------------------|
| (config)#interface po10                     | Creating interface port-channel po10                                                                                                    |
| (config-if) #port-channel min-bandwidth 40g | Configuring port channel minimum bandwidth as 40g<br>(range from BANDWIDTH <1-999>k m for 1 to 999 kilo bits<br>or mega bits <1-1000>g for 1 to 1000 giga bits.) |
| (config-if)#end                             | Exit the configure mode                                                                                                    |

## Validation

```
#sh running-config interface pol0
interface pol0
switchport
bridge-group 1
switchport mode trunk
switchport trunk allowed vlan all
port-channel min-bandwidth 40g
!
!
#show etherchannel
_____
% Lacp Aggregator: po10
% Min-Bandwidth : 40g
% Member:
  xe4/1
  xe4/2
```

```
xe4/3
xe4/4
#show etherchannel summary
% Aggregator po10 100010
% Aggregator Type: Layer3
% Admin Key: 0010 - Oper Key 0010
% Link: xe4/4 (10072) sync: 1
% Link: xe4/1 (10069) sync: 1
% Link: xe4/2 (10070) sync: 1
% Link: xe4/3 (10071) sync: 1
```

## SW2

| #configure terminal                         | Enter configure mode.                                                                                                    |
|---------------------------------------------|----------------------------------------------------------------------------------------------------|
| (config)#interface pol0                     | Creating interface port-channel po10                                                                                                    |
| (config-if) #port-channel min-bandwidth 40g | Configuring port channel minimum bandwidth as 40g<br>(range from BANDWIDTH <1-999>k m for 1 to 999 kilo bits<br>or mega bits <1-1000>g for 1 to 1000 giga bits.) |
| (config-if)#exit                            | Exit the configure mode                                                                                                    |

## Validation

```
#show running-config interface po10
interface pol0
switchport
bridge-group 1
switchport mode trunk
switchport trunk allowed vlan all
port-channel min-bandwidth 40g
!
#show etherchannel
% Lacp Aggregator: po10
% Min-Bandwidth : 40g
% Member:
  xe50/1
  xe50/2
  xe50/3
  xe50/4
#show etherchannel summary
% Aggregator pol0 100010
% Aggregator Type: Layer2
% Admin Key: 0010 - Oper Key 0010
```
% Link: xe50/4 (10072) sync: 1
% Link: xe50/1 (10069) sync: 1
% Link: xe50/2 (10070) sync: 1
% Link: xe50/3 (10071) sync: 1

Note: When a PO goes down due to the [Total bandwidth] < [minimum bandwidth configured ]

SW1: \_\_\_\_ #sh int brief po10 Codes: ETH - Ethernet, LB - Loopback, AGG - Aggregate, MLAG - MLAG Aggregate FR - Frame Relay, TUN -Tunnel, PBB - PBB Logical Port, VP - Virtual Port CVP - Channelised Virtual Port, METH - Management Ethernet, UNK-Unknown ED - ErrDisabled, PD - Protocol Down, AD - Admin Down, IA - InActive PD(Min L/B) - Protocol Down Min-Links/Bandwidth DV - DDM Violation, NA - Not Applicable NOM - No operational members, PVID - Port Vlan-id Ctl - Control Port (Br-Breakout/Bu-Bundle) HD - ESI Hold Timer Down Port-channel Type PVID Mode Status Reason Speed Interface \_\_\_\_\_ po10 AGG 1 trunk down PD(Min L/B) 0 # #sh etherchannel % Lacp Aggregator: po10 % Min-Bandwidth : 40g % Protocol Down (Min L/B): True % Member: xe4/1 xe4/2 xe4/3 xe4/4 SW2: ===== #sh etherchannel % Lacp Aggregator: po10 % Min-Bandwidth : 40g % Protocol Down (Min L/B): True % Member: Xe50/1 Xe50/2 Xe50/3 xe50/4

```
#sh int brief po10
Codes: ETH - Ethernet, LB - Loopback, AGG - Aggregate, MLAG - MLAG Aggregate
     FR - Frame Relay, TUN -Tunnel, PBB - PBB Logical Port, VP - Virtual
Port
     CVP - Channelised Virtual Port, METH - Management Ethernet, UNK-
Unknown
     ED - ErrDisabled, PD - Protocol Down, AD - Admin Down,
IA - InActive
     PD(Min L/B) - Protocol Down Min-Links/Bandwidth
     DV - DDM Violation, NA - Not Applicable
     NOM - No operational members, PVID - Port Vlan-id
     Ctl - Control Port (Br-Breakout/Bu-Bundle)
     HD - ESI Hold Timer Down
_____
___
Port-channel Type PVID Mode
                                  Status Reason Speed
Interface
_____
___
po10
    AGG 1 trunk
                           down PD(Min L/B) 0
#
```

## LACP Minimum-Link, Minimum-Bandwidth on Dynamic and Static Channel-Groups with MC-LAG

## Overview

OcNOS allows the configuration of minimum number of the LAG members per LAG group. Both these configurations are meaningful in case the LAG is used for incremental-BW mode. The minimum configuration controls the minimum number of members /bandwidth that must be operationally up / bandwidth available to declare their LAG as operationally UP.

When static/dynamic LAG interface configured with minimum links / minimum bandwidth, the following conditions are to be met:

- Ports which are admin and operational up are considered for min-link.
- The specified minimum number of links should be up.
- · Min-link and min-bandwidth cannot co-exist.
- When ports are down due to min-link/min-bandwidth, in show interface brief command output, port down with the corresponding reason code for the failure due to min-link/min-bandwidth.

## Minimum Active Members/Bandwidth

The user can specify the minimum number of members that must be operationally up to declare their LAG as operationally UP. Note that this parameter applies to static/dynamic LAG.

```
port-channel min-links <2 - 32>
```

The minimum active member configuration will be allowed to be modified to be greater than the current number of active members. In such configuration, the LAG operational status will become operationally down.

The user can specify the minimum bandwidth, based on the configured value and the ports that satisfy the conditions LAG will be operationally UP. This parameter is applied for static/dynamic LAG.

port-channel min-bandwidth BANDWIDTH

BANDWIDTH <1-999>k|m for 1 to 999 kilo bits or mega bits <1-1000>g for 1 to 1000 giga bits.

When condition fails, the operational state changes to DOWN.

Note: Do not configure minimum-link, Minimum Bandwidth both on TORS and switches at the same time to avoid flaps of MLAG.

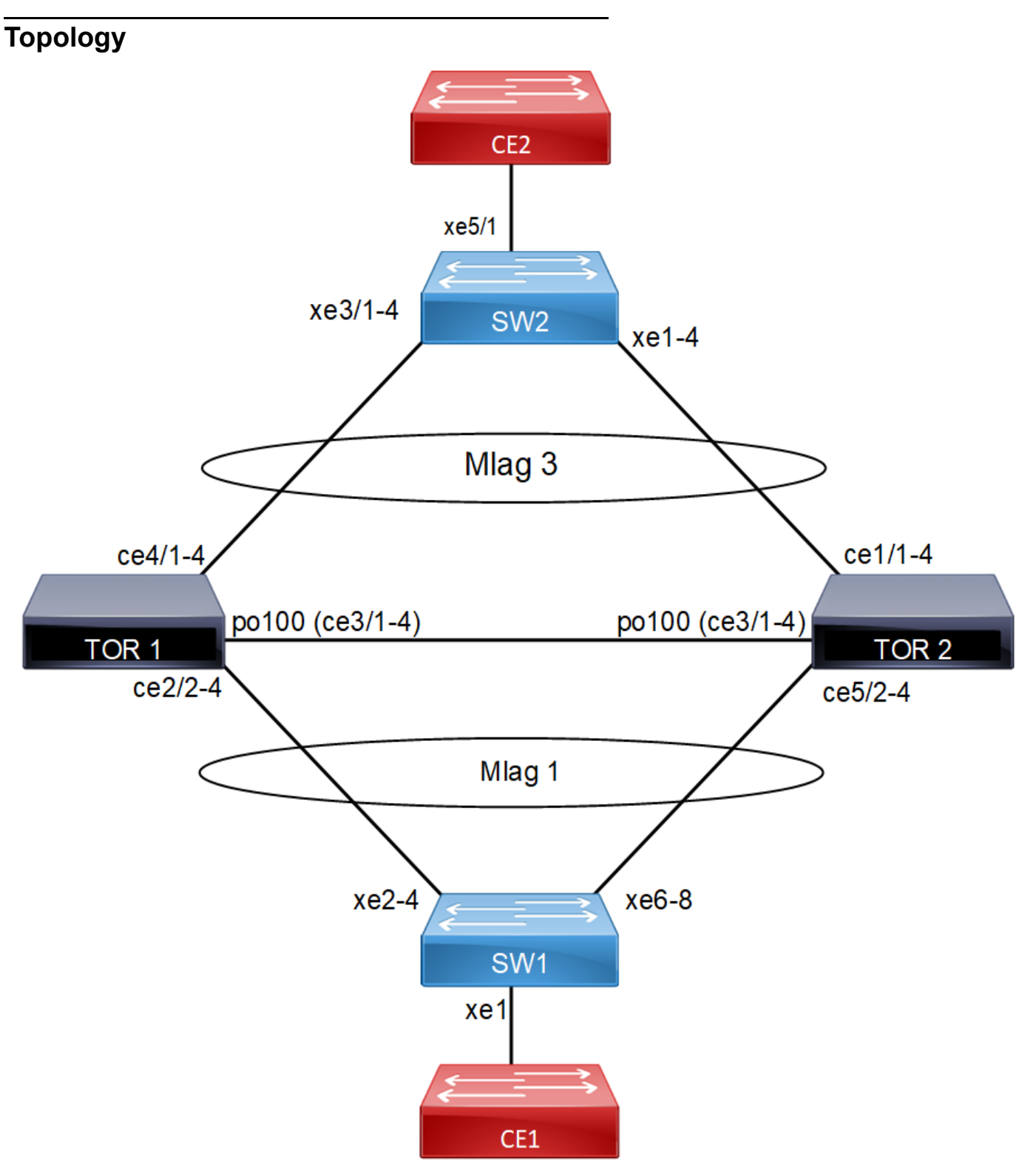

Figure 8-13: MC - LAG Topology

## Configuration

TOR1:

| #configure terminal                                                       | Enter configure mode.                                              |
|---------------------------------------------------------------------------|--------------------------------------------------------------------|
| (config)# bridge 1 protocol rstp vlan-bridge                              | Configure bridge type                                              |
| end                                                                       |                                                                    |
| configure terminal                                                        | Enter Configure mode                                               |
| (config)# vlan database                                                   | Enter vlan database                                                |
| <pre>(config-vlan) # vlan 600 bridge 1 state enable</pre>                 | Configure vlans                                                    |
| (config-if) #end                                                          |                                                                    |
| #configure terminal                                                       | Enter Configure mode.                                              |
| (config)#interface mlag1                                                  | Enter Interface mode                                               |
| (config-if)# switchport                                                   | Make mlag as layer2 port                                           |
| (config-if)# bridge-group 1                                               | Attach interface to bridge                                         |
| (config-if)# switchport mode trunk                                        | Configure trunk port                                               |
| <pre>(config-if)# switchport trunk allowed vlan<br/>add 600,601,502</pre> | Add interface to vlans                                             |
| (config-if)# spanning-tree edgeport                                       | Configure port as edge port to avoid loops                         |
| <pre>(config-if)# spanning-tree bpdu-filter enable</pre>                  | Enable bpdu filter to avoid loops                                  |
| (config-if) #end                                                          | Return to privilege mode                                           |
| <pre>#configure terminal</pre>                                            | Enter Configure mode.                                              |
| (config)#interface mlag3                                                  | Enter Interface mode                                               |
| (config-if) # switchport                                                  | Make mlag as layer2 port                                           |
| (config-if)# bridge-group 1                                               | Attach interface to bridge                                         |
| <pre>(config-if)# switchport mode trunk</pre>                             | Configure trunk port                                               |
| <pre>(config-if)# switchport trunk allowed vlan<br/>add 600,502</pre>     | Add interface to vlans                                             |
| (config-if)# spanning-tree edgeport                                       | Configure port as edge port to avoid loops                         |
| <pre>(config-if)# spanning-tree bpdu-filter enable</pre>                  | Enable bpdu filter to avoid loops                                  |
| (config-if) #end                                                          | Return to privilege mode                                           |
| #configure terminal                                                       | Enter Configure mode.                                              |
| (config)#interface po100                                                  | Enter Interface mode                                               |
| (config-if)# switchport                                                   | Make po as layer2 port                                             |
| (config-if)# bridge-group 1                                               | Associate the interface with bridge group 1.                       |
| <pre>(config-if) # switchport mode trunk</pre>                            | Set the switching characteristics of this interface to trunk mode. |
| <pre>(config-if)# switchport trunk allowed vlan all</pre>                 | Enable all VLAN identifiers on this interface.                     |
| (config-if)# mtu 9216                                                     | Configure mtu                                                      |
| (config-if) #end                                                          |                                                                    |
| #configure terminal                                                       | Enter Configure mode.                                              |
| (config)#interface sal                                                    | Enter Interface mode                                               |
| (config-if)# switchport                                                   | Make sa1 as layer2 port                                            |
| (config-if)# bridge-group 1                                               | Associate the interface with bridge group 1.                       |

| <pre>(config-if) # switchport mode trunk</pre>        | Set the switching characteristics of this interface to trunk mode. |
|-------------------------------------------------------|--------------------------------------------------------------------|
| (config-if)# switchport trunk allowed all             | Enable all VLAN identifiers on this interface.                     |
| (config-if)#end                                       | Return to privilege mode                                           |
| #configure terminal                                   | Enter Configure mode.                                              |
| (config)#interface ce2/1                              | Enter Interface mode                                               |
| (config-if)#port breakout enable                      | Port breakout enabled                                              |
| (config-if)#end                                       | Return to privilege mode                                           |
| #configure terminal                                   | Enter Configure mode.                                              |
| (config)#interface ce2/2                              | Enter Interface mode                                               |
| (config-if)# static-channel-group 1                   | Add interface to sa1                                               |
| (config-if) #end                                      | Return to privilege mode                                           |
| #configure terminal                                   | Enter Configure mode.                                              |
| (config)#interface ce2/3                              | Enter Interface mode                                               |
| (config-if)# static-channel-group 1                   | Add interface to sa1                                               |
| (config-if) #end                                      | Return to privilege mode                                           |
| #configure terminal                                   | Enter Configure mode.                                              |
| (config)#interface ce2/4                              | Enter Interface mode                                               |
| (config-if)# static-channel-group 1                   | Add interface to sa1                                               |
| (config-if) #end                                      | Return to privilege mode                                           |
| #configure terminal                                   | Enter Configure mode.                                              |
| (config)#interface ce3/1                              | Enter Interface mode                                               |
| (config-if) #port breakout enable                     | Port breakout enabled                                              |
| <pre>(config-if)# channel-group 100 mode active</pre> | Add interface to po100                                             |
| (config-if) #end                                      | Return to privilege mode                                           |
| #configure terminal                                   | Enter Configure mode.                                              |
| (config)#interface ce3/2                              | Enter Interface mode                                               |
| <pre>(config-if)# channel-group 100 mode active</pre> | Add interface to po100                                             |
| (config-if) #end                                      | Return to privilege mode                                           |
| #configure terminal                                   | Enter Configure mode.                                              |
| (config)#interface ce3/3                              | Enter Interface mode                                               |
| <pre>(config-if)# channel-group 100 mode active</pre> | Add interface to po100                                             |
| (config-if)#end                                       | Return to privilege mode                                           |
| #configure terminal                                   | Enter Configure mode.                                              |
| (config)#interface ce3/4                              | Enter Interface mode                                               |
| <pre>(config-if)# channel-group 100 mode active</pre> | Add interface to po100                                             |
| (config-if) #end                                      | Return to privilege mode                                           |
| #configure terminal                                   | Enter Configure mode.                                              |
| (config) #interface ce4/1                             | Enter Interface mode                                               |
| (config-if) #port breakout enable                     | Port breakout enabled                                              |
| (config-if)# static-channel-group 3                   | Add interface to sa3                                               |

| (config-if) #end                                                | Return to privilege mode                                  |
|-----------------------------------------------------------------|-----------------------------------------------------------|
| #configure terminal                                             | Enter Configure mode.                                     |
| (config)#interface ce4/2                                        | Enter Interface mode                                      |
| (config-if)# static-channel-group 3                             | Add interface to sa3                                      |
| (config-if) #end                                                | Return to privilege mode                                  |
| #configure terminal                                             | Enter Configure mode.                                     |
| (config)#interface ce4/3                                        | Enter Interface mode                                      |
| (config-if)# static-channel-group 3                             | Add interface to sa3                                      |
| (config-if) #end                                                | Return to privilege mode                                  |
| #configure terminal                                             | Enter Configure mode.                                     |
| (config) #mcec domain configuration                             | Enter Multichasis Etherchannel domain configuration mode. |
| <pre>(config-mcec-domain) # domain-address 1111.2222.3333</pre> | Configure the domain address.                             |
| <pre>(config-mcec-domain) # domain-system-number 1</pre>        | Configure the domain system number                        |
| (config-mcec-domain) # intra-domain-link po100                  | Specify the intra domain link for MLAG communication      |
| (config-mcec-domain) #end                                       | Return to privilege mode                                  |
| <pre>#configure terminal</pre>                                  | Enter Configure mode.                                     |
| (config)#int mlag1                                              | Enter Interface mode                                      |
| (config-if) #mode active-standby                                | Configure mlag mode for mlag1                             |
| (config-if)#switchover type revertive 10                        | Configure revertive timer                                 |
| (config-if) #end                                                | Return to privilege mode                                  |
| #configure terminal                                             | Enter Configure mode.                                     |
| (config)#interface sal                                          | Enter Interface mode                                      |
| (config-if)#mlag 1                                              | Map sa1 to mlag1                                          |
| (config-if) #end                                                | Return to privilege mode                                  |
| #configure terminal                                             | Enter Configure mode.                                     |
| (config)#int mlag3                                              | Enter Interface mode                                      |
| (config-if) #mode active-standby                                | Configure mlag mode for mlag3                             |
| (config-if)#switchover type revertive 10                        | Configure revertive timer                                 |
| (config-if) #end                                                | Return to privilege mode                                  |
| #configure terminal                                             | Enter Configure mode.                                     |
| (config)#interface sa3                                          | Enter Interface mode                                      |
| (config-if)#mlag 3                                              | Map sa3 to mlag3                                          |
| (config-if) #end                                                | Return to privilege mode                                  |
| #configure terminal                                             | Enter Configure mode.                                     |
| (config-if)# interface sal                                      | Enter sa interface mode                                   |
| (config-if) #port-channel min-links 3                           | Configure min-link value on sa interface                  |
| (config-if) #end                                                | Return to privilege mode                                  |
| #configure terminal                                             | Enter Configure mode.                                     |
| (config)#interface sa3                                          | Enter sa Interface mode                                   |
| (config-if) #port-channel min-bandwidth 30g                     | Configure min-bandwidth value on sa/po interface          |

### TOR2

| #configure terminal                                                       | Enter configure mode.                                              |
|---------------------------------------------------------------------------|--------------------------------------------------------------------|
| bridge 1 protocol rstp vlan-bridge end                                    | Configure bridge type                                              |
| configure terminal                                                        | Enter Configure mode.                                              |
| (config)# vlan database                                                   | Enter vlan database                                                |
| (config-vlan)# vlan 600 bridge 1 state enable                             | Configure vlans                                                    |
| #configure terminal                                                       | Enter Configure mode.                                              |
| (config)#interface mlag1                                                  | Enter Interface mode                                               |
| (config-if)# switchport                                                   | Make mlag as layer2 port                                           |
| (config-if)# bridge-group 1                                               | Attach interface to bridge                                         |
| <pre>(config-if) # switchport mode trunk</pre>                            | Configure trunk port                                               |
| <pre>(config-if)# switchport trunk allowed vlan add<br/>600,601,502</pre> | Add interface to vlans                                             |
| <pre>(config-if)# spanning-tree edgeport</pre>                            | Configure port as edge port to avoid loops                         |
| <pre>(config-if)# spanning-tree bpdu-filter enable</pre>                  | Enable bpdu filter to avoid loops                                  |
| (config-if) #end                                                          | Return to privilege mode                                           |
| #configure terminal                                                       | Enter Configure mode.                                              |
| (config)#interface mlag3                                                  | Enter Interface mode                                               |
| (config-if) # switchport                                                  | Make mlag as layer2 port                                           |
| (config-if)# bridge-group 1                                               | Attach interface to bridge                                         |
| <pre>(config-if)# switchport mode trunk</pre>                             | Configure trunk port                                               |
| <pre>(config-if)# switchport trunk allowed vlan add<br/>600,502</pre>     | Add interface to vlans                                             |
| <pre>(config-if)# spanning-tree edgeport</pre>                            | Configure port as edge port to avoid loops                         |
| <pre>(config-if)# spanning-tree bpdu-filter enable</pre>                  | Enable bpdu filter to avoid loops                                  |
| (config-if)#end                                                           | Return to privilege mode                                           |
| <pre>#configure terminal</pre>                                            | Enter Configure mode.                                              |
| (config)#interface po100                                                  | Enter Interface mode                                               |
| (config-if) # switchport                                                  | Make po(IDL) as layer2 port                                        |
| (config-if)# bridge-group 1                                               | Associate the interface with bridge group 1.                       |
| <pre>(config-if) # switchport mode trunk</pre>                            | Set the switching characteristics of this interface to trunk mode. |
| (config-if) # switchport trunk allowed vlan all                           | Enable all VLAN identifiers on this interface.                     |
| <pre>(config-if)# port-channel load-balance src-<br/>dst-mac</pre>        | Enable load balance                                                |
| (config-if)# mtu 9216                                                     | Configure mtu                                                      |
| (config-if)#end                                                           | Return to privilege mode                                           |
| #configure terminal                                                       | Enter Configure mode.                                              |
| (config)#interface sal                                                    | Enter Interface mode                                               |
| (config-if)# switchport                                                   | Make sa1 as layer2 port                                            |
| (config-if)# bridge-group 1                                               | Associate the interface with bridge group 1.                       |

| <pre>(config-if) # switchport mode trunk</pre>        | Set the switching characteristics of this interface to trunk mode. |
|-------------------------------------------------------|--------------------------------------------------------------------|
| (config-if)# switchport trunk allowed all             | Enable all VLAN identifiers on this interface.                     |
| (config-if) #end                                      | Return to privilege mode                                           |
| #configure terminal                                   | Enter Configure mode.                                              |
| (config)#interface sa3                                | Enter Interface mode                                               |
| (config-if) # switchport                              | Make sa3 as layer2 port                                            |
| (config-if)# bridge-group 1                           | Associate the interface with bridge group 1.                       |
| <pre>(config-if) # switchport mode trunk</pre>        | Set the switching characteristics of this interface to trunk mode. |
| (config-if) # switchport trunk allowed all            | Enable all VLAN identifiers on this interface.                     |
| (config-if) #end                                      | Return to privilege mode                                           |
| #configure terminal                                   | Enter Configure mode.                                              |
| (config) #interface ce1/1                             | Enter Interface mode                                               |
| (config-if) #port breakout enable                     | Port breakout enabled                                              |
| <pre>(config-if)# static-channel-group 3</pre>        | Add interface to sa3                                               |
| (config-if)#end                                       | Return to privilege mode                                           |
| #configure terminal                                   | Enter Configure mode.                                              |
| (config) #interface ce1/2                             | Enter Interface mode                                               |
| <pre>(config-if)# static-channel-group 3</pre>        | Add interface to sa3                                               |
| (config-if) #end                                      | Return to privilege mode                                           |
| #configure terminal                                   | Enter Configure mode.                                              |
| (config) #interface ce1/3                             | Enter Interface mode                                               |
| <pre>(config-if)# static-channel-group 3</pre>        | Add interface to sa3                                               |
| (config-if) #end                                      | Return to privilege mode                                           |
| #configure terminal                                   | Enter Configure mode.                                              |
| (config) #interface ce3/1                             | Enter Interface mode                                               |
| <pre>(config-if)# channel-group 100 mode active</pre> | Add interface to po100                                             |
| (config-if)#end                                       | Return to privilege mode                                           |
| #configure terminal                                   | Enter Configure mode.                                              |
| (config) #interface ce3/2                             | Enter Interface mode                                               |
| <pre>(config-if)# channel-group 100 mode active</pre> | Add interface to po100                                             |
| (config-if)#end                                       | Return to privilege mode                                           |
| #configure terminal                                   | Enter Configure mode.                                              |
| (config) #interface ce3/3                             | Enter Interface mode                                               |
| <pre>(config-if)# channel-group 100 mode active</pre> | Add interface to po100                                             |
| (config-if) #end                                      | Return to privilege mode                                           |
| #configure terminal                                   | Enter Configure mode.                                              |
| (config) #interface ce3/4                             | Enter Interface mode                                               |
| <pre>(config-if)# channel-group 100 mode active</pre> | Add interface to po100                                             |
| (config-if) #end                                      | Return to privilege mode                                           |

| #configure_terminel                                             | Entor Configuro modo                                      |
|-----------------------------------------------------------------|-----------------------------------------------------------|
| (config) #interface co5/1                                       | Enter Interface mode                                      |
| (config_if) #port_brockout_onable                               | Port breakout enabled                                     |
| (config-if) # statig-shappel-group 1                            |                                                           |
| (config-if) # Static-channel-group i                            | Poturn to privilage mode                                  |
| (coniig-ii) #ena                                                | Fater Configure mode                                      |
| #configure terminal                                             |                                                           |
| (config) #interface ce5/2                                       |                                                           |
| (config-if)# static-channel-group 1                             |                                                           |
| (Config-1f)#end                                                 |                                                           |
| #configure terminal                                             |                                                           |
| (config)#interface ce5/3                                        |                                                           |
| (config-if)# static-channel-group 1                             | Add interface to sa1                                      |
| (config-if)#end                                                 | Return to privilege mode                                  |
| #configure terminal                                             | Enter Configure mode.                                     |
| (config) #mcec domain configuration                             | Enter Multichasis Etherchannel domain configuration mode. |
| <pre>(config-mcec-domain) # domain-address 1111.2222.3333</pre> | Configure the domain address.                             |
| <pre>(config-mcec-domain) # domain-system-number 2</pre>        | Configure the domain system number                        |
| (config-mcec-domain) # intra-domain-link po100                  | Specify the intra domain link for MLAG communication      |
| (config-mcec-domain) #end                                       | Return to privilege mode                                  |
| #configure terminal                                             | Enter Configure mode.                                     |
| (config)#int mlag1                                              | Enter Interface mode                                      |
| (config-if) #mode active-standby                                | Configure mlag mode for mlag1                             |
| (config-if)#switchover type revertive 10                        | Configure revertive timer                                 |
| (config-if) #end                                                | Return to privilege mode                                  |
| #configure terminal                                             | Enter Configure mode.                                     |
| (config)#interface sal                                          | Enter Interface mode                                      |
| (config-if)#mlag 1                                              | Map sa1 to mlag1                                          |
| (config-if)#end                                                 | Return to privilege mode                                  |
| #configure terminal                                             | Enter Configure mode.                                     |
| (config)#int mlag3                                              | Enter Interface mode                                      |
| (config-if) #mode active-standby                                | Configure mlag mode for mlag3                             |
| (config-if)#switchover type revertive 10                        | Configure revertive timer                                 |
| (config-if)#end                                                 | Return to privilege mode                                  |
| #configure terminal                                             | Enter Configure mode.                                     |
| (config)#interface sa3                                          | Enter Interface mode                                      |
| (config-if)#mlag 3                                              | Map sa3 to mlag3                                          |
| (config-if)#end                                                 | Return to privilege mode                                  |
| #configure terminal                                             | Enter Configure mode.                                     |
| (config-if)# interface sal                                      | Enter sa interface mode                                   |
| (config-if)#port-channel min-links 3                            | Configure min-link value on sa interface                  |

| (config)#interface sa3                     | Enter sa Interface mode                        |
|--------------------------------------------|------------------------------------------------|
| (config-if)#port-channel min-bandwidth 30g | Configure min-bandwidth value on sa interface. |

SW1

| configure terminal                                                                | Enter Configure mode.                                              |
|-----------------------------------------------------------------------------------|--------------------------------------------------------------------|
| bridge 1 protocol rstp vlan-bridge                                                | Configure bridge type                                              |
| (config)#vlan database                                                            | Create vlan database                                               |
| <pre>(config-vlan) #vlan 600,601,502,101,100 bridge 1 state enable</pre>          | Create Vlans                                                       |
| (config-vlan) #end                                                                | Return to privilege mode                                           |
| configure terminal                                                                | Enter Configure mode.                                              |
| (config)#interface xel                                                            | Enter Interface mode                                               |
| (config-if)# switchport                                                           | Make xe1 as layer2 port                                            |
| (config-if)# bridge-group 1                                                       | Associate the interface with bridge group 1.                       |
| <pre>(config-if) # switchport mode trunk</pre>                                    | Set the switching characteristics of this interface to trunk mode. |
| <pre>(config-if)# switchport trunk allowed vlan all</pre>                         | Enable all VLAN identifiers on this interface.                     |
| (config-if)#spanning-tree edgeport                                                | Configure port as edgeport                                         |
| (config-if)#spanning-tree bpdu-filter enable                                      | Enable spanning tree bpdu filter                                   |
| (config-if)# mtu 9216                                                             | Configure mtu                                                      |
| (config-if) #end                                                                  | Return to privilege mode                                           |
| configure terminal                                                                | Enter Configure mode.                                              |
| (config)#interface sal                                                            | Enter Interface mode                                               |
| (config-if)# switchport                                                           | Make xe1 as layer2 port                                            |
| (config-if)# bridge-group 1                                                       | Associate the interface with bridge group 1.                       |
| <pre>(config-if)# switchport mode trunk</pre>                                     | Set the switching characteristics of this interface to trunk mode. |
| <pre>(config-if)# switchport trunk allowed vlan<br/>add 100,101,300,401,402</pre> | Enable all VLAN identifiers on this interface.                     |
| (config-if)#spanning-tree edgeport                                                | Configure port as edgeport                                         |
| (config-if)#spanning-tree bpdu-filter enable                                      | Enable spanning tree bpdu filter                                   |
| (config-if)# mtu 9216                                                             | Configure mtu                                                      |
| (config-if)#end                                                                   | Return to privilege mode                                           |
| #configure terminal                                                               | Enter Configure mode.                                              |
| (config)#interface xe2                                                            | Enter Interface mode                                               |
| (config-if)# static-channel-group 1                                               | Add interface to sa1                                               |
| (config-if)#end                                                                   | Return to privilege mode                                           |
| #configure terminal                                                               | Enter Configure mode.                                              |
| (config)#interface xe3                                                            | Enter Interface mode                                               |
| (config-if)# static-channel-group 1                                               | Add interface to sa1                                               |
| (config-if)#end                                                                   | Return to privilege mode                                           |
| #configure terminal                                                               | Enter Configure mode.                                              |

| (config)#interface xe4              | Enter Interface mode     |
|-------------------------------------|--------------------------|
| (config-if)# static-channel-group 1 | Add interface to sa1     |
| (config-if) #end                    | Return to privilege mode |
| #configure terminal                 | Enter Configure mode.    |
| (config)#interface xe6              | Enter Interface mode     |
| (config-if)# static-channel-group 1 | Add interface to sa3     |
| (config-if) #end                    | Return to privilege mode |
| #configure terminal                 | Enter Configure mode.    |
| (config)#interface xe7              | Enter Interface mode     |
| (config-if)# static-channel-group 1 | Add interface to sa3     |
| (config-if) #end                    | Return to privilege mode |
| #configure terminal                 | Enter Configure mode.    |
| (config)#interface xe8              | Enter Interface mode     |
| (config-if)# static-channel-group 1 | Add interface to sa3     |
| (config-if) #end                    | Return to privilege mode |
|                                     |                          |

#### SW2

| configure terminal                                                     | Enter Configure mode.                                              |
|------------------------------------------------------------------------|--------------------------------------------------------------------|
| bridge 1 protocol rstp vlan-bridge                                     | Configure bridge type                                              |
| (config)#vlan database                                                 | Create vlan database                                               |
| (config-vlan)#vlan 600,601,502,101,100<br>bridge 1 state enable        | Create vlans                                                       |
| (config-vlan)#end                                                      | Return to privilege mode                                           |
| configure terminal                                                     | Enter Configure mode.                                              |
| (config) #interface xe5/1                                              | Enter Interface mode                                               |
| (config-if) # switchport                                               | Make xe1 as layer2 port                                            |
| (config-if)# bridge-group 1                                            | Associate the interface with bridge group 1.                       |
| <pre>(config-if) # switchport mode trunk</pre>                         | Set the switching characteristics of this interface to trunk mode. |
| <pre>(config-if)# switchport trunk allowed vlan all</pre>              | Enable all VLAN identifiers on this interface.                     |
| (config-if)#spanning-tree edgeport                                     | Configure port as edge port                                        |
| (config-if) #spanning-tree bpdu-filter enable                          | Enable spanning tree bpdu filter                                   |
| (config-if)# mtu 9216                                                  | Configure mtu                                                      |
| (config-if) #end                                                       | Return to privilege mode                                           |
| configure terminal                                                     | Enter Configure mode.                                              |
| (config)#interface sa3                                                 | Enter Interface mode                                               |
| (config-if) # switchport                                               | Make sa3 as layer2 port                                            |
| (config-if)# bridge-group 1                                            | Associate the interface with bridge group 1.                       |
| <pre>(config-if) # switchport mode trunk</pre>                         | Set the switching characteristics of this interface to trunk mode. |
| (config-if)# switchport trunk allowed vlan add 100,101,401,402,600,502 | Enable all VLAN identifiers on this interface.                     |

| (config-if)#spanning-tree edgeport              | Configure port as edge port      |
|-------------------------------------------------|----------------------------------|
| (config-if) #spanning-tree bpdu-filter enable   | Enable spanning tree bpdu filter |
| (config-if)# mtu 9216                           | Configure mtu                    |
| (config-if) #end                                | Return to privilege mode         |
| #configure terminal                             | Enter Configure mode.            |
| (config) #interface xe3/1                       | Enter Interface mode             |
| (config-if)# static-channel-group 3             | Add interface to sa3             |
| (config-if) #end                                | Return to privilege mode         |
| #configure terminal                             | Enter Configure mode.            |
| (config) #interface xe3/2                       | Enter Interface mode             |
| <pre>(config-if) # static-channel-group 3</pre> | Add interface to sa3             |
| (config-if) #end                                | Return to privilege mode         |
| #configure terminal                             | Enter Configure mode.            |
| (config) #interface xe3/3                       | Enter Interface mode             |
| <pre>(config-if) # static-channel-group 3</pre> | Add interface to sa3             |
| (config-if) #end                                | Return to privilege mode         |
| #configure terminal                             | Enter Configure mode.            |
| (config) #interface xe1/1                       | Enter Interface mode             |
| <pre>(config-if)# static-channel-group 3</pre>  | Add interface to sa3             |
| (config-if) #end                                | Return to privilege mode         |
| #configure terminal                             | Enter Configure mode.            |
| (config) #interface xe1/2                       | Enter Interface mode             |
| <pre>(config-if) # static-channel-group 3</pre> | Add interface to sa3             |
| (config-if) #end                                | Return to privilege mode         |
| #configure terminal                             | Enter Configure mode.            |
| (config) #interface xe1/3                       | Enter Interface mode             |
| <pre>(config-if) # static-channel-group 3</pre> | Add interface to sa3             |
| (config-if) #end                                | Return to privilege mode         |
|                                                 |                                  |

This configuration is applicable for the dynamic LAG with MC-LAG topology except dynamic LAG interface creations, which needs to be referred from the dynamic LAG configurations given above.

## **Validation Commands**

sh int brief sa [id], sh int brief po [id], sh mlag-domain summary, sh static-channel-group <sa id>, <sh etherchannel>, sh running-config interface sa [id], <sh etherchannel summary>.

When sa or po goes down due to min-link or min-bandwidth not satisfied, below validations to be done:

### SW2

```
ED - ErrDisabled, PD - Protocol Down, AD - Admin Down,
IA - InActive
     PD(Min L/B) - Protocol Down Min-Links/Bandwidth
     DV - DDM Violation, NA - Not Applicable
     NOM - No operational members, PVID - Port Vlan-id
     Ctl - Control Port (Br-Breakout/Bu-Bundle)
     HD - ESI Hold Timer Down
_____
Port-channel Type PVID Mode
                                Status Reason Speed
Interface
_____
         AGG 1 trunk
sa1
                                down PD(Min L/B) 0
#
#sh int brief po100
Codes: ETH - Ethernet, LB - Loopback, AGG - Aggregate, MLAG - MLAG Aggregate
     FR - Frame Relay, TUN - Tunnel, PBB - PBB Logical Port, VP - Virtual
Port
     CVP - Channelised Virtual Port, METH - Management Ethernet, UNK-
Unknown
     ED - ErrDisabled, PD - Protocol Down, AD - Admin Down,
IA - InActive
     PD(Min L/B) - Protocol Down Min-Links/Bandwidth
     DV - DDM Violation, NA - Not Applicable
     NOM - No operational members, PVID - Port Vlan-id
     Ctl - Control Port (Br-Breakout/Bu-Bundle)
     HD - ESI Hold Timer Down
_____
___
Port-channel Type PVID Mode
                                 Status Reason Speed
Interface
_____
         AGG 1 trunk
po100
                                down PD(Min L/B) 0
#
#sh etherchannel
% Lacp Aggregator: po100
% Min-Bandwidth : 40g
% Protocol Down (Min L/B) : True
% Member:
 ce3/1
 ce3/2
 ce3/3
 ce3/4
_____
% Lacp Aggregator: po200
% Member:
 ce29/1
 ce29/2
  % Lacp Aggregator: sa1
% Min-links : 3
```

```
% Protocol Down (Min L/B): True
% Member:
  ce2/2
  ce2/3
  ce2/4
  _____
% Lacp Aggregator: sa3
% Member:
  ce4/1
  ce4/2
  ce4/3
#
#sh running-config interface sa1
interface sal
switchport
port-channel load-balance src-dst-mac
port-channel min-links 3
mlag 1
1
#sh static-channel-group 1
Static Aggregator: sal
Minimum-Links 3
Member Status
 ce2/2
                down
 ce2/3
                down
 ce2/4
                down
#
#sh etherchannel summary
 Aggregator pol00 100100
 Aggregator Type: Layer2
 Admin Key: 0100 - Oper Key 0100
    Link: ce3/1 (5057) sync: 0
    Link: ce3/2 (5058) sync: 0
    Link: ce3/3 (5059) sync: 0
    Link: ce3/4 (5060) sync: 0
```

# LACP Force-Up

In an aggregated environment, there are some parameters that are set for member ports in lag. Whenever the parameters are set and conditions are satisfied, the port channel will be in SYNC. If force-up mode is enabled for the member port, the port channel will always be in SYNC even if the parameters are not set i.e. the traffic will not be affected and the port channel will never go down.

## LACP force-up with Dynamic LAG

### Topology

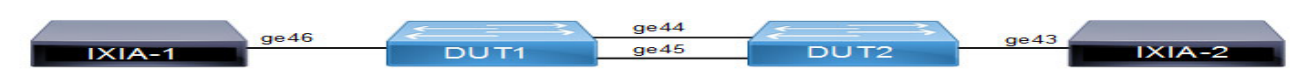

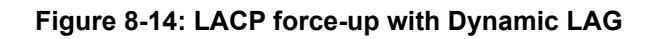

CE1

| #configure terminal                            | Enter configure mode.                           |
|------------------------------------------------|-------------------------------------------------|
| (config) #hostname CE1                         | Configure host name                             |
| (config)#bridge 1 protocol rstp vlan-bridge    | Create a RSTP VLAN bridge on customer side      |
| (config)#vlan 2-100 bridge 1 state enable      | Configure VLAN for the bridge                   |
| (config)#interface ge46                        | Enter interface mode                            |
| (config-if) #switchport                        | Make interface as Switchport                    |
| (config-if)#bridge-group 1                     | Associate the interface to bridge               |
| (config-if)#switchport mode hybrid             | Configure the mode as hybrid                    |
| (config-if)#switchport hybrid allowed vlan all | Configure allowed VLAN all on the interface     |
| (config-if)#load-interval 30                   | Configure load period in multiple of 30 seconds |
| (config)#interface pol                         | Enter the interface mode                        |
| (config-if) #switchport                        | Make the interface as switch port               |
| (config-if)#bridge-group 1                     | Associate the interface to bridge               |
| (config-if)#switchport mode hybrid             | Configure the mode as hybrid                    |
| (config-if)#switchport hybrid allowed vlan all | Configure allowed vlan all for the hybrid mode  |
| (config-if)#load-interval 30                   | Configure load period in multiple of 30 seconds |
| (config)#interface ge44                        | Enter interface mode                            |
| (config-if)#channel-group 1 mode active        | Adding interface to channel-group 1             |
| (config)#interface ge45                        | Enter interface mode                            |
| (config-if)#channel-group 1 mode active        | Adding interface to channel-group 1             |

### CE2

| #configure terminal                                                       | Enter configure mode.                  |
|---------------------------------------------------------------------------|----------------------------------------|
| (config) #hostname CE2                                                    | Configure host name                    |
| (config) #bridge 1 protocol provider-rstp edge                            | Create provider rstp edge bridge       |
| (config)#vlan database                                                    | Enter vlan database mode               |
| (config-vlan)#vlan 2-100 type customer bridge<br>1 state enable           | Configure customer VLAN for the bridge |
| (config-vlan)#vlan 100 type service point-<br>point bridge 1 state enable | Configure service VLAN for the bridge  |

| (config) #exit                                                         | Exit vlan database mode                                                                           |
|------------------------------------------------------------------------|---------------------------------------------------------------------------------------------------|
| <pre>(config)#cvlan registration table map1 bridge 1</pre>             | Creating registration table                                                                       |
| (config)#cvlan 2-100 svlan 100                                         | Mapping cvlan to svlan                                                                            |
| (config)#interface ge43                                                | Enter interface mode                                                                              |
| (config-if) #switchport                                                | Make interface as Switchport                                                                      |
| (config-if)#bridge-group 1                                             | Associate the interface to bridge                                                                 |
| (config-if) #switchport mode provider-network                          | Configure the mode as provider-network                                                            |
| <pre>(config-if)# switchport provider-network allowed vlan all</pre>   | Configure allowed VLAN all on the interface                                                       |
| (config-if)#load-interval 30                                           | Configure load period in multiple of 30 seconds                                                   |
| (config)#interface pol                                                 | Enter the interface mode                                                                          |
| (config-if) #switchport                                                | Make the interface as switch port                                                                 |
| (config-if)#bridge-group 1                                             | Associate the interface with bridge group 1                                                       |
| (config-if)#switchport mode customer-edge hybrid                       | Set the switching characteristics of this interface to customer-edge hybrid                       |
| (config-if)#switchport customer-edge hybrid allowed vlan all           | Set the switching characteristics of this interface to<br>customer-edge hybrid and allow vlan all |
| <pre>(config-if)#switchport customer-edge vlan registration map1</pre> | Configuring the registration table mapping on lag interface                                       |
| (config-if)#load-interval 30                                           | Configure load period in multiple of 30 seconds                                                   |
| (config)#interface ge44                                                | Enter interface mode                                                                              |
| (config-if)#channel-group 1 mode active                                | Adding interface to channel-group 1                                                               |
| (config-if) #lacp force-up                                             | Enable lacp force-up for the member port interface                                                |
| (config)#interface ge45                                                | Enter interface mode                                                                              |
| (config-if)#channel-group 1 mode active                                | Adding interface to channel-group 1                                                               |
|                                                                        |                                                                                                   |

Send L2 traffic with incremental source mac of 1000 and with VLAN 100 from CE1 and with incremental source mac of 1000 and with SVLAN 100(TPID 0x88a8), CVLAN 100 from CE2.

# Validation

#### CE1

```
CE1#show mac address-table count bridge 1
MAC Entries for all vlans:
Dynamic Address Count: 2001
Static (User-defined) Unicast MAC Address Count: 0
Static (User-defined) Multicast MAC Address Count: 0
Total MAC Addresses in Use: 2001
CE1#show etherchannel summary
Aggregator pol 100001
Aggregator Type: Layer2
Admin Key: 0001 - Oper Key 0001
Link: ge44 (5043) sync: 1
```

Link: ge45 (5046) sync: 1

CE1#show interface counters rate mbps

| +    | +<br>  Rx mbps | <br>Rx pps | Tx mbps | +<br>  Tx pps |
|------|----------------|------------|---------|---------------|
| ge44 | 363.65         | 710252     | 772.76  | 1420506       |
| ge45 | 363.63         | 710222     | 0.00    | 0             |
| ge46 | 772.77         | 1420525    | 727.31  | 1420526       |
| pol  | 728.56         | 1422971    | 774.09  | 1422966       |

```
CE2#show mac address-table count bridge 1
MAC Entries for all vlans:
Dynamic Address Count: 2001
Static (User-defined) Unicast MAC Address Count: 0
Static (User-defined) Multicast MAC Address Count: 0
Total MAC Addresses in Use: 2001
```

CE2#show interface counters rate mbps

| _ | L | <br> | L           |           |
|---|---|------|-------------|-----------|
|   |   | <br> | _ <b></b> _ | r <b></b> |
|   |   |      |             |           |

| Interface | Rx mbps | Rx pps  | Tx mbps | Tx pps  |   |
|-----------|---------|---------|---------|---------|---|
| qe43      | 774.26  | 1423267 | 784.17  | 1361411 | 2 |
| ge44      | 774.26  | 1423268 | 364.36  | 711634  |   |
| ge45      | 0.00    | 0       | 364.36  | 711634  |   |
| pol       | 774.26  | 1423267 | 728.71  | 1423267 |   |

CE2#show etherchannel summary Aggregator pol 100001 Aggregator Type: Layer2 Admin Key: 0001 - Oper Key 0001 Link: ge44 (5020) sync: 1 Link: ge45 (5022) sync: 1

On server side (PE1) to make LAG down you can unconfigure the channel-group 1 configurations and verify force-up is getting enabled in PE2. To simulate the force-up

| PE1(config)#interface ge44                                                  | Enter interface mode.                                 |
|-----------------------------------------------------------------------------|-------------------------------------------------------|
| PE1(config-if)#no channel-group                                             | Removing channel-group configurations from interface. |
| PE1(config)#interface ge45                                                  | Enter interface mode.                                 |
| PE1(config-if)#no channel-group                                             | Removing channel-group configurations from interface. |
| PE2<br>PE2#show interface brief   include po1<br>po1 AGG 1 customer-edge up | none lg                                               |

PE2#show etherchannel summary Aggregator po1 100001 Aggregator Type: Layer2

```
Admin Key: 0001 - Oper Key 0001
Link: ge44 (5020) sync: 0 (force-up)
Link: ge45 (5022) sync: 0
PE2#show etherchannel detail
Aggregator po1 100001
Aggregator Type: Layer2
Mac address: b8:6a:97:4d:65:d5
Admin Key: 0001 - Oper Key 0001
Actor LAG ID- 0x8000,b8-6a-97-28-a5-c0,0x0001
Receive link count: 0 - Transmit link count: 0
Individual: 0 - Ready: 1
Partner LAG ID- 0x0000,00-00-00-00-00,0x0000
Link: ge44 (5020) sync: 0 (force-up)
Link: ge45 (5022) sync: 0
Collector max delay: 5
```

To forward traffic from ge44 of PE1

| PE1(config)#interface ge44                                   | Enter interface mode.                            |
|--------------------------------------------------------------|--------------------------------------------------|
| PE1(config-if)#switchport                                    | Make the interface as switch port.               |
| PE1(config-if)#bridge-group 1                                | Associate the interface to bridge.               |
| PE1(config-if)#switchport mode hybrid                        | Configure the mode as hybrid.                    |
| <pre>PE1(config-if)#switchport hybrid allowed vlan all</pre> | Configure allowed vlan all for the hybrid mode.  |
| PE1(config-if)#load-interval 30                              | Configure load period in multiple of 30 seconds. |

PE2#show interface counters rate mbps

| Interface    | <br>  Rx mbps | Rx pps       | Tx mbps | +<br>  Tx pps |
|--------------|---------------|--------------|---------|---------------|
| ge43         | 774.25        | 1423257      | 784.17  | 1361400       |
| ge44<br>ge45 | 0.00          | 1423258<br>0 | 0.00    | 1423257<br>0  |
| pol          | 774.25        | 1423247      | 728.70  | 1423245       |

PE1#show interface counters rate mbps

CE2#

| +<br>  Interface<br>+ | Rx mbps | +<br>  Rx pps | Tx mbps | ++<br>      Tx pps    <br>++ |
|-----------------------|---------|---------------|---------|------------------------------|
| ge44                  | 657.67  | 1284505       | 640.77  | 1177884                      |
| ge45                  | 0.00    | 0             | 0.00    | 0                            |
| ge46                  | 772.71  | 1420426       | 603.08  | 1177886                      |

# CHAPTER 9 MLAG Configuration

This chapter contains a complete example of Multi-Chassis Link Aggregation (MLAG) configuration.

MLAG (also called DRNI, Distributed Resilient Network Interconnect) expands the concept of link aggregation so that it provides node-level redundancy by allowing two or more nodes to share a common LAG endpoint. MLAG emulates multiple nodes to represent as a single logical node to the remote node running link aggregation. As a result even if one of the nodes is down there exists a path to reach the destination through the other nodes.

Note: MLAG is compatible only with a RSTP VLAN-aware bridge or a spanning tree disabled bridge.

- Note: All MLAG nodes must have the same MAC table size as specified by each node's switching ASIC forwarding profile limit.
- Note: More than one IDL is not supported in single node under mcec configuration.

# **Dynamic Configuration**

## Topology

As shown in Figure 9-15, switches 3 and 4 form an MLAG domain. Switches 3 and 4 are a single logical switch to switches 1 and 2. Even if either switch 3 or 4 is down, there exists a path to reach other destinations.

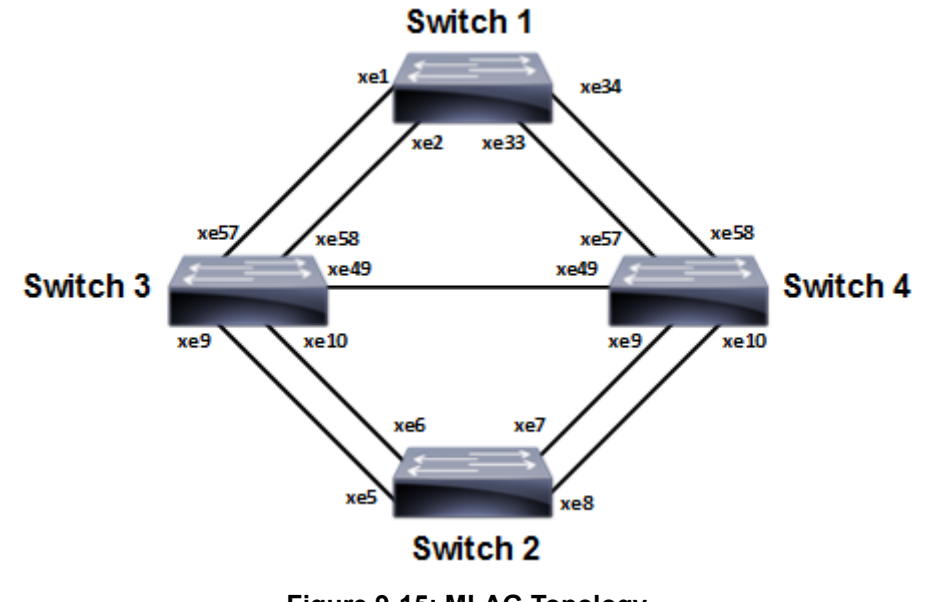

#### Figure 9-15: MLAG Topology

| #configure terminal                         | Enter configure mode.              |
|---------------------------------------------|------------------------------------|
| (config)#bridge 1 protocol rstp vlan-bridge | Create RSTP bridge 1.              |
| (config)#vlan 2 bridge 1 state enable       | Create VLAN 2.                     |
| (config)#interface po2                      | Enter interface mode.              |
| (config-if)#switchport                      | Configure the interface as Layer 2 |

| (config-if)#bridge-group 1                               | Associate the interface with bridge group 1.                                                                                      |
|----------------------------------------------------------|----------------------------------------------------------------------------------------------------|
| (config-if)#switchport mode trunk                        | Set the switching characteristics of this interface to trunk mode.                                                                |
| <pre>(config-if)#switchport trunk allowed vlan all</pre> | Enable all VLAN identifiers on this interface.                                                                                    |
| (config-if) #exit                                        | Exit interface mode.                                                                                                    |
| (config)#interface xel                                   | Enter interface mode.                                                                                                    |
| (config-if)#channel-group 2 mode active                  | Add this interface to channel group 2 and enable link aggregation so that it can be selected for aggregation by the local system. |
| (config-if) #exit                                        | Exit interface mode.                                                                                                    |
| (config)#interface xe2                                   | Enter interface mode.                                                                                                    |
| (config-if)#channel-group 2 mode active                  | Add this interface to channel group 2 and enable link aggregation so that it can be selected for aggregation by the local system. |
| (config-if) #exit                                        | Exit interface mode.                                                                                                    |
| (config)#interface xe33                                  | Enter interface mode.                                                                                                    |
| <pre>(config-if)#channel-group 2 mode active</pre>       | Add this interface to channel group 2 and enable link aggregation so that it can be selected for aggregation by the local system. |
| (config-if) #exit                                        | Exit interface mode.                                                                                                    |
| (config)#interface xe34                                  | Enter interface mode.                                                                                                    |
| (config-if)#channel-group 2 mode active                  | Add this interface to channel group 2 and enable link aggregation so that it can be selected for aggregation by the local system. |
| (config-if) #exit                                        | Exit interface mode.                                                                                                    |

| #configure terminal                           | Enter configure mode.                                                                                                    |
|-----------------------------------------------|----------------------------------------------------------------------------------------------------|
| (config)#bridge 1 protocol rstp vlan-bridge   | Create RSTP bridge 1.                                                                                                    |
| (config)#vlan 2 bridge 1 state enable         | Create VLAN 2.                                                                                                    |
| (config)#interface pol                        | Enter interface mode.                                                                                                    |
| (config-if) #switchport                       | Configure the interface as Layer 2                                                                                                |
| (config-if)#bridge-group 1                    | Associate the interface with bridge group 1.                                                                                      |
| (config-if)#switchport mode trunk             | Set the switching characteristics of this interface to trunk mode.                                                                |
| (config-if)#switchport trunk allowed vlan all | Enable all VLAN identifiers on this interface.                                                                                    |
| (config-if) #exit                             | Exit interface mode.                                                                                                    |
| (config)#interface xe5                        | Enter interface mode.                                                                                                    |
| (config-if)#channel-group 1 mode active       | Add this interface to channel group 1 and enable link aggregation so that it can be selected for aggregation by the local system. |
| (config-if) #exit                             | Exit interface mode.                                                                                                    |
| (config)#interface xe6                        | Enter interface mode.                                                                                                    |

| (config-if)#channel-group 1 mode active | Add this interface to channel group 1 and enable link aggregation so that it can be selected for aggregation by the local system. |
|-----------------------------------------|----------------------------------------------------------------------------------------------------|
| (config-if) #exit                       | Exit interface mode.                                                                                                    |
| (config)#interface xe7                  | Enter interface mode.                                                                                                    |
| (config-if)#channel-group 1 mode active | Add this interface to channel group 1 and enable link aggregation so that it can be selected for aggregation by the local system. |
| (config-if) #exit                       | Exit interface mode.                                                                                                    |
| (config)#interface xe8                  | Enter interface mode.                                                                                                    |
| (config-if)#channel-group 1 mode active | Add this interface to channel group 1 and enable link aggregation so that it can be selected for aggregation by the local system. |
| (config-if)#exit                        | Exit interface mode.                                                                                                    |

| #configure terminal                           | Enter configure mode.                                              |
|-----------------------------------------------|--------------------------------------------------------------------|
| (config)#bridge 1 protocol rstp vlan-bridge   | Create RSTP bridge 1.                                              |
| (config)#vlan 2 bridge 1 state enable         | Create VLAN 2.                                                     |
| (config)#interface mlag1                      | Enter interface mode.                                              |
| (config-if)#switchport                        | Configure the interface as Layer 2                                 |
| (config-if)#bridge-group 1                    | Associate the interface with bridge group 1.                       |
| (config-if)#switchport mode trunk             | Set the switching characteristics of this interface to trunk mode. |
| (config-if)#switchport trunk allowed vlan all | Enable all VLAN identifiers on this interface.                     |
| (config-if) #exit                             | Exit interface mode.                                               |
| (config)#interface mlag2                      | Enter interface mode.                                              |
| (config-if)#switchport                        | Configure the interface as Layer 2                                 |
| (config-if)#bridge-group 1                    | Associate the interface with bridge group 1.                       |
| (config-if)#switchport mode trunk             | Set the switching characteristics of this interface to trunk mode. |
| (config-if)#switchport trunk allowed vlan all | Enable all VLAN identifiers on this interface.                     |
| (config-if) #exit                             | Exit interface mode.                                               |
| (config)#interface pol                        | Enter interface mode.                                              |
| (config-if) #switchport                       | Configure the interface as Layer 2                                 |
| (config-if)#mlag 1                            | Enabling Mlag group number                                         |
| (config-if) #exit                             | Exit interface mode.                                               |
| (config)#interface po2                        | Enter interface mode.                                              |
| (config-if) #switchport                       | Configure the interface as Layer 2                                 |
| (config-if)#mlag 2                            | enabling Mlag group number                                         |
| (config-if) #exit                             | Exit interface mode.                                               |
| (config)#interface xe9                        | Enter interface mode.                                              |

| (config-if)#channel-group 1 mode active               | Add this interface to channel group 1 and enable link<br>aggregation so that it can be selected for aggregation by<br>the local system. |
|-------------------------------------------------------|----------------------------------------------------------------------------------------------------|
| (config-if) #exit                                     | Exit interface mode.                                                                                                    |
| (config) #interface xe57                              | Enter interface mode.                                                                                                    |
| (config-if)#channel-group 2 mode active               | Add this interface to channel group 2 and enable link aggregation so that it can be selected for aggregation by the local system.       |
| (config-if) #exit                                     | Exit interface mode.                                                                                                    |
| (config) #interface xe58                              | Enter interface mode.                                                                                                    |
| (config-if)#channel-group 2 mode active               | Add this interface to channel group 2 and enable link aggregation so that it can be selected for aggregation by the local system.       |
| (config-if) #exit                                     | Exit interface mode.                                                                                                    |
| (config) #interface xel0                              | Enter interface mode.                                                                                                    |
| (config-if)#channel-group 1 mode active               | Add this interface to channel group 1 and enable link<br>aggregation so that it can be selected for aggregation by<br>the local system. |
| (config-if) #exit                                     | Exit interface mode.                                                                                                    |
| (config) #mcec domain configuration                   | Entering MCEC mode                                                                                                    |
| (config-mcec-domain)#domain-address<br>1111.2222.3333 | Domain address for the mlag domain                                                                                                    |
| (config-mcec-domain)#intra-domain link xe49           | Intra domain line between mlag domain                                                                                                   |
| (config-mcec-domain) #domain-system-number 1          | Number to identify the node in a domain                                                                                                 |
| (config-mcec-domain)#exit                             | Exit MCEC mode                                                                                                    |

| #configure terminal                           | Enter configure mode.                                              |
|-----------------------------------------------|--------------------------------------------------------------------|
| (config)#bridge 1 protocol rstp vlan-bridge   | Create RSTP bridge 1.                                              |
| (config)#vlan 2 bridge 1 state enable         | Create VLAN 2.                                                     |
| (config)#interface mlag1                      | Enter interface mode.                                              |
| (config-if) #switchport                       | Configure the interface as Layer 2                                 |
| (config-if)#bridge-group 1                    | Associate the interface with bridge group 1.                       |
| (config-if)#switchport mode trunk             | Set the switching characteristics of this interface to trunk mode. |
| (config-if)#switchport trunk allowed vlan all | Enable all VLAN identifiers on this interface.                     |
| (config-if) #exit                             | Exit interface mode.                                               |
| (config) #interface mlag2                     | Enter interface mode.                                              |
| (config-if) #switchport                       | Configure the interface as Layer 2                                 |
| (config-if)#bridge-group 1                    | Associate the interface with bridge group 1.                       |
| (config-if) #switchport mode trunk            | Set the switching characteristics of this interface to trunk mode. |
| (config-if)#switchport trunk allowed vlan all | Enable all VLAN identifiers on this interface.                     |
|                                               |                                                                    |

| (config-if) #exit                                     | Exit interface mode.                                                                                                    |
|-------------------------------------------------------|----------------------------------------------------------------------------------------------------|
| (config)#interface pol                                | Enter interface mode.                                                                                                    |
| (config-if) #switchport                               | Configure the interface as Layer 2                                                                                                    |
| (config-if)#mlag 1                                    | Enabling Mlag group number                                                                                                    |
| (config-if) #exit                                     | Exit interface mode.                                                                                                    |
| (config)#interface po2                                | Enter interface mode.                                                                                                    |
| (config-if) #switchport                               | Configure the interface as Layer 2                                                                                                    |
| (config-if)#mlag 2                                    | enabling Mlag group number                                                                                                    |
| (config-if) #exit                                     | Exit interface mode.                                                                                                    |
| (config)#interface xe9                                | Enter interface mode.                                                                                                    |
| (config-if)#channel-group 1 mode active               | Add this interface to channel group 1 and enable link aggregation so that it can be selected for aggregation by the local system.       |
| (config-if) #exit                                     | Exit interface mode.                                                                                                    |
| (config)#interface xe10                               | Enter interface mode.                                                                                                    |
| (config-if)#channel-group 1 mode active               | Add this interface to channel group 1 and enable link aggregation so that it can be selected for aggregation by the local system.       |
| (config-if) #exit                                     | Exit interface mode.                                                                                                    |
| (config)#interface xe57                               | Enter interface mode.                                                                                                    |
| <pre>(config-if)#channel-group 2 mode active</pre>    | Add this interface to channel group 2 and enable link<br>aggregation so that it can be selected for aggregation by<br>the local system. |
| (config-if) #exit                                     | Exit interface mode.                                                                                                    |
| (config)#interface xe58                               | Enter interface mode.                                                                                                    |
| <pre>(config-if)#channel-group 2 mode active</pre>    | Add this interface to channel group 2 and enable link aggregation so that it can be selected for aggregation by the local system.       |
| (config-if) #exit                                     | Exit interface mode.                                                                                                    |
| (config) #mcec domain configuration                   | Entering MCEC mode                                                                                                    |
| (config-mcec-domain)#domain-address<br>1111.2222.3333 | Domain address for the Mlag domain                                                                                                    |
| (config-mcec-domain)#intra-domain link xe49           | Intra domain Link between Mlag domains                                                                                                  |
| (config-mcec-domain) #domain-system-number 2          | Number to identify the node in domain                                                                                                   |
| (config-mcec-domain)#exit                             | Exit MCEC mode                                                                                                    |

# Validation

### Switch 3

#sh mlag domain details

Domain Configuration

\_\_\_\_\_

Domain System Number : 1 Domain Address Domain Priority : 1111.2222.3333 : 1000 Intra Domain Interface : xe49 : Current Hello RCV State : Fast Periodic Hello Periodic Timer State Domain Sync : IN SYNC : IN\_SYNC Neigh Domain Sync Domain Adjacency : UP \_\_\_\_\_ MLAG Configuration \_\_\_\_\_ MLAG-1 Mapped Aggregator : pol : 16385 Admin Key : 16385 Oper Key Physical properties Digest : dd 9c f 76 dd b6 5f 2f eb al d3 bb 8d 96 fc 82 Neigh Admin Key: 32769Neigh Physical Digest: dd 9c f 76 dd b6 5f 2f eb al d3 bb 8d 96 fc 82 Neigh Admin Key : 32769 Info RCV State : Current Info Periodic Time State : Standby : IN SYNC Mlag Sync Mode : Active MLAG-2 Mapped Aggregator : po2 : 16386 Admin Key Oper Key : 16386 Physical properties Digest : dd 9c f 76 dd b6 5f 2f eb al d3 bb 8d 96 fc 82 Neigh Admin Key : 32770 : dd 9c f 76 dd b6 5f 2f eb al d3 bb 8d 96 fc 82 Neigh Physical Digest Info RCV State : Current Info Periodic Time State : Standby Mlag Sync : IN SYNC Mode : Active #sh etherchannel summary % Aggregator pol 0 % Aggregator Type: Layer2 % Admin Key: 16385 - Oper Key 16385 % Link: xe57 (5057) sync: 1 Link: xe58 (5058) sync: 1 8 % Aggregator po2 0 % Aggregator Type: Layer2

```
% Admin Key: 16386 - Oper Key 16386
  Link: xe9 (5009) sync: 1
8
8
 Link: xe10 (5010) sync: 1
#sh mlag 1 detail
MLAG-1
 Mapped Aggregator
                         : pol
                         : 16385
 Admin Key
 Oper Key
                         : 16385
 Physical properties Digest : dd 9c f 76 dd b6 5f 2f eb al d3 bb 8d 96 fc 82
 Neigh Admin Key
                         : 32769
 Neigh Physical Digest
                        : dd 9c f 76 dd b6 5f 2f eb a1 d3 bb 8d 96 fc 82
 Info RCV State
                         : Current
 Info Periodic Time State : Standby
 Total Bandwidth
                         : 20g
                         : IN SYNC
 Mlag Sync
 Mode
                         : Active
sh mcec statistics
                                   : 0
Unknown MCCPDU received on the system
_____
IDP xe49
_____
  Valid RX Hello PDUs
                                         : 398
  Valid TX Hello PDUs
                                         : 417
  Valid RX Info PDUs
                                         : 16
                                         : 6
  Valid TX Info PDUs
  Valid RX Mac Sync PDUs
                                         : 3
  Valid TX Mac Sync PDUs
                                         : 4
MLAG 1
 Valid RX Info PDUs
                                         : 8
 Valid TX Info PDUs
                                         : 3
MLAG 2
 Valid RX Info PDUs
                                         : 8
 Valid TX Info PDUs
                                         : 3
sh mlag domain summary
_____
Domain Configuration
_____
Domain System Number
                          : 1
Domain Address
                           : 1111.2222.3333
```

| Domain Priority<br>Intra Domain Interface<br>Domain Adjacency                                     | : 1000<br>: xe49<br>: UP                                                                    |
|---------------------------------------------------------------------------------------------------|---------------------------------------------------------------------------------------------|
| MLAG Configuration                                                                                |                                                                                             |
| MLAG-1<br>Mapped Aggregator<br>Physical properties Digest<br>Total Bandwidth<br>Mlag Sync<br>Mode | : pol<br>: dd 9c f 76 dd b6 5f 2f eb al d3 bb 8d 96 fc 82<br>: 40g<br>: IN_SYNC<br>: Active |
| MLAG-2<br>Mapped Aggregator<br>Physical properties Digest<br>Total Bandwidth<br>Mlag Sync<br>Mode | : po2<br>: dd 9c f 76 dd b6 5f 2f eb al d3 bb 8d 96 fc 82<br>: 40g<br>: IN_SYNC<br>: Active |

# **Static Configuration**

Static MLAG provides node-level redundancy by allowing two or more nodes in the network to share a common static-LAG endpoint. It emulates multiple nodes to represent as a single logical node to the remote node having static Link aggregation. As a result, even if one of the nodes is down there exists a path to reach the destination via other nodes.

## Topology

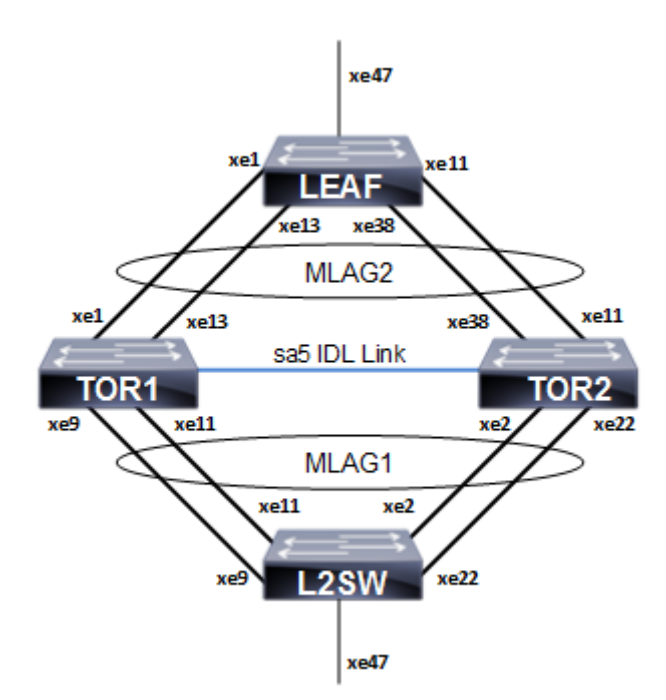

Figure 9-16: Static MLAG topology

### L2SW

| Enter configure mode.                       |
|---------------------------------------------|
| Configuring host name                       |
| Create a RSTP VLAN bridge on customer side  |
| Configure VLAN for the bridge               |
| Enter the interface mode                    |
| Disable the spanning-tree for the interface |
| Configure the mode as hybrid                |
| Configure allowed VLAN all on the interface |
| Exit the interface mode                     |
| Enter the interface mode                    |
| Map static channel to the interface         |
| Exit the interface mode                     |
| Enter the interface mode                    |
|                                             |

| Map static channel to the interface         |
|---------------------------------------------|
| Exit the interface mode                     |
| Enter the interface mode                    |
| Map static channel to the interface         |
| Exit the interface mode                     |
| Enter the interface mode                    |
| Map static channel to the interface         |
| Exit the interface mode                     |
| Enter the interface mode                    |
| Make the interface as switch port           |
| Disable the spanning-tree for the interface |
| Configure the mode as hybrid                |
| Configure allowed VLAN all on the interface |
| Exit the interface mode                     |
|                                             |

### TOR1

| #configure terminal                                              | Enter configure mode.                                           |
|------------------------------------------------------------------|-----------------------------------------------------------------|
| (config) #hostname TOR1                                          | Configuring host name                                           |
| (config)#bridge 1 protocol provider-rstp<br>edge                 | Create a PROVIDER-RSTP EDGE bridge                              |
| (config)#vlan 2 bridge 1 state enable                            | Configure VLAN for the bridge                                   |
| (config)#vlan 200 type service point-point bridge 1 state enable | Configure SVLAN for the bridge                                  |
| (config)#cvlan registration table map1<br>bridge 1               | Configure cvlan-svlan mapping registration table for the bridge |
| (config-cvlan-registration)#cvlan 2 svlan 200                    | Map CVLAN to SVLAN                                              |
| (config-cvlan-registration) #exit                                | Exit the config-cvlan-registration mode                         |
| (config)#interface mlag1                                         | Enter the interface mode                                        |
| (config-if) #switchport                                          | Make the interface as switch port                               |
| (config-if)#bridge-group 1                                       | Associate the interface to bridge                               |
| (config-if)#switchport mode customer-edge hybrid                 | Configure the mode as customer-edge hybrid                      |
| (config-if)#switchport customer-edge hybrid allowed vlan all     | Configure allowed VLAN all on the interface                     |
| (config-if)#switchport customer-edge vlan registration map1      | Map the cvlan registration table into the MLAG interface        |
| (config-if) #exit                                                | Exit the interface mode                                         |
| (config)#interface mlag2                                         | Enter the interface mode                                        |
| (config-if)#switchport                                           | Make the interface as switch port                               |
| (config-if)#bridge-group 1                                       | Associate the interface to bridge                               |
| <pre>(config-if)#switchport mode provider-network</pre>          | Configure the mode as provider-network                          |

| (config-if)#switchport provider-network allowed vlan all            | Configure allowed VLAN all on the interface |
|---------------------------------------------------------------------|---------------------------------------------|
| (config)#interface sal                                              | Enter the interface mode                    |
| (config-if) #switchport                                             | Make the interface as switch port           |
| (config-if)#mlag 1                                                  | Map MLAG on SA interface                    |
| (config-if) #exit                                                   | Exit the interface mode                     |
| (config)#interface sa2                                              | Enter the interface mode                    |
| (config-if)#switchport                                              | Make the interface as switch port           |
| (config-if)#mlag 2                                                  | Map MLAG on SA interface                    |
| (config-if) #exit                                                   | Exit the interface mode                     |
| (config)#interface xel                                              | Enter the interface mode                    |
| (config-if)#static-channel-group 2                                  | Map static channel-group to the interface   |
| (config-if) #exit                                                   | Exit the interface mode                     |
| (config)#interface xel3                                             | Enter the interface mode                    |
| (config-if)#static-channel-group 2                                  | Map static channel-group to the interface   |
| (config-if) #exit                                                   | Exit the interface mode                     |
| (config)#interface xe9                                              | Enter the interface mode                    |
| (config-if)#static-channel-group 1                                  | Map static channel-group to the interface   |
| (config-if) #exit                                                   | Exit the interface mode                     |
| (config)#interface xell                                             | Enter the interface mode                    |
| (config-if)#static-channel-group 1                                  | Map static channel to the interface         |
| (config-if) #exit                                                   | Exit the interface mode                     |
| (config)#interface sa5                                              | Enter the interface mode                    |
| (config-if)#switchport                                              | Make the interface as switch port           |
| (config-if)#bridge-group 1                                          | Associate the interface to bridge           |
| <pre>(config-if)#switchport mode provider-network</pre>             | Configure the mode as provider network      |
| <pre>(config-if)#switchport provider-network allowed vlan all</pre> | Configure allowed VLAN all on the interface |
| (config)#interface xe3                                              | Enter the interface mode                    |
| (config-if)#static-channel-group 5                                  | Map static channel-group to the interface   |
| (config)#interface xe5                                              | Enter the interface mode                    |
| (config-if)#static-channel-group 5                                  | Map static channel-group to the interface   |
| (config-if) #exit                                                   | Exit the interface mode                     |
| (config) #mcec domain configuration                                 | Enter the MLAG domain configuration mode    |
| (config-mcec-domain)#domain-address<br>1111.2222.3333               | Configure the MLAG domain address           |
| (config-mcec-domain) #domain-system-number 1                        | Configure MLAG domain system number         |
| (config-mcec-domain)#intra-domain-link sa5                          | Configure the intra domain link             |

## TOR2

| #configure terminal                                                     | Enter configure mode.                                           |
|-------------------------------------------------------------------------|-----------------------------------------------------------------|
| (config) #hostname TOR2                                                 | Configuring host name                                           |
| (config)#bridge 1 protocol provider-rstp<br>edge                        | Create a PROVIDER-RSTP EDGE bridge                              |
| (config)#vlan 2 bridge 1 state enable                                   | Configure VLAN for the bridge                                   |
| (config)#vlan 200 type service point-point bridge 1 state enable        | Configure SVLAN for the bridge                                  |
| (config)#cvlan registration table map1<br>bridge 1                      | Configure cvlan-svlan mapping registration table for the bridge |
| (config-cvlan-registration)#cvlan 2 svlan<br>200                        | Map CVLAN to SVLAN                                              |
| (config-cvlan-registration) #exit                                       | Exit the config-cvlan-registration mode                         |
| (config)#interface mlag1                                                | Enter the interface mode                                        |
| (config-if)#switchport                                                  | Make the interface as switch port                               |
| (config-if)#bridge-group 1                                              | Associate the interface to bridge                               |
| (config-if)#switchport mode customer-edge hybrid                        | Configure the mode as customer-edge hybrid                      |
| <pre>(config-if)#switchport customer-edge hybrid allowed vlan all</pre> | Configure allowed VLAN all on the interface                     |
| <pre>(config-if)#switchport customer-edge vlan registration map1</pre>  | Map the cvlan registration table into the MLAG interface        |
| (config-if) #exit                                                       | Exit the interface mode                                         |
| (config)#interface mlag2                                                | Enter the interface mode                                        |
| (config-if)#switchport                                                  | Make the interface as switch port                               |
| (config-if)#bridge-group 1                                              | Associate the interface to bridge                               |
| <pre>(config-if)#switchport mode provider-network</pre>                 | Configure the mode as provider-network                          |
| (config-if)#switchport provider-network allowed vlan all                | Configure allowed VLAN all on the interface                     |
| (config)#interface sal                                                  | Enter the interface mode                                        |
| (config-if)#switchport                                                  | Make the interface as switch port                               |
| (config-if)#mlag 1                                                      | Map MLAG on SA interface                                        |
| (config-if) #exit                                                       | Exit the interface mode                                         |
| (config)#interface sa2                                                  | Enter the interface mode                                        |
| (config-if)#switchport                                                  | Make the interface as switch port                               |
| (config-if)#mlag 2                                                      | Map MLAG on SA interface                                        |
| (config-if) #exit                                                       | Exit the interface mode                                         |
| (config)#interface xell                                                 | Enter the interface mode                                        |
| (config-if)#static-channel-group 2                                      | Map static channel to the interface                             |
| (config-if) #exit                                                       | Exit the interface mode                                         |
| (config)#interface xe38                                                 | Enter the interface mode                                        |
| (config-if)#static-channel-group 2                                      | Map static channel to the interface                             |
| (config-if) #exit                                                       | Exit the interface mode                                         |

| Enter the interface mode                    |
|---------------------------------------------|
| Create static channel group                 |
| Exit the interface mode                     |
| Enter the interface mode                    |
| Create static channel group                 |
| Exit the interface mode                     |
| Enter the interface mode                    |
| Make the interface as switch port           |
| Associate the interface to bridge           |
| Configure the mode as provider network      |
| Configure allowed VLAN all on the interface |
| Enter the interface mode                    |
| Map static channel-group to the interface   |
| Enter the interface mode                    |
| Map static channel-group to the interface   |
| Exit the interface mode                     |
| Enter the MLAG domain configuration mode    |
| Configure the MLAG domain address           |
| Configure MLAG domain system number         |
| Configure the intera domain link            |
| Exit the interface mode                     |
|                                             |

## LEAF

| #configure terminal                                                 | Enter configure mode.                                           |
|---------------------------------------------------------------------|-----------------------------------------------------------------|
| (config) #hostname LEAF                                             | Configuring host name                                           |
| (config)#bridge 1 protocol provider-rstp<br>edge                    | Create a PROVIDER-RSTP EDGE bridge                              |
| (config)#vlan 2 bridge 1 state enable                               | Configure VLAN for the bridge                                   |
| (config)#vlan 200 type service point-point<br>bridge 1 state enable | Configure SVLAN for the bridge                                  |
| (config)#cvlan registration table map1<br>bridge 1                  | Configure cvlan-svlan mapping registration table for the bridge |
| (config-cvlan-registration)#cvlan 2 svlan<br>200                    | Map CVLAN to SVLAN                                              |
| (config-cvlan-registration) #exit                                   | Exit the config-cvlan-registration mode                         |
| (config)#interface sa2                                              | Enter the interface mode                                        |
| (config-if) #swtichport                                             | Make the interface a switch port                                |
| (config-if)#bridge-group 1 spanning-tree<br>disable                 | Disable the spanning-tree for the interface                     |
| <pre>(config-if)#switchport mode provider-network</pre>             | Configure the mode as provider-network                          |

| <pre>(config-if)#)#switchport provider-network allowed vlan all</pre>        | Configure allowed VLAN all on the interface              |
|------------------------------------------------------------------------------|----------------------------------------------------------|
| (config-if) #exit                                                            | Exit the interface mode                                  |
| (config)#interface xel                                                       | Enter the interface mode                                 |
| (config-if)#static-channel-group 2                                           | Map the interface to the static channel-group            |
| (config-if) #exit                                                            | Exit the interface mode                                  |
| (config)#interface xel3                                                      | Enter the interface mode                                 |
| (config-if)#static-channel-group 2                                           | Create static channel group                              |
| (config-if) #exit                                                            | Exit the interface mode                                  |
| (config)#interface xell                                                      | Enter the interface mode                                 |
| (config-if)#static-channel-group 2                                           | Map the interface to the static channel-group            |
| (config-if) #exit                                                            | Exit the interface mode                                  |
| (config)#interface xe38                                                      | Enter the interface mode                                 |
| (config-if)#static-channel-group 2                                           | Create static channel group                              |
| (config-if) #exit                                                            | Exit the interface mode                                  |
| (config)#interface xe47                                                      | Enter the interface mode                                 |
| (config-if) #switchport                                                      | Make the interface as switch port                        |
| <pre>(config-if) #bridge-group 1 spanning-tree disable</pre>                 | Disable the spanning-tree for the interface              |
| <pre>(config-if) #switchport mode customer-edge hybrid</pre>                 | Configure the mode as customer-edge hybrid               |
| <pre>(config-if) #switchport customer-edge hybrid<br/>allowed vlan all</pre> | Configure allowed VLAN all on the interface              |
| <pre>(config-if)#switchport customer-edge vlan registration map1</pre>       | Map the cvlan registration table into the MLAG interface |
| (config-if) #exit                                                            | Exit the interface mode                                  |

## Validation

TOR1#show mlag 1 detail

| MLAG-1                     |                                                  |
|----------------------------|--------------------------------------------------|
| Mapped Aggregator          | : sal                                            |
| Admin Key                  | : 16385                                          |
| Oper Key                   | : 16385                                          |
| Physical properties Digest | : d a6 26 2d fa 9a 5c 7b e6 15 79 c2 d5 9c 57 cc |
| Neigh Admin Key            | : 32769                                          |
| Neigh Physical Digest      | : d a6 26 2d fa 9a 5c 7b e6 15 79 c2 d5 9c 57 cc |
| Info RCV State             | : Current                                        |
| Info Periodic Time State   | : Standby                                        |
| Total Bandwidth            | : 40g                                            |
| Mlag Sync                  | : IN_SYNC                                        |
| Mode                       | : Active                                         |
| TOR1#                      |                                                  |

TOR1#show mlag domain summary \_\_\_\_\_ Domain Configuration \_\_\_\_\_ Domain System Number : 1 Domain Address : 1111.2222.3333 Domain Priority : 32768 Intra Domain Interface : sa5 Domain Adjacency : UP \_\_\_\_\_ MLAG Configuration \_\_\_\_\_ MLAG-1 Mapped Aggregator : sal Physical properties Digest : d a6 26 2d fa 9a 5c 7b e6 15 79 c2 d5 9c 57 cc Total Bandwidth : 40g : IN SYNC Mlag Sync Mode : Active MLAG-2 Mapped Aggregator : sa2 Physical properties Digest : ae 56 al c5 b9 dc 46 a4 5d 97 dc 79 9c 6f a5 c8 Total Bandwidth : 40g Mlag Sync : IN SYNC : Active Mode TOR1# TOR1#show mlag domain detail -----Domain Configuration \_\_\_\_\_ Domain System Number : 1 Domain Address : 1111.2222.3333 : 32768 Domain Priority Intra Domain Interface : sa5 Hello RCV State : Current Hello Periodic Timer State : Slow Periodic Domain Sync : IN\_SYNC Neigh Domain Sync : IN SYNC Domain Adjacency : UP

| MLAG Configuration                                                                                                    |                                                                                                    |
|----------------------------------------------------------------------------------------------------|----------------------------------------------------------------------------------------------------|
| NT 20 1                                                                                                    |                                                                                                    |
| MLAG-1<br>Mapped Aggregator<br>Admin Key<br>Oper Key<br>Physical properties Digest<br>Neigh Admin Key<br>Neigh Physical Digest<br>Info RCV State<br>Info Periodic Time State<br>Total Bandwidth<br>Mlag Sync | <pre>: sa1<br/>: 16385<br/>: 16385<br/>: d a6 26 2d fa 9a 5c 7b e6 15 79 c2 d5 9c 57 cc<br/>: 32769<br/>: d a6 26 2d fa 9a 5c 7b e6 15 79 c2 d5 9c 57 cc<br/>: Current<br/>: Standby<br/>: 40g<br/>: IN_SYNC</pre> |
| Mode                                                                                                    | : Active                                                                                                    |
| MLAG-2<br>Mapped Aggregator<br>Admin Key<br>Oper Key<br>Physical properties Digest                                                                                                    | : sa2<br>: 16386<br>: 16386<br>: ae 56 al c5 b9 dc 46 a4 5d 97 dc 79 9c 6f a5 c8                                                                                                    |
| Neigh Admin Key<br>Neigh Physical Digest                                                                                                    | : 32770<br>: ae 56 al c5 b9 dc 46 a4 5d 97 dc 79 9c 6f a5 c8                                                                                                    |
| Info RCV State<br>Info Periodic Time State<br>Total Bandwidth<br>Mlag Sync<br>Mode                                                                                                    | : Current<br>: Standby<br>: 40g<br>: IN_SYNC<br>: Active                                                                                                    |

TOR1#
# **ARP ACL Configuration**

Topology

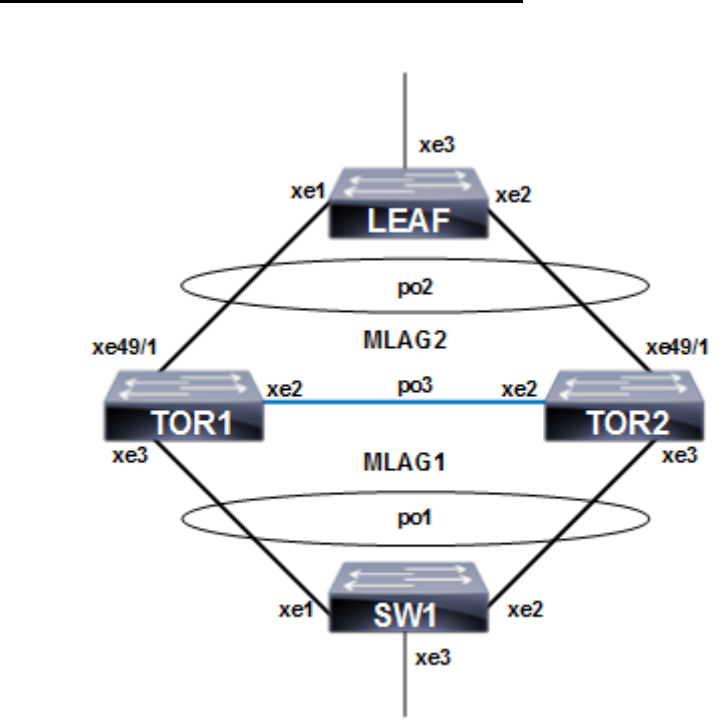

Figure 9-17: ARP ACL configuration with MC LAG

#### TOR1

| TOR1(config)#bridge 1 protocol provider-rstp edge                           | Create provider rstp bridge                                                                        |
|-----------------------------------------------------------------------------|----------------------------------------------------------------------------------------------------|
| TOR1(config)#vlan 2-3990 type customer<br>bridge 1 state enable             | Enable customer vlan for bridge                                                                    |
| TOR1(config)#vlan 2-3990 type service point-<br>point bridge 1 state enable | Enable service vlan for bridge                                                                     |
| TOR1(config)#cvlan registration table map1<br>bridge 1                      | Create registration table                                                                          |
| TOR1(config-cvlan-registration)#cvlan 2-<br>3990 svlan 3990                 | Map cvlan to svlan                                                                                 |
| TOR1(config-cvlan-registration)#exit                                        | Exit the cvlan registration table mode                                                             |
| TOR1(config-if)#interface mlag1                                             | Enter mlag interface                                                                               |
| TOR1(config-if)#switchport                                                  | Configure interface as switchport                                                                  |
| TOR1(config-if)#bridge-group 1 spanning-tree disable                        | Associate the interface with bridge group 1and disabling spanning-tree                             |
| TOR1(config-if)#switchport mode customer-<br>edge hybrid                    | Set the switching characteristics of this interface to customer-<br>edge hybrid                    |
| TOR1(config-if)#switchport customer-edge<br>hybrid allowed vlan all         | Set the switching characteristics of this interface to customer-<br>edge hybrid and allow vlan all |

| TOR1(config-if)#switchport customer-edge vlan registration map1 | Configure the registration table mapping on mlag interface                                                                             |
|-----------------------------------------------------------------|----------------------------------------------------------------------------------------------------|
| TOR1(config-if)#exit                                            | Exit the interface mode                                                                                                    |
| TOR1(config)#interface mlag2                                    | Enter mlag interface                                                                                                    |
| TOR1(config-if)#switchport                                      | Configure interface as switchport                                                                                                    |
| TOR1(config-if)#bridge-group 1                                  | Associate the interface with bridge group 1                                                                                            |
| TOR1(config-if)#switchport mode provider-<br>network            | Set the switching characteristics of this interface to provider network                                                                |
| TOR1(config-if)#switchport provider-network allowed vlan all    | Set the switching characteristics of this interface to provider network and allow all vlan                                             |
| TOR1(config-if)#exit                                            | Exit the interface mode                                                                                                    |
| TOR1(config)#interface pol                                      | Enter dynamic lag interface                                                                                                    |
| TOR1(config-if)#switchport                                      | Configure interface as switchport                                                                                                    |
| TOR1(config-if)#mlag 1                                          | Enable mlag group number                                                                                                    |
| TOR1(config-if)#exit                                            | Exit the interface mode                                                                                                    |
| TOR1(config-if)#interface po2                                   | Enter dynamic lag interface                                                                                                    |
| TOR1(config-if)#switchport                                      | Configure interface as switchport                                                                                                    |
| TOR1(config-if)#mlag 2                                          | Enable mlag group number                                                                                                    |
| TOR1(config-if)#exit                                            | Exit the interface mode                                                                                                    |
| TOR1(config)#interface po3                                      | Enter dynamic lag interface                                                                                                    |
| TOR1(config-if)#switchport                                      | Configure interface as switchport                                                                                                    |
| TOR1(config-if)#bridge-group 1                                  | Associate the interface with bridge group 1                                                                                            |
| TOR1(config-if)#switchport mode provider-<br>network            | Set the switching characteristics of this interface to provider network                                                                |
| TOR1(config-if)#switchport provider-network allowed vlan all    | Set the switching characteristics of this interface to provider network and allow all vlan                                             |
| TOR1(config)#interface xe2                                      | Enter interface mode                                                                                                    |
| <pre>TOR1(config-if)#channel-group 3 mode active</pre>          | Make part of channel group 3                                                                                                    |
| TOR1(config-if)#exit                                            | Exit the interface mode                                                                                                    |
| TOR1(config)#interface xe3                                      | Enter interface mode                                                                                                    |
| TOR1(config-if)#channel-group 1 mode active                     | Add this interface to channel group 1 and enable link<br>aggregation so that it can be selected for aggregation by the<br>local system |
| TOR1(config-if)#exit                                            | Exit the interface mode                                                                                                    |
| TOR1(config-if)#interface xe49/1                                | Enter interface mode                                                                                                    |
| TOR1(config-if)#channel-group 2 mode active                     | Enable channel-group 2                                                                                                    |
| TOR1(config-if)#exit                                            | Exit the interface mode                                                                                                    |
| TOR1(config)#mcec domain configuration                          | Enter MCEC mode                                                                                                    |
| TOR1(config-mcec-domain)#domain-address<br>2222.3333.4444       | Domain address for the mlag domain                                                                                                    |
| TOR1(config-mcec-domain)#domain-system-<br>number 1             | Number to identify the node in a domain                                                                                                |
| TOR1(config-mcec-domain)#intra-domain-link po3                  | Intra domain line between mlag domain                                                                                                  |

| TOR1(config)#hardware-profile filter<br>ingress-arp enable                                                                  | Enable globally hardware profile for arp       |
|----------------------------------------------------------------------------------------------------|------------------------------------------------|
| TOR1(config)#arp access-list cep                                                                                            | Create access list with name as cep            |
| TOR1(config-arp-acl)#30 permit request ip<br>any mac host 0000.2A6C.668D vlan 3990 inner-<br>vlan 2                         | Create permit rule for particular arp request  |
| TOR1(config-arp-acl)#40 permit response ip<br>any any mac host 0000.2A6C.668D host<br>0000.2A6C.7202 vlan 3990 inner-vlan 2 | Create permit rule for particular arp response |
| TOR1(config)#arp access-list pnp                                                                                            | Create access list with name as pnp            |
| TOR1(config-arp-acl)#20 permit request ip<br>any mac host 0000.2A6C.7202 vlan 3990 inner-<br>vlan 2                         | Create permit rule for particular arp request  |
| TOR1(config-arp-acl)#30 permit response ip<br>any any mac host 0000.2A6C.7202 host<br>0000.2A6C.668D vlan 3990 inner-vlan 2 | Create permit rule for particular arp response |
| TOR1(config-if)#interface mlag1                                                                                             | Enter mlag1 interface                          |
| TOR1(config-if)#arp access-group cep in                                                                                     | Attach rule with access-group cep              |
| TOR1(config-if)#interface mlag2                                                                                             | Enter mlag2 interface                          |
| TOR1(config-if)#arp access-group pnp in                                                                                     | Attach rule with access-group pnp              |
|                                                                                                    |                                                |

### TOR2

| TOR2(config)#bridge 1 protocol provider-rstp edge                           | Create provider rstp bridge                                                                        |
|-----------------------------------------------------------------------------|----------------------------------------------------------------------------------------------------|
| TOR2(config)#vlan 2-3990 type customer<br>bridge 1 state enable             | Enable customer vlan for bridge                                                                    |
| TOR2(config)#vlan 2-3990 type service point-<br>point bridge 1 state enable | Enable service vlan for bridge                                                                     |
| TOR2(config)#cvlan registration table map1<br>bridge 1                      | Create registration table                                                                          |
| TOR2(config-cvlan-registration)#cvlan 2-<br>3990 svlan 3990                 | Map cvlan to svlan                                                                                 |
| TOR2(config-cvlan-registration)#exit                                        | Exit the cvlan registration table mode                                                             |
| TOR2(config)#interface mlag1                                                | Enter mlag interface                                                                               |
| TOR2(config-if)#switchport                                                  | Configure interface as switchport                                                                  |
| TOR2(config-if)#bridge-group 1 spanning-tree disable                        | Associate the interface with bridge group 1and disabling spanning-tree                             |
| TOR2(config-if)#switchport mode customer-<br>edge hybrid                    | Set the switching characteristics of this interface to customer-<br>edge hybrid                    |
| TOR2(config-if)#switchport customer-edge<br>hybrid allowed vlan all         | Set the switching characteristics of this interface to customer-<br>edge hybrid and allow vlan all |
| TOR2(config-if)#switchport customer-edge vlan registration map1             | Configure the registration table mapping on mlag interface                                         |
| TOR2(config-if)#exit                                                        | Exit the interface mode                                                                            |
| TOR2(config)#interface mlag2                                                | Enter mlag interface                                                                               |
| TOR2(config-if)#switchport                                                  | Configure interface as switchport                                                                  |
| TOR2(config-if)#bridge-group 1                                              | Associate the interface with bridge group 1                                                        |

| TOR2(config-if)#switchport mode provider-<br>network                                                                        | Set the switching characteristics of this interface to provider network                                                                |
|----------------------------------------------------------------------------------------------------|----------------------------------------------------------------------------------------------------|
| TOR2(config-if)#switchport provider-network allowed vlan all                                                                | Set the switching characteristics of this interface to provider network and allow all vlan                                             |
| TOR2(config-if)#exit                                                                                                    | Exit the interface mode                                                                                                    |
| TOR2(config)#interface pol                                                                                                  | Enter dynamic lag interface                                                                                                    |
| TOR2(config-if)#switchport                                                                                                  | Configure interface as switchport                                                                                                    |
| TOR2(config-if)#mlag 1                                                                                                    | Enable mlag group number                                                                                                    |
| TOR2(config-if)#exit                                                                                                    | Exit the interface mode                                                                                                    |
| TOR2(config)#interface po2                                                                                                  | Enter dynamic lag interface                                                                                                    |
| TOR2(config-if)#switchport                                                                                                  | Configure interface as switchport                                                                                                    |
| TOR2(config-if)#mlag 2                                                                                                    | Enable mlag group number                                                                                                    |
| TOR2(config-if)#exit                                                                                                    | Exit the interface mode                                                                                                    |
| TOR2(config)#interface po3                                                                                                  | Enter dynamic lag interface                                                                                                    |
| TOR2(config-if)#switchport                                                                                                  | Configure interface as switchport                                                                                                    |
| TOR2(config-if)#bridge-group 1                                                                                              | Associate the interface with bridge group 1                                                                                            |
| TOR2(config-if)#switchport mode provider-<br>network                                                                        | Set the switching characteristics of this interface to provider network                                                                |
| TOR2(config-if)#switchport provider-network allowed vlan all                                                                | Set the switching characteristics of this interface to provider network and allow all vlan                                             |
| TOR2(config-if)#exit                                                                                                    | Exit the interface mode                                                                                                    |
| TOR2(config)#interface xe2                                                                                                  | Enter interface mode                                                                                                    |
| TOR2(config-if)#channel-group 3 mode active                                                                                 | Make part of channel group 3                                                                                                    |
| TOR2(config-if)#interface xe3                                                                                               | Enter interface mode                                                                                                    |
| TOR2(config-if)#channel-group 1 mode active                                                                                 | Add this interface to channel group 1 and enable link<br>aggregation so that it can be selected for aggregation by the<br>local system |
| TOR2(config-if)#exit                                                                                                    | Exit the interface mode                                                                                                    |
| TOR2(config)#Interface xe49/1                                                                                               | Enter interface mode                                                                                                    |
| TOR2(config-if)#channel-group 2 mode active                                                                                 | Enable channel-group 2                                                                                                    |
| TOR2(config)#mcec domain configuration                                                                                      | Configure mcec domain information                                                                                                    |
| TOR2(config-mcec-domain)#domain-address<br>2222.3333.4444                                                                   | Domain address for the mlag domain                                                                                                    |
| TOR2(config-mcec-domain)#domain-system-<br>number 2                                                                         | Number to identify the node in a domain                                                                                                |
| TOR2(config-mcec-domain)#intra-domain-link<br>po3                                                                           | Intra domain line between mlag domain                                                                                                  |
| TOR2(config)#hardware-profile filter<br>ingress-arp enable                                                                  | Enable globally hardware profile for arp                                                                                               |
| TOR2(config)#arp access-list cep                                                                                            | Create access list with name as cep                                                                                                    |
| TOR2(config-arp-acl)#30 permit request ip<br>any mac host 0000.2A6C.668D vlan 3990 inner-<br>vlan 2                         | Create permit rule for particular arp request                                                                                          |
| TOR2(config-arp-acl)#40 permit response ip<br>any any mac host 0000.2A6C.668D host<br>0000.2A6C.7202 vlan 3990 inner-vlan 2 | Create permit rule for particular arp response                                                                                         |

| TOR2(config)#arp access-list pnp                                                                                            | Create access list with name as pnp            |
|----------------------------------------------------------------------------------------------------|------------------------------------------------|
| TOR2(config-arp-acl)#20 permit request ip<br>any mac host 0000.2A6C.7202 vlan 3990 inner-<br>vlan 2                         | Create permit rule for particular arp request  |
| TOR2(config-arp-acl)#30 permit response ip<br>any any mac host 0000.2A6C.7202 host<br>0000.2A6C.668D vlan 3990 inner-vlan 2 | Create permit rule for particular arp response |
| TOR2(config-if)#interface mlag1                                                                                             | Enter mlag1 interface                          |
| TOR2(config-if)#arp access-group cep in                                                                                     | Attach rule with access-group cep              |
| TOR2(config-if)#interface mlag2                                                                                             | Enter mlag2 interface                          |
| TOR2(config-if)#arp access-group pnp in                                                                                     | Attach rule with access-group pnp              |
|                                                                                                    |                                                |

#### SW1

| SW1(config)#bridge 1 protocol rstp vlan-<br>bridge             | Configure the rstp vlan bridge                                                                                                    |
|----------------------------------------------------------------|----------------------------------------------------------------------------------------------------|
| SW1(config)#vlan 2-3990 type customer bridge<br>1 state enable | Enable customer vlan for bridge                                                                                                    |
| SW1(config-if)#interface pol                                   | Enter dynamic lag interface                                                                                                    |
| SW1(config-if)#switchport                                      | Configure interface as switchport                                                                                                    |
| SW1(config-if)#bridge-group 1 spanning-tree disable            | Associate the interface with bridge group 1and disabling spanning-tree                                                                  |
| SW1(config-if)#switchport mode hybrid                          | Set the switching characteristics of this interface hybrid                                                                              |
| SW1(config-if)#switchport hybrid allowed vlan all              | Set the switching characteristics of this interface hybrid and allowing all vlan                                                        |
| SW1(config-if)#exit                                            | Exit the interface mode                                                                                                    |
| SW1(config)#interface xe1                                      | Enter interface mode                                                                                                    |
| SW1(config-if)#channel-group 1 mode active                     | Add this interface to channel group 1 and enable link aggregation so that it can be selected for aggregation by the local system.       |
| SW1(config-if)#exit                                            | Exit the interface mode                                                                                                    |
| SW1(config)#interface xe2                                      | Enter interface mode                                                                                                    |
| SW1(config-if)#channel-group 1 mode active                     | Add this interface to channel group 1 and enable link<br>aggregation so that it can be selected for aggregation by the<br>local system. |
| SW1(config-if)#exit                                            | Exit the interface mode                                                                                                    |
| SW1(config)#interface xe3                                      | Enter interface mode                                                                                                    |
| SW1(config-if)#switchport                                      | Configure interface as switchport                                                                                                    |
| SW1(config-if)#bridge-group 1 spanning-tree disable            | Associate the interface with bridge group 1and disabling spanning-tree                                                                  |
| SW1(config-if)#switchport mode hybrid                          | Set the switching characteristics of this interface hybrid                                                                              |
| SW1(config-if)#switchport hybrid allowed vlan all              | Set the switching characteristics of this interface hybrid and allowing all vlan                                                        |
| SW1(config-if)#exit                                            | Exit the interface mode                                                                                                    |

#### LEAF

| Leaf(config)#bridge 1 protocol provider-rstp edge                           | Configure the rstp vlan bridge                                                                                                    |
|-----------------------------------------------------------------------------|----------------------------------------------------------------------------------------------------|
| Leaf(config)#vlan 2-3990 type customer<br>bridge 1 state enable             | Enable customer vlan for bridge                                                                                                    |
| Leaf(config)#vlan 2-3990 type service point-<br>point bridge 1 state enable | Enable service vlan for bridge                                                                                                    |
| Leaf(config)#cvlan registration table map1<br>bridge 1                      | Create registration table                                                                                                    |
| Leaf(config-cvlan-registration)#cvlan 2-<br>3990 svlan 3990                 | Map cvlan to svlan                                                                                                    |
| Leaf(config-if)#exit                                                        | Exit the cvlan registration table mode                                                                                                  |
| Leaf(config)#interface po2                                                  | Enter interface mode                                                                                                    |
| Leaf(config-if)#switchport                                                  | Configure interface as switchport                                                                                                    |
| Leaf(config-if)#bridge-group 1 spanning-tree disable                        | Associate the interface with bridge group 1and disabling spanning-tree                                                                  |
| Leaf(config-if)#switchport mode provider-<br>network                        | Set the switching characteristics of this interface provider network                                                                    |
| <pre>Leaf(config-if)#switchport provider-network allowed vlan all</pre>     | Set the switching characteristics of this interface provider and allowing all vlan                                                      |
| Leaf(config-if)#exit                                                        | Exit the interface mode                                                                                                    |
| Leaf(config)#interface xel                                                  | Enter interface mode                                                                                                    |
| Leaf(config-if)#channel-group 2 mode active                                 | Add this interface to channel group 2 and enable link<br>aggregation so that it can be selected for aggregation by the<br>local system. |
| Leaf(config-if)#exit                                                        | Exit the interface mode                                                                                                    |
| Leaf(config)#interface xe2                                                  | Enter interface mode                                                                                                    |
| Leaf(config-if)#channel-group 2 mode active                                 | Add this interface to channel group 2 and enable link aggregation so that it can be selected for aggregation by the local system.       |
| Leaf(config-if)#exit                                                        | Exit the interface mode                                                                                                    |
| Leaf(config)#Interface xe3                                                  | Enter interface mode                                                                                                    |
| Leaf(config-if)#switchport                                                  | Configure interface as switchport                                                                                                    |
| Leaf(config-if)#bridge-group 1 spanning-tree disable                        | Associate the interface with bridge group 1and disabling spanning-tree                                                                  |
| Leaf(config-if)#switchport mode customer-<br>edge hybrid                    | Set the switching characteristics of this interface to customer-<br>edge hybrid                                                         |
| Leaf(config-if)#switchport customer-edge<br>hybrid allowed vlan all         | Set the switching characteristics of this interface to customer-<br>edge hybrid and allow vlan all                                      |
| Leaf(config-if)#switchport customer-edge<br>vlan registration map1          | Configure the registration table mapping on mlag interface                                                                              |
| Leaf(config-if)#exit                                                        | Exit the interface mode                                                                                                    |
|                                                                             |                                                                                                    |

## Validation

TOR1#show access-lists ARP access list cep

```
30 permit request ip any mac host 0000.2A6C.668D vlan 3990 inner-vlan 2
        40 permit response ip any mac host 0000.2A6C.668D host 0000.2A6C.7202 vlan
3990 inner-vlan 2
        default deny-all
ARP access list pnp
       20 permit request ip any mac host 0000.2A6C.7202 vlan 3990 inner-vlan 2 [match=1]
        30 permit response ip any mac host 0000.2A6C.7202 host 0000.2A6C.668D vlan
3990 inner-vlan 2 [match=1]
        default deny-all log
TOR2#show access-lists
ARP access list cep
       30 permit request ip any mac host 0000.2A6C.668D vlan 3990 inner-vlan 2 [match=1]
        40 permit response ip any mac host 0000.2A6C.668D host 0000.2A6C.7202 vlan
3990 inner-vlan 2 [match=1]
        default deny-all log
ARP access list pnp
        20 permit request ip any mac host 0000.2A6C.7202 vlan 3990 inner-vlan 2
        30 permit response ip any mac host 0000.2A6C.7202 host 0000.2A6C.668D vlan
3990 inner-vlan 2
        default deny-all
```

### **Disabling STP for MLAG**

The command no bridge 1 provider-rstp enable bridge-forward is used to disable the spanning tree globally.

### **Enabling Provider RSTP**

| OcNOS#configure terminal                                  | Enter Configure mode.                                                       |
|-----------------------------------------------------------|-----------------------------------------------------------------------------|
| OcNOS(config)#bridge 1 protocol provider-<br>rstp edge    | Configure Provider-rstp edge bridge.                                        |
| OcNOS(config)#interface xe13/2                            | Configure interface xe13/2\                                                 |
| OcNOS(config-if)#switchport                               | Configure the interface as switchport                                       |
| OcNOS(config-if)#bridge-group 1                           | Assign the above created bridge to this port.                               |
| OcNOS (config-vrf) #exit                                  | Exit from interface mode to config mode                                     |
| OcNOS(config)#interface pol                               | Configure interface po1                                                     |
| OcNOS (config-if) #switchport                             | Configure the interface as switchport                                       |
| OcNOS(config-if)#bridge-group 1                           | Assign the above created bridge to this port.                               |
| OcNOS (config-vrf) #exit                                  | Exit from interface mode to config mode                                     |
| OcNOS(config)#interface mlag2                             | Configure interface mlag1                                                   |
| OcNOS (config-if) #switchport                             | Configure the interface as switchport                                       |
| OcNOS(config-if)#bridge-group 1 spanning-<br>tree disable | Assign the above created bridge to this port and disable the spanning tree. |
| OcNOS (config-vrf) #exit                                  | Exit from interface mode to config mode                                     |

#### Validation

```
OcNOS#show spanning-tree
% 1: Bridge up - Spanning Tree Enabled - topology change detected
% 1: Root Path Cost 0 - Root Port 0 - Bridge Priority 32768
% 1: Forward Delay 15 - Hello Time 2 - Max Age 20 - Transmit Hold Count 6
% 1: Root Id 8000ecf4bbfc6928
% 1: Bridge Id 8000ecf4bbfc6928
% 1: last topology change Tue Jul 30 06:47:37 2019
% 1: 2 topology change(s) - last topology change Tue Jul 30 06:47:37 2019
% 1: portfast bpdu-filter disabled
% 1: portfast bpdu-guard disabled
   xe13/2: Port Number 942 - Ifindex 5038 - Port Id 0x83ae - Role Designated - State
2
Forwarding
   xe13/2: Designated Path Cost 0
9
%
   xe13/2: Configured Path Cost 2000 - Add type Explicit ref count 1
   xe13/2: Designated Port Id 0x83ae - Priority 128
8
8
   xe13/2: Root 8000ecf4bbfc6928
%
   xe13/2: Designated Bridge 8000ecf4bbfc6928
8
   xe13/2: Message Age 0 - Max Age 20
   xe13/2: Hello Time 2 - Forward Delay 15
8
%
   xe13/2: Forward Timer 0 - Msg Age Timer 0 - Hello Timer 0 - topo change timer 0
   xe13/2: forward-transitions 3
8
   xe13/2: Version Rapid Spanning Tree Protocol - Receive None - Send RSTP
9
   xe13/2: No portfast configured - Current portfast off
8
%
   xe13/2: bpdu-guard default - Current bpdu-guard off
9
   xe13/2: bpdu-filter default - Current bpdu-filter off
   xe13/2: no root guard configured
                                        - Current root guard off
8
%
   xe13/2: Configured Link Type point-to-point - Current point-to-point
8
   xe13/2: No auto-edge configured - Current port Auto Edge off
00
   pol: Port Number 1697 - Ifindex 100001 - Port Id 0x86a1 - Role Designated - State
0
Forwarding
%
   pol: Designated Path Cost 0
   pol: Configured Path Cost 2000 - Add type Explicit ref count 1
8
   pol: Designated Port Id 0x86a1 - Priority 128
8
8
   pol: Root 8000ecf4bbfc6928
   pol: Designated Bridge 8000ecf4bbfc6928
8
8
   pol: Message Age 0 - Max Age 20
   po1: Hello Time 2 - Forward Delay 15
8
00
   pol: Forward Timer 0 - Msg Age Timer 0 - Hello Timer 0 - topo change timer 0
8
   po1: forward-transitions 1
%
   pol: Version Rapid Spanning Tree Protocol - Receive None - Send RSTP
%
   pol: No portfast configured - Current portfast off
   pol: bpdu-guard default - Current bpdu-guard off
8
   pol: bpdu-filter default - Current bpdu-filter off
8
%
   pol: no root guard configured
                                      - Current root guard off
   pol: Configured Link Type point-to-point - Current point-to-point
9
   pol: No auto-edge configured - Current port Auto Edge off
%
%
```

```
mlag2: Port Number 2690 - Ifindex 400002 - Port Id 0x8a82 - Role Disabled - State
8
Forwarding
   mlag2: Designated Path Cost 0
%
8
   mlag2: Configured Path Cost 20000000 - Add type Explicit ref count 1
   mlag2: Designated Port Id 0x0 - Priority 128
9
   mlag2: Message Age 0 - Max Age 0
%
   mlag2: Hello Time 0 - Forward Delay 0
9
   mlag2: Forward Timer 0 - Msg Age Timer 0 - Hello Timer 0 - topo change timer 0
%
8
   mlag2: forward-transitions 1
   mlag2: Version Rapid Spanning Tree Protocol - Receive None - Send RSTP
9
   mlag2: No portfast configured - Current portfast off
%
   mlag2: bpdu-guard default - Current bpdu-guard off
8
   mlag2: bpdu-filter default - Current bpdu-filter off
9
   mlag2: no root guard configured
%
                                      - Current root guard off
%
   mlaq2: Configured Link Type point-to-point - Current point-to-point
   mlag2: No auto-edge configured - Current port Auto Edge off
9
00
```

### **Disabling RSTP Globally**

| OcNOS#configure terminal                                         | Enter Configure mode.                                                                       |
|------------------------------------------------------------------|---------------------------------------------------------------------------------------------|
| OcNOS(config)#no bridge 1 provider-rstp<br>enable bridge-forward | Disable spanning tree globally for Provider-RSTP and keeping the ports in Forwarding state. |
| OcNOS(config)#interface mlag1                                    | Configure interface mlag1                                                                   |
| OcNOS(config-if)#switchport                                      | Configure the interface as switchport                                                       |
| OcNOS(config-if)#bridge-group 1                                  | Assign the above created bridge to this port.                                               |
| OcNOS (config-vrf) #exit                                         | Exit from interface mode to config mode                                                     |

### Validation

```
OcNOS#sh run int mlag2
1
interface mlag2
switchport
bridge-group 1 spanning-tree disable
 switchport mode provider-network
!
OcNOS#sh run int mlag1
1
interface mlag1
switchport
bridge-group 1
switchport mode provider-network
Т
OcNOS#
OcNOS#sh spanning-tree
% 1: Bridge up - Spanning Tree Disabled - topology change detected
% 1: Root Path Cost 0 - Root Port 0 - Bridge Priority 32768
% 1: Forward Delay 15 - Hello Time 2 - Max Age 20 - Transmit Hold Count 6
```

```
% 1: Root Id 8000000000000000
% 1: Bridge Id 800000000000000
% 1: 2 topology change(s) - last topology change Tue Jul 30 06:47:37 2019
% 1: portfast bpdu-filter disabled
% 1: portfast bpdu-guard disabled
    xe13/2: Port Number 942 - Ifindex 5038 - Port Id 0x83ae - Role Disabled - State
2
Forwarding
   xe13/2: Designated Path Cost 0
8
   xe13/2: Configured Path Cost 2000 - Add type Explicit ref count 1
8
%
   xe13/2: Designated Port Id 0x83ae - Priority 128 -
    xe13/2: Message Age 0 - Max Age 20
9
   xe13/2: Hello Time 2 - Forward Delay 15
8
    xe13/2: Forward Timer 0 - Msg Age Timer 0 - Hello Timer 0 - topo change timer 0
8
%
   xe13/2: forward-transitions 4
   xe13/2: Version Rapid Spanning Tree Protocol - Receive None - Send RSTP
9
8
   xe13/2: No portfast configured - Current portfast off
%
   xe13/2: bpdu-guard default - Current bpdu-guard off
8
   xe13/2: bpdu-filter default - Current bpdu-filter off
%
   xe13/2: no root guard configured - Current root guard off
8
   xe13/2: Configured Link Type point-to-point - Current point-to-point
   xe13/2: No auto-edge configured - Current port Auto Edge off
8
%
   pol: Port Number 1697 - Ifindex 100001 - Port Id 0x86a1 - Role Disabled - State
00
Forwarding
%
    pol: Designated Path Cost 0
%
    pol: Configured Path Cost 2000 - Add type Explicit ref count 1
   pol: Designated Port Id 0x86a1 - Priority 128
9
   pol: Message Age 0 - Max Age 20
%
%
   po1: Hello Time 2 - Forward Delay 15
   pol: Forward Timer 0 - Msg Age Timer 0 - Hello Timer 0 - topo change timer 0
9
   po1: forward-transitions 2
%
%
   pol: Version Rapid Spanning Tree Protocol - Receive None - Send RSTP
8
   pol: No portfast configured - Current portfast off
%
   pol: bpdu-guard default - Current bpdu-guard off
   pol: bpdu-filter default - Current bpdu-filter off
8
   pol: no root guard configured
                                    - Current root guard off
9
%
   pol: Configured Link Type point-to-point - Current point-to-point
   pol: No auto-edge configured - Current port Auto Edge off
8
8
   mlaq1: Port Number 2689 - Ifindex 400001 - Port Id 0x8a81 - Role Disabled - State
2
Forwarding
   mlag1: Designated Path Cost 0
9
%
   mlag1: Configured Path Cost 20000000 - Add type Explicit ref count 1
%
   mlag1: Designated Port Id 0x0 - Priority 128 -
9
   mlag1: Message Age 0 - Max Age 0
%
   mlag1: Hello Time 0 - Forward Delay 0
9
   mlaq1: Forward Timer 0 - Msg Age Timer 0 - Hello Timer 0 - topo change timer 0
8
   mlag1: forward-transitions 2
%
   mlag1: Version Rapid Spanning Tree Protocol - Receive None - Send RSTP
   mlag1: No portfast configured - Current portfast off
8
```

```
mlag1: bpdu-guard default - Current bpdu-guard off
8
   mlag1: bpdu-filter default - Current bpdu-filter off
90
   mlag1: no root guard configured
8
                                       - Current root guard off
   mlag1: Configured Link Type point-to-point - Current point-to-point
9
8
   mlag1: No auto-edge configured - Current port Auto Edge off
00
8
   mlag2: Port Number 2690 - Ifindex 400002 - Port Id 0x8a82 - Role Disabled - State
Forwarding
%
   mlag2: Designated Path Cost 0
   mlaq2: Configured Path Cost 20000000 - Add type Explicit ref count 1
9
%
   mlag2: Designated Port Id 0x0 - Priority 128 -
%
   mlag2: Message Age 0 - Max Age 0
   mlag2: Hello Time 0 - Forward Delay 0
8
8
   mlag2: Forward Timer 0 - Msg Age Timer 0 - Hello Timer 0 - topo change timer 0
%
   mlag2: forward-transitions 2
   mlag2: Version Rapid Spanning Tree Protocol - Receive None - Send RSTP
8
%
   mlag2: No portfast configured - Current portfast off
%
   mlag2: bpdu-guard default - Current bpdu-guard off
   mlag2: bpdu-filter default - Current bpdu-filter off
8
   mlag2: no root guard configured
%
                                      - Current root guard off
8
   mlag2: Configured Link Type point-to-point - Current point-to-point
00
   mlag2: No auto-edge configured - Current port Auto Edge off
%
```

# CHAPTER 10 802.1X Configuration

IEEE 802.1x restricts unauthenticated devices from connecting to a switch. Only after authentication is successful, traffic is allowed through the switch.

## Topology

In this example, a radius server keeps the client information, validating the identity of the client and updating the switch about the authentication status of the client. The switch is the physical access between the two clients and the server. It requests information from the client, relays information to the server and then back to the client. To configure 802.1x authentication, enable authentication on ports eth1 and eth2 and specify the radius server IP address and port.

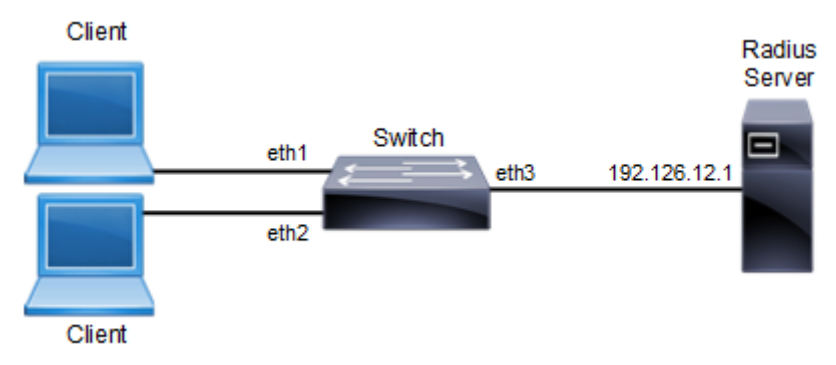

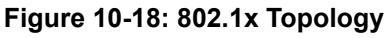

# **Switch Configuration**

| Switch#configure terminal                                 | Enter configure mode.                                            |
|-----------------------------------------------------------|------------------------------------------------------------------|
| Switch(config) #port-security disable                     | Disable the port-security.                                       |
| Switch(config)#dot1x system-auth-ctrl                     | Enable authentication globally.                                  |
| Switch(config)#interface eth2                             | Enter interface mode.                                            |
| Switch(config-if)#switchport                              | Enable switch port on interface.                                 |
| Switch(config-if)#dot1x port-control auto                 | Enable authentication (via Radius) on port (eth2).               |
| Switch(config-if)#exit                                    | Exit interface mode.                                             |
| Switch(config)#interface eth1                             | Enter interface mode.                                            |
| Switch(config-if)#switchport                              | Enable switch port on interface.                                 |
| Switch(config-if)#dot1x port-control auto                 | Enable authentication (via Radius) on port (eth1).               |
| Switch(config-if)#exit                                    | Exit interface mode.                                             |
| Switch(config) #radius-server dot1x key-string testing123 | Specify key with string name between radius server and<br>client |
| Switch(config)#radius-server dot1x host<br>192.126.12.1   | Specify the Radius Server address (192.126.12.1)                 |
| Switch(config-radius-server)#exit                         | Exit from radius server mode.                                    |
| Switch(config)#interface eth3                             | Enter interface mode.                                            |
| Switch(config-if)#ip address 192.126.12.2/24              | Set the IP address on interface eth3.                            |
| Switch(config-if)#commit                                  | Commit the transaction.                                          |
| Switch(config-if)#exit                                    | Exit interface mode.                                             |
|                                                           |                                                                  |

#### Validation

```
#show dot1x all
802.1X Port-Based Authentication Enabled
 RADIUS server address: 192.168.1.1:60000
 Next radius message id: 147
 RADIUS client address: not configured
802.1X info for interface eth1
 portEnabled: true - portControl: Auto
 portStatus: Unauthorized - currentId: 29
 protocol version: 2
 reAuthenticate: disabled
 reAuthPeriod: 3600
 abort:F fail:F start:F timeout:F success:F
 PAE: state: Connecting - portMode: Auto
 PAE: reAuthCount: 1 - rxRespId: 0
 PAE: quietPeriod: 60 - reauthMax: 2 - txPeriod: 30
 BE: state: Idle - reqCount: 0 - idFromServer: 0
 BE: suppTimeout: 30 - serverTimeout: 30
 CD: adminControlledDirections: in - operControlledDirections: in
 CD: bridgeDetected: false
 KR: rxKey: false
 KT: keyAvailable: false - keyTxEnabled: false
802.1X info for interface eth2
 portEnabled: true - portControl: Auto
 portStatus: Unauthorized - currentId: 29
 protocol version: 2
 reAuthenticate: disabled
 reAuthPeriod: 3600
 abort:F fail:F start:F timeout:F success:F
 PAE: state: Connecting - portMode: Auto
 PAE: reAuthCount: 1 - rxRespId: 0
 PAE: quietPeriod: 60 - reauthMax: 2 - txPeriod: 30
 BE: state: Idle - reqCount: 0 - idFromServer: 0
 BE: suppTimeout: 30 - serverTimeout: 30
 CD: adminControlledDirections: in - operControlledDirections: in
 CD: bridgeDetected: false
 KR: rxKey: false
 KT: keyAvailable: false - keyTxEnabled: false
#show dot1x
802.1X Port-Based Authentication Enabled
 RADIUS server address: 192.168.1.1:60000
 Next radius message id: 147
 RADIUS client address: not configured
```

# CHAPTER 11 Port Security Configuration

The Port Security feature allows network administrators to block unauthorized access to the network. Network administrators can configure each port of the switch to allow network access from only secured MACs, so that the switch forwards traffic from only secured MACs.

Users can limit each port's ingress traffic by limiting MAC addresses (source MACs) that are used to send traffic into ports. Port Security enables users to configure the maximum number of secured MACs for each port. Switches learn secured MAC dynamically (learned by switch during traffic inflow) or statically (User configured MACs). Dynamically Learned or statically programmed MAC addresses cannot exceed the maximum number of secured MACs configured for a particular port. Once the switch reaches the maximum limit for secured MACs, traffic from all other MAC addresses are dropped.

The violated MACs are logged in syslog messages. Refer to cpu queue portsec-drop using the command show interface cpu counter queue-stats for information on the number of violated MACs.

# Secured MACs Learned Dynamically

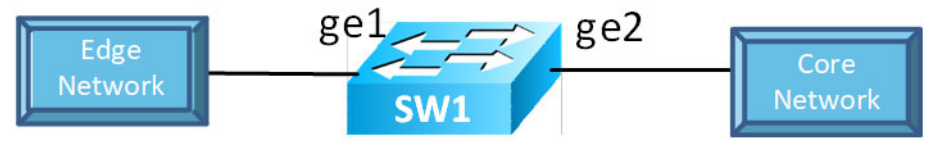

Figure 11-19: Secured MACs learned dynamically

Send Layer-2 traffic with incremental source MAC of 100 and with VLAN 100 from IXIA1 and since max limit is configured as 3 – only 3 secure MAC addresses will be learned by SW1.

#### SW1

| #configure terminal                             | Enter configure mode.                       |
|-------------------------------------------------|---------------------------------------------|
| (config) #hostname SW1                          | Set the host name                           |
| (config) #bridge 1 protocol rstp vlan-bridge    | Create a RSTP VLAN bridge on customer side  |
| (config) #vlan 2-200 bridge 1 state enable      | Configure VLAN for the bridge               |
| (config)#interface gel                          | Enter interface mode                        |
| (config-if) #switchport                         | Make the interface Layer 2                  |
| (config-if)#bridge-group 1                      | Associate the interface to bridge           |
| (config-if)#switchport mode hybrid              | Configure the mode as trunk                 |
| (config-if)#switchport hybrid allowed vlan all  | Configure allowed VLAN all on the interface |
| (config-if)#switchport port-security            | Enable port security mode dynamic           |
| (config-if) #switchport port-security maximum 3 | Limit secure MAC to 3 mac addresses.        |
| (config-if) #exit                               | Exit interface mode                         |
| (config)#interface ge2                          | Enter interface mode                        |
| (config-if) #switchport                         | Make the interface Layer 2                  |
| (config-if)#bridge-group 1                      | Associate the interface to bridge           |

| (config-if)#switchport mode hybrid             | Configure the mode as trunk                 |
|------------------------------------------------|---------------------------------------------|
| (config-if)#switchport hybrid allowed vlan all | Configure allowed VLAN all on the interface |
| (config-if) #exit                              | Exit interface mode                         |
| (config) #logging monitor 7                    | Enable logging level as 7 for debugging     |

### Validation

Validation commands are "show port-security," "show port-security interface <ifname>," "show mac address-table count bridge 1," "show bridge," and "show mac address-table bridge 1."

SW1#show port-security Port port-security mode MAC limit CVLAN SVLAN static secure MAC \_\_\_\_\_+ gel dynamic 3 SW1#show port-security interface ge1 Port Security Mode : Dynamic Secure MAC limit : 3 Static Secure MAC list : CVLAN SVLAN MAC Address SW1#show mac address-table count bridge 1 MAC Entries for all vlans: Dynamic Address Count: 3 Static (User-defined) Unicast MAC Address Count: 0 Static (User-defined) Multicast MAC Address Count: 0 Total MAC Addresses in Use: 3 SW1#show bridge Ageout time is global and if something is configured for vxlan then it will be affected here also Bridge CVLAN SVLAN BVLAN Port MAC Address FWD Time-out 1 100 ge1 0000.0300.0500 1 100 0000.0300.055b 1 100 1 gel 100 0000.0300.055c 1 100 100 ge1 1 SW1#show mac address-table bridge 1 VLAN MAC Address Type Ports Port-security \_\_\_\_\_+ 100 0000.0300.0500 dynamic ge1 Enable 100 0000.0300.055b dynamic ge1 Enable 100 0000.0300.055c dynamic gel Enable SW1#

### Secured MAC Addresses Learned Statically

- 1. Stop the traffic from IXIA1 and do "clear mac address-table dynamic bridge 1" on SW1.
- 2. Verify all dynamic secured MAC addresses are cleared.
- 3. Configure 3 static secure MAC addresses using the commands below in port security configured interface.
- 4. Try to add a fourth static secure MAC address.
- 5. Verify operator log message is displayed, saying "port security mac limit reached."

| (config)#interface ge1                                                        | Enter interface mode                                         |
|-------------------------------------------------------------------------------|--------------------------------------------------------------|
| (config-if)#switchport port-security mac-address<br>0000.0000.aaaa vlanId 100 | Add static secure MAC address for VLAN 100 in interface mode |
| (config-if)#switchport port-security mac-address<br>0000.0000.aaab vlanId 100 | Add static secure MAC address for VLAN 100 in interface mode |
| (config-if)#switchport port-security mac-address<br>0000.0000.aaac vlanId 100 | Add static secure MAC address for VLAN 100 in interface mode |

### Validation

SW1#show port-security Port port-security mode MAC limit CVLAN SVLAN static secure MAC \_\_\_\_\_+ qe1 dvnamic 3 100 0000.0000.aaaa 100 0000.0000.aaab 0000.0000.aaac 100 SW1#show port-security interface ge1 Port Security Mode : Dynamic : 3 Secure MAC limit Static Secure MAC list : CVLAN SVLAN MAC Address 100 0000.0000.aaaa 100 0000.0000.aaab 100 0000.0000.aaac SW1#show mac address-table count bridge 1 MAC Entries for all vlans: Dynamic Address Count: 0 Static (User-defined) Unicast MAC Address Count: 3 Static (User-defined) Multicast MAC Address Count: 0 Total MAC Addresses in Use: 3 SW1#show bridge Ageout time is global and if something is configured for vxlan then it will be affected here also CVLAN SVLAN BVLAN Port Bridge MAC Address FWD Time-out

0000.0000.aaaa 1 100 \_ 1 ge1 100 0000.0000.aaab 1 1 ge1 \_ 100 0000.0000.aaac 1 \_ 1 ge1 SW1#show mac address-table bridge 1 VLAN MAC Address Type Ports Port-security \_\_\_\_\_+ 0000.0000.aaaa static gel 100 Enable 0000.0000.aaab static gel 100 Enable 0000.0000.aaac static gel 100 Enable SW1#

Remove the port-security configuration method using the two commands below:

| config)#interface gel                    | Enter interface mode                    |
|------------------------------------------|-----------------------------------------|
| (config-if) #no switchport port-security | Set the port-security method to static. |

## **Static Mode**

(

Use the below command to configure the port-security method to static and configure static secure MAC addresses using the commands the in static port-security method, below.

| (config)#interface gel                                                     | Enter interface mode                                           |
|----------------------------------------------------------------------------|----------------------------------------------------------------|
| (config-if)#switchport port-security static                                | Set the port-security method as static.                        |
| (config-if)#switchport port-security max 3                                 | Limit static secure MAC to 3 mac addresses.                    |
| (config-if)#switchport port-security mac-address 0000.0000.aaaa vlanId 100 | Add static secure MAC address for VLAN 100 in interface mode.  |
| (config-if)#switchport port-security mac-address 0000.0000.aaab vlanId 100 | Add static secure MAC address for VLAN 100 in interface mode.  |
| (config-if)#switchport port-security mac-address 0000.0000.aaac vlanId 100 | Add static secure MAC address for VLAN 100 in interface mode . |

Verify the 3 secure static MAC addresses are added in interface ge1 using show running-config and also verify the port-security method should be static using below show commands.

### Validation

```
SW1#show running-config interface ge1
interface ge1
switchport
bridge-group 1
switchport mode hybrid
switchport hybrid allowed vlan all
switchport port-security static
switchport port-security maximum 3
switchport port-security mac-address 0000.0000.aaaa vlanId 100
switchport port-security mac-address 0000.0000.aaab vlanId 100
switchport port-security mac-address 0000.0000.aaac vlanId 100
```

SW1#show port-security Port port-security mode MAC limit CVLAN SVLAN static secure MAC \_\_\_\_\_+ 0000.0000.aaaa 3 100 static gel 100 0000.0000.aaab 100 0000.0000.aaac SW1#show port-security interface ge1 Port Security Mode : Static Secure MAC limit : 3 Static Secure MAC list : CVLAN SVLAN MAC Address \_\_\_\_\_+\_\_\_\_\_+\_\_\_\_\_ 100 0000.0000.aaaa 100 0000.0000.aaab 0000.0000.aaac 100 SW1#show mac address-table count bridge 1 MAC Entries for all vlans: Dynamic Address Count: 0 Static (User-defined) Unicast MAC Address Count: 3 Static (User-defined) Multicast MAC Address Count: 0 Total MAC Addresses in Use: 3 SW1#show bridge Ageout time is global and if something is configured for vxlan then it will be affected here also CVLAN SVLAN BVLAN Port Bridge MAC Address FWD Time-out. \_\_\_\_\_+ 100 ge1 0000.0000.aaaa 1 1 \_ 1 100 0000.0000.aaab 1 ge1 100 0000.0000.aaac 1 1 ge1 SW1#show mac address-table bridge 1 VLAN MAC Address Type Ports Port-security 0000.0000.aaaa static gel 100 Enable 100 0000.0000.aaab static ge1 Enable 100 0000.0000.aaac static gel Enable SW1#

Configure one more static secure MAC address on interface ge1 and try to verify "port security mac limit reached" operator log message is displayed.

Start sending Layer-2 traffic with incremental source MAC of 100 and with VLAN 100 from IXIA1, and verify no dynamic secure MAC addresses are being learned using all the validation commands used.

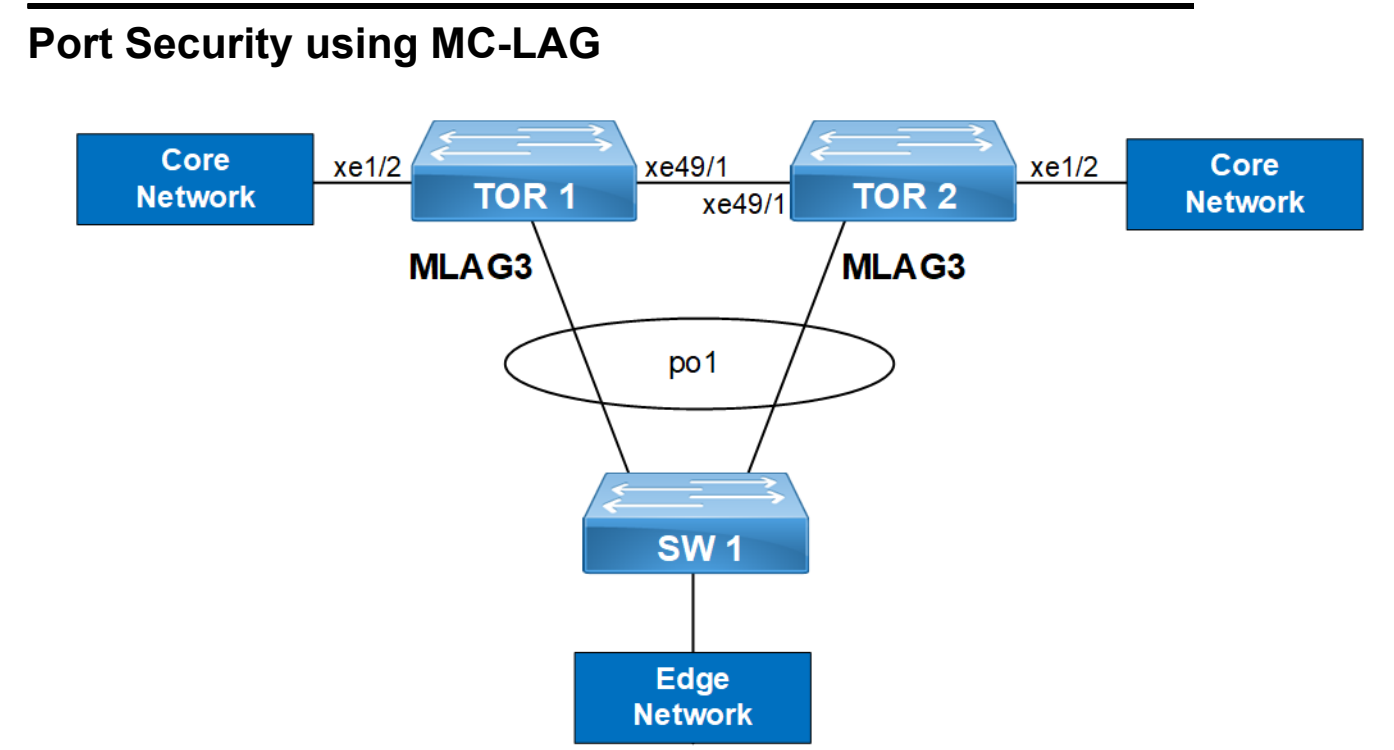

Figure 11-20: Port security with MC-LAG

#### TOR1

| #configgure termonal                                                              | Enter configure mode                                                        |  |  |  |
|-----------------------------------------------------------------------------------|-----------------------------------------------------------------------------|--|--|--|
| (config)#bridge 1 protocol provider-rstp<br>edge                                  | Create provider RSTP bridge                                                 |  |  |  |
| <pre>(config) #vlan 2-10 type customer bridge 1 state enable</pre>                | Enabling customer vlan for bridge                                           |  |  |  |
| <pre>(config) #vlan 2-10 type service point-point<br/>bridge 1 state enable</pre> | Enabling service vlan for bridge                                            |  |  |  |
| (config)#cvlan registration table map1<br>bridge 1                                | Creating registration table                                                 |  |  |  |
| (config-cvlan-registation)#cvlan 2 svlan 2                                        | Mapping CVLAN to SVLAN                                                      |  |  |  |
| (config-cvlan-registation)#cvlan 10 svlan 2                                       | Mapping CVLAN to SVLAN                                                      |  |  |  |
| (config-cvlan-registation) #exit                                                  | Exit registration table mode                                                |  |  |  |
| (config)#interface mlag3                                                          | Entering MLAG interface                                                     |  |  |  |
| (config-if)#switchport                                                            | Configuring interface as switchport                                         |  |  |  |
| (config-if) #exit                                                                 | Exit interface mode                                                         |  |  |  |
| (config)#interface pol                                                            | Entering dynamic lag interface                                              |  |  |  |
| (config-if)#switchport                                                            | Configuring interface as switchport                                         |  |  |  |
| <pre>(config-if)#bridge-group 1 spanning-tree disable</pre>                       | Associate the interface with bridge group 1and disabling spanning-tree      |  |  |  |
| <pre>(config-if)#switchport mode customer-edge hybrid</pre>                       | Set the switching characteristics of this interface to customer edge hybrid |  |  |  |

| <pre>(config-if)#switchport customer-edge hybrid vlan 2</pre>   | Set the switching characteristics of this interface to customer edge hybrid and allow VLAN 2                                           |  |  |
|-----------------------------------------------------------------|----------------------------------------------------------------------------------------------------|--|--|
| (config-if)#switchport customer-edge hybrid allowed vlan all    | Set the switching characteristics of this interface to customer edge hybrid and allow VLAN all                                         |  |  |
| (config-if)#mlag 3                                              | Enabling mlag group number                                                                                                    |  |  |
| (config-if) #exit                                               | Exit interface mode                                                                                                    |  |  |
| (config)#interface xe49/1                                       | Entering interface mode                                                                                                    |  |  |
| (config-if) #switchport                                         | Configuring interface as switchport                                                                                                    |  |  |
| (config-if)#bridge-group 1                                      | Associate the interface with bridge group 1.                                                                                           |  |  |
| <pre>(config-if) #switchport mode provider-network</pre>        | Set the switching characteristics of this interface to provider network                                                                |  |  |
| (config-if)#switchport provider-network<br>allowed vlan all     | Set the switching characteristics of this interface to provider network and allow all VLAN                                             |  |  |
| (config-if) #exit                                               | Enter interface mode                                                                                                    |  |  |
| (config)#interface xe3                                          | Entering interface mode                                                                                                    |  |  |
| (config-if) #switchport                                         | Configuring interface as switchport                                                                                                    |  |  |
| (config-if)#bridge-group 1                                      | Associate the interface with bridge group 1.                                                                                           |  |  |
| (config-if)#switchport mode customer-edge<br>hybrid             | Set the switching characteristics of this interface to custom edge hybrid                                                              |  |  |
| <pre>(config-if)#switchport customer-edge hybrid vlan 2</pre>   | Set the switching characteristics of this interface to customer edge hybrid and allow vlan 2                                           |  |  |
| (config-if)#switchport customer-edge hybrid<br>allowed vlan all | Set the switching characteristics of this interface to customer edge hybrid and allow VLAN all                                         |  |  |
| <pre>(config-if)#channel-group 1 mode active</pre>              | Add this interface to channel group 1 and enable link<br>aggregation so that it can be selected for aggregation by the<br>local system |  |  |
| (config-if) #exit                                               | Exit interface mode                                                                                                    |  |  |
| (config) #interface mlag3                                       | Entering MLAG interface                                                                                                    |  |  |
| (config-if)#bridge-group 1 spanning-tree<br>disable             | Associate the interface with bridge group 1and disabling spanning-tree                                                                 |  |  |
| (config-if)#switchport mode customer-edge<br>hybrid             | Set the switching characteristics of this interface to customer edge hybrid                                                            |  |  |
| <pre>(config-if)#switchport customer-edge hybrid vlan 2</pre>   | Set the switching characteristics of this interface to customer edge hybrid and allow VLAN 2                                           |  |  |
| (config-if)#switchport customer-edge hybrid allowed vlan all    | Set the switching characteristics of this interface to customer edge hybrid and allow VLAN all                                         |  |  |
| (config-if)#switchport customer-edge vlan<br>registration map1  | Configuring the registration table mapping on MLAG interface                                                                           |  |  |
| <pre>(config-if) #switchport port-security</pre>                | Enabling port security                                                                                                    |  |  |
| <pre>(config-if) #switchport port-security maximum 10</pre>     | Limiting the maximum mac to 10                                                                                                    |  |  |
| (config-if) #exit                                               | Exit interface mode                                                                                                    |  |  |
| (config) #mcec domain configuration                             | Entering MCEC mode                                                                                                    |  |  |
| (config-mcec-domain)#domain-address<br>2222.2222.2222           | Domain address for the MLAG domain                                                                                                    |  |  |
| (config-mcec-domain) #domain-system-number 1                    | Number to identify the node in a domain                                                                                                |  |  |
| (config-mcec-domain) #exit                                      | Exit MCEC mode                                                                                                    |  |  |

| (config)#intra-domain-link xe49/1 | Intra domain line between MLAG domain |
|-----------------------------------|---------------------------------------|
| (config-if)#domain-priority 333   | Domain priority for MCEC              |

### TOR2

(config-if)#

| #configure terminal                                                              | Enter configure mode                                                                           |
|----------------------------------------------------------------------------------|------------------------------------------------------------------------------------------------|
| (config)#bridge 1 protocol provider-rstp<br>edge                                 | Create provider RSTP bridge                                                                    |
| <pre>(config)#vlan 2-10 type customer bridge 1 state enable</pre>                | Enabling customer VLAN for bridge                                                              |
| <pre>(config)#vlan 2-10 type service point-point<br/>bridge 1 state enable</pre> | Enabling service VLAN for bridge                                                               |
| (config)#cvlan registration table map1<br>bridge 1                               | Creating registration table                                                                    |
| (config-cvlan-registation)#cvlan 2 svlan 2                                       | Mapping CVLAN to SVLAN                                                                         |
| (config-cvlan-registation)#cvlan 10 svlan 2                                      | Mapping CVLAN to SVLAN                                                                         |
| (config-cvlan-registation) #exit                                                 | Exit registration table mode                                                                   |
| (config)#interface mlag3                                                         | Entering MLAG interface                                                                        |
| (config-if) #switchport                                                          | Configuring interface as switchport                                                            |
| (config-if) #exit                                                                | Exit interface mode                                                                            |
| (config)#interface pol                                                           | Entering dynamic lag interface                                                                 |
| (config-if) #Switchport                                                          | Configuring interface as switchport                                                            |
| <pre>(config-if)#bridge-group 1 spanning-tree disable</pre>                      | Associate the interface with bridge group 1and disabling spanning-tree                         |
| (config-if)#switchport mode customer-edge hybrid                                 | Set the switching characteristics of this interface to customer edge hybrid                    |
| <pre>(config-if)#switchport customer-edge hybrid vlan 2</pre>                    | Set the switching characteristics of this interface to customer edge hybrid and allow VLAN 2   |
| <pre>(config-if)#switchport customer-edge hybrid<br/>allowed vlan all</pre>      | Set the switching characteristics of this interface to customer edge hybrid and allow VLAN all |
| (config-if)#mlag 3                                                               | Enabling MLAG group number                                                                     |
| (config-if) #exit                                                                | Exit interface mode                                                                            |
| (config)#interface xe49/1                                                        | Entering interface mode                                                                        |
| (config-if) #switchport                                                          | Configuring interface as switchport                                                            |
| (config-if)#bridge-group 1                                                       | Associate the interface with bridge group 1.                                                   |
| <pre>(config-if) #switchport mode provider-network</pre>                         | Set the switching characteristics of this interface to provider network                        |
| <pre>(config-if)#switchport provider-network allowed vlan all</pre>              | Set the switching characteristics of this interface to provider network and allow all VLAN     |
| (config-if) #exit                                                                | Exit interface mode                                                                            |
| (config)#interface xe3                                                           | Entering interface mode                                                                        |
| (config-if) #switchport                                                          | Configuring interface as switchport                                                            |
| bridge-group 1                                                                   | Associate the interface with bridge group 1                                                    |
| <pre>(config-if) #switchport mode customer-edge hybrid</pre>                     | Set the switching characteristics of this interface to customer edge hybrid                    |

| Set the switching characteristics of this interface to customer edge hybrid and allow VLAN 2                                           |  |  |  |
|----------------------------------------------------------------------------------------------------|--|--|--|
| Set the switching characteristics of this interface to customer edge hybrid and allow VLAN all                                         |  |  |  |
| Add this interface to channel group 1 and enable link<br>aggregation so that it can be selected for aggregation by the<br>local system |  |  |  |
| Exit interface mode                                                                                                    |  |  |  |
| Entering MLAG interface                                                                                                    |  |  |  |
| Associate the interface with bridge group 1and disabling spanning-tree                                                                 |  |  |  |
| Set the switching characteristics of this interface to customer edge hybrid                                                            |  |  |  |
| Set the switching characteristics of this interface to customer edge hybrid and allow VLAN 2                                           |  |  |  |
| Set the switching characteristics of this interface to customer edge hybrid and allow VLAN all                                         |  |  |  |
| Configuring the registration table mapping on MLAG interface                                                                           |  |  |  |
| Exit interface mode                                                                                                    |  |  |  |
| Entering MCEC mode                                                                                                    |  |  |  |
| Domain address for the MLAG domain                                                                                                    |  |  |  |
| Number to identify the node in a domain                                                                                                |  |  |  |
| Intra domain line between MLAG domain                                                                                                  |  |  |  |
| Domain priority for MCEC                                                                                                    |  |  |  |
|                                                                                                    |  |  |  |

### SW1

| configure terminal                                  | Enter configuration mode                                                         |
|-----------------------------------------------------|----------------------------------------------------------------------------------|
| (config) #bridge 1 protocol rstp vlan-bridge        | Configuring the RSTP vlan bridge                                                 |
| (config)#interface pol                              | Entering interface mode                                                          |
| (config-if) #switchport                             | Configuring interface as switchport                                              |
| (config-if)#bridge-group 1 spanning-tree disable    | Associate the interface with bridge group 1and disabling spanning-tree           |
| (config-if)#switchport mode hybrid                  | Set the switching characteristics of this interface hybrid                       |
| (config-if)#switchport hybrid allowed vlan all      | Set the switching characteristics of this interface hybrid and allowing all vlan |
| (config-if) #exit                                   | Exit interface mode                                                              |
| (config)#interface xe1/3                            | Entering interface mode                                                          |
| (config-if) #switchport                             | Configuring interface as switchport                                              |
| (config-if)#bridge-group 1 spanning-tree<br>disable | Associate the interface with bridge group 1and disabling spanning-tree           |
| (config-if)#switchport mode hybrid                  | Set the switching characteristics of this interface hybrid                       |
| (config-if)#switchport hybrid allowed vlan all      | Set the switching characteristics of this interface hybrid and allowing all vlan |

| (config-if)#channel-group 1 mode active                   | Add this interface to channel group 1 and enable link<br>aggregation so that it can be selected for aggregation by the<br>local system. |  |  |  |
|-----------------------------------------------------------|----------------------------------------------------------------------------------------------------|--|--|--|
| (config-if) #exit                                         | Exit interface mode                                                                                                    |  |  |  |
| (config)#interface xe1/1                                  | Entering interface mode                                                                                                    |  |  |  |
| (config-if) #switchport                                   | Configuring interface as switchport                                                                                                    |  |  |  |
| (config-if)#bridge-group 1 spanning-tree disable          | Associate the interface with bridge group 1 and disabling spanning-tree                                                                 |  |  |  |
| (config-if)#switchport mode hybrid                        | Set the switching characteristics of this interface hybrid                                                                              |  |  |  |
| <pre>(config-if)#switchport hybrid allowed vlan all</pre> | Set the switching characteristics of this interface hybrid and allowing all vlan                                                        |  |  |  |
| (config-if)#channel-group 1 mode active                   | Add this interface to channel group 1 and enable link aggregation so that it can be selected for aggregation by the local system.       |  |  |  |
| (config-if) #exit                                         | Exit interface mode                                                                                                    |  |  |  |
| (config)#interface xe3/3                                  | Entering interface mode                                                                                                    |  |  |  |
| (config-if) #switchport                                   | Configuring interface as switchport                                                                                                    |  |  |  |
| (config-if)#bridge-group 1                                | Associate the interface with bridge group 1and disabling spanning-tree                                                                  |  |  |  |
| (config-if) #switchport mode hybrid                       | Set the switching characteristics of this interface hybrid                                                                              |  |  |  |
| <pre>(config-if)#switchport hybrid allowed vlan all</pre> | Set the switching characteristics of this interface hybrid and allowing all VLAN                                                        |  |  |  |
|                                                           |                                                                                                    |  |  |  |

### Validation

TOR1#show bridge

Ageout time is global and if something is configured for vxlan then it will be affected here also

| Bridge | CVLAN | SVLAN | BVLAN | Port  | MAC Address    | FWD | Time-out  |
|--------|-------|-------|-------|-------|----------------|-----|-----------|
| 1      | -+    | 2     | +     | mlag3 | 0000.0500.0200 | 1   | -++<br>54 |
| 1      |       | 2     |       | mlag3 | 0000.0500.0201 | 1   | 60        |
| 1      |       | 2     |       | mlag3 | 0000.0500.0202 | 1   | 54        |
| 1      |       | 2     |       | mlag3 | 0000.0500.0203 | 1   | 60        |
| 1      |       | 2     |       | mlag3 | 0000.0500.0204 | 1   | 54        |
| 1      |       | 2     |       | mlag3 | 0000.0500.0205 | 1   | 60        |
| 1      |       | 2     |       | mlag3 | 0000.0500.0207 | 1   | 60        |
| 1      |       | 2     |       | mlag3 | 0000.0500.0208 | 1   | 54        |
| 1      |       | 2     |       | mlag3 | 0000.0500.0209 | 1   | 60        |
| 1      |       | 2     |       | mlag3 | 0000.0500.020a | 1   | 54        |
| 1      |       | 2     |       | mlag3 | 0000.0500.020b | 1   | 60        |
| 1      |       | 2     |       | mlag3 | 0000.0500.020c | 1   | 54        |
| 1      |       | 2     |       | mlag3 | 0000.0500.020d | 1   | 60        |
| 1      |       | 2     |       | mlag3 | 0000.0500.020e | 1   | 54        |
| 1      |       | 2     |       | mlag3 | 0000.0500.020f | 1   | 60        |
| 1      |       | 2     |       | mlag3 | 0000.0500.0210 | 1   | 54        |
| 1      |       | 2     |       | mlag3 | 0000.0500.0211 | 1   | 60        |
| 1      |       | 2     |       | mlag3 | 0000.0500.0212 | 1   | 54        |
| 1      |       | 2     |       | mlag3 | cc37.abbb.ed9b | 1   | 40        |
|        |       |       |       |       |                |     |           |

# CHAPTER 12 Port Breakout Configuration

This chapter contains an overview of splitting single 100G port to 4x10G ports.

# Overview

Port Breakout system enables numerous 100GbE ports to be broken out into 4x10GbE, 4x25GbE, 2x50GbE ports through a secure, highly reliable breakout cabling solution. Today's large-scale virtualized datacenter networks require a mix of 10Gb, 25Gb, 40Gb and 100Gb Ethernet interface speeds able to utilize the widest range of flexible connectivity options. These same networks require a variety of cost-effective cabling options for both addressing connectivity and allowing for simple migrations as network speeds and density requirements evolve. As data centers scale and bandwidth demands increase, the networking infrastructure must be capable of scaling with it. Port Breakout feature provides flexibility in splitting 100G to 4x10G, 4x25G, 2x50G cabling and vice-versa whenever requires, and hence provide Administrator a great flexibility in choosing the port speed as per their requirement. A Port Breakout group consists of 4 ports, first port will be control port and the rest 3 are subsidiary ports. Naming of Control port and its subsidiary port is as below

#### xe50/1, xe50/2, xe50/3, xe50/4

In xe50, numeral 50 indicates the slot of the port on a board and numerals after "/" indicates port numbers on that slot. First port (interface 50/1 in above example) is always control port whereas the rest 3 ports (ports 50/2, 50/3 and 50/4) are subsidiary ports. Only Control port can become 100G port.

Currently below breakout options are available

- 100G ports
  - 100G to 4x10G breakout ports
  - 100G to 4x25G breakout ports (due to HW limitation Autoneg isn't supported)
  - 100G to 2x50G breakout ports (due to HW limitation Autoneg isn't supported).

Note: There are some configuration restrictions for Subsidiary ports such as:

- 1. Port breakout enable/disable is not allowed on Subsidiary ports.
- 2. Speed, Duplex configurations are not allowed on InActive Subsidiary ports.
- 3. One control port and subsidiary ports will be supported in 100g to 2x50G breakout

For Example: Port XE1/1(control port) and XE1/3(subsidiary port) will be active out of 4 ports.

# Terminology

Following is a brief description of terms and concepts used to describe port breakout.

#### Ctl: Control port

A 100G splitable port is called Control port.

#### Brk: Port Breakout

A control port which is split into 4x10G 4x25G or 2x50 ports.

#### Subsidiary ports

Ports which are members of Control Port, A subsidiary port can be Active or InActive

#### **IA: InActive Ports**

Subsidiary ports whose control port is not configured for "Port Breakout"

### **Pre-Requisite**

From OcNOS version 5.1 onwards, before doing the Port breakout we need to reserve the VLANs using the CLI vlan-reservation vlan-id/vlan-range.

The main purpose of this vlan-reservation is when port breakout is not required, then Maximum vlans upto 4062 can be used for bridge configuration.

Note: Once VLANs are reserved, those vlans cannot be used for bridge configuration.

- Note: We can release the reserved vlans by unconfiguring the no port breakout enable and no vlan-reservation vlan-id/vlan-range.
- Note: Released VLANs can be used for bridge configuration.

# **Configuring vlan-reservation**

Configuring Port Breakout (40G to 4x10G) is provided in below section.

| #configure terminal                                | Enter configure mode.                                                       |
|----------------------------------------------------|-----------------------------------------------------------------------------|
| (config)# vlan database                            | Enter vlan database                                                         |
| <pre>(config-if)# vlan-reservation 4050-4058</pre> | Specify the vlan-range that should be reserved for interface port Breakout. |
| (config-if) #exit                                  | Exit vlan database.                                                         |

## **Unconfiguring vlan-reservation**

Configuring Port Breakout (40G to 4x10G) is provided in below section.

| #configure terminal                        | Enter configure mode.                             |
|--------------------------------------------|---------------------------------------------------|
| (config)# vlan database                    | Enter vlan database                               |
| (config-if)# no vlan-reservation 4050-4058 | Specify the vlan-range/id that should be released |
| (config-if) #exit                          | Exit vlan database.                               |

## Validation

Below output before applying port-breakout config on xe50/1:

| #show vlan-res | ervation |
|----------------|----------|
| VLAN ID        | Status   |
| ======         | =====    |
| 4050           | free     |
| 4051           | free     |
| 4052           | free     |
| 4053           | free     |
| 4054           | free     |
| 4055           | free     |
| 4056           | free     |
| 4057           | free     |
| 4058           | free     |
|                |          |

# **Configuring Port Breakout 40G to 4x10G**

Configuring Port Breakout (40G to 4x10G) is provided in below section.

| #configure terminal                      | Enter configure mode.                                               |  |  |  |
|------------------------------------------|---------------------------------------------------------------------|--|--|--|
| (config)#interface xe50/1                | Specify the interface $(xe5/1)$ to be configured for port Breakout. |  |  |  |
| (config-if) # port breakout enable 4X10g | Configure port breakout on interface                                |  |  |  |
| (config-if) #exit                        | Exit interface mode.                                                |  |  |  |

# **Removing Port Breakout**

Removing Port Breakout is provided in below section.

Note: Interface xe50/1 is back to back connected and interfaces are up.

| #configure terminal           | Enter configure mode.                                               |
|-------------------------------|---------------------------------------------------------------------|
| (config) #interface xe50/1    | Specify the interface $(xe5/1)$ to be configured for port Breakout. |
| (config-if) #no port breakout | Unconfigure port breakout on interface                              |
| (config-if) #exit             | Exit interface mode.                                                |

### Validation

#show interface brief

NOM - No operational members, PVID - Port Vlan-id Ctl - Control Port (Br-Breakout/Bu-Bundle) \_\_\_\_\_ \_\_\_ Interface Type Status Reason Speed Interface \_\_\_\_\_ \_\_\_ eth0 METH up --1q \_ \_ Interface Status Description \_\_\_ lo up lo.management up \_\_\_\_\_ Ethernet Type PVID Mode Status Reason Speed Port Ctl Br/ Bu Interface Ch # \_\_\_\_\_ \_\_\_ up none down PD xe1 ETH \_\_\_ routed 1q \_\_\_ Bu No \_\_\_ 10g \_\_\_ xe2 ETH routed No No ETH \_\_\_ down PD 10g -xe3 routed No No xe4 ETH \_\_\_ routed down PD 10g --No No ETH \_\_\_ routed down PD 10g \_\_\_ Bu No xe5 ETH down PD No No \_\_\_ 10q \_\_\_ xe6 routed ETH \_\_\_ routed down PD 10q \_\_\_ No No xe7 ETH \_\_\_ down PD 10g \_\_\_ No No xe8 routed xe9 ETH \_\_\_ routed down PD 10q \_\_\_ Bu No xe10 ETH \_\_\_ routed down PD 10g \_\_\_ No No ETH \_\_\_ routed PD \_\_\_ No No xell down 10g ETH \_\_\_ \_\_\_ PD 10g xe12 routed down No No PD ETH \_\_\_ 10g \_\_\_ xe13 routed down Bu No ETH \_\_\_ xel4 \_\_\_ down PD 10g No No routed xe15 ETH \_\_\_ routed down PD 10g --No No xe16 ETH \_\_\_ down PD 10g \_\_\_ No No routed PD \_\_\_ ETH \_\_\_ Bu No xe17 routed down 10g ETH xel8 \_\_\_ routed down PD 10q \_\_\_ No No No No xe19 ETH \_\_\_ routed down PD 10q \_\_\_ \_\_\_ xe20 ETH \_\_\_ routed down PD 10g No No xe21 ETH \_\_\_ routed down PD 10q \_\_\_ Bu No xe22 ETH \_\_\_ routed down PD 10g \_\_\_ No No \_\_\_ xe23 ETH \_\_\_ PD 10g No No routed down ETH \_\_\_ PD 10q \_\_\_ xe24 routed down No No 10g xe25 ETH Bu No \_\_\_ routed up none --\_\_\_ 10g -xe26 ETH routed down PD No No \_\_\_ 10q -xe27 ETH routed none No No up xe28 ETH \_\_\_ 10g \_\_\_ No No down PD routed xe29 ETH -routed down PD 10g \_\_\_ Bu No

| xe30      | ETH    |       | routed | down | PD   | 10g | <br>No | No |
|-----------|--------|-------|--------|------|------|-----|--------|----|
| xe31      | ETH    |       | routed | down | PD   | 10g | <br>No | No |
| xe32      | ETH    |       | routed | down | PD   | 10g | <br>No | No |
| xe33      | ETH    |       | routed | down | PD   | 10g | <br>Bu | No |
| xe34      | ETH    |       | routed | down | PD   | 10g | <br>No | No |
| xe35      | ETH    |       | routed | down | PD   | 10g | <br>No | No |
| xe36      | ETH    |       | routed | down | PD   | 10g | <br>No | No |
| xe37      | ETH    |       | routed | down | PD   | 10g | <br>Bu | No |
| xe38      | ETH    |       | routed | down | PD   | 10g | <br>No | No |
| xe39      | ETH    |       | routed | down | PD   | 10g | <br>No | No |
| xe40      | ETH    |       | routed | down | PD   | 10g | <br>No | No |
| xe41      | ETH    |       | routed | down | PD   | 10g | <br>Bu | No |
| xe42      | ETH    |       | routed | down | PD   | 10g | <br>No | No |
| xe43      | ETH    |       | routed | down | PD   | 10g | <br>No | No |
| xe44      | ETH    |       | routed | down | PD   | 10g | <br>No | No |
| xe45      | ETH    |       | routed | down | PD   | 10g | <br>Bu | No |
| xe46      | ETH    |       | routed | down | PD   | 10g | <br>No | No |
| xe47      | ETH    |       | routed | down | PD   | 10g | <br>No | No |
| xe48      | ETH    |       | routed | down | PD   | 10g | <br>No | No |
| xe49/1    | ETH    |       | routed | down | PD   | 40g | <br>Br | No |
| xe49/2    | ETH    |       | routed | down | IA   |     | <br>No | No |
| xe49/3    | ETH    |       | routed | down | IA   |     | <br>No | No |
| xe49/4    | ETH    |       | routed | down | IA   |     | <br>No | No |
| xe50/1    | ETH    |       | routed | up   | none | 40g | <br>Br | No |
| xe50/2    | ETH    |       | routed | down | IA   |     | <br>No | No |
| xe50/3    | ETH    |       | routed | down | IA   |     | <br>No | No |
| xe50/4    | ETH    |       | routed | down | IA   |     | <br>No |    |
|           |        |       |        |      |      |     |        |    |
| #show int | erface | xe50/ | 1      |      |      |     |        |    |
| _         |        |       |        |      |      |     |        |    |

Interface xe50/1 Flexport: Breakout Control Port (Active): Break Out disabled Hardware is ETH Current HW addr: a82b.b5ad.db6f Physical:a82b.b5ad.dba4 Logical: (not set) Port Mode is Router Interface index: 10053 Metric 1 mtu 1500 duplex-full link-speed 40g <UP, BROADCAST, RUNNING, MULTICAST> VRF Binding: Not bound DHCP client is disabled. Last Flapped: 2001 Feb 13 18:42:15 (00:03:20 ago) Statistics last cleared: Never inet6 fe80::aa2b:b5ff:fead:db6f/64 5 minute input rate 20 bits/sec, 0 packets/sec 5 minute output rate 20 bits/sec, 0 packets/sec RX unicast packets 0 multicast packets 7 broadcast packets 0 input packets 7 bytes 766 jumbo packets 0 runts 0 giants 0 CRC 0 fragments 0 jabbers 0 input error 0 input with dribble 0 input discard 0 Rx pause 0 ТΧ unicast packets 0 multicast packets 7 broadcast packets 0 output packets 7 bytes 766 jumbo packets 0 output errors 0 collision 0 deferred 0 late collision 0

```
output discard 0
    Tx pause 0
#show interface xe50/2
Interface xe50/2
 Flexport: Non Control Port (InActive)
 Hardware is ETH Current HW addr: a82b.b5ad.db6f
 Physical:a82b.b5ad.dba5 Logical:(not set)
 Port Mode is Router
 Interface index: 10054
 Metric 1 mtu 1500
 <UP, BROADCAST, MULTICAST>
 VRF Binding: Not bound
 DHCP client is disabled.
 Last Flapped: 2001 Feb 13 18:42:15 (00:03:46 ago)
 Statistics last cleared: Never
 inet6 fe80::aa2b:b5ff:fead:db6f/64
 5 minute input rate 0 bits/sec, 0 packets/sec
  5 minute output rate 0 bits/sec, 0 packets/sec
 RX
   unicast packets 0 multicast packets 0 broadcast packets 0
    input packets 0 bytes 0
    jumbo packets 0
    runts 0 giants 0 CRC 0 fragments 0 jabbers 0
    input error 0
    input with dribble 0 input discard 0
    Rx pause 0
 ТΧ
    unicast packets 0 multicast packets 0 broadcast packets 0
    output packets 0 bytes 0
    jumbo packets 0
    output errors 0 collision 0 deferred 0 late collision 0
    output discard 0
    Tx pause 0
#show interface xe50/3
Interface xe50/3
 Flexport: Non Control Port (InActive)
 Hardware is ETH Current HW addr: a82b.b5ad.db6f
 Physical:a82b.b5ad.dba6 Logical: (not set)
 Port Mode is Router
 Interface index: 10055
 Metric 1 mtu 1500
 <UP, BROADCAST, MULTICAST>
 VRF Binding: Not bound
 DHCP client is disabled.
 Last Flapped: 2001 Feb 13 18:42:15 (00:07:30 ago)
 Statistics last cleared: Never
 inet6 fe80::aa2b:b5ff:fead:db6f/64
 5 minute input rate 0 bits/sec, 0 packets/sec
 5 minute output rate 0 bits/sec, 0 packets/sec
 RX
    unicast packets 0 multicast packets 0 broadcast packets 0
    input packets 0 bytes 0
    jumbo packets 0
    runts 0 giants 0 CRC 0 fragments 0 jabbers 0
    input error 0
```

```
input with dribble 0 input discard 0
   Rx pause 0
 ͲX
    unicast packets 0 multicast packets 0 broadcast packets 0
    output packets 0 bytes 0
    jumbo packets 0
    output errors 0 collision 0 deferred 0 late collision 0
    output discard 0
    Tx pause 0
#show interface xe50/4
Interface xe50/4
 Flexport: Non Control Port (InActive)
 Hardware is ETH Current HW addr: a82b.b5ad.db6f
 Physical:a82b.b5ad.dba7 Logical:(not set)
 Port Mode is Router
 Interface index: 10056
 Metric 1 mtu 1500
  <UP, BROADCAST, MULTICAST>
 VRF Binding: Not bound
 DHCP client is disabled.
 Last Flapped: 2001 Feb 13 18:42:15 (00:07:36 ago)
 Statistics last cleared: Never
  inet6 fe80::aa2b:b5ff:fead:db6f/64
  5 minute input rate 0 bits/sec, 0 packets/sec
 5 minute output rate 0 bits/sec, 0 packets/sec
 RX
    unicast packets 0 multicast packets 0 broadcast packets 0
    input packets 0 bytes 0
    jumbo packets 0
    runts 0 giants 0 CRC 0 fragments 0 jabbers 0
    input error 0
    input with dribble 0 input discard 0
    Rx pause 0
 ͲХ
    unicast packets 0 multicast packets 0 broadcast packets 0
    output packets 0 bytes 0
    jumbo packets 0
    output errors 0 collision 0 deferred 0 late collision 0
    output discard 0
    Tx pause 0
```

Here xe50/1 is a control Port whereas xe50/2, xe50/3 and xe50/4 are their subsidiary ports. The out-put shows only xe50/1 is active (interface up and running) whereas other ports are inactive (interface up but not running).

Below Outputs after applying port-breakout configured on xe50/1:

#### VLAN-reservation validation:

| #show vlan-reser | rvation   |
|------------------|-----------|
| VLAN ID          | Status    |
| ======           | ======    |
| 4050             | allocated |
| 4051             | allocated |
| 4052             | allocated |
| 4053             | free      |
| 4054             | free      |
|                  |           |

4055 free 4056 free 4057 free 4058 free #show interface brief Codes: ETH - Ethernet, LB - Loopback, AGG - Aggregate, MLAG - MLAG Aggregate FR - Frame Relay, TUN -Tunnel, PBB - PBB Logical Port, VP - Virtual Port CVP - Channelised Virtual Port, METH - Management Ethernet, UNK-Unknown ED - ErrDisabled, PD - Protocol Down, AD - Admin Down, IA - InActive PD(Min-links) - Protocol Down Min-links DV - DDM Violation, NA - Not Applicable NOM - No operational members, PVID - Port Vlan-id Ctl - Control Port (Br-Breakout/Bu-Bundle) \_\_\_\_\_ \_\_\_ Interface Type Status Reason Speed Interface \_\_\_\_\_ \_ \_ eth0 METH up \_\_\_ 1q \_\_\_\_\_ \_\_\_ Interface Status Description \_\_\_\_\_ \_\_\_ 10 up lo.management up \_\_\_\_\_ \_\_\_ Ethernet Type PVID Mode Status Reason Speed Port Ctl Br/ Bu Interface Ch # \_\_\_\_\_ \_\_\_ up none down PD -- routed \_\_\_ ETH Bu No xe1 1q -- routed ETH \_\_\_ xe2 10g No No routed 10g \_\_\_ xe3 ETH \_\_\_ down PD No No \_\_\_ \_\_\_ ETH down PD 10g No No xe4 routed 10g --ETH \_\_\_ down PD Bu No xe5 routed ETH \_\_\_ down PD 10g \_\_\_ No No xe6 routed down PD down PD ETH \_\_\_ \_\_\_ xe7 routed 10g No No routed xe8 ETH --10g \_\_\_ No No xe9 ETH -routed down PD 10g \_\_\_ Bu No down PD 10g xe10 ETH \_\_\_ routed \_\_\_ No No -down PD 10q -xe11 ETH routed No No ETH \_\_\_ routed down PD \_\_\_ No No xe12 10g ETH \_\_\_ \_\_\_ xe13 routed down PD 10g Bu No xe14 \_\_\_ down PD \_\_\_ ETH routed 10g No No

| xe15   | ETH | <br>routed | dow | n PD | 10g   | <br>No | No  |
|--------|-----|------------|-----|------|-------|--------|-----|
| xel6   | ETH | <br>routed | dow | n PD | 10g   | <br>No | No  |
| xe17   | ETH | <br>routed | dow | n PD | 10g   | <br>Bu | No  |
| xel8   | ETH | <br>routed | dow | n PD | 10g   | <br>No | No  |
| xel9   | ETH | <br>routed | dow | n PD | 10g   | <br>No | No  |
| xe20   | ETH | <br>routed | dow | n PD | 10g   | <br>No | No  |
| xe21   | ETH | <br>routed | dow | n PD | 10g   | <br>Bu | No  |
| xe22   | ETH | <br>routed | dow | n PD | 10g   | <br>No | No  |
| xe23   | ETH | <br>routed | dow | n PD | 10g   | <br>No | No  |
| xe24   | ETH | <br>routed | dow | n PD | 10g   | <br>No | No  |
| xe25   | ETH | <br>routed | up  | none | e 10g | <br>Bu | No  |
| xe26   | ETH | <br>routed | dow | n PD | 10g   | <br>No | No  |
| xe27   | ETH | <br>routed | up  | none | e 10g | <br>No | No  |
| xe28   | ETH | <br>routed | dow | n PD | 10g   | <br>No | No  |
| xe29   | ETH | <br>routed | dow | n PD | 10g   | <br>Bu | No  |
| xe30   | ETH | <br>routed | dow | n PD | 10g   | <br>No | No  |
| xe31   | ETH | <br>routed | dow | n PD | 10g   | <br>No | No  |
| xe32   | ETH | <br>routed | dow | n PD | 10g   | <br>No | No  |
| xe33   | ETH | <br>routed | dow | n PD | 10g   | <br>Bu | No  |
| xe34   | ETH | <br>routed | dow | n PD | 10g   | <br>No | No  |
| xe35   | ETH | <br>routed | dow | n PD | 10g   | <br>No | No  |
| xe36   | ETH | <br>routed | dow | n PD | 10g   | <br>No | No  |
| xe37   | ETH | <br>routed | dow | n PD | 10g   | <br>Bu | No  |
| xe38   | ETH | <br>routed | dow | n PD | 10g   | <br>No | No  |
| xe39   | ETH | <br>routed | dow | n PD | 10g   | <br>No | No  |
| xe40   | ETH | <br>routed | dow | n PD | 10g   | <br>No | No  |
| xe41   | ETH | <br>routed | dow | n PD | 10g   | <br>Bu | No  |
| xe42   | ETH | <br>routed | dow | n PD | 10g   | <br>No | No  |
| xe43   | ETH | <br>routed | dow | n PD | 10g   | <br>No | No  |
| xe44   | ETH | <br>routed | dow | n PD | 10g   | <br>No | No  |
| xe45   | ETH | <br>routed | dow | n PD | 10g   | <br>Bu | No  |
| xe46   | ETH | <br>routed | dow | n PD | 10g   | <br>No | No  |
| xe47   | ETH | <br>routed | dow | n PD | 10g   | <br>No | No  |
| xe48   | ETH | <br>routed | dow | n PD | 10g   | <br>No | No  |
| xe49/1 | ETH | <br>routed | dow | n PD | 40g   | <br>Br | No  |
| xe49/2 | ETH | <br>routed | dow | n IA |       | <br>No | No  |
| xe49/3 | ETH | <br>routed | dow | n IA |       | <br>No | No  |
| xe49/4 | ETH | <br>routed | dow | n IA |       | <br>No | No  |
| xe50/1 | ETH | <br>routed | up  | none | e 10g | <br>Br | Yes |
| xe50/2 | ETH | <br>routed | up  | none | e 10g | <br>No | No  |
| xe50/3 | ETH | <br>routed | up  | none | e 10g | <br>No | No  |
| xe50/4 | ETH | <br>routed | up  | none | e 10g | <br>No |     |
|        |     |            |     |      |       |        |     |

#show interface xe50/1 Interface xe50/1 Flexport: Breakout Control Port (Active): Break Out Enabled Hardware is ETH Current HW addr: a82b.b5ad.db6f Physical:a82b.b5ad.dba4 Logical: (not set) Port Mode is Router Interface index: 10053 Metric 1 mtu 1500 duplex-full link-speed 10g <UP,BROADCAST,RUNNING,MULTICAST> VRF Binding: Not bound DHCP client is disabled. Last Flapped: 2001 Feb 13 18:54:58 (00:32:03 ago) Statistics last cleared: Never inet6 fe80::aa2b:b5ff:fead:db6f/64

```
5 minute input rate 0 bits/sec, 0 packets/sec
  5 minute output rate 0 bits/sec, 0 packets/sec
 RX
    unicast packets 0 multicast packets 7 broadcast packets 0
    input packets 23 bytes 801
    jumbo packets 0
    runts 0 giants 0 CRC 0 fragments 0 jabbers 0
    input error 16
    input with dribble 0 input discard 0
    Rx pause 0
 ТΧ
   unicast packets 0 multicast packets 14 broadcast packets 0
    output packets 14 bytes 1532
    jumbo packets 0
    output errors 0 collision 0 deferred 0 late collision 0
    output discard 0
    Tx pause 0
#show interface xe50/2
Interface xe50/2
 Flexport: Non Control Port (Active)
 Hardware is ETH Current HW addr: a82b.b5ad.db6f
 Physical:a82b.b5ad.dba5 Logical:(not set)
 Port Mode is Router
 Interface index: 10054
 Metric 1 mtu 1500 duplex-full link-speed 10g
 <UP, BROADCAST, RUNNING, MULTICAST>
 VRF Binding: Not bound
 DHCP client is disabled.
 Last Flapped: 2001 Feb 13 18:42:15 (00:45:16 ago)
 Statistics last cleared: Never
 inet6 fe80::aa2b:b5ff:fead:db6f/64
 5 minute input rate 0 bits/sec, 0 packets/sec
 5 minute output rate 0 bits/sec, 0 packets/sec
 RX
    unicast packets 0 multicast packets 7 broadcast packets 0
    input packets 23 bytes 790
    jumbo packets 0
    runts 0 giants 0 CRC 0 fragments 0 jabbers 0
    input error 16
    input with dribble 0 input discard 0
   Rx pause 0
 ТΧ
    unicast packets 0 multicast packets 7 broadcast packets 0
    output packets 7 bytes 766
    jumbo packets 0
    output errors 0 collision 0 deferred 0 late collision 0
    output discard 0
    Tx pause 0
#show interface xe50/3
Interface xe50/3
 Flexport: Non Control Port (Active)
 Hardware is ETH Current HW addr: a82b.b5ad.db6f
 Physical:a82b.b5ad.dba6 Logical:(not set)
 Port Mode is Router
```
```
Interface index: 10055
 Metric 1 mtu 1500 duplex-full link-speed 10g
 <UP, BROADCAST, RUNNING, MULTICAST>
 VRF Binding: Not bound
 DHCP client is disabled.
 Last Flapped: 2001 Feb 13 18:42:15 (00:45:31 ago)
 Statistics last cleared: Never
 inet6 fe80::aa2b:b5ff:fead:db6f/64
  5 minute input rate 0 bits/sec, 0 packets/sec
  5 minute output rate 0 bits/sec, 0 packets/sec
 RX
    unicast packets 0 multicast packets 7 broadcast packets 0
    input packets 26 bytes 801
    jumbo packets 0
    runts 0 giants 0 CRC 0 fragments 0 jabbers 0
    input error 19
    input with dribble 0 input discard 0
    Rx pause 0
 ТΧ
    unicast packets 0 multicast packets 7 broadcast packets 0
    output packets 7 bytes 766
    jumbo packets 0
    output errors 0 collision 0 deferred 0 late collision 0
    output discard 0
    Tx pause 0
#show interface xe50/4
Interface xe50/4
 Flexport: Non Control Port (Active)
 Hardware is ETH Current HW addr: a82b.b5ad.db6f
 Physical:a82b.b5ad.dba7 Logical:(not set)
 Port Mode is Router
 Interface index: 10056
 Metric 1 mtu 1500 duplex-full link-speed 10g
 <UP, BROADCAST, RUNNING, MULTICAST>
 VRF Binding: Not bound
 DHCP client is disabled.
 Last Flapped: 2001 Feb 13 18:54:58 (00:33:07 ago)
 Statistics last cleared: Never
 inet6 fe80::aa2b:b5ff:fead:db6f/64
  5 minute input rate 0 bits/sec, 0 packets/sec
  5 minute output rate 0 bits/sec, 0 packets/sec
 RX
    unicast packets 0 multicast packets 7 broadcast packets 0
    input packets 22 bytes 792
    jumbo packets 0
    runts 0 giants 0 CRC 0 fragments 0 jabbers 0
    input error 15
    input with dribble 0 input discard 0
   Rx pause 0
 ТΧ
    unicast packets 0 multicast packets 14 broadcast packets 0
    output packets 14 bytes 1532
    jumbo packets 0
    output errors 0 collision 0 deferred 0 late collision 0
    output discard 0
    Tx pause 0
```

# Configuring Port Breakout (100G to 4x10G)

Configuring Port Breakout (100G to 4x10G) is provided in below section.

| #configure terminal                     | Enter configure mode.                                               |
|-----------------------------------------|---------------------------------------------------------------------|
| (config)#interface ce1/1                | Specify the interface $(ce1/1)$ to be configured for port Breakout. |
| (config-if) #port breakout enable 4x10g | Configure port breakout on interface                                |
| (config-if) #exit                       | Exit interface mode.                                                |

Note: Interface ce1/1 is back to back connected and interfaces are up.

## Validation

#### **VLAN-reservation validation**

```
#show vlan-reservation
VLAN ID Status
======
            ======
4050
            allocated
4051
             allocated
4052
             allocated
4053
            allocated
4054
            allocated
4055
            allocated
4056
            free
            free
4057
4058
             free
#show interface brief
Codes: ETH - Ethernet, LB - Loopback, AGG - Aggregate, MLAG - MLAG Aggregate
     FR - Frame Relay, TUN -Tunnel, PBB - PBB Logical Port, VP - Virtual
Port
     CVP - Channelised Virtual Port, METH - Management Ethernet, UNK-
Unknown
     ED - ErrDisabled, PD - Protocol Down, AD - Admin Down, IA - InActive
     PD(Min-links) - Protocol Down Min-links
     DV - DDM Violation, NA - Not Applicable
     NOM - No operational members, PVID - Port Vlan-id
     Ctl - Control Port (Br-Breakout/Bu-Bundle)
______
___
Ethernet Type PVID Mode
                                Status Reason Speed Port Ctl Br/
Bu
Interface
                                                     Ch #
_____
_ _
```

| ce1/1 | ETH | <br>routed | up | none | 10g | <br>Br | Yes |
|-------|-----|------------|----|------|-----|--------|-----|
| ce1/2 | ETH | <br>routed | up | none | 10g | <br>No | No  |
| ce1/3 | ETH | <br>routed | up | none | 10g | <br>No | No  |
| ce1/4 | ETH | <br>routed | up | none | 10g | <br>No | No  |

# Configuring Port Breakout (100G to 4x25G)

Configuring Port Breakout (100G to 4x25G) is provided in below section.

| #configure terminal                     | Enter configure mode.                                               |
|-----------------------------------------|---------------------------------------------------------------------|
| (config)#interface ce1/1                | Specify the interface $(ce1/1)$ to be configured for port Breakout. |
| (config-if) #port breakout enable 4x25g | Configure port breakout on interface                                |
| (config-if) #exit                       | Exit interface mode.                                                |

Note: Interface ce1/1 is back to back connected and interfaces are up.

## Validation

#### VLAN-reservation validation

```
#show vlan-reservation
VLAN ID
               Status
======
               ____
4050
               allocated
4051
               allocated
4052
               allocated
4053
               allocated
4054
               allocated
4055
               allocated
4056
               free
4057
               free
4058
               free
#show interface brief
Codes: ETH - Ethernet, LB - Loopback, AGG - Aggregate, MLAG - MLAG Aggregate
      FR - Frame Relay, TUN - Tunnel, PBB - PBB Logical Port, VP - Virtual
Port
      CVP - Channelised Virtual Port, METH - Management Ethernet, UNK-
Unknown
      ED - ErrDisabled, PD - Protocol Down, AD - Admin Down, IA - InActive
      PD(Min-links) - Protocol Down Min-links
      DV - DDM Violation, NA - Not Applicable
      NOM - No operational members, PVID - Port Vlan-id
      Ctl - Control Port (Br-Breakout/Bu-Bundle)
                                                   _____
_ _
Ethernet Type PVID Mode
                                     Status Reason Speed Port Ctl Br/Bu
Interface
                                                               Ch #
```

|              |     | <br>       |    |      |     | <br>      |
|--------------|-----|------------|----|------|-----|-----------|
|              |     |            |    |      |     |           |
| ce1/1<br>Yes | ETH | <br>routed | up | none | 25g | <br>Br    |
| ce1/2        | ETH | <br>routed | up | none | 25g | <br>No No |
| ce1/3        | ETH | <br>routed | up | none | 25g | <br>No No |
| ce1/4        | ETH | <br>routed | up | none | 25g | <br>No No |

# Configuring Port Breakout (100G to 2x50G)

Configuring Port Breakout (100G to 2x50G) is provided in below section.

| #configure terminal                     | Enter configure mode.                                               |
|-----------------------------------------|---------------------------------------------------------------------|
| (config)#interface ce1/1                | Specify the interface $(ce1/1)$ to be configured for port Breakout. |
| (config-if) #port breakout enable 2x50g | Configure port breakout on interface                                |
| (config-if) #exit                       | Exit interface mode.                                                |

Note: Interface ce1/1 is back to back connected and interfaces are up.

## Validation

#### **VLAN-reservation validation**

```
#show vlan-reservation
VLAN ID
               Status
======
               =====
4050
               allocated
4051
               allocated
4052
               allocated
4053
               allocated
4054
               allocated
               allocated
4055
                free
4056
                free
4057
4058
                free
#show interface brief
Codes: ETH - Ethernet, LB - Loopback, AGG - Aggregate, MLAG - MLAG Aggregate
       FR - Frame Relay, TUN - Tunnel, PBB - PBB Logical Port, VP - Virtual
Port
       CVP - Channelised Virtual Port, METH - Management Ethernet, UNK-
Unknown
       ED - ErrDisabled, PD - Protocol Down, AD - Admin Down, IA - InActive
       PD(Min-links) - Protocol Down Min-links
       DV - DDM Violation, NA - Not Applicable
       NOM - No operational members, PVID - Port Vlan-id
       Ctl - Control Port (Br-Breakout/Bu-Bundle)
```

\_\_\_\_\_ \_\_\_ Ethernet Type PVID Mode Status Reason Speed Port Ctl Br/ Bu Ch # Interface \_\_\_\_\_ \_\_\_ cel/1 ETH -- routed up none 50g --Br Yes cel/2ETH--routedcel/3ETH--routedcel/4ETH--routed down IA -- --up none 50g --down IA -- --No No No No No No

## Overview

The Layer 2 Control Protocols (L2CP) processing specified here is based largely on the IEEE 802.1Q specification for handling L2CP Frames, i.e. if they should be forwarded, peered, or discarded.

IEEE 802.1Q provides a mechanism for separating the Layer2 control plane into multiple customer and provider control planes. It allows a certain layer 2 control protocol to operate only within a provider network, or to allow interaction between the customer and the provider network, or to pass transparently through a provider network with complete isolation from other customer networks.

In case of non-PB case, packet is forwarded without changing any MAC.

# L2CP Tunneling for Provider Bridging

L2CP tunneling provides support for tunneling control plane frames between CE nodes.

In the context of PB, a L2CP frame is defined as any frame containing a destination MAC address as 01:00:0C:CD:CD:D0 or 01:04:DF:CD:CD:D0 (which can be changed via CLI)

When control frames received at CEP port of a PE bridge, predefined multicast address (01-00-C2-CD-CD-D0) is replaced as destination for tunneling the packets across service provider network. If control packets are customer vlan tagged or untagged, then PE bridge will append corresponding service vlan tag to the control packet as per registration table / vlan translation table mapped to the port and send it across the service provider as a data packet.

When tunneled control packet with multicast address (01-00-C2-CD-CD-D0) received on PNP port, the multicast address is replaced with corresponding control packet multicast address and cvlan/svlan removal or update is done as per registration table / vlan translation table.

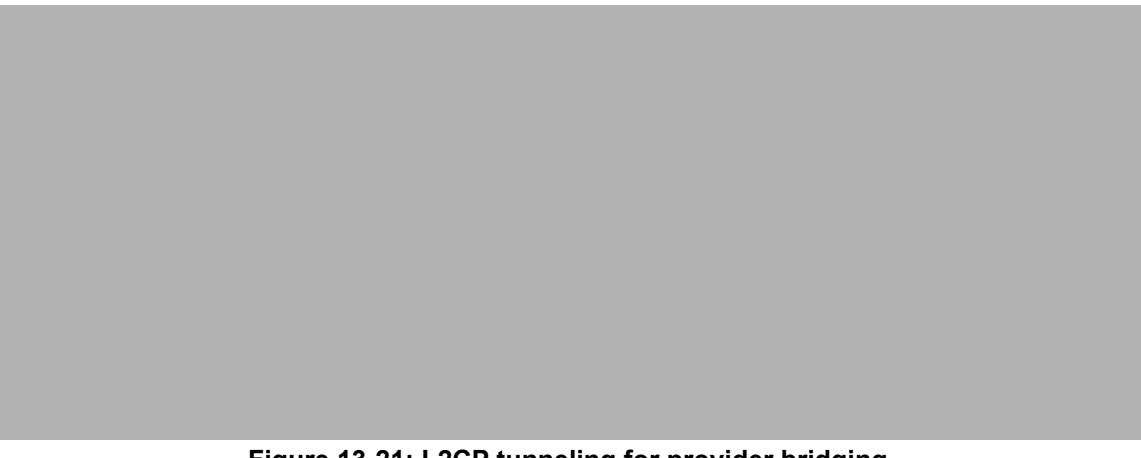

Figure 13-21: L2CP tunneling for provider bridging

# L2CP Tunneling for VPLS/VPWS/Hybrid (Bridge+VPWS)

L2CP tunneling provides support for tunneling Control plane frames across L2VPN.

# L2CP Tunneling for VXLAN

L2CP tunneling provides support for tunneling Control plane frames across VxLAN/MH.

## Topology

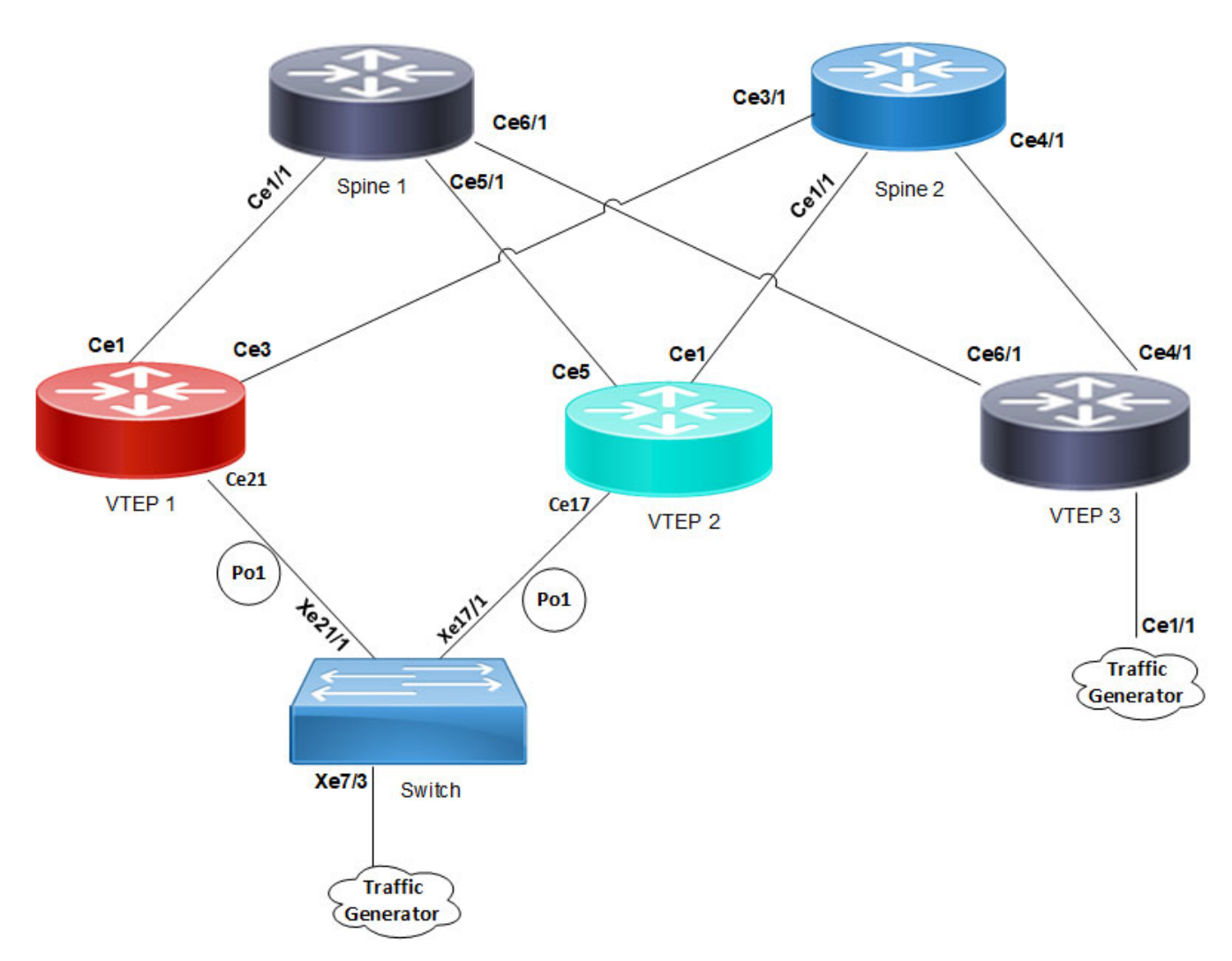

#### Figure 13-22: L2CP tunneling for VXLAN

VXLAN creates LAN segments using a MAC in IP encapsulation. The encapsulation carries the original L2 frame received from a host to the destination in another server using IP tunnels. The endpoints of the virtualized tunnel formed using VXLAN are called VTEPs (VXLAN Tunnel EndPoints).

L2CP tunneling provides support for tunneling control plane frames across VXLAN with MH/SH combination.

Any L2CP frame that is destined towards other end with a multicast destination MAC Address for L2 protocol is decided by looking at the frame and upon the configured values of the L2CP Service Attributes.

As and when Control packets with default destination MAC address for any L2 protocol is generated, it will be forwarded by VTEPs that are part of MH towards the VTEP that is part of SH and vice versa.

During this operation, the default destination MAC address for any L2 protocol is replaced with predefined multicast address as destination for tunneling the packets across SPINE nodes. When tunneled control packet with pre-defined multicast address received on ingress port on the other end of the VTEP, the multicast address is replaced with corresponding control packet multicast address.

## **Default Behavior**

If control packets are received at the PE router on AC port (vlan tagged/untagged), corresponding AC port properties will take care of forwarding to peer PE node. These packets are encapsulated with MPLS headers and sent across the network to the remote PE router. The egress PE router receives the packet and performs MPLS decapsulation and forwards to the CE. Except for LACP, all other control packets are tunnels across the MPLS circuit.

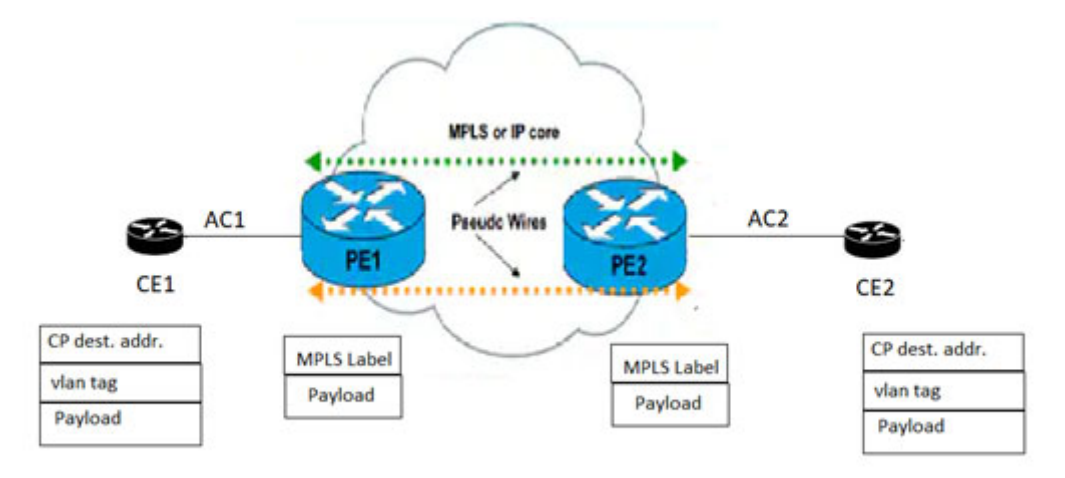

### Figure 13-23: L2CP tunneling for VPLS/VPWS/Hybrid (bridge+VPWS)

## Hybrid Port

When the incoming port is configured as Hybrid (Bridge+L2VPN), L2CP switches to peering mode. You can override this behavior with the help of L2CP configurations.

# L2CP Behavior

The action taken for a given L2CP Frame at a given L2CP Decision Point depends upon the Destination Address within the frame, and upon the configured values of the L2CP Service Attributes.

The three possible actions at an L2CP Decision Points are: Discard, Peer, or Pass/Tunnel.

| Discard     | The L2CP frame is neither peered nor forwarded.                                                              |
|-------------|----------------------------------------------------------------------------------------------------|
| Peer        | The L2CP frame will be processed.                                                                            |
| Pass/Tunnel | Pass (or forwarded) means that the frame will be passed transparently in the same way as normal data frames. |

# Default L2CP configuration

Default L2CP decision in Provider Bridging case:

### Table 13-1: Default L2CP decision for Provider Bridging

| Protocol Type                                 | L2CP destination address | Ethertype/subtype                          | Default L2CP action |
|-----------------------------------------------|--------------------------|--------------------------------------------|---------------------|
| STP (Spanning Tree Protocols)                 | 01-80-c2-00-00-00        | N/A                                        | PEER                |
| LACP (Link Aggregation Control<br>Protocol)   | 01-80-c2-00-00-02        | ethertype 0x8809 and subtype 0x1<br>or 0x2 | PEER                |
| DOT1X (Port Authentication (802.1<br>X))      | 01-80-c2-00-00-03        | N/A                                        | PEER                |
| LLDP (Link layer discovery protocol)          | 01-80-c2-00-00-0e        | ethertype 0x88CC                           | PEER                |
| EFM (Ethernet first mile (Link OAM))          | 01-80-c2-00-00-02        | ethertype 0x8809 and subtype 0x3           | PEER                |
| ELMI (Ethernet Local Management<br>Interface) | 01-80-c2-00-00-07        | ethertype 0x88EE                           | PEER                |

Default L2CP Decision in VPLS/VPWS/Hybrid case:

· For bridged packets in case of hybrid port:

#### Table 13-2: Default L2CP decision for hybrid port

| Protocol Type                                 | L2CP destination address | Default L2CP action |
|-----------------------------------------------|--------------------------|---------------------|
| STP(Spanning Tree Protocols)                  | 01-80-c2-00-00-00        | PEER                |
| LACP (Link Aggregation Control<br>Protocol)   | 01-80-c2-00-00-02        | PEER                |
| DOT1X (Port Authentication (802.1 X))         | 01-80-c2-00-00-03        | PEER                |
| LLDP (Link layer discovery protocol)          | 01-80-c2-00-00-0e        | PEER                |
| EFM (Ethernet first mile (Link OAM))          | 01-80-c2-00-00-02        | PEER                |
| ELMI (Ethernet Local Management<br>Interface) | 01-80-c2-00-00-07        | PEER                |

• For VPLS/VPWS:

#### Table 13-3: Default L2CP decision for VPLS/VPWS

| Protocol Type                               | L2CP destination address | Default L2CP action |
|---------------------------------------------|--------------------------|---------------------|
| STP(Spanning Tree Protocols)                | 01-80-c2-00-00-00        | TUNEEL              |
| LACP (Link Aggregation Control<br>Protocol) | 01-80-c2-00-00-02        | PEER                |

| Protocol Type                                 | L2CP destination address | Default L2CP action |
|-----------------------------------------------|--------------------------|---------------------|
| DOT1X (Port Authentication (802.1 X))         | 01-80-c2-00-00-03        | TUNNEL              |
| LLDP (Link layer discovery protocol)          | 01-80-c2-00-00-0e        | TUNNEL              |
| EFM (Ethernet first mile (Link OAM))          | 01-80-c2-00-00-02        | TUNNEL              |
| ELMI (Ethernet Local Management<br>Interface) | 01-80-c2-00-00-07        | TUNNEL              |

#### Table 13-3: Default L2CP decision for VPLS/VPWS (Continued)

# **Operational Concepts and Scenarios**

## **Basic Configuration for L2CP for Hybrid+VPLS**

Enabling tunneling at bridged interface:

```
(config-if)#show run in xell
!
interface xell
speed 1g
switchport
bridge-group 1
switchport mode trunk
switchport trunk allowed vlan all
mpls-l2-circuit vcl service-template svcl
```

```
#config ter
#(config)interface xel1
(config-if)#l2protocol stp tunnel
(config-if)#commit
(config-if)#end
```

#### To display L2CP information:

| #show l2protocol processing interface xell |                   |          |                   |                 |  |  |  |
|--------------------------------------------|-------------------|----------|-------------------|-----------------|--|--|--|
| Bridge                                     | Interface Name    | Protocol | Processing Status | Hardware Status |  |  |  |
|                                            | ================= | =======  |                   |                 |  |  |  |
| -                                          | xell              | stp      | Tunnel            | Tunnel          |  |  |  |
| -                                          | xell              | lacp     | None              | Peer            |  |  |  |
| -                                          | xell              | dot1x    | None              | Peer            |  |  |  |
| -                                          | xell              | lldp     | None              | Peer            |  |  |  |
| -                                          | xell              | efm      | None              | Peer            |  |  |  |
| -                                          | xell              | elmi     | None              | Peer            |  |  |  |

```
(config) #in xell
(config-if) #no l2protocol stp
(config-if) #end
```

| <pre>#show l2protocol processing interface xell</pre> |                |          |                   |                 |  |  |  |
|-------------------------------------------------------|----------------|----------|-------------------|-----------------|--|--|--|
| Bridge                                                | Interface Name | Protocol | Processing Status | Hardware Status |  |  |  |
|                                                       | ======         | =======  | ==============    |                 |  |  |  |
| -                                                     | xell           | stp      | None              | Peer            |  |  |  |
| -                                                     | xell           | lacp     | None              | Peer            |  |  |  |
| -                                                     | xell           | dotlx    | None              | Peer            |  |  |  |
| -                                                     | xell           | lldp     | None              | Peer            |  |  |  |
| -                                                     | xell           | efm      | None              | Peer            |  |  |  |
| -                                                     | xell           | elmi     | None              | Peer            |  |  |  |
|                                                       |                |          |                   |                 |  |  |  |

Note: If the configuration is not done, hardware status shows the default values while the configured will be none. On configuring L2CP on interface, configured and hardware status will be same.

## **Basic Configuration for L2CP in VPLS**

Enabling tunneling at ingress VPLS interface:

```
#show run in xe12
!
interface xe12
speed 1g
mpls-l2-circuit vc1 service-template svc1
!
#config ter
#(config)interface xe12
(config-if)#commit
```

To display L2CP information:

#show l2protocol processing interface xel2

| Bridge | Interface Name | Protocol | Processing Status | Hardware Status |
|--------|----------------|----------|-------------------|-----------------|
| =====  | ===========    | =======  |                   | =======         |
| -      | xel2           | stp      | Discard           | Discard         |
| -      | xel2           | lacp     | None              | Peer            |
| -      | xel2           | dotlx    | None              | Tunnel          |
| -      | xel2           | lldp     | None              | Tunnel          |
| -      | xel2           | efm      | None              | Tunnel          |
| -      | xel2           | elmi     | None              | Tunnel          |

## **Basic Configuration for L2CP on Provider Bridging**

#### Enabling tunneling at interface:

```
(config) #bridge 1 protocol provider-rstp edge
(config) #vlan database
(config-vlan) #vlan 2-10 bridge 1 state enable
(config-vlan) #vlan 11 type service point-point bridge 1 state enable
(config-vlan) #ex
(config) #cvlan registration table map1 bridge 1
(config-cvlan-registration) #cvlan 2 svlan 11
(config-cvlan-registration) #ex
```

```
(config) #interface xe1
(config-if) #switchport
(config-if) #bridge-group 1
(config-if)#switchport mode customer-edge hybrid
(config-if) #switchport customer-edge hybrid allowed vlan all
(config-if) #switchport customer-edge vlan registration map1
(config-if) #12protocol stp tunnel
#show running-config interface xe1
interface xel
speed 1q
 switchport
bridge-group 1
 switchport mode customer-edge hybrid
 switchport customer-edge hybrid allowed vlan all
 switchport customer-edge vlan registration map1
12protocol stp tunnel
customer-spanning-tree provider-edge svlan 11 path-cost 128
(config-if) #commit
```

#### Configuring egress interfaces"

(config)#interface xe2 (config-if)#switchport (config-if)#bridge-group 1 (config-if)#switchport mode provider-network (config-if)#switchport provider-network allowed vlan all (config-if)#commit

#### To display L2protocol information:

| #show 12 | protocol process | ing interface | xel               |                 |
|----------|------------------|---------------|-------------------|-----------------|
| Bridge   | Interface Name   | Protocol      | Processing Status | Hardware Status |
|          |                  |               | ==============    |                 |
| 1        | xel              | stp           | Tunnel            | Tunnel          |
| 1        | xel              | lacp          | Peer              | Peer            |
| 1        | xel              | dotlx         | Peer              | Peer            |
| 1        | xel              | lldp          | Peer              | Peer            |
| 1        | xel              | efm           | Peer              | Peer            |
| 1        | xel              | elmi          | Peer              | Peer            |
|          |                  |               |                   |                 |

#### To display L2protocol counters:

| #show l2protoco | interface counters |      |
|-----------------|--------------------|------|
| Interface xel   |                    |      |
| Tunnel          | : stp              | : 45 |

# CHAPTER 14 Provider Bridging Configuration

This chapter contains sample provider bridging configurations.

A provider bridged network is a virtual bridged Local Area Network that comprises provider bridges (SVLAN bridges and provider edge bridges) and attached LANs, under the administrative control of a single service provider. Provider bridges interconnect the separate MACs of the IEEE 802 LANs that compose a provider bridged network, relaying frames to provide connectivity between all the LANs that provide customer interfaces for each service instance.

# Single Provider Bridge Configuration

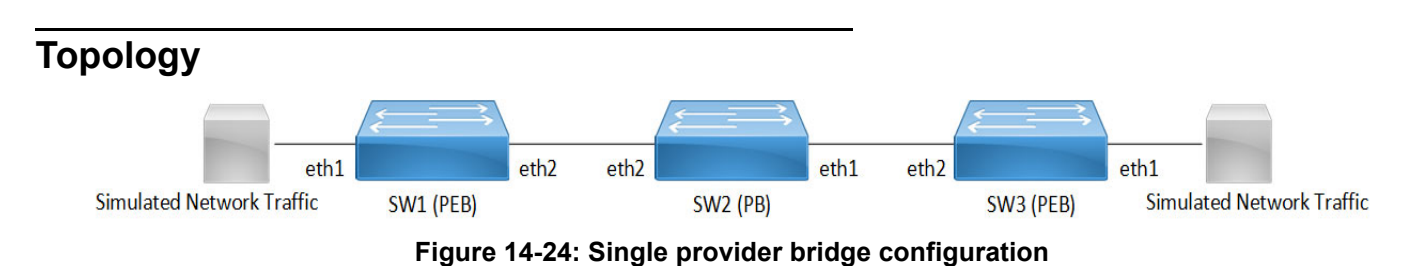

## Configuration

## SW1 (PEB)

| SW1#configure terminal                                                      | Enter configuration mode                    |
|-----------------------------------------------------------------------------|---------------------------------------------|
| SW1(config)#bridge 1 protocol provider-rstp<br>edge                         | Create bridge                               |
| SW1(config)#vlan database                                                   | Enter VLAN configuration mode               |
| SW1(config-vlan)#vlan 2 type customer bridge<br>1 state enable              | Create customer vlan VLAN 2                 |
| SW1(config-vlan)#vlan 200 type service<br>point-point bridge 1 state enable | Create service vlan VLAN200                 |
| SW1(config-vlan)#exit                                                       | Exit VLAN configuration mode                |
| SW1(config)#cvlan registration table map1<br>bridge 1                       | Create cvlan registration table map1        |
| SW1(config-cvlan-registration)#cvlan 2 svlan 200                            | Map cvlan2 with svlan 200                   |
| SW1(config-cvlan-registration)#exit                                         | Exit registration table                     |
| SW1(config)#interface eth1                                                  | Enter interface configuration mode for eth1 |
| SW1(config-if)#switchport                                                   | Configure switchport                        |
| SW1(config-if)#bridge-group 1                                               | Associate interface with bridge-group 1     |
| SW1(config-if) #switchport mode customer-edge access                        | Configure switchport mode customer edge     |
| SW1(config-if)#switchport customer-edge<br>access vlan 2                    | Associate customer vlan2 with interface     |

| SW1(config-if)#switchport customer-edge vlan<br>registration map1 | Attach registration table map1 with interface |
|-------------------------------------------------------------------|-----------------------------------------------|
| SW1(config-if)#exit                                               | Exit interface mode                           |
| SW1(config-if)#interface eth2                                     | Enter interface configuration mode for eth2   |
| SW1(config-if)#switchport                                         | Make interface as switchport                  |
| SW1(config-if)#bridge-group 1                                     | Associate interface with bridge-group 1       |
| SW1(config-if)#switchport mode provider-<br>network               | Configure switchport pnp port                 |
| SW1(config-if)#switchport provider-network allowed vlan all       | Associate all svlan to the port               |
| SW1(config-if)#exit                                               | Exit interface configuration mode             |

## SW2 (PB)

| SW2#configure terminal                                                      | Enter configuration mode                    |
|-----------------------------------------------------------------------------|---------------------------------------------|
| SW2(config)#bridge 1 protocol provider-rstp                                 | Create provider bridge                      |
| SW2(config)#vlan database                                                   | Enter VLAN configuration mode               |
| SW2(config-vlan)#vlan 200 type service<br>point-point bridge 1 state enable | Create service vlan VLAN200                 |
| SW2(config-vlan)#exit                                                       | Exit VLAN configuration mode                |
| SW2(config)#interface eth1                                                  | Enter interface configuration mode for eth1 |
| SW2(config-if)#switchport                                                   | Make interface as switchport                |
| SW2(config-if)#bridge-group 1                                               | Associate interface with bridge-group 1     |
| SW2(config-if)#switchport mode provider-<br>network                         | Configure switchport pnp port               |
| SW2(config-if)#switchport provider-network allowed vlan all                 | Associate all svlan to the port             |
| SW2(config-if)#exit                                                         | Exit interface configuration mode           |
| SW2(config-if)#interface eth2                                               | Enter interface configuration mode for eth2 |
| SW2(config-if)#switchport                                                   | Make interface as switchport                |
| SW2(config-if)#bridge-group 1                                               | Associate interface with bridge-group 1     |
| SW2(config-if)#switchport mode provider-<br>network                         | Configure switchport pnp port               |
| SW2(config-if)#switchport provider-network allowed vlan all                 | Associate all svlan to the port             |
| SW2(config-if)#exit                                                         | Exit interface configuration mode           |

## SW3 (PEB)

| SW3#configure terminal                                         | Enter configuration mode      |
|----------------------------------------------------------------|-------------------------------|
| SW3(config)#bridge 1 protocol provider-rstp<br>edge            | Create bridge                 |
| SW3(config)#vlan database                                      | Enter VLAN configuration mode |
| SW3(config-vlan)#vlan 2 type customer bridge<br>1 state enable | Create customer vlan VLAN 2   |

| SW3(config-vlan)#vlan 200 type service<br>point-point bridge 1 state enable | Create service vlan VLAN200                   |
|-----------------------------------------------------------------------------|-----------------------------------------------|
| SW3(config-vlan)#exit                                                       | Exit VLAN configuration mode                  |
| SW3(config)#cvlan registration table map1<br>bridge 1                       | Create cvlan registration table map1          |
| SW3(config-cvlan-registration)#cvlan 2 svlan 200                            | Map cvlan2 with svlan 200                     |
| SW3(config-cvlan-registration)#exit                                         | Exit registration table                       |
| SW3(config)#interface eth1                                                  | Enter interface configuration mode for eth1   |
| SW3(config-if)#switchport                                                   | Configure switchport                          |
| SW3(config-if)#bridge-group 1                                               | Associate interface with bridge-group 1       |
| SW3(config-if)#switchport mode customer-edge access                         | Configure switchport mode customer edge       |
| SW3(config-if)#switchport customer-edge<br>access vlan 2                    | Associate customer vlan2 with interface       |
| SW3(config-if)#switchport customer-edge vlan registration map1              | Attach registration table map1 with interface |
| SW3(config-if)#exit                                                         | Exit interface mode                           |
| SW3(config-if)#interface eth2                                               | Enter interface configuration mode for eth2   |
| SW3(config-if)#switchport                                                   | Make interface as switchport                  |
| SW3(config-if)#bridge-group 1                                               | Associate interface with bridge-group 1       |
| SW3(config-if)#switchport mode provider-<br>network                         | Configure switchport pnp port                 |
| SW3(config-if)#switchport provider-network allowed vlan all                 | Associate all svlan to the port               |
| SW3(config-if)#exit                                                         | Exit interface configuration mode             |

## Validation

SW3#sh br bridge 1 is running on provider-rstp edge Ageout time is global and if something is configured for vxlan then it will be a ffected here also Bridge CVLAN SVLAN BVLAN Port MAC Address FWD Time-out -----+ 200 eth1 0000.0000.0f00 1 1 300 eth2 1 200 0001.0000.0800 1 300 SW1#sh br bridge 1 is running on provider-rstp edge Ageout time is global and if something is configured for vxlan then it will be a ffected here also Bridge CVLAN SVLAN BVLAN Port MAC Address FWD Time-out -----+ eth2 1 200 0000.0000.0f00 1 300 eth1 0001.0000.0800 1 300 1 200

SW1#sh cvlan registration table

### Provider Bridging Configuration

| Bridge   | Table Name          | Port List |
|----------|---------------------|-----------|
|          |                     |           |
| 1        | map1                | eth1      |
| CVLAN ID | SVLAN ID<br>======= |           |
| 2        | 200                 |           |

**Two Provider Bridge Configuration** 

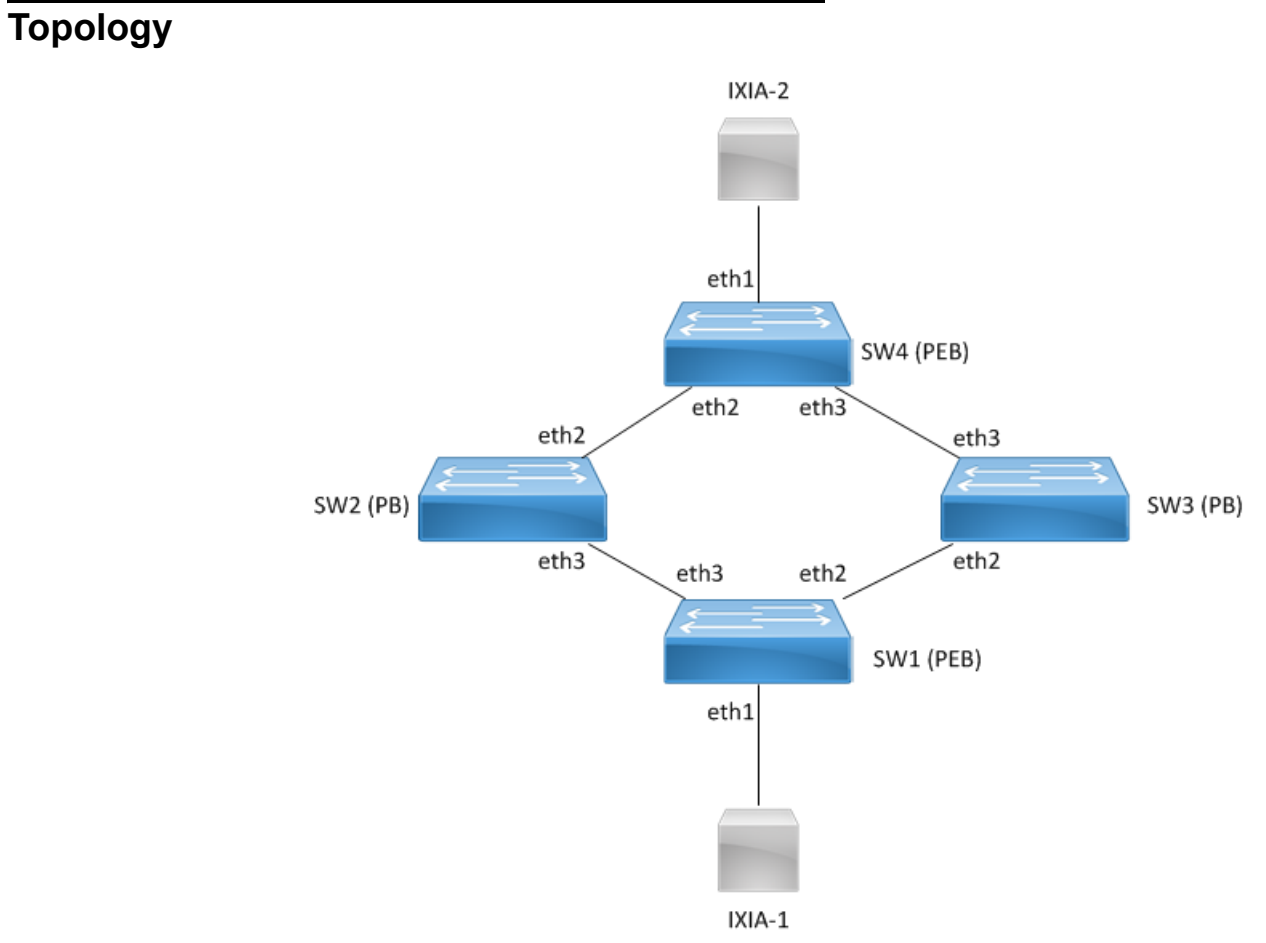

Figure 14-25: Two provider bridge configuration

# Configuration

## SW1 (PEB)

| SW1#configure terminal                                                      | Enter configuration mode                      |
|-----------------------------------------------------------------------------|-----------------------------------------------|
| SW1(config)#bridge 1 protocol provider-rstp<br>edge                         | Create bridge                                 |
| SW1(config)#vlan database                                                   | Enter VLAN configuration mode                 |
| SW1(config-vlan)#vlan 2 type customer bridge 1 state enable                 | Create customer vlan VLAN 2                   |
| SW1(config-vlan)#vlan 200 type service<br>point-point bridge 1 state enable | Create service vlan VLAN200                   |
| SW1(config-vlan)#exit                                                       | Exit VLAN configuration mode                  |
| SW1(config)#cvlan registration table map1<br>bridge 1                       | Create cvlan registration table map1          |
| SW1(config-cvlan-registration)#cvlan 2 svlan 200                            | Map cvlan2 with svlan 200                     |
| SW1(config-cvlan-registration)#exit                                         | Exit registration table                       |
| SW1(config)#interface eth1                                                  | Enter interface configuration mode for eth1   |
| SW1(config-if)#switchport                                                   | Configure switchport                          |
| SW1(config-if)#bridge-group 1                                               | Associate interface with bridge-group 1       |
| <pre>SW1(config-if)#switchport mode customer-edge access</pre>              | Configure switchport mode customer edge       |
| SW1(config-if)#switchport customer-edge<br>access vlan 2                    | Associate customer vlan2 with interface       |
| SW1(config-if)#switchport customer-edge vlan<br>registration map1           | Attach registration table map1 with interface |
| SW1(config-if)#exit                                                         | Exit interface mode                           |
| SW1(config-if)#interface eth2                                               | Enter interface configuration mode for eth2   |
| SW1(config-if)#switchport                                                   | Make interface as switchport                  |
| SW1(config-if)#bridge-group 1                                               | Associate interface with bridge-group 1       |
| SW1(config-if)#switchport mode provider-<br>network                         | Configure switchport pnp port                 |
| SW1(config-if)#switchport provider-network allowed vlan all                 | Associate all svlan to the port               |
| SW1(config-if)#interface eth3                                               | Enter interface configuration mode for eth2   |
| SW1(config-if)#switchport                                                   | Make interface as switchport                  |
| SW1(config-if)#bridge-group 1                                               | Associate interface with bridge-group 1       |
| SW1(config-if)#switchport mode provider-<br>network                         | Configure switchport pnp port                 |
| SW1(config-if)#switchport provider-network allowed vlan all                 | Associate all svlan to the port               |
| SW1(config-if)#exit                                                         | Exit interface configuration mode             |

## SW2 (PB)

| SW2#configure terminal                                                      | Enter configuration mode                    |
|-----------------------------------------------------------------------------|---------------------------------------------|
| SW2(config)#bridge 1 protocol provider-rstp                                 | Create provider bridge                      |
| SW2(config)#vlan database                                                   | Enter VLAN configuration mode               |
| SW2(config-vlan)#vlan 200 type service<br>point-point bridge 1 state enable | Create service vlan VLAN200                 |
| SW2(config-vlan)#exit                                                       | Exit VLAN configuration mode                |
| SW2(config)#interface eth3                                                  | Enter interface configuration mode for eth1 |
| SW2(config-if)#switchport                                                   | Make interface as switchport                |
| SW2(config-if)#bridge-group 1                                               | Associate interface with bridge-group 1     |
| SW2(config-if)#switchport mode provider-<br>network                         | Configure switchport pnp port               |
| SW2(config-if)#switchport provider-network allowed vlan all                 | Associate all svlan to the port             |
| SW2(config-if)#exit                                                         | Exit interface configuration mode           |
| SW2(config-if)#interface eth2                                               | Enter interface configuration mode for eth2 |
| SW2(config-if)#switchport                                                   | Make interface as switchport                |
| SW2(config-if)#bridge-group 1                                               | Associate interface with bridge-group 1     |
| SW2(config-if)#switchport mode provider-<br>network                         | Configure switchport pnp port               |
| SW2(config-if)#switchport provider-network allowed vlan all                 | Associate all svlan to the port             |
| SW2(config-if)#exit                                                         | Exit interface configuration mode           |

## SW3 (PB)

| SW3#configure_terminal                                                      | Enter configuration mode                    |
|-----------------------------------------------------------------------------|---------------------------------------------|
|                                                                             | Create analidar bridge                      |
| SW3(config)#bridge 1 protocol provider-rstp                                 | Create provider bridge                      |
| SW3(config)#vlan database                                                   | Enter VLAN configuration mode               |
| SW3(config-vlan)#vlan 200 type service<br>point-point bridge 1 state enable | Create service vlan VLAN200                 |
| SW3(config-vlan)#exit                                                       | Exit VLAN configuration mode                |
| SW3(config)#interface eth3                                                  | Enter interface configuration mode for eth1 |
| SW3(config-if)#switchport                                                   | Make interface as switchport                |
| SW3(config-if)#bridge-group 1                                               | Associate interface with bridge-group 1     |
| SW3(config-if)#switchport mode provider-<br>network                         | Configure switchport pnp port               |
| SW3(config-if)#switchport provider-network allowed vlan all                 | Associate all svlan to the port             |
| SW3(config-if)#exit                                                         | Exit interface configuration mode           |
| SW3(config-if)#interface eth2                                               | Enter interface configuration mode for eth2 |
| SW3(config-if)#switchport                                                   | Make interface as switchport                |
| SW3(config-if)#bridge-group 1                                               | Associate interface with bridge-group 1     |

| SW3(config-if)#switchport mode provider-<br>network            | Configure switchport pnp port     |
|----------------------------------------------------------------|-----------------------------------|
| SW3(config-if)#switchport provider-network<br>allowed vlan all | Associate all svlan to the port   |
| SW3(config-if)#exit                                            | Exit interface configuration mode |

## SW4 (PEB)

| SW4#configure terminal                                                      | Enter configuration mode                      |
|-----------------------------------------------------------------------------|-----------------------------------------------|
| SW4(config)#bridge 1 protocol provider-rstp<br>edge                         | Create bridge                                 |
| SW4(config)#vlan database                                                   | Enter VLAN configuration mode                 |
| SW4(config-vlan)#vlan 2 type customer bridge<br>1 state enable              | Create customer vlan VLAN 2                   |
| SW4(config-vlan)#vlan 200 type service<br>point-point bridge 1 state enable | Create service vlan VLAN200                   |
| SW4(config-vlan)#exit                                                       | Exit VLAN configuration mode                  |
| SW4(config)#cvlan registration table map1<br>bridge 1                       | Create cvlan registration table map1          |
| SW4(config-cvlan-registration)#cvlan2svlan200                               | Map cvlan2 with svlan 200                     |
| SW4(config-cvlan-registration)#exit                                         | Exit registration table                       |
| SW4(config)#interface eth1                                                  | Enter interface configuration mode for eth1   |
| SW4(config-if)#switchport                                                   | Configure switchport                          |
| SW4(config-if)#bridge-group 1                                               | Associate interface with bridge-group 1       |
| SW4(config-if)#switchport mode customer-edge access                         | Configure switchport mode customer edge       |
| SW4(config-if)#switchport customer-edge<br>access vlan 2                    | Associate customer vlan2 with interface       |
| SW4(config-if)#switchport customer-edge vlan registration map1              | Attach registration table map1 with interface |
| SW4(config-if)#exit                                                         | Exit interface mode                           |
| SW4(config-if)#interface eth2                                               | Enter interface configuration mode for eth2   |
| SW4(config-if)#switchport                                                   | Make interface as switchport                  |
| SW4(config-if)#bridge-group 1                                               | Associate interface with bridge-group 1       |
| SW4(config-if)#switchport mode provider-<br>network                         | Configure switchport pnp port                 |
| SW4(config-if)#switchport provider-network allowed vlan all                 | Associate all svlan to the port               |
| SW4(config-if)#interface eth3                                               | Enter interface configuration mode for eth2   |
| SW4(config-if)#switchport                                                   | Make interface as switchport                  |
| SW4(config-if)#bridge-group 1                                               | Associate interface with bridge-group 1       |
| SW4(config-if)#switchport mode provider-<br>network                         | Configure switchport pnp port                 |

| SW4(config-if)<br>allowed vlan a          | #switchport pro<br>ll                    | vider-network                 | Associate all svlan to t          | he port        |                                 |
|-------------------------------------------|------------------------------------------|-------------------------------|-----------------------------------|----------------|---------------------------------|
| SW4(config-if)                            | #exit                                    |                               | Exit interface configura          | ation mod      | e                               |
| Validation                                |                                          |                               |                                   |                |                                 |
| SW4#ch hr                                 |                                          |                               |                                   |                |                                 |
| bridge 1 is ru                            | nning on provid                          | er-rstn edge                  |                                   |                |                                 |
| Ageout time is here also                  | global and if s                          | something is c                | onfigured for vxla                | an then        | it will be affected             |
| Bridge CVL                                | AN SVLAN BVLA                            | N Port                        | MAC Address                       | FWD            | Time-out                        |
| +<br>1                                    | 200                                      | +<br>eth1                     | -+<br>0000.0000.0a00              | -+<br>1        | -++<br>300                      |
| 1                                         | 200                                      | eth2                          | 0001.0000.0b00                    | 1              | 300                             |
| Ageout time is<br>here also<br>Bridge CVL | global and if s                          | something is c<br>N Port      | onfigured for vxla<br>MAC Address | an then<br>FWD | it will be affected<br>Time-out |
| 1                                         | 200                                      | +<br>eth1                     | <br>0000.0000.0b00                | -+             | -++<br>300                      |
| 1                                         | 200                                      | eth3                          | 0001.0000.0a00                    | 1              | 300                             |
| SW1#sh cvlan r                            | egistration tab                          | 10                            |                                   |                |                                 |
| Bridge                                    | Table Name                               | Port List                     |                                   |                |                                 |
| Bridge<br>======                          | Table Name                               | Port List                     |                                   |                |                                 |
| Bridge<br>======<br>1                     | Table Name<br>=========<br>map1          | Port List<br>========<br>eth1 |                                   |                |                                 |
| Bridge<br>=====<br>1<br>CVLAN ID          | Table Name<br>======<br>map1<br>SVLAN ID | Port List<br>========<br>eth1 |                                   |                |                                 |

# Layer 2 Protocol Tunneling (L2PT/L2CP Tunneling)

L2CP tunneling provides support for tunneling Control plane frames between CE nodes.

When control frames received at CEP port of PE bridge, predefined multicast address (01-00-C2-CD-CD-D0) is used for tunneling the packets across service provider network. If control packets are customer vlan tagged or untagged, then PE bridge will append corresponding service vlan tag to the control packet as per registration table / vlan translation table mapped to the port and send it across the service provider as a data packet.

When tunneled control packet with multicast address (01-00-C2-CD-CD-D0) received on PNP port, the multicast address is replaced with corresponding control packet multicast address and cvlan/svlan removal or updating is done as per registration table / vlan translation table.

## Topology

Figure 14-26 displays a sample Provider Bridged topology with customer equipment.

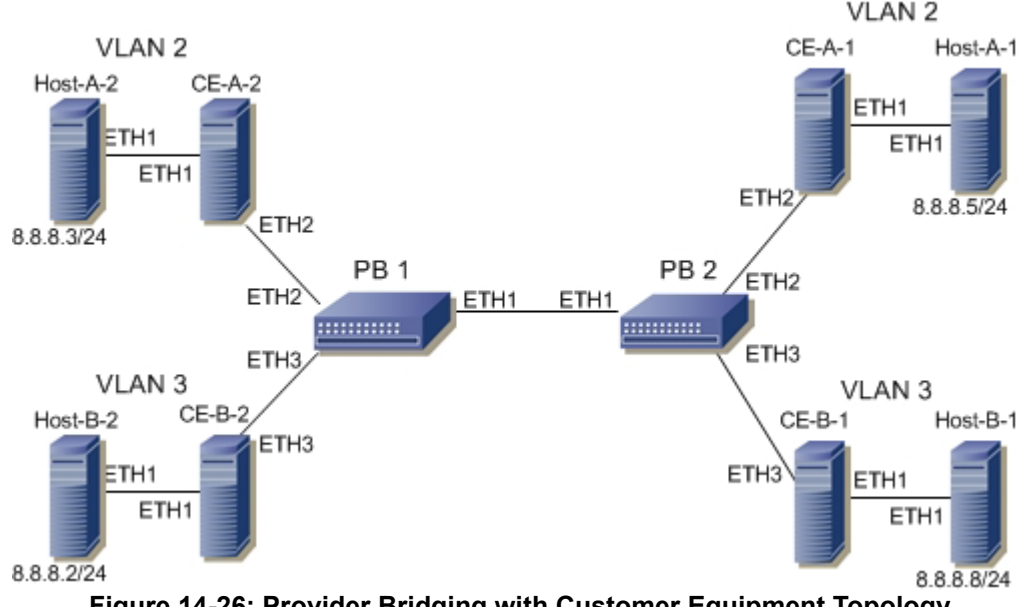

Figure 14-26: Provider Bridging with Customer Equipment Topology

## Configuring the L2PT Protocol on the Interface

The following L2PT protocols are supported:

- EFM: Ethernet first mile (Link OAM)
- ELMI: Ethernet Local Management Interface
- LACP: Link Aggregation Control Protocol
- LLDP: Link Layer Discovery Protocol
- STP: Spanning Tree Protocols

## PB1

| PB1#configure terminal                 | Enter Configure mode.              |
|----------------------------------------|------------------------------------|
| PB1(config)#interface eth2             | Enter Interface mode               |
| PB1(config-if)#12protocol stp peer     | Configure STP protocol as peer     |
| PB1(config-if)#12protocol elmi tunnel  | Configure Elmi protocol as tunnel  |
| PB1(config-if)#12protocol lldp tunnel  | Configure LLDP protocol as tunnel  |
| PB1(config-if)#l2protocol lacp discard | Configure LACP protocol as discard |
| PB1(config-if)#12protocol efm discard  | Configure EFM protocol as discard  |
| PB1(config-if)#exit                    | Exit of the interface              |

# Validation

| PB1#show | 12protocol processing interface | e eth2   |                    |
|----------|---------------------------------|----------|--------------------|
| Bridge   | Interface Name                  | Protocol | Processing Status  |
| ======   | ============                    | =======  | ================== |
| 1        | eth2                            | stp      | Peer               |
| 1        | eth2                            | gmrp     | Peer               |
| 1        | eth2                            | gvrp     | Peer               |
| 1        | eth2                            | mmrp     | Peer               |
| 1        | eth2                            | mvrp     | Peer               |
| 1        | eth2                            | lacp     | Discard            |
| 1        | eth2                            | lldp     | Tunnel             |
| 1        | eth2                            | efm      | Discard            |
| 1        | eth2                            | elmi     | Tunnel             |
| 1        | eth2                            | ptp      | Peer               |

# **Provider Bridging with VLAN Translation**

This is a sample configurations to verify functionality to support provider-bridging feature with extended SVLAN translation as below:

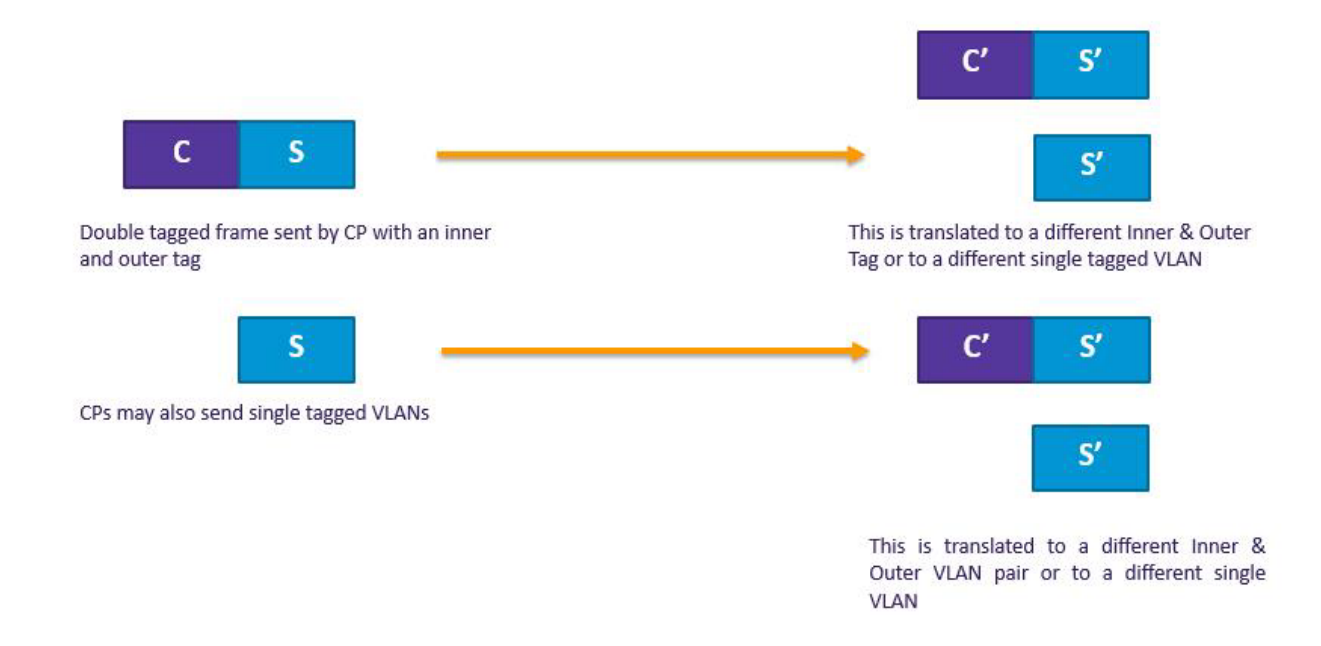

Topology

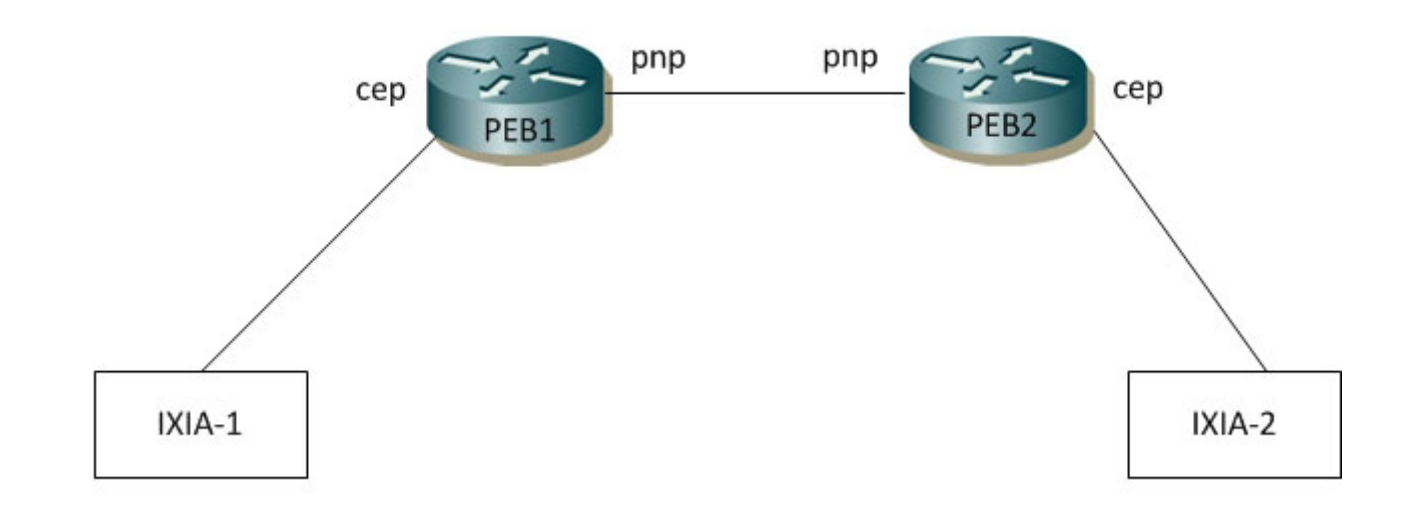

Figure 14-27: Provider Bridging with VLAN Traslation Topology

## PEB1

## **Bridge Configuration**

| #configure terminal                            | Enter configure mode.                                    |
|------------------------------------------------|----------------------------------------------------------|
| (config) #bridge 1 protocol provider-rstp edge | Enter Configure bridge type as provider-RSTP edge bridge |
| (config) #exit                                 | Exit configure mode.                                     |

## **VLAN** Configuration

| #configure terminal                                                           | Enter configure mode.                  |
|-------------------------------------------------------------------------------|----------------------------------------|
| (config)#vlan database                                                        | Enter VLAN database                    |
| (config-vlan)# vlan 2-500 type customer<br>bridge 1 state enable              | Configure customer VLANs on bridge 1   |
| (config-vlan)#vlan 501-1005 type service<br>point-point bridge 1 state enable | Configure service VLANs on bridge 1    |
| (config-vlan) #end                                                            | Exit VLAN database and configure mode. |

## **CVLAN Registration Table Configuration**

| #configure terminal                             | Enter configure mode.                      |
|-------------------------------------------------|--------------------------------------------|
| (config)#cvlan registration table map1 bridge 1 | Configure CVLAN registration table as map1 |
| (config-cvlan-registration)#cvlan 2 svlan 6     | Map CVLAN to SVLAN                         |
| (config-cvlan-registration)#cvlan 3 svlan 7     | Map CVLAN to SVLAN                         |
| (config-cvlan-registration) #end                | End the CVLAN registration mode            |

## **CEP Port Configuration**

| #configure terminal                                                    | Enter configure mode.                           |
|------------------------------------------------------------------------|-------------------------------------------------|
| (config) #interface ge3                                                | Enter the interface mode                        |
| (config-if) #switchport                                                | Configure switchport                            |
| (config-if)#bridge-group 1                                             | Attach port to bridge                           |
| (config-if)#switchport mode customer-edge<br>hybrid                    | Configure port as customer-edge hybrid port     |
| (config-if)#switchport customer-edge hybrid allowed vlan all           | Add all VLANs configured above to this CEP port |
| <pre>(config-if)#switchport customer-edge vlan registration map1</pre> | Attach the Map1 to CEP port                     |
| (config-if) #end                                                       | Exit interface and configure mode.              |
|                                                                        |                                                 |

## **PNP Port Configuration**

| #configure terminal    | Enter configure mode.    |
|------------------------|--------------------------|
| (config)#interface ge9 | Enter the interface mode |

| (config-if) #switchport                                     | Configure switchport                            |
|-------------------------------------------------------------|-------------------------------------------------|
| (config-if)#bridge-group 1                                  | Attach port to bridge                           |
| <pre>(config-if) #switchport mode provider-network</pre>    | Configure port as Provider Network Port (PNP)   |
| (config-if)#switchport provider-network<br>allowed vlan all | Add all VLANs configured above to this PNP port |
| (config-if) #end                                            | Exit interface and configure mode.              |

## PEB2

## **Bridge Configuration**

| #configure terminal                               | Enter configure mode.                                    |
|---------------------------------------------------|----------------------------------------------------------|
| (config)# bridge 1 protocol provider-rstp<br>edge | Enter configure bridge type as provider-RSTP edge bridge |
| (config) #exit                                    | Exit configure mode.                                     |

## **VLAN** Configuration

| #configure terminal                                                           | Enter configure mode.                  |
|-------------------------------------------------------------------------------|----------------------------------------|
| (config)#vlan database                                                        | Enter VLAN database                    |
| (config-vlan)#vlan 2-500 type customer bridge<br>1 state enable               | Configure customer VLANs on bridge 1   |
| (config-vlan)#vlan 501-1005 type service<br>point-point bridge 1 state enable | Configure service VLANs on bridge 1    |
| (config-vlan) #end                                                            | Exit VLAN database and configure mode. |

## **CVLAN Registration Table Configuration**

| #configure terminal                             | Enter configure mode.                      |
|-------------------------------------------------|--------------------------------------------|
| (config)#cvlan registration table map1 bridge 1 | Configure CVLAN registration table as map1 |
| (config-cvlan-registration)#cvlan 2 svlan 6     | Map CVLAN to SVLAN                         |
| (config-cvlan-registration)#cvlan 3 svlan 7     | Map CVLAN to SVLAN                         |
| (config-cvlan-registration) #end                | End the CVLAN registration mode            |

## **CEP Port Configuration**

| #configure terminal                                                     | Enter configure mode.                           |
|-------------------------------------------------------------------------|-------------------------------------------------|
| (config)#interface ge3                                                  | Enter the interface mode                        |
| (config-if) #switchport                                                 | Configure switchport                            |
| (config-if) #bridge-group 1                                             | Attach port to bridge                           |
| <pre>(config-if) #switchport mode customer-edge hybrid</pre>            | Configure port as customer-edge hybrid port     |
| <pre>(config-if)#switchport customer-edge hybrid allowed vlan all</pre> | Add all VLANs configured above to this CEP port |

| <pre>(config-if)#switchport customer-edge vlan registration map1</pre> | Attach the Map1 to CEP port        |
|------------------------------------------------------------------------|------------------------------------|
| (config-if)#end                                                        | Exit interface and configure mode. |

### **PNP Port Configuration**

| #configure terminal                                      | Enter configure mode.                           |
|----------------------------------------------------------|-------------------------------------------------|
| (config)#interface ge9                                   | Enter the interface mode                        |
| (config-if)#switchport                                   | Configure switchport                            |
| (config-if)#bridge-group 1                               | Attach port to bridge                           |
| (config-if)#switchport mode provider-network             | Configure port as Provider Network Port (PNP)   |
| (config-if)#switchport provider-network allowed vlan all | Add all VLANs configured above to this PNP port |
| (config-if) #end                                         | Exit interface and configure mode.              |

## **Translation Cases**

#### Case1 - (C S - C' S')

### **Configuration on PEB2**

| #configure terminal                                                                         | Enter configure mode.                                            |
|---------------------------------------------------------------------------------------------|------------------------------------------------------------------|
| (config)#interface ge9                                                                      | Enter the interface mode                                         |
| (config-if)#switchport provider-network vlan<br>translation cvlan 2 svlan 6 cvlan 3 svlan 7 | Translate CVLAN and SVLAN to new CVLAN and new SVLAN on PNP port |

## Validation for Case 1

When tagged traffic with CVLAN 2 is sent from IXIA-1 to IXIA-2 with both CTAG and STAG entering provider network and gets translated to new CVLAN and SVLAN as per Case1.

| PEB2#show<br>Bridge | bridge<br>CVLAN | SVLAN | BVLAN | Port | MAC Address    | FWD | Time-out |
|---------------------|-----------------|-------|-------|------|----------------|-----|----------|
|                     | -+              | +     | -+    | +    | -+             | +   | +        |
| 1                   |                 | 1     |       | ge27 | 1402.ec1c.3144 | 1   | 300      |
| 1                   |                 | 6     |       | ge9  | 6400.6a1e.d9a5 | 1   | 300      |
| 1                   |                 | 7     |       | ge9  | 0000.0500.0400 | 1   | 300      |
| 1                   |                 | 7     |       | ge9  | 6400.6a1e.d9a5 | 1   | 300      |

New SVLAN 7 is observed on PEB2 after translation. Also, captured packets on CEP show new CVLAN 3.

When tagged traffic for CVLAN 3 is sent from IXIA-2 to IXIA-1

| PEB1#show<br>Bridge | bridge<br>CVLAN | SVLAN | BVLAN | Port | MAC Address    | FWD | Time-out |
|---------------------|-----------------|-------|-------|------|----------------|-----|----------|
|                     | -+              | -+    | -+    | -+   | -+             | -+  | ++       |
| 1                   |                 | 1     |       | ge9  | 74e6.e2af.598b | 1   | 300      |
| 1                   |                 | 6     |       | ge3  | 0000.0500.0400 | 1   | 300      |
| 1                   |                 | 6     |       | ge9  | 0000.0500.0700 | 1   | 300      |

When traffic is reversed and traffic has both new CVLAN 3 and SVLAN 7 on provider network from IXIA-2, translation to old CVLAN 2 and SVLAN 6 happens. Also, captured packets have CVLAN as 2.

### Case2 - (C S - S')

### **Configuration on PEB2**

### **CVLAN Registration Table Configuration**

| #configure terminal                                         | Enter configure mode.                      |
|-------------------------------------------------------------|--------------------------------------------|
| (config)#cvlan registration table map1 bridge 1             | Configure CVLAN registration table as map1 |
| (config-cvlan-registration)#cvlan 2 svlan 6                 | Map CVLAN to SVLAN                         |
| (config-cvlan-registration)#cvlan 3 svlan 7<br>untagged-pep | Map CVLAN to SVLAN                         |
| (config-cvlan-registration) #end                            | End the CVLAN registration mode            |

### **CEP Port Configuration**

| #configure terminal                                                 | Enter configure mode.                                 |
|---------------------------------------------------------------------|-------------------------------------------------------|
| (config)#interface ge3                                              | Enter the interface mode                              |
| <pre>(config-if)#switchport customer-edge hybrid vlan 3</pre>       | Allow access VLAN 3 configured above to this CEP port |
| (config-if)#switchport customer-edge hybrid<br>allowed vlan add 2-3 | Allow other VLANs configured to this CEP port         |
| (config-if)#switchport customer-edge vlan registration map1         | Attach the Map1 to CEP port                           |
| (config-if) #end                                                    | Exit interface and configure mode.                    |

### **PNP Port Configuration**

| #configure terminal                                                                 | Enter configure mode.                       |
|-------------------------------------------------------------------------------------|---------------------------------------------|
| (config)#interface ge9                                                              | Enter the interface mode                    |
| (config-if)#no switchport provider-network<br>vlan translation cvlan 2 svlan 6      | Unconfigure Translation Case1 from PNP port |
| (config-if)#switchport provider-network vlan<br>translation cvlan 2 svlan 6 svlan 7 | Configure Translation Case2 on PNP port     |
| (config-if) #end                                                                    | Exit interface and configure mode.          |

## Validation for Case 2

When tagged traffic with CVLAN 2 is sent from IXIA-1 to IXIA-2 with both CTAG and STAG entering provider network and translated to new SVLAN as per Case2.

| PEB2#show<br>Bridge | bridge<br>CVLAN | SVLAN | BVLAN | Port       | MAC Address          | FWD     | Time-out |    |
|---------------------|-----------------|-------|-------|------------|----------------------|---------|----------|----|
| 1                   | -+              | -+    | -+    | -+<br>ge27 | -+<br>1402.ec1c.3144 | -+<br>1 | 300      | -+ |
| 1                   |                 | 7     |       | ge9        | 0000.0500.0400       | 1       | 300      |    |

New SVLAN 7 is observed on PEB2 after translation. At CEP port connected to IXIA-2, untagged traffic should be received.

When tagged traffic for CVLAN 3 is sent from IXIA-2 to IXIA-1.

| PEB1#show | bridge |       |       |      |                |     |          |
|-----------|--------|-------|-------|------|----------------|-----|----------|
| Bridge    | CVLAN  | SVLAN | BVLAN | Port | MAC Address    | FWD | Time-out |
|           | -+     | _+    | -+    | -+   | +              | +   | ++       |
| 1         |        | 1     |       | ge9  | 74e6.e2af.598b | 1   | 300      |
| 1         |        | 6     |       | ge3  | 0000.0500.0400 | 1   | 300      |
| 1         |        | 6     |       | qe9  | 0000.0500.0700 | 1   | 300      |

When traffic is reversed and traffic has both new CVLAN 3 and SVLAN 7 from IXIA-2, translatiom to old CVLAN 2 and SVLAN 6 happens. Also, captured packets have CVLAN as 2.

Case3 - (S - S')

### Configuration on PEB1

#### **CVLAN Registration Table Configuration**

| #configure terminal                             | Enter configure mode.                      |
|-------------------------------------------------|--------------------------------------------|
| (config)#cvlan registration table map1 bridge 1 | Configure CVLAN registration table as map1 |
| (config-cvlan-registration)#cvlan 2 svlan 6     | Map CVLAN to SVLAN                         |
| (config-cvlan-registration)#cvlan 3 svlan 7     | Map CVLAN to SVLAN                         |
| (config-cvlan-registration)#end                 | End the CVLAN registration mode            |

### **CEP Port Configuration**

| <pre>#configure terminal</pre>                                      | Enter configure mode.                                 |
|---------------------------------------------------------------------|-------------------------------------------------------|
| (config)#interface ge3                                              | Enter the interface mode                              |
| <pre>(config-if)#switchport customer-edge hybrid vlan 2</pre>       | Allow access VLAN 2 configured above to this CEP port |
| (config-if)#switchport customer-edge hybrid<br>allowed vlan add 2-3 | Allow other VLANs configured to this CEP port         |
| (config-if)#switchport customer-edge vlan registration map1         | Attach the Map1 to CEP port                           |
| (config-if) #end                                                    | Exit interface and configure mode.                    |

### **Configuration on PEB2**

### CEP Port Configuration (should be configured as PNP in this case)

| #configure terminal                                      | Enter configure mode.                           |
|----------------------------------------------------------|-------------------------------------------------|
| (config)#interface ge3                                   | Enter the interface mode                        |
| (config-if) #switchport                                  | Configure switchport                            |
| (config-if)#switchport mode provider-network             | Configure port as Provider Network Port (PNP)   |
| (config-if)#switchport provider-network allowed vlan all | Add all VLANs configured above to this PNP port |
| (config-if) #end                                         | Exit interface and configure mode.              |

### **PNP Port Configuration**

| <pre>#configure terminal</pre>                                                 | Enter configure mode.                       |
|--------------------------------------------------------------------------------|---------------------------------------------|
| (config)#interface ge9                                                         | Enter the interface mode                    |
| (config-if)#no switchport provider-network<br>vlan translation cvlan 2 svlan 6 | Unconfigure Translation Case2 from PNP port |
| (config-if)#switchport provider-network vlan<br>translation svlan 6 svlan 7    | Configure Translation Case3 on PNP port     |
| (config-if) #end                                                               | Exit interface and configure mode.          |

## Validation for Case 3

When tagged traffic with CVLAN 2 is sent from IXIA-1 to IXIA-2 with only STAG entering provider network and translation happens to new SVLAN as per Case3.

| PEB2#show<br>Bridge | bridge<br>CVLAN | SVLAN  | BVLAN | Port        | MAC                  | Address                  | FWD         | Time-out          | Ŧ |
|---------------------|-----------------|--------|-------|-------------|----------------------|--------------------------|-------------|-------------------|---|
| 1<br>1<br>1         | -               | 1<br>6 | I     | ge27<br>ge9 | 1402<br>0000<br>6400 | .ec1c.3144<br>.0500.0400 | 1<br>1<br>1 | 300<br>300<br>300 |   |

New SVLAN 7 is observed on PEB2 At PNP port connected to IXIA-2.

When double tagged traffic of CVLAN 2 and SVLAN 7 is sent from IXIA-2 to IXIA-1:

| PEB1#show | bridge |       |       |      |                |     |          |
|-----------|--------|-------|-------|------|----------------|-----|----------|
| Bridge    | CVLAN  | SVLAN | BVLAN | Port | MAC Address    | FWD | Time-out |
|           | -+     | -+    | -+    | -+   |                | +   | ++       |
| 1         |        | 1     |       | ge9  | 74e6.e2af.598b | 1   | 300      |
| 1         |        | 7     |       | ge3  | 0000.0500.0400 | 1   | 300      |
| 1         |        | 6     |       | ge9  | 0000.0500.0700 | 1   | 300      |

Here we get a tagged traffic of CVALN 2 when the captured at IXIA-1.

### Case4 - (S - C' S')

**Configuration on PEB1** 

### **CVLAN Registration Table Configuration**

| #configure terminal                                                 | Enter configure mode.                      |
|---------------------------------------------------------------------|--------------------------------------------|
| (config)#cvlan registration table map1 bridge 1                     | Configure CVLAN registration table as map1 |
| <pre>(config-cvlan-registration)#cvlan 2 svlan 6 untagged-pep</pre> | Map CVLAN to SVLAN                         |
| (config-cvlan-registration)#cvlan 3 svlan 7                         | Map CVLAN to SVLAN                         |
| (config-cvlan-registration)#end                                     | End the CVLAN registration mode            |

### **CEP Port Configuration**

| #configure terminal    | Enter configure mode.    |
|------------------------|--------------------------|
| (config)#interface ge3 | Enter the interface mode |

| <pre>(config-if)#switchport customer-edge hybrid vlan 2</pre>       | Allow access VLAN 2 configured above to this CEP port |
|---------------------------------------------------------------------|-------------------------------------------------------|
| (config-if)#switchport customer-edge hybrid<br>allowed vlan add 2-3 | Allow other VLANs configured to this CEP port         |
| (config-if)#switchport customer-edge vlan registration map1         | Attach the Map1 to CEP port                           |
| (config-if)#end                                                     | Exit interface and configure mode.                    |

### **Configuration on PEB2**

### CEP Port Configuration (should be configured as PNP in this case)

| #configure terminal                                                 | Enter configure mode.                           |
|---------------------------------------------------------------------|-------------------------------------------------|
| (config)#interface ge3                                              | Enter the interface mode                        |
| (config-if) #switchport                                             | Configure switchport                            |
| (config-if)#bridge-group 1                                          | Attach port to bridge                           |
| <pre>(config-if) #switchport mode provider-network</pre>            | Configure port as Provider Network Port (PNP)   |
| <pre>(config-if)#switchport provider-network allowed vlan all</pre> | Add all VLANs configured above to this PNP port |
| (config-if) #end                                                    | Exit interface and configure mode.              |

### **PNP Port Configuration**

| #configure terminal                                                                 | Enter configure mode.                       |
|-------------------------------------------------------------------------------------|---------------------------------------------|
| (config)#interface ge9                                                              | Enter the interface mode                    |
| (config-if)#no switchport provider-network<br>vlan translation svlan 6 svlan 7      | Unconfigure Translation Case2 from PNP port |
| (config-if)#switchport provider-network vlan<br>translation svlan 6 cvlan 3 svlan 7 | Configure Translation Case3 on PNP port     |
| (config-if) #end                                                                    | Exit interface and configure mode.          |

## Validation for Case 4

When tagged traffic with CVLAN 2 is sent from IXIA-1 to IXIA-2 enters provider network and translation happens to new CVLAN and new SVLAN as per Case4.

| bridge |                       |                                            |                                                   |                                         |                                                        |                                                              |                                                                                                    |
|--------|-----------------------|--------------------------------------------|---------------------------------------------------|-----------------------------------------|--------------------------------------------------------|--------------------------------------------------------------|----------------------------------------------------------------------------------------------------|
| CVLAN  | SVLAN                 | BVLAN                                      | Port                                              | MAC Address                             | FWD                                                    | Time-out                                                     |                                                                                                    |
| -+     | -+                    | -+                                         | -+                                                | +                                       | +                                                      | +                                                            | -+                                                                                                    |
|        | 1                     |                                            | ge27                                              | 1402.ec1c.3144                          | 1                                                      | 300                                                          |                                                                                                    |
|        | 6                     |                                            | ge9                                               | 0000.0500.0400                          | 1                                                      | 300                                                          |                                                                                                    |
|        | 6                     |                                            | ge9                                               | 6400.6a1e.d9a5                          | 1                                                      | 300                                                          |                                                                                                    |
|        | bridge<br>CVLAN<br>-+ | bridge<br>CVLAN SVLAN<br>-+<br>1<br>6<br>6 | bridge<br>CVLAN SVLAN BVLAN<br>-++<br>1<br>6<br>6 | bridge<br>CVLAN SVLAN BVLAN Port<br>-++ | bridge<br>CVLAN SVLAN BVLAN Port MAC Address<br>-+++++ | bridge<br>CVLAN SVLAN BVLAN Port MAC Address FWD<br>-+++++++ | bridge<br>CVLAN SVLAN BVLAN Port MAC Address FWD Time-out<br>1 ge27 1402.ec1c.3144 1 300<br>6 ge9 0000.0500.0400 1 300<br>6 ge9 6400.6a1e.d9a5 1 300 |

When you observe the traffic received in IXIA-2, you can observe that new CVLAN 3 and SVLAN 7 tags can be seen. Here the VLAN 2 will be a data packet.

When tagged traffic for CVLAN 3 and SVLAN 7 is sent from IXIA-2 to IXIA-1:

| PEB1#show | bridge |       |       |                          |             |     |          |    |
|-----------|--------|-------|-------|--------------------------|-------------|-----|----------|----|
| Bridge    | CVLAN  | SVLAN | BVLAN | Port                     | MAC Address | FWD | Time-out |    |
|           |        |       |       |                          |             |     |          | -  |
|           |        |       |       | - <sub>T</sub> <b></b> - |             |     |          | Τ. |

| 1 | 6 | ge3 | 0000.0500.0400 | 1 | 300 |
|---|---|-----|----------------|---|-----|
| 1 | 7 | ge9 | 0000.0500.0700 | 1 | 300 |

When you observe, in PEB1 the packets will be dropped at the CEP port since only a single S tagged packets is obtained in the PNP.

### Case5 - (C - C' S')

### **Configuration on PEB1**

#### **CVLAN Registration Table Configuration**

| #configure terminal                                    | Enter configure mode.                      |
|--------------------------------------------------------|--------------------------------------------|
| (config)#cvlan registration table map1 bridge 1        | Configure CVLAN registration table as map1 |
| (config-cvlan-registration)#cvlan 2 cvlan3<br>svlan 4  | Map CVLAN to C'VLAN and SVLAN              |
| (config-cvlan-registration)#cvlan 5 cvlan 6<br>svlan 7 | Map CVLAN to C'VLAN and SVLAN              |
| (config-cvlan-registration)#end                        | End the CVLAN registration mode            |

### **CEP Port Configuration**

| #configure terminal                                                         | Enter configure mode.                         |
|-----------------------------------------------------------------------------|-----------------------------------------------|
| (config)#interface ge3                                                      | Enter the interface mode                      |
| (config-if)#switchport                                                      | Configure switchport                          |
| (config-if)#bridge-group 1                                                  | Attach port to bridge                         |
| (config-if)#switchport mode customer-edge hybrid                            | Configure port as customer-edge hybrid port   |
| <pre>(config-if)#switchport customer-edge hybrid<br/>allowed vlan all</pre> | Allow other VLANs configured to this CEP port |
| <pre>(config-if)#switchport customer-edge vlan registration map1</pre>      | Attach the Map1 to CEP port                   |
| (config-if) #end                                                            | Exit interface and configure mode.            |

### **Configuration on PEB2**

## CEP Port Configuration (should be configured as PNP in this case)

| #configure terminal                                      | Enter configure mode.                           |
|----------------------------------------------------------|-------------------------------------------------|
| (config)#interface ge3                                   | Enter the interface mode                        |
| (config-if)#switchport                                   | Configure switchport                            |
| (config-if)#bridge-group 1                               | Attach port to bridge                           |
| (config-if)#switchport mode provider-network             | Configure port as Provider Network Port (PNP)   |
| (config-if)#switchport provider-network allowed vlan all | Add all VLANs configured above to this PNP port |
| (config-if) #end                                         | Exit interface and configure mode.              |

### **PNP Port Configuration**

| #configure terminal                                      | Enter configure mode.                           |
|----------------------------------------------------------|-------------------------------------------------|
| (config)#interface ge9                                   | Enter the interface mode                        |
| (config-if) #switchport                                  | Configure switchport                            |
| (config-if)#bridge-group 1                               | Attach port to bridge                           |
| <pre>(config-if) #switchport mode provider-network</pre> | Configure port as Provider Network Port (PNP)   |
| (config-if)#switchport provider-network allowed vlan all | Add all VLANs configured above to this PNP port |
| (config-if) #end                                         | Exit interface and configure mode.              |

## Validation for Case 5

When tagged traffic with CVLAN 2 is sent from IXIA-1 to IXIA-2 with both CTAG and STAG entering provider network and gets translated to new CVLAN and SVLAN as per Case1.

| PEB2#show | bridge |       |       |      |                |     |          |    |
|-----------|--------|-------|-------|------|----------------|-----|----------|----|
| Bridge    | CVLAN  | SVLAN | BVLAN | Port | MAC Address    | FWD | Time-out |    |
|           | -+     | _+    | -+    | -+   | +              | +   | +        | -+ |
| 1         |        | 1     |       | ge27 | 1402.ec1c.3144 | 1   | 300      |    |
| 1         |        | 6     |       | ge9  | 0000.0500.0400 | 1   | 300      |    |
| 1         |        | 6     |       | ge9  | 6400.6a1e.d9a5 | 1   | 300      |    |

When the packet is captured at PNP port of PEB2 CVLAN of 3 and SVLAN of 4 is seen.

When tagged traffic for CVLAN 6 and SVLAN 7 is sent from IXIA-2 to IXIA-1:

| PEB1#show<br>Bridge | bridge<br>CVLAN | SVLAN | BVLAN | Port | MAC Address    | FWD | Time-out |    |
|---------------------|-----------------|-------|-------|------|----------------|-----|----------|----|
| 1                   | -+              | 1     | -+    | ge9  | 74e6.e2af.598b | 1   | 300      | -+ |
| 1                   |                 | 4     |       | ge3  | 0000.0500.0400 | 1   | 300      |    |
| 1                   |                 | 7     |       | ge9  | 0000.0500.0700 | 1   | 300      |    |

When traffic is reversed and traffic has both new CVLAN 6 and SVLAN 7 on provider network from IXIA-2, translation to CVLAN 5 and SVLAN 7 happens. Also, captured packets have CVLAN as 2 based on the entry in the cvlan registration table.

## Switchport ethertype

Bridge Configuration (for 0x88a8)

**Configuration on PEB1** 

### **CVLAN Registration Table Configuration**

| #configure terminal                                        | Enter configure mode.                      |
|------------------------------------------------------------|--------------------------------------------|
| <pre>(config)#cvlan registration table map1 bridge 1</pre> | Configure CVLAN registration table as map1 |
| (config-cvlan-registration)#cvlan 2 svlan 4                | Map CVLAN to SVLAN                         |

| (config-cvlan-registration)#cvlan 3 svlan 6 | Map CVLAN to SVLAN              |
|---------------------------------------------|---------------------------------|
| (config-cvlan-registration)#end             | End the CVLAN registration mode |

### **Configuration on PEB2**

#### CEP Port Configuration (should be configured as PNP in this case)

#### **CEP Port Configuration**

| #configure terminal                                         | Enter configure mode.                           |
|-------------------------------------------------------------|-------------------------------------------------|
| (config)#interface ge3                                      | Enter the interface mode                        |
| (config-if)#switchport                                      | Configure switchport                            |
| (config-if)#bridge-group 1                                  | Attach port to bridge                           |
| (config-if)#switchport mode provider-network                | Configure port as Provider Network Port (PNP)   |
| (config-if)#switchport provider-network<br>allowed vlan all | Add all VLANs configured above to this PNP port |
| (config-if) #end                                            | Exit interface and configure mode.              |

### **PNP Port Configuration**

| #configure terminal                                                      | Enter configure mode.                           |
|--------------------------------------------------------------------------|-------------------------------------------------|
| (config)#interface ge9                                                   | Enter the interface mode                        |
| (config-if)#switchport                                                   | Configure switchport                            |
| (config-if)#bridge-group 1                                               | Attach port to bridge                           |
| (config-if)#switchport mode provider-network                             | Configure port as Provider Network Port (PNP)   |
| <pre>(config-if)#switchport provider-network vlan allowed vlan all</pre> | Add all VLANs configured above to this PNP port |
| <pre>(config-if)#switchport dot1q ethertype 0x88a8</pre>                 | Change the TPID of the SVLAN to 0x88a8          |
| (config-if) #end                                                         | Exit interface and configure mode.              |

## Validation for Switchport ethertype

To validate, send tagged traffic of VLAN 2 from IXIA-1.

Now at eth9 of PB2, capture the packets through IXIA-2 and verify that the traffic is received with double tag. If the 2 tags CVLAN tag 2 will have the TPID of 0x8100 and SVLAN tag 4 will have a TPID of 0x88a8.

# **Provider Bridging QoS Configuration**

This chapter contains sample provider bridging configurations for QoS.

## Scenario: 1 Traffic flow from CEP to PNP

# Topology

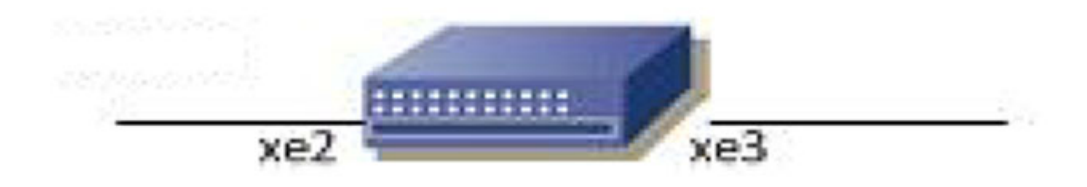

### Figure 14-28: Provider Bridging with QoS Topology

## **Bridge Configuration**

| #configure terminal                               | Enter configure mode.                                    |
|---------------------------------------------------|----------------------------------------------------------|
| (config)# bridge 1 protocol provider-rstp<br>edge | Enter configure bridge type as provider-RSTP edge bridge |
| (config) #exit                                    | Exit configure mode.                                     |

### **VLAN** Configuration

| #configure terminal                                                           | Enter configure mode.                  |
|-------------------------------------------------------------------------------|----------------------------------------|
| (config)#vlan database                                                        | Enter VLAN database                    |
| (config-vlan) #vlan 2-500 type customer bridge<br>1 state enable              | Configure customer VLANs on bridge 1   |
| (config-vlan)#vlan 501-1005 type service<br>point-point bridge 1 state enable | Configure service VLANs on bridge 1    |
| (config-vlan) #end                                                            | Exit VLAN database and configure mode. |

## **CVLAN Registration Table Configuration**

| #configure terminal                             | Enter configure mode.                      |
|-------------------------------------------------|--------------------------------------------|
| (config)#cvlan registration table map1 bridge 1 | Configure CVLAN registration table as map1 |
| (config-cvlan-registration)#cvlan 2 svlan 501   | Map CVLAN to SVLAN                         |
| (config-cvlan-registration) #end                | End the CVLAN registration mode            |

## **CEP Port Configuration**

| #configure terminal     | Enter configure mode.    |
|-------------------------|--------------------------|
| (config) #interface xe2 | Enter the interface mode |
| (config-if)#switchport                                                 | Configure switchport                            |
|------------------------------------------------------------------------|-------------------------------------------------|
| (config-if)#bridge-group 1                                             | Attach port to bridge                           |
| (config-if)#switchport mode customer-edge<br>hybrid                    | Configure port as customer-edge hybrid port     |
| (config-if)#switchport customer-edge hybrid allowed vlan all           | Add all VLANs configured above to this CEP port |
| <pre>(config-if)#switchport customer-edge vlan registration map1</pre> | Attach the Map1 to CEP port                     |
| (config-if) #end                                                       | Exit interface and configure mode.              |

### **PNP Port Configuration**

| #configure terminal                                             | Enter configure mode.                           |
|-----------------------------------------------------------------|-------------------------------------------------|
| (config)#interface xe3                                          | Enter the interface mode                        |
| (config-if) #switchport                                         | Configure switchport                            |
| (config-if)#bridge-group 1                                      | Attach port to bridge                           |
| (config-if)#switchport mode provider-network                    | Configure port as Provider Network Port (PNP)   |
| (config-if)#switchport provider-network<br>allowed vlan add 501 | Add all VLANs configured above to this PNP port |
| (config-if) #end                                                | Exit interface and configure mode.              |

### **QoS Configurations**

| #configure terminal                                                                  | Enter configure mode.                                                                                                    |
|--------------------------------------------------------------------------------------|----------------------------------------------------------------------------------------------------|
| (config)#hardware-profile filter qos-ext<br>enable                                   | Enabling Ingress extended QoS group for QoS support with<br>statistics                                                                                                  |
| (config-if)#qos enable                                                               | Enabling QoS                                                                                                    |
| (config-if) #qos statistics                                                          | Enabling QoS statistics                                                                                                    |
| <pre>(config-if)#qos profile cos-to-queue cosq-<br/>cust1</pre>                      | Configure QoS map profile                                                                                                    |
| config-ingress-cos-map)#cos 0 queue 1                                                | Configuring the cos value to be mapped to queue                                                                                                    |
| (config-ingress-cos-map) #exit                                                       | Exit configure mode.                                                                                                    |
| <pre>(config) #qos profile queue-color-to-cos cosq-<br/>service1</pre>               | Configuring profile for queue color to cos map                                                                                                    |
| (config-egress-cos-map)#queue 1 cos 3                                                | Configuring the queue value to be cos remarked.                                                                                                    |
| (config-egress-cos-map) #exit                                                        | Exit configure mode                                                                                                    |
| (config)#cvlan registration table map1bridge 1                                       | Enter CVLAN registration mode                                                                                                    |
| <pre>(config-cvlan-registration)#cvlan 2 svlan 501<br/>cos-to-queue cosq-cust1</pre> | Map CVLAN to SVLAN with QoS map profile. Eg: when vlan 2 customer traffic with cos 0 value is received, queue will be assigned to 1 based on mapping.                   |
| (config-cvlan-registration) #end                                                     | End the CVLAN registration mode                                                                                                    |
| (config)#interface xe3                                                               | Enter the interface mode                                                                                                    |
| <pre>(config-if)#qos map-profile queue-color-to-<br/>cos cosq-service1</pre>         | Map the profile to the PNP port. Eg: when traffic goes out of queue 1, cos value on service vlan header will be modified to 3 as remarking is enabled on the interface. |

| (config-if)#qos remark cos enable | Enabling Cos Remark on the Network Interface. |
|-----------------------------------|-----------------------------------------------|
| (config-if) #end                  | Exit interface and configure mode.            |

### Validation for Scenario 1

| #show cvlan<br>Bridge | registration tabl<br>Table Name | e mapl<br>Port List |              |                |
|-----------------------|---------------------------------|---------------------|--------------|----------------|
| ======                | =========                       | ========            |              |                |
| 1                     | map1                            | xe2                 |              |                |
| CVLAN ID<br>Cos       | T-CVLAN ID                      | SVLAN ID            | Profile Name | Egress remark- |
| =======               | =========                       | =======             |              |                |
| =============         | =====                           |                     |              |                |
| 2                     | -                               | 501                 | cosq-cust1   | No             |

#show qos-profile interface xe2 profile name: default profile type: cos-to-queue (Ingress)

mapping:

|     |     | +            |       |       |     | +      |        |
|-----|-----|--------------|-------|-------|-----|--------|--------|
| IN  | PUT | <br>  OUTPUT |       | INPUT |     | OUTPUT |        |
| COS | DEI | Queue        | Color | COS   | DEI | Queue  | Color  |
| 0   | 0   | 0            | green | 0     | 1   | 0      | yellow |
| 1   | 0   | 1            | green | 1     | 1   | 1      | yellow |
| 2   | 0   | 2            | green | 2     | 1   | 2      | yellow |
| 3   | 0   | 3            | green | 3     | 1   | 3      | yellow |
| 4   | 0   | 4            | green | 4     | 1   | 4      | yellow |
| 5   | 0   | 5            | green | 5     | 1   | 5      | yellow |
| 6   | 0   | 6            | green | 6     | 1   | 6      | yellow |
| 7   | 0   | 7            | green | 7     | 1   | 7      | yellow |

```
profile name: default
profile type: queue-color-to-cos (Egress)
 Status: Inactive
```

mapping:

|                                      |                                                             | _+                                   | Ι.           |                                      |                                                                    | +                                    | -     |                                      |                                               | _+                                   |
|--------------------------------------|-------------------------------------------------------------|--------------------------------------|--------------|--------------------------------------|--------------------------------------------------------------------|--------------------------------------|-------|--------------------------------------|-----------------------------------------------|--------------------------------------|
| OUTPUT                               | IPUT                                                        | OUTPUT                               |              | IN:                                  | PUT                                                                | OUTPU]<br>+                          | · · · |                                      | INPUT                                         | '<br> <br>_+                         |
| Queue                                | Color                                                       | COS<br>-+                            | <br> <br>  · | Queue                                | Color<br>+                                                         | COS<br>+                             | -     | Queu                                 | e   Color<br>+                                | COS<br>-+                            |
| 0<br>1<br>2<br>3<br>4<br>5<br>6<br>7 | green<br>green<br>green<br>green<br>green<br>green<br>green | 0<br>1<br>2<br>3<br>4<br>5<br>6<br>7 |              | 0<br>1<br>2<br>3<br>4<br>5<br>6<br>7 | yellow<br>yellow<br>yellow<br>yellow<br>yellow<br>yellow<br>yellow | 0<br>1<br>2<br>3<br>4<br>5<br>6<br>7 |       | 0<br>1<br>2<br>3<br>4<br>5<br>6<br>7 | red<br>red<br>red<br>red<br>red<br>red<br>red | 0<br>1<br>2<br>3<br>4<br>5<br>6<br>7 |

| <pre>#show qo profile profile mapping</pre>                                          | os-profile<br>name: de:<br>e type: co<br>g:                                                                                                 | e interfa<br>fault<br>os-to-que                   | ce xe3<br>ue (Ingress                                                   | 5)                                                                           |                                      |                                                    |                                                                    |                                      |
|--------------------------------------------------------------------------------------|----------------------------------------------------------------------------------------------------|---------------------------------------------------|-------------------------------------------------------------------------|------------------------------------------------------------------------------|--------------------------------------|----------------------------------------------------|--------------------------------------------------------------------|--------------------------------------|
| 11                                                                                   | NPUT                                                                                                    |                                                   | PUT                                                                     | <br>  INP                                                                    | UT                                   | 0U                                                 | TPUT                                                               |                                      |
| COS                                                                                  | DEI                                                                                                    | Queue                                             | Color                                                                   | <br>  COS                                                                    | DEI                                  | Queue                                              | Color                                                              |                                      |
| 0<br>1<br>2<br>3<br>4<br>5<br>6<br>7<br>7<br>profile<br>profile<br>Status<br>mapping | 0<br>0<br>0<br>0<br>0<br>0<br>0<br>name: cos<br>0<br>0<br>0<br>0<br>0<br>0<br>0<br>0<br>0<br>0<br>0<br>0<br>0<br>0<br>0<br>0<br>0<br>0<br>0 | 0<br>1<br>2<br>3<br>4<br>5<br>6<br>7<br>sq-servic | green<br>green<br>green<br>green<br>green<br>green<br>e1<br>r-to-cos (H | - 0<br>  1<br>  2<br>  3<br>  4<br>  5<br>  6<br>  7<br>Egress)              | 1<br>1<br>1<br>1<br>1<br>1           | 0<br>1<br>2<br>3<br>4<br>5<br>6<br>7               | yellow<br>yellow<br>yellow<br>yellow<br>yellow<br>yellow<br>yellow |                                      |
| II<br>OUTPUT                                                                         | NPUT                                                                                                    | OUTPUT                                            |                                                                         | NPUT                                                                         | +                                    | <br>C                                              | INPUT                                                              |                                      |
| Queue                                                                                | Color                                                                                                    | COS                                               | Queue                                                                   | Color                                                                        | COS                                  | <br>  Qu                                           | eue   Color                                                        | COS                                  |
| 0<br>1<br>2<br>3<br>4<br>5<br>6<br>7                                                 | green<br>green<br>green<br>green<br>green<br>green<br>green                                                                                 | 0<br>3<br>2<br>3<br>4<br>5<br>6<br>7              | 0<br>  1<br>  2<br>  3<br>  4<br>  5<br>  6<br>  7                      | yellow<br>yellow<br>yellow<br>yellow<br>yellow<br>yellow<br>yellow<br>yellow | 0<br>3<br>2<br>3<br>4<br>5<br>6<br>7 | 0<br>  1<br>  2<br>  3<br>  4<br>  5<br>  6<br>  7 | red<br>red<br>red<br>red<br>red<br>red<br>red<br>red               | 0<br>3<br>2<br>3<br>4<br>5<br>6<br>7 |

### Scenario: 2 Traffic flow from PNP to CEP

# Topology

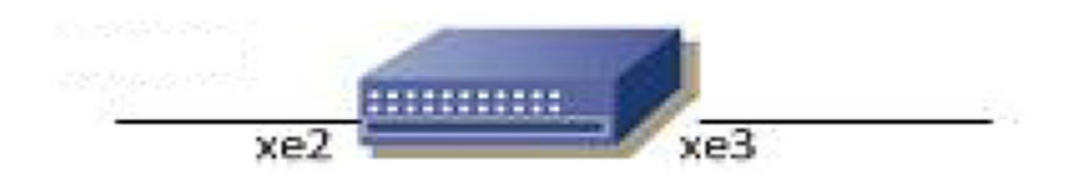

#### Figure 14-29: Provider Bridging with QoS Topology

### **Bridge Configuration**

| #configure terminal                               | Enter configure mode.                                    |
|---------------------------------------------------|----------------------------------------------------------|
| (config)# bridge 1 protocol provider-rstp<br>edge | Enter configure bridge type as provider-RSTP edge bridge |
| (config) #exit                                    | Exit configure mode.                                     |

#### **VLAN Configuration**

| #configure terminal                                                           | Enter configure mode.                  |
|-------------------------------------------------------------------------------|----------------------------------------|
| (config)#vlan database                                                        | Enter VLAN database                    |
| <pre>(config-vlan) #vlan 2-500 type customer bridge 1 state enable</pre>      | Configure customer VLANs on bridge 1   |
| (config-vlan)#vlan 501-1005 type service<br>point-point bridge 1 state enable | Configure service VLANs on bridge 1    |
| (config-vlan) #end                                                            | Exit VLAN database and configure mode. |

#### **CVLAN Registration Table Configuration**

| #configure terminal                             | Enter configure mode.                      |
|-------------------------------------------------|--------------------------------------------|
| (config)#cvlan registration table map1 bridge 1 | Configure CVLAN registration table as map1 |
| (config-cvlan-registration) #end                | End the CVLAN registration mode            |

#### **CEP Port Configuration**

| #configure terminal     | Enter configure mode.    |
|-------------------------|--------------------------|
| (config) #interface xe2 | Enter the interface mode |

| (config-if)#switchport                                                 | Configure switchport                            |
|------------------------------------------------------------------------|-------------------------------------------------|
| (config-if)#bridge-group 1                                             | Attach port to bridge                           |
| (config-if)#switchport mode customer-edge<br>hybrid                    | Configure port as customer-edge hybrid port     |
| (config-if)#switchport customer-edge hybrid allowed vlan all           | Add all VLANs configured above to this CEP port |
| <pre>(config-if)#switchport customer-edge vlan registration map1</pre> | Attach the Map1 to CEP port                     |
| (config-if) #end                                                       | Exit interface and configure mode.              |

### **PNP Port Configuration**

| #configure terminal                                             | Enter configure mode.                           |
|-----------------------------------------------------------------|-------------------------------------------------|
| (config)#interface xe3                                          | Enter the interface mode                        |
| (config-if) #switchport                                         | Configure switchport                            |
| (config-if)#bridge-group 1                                      | Attach port to bridge                           |
| (config-if)#switchport mode provider-network                    | Configure port as Provider Network Port (PNP)   |
| (config-if)#switchport provider-network<br>allowed vlan add 501 | Add all VLANs configured above to this PNP port |
| (config-if) #end                                                | Exit interface and configure mode.              |

### **QoS Configurations**

| #configure terminal                                                 | Enter configure mode.                                                                                                    |
|---------------------------------------------------------------------|----------------------------------------------------------------------------------------------------|
| (config)#hardware-profile filter qos-ext<br>enable                  | Enabling Ingress extended QoS group for QoS support with statistics                                                                                                    |
| (config-if)#qos enable                                              | Enabling QoS                                                                                                    |
| (config-if) #qos statistics                                         | Enabling QoS statistics                                                                                                    |
| <pre>(config-if)#qos profile cos-to-queue cosq-<br/>cust1</pre>     | Configure QoS map profile                                                                                                    |
| config-ingress-cos-map)#cos 2 queue 5                               | Configuring the cos value to be mapped to queue. Eg:<br>when double tagged traffic with cos 2 for outer vlan is<br>received, queue will be assigned to 5 based on mapping.                                                                                              |
| (config-ingress-cos-map) #exit                                      | Exit configure mode.                                                                                                    |
| (config)#cvlan registration table map1bridge                        | Enter CVLAN registration mode                                                                                                    |
| (config-cvlan-registration)#cvlan 2 svlan 501<br>remark-cos         | Map CVLAN to SVLAN with remark cos enabled. Eg: when<br>double tagged traffic with cos 2 for outer vlan is received,<br>queue will be assigned to 5 based on mapping and cos<br>value will be changed to 5 when it goes out of cep port<br>since remark cos is enabled. |
| <pre>(config-cvlan-registration)#cvlan 3 svlan 501 remark-cos</pre> | Map CVLAN to SVLAN without remark cos. Eg: when<br>double tagged traffic with cos 2 for outer vlan is received,<br>and cos value will be forwarded as it is when it goes out of<br>cep port since remark cos is not enabled for customer2.                              |
| (config-cvlan-registration) #end                                    | End the CVLAN registration mode                                                                                                    |
| (config) #configure terminal                                        | Enter configure mode                                                                                                    |

| (config)#interface xe3                                   | Enter the interface mode          |
|----------------------------------------------------------|-----------------------------------|
| (config-if)#qos map-profile cos-to-queue<br>cosq-service | Map the profile to the PNP port   |
| (config-if)#end                                          | Exit interface and configure mode |

# Validation for Scenario 2

| #show cv:<br>Bridge                          | lan regi                                  | stration t<br>Table Name                | able map1<br>Po                                             | ort List                                                 |                                      |                                      |                                                                    |                            |
|----------------------------------------------|-------------------------------------------|-----------------------------------------|-------------------------------------------------------------|----------------------------------------------------------|--------------------------------------|--------------------------------------|--------------------------------------------------------------------|----------------------------|
| 1                                            | 1                                         | map1                                    | xe                                                          | 2                                                        |                                      |                                      |                                                                    |                            |
| CVLAN ID<br>Cos                              |                                           | T-CVLAN ID                              | ) SVL                                                       | AN ID                                                    | Prof                                 | ile Name                             | Egress                                                             | remark-                    |
| ==========                                   | :<br>:=========                           | ======================================= | . ===                                                       | =====                                                    | ====                                 |                                      |                                                                    |                            |
| 2<br>3                                       |                                           | _                                       | 501<br>501                                                  |                                                          | N/A<br>N/A                           |                                      | Yes<br>No                                                          |                            |
| <pre>#show qos profile profile mapping</pre> | s-profil<br>name: de<br>type: c<br>:      | e interfac<br>fault<br>os-to-queu       | e xe2<br>e (Ingres                                          | s)<br>                                                   |                                      | +                                    |                                                                    |                            |
| IN                                           | PUT                                       | OUTF                                    | TUT                                                         | INI                                                      | PUT                                  | I OU'                                | TPUT                                                               |                            |
| COS                                          |                                           | +<br>  Queue  <br>++-                   | Color                                                       |                                                          | <br>  DEI<br>+                       | +<br>  Queue                         | <br>  Color                                                        |                            |
| 0<br>1<br>2<br>3<br>4<br>5<br>6<br>7         |                                           | 0<br>1<br>2<br>3<br>4<br>5<br>6<br>7    | green<br>green<br>green<br>green<br>green<br>green<br>green | 0<br>  1<br>  2<br>  3<br>  4<br>  5<br>  6<br>  7       | 1<br>1<br>1<br>1<br>1<br>1<br>1<br>1 | 0<br>1<br>2<br>3<br>4<br>5<br>6<br>7 | yellow<br>yellow<br>yellow<br>yellow<br>yellow<br>yellow<br>yellow |                            |
| profile n<br>profile<br>Status:<br>mapping:  | name: de<br>type: q<br>Inactiv            | fault<br>ueue-color<br>e<br>-+          | -to-cos (                                                   | Egress)                                                  | -+                                   |                                      |                                                                    | +                          |
| INI<br>OUTPUT                                | PUT                                       | OUTPUT                                  | I                                                           | NPUT                                                     | OUTPU                                | '<br>[ ]                             | INPUT                                                              |                            |
| Queue                                        | Color<br>+                                | -+<br>  COS<br>-+                       | <br>  Queue                                                 |                                                          | -+                                   | Qu                                   | eue   Color<br>+                                                   | +                          |
| 0<br>1<br>2<br>3<br>4<br>5                   | green<br>green<br>green<br>green<br>green | 0<br>1<br>2<br>3<br>4<br>5              | 0<br>  1<br>  2<br>  3<br>  4<br>  5                        | yellow<br>yellow<br>yellow<br>yellow<br>yellow<br>yellow | 0<br>1<br>2<br>3<br>4<br>5           | 0<br>  1<br>  2<br>  3<br>  4<br>  5 | red<br>red<br>red<br>red<br>red                                    | 0<br>1<br>2<br>3<br>4<br>5 |

| 6 | green | 6 | 6 | yellow | 6 | 6 | red | 6 |
|---|-------|---|---|--------|---|---|-----|---|
| 7 | green | 7 | 7 | yellow | 7 | 7 | red | 7 |

#show qos-profile interface xe3
profile name: cosq-service
profile type: cos-to-queue (Ingress)
mapping:

| II                | NPUT  | I OUT               | PUT        | INPUT I  |     | OUTPUT |         |       |        |
|-------------------|-------|---------------------|------------|----------|-----|--------|---------|-------|--------|
| COS               | DEI   | Queue               | Color      |          | DEI | Que    | ue   C  | olor  |        |
| 0                 | 0     | ++<br>0             | green      | +        | 1   | 0      | +<br>уе | llow  |        |
| 1                 | 0     | 1                   | green      | 1        | 1   | 1      | ye      | llow  |        |
| 2                 | 0     | 5                   | green      | 2        | 1   | 5      | ye      | llow  |        |
| 3                 | 0     | 3                   | green      | 3        | 1   | 3      | ye      | llow  |        |
| 4                 | 0     | 4                   | green      | 4        | 1   | 4      | ye      | llow  |        |
| 5                 | 0     | 5                   | green      | 5        | 1   | 5      | ye      | llow  |        |
| 6                 | 0     | 6                   | green      | 6        | 1   | 6      | ye      | llow  |        |
| 7                 | 0     | 7                   | green      | 7        | 1   | 7      | ye      | llow  |        |
| mapping<br><br>Il | NPUT  | =<br>-+<br>  OUTPUT | -  <br>  I | <br>NPUT | +   | <br>[  | <br>IN  | PUT   | -+<br> |
|                   |       | -+                  | -          |          | +   |        |         |       | -+     |
| Queue             | Color | COS                 | Queue      | Color    | COS |        | Queue   | Color | COS    |
| 0                 | green | 0                   | I 0        | vellow   | 0   |        | 0       | red   | 0      |
| 1                 | green | 1                   | 1          | vellow   | 1   | i      | 1       | red   | 1      |
| 2                 | green | 2                   | 2          | yellow   | 2   | i      | 2       | red   | 2      |
| 3                 | green | 3                   | 3          | yellow   | 3   | Í.     | 3       | red   | 3      |
| 4                 | green | 4                   | 4          | yellow   | 4   | Í      | 4       | red   | 4      |
| 5                 | green | 5                   | 5          | yellow   | 5   | Í      | 5       | red   | 5      |
| 6                 | green | 6                   | 6          | yellow   | 6   | 1      | 6       | red   | 6      |
| 7                 | green | 7                   | 7          | yellow   | 7   | 1      | 7       | red   | 7      |

# Provider Bridging Untagged-pep Configuration

This is a sample configuration to verify functionality to support provider-bridging with untagged-pep feature.

For the below topology configuration,

- 1. While sending tagged traffic untagged-pep CVLAN 2, it should drop in provider edge bridge.
- 2. And while sending tagged traffic CVLAN 3 to the provider network, will egress with CVLAN 3 and SVLAN 12 tag and the same CVLAN and SVLAN tag from provider network, will egress with only CVLAN tag
- 3. And also for untagged traffic to the provider network, will egress with SVLAN 11 tag

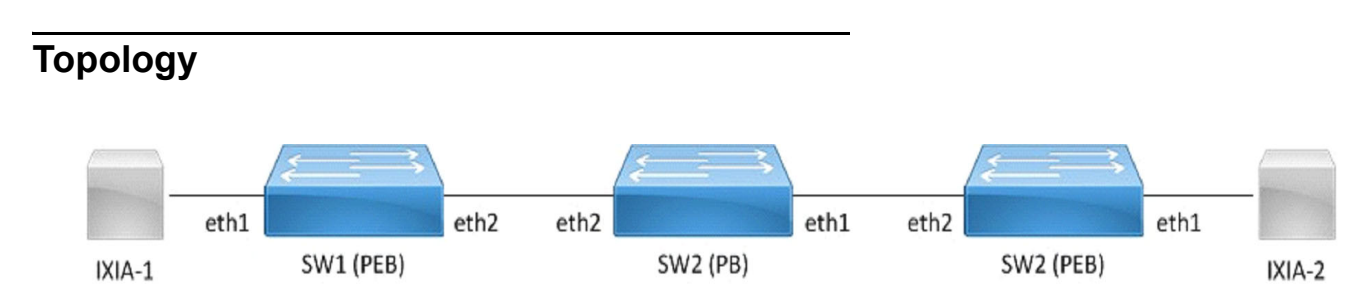

Figure 14-30: provider bridge untagged-pep configuration

# Configuration

### SW1 (PEB)

| SW1#configure terminal                                                        | Enter configuration mode                      |
|-------------------------------------------------------------------------------|-----------------------------------------------|
| SW1(config)#bridge 1 protocol provider-rstp<br>edge                           | Create bridge                                 |
| SW1(config)#vlan database                                                     | Enter VLAN configuration mode                 |
| SW1(config-vlan)#vlan 2-10 type customer<br>bridge 1 state enable             | Create customer vlan VLAN 2-10                |
| SW1(config-vlan)#vlan 11-15 type service<br>point-point bridge 1 state enable | Create service vlan VLAN 11-15                |
| SW1(config-vlan)#exit                                                         | Exit VLAN configuration mode                  |
| SW1(config)#cvlan registration table map1<br>bridge 1                         | Create cvlan registration table map1          |
| SW1(config-cvlan-registration)#cvlan 2 svlan                                  |                                               |
| 11 untagged-pep                                                               | Map cvlan2 with svlan 11                      |
| SW1(config-cvlan-registration)#cvlan 3 svlan                                  |                                               |
| 12                                                                            | Map cvlan3 with svlan 12                      |
| SW1(config-cvlan-registration)#cvlan 4 svlan                                  |                                               |
| 14                                                                            | Map cvlan4 with svlan 14                      |
| SW1(config-cvlan-registration)#exit                                           | Exit registration table                       |
| SW1(config)#interface eth1                                                    | Enter interface configuration mode for eth1   |
| SW1(config-if)#switchport                                                     | Configure switchport                          |
| SW1(config-if)#bridge-group 1                                                 | Associate interface with bridge-group 1       |
| SW1(config-if)#switchport mode customer-edge access                           | Configure switchport mode customer edge       |
| SW1(config-if)#switchport customer-edge<br>hybrid vlan 2                      | Associate customer vlan2 with interface       |
| SW1(config-if)#switchport customer-edge<br>hybrid allowed vlan all            | Associate all customer vlan with interface    |
| SW1(config-if)#switchport customer-edge vlan<br>registration map1             | Attach registration table map1 with interface |
| SW1(config-if)#exit                                                           | Exit interface mode                           |
| SW1(config-if)#interface eth2                                                 | Enter interface configuration mode for eth2   |
| SW1(config-if)#switchport                                                     | Make interface as switchport                  |
| SW1(config-if)#bridge-group 1                                                 | Associate interface with bridge-group 1       |
| SW1(config-if)#switchport mode provider-<br>network                           | Configure switchport pnp port                 |
| SW1(config-if)#switchport provider-network allowed vlan all                   | Associate all svlan to the port               |
| SW1(config-if)#exit                                                           | Exit interface configuration mode             |
| SW1(config)#commit                                                            | Apply the commit                              |
| SW1(config)#end                                                               | Exit configuration mode                       |

### SW2 (PB)

| Enter configuration mode                    |
|---------------------------------------------|
| Create provider bridge                      |
| Enter VLAN configuration mode               |
| Create service vlan VLAN2-15                |
| Exit VLAN configuration mode                |
| Enter interface configuration mode for eth1 |
| Make interface as switchport                |
| Associate interface with bridge-group 1     |
| Configure switchport pnp port               |
| Associate all svlan to the port             |
| Exit interface configuration mode           |
| Enter interface configuration mode for eth2 |
| Make interface as switchport                |
| Associate interface with bridge-group 1     |
| Configure switchport pnp port               |
| Associate all svlan to the port             |
| Exit interface configuration mode           |
| Apply the commit                            |
| Exit configuration mode                     |
|                                             |
| Enter configuration mode                    |
|                                             |

| Enter configuration mode             |
|--------------------------------------|
| Create bridge                        |
| Enter VLAN configuration mode        |
| Create customer vlan VLAN 2-10       |
| Create service vlan VLAN11-15        |
| Exit VLAN configuration mode         |
| Create cvlan registration table map1 |
| 1                                    |
| Map cvlan2 with svlan 200            |
| 1                                    |
| Map cvlan3 with svlan 12             |
| 1                                    |
| Map cvlan4 with svlan 14             |
|                                      |

| SW3(config-cvlan-registration)#exit                                | Exit registration table                       |
|--------------------------------------------------------------------|-----------------------------------------------|
| SW3(config)#interface eth1                                         | Enter interface configuration mode for eth1   |
| SW3(config-if)#switchport                                          | Configure switchport                          |
| SW3(config-if)#bridge-group 1                                      | Associate interface with bridge-group 1       |
| SW3(config-if)#switchport mode customer-edge access                | Configure switchport mode customer edge       |
| SW3(config-if)#switchport customer-edge<br>hybrid vlan 2           | Associate customer vlan2 with interface       |
| SW3(config-if)#switchport customer-edge<br>hybrid allowed vlan all | Associate all customer vlan with interface    |
| SW3(config-if)#switchport customer-edge vlan registration map1     | Attach registration table map1 with interface |
| SW3(config-if)#exit                                                | Exit interface mode                           |
| SW3(config-if)#interface eth2                                      | Enter interface configuration mode for eth2   |
| SW3(config-if)#switchport                                          | Make interface as switchport                  |
| SW3(config-if)#bridge-group 1                                      | Associate interface with bridge-group 1       |
| SW3(config-if)#switchport mode provider-<br>network                | Configure switchport pnp port                 |
| SW3(config-if)#switchport provider-network<br>allowed vlan all     | Associate all svlan to the port               |
| SW3(config-if)#exit                                                | Exit interface configuration mode             |
| SW3(config)#commit                                                 | Apply the commit                              |
| SW3(config)#end                                                    | Exit configuration mode                       |

# Validation

| SW3#sh bridg                                           | ge               |         |         |          |         |         |         |     |      |        |        |
|--------------------------------------------------------|------------------|---------|---------|----------|---------|---------|---------|-----|------|--------|--------|
| bridge 1                                               | is runni         | ng on p | rovider | -rstp e  | dge     |         |         |     |      |        |        |
| Ageout ti                                              | me is gl         | obal an | d if so | mething  | is con: | figured | for vx  | lan | then | it wil | l be a |
| ffected h                                              | ere also         |         |         |          |         |         |         |     |      |        |        |
| Bridge CVLAN SVLAN BVLAN Port MAC Address FWD Time-out |                  |         |         |          |         |         |         |     | out  |        |        |
|                                                        | -+               | +       | +       | +        | +       |         |         | +-  |      | +      | +      |
| 1                                                      | 4                | 14      |         | eth2     | (       | 0000.01 | 00.0007 | 1   | 1    | 300    |        |
| SW1#sh br<br>bridge 1                                  | idge<br>is runni | ng on p | rovider | -rstp eq | dge     |         |         |     |      |        |        |
| Ageout ti                                              | me is gl         | obal an | d if so | mething  | is con: | figured | for vx  | lan | then | it wil | l be a |
| ffected h                                              | ere also         |         |         |          |         |         |         |     |      |        |        |
| Bridge                                                 | CVLAN            | SVLAN   | BVLAN   | Port     | M       | AC Addr | ess     | F   | WD   | Time-c | out    |
|                                                        | -+               | +       | +       | +        | +       |         |         | +-  |      | +      | +      |
| 1                                                      |                  | 14      |         | eth1     | 00      | 00.0100 | .0007   | 1   |      | 300    |        |

#### Provider Bridging Configuration

| SWl#sh cvlan<br>Bridge | registration table<br>Table Name | map1<br>Port List |      |      |      |      |
|------------------------|----------------------------------|-------------------|------|------|------|------|
|                        |                                  |                   |      |      |      |      |
| 1                      | map1                             | ethl              |      |      |      |      |
| CVLAN ID               | T-CVLAN ID                       | SVLAN ID          | CCOS | SCOS | CCFI | SCFI |
| =======                | =========                        | =======           | ==== | ==== | ==== | ==== |
| 3                      | -                                | 12                |      |      |      |      |
| 2                      | -                                | 11                |      |      |      |      |
| 4                      | -                                | 14                |      |      |      |      |

This chapter contains sample provider bridging configurations for Customer-Network Port (CNP).

A provider bridged network is a virtual bridged Local Area Network that comprises provider bridges (SVLAN bridges and provider edge bridges) and attached LANs, under the administrative control of a single service provider. Provider bridges interconnect the separate MACs of the IEEE 802 LANs that compose a provider bridged network, relaying frames to provide connectivity between all the LANs that provide customer interfaces for each service instance.

# **Customer-Network Port (CNP)**

In Q-in-Q, the customer network port is similar to provider network port, which can be present in provider-edge bridge (PEB) or provider bridge core (PB), where it can be directly connected to a dedicated customer network. Only SVLAN ids are configurable on Customer network port and learning and forwarding occurs based on SVLAN.

## **STAG-based Interface**

In this case, the customer will be sending traffic with SVLAN, which will be learnt and forwarded via provider network.

In this example, the xe1 interface allows S-TAG 100-200 and 400 traffic from customer.

```
(config) #interface xel
(config-if) #switchport
(config-if) #dot1ad ethertype 0x88a8
(config-if) #bridge-group 1
(config-if) #switchport mode customer-network
(config-if) #switchport customer-network allowed vlan add 100-200,400
```

### **Port-based Interface**

In this case, the customer traffic with C-VLAN/untagged, received on interface will be stacked with a customer-network SVLAN ID and will be forwarded via provider network. While egressing out of customer-network port for the default SVLAN, the outer SVLAN id will be stripped and the packet will be sent as C-TAG or untagged to customer device.

In this example, the xe1 interface allows C-TAG/untagged traffic from customers, adding an SVLAN ID 100 before forwarding to the provider network. While egressing out, the SVLAN ID100 will be stripped.

```
(config)#interface xe1
(config-if)#switchport
(config-if)#dot1ad ethertype 0x88a8
(config-if)#bridge-group 1
(config-if)#switchport mode customer-network
(config-if)#switchport customer-network allowed vlan add 100
(config-if)#switchport customer-network vlan 100
```

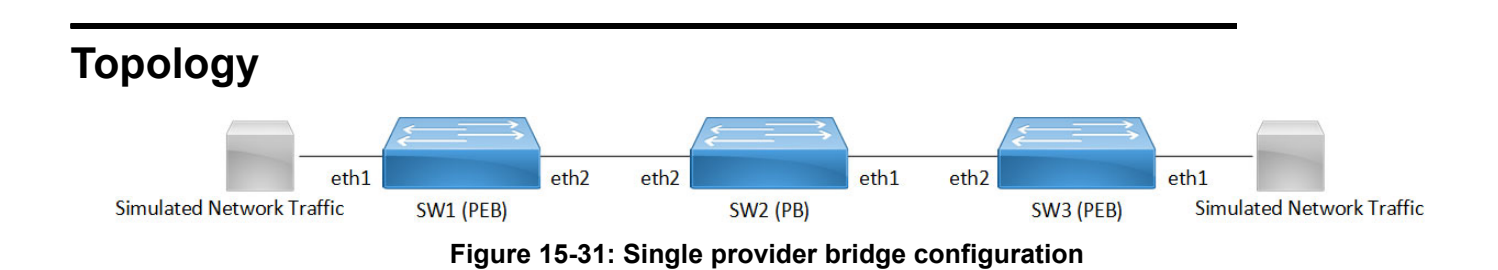

# Configuration

#### SW1 (PEB)

| SW1#configure terminal                                                          | Enter configuration mode                                             |
|---------------------------------------------------------------------------------|----------------------------------------------------------------------|
| SW1(config)#bridge 1 protocol provider-rstp edge                                | Create bridge                                                        |
| SW1(config)#vlan database                                                       | Enter VLAN configuration mode                                        |
| SW1(config-vlan)#vlan 100,200 type service<br>point-point bridge 1 state enable | Create service vlan VLAN 100, 200                                    |
| SW1(config-vlan)#exit                                                           | Exit VLAN configuration mode                                         |
| SW1(config)#interface eth1                                                      | Enter interface configuration mode for eth1                          |
| SW1(config-if)#switchport                                                       | Configure switchport                                                 |
| SW1(config-if)#dot1ad ethertype 0x88a8                                          | Add Provider Bridging Service VLAN tag identifier                    |
| SW1(config-if)#switchport mode customer-<br>network                             | Configure switchport mode for CNP(customer network port)             |
| SW1(config-if)#switchport customer-network<br>allowed vlan add 200              | Associate vlan 200 with interface                                    |
| SW1(config-if)#switchport customer-network vlan 200                             | Add vlan 200 as default SVLAN-ID for traffic with CVLAN/<br>untagged |
| SW1(config-if)#exit                                                             | Exit interface mode                                                  |
| SW1(config-if)#interface eth2                                                   | Enter interface configuration mode for eth2                          |
| SW1(config-if)#switchport                                                       | Make interface as switchport                                         |
| SW1(config-if)#bridge-group 1                                                   | Associate interface with bridge-group 1                              |
| SW1(config-if)#switchport mode provider-<br>network                             | Configure switchport pnp port                                        |
| SW1(config-if)#switchport provider-network allowed vlan all                     | Associate all svlan to the port                                      |
| SW1(config-if)#commit                                                           | Commit the configuration.                                            |
| SW1(config-if)#exit                                                             | Exit interface configuration mode                                    |

### SW2 (PB)

| Enter configuration mode                    |
|---------------------------------------------|
| Create provider bridge                      |
| Enter VLAN configuration mode               |
| Create service vlan VLAN200                 |
| Exit VLAN configuration mode                |
| Enter interface configuration mode for eth1 |
| Make interface as switchport                |
| Associate interface with bridge-group 1     |
| Configure switchport pnp port               |
| Associate all svlan to the port             |
| Exit interface configuration mode           |
| Enter interface configuration mode for eth2 |
| Make interface as switchport                |
| Associate interface with bridge-group 1     |
| Configure switchport pnp port               |
| Associate all svlan to the port             |
| Commit the configuration.                   |
| Exit interface configuration mode           |
|                                             |

### SW3 (PEB)

| SW3#configure terminal                                                      | Enter configuration mode                                             |  |  |
|-----------------------------------------------------------------------------|----------------------------------------------------------------------|--|--|
| SW3(config)#bridge 1 protocol provider-rstp<br>edge                         | Create bridge                                                        |  |  |
| SW3(config)#vlan database                                                   | Enter VLAN configuration mode                                        |  |  |
| SW3(config-vlan)#vlan 200 type service<br>point-point bridge 1 state enable | Create service vlan VLAN200                                          |  |  |
| SW3(config-vlan)#exit                                                       | Exit VLAN configuration mode                                         |  |  |
| SW3(config)#interface eth1                                                  | Enter interface configuration mode for eth1                          |  |  |
| SW3(config-if)#switchport                                                   | Configure switchport                                                 |  |  |
| SW3(config-if)#dot1ad ethertype 0x88a8                                      | Add Provider Bridging Service VLAN tag identifier                    |  |  |
| SW3(config-if)#bridge-group 1                                               | Associate interface with bridge-group 1                              |  |  |
| SW3(config-if)#switchport mode customer-<br>network                         | Configure switchport CNP port                                        |  |  |
| SW3(config-if)#switchport customer-network<br>allowed vlan add 200          | Associate vlan 200 with interface                                    |  |  |
| SW3(config-if)#switchport customer-network vlan 200                         | Add vlan 200 as default SVLAN-ID for traffic with CVLAN/<br>untagged |  |  |

| SW3(config-if)#exit                                         | Exit interface mode                         |  |  |
|-------------------------------------------------------------|---------------------------------------------|--|--|
| SW3(config-if)#interface eth2                               | Enter interface configuration mode for eth2 |  |  |
| SW3(config-if)#switchport                                   | Make interface as switchport                |  |  |
| SW3(config-if)#bridge-group 1                               | Associate interface with bridge-group 1     |  |  |
| SW3(config-if)#switchport mode provider-<br>network         | Configure switchport pnp port               |  |  |
| SW3(config-if)#switchport provider-network allowed vlan all | Associate all svlan to the port             |  |  |
| SW3(config-if)#commit                                       | Commit the configuration.                   |  |  |
| SW3(config-if)#exit                                         | Exit interface configuration mode           |  |  |

# Validation

SW3#show bridge

bridge 1 is running on provider-rstp edge Ageout time is global and if something is configured for vxlan then it will be affected here also

| Bridge | CVLAN | SVLAN | BVLAN | Port | MAC Address    | FWD | Time-out |
|--------|-------|-------|-------|------|----------------|-----|----------|
|        | +     | +     | ++    |      | -+             | -+  | ++       |
| 1      |       | 200   |       | eth1 | 0000.0000.0f00 | 1   | 300      |
| 1      |       | 200   |       | eth2 | 0001.0000.0800 | 1   | 300      |

SW1#show bridge

bridge 1 is running on provider-rstp edge

Ageout time is global and if something is configured for vxlan then it will be affected here also

| Bridge | CVLAN | SVLAN | BVLAN | Port | MAC Address    | FWD | Time-out |
|--------|-------|-------|-------|------|----------------|-----|----------|
|        | +     |       | +-    |      | +              | -+  | -++      |
| 1      |       | 200   |       | eth2 | 0000.0000.0f00 | 1   | 300      |
| 1      |       | 200   |       | eth1 | 0001.0000.0800 | 1   | 300      |

# CHAPTER 16 Link Layer Discovery Protocol Configuration

This chapter contains a complete sample Link Layer Discovery Protocol (LLDP) configuration.

LLDP is a neighbor discovery protocol that defines a method for network access devices using Ethernet connectivity to advertise themselves to other devices on the same physical LAN, and then to store information about the network. It allows a device to learn higher-layer management reachability and connection endpoint information from adjacent devices. Using LLDP, a network device is able to advertise its identity, its capabilities and its media-specific configuration, as well as learn the same information from other connected devices.

Note: The lldp-agent command is not supported for SVLAN, VLAN, and loop-back interfaces.

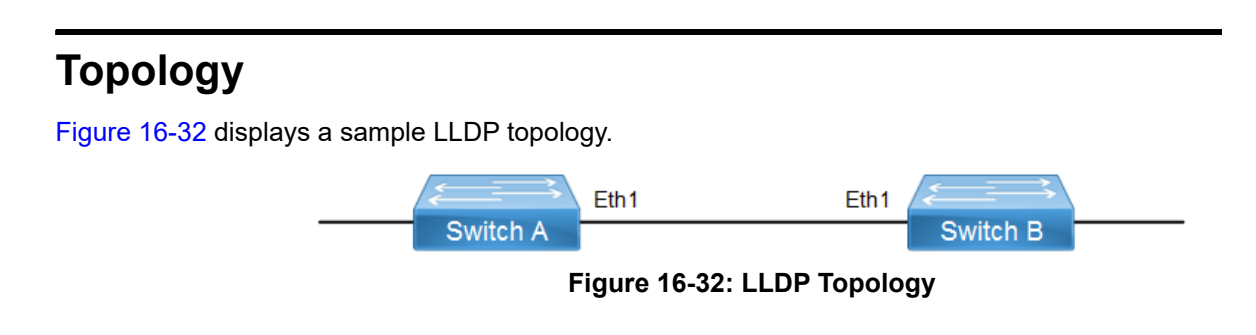

# Interface Mode TLV

### **Default Agent**

All configuration commands in the table below should be followed for each switch.

| #configure terminal                                             | Enter configure mode.                                         |
|-----------------------------------------------------------------|---------------------------------------------------------------|
| (config) #bridge 1 protocol ieee vlan-bridge                    | Configure an IEEE VLAN-aware bridge.                          |
| (config) #vlan database                                         | Enter VLAN configure mode.                                    |
| (config-vlan)#vlan 2 bridge 1 state enable                      | Configure a VLAN and add it to the bridge.                    |
| (config-vlan)#exit                                              | Exit the VLAN configuration mode.                             |
| (config) #interface eth1                                        | Enter interface mode.                                         |
| (config-if) #switchport                                         | Set switching characteristics on the port.                    |
| (config-if)#bridge-group 1                                      | Associate the interface to the bridge.                        |
| (config-if) #lldp-agent                                         | Enter into the default agent                                  |
| (if-lldp-agent)#set lldp enable txrx                            | Enable an LLDP agent on the port.                             |
| (if-lldp-agent)#set lldp chassis-id-tlv ip-<br>address          | Configure the subtype for chassis-id TLV                      |
| (if-lldp-agent)#set lldp port-id-tlv mac-<br>address            | Configure the subtype for port-id TLV                         |
| (if-lldp-agent)#lldp tlv basic-mgmt port-<br>description select | Enable the port-description TLV to be transmitted on the port |
| (if-lldp-agent)#lldp tlv basic-mgmt system-<br>name select      | Enable the system-name TLV to be transmitted on the port      |

| (if-lldp-agent)#lldp tlv basic-mgmt system-<br>capabilities select          | Enable the system-capabilities TLV to be transmitted on the port                     |
|-----------------------------------------------------------------------------|--------------------------------------------------------------------------------------|
| (if-lldp-agent)#lldp tlv basic-mgmt system-<br>description select           | Enable the system-description TLV to be transmitted on the port                      |
| (if-lldp-agent)#lldp tlv basic-mgmt<br>management-address select            | Enable the management-address TLV to be transmitted on the port                      |
| (if-lldp-agent)#lldp tlv ieee-8021-org-<br>specific port-vlanid select      | Enable the VLAN-id TLV to be transmitted on the port                                 |
| (if-lldp-agent)#lldp tlv ieee-8021-org-<br>specific vlan-name select        | Enable the VLAN-NAME TLV to be transmitted on the port                               |
| (if-lldp-agent)#lldp tlv ieee-8021-org-<br>specific port-ptcl-vlanid select | Enable the Port and Protocol VLAN id TLV to be transmitted on the port               |
| (if-lldp-agent)#lldp tlv ieee-8021-org-<br>specific ptcl-identity select    | Enable the Protocol Identity TLV to be transmitted on the port                       |
| (if-lldp-agent)#lldp tlv ieee-8021-org-<br>specific vid-digest select       | Enable the VID Usage Digest TLV to be transmitted on the port                        |
| (if-lldp-agent)#lldp tlv ieee-8021-org-<br>specific mgmt-vid select         | Enable the Management VID TLV to be transmitted on the port                          |
| (if-lldp-agent)#lldp tlv ieee-8021-org-<br>specific link-agg select         | Enable the Link Aggregation TLV to be transmitted on the port                        |
| (if-lldp-agent)#lldp tlv ieee-8023-org-<br>specific mac-phy select          | Enable the MAC/PHY Configuration/Status TLV to be transmitted on the port            |
| (if-lldp-agent)#lldp tlv ieee-8023-org-<br>specific max-mtu-size select     | Enable the Maximum Frame Size TLV to be transmitted on the port                      |
| (if-lldp-agent)#set lldp timer msg-fast-tx 5                                | Defines the time interval during fast transmission periods                           |
| (if-lldp-agent)#set lldp tx-fast-init 6                                     | Defines the number of LLDPDUs that are transmitted during a fast transmission period |
| (if-lldp-agent) #exit                                                       | Exit the Ildp agent mode                                                             |
| (config-if) #exit                                                           | Exit interface mode.                                                                 |

### Validation

```
1. Verify the LLDP configurations in the local switch
    #show running-config lldp
    interface eth1
    lldp-agent
      set lldp enable txrx
      set lldp chassis-id-tlv ip-address
      set lldp port-id-tlv mac-address
      lldp tlv basic-mgmt port-description select
      lldp tlv basic-mgmt system-name select
      lldp tlv basic-mgmt system-description select
      lldp tlv basic-mgmt system-capabilities select
      lldp tlv basic-mgmt management-address select
      lldp tlv ieee-8021-org-specific port-vlanid select
      lldp tlv ieee-8021-org-specific port-ptcl-vlanid select
      lldp tlv ieee-8021-org-specific vlan-name select
      lldp tlv ieee-8021-org-specific ptcl-identity select
      lldp tlv ieee-8021-org-specific vid-digest select
```

```
lldp tlv ieee-8021-org-specific mgmt-vid select
lldp tlv ieee-8021-org-specific link-agg select
lldp tlv ieee-8023-org-specific mac-phy select
lldp tlv ieee-8023-org-specific max-mtu-size select
set lldp timer msg-fast-tx 5
set lldp tx-fast-init 6
```

#### 2. Verify the LLDP port statistics

#show lldp interface eth1 nearest-bridge

| Agent Mode                  | :  | Nearest bridge |
|-----------------------------|----|----------------|
| Enable (tx/rx)              | :  | Y/Y            |
| Message fast transmit time  | :  | 5              |
| Message transmit interval   | :  | 30             |
| Reinitialisation delay      | :  | 2              |
| MED Enabled                 | :  | Ν              |
| Device Type                 | :  | Not Defined    |
| Traffic statistics          | :  |                |
| Total frames transmitted    | :  | 4              |
| Total entries aged          | :  | 0              |
| Total frames received       | :  | 3              |
| Total error frames received | l: | 0              |
| Total frames discarded      | :  | 0              |
| Total discarded TLVs        | :  | 0              |
| Total unrecognised TLVs     | :  | 0              |

### **Customer Bridge**

All configuration commands in the table below should be followed for each switch.

| #configure terminal                                             | Enter configure mode.                                          |
|-----------------------------------------------------------------|----------------------------------------------------------------|
| (config) #bridge 1 protocol ieee vlan-bridge                    | Configure an IEEE VLAN-aware bridge.                           |
| (config)#vlan database                                          | Enter VLAN configure mode.                                     |
| (config-vlan)#vlan 2 bridge 1 state enable                      | Configure a VLAN and add it to the bridge.                     |
| (config-vlan) #exit                                             | Exit the VLAN configuration mode.                              |
| (config) #interface eth1                                        | Enter interface mode.                                          |
| (config-if)#switchport                                          | Set switching characteristics on the port.                     |
| (config-if)#bridge-group 1                                      | Associate the interface to the bridge.                         |
| (config-if)#lldp-agent customer-bridge                          | Enter into the Customer Bridge agent                           |
| (if-lldp-agent)#set lldp enable txrx                            | Enable an LLDP agent on the port.                              |
| (if-lldp-agent)#set lldp chassis-id-tlv ip-<br>address          | Configure the subtype for chassis-id TLV                       |
| (if-lldp-agent)#set lldp port-id-tlv mac-<br>address            | Configure the subtype for port-id TLV                          |
| (if-lldp-agent)#lldp tlv basic-mgmt port-<br>description select | Enable the port-description TLV to be transmitted on the port. |
| (if-lldp-agent)#lldp tlv basic-mgmt system-<br>name select      | Enable the system-name TLV to be transmitted on the port.      |
|                                                                 |                                                                |

| (if-lldp-agent)#lldp tlv basic-mgmt system-<br>capabilities select          | Enable the system-capabilities TLV to be transmitted on the port.                      |
|-----------------------------------------------------------------------------|----------------------------------------------------------------------------------------|
| (if-lldp-agent)#lldp tlv basic-mgmt system-<br>description select           | Enable the system-description TLV to be transmitted on the port.                       |
| (if-lldp-agent)#lldp tlv basic-mgmt<br>management-address select            | Enable the management-address TLV to be transmitted on the port.                       |
| (if-lldp-agent)#lldp tlv ieee-8021-org-<br>specific port-vlanid select      | Enable the VLAN-id TLV to be transmitted on the port.                                  |
| (if-lldp-agent)#lldp tlv ieee-8021-org-<br>specific vlan-name select        | Enable the VLAN-NAME TLV to be transmitted on the port.                                |
| (if-lldp-agent)#lldp tlv ieee-8021-org-<br>specific port-ptcl-vlanid select | Enable the Port and Protocol VLAN id TLV to be transmitted<br>on the port.             |
| (if-lldp-agent)#lldp tlv ieee-8021-org-<br>specific ptcl-identity select    | Enable the Protocol Identity TLV to be transmitted on the port.                        |
| (if-lldp-agent)#lldp tlv ieee-8021-org-<br>specific vid-digest select       | Enable the VID Usage Digest TLV to be transmitted on the<br>port                       |
| (if-lldp-agent)#lldp tlv ieee-8021-org-<br>specific mgmt-vid select         | Enable the Management VID TLV to be transmitted on the port.                           |
| (if-lldp-agent)#lldp tlv ieee-8021-org-<br>specific link-agg select         | Enable the Link Aggregation TLV to be transmitted on the port.                         |
| (if-lldp-agent)#lldp tlv ieee-8023-org-<br>specific mac-phy select          | Enable the MAC/PHY Configuration/Status TLV to be<br>transmitted on the port           |
| (if-lldp-agent)#lldp tlv ieee-8023-org-<br>specific max-mtu-size select     | Enable the Maximum Frame Size TLV to be transmitted on the port.                       |
| (if-lldp-agent)#set lldp timer msg-fast-tx 5                                | Defines the time interval during fast transmission periods.                            |
| (if-lldp-agent)#set lldp tx-fast-init 6                                     | Defines the number of LLD PDUs that are transmitted during a fast transmission period. |
| (if-lldp-agent) #exit                                                       | Exit the lldp agent mode                                                               |
| (config-if) #exit                                                           | Exit interface mode.                                                                   |

### Validation

1. Verify the LLDP configurations in the local switch:

```
#show #show running-config lldp
!
interface eth1
lldp-agent customer-bridge
 set lldp enable txrx
 set lldp chassis-id-tlv ip-address
 set lldp port-id-tlv mac-address
 lldp tlv basic-mgmt port-description select
 lldp tlv basic-mgmt system-name select
 lldp tlv basic-mgmt system-description select
 lldp tlv basic-mgmt system-capabilities select
 lldp tlv basic-mgmt management-address select
 lldp tlv ieee-8021-org-specific port-vlanid select
 lldp tlv ieee-8021-org-specific port-ptcl-vlanid select
 lldp tlv ieee-8021-org-specific vlan-name select
 lldp tlv ieee-8021-org-specific ptcl-identity select
 lldp tlv ieee-8021-org-specific vid-digest select
 lldp tlv ieee-8021-org-specific mgmt-vid select
```

```
lldp tlv ieee-8021-org-specific link-agg select
lldp tlv ieee-8023-org-specific mac-phy select
lldp tlv ieee-8023-org-specific max-mtu-size select
set lldp timer msg-fast-tx 5
set lldp tx-fast-init 6
```

#### 2. Verify the LLDP port statistics

!

#show lldp interface eth1 customer-bridge

| Agent Mode                  | :  | Customer-bridge |
|-----------------------------|----|-----------------|
| Enable (tx/rx)              | :  | Y/Y             |
| Message fast transmit time  | :  | 5               |
| Message transmit interval   | :  | 30              |
| Reinitialisation delay      | :  | 2               |
| MED Enabled                 | :  | N               |
| Device Type                 | :  | Not Defined     |
| Traffic statistics          | :  |                 |
| Total frames transmitted    | :  | 8               |
| Total entries aged          | :  | 0               |
| Total frames received       | :  | 7               |
| Total error frames received | 1: | 0               |
| Total frames discarded      | :  | 0               |
| Total discarded TLVs        | :  | 0               |
| Total unrecognised TLVs     | :  | 0               |

### Non-Tpmr-Bridge

The below configurations should be followed for each switch.

| #configure terminal                                             | Enter configure mode.                                         |
|-----------------------------------------------------------------|---------------------------------------------------------------|
| (config) #bridge 1 protocol ieee vlan-bridge                    | Configure an IEEE VLAN-aware bridge.                          |
| (config) #vlan database                                         | Enter VLAN configure mode.                                    |
| (config-vlan)#vlan 2 bridge 1 state enable                      | Configure a VLAN and add it to the bridge.                    |
| (config-vlan) #exit                                             | Exit the VLAN configuration mode.                             |
| (config) #interface eth1                                        | Enter interface mode.                                         |
| (config-if)#switchport                                          | Set switching characteristics on the port.                    |
| (config-if)#bridge-group 1                                      | Associate the interface to the bridge.                        |
| (config-if)#lldp-agent non-tpmr-bridge                          | Enter into the Non tpmr Bridge agent                          |
| (if-lldp-agent)#set lldp enable txrx                            | Enable an LLDP agent on the port.                             |
| (if-lldp-agent)#set lldp chassis-id-tlv ip-<br>address          | Configure the subtype for chassis-id TLV                      |
| (if-lldp-agent)#set lldp port-id-tlv mac-<br>address            | Configure the subtype for port-id TLV                         |
| (if-lldp-agent)#lldp tlv basic-mgmt port-<br>description select | Enable the port-description TLV to be transmitted on the port |
| (if-lldp-agent)#lldp tlv basic-mgmt system-<br>name select      | Enable the system-name TLV to be transmitted on the port      |

| (if-lldp-agent)#lldp tlv basic-mgmt system-<br>capabilities select          | Enable the system-capabilities TLV to be transmitted on the port                      |
|-----------------------------------------------------------------------------|---------------------------------------------------------------------------------------|
| (if-lldp-agent)#lldp tlv basic-mgmt system-<br>description select           | Enable the system-description TLV to be transmitted on the port                       |
| (if-lldp-agent)#lldp tlv basic-mgmt<br>management-address select            | Enable the management-address TLV to be transmitted on the port                       |
| (if-lldp-agent)#lldp tlv ieee-8021-org-<br>specific port-vlanid select      | Enable the VLAN-id TLV to be transmitted on the port                                  |
| (if-lldp-agent)#lldp tlv ieee-8021-org-<br>specific vlan-name select        | Enable the VLAN-NAME TLV to be transmitted on the port                                |
| (if-lldp-agent)#lldp tlv ieee-8021-org-<br>specific port-ptcl-vlanid select | Enable the Port and Protocol VLAN id TLV to be transmitted<br>on the port             |
| (if-lldp-agent)#lldp tlv ieee-8021-org-<br>specific ptcl-identity select    | Enable the Protocol Identity TLV to be transmitted on the port                        |
| (if-lldp-agent)#lldp tlv ieee-8021-org-<br>specific vid-digest select       | Enable the VID Usage Digest TLV to be transmitted on the<br>port                      |
| (if-lldp-agent)#lldp tlv ieee-8021-org-<br>specific mgmt-vid select         | Enable the Management VID TLV to be transmitted on the<br>port                        |
| (if-lldp-agent)#lldp tlv ieee-8021-org-<br>specific link-agg select         | Enable the Link Aggregation TLV to be transmitted on the port                         |
| (if-lldp-agent)#lldp tlv ieee-8023-org-<br>specific mac-phy select          | Enable the MAC/PHY Configuration/Status TLV to be<br>transmitted on the port          |
| (if-lldp-agent)#lldp tlv ieee-8023-org-<br>specific max-mtu-size select     | Enable the Maximum Frame Size TLV to be transmitted on the port                       |
| (if-lldp-agent)#set lldp timer msg-fast-tx 5                                | Defines the time interval during fast transmission periods                            |
| (if-lldp-agent)#set lldp tx-fast-init 6                                     | Defines the number of LLD PDUs that are transmitted during a fast transmission period |
| (if-lldp-agent)#exit                                                        | Exit the lldp agent mode                                                              |
| (config-if) #exit                                                           | Exit interface mode.                                                                  |

### Validation

1. Verify the LLDP configurations in the local switch:

```
#show running-config lldp
lldp-agent non-tpmr-bridge
 set lldp enable txrx
 set lldp chassis-id-tlv ip-address
 set lldp port-id-tlv mac-address
 lldp tlv basic-mgmt port-description select
 lldp tlv basic-mgmt system-name select
 lldp tlv basic-mgmt system-description select
 lldp tlv basic-mgmt system-capabilities select
 lldp tlv basic-mgmt management-address select
 lldp tlv ieee-8021-org-specific port-vlanid select
 lldp tlv ieee-8021-org-specific port-ptcl-vlanid select
 lldp tlv ieee-8021-org-specific vlan-name select
 lldp tlv ieee-8021-org-specific ptcl-identity select
 lldp tlv ieee-8021-org-specific vid-digest select
 lldp tlv ieee-8021-org-specific mgmt-vid select
 lldp tlv ieee-8021-org-specific link-agg select
 lldp tlv ieee-8023-org-specific mac-phy select
```

```
lldp tlv ieee-8023-org-specific max-mtu-size select
set lldp timer msg-fast-tx 5
set lldp tx-fast-init 6
```

!

#### 2. Verify the LLDP port statistics

#show lldp interface eth1 non-tmpr-bridge

| Agent Mode                  | :  | Non-TPMR-bridge |
|-----------------------------|----|-----------------|
| Enable (tx/rx)              | :  | Y/Y             |
| Message fast transmit time  | :  | 5               |
| Message transmit interval   | :  | 30              |
| Reinitialisation delay      | :  | 2               |
| MED Enabled                 | :  | Y               |
| Device Type                 | :  | Not Defined     |
| Traffic statistics          | :  |                 |
| Total frames transmitted    | :  | 17              |
| Total entries aged          | :  | 0               |
| Total frames received       | :  | 6               |
| Total error frames received | 1: | 0               |
| Total frames discarded      | :  | 0               |
| Total discarded TLVs        | :  | 0               |
| Total unrecognised TLVs     | :  | 0               |

### Media Endpoint Devices TLV

#### Switch A

| (config)#interface eth1                                  | Enter interface mode.                                                        |
|----------------------------------------------------------|------------------------------------------------------------------------------|
| (config-if) #lldp-agent                                  | Enter the default agent.                                                     |
| (if-lldp-agent)#set lldp enable txrx                     | Set the admin status of the LLDP agent.                                      |
| (if-lldp-agent)#exit                                     | Exit agent mode.                                                             |
| (config-if)#lldp-agent customer-bridge                   | Enter the customer-bridge agent.                                             |
| (if-lldp-agent)#set lldp enable txrx                     | Set the admin status of the LLDP agent.                                      |
| (if-lldp-agent)#exit                                     | Exit agent mode.                                                             |
| (config-if)#lldp-agent non-tpmr-bridge                   | Enter the non-tpmr-bridge agent.                                             |
| (if-lldp-agent)#set lldp enable txrx                     | Set the admin status of the LLDP agent.                                      |
| (if-lldp-agent)#exit                                     | Exit agent mode.                                                             |
| <pre>(config-if) #set lldp med-devtype net-connect</pre> | Enter the med-devtype agent and set the device type to network connectivity. |
| (config-if) #exit                                        | Exit agent mode.                                                             |

#### Validation

```
#show run lldp
!
!
interface eth1
lldp-agent
```

```
set lldp enable txrx
 set lldp med-devtype net-connect
lldp-agent non-tpmr-bridge
 set lldp enable txrx
lldp-agent customer-bridge
 set lldp enable txrx
1
#
#show lldp interface eth1
Agent Mode
                          : Customer-bridge
                          : Y/Y
Enable (tx/rx)
Message fast transmit time : 1
Message transmit interval : 30
Reinitialisation delay : 2
                          : Y
MED Enabled
                          : Network Connectivity
 Device Type
Traffic statistics
                          :
 Total frames transmitted : 97
                        : 1
: 92
 Total entries aged
 Total frames received
 Total error frames received: 0
 Total frames discarded : 0
 Total discarded TLVs
                           : 0
 Total unrecognised TLVs : 0
Agent Mode
                          : Non-TPMR-bridge
Enable (tx/rx)
                          : Y/Y
Message fast transmit time : 1
Message transmit interval : 30
Reinitialisation delay : 2
MED Enabled
                          : N
 Device Type
                          : Network Connectivity
Traffic statistics
                          :
 Total frames transmitted : 89
 Total entries aged : 0
 Total frames received : 0
 Total error frames received: 0
 Total frames discarded : 0
 Total discarded TLVs
                          : 0
 Total unrecognised TLVs : 0
Agent Mode
                          : Nearest bridge
Enable (tx/rx)
                          : Y/Y
Message fast transmit time : 1
Message transmit interval : 30
Reinitialisation delay : 2
                           : N
MED Enabled
 Device Type
                          : Network Connectivity
Traffic statistics
                          :
 Total frames transmitted : 90
 Total entries aged
                           : 0
```

```
Total frames received : 0
Total error frames received: 0
Total frames discarded : 0
Total discarded TLVs : 0
Total unrecognised TLVs : 0
```

#### Switch B

#

| (config)#interface eth1                               | Enter interface mode.                                                    |
|-------------------------------------------------------|--------------------------------------------------------------------------|
| (config-if)#lldp-agent                                | Enter the default agent.                                                 |
| (if-lldp-agent)#set lldp enable txrx                  | Set the admin status of the LLDP agent.                                  |
| (if-lldp-agent) #exit                                 | Exit agent mode.                                                         |
| (config-if)#lldp-agent customer-bridge                | Enter the customer-bridge agent.                                         |
| (if-lldp-agent)#set lldp enable txrx                  | Set the admin status of the LLDP agent.                                  |
| (if-lldp-agent) #exit                                 | Exit agent mode.                                                         |
| (config-if)#lldp-agent non-tpmr-bridge                | Enter the non-tpmr-bridge agent.                                         |
| (if-lldp-agent)#set lldp enable txrx                  | Set the admin status of the LLDP agent.                                  |
| (if-lldp-agent)#exit                                  | Exit agent mode.                                                         |
| <pre>(config-if)#set lldp med-devtype ep-class3</pre> | Enter the med-devtype agent and set the device type to endpoint class 3. |
| (config-if) #exit                                     | Exit agent mode.                                                         |

#### Validation

```
#show running-config lldp
!
T
interface eth1
lldp-agent
 set lldp enable txrx
 set lldp chassis-id-tlv ip-address
 set lldp med-devtype ep-class3
 lldp-agent non-tpmr-bridge
  set lldp enable txrx
  set lldp chassis-id-tlv ip-address
 lldp-agent customer-bridge
  set lldp enable txrx
  set lldp chassis-id-tlv ip-address
!
#
#show lldp interface eth1
Agent Mode
                             : Customer-bridge
Enable (tx/rx)
                             : Y/Y
Message fast transmit time : 1
Message transmit interval : 30
                             : 2
Reinitialisation delay
MED Enabled
                             : Y
```

```
: End Point Class-3
 Device Type
Traffic statistics
                          :
 Total frames transmitted : 11
 Total entries aged : 0
 Total frames received : 12
 Total error frames received: 0
 Total frames discarded : 0
 Total discarded TLVs
                         : 0
 Total unrecognised TLVs : 0
Agent Mode
                         : Non-TPMR-bridge
Enable (tx/rx)
                         : Y/Y
Message fast transmit time : 1
Message transmit interval : 30
Reinitialisation delay : 2
                          : Y
MED Enabled
                         : End Point Class-3
 Device Type
Traffic statistics
                         :
 Total frames transmitted : 7
 Total entries aged
                         : 0
 Total frames received : 0
 Total error frames received: 0
 Total frames discarded : 0
 Total discarded TLVs
                         : 0
 Total unrecognised TLVs : 0
Agent Mode
                         : Nearest bridge
Enable (tx/rx)
                         : Y/Y
Message fast transmit time : 1
Message transmit interval : 30
Reinitialisation delay : 2
                         : Y
MED Enabled
 Device Type
                         : End Point Class-3
Traffic statistics
                         :
 Total frames transmitted : 8
 Total entries aged : 0
 Total frames received : 0
 Total error frames received: 0
 Total frames discarded : 0
 Total discarded TLVs
                         : 0
 Total unrecognised TLVs
                         : 0
#
```

# **Global Mode TLV**

LLDPv2 TLVs can be configured globally, making it applicable for all interfaces where LLDP is enabled.

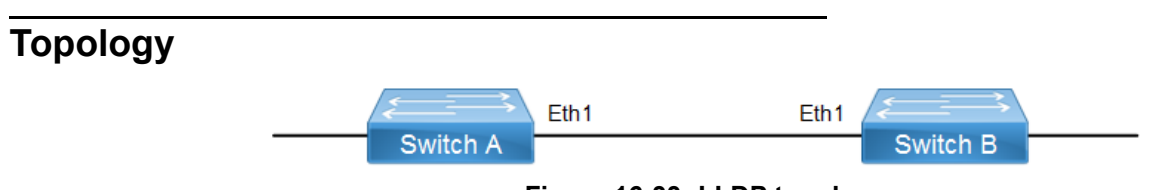

Figure 16-33: LLDP topology

### SW1

| SW1#configure terminal                                       | Enter Configure mode                                        |
|--------------------------------------------------------------|-------------------------------------------------------------|
| SW1(config)#lldp tlv-select basic-mgmt port-<br>description  | Enable LLDP port description TLV in global mode             |
| SW1(config)#lldp tlv-select basic-mgmt system-name           | Enable LLDP system name TLV in global mode                  |
| SW1(config)#lldp tlv-select basic-mgmt system-capabilities   | Enable LLDP system capabilities TLV in global mode          |
| SW1(config)#lldp tlv-select basic-mgmt<br>system-description | Enable LLDP system description TLV in global mode           |
| SW1(config)#lldp tlv-select basic-mgmt management-address    | Enable LLDP management address TLV in global mode           |
| SW1(config)#interface eth1                                   | Enter interface mode                                        |
| SW1(config-if)#lldp-agent                                    | Enter LLDP interface mode                                   |
| SW1(if-lldp-agent)#set lldp enable txrx                      | Enable LLDP TLV transmit and receive for the nearest bridge |
| SW1(if-lldp-agent)#exit                                      | Exit LLDP mode                                              |
| SW1(config-if)#exit                                          | Exit interface mode                                         |
| SW1(config)#end                                              | Exit the configure mode                                     |
|                                                              |                                                             |

### SW2

| SW2#configure terminal                                        | Enter Configure mode                                        |
|---------------------------------------------------------------|-------------------------------------------------------------|
| SW2(config)#lldp tlv-select basic-mgmt port-<br>description   | Enable LLDP port description TLV in global mode             |
| SW2(config)#lldp tlv-select basic-mgmt system-name            | Enable LLDP system name TLV in global mode                  |
| SW2(config)#lldp tlv-select basic-mgmt<br>system-capabilities | Enable LLDP system capabilities TLV in global mode          |
| SW2(config)#lldp tlv-select basic-mgmt<br>system-description  | Enable LLDP system description TLV in global mode           |
| SW2(config)#lldp tlv-select basic-mgmt management-address     | Enable LLDP management address TLV in global mode           |
| SW2(config)#interface eth1                                    | Enter interface mode                                        |
| SW2(config-if)#lldp-agent                                     | Enter LLDP interface mode                                   |
| SW2(if-lldp-agent)#set lldp enable txrx                       | Enable LLDP TLV transmit and receive for the nearest bridge |
| SW2(if-lldp-agent)#exit                                       | Exit LLDP mode                                              |
| SW2(config-if)#exit                                           | Exit interface mode                                         |
| SW2(config)#end                                               | Exit the configure mode                                     |

### Validation

```
SW1#show running-config lldp
T
lldp tlv-select basic-mgmt port-description
lldp tlv-select basic-mgmt system-name
lldp tlv-select basic-mgmt system-capabilities
lldp tlv-select basic-mgmt system-description
lldp tlv-select basic-mgmt management-address
1
interface eth1
lldp-agent
 set lldp enable txrx
SW1#show lldp neighbors
Loc PortID Rem Host Name Rem Chassis Id Rem Port Id Agent Mode
_____
                           cc37.ab56.6d80 cc37.abbb.ed81 Nearest bridge
Eth1
           OcNOS
SW1#show lldp neighbors detail
_____
Nearest bridge Neighbors
Interface Name
                      : ethl
Mandatory TLVs
Chassis id type : MAC address [cc37.ab56.6d80]
Port id type
                    : MAC address [cc37.abbb.ed81]
Time to live
                    : 121
Basic Management TLVs
System Name
                    : SW2
System Description : Hardware Model:EC_AS4610-54, Software version: Oc
NOS,1.3.6.241a
Port Description : eth1
Remote System Capabilities : Bridge
                         Router
Capabilities Enabled : Router
Management Address : MAC Address [cc37.abbb.ed81]
Interface Number subtype : ifindex
                     10046
Interface Number
OID Number
            : 0
802.1 Org specific TLVs
Port vlan id
                     : 0
Port & Protocol vlan id : 0
Remote Configured VLANs : None
Remote Protocols Advertised: None
```

```
Remote VID Usage Digest
                           : 0
Remote Management Vlan
                           : 0
Link Aggregation Capability: not capable of being aggregated
Link Aggregation Status : not currently in aggregation
Link Aggregation Port ID :
 802.3 Org specific TLVs
AutoNego Support
                          : Not-Supported
AutoNego Status
                          : Disabled
AutoNego Capability
                          : 0
Operational MAU Type
                          : 0 [unknown]
 Max Frame Size
                            :
SW1#
```

# LLDP-MED

LLDP extensions and behavior requirements are described specifically in the areas of network Configuration and policy, device location (including for Emergency Call Service / E911), Power over Ethernet management, and inventory management.

Based on the device type, different TLVs are advertised by the Station.

### LLDP-MED Network Connectivity Device

LLDP-MED Network Connectivity Devices, as defined in this Standard, provide access to the IEEE 802 based LAN infrastructure for LLDP-MED Endpoint Devices. An LLDP-MED Network Connectivity Device is a LAN access device based on any of the following technologies:

- LAN Switch/Router
- IEEE 802.1 Bridge
- IEEE 802.3 Repeater (included for historical reasons)
- IEEE 802.11 Wireless Access Point
- Any device that supports the IEEE 802.1AB and MED extensions defined by this Standard and can relay IEEE 802 frames via any method.

#### **Configuration Command**

```
set lldp med-devtype net-connect
```

### LLDP-MED Generic Endpoint (Class I)

The LLDP-MED Generic Endpoint (Class I) definition is applicable to all endpoint products that require the base LLDP discovery services, however do not support IP media or act as an end-user communication appliance. Such devices may include (but are not limited to) IP Communication Controllers, other communication related servers, or any device requiring basic services.

#### Configuration command:

```
set lldp med-devtype ep-class1
```

### LLDP-MED Generic Endpoint (Class 2)

The LLDP-MED Media Endpoint (Class II) definition is applicable to all endpoint products that have IP media capabilities however may or may not be associated with a particular end user. Capabilities include all of the capabilities defined for the previous Generic Endpoint Class (Class I), and are extended to include aspects related to media streaming. Example product categories expected to adhere to this class include (but are not limited to) Voice / Media Gateways, Conference Bridges, Media Servers, and similar

Configuration command:

```
set lldp med-devtype ep-class2
```

### LLDP-MED Generic Endpoint (Class 3)

The LLDP-MED Communication Endpoint (Class III) definition is applicable to all endpoint products that act as end user communication appliances supporting IP media. Capabilities include all of the capabilities defined for the previous Generic Endpoint (Class I) and Media Endpoint (Class II) classes, and are extended to include aspects related to end user devices. Example product categories expected to adhere to this class include (but are not limited to) end user communication appliances, such as IP Phones, PC-based softphones, or other communication appliances that directly support the end user.

#### Configuration command:

set lldp med-devtype ep-class3

### Switch A

| #configure terminal                          | Enter configure mode.                      |
|----------------------------------------------|--------------------------------------------|
| (config) #bridge 1 protocol ieee vlan-bridge | Configure an IEEE VLAN-aware bridge.       |
| (config) #vlan database                      | Enter VLAN configure mode.                 |
| (config-vlan)#vlan 2 bridge 1 state enable   | Configure a VLAN and add it to the bridge. |
| (config-vlan) #exit                          | Exit the VLAN configuration mode.          |
| (config) #interface eth1                     | Enter interface mode.                      |
| (config-if)#switchport                       | Set switching characteristics on the port. |
| (config-if)#bridge-group 1                   | Associate the interface to the bridge.     |
| (config-if)#lldp-agent                       | Enter into the default agent               |
| (if-lldp-agent)#set lldp enable txrx         | Enable an LLDP agent on the port.          |
| (if-lldp-agent)#exit                         | Exit the Ildp agent mode                   |
| (if-config-if)#lldp-agent customer-bridge    | Enter into the customer-bridge agent.      |
| (if-lldp-agent)#set lldp enable txrx         | Enable an LLDP agent on the port.          |
| (if-lldp-agent)#exit                         | Exit the Ildp agent mode                   |
| (config-if)#lldp-agent non-tpmr-bridge       | Enter into the non-tpmr-bridge agent       |
| (if-lldp-agent)#set lldp enable txrx         | Enable an LLDP agent on the port.          |

| (if-lldp-agent) #exit                                        | Exit the lldp agent mode      |
|--------------------------------------------------------------|-------------------------------|
| <pre>(config-if)#set lldp med-devtype net-<br/>connect</pre> | Configure the med device type |
| (config-if) #exit                                            | Exit interface mode.          |

### Switch B

| #configure terminal                                   | Enter configure mode.                      |
|-------------------------------------------------------|--------------------------------------------|
| (config) #bridge 1 protocol ieee vlan-bridge          | Configure an IEEE VLAN-aware bridge.       |
| (config)#vlan database                                | Enter VLAN configure mode.                 |
| (config-vlan) #vlan 2 bridge 1 state enable           | Configure a VLAN and add it to the bridge. |
| (config-vlan) #exit                                   | Exit the VLAN configuration mode.          |
| (config)#interface eth1                               | Enter interface mode.                      |
| (config-if) #switchport                               | Set switching characteristics on the port. |
| (config-if)#bridge-group 1                            | Associate the interface to the bridge.     |
| (config-if)#lldp-agent                                | Enter into the default agent               |
| (if-lldp-agent)#set lldp enable txrx                  | Enable an LLDP agent on the port.          |
| (if-lldp-agent)#exit                                  | Exit the Ildp agent mode                   |
| (config-if)#lldp-agent customer-bridge                | Enter into the customer-bridge agent       |
| (if-lldp-agent)#set lldp enable txrx                  | Enable an LLDP agent on the port.          |
| (if-lldp-agent)#exit                                  | Exit the Ildp agent mode                   |
| (config-if)#lldp-agent non-tpmr-bridge                | Enter into the non-tpmr-bridge agent       |
| (if-lldp-agent)#set lldp enable txrx                  | Enable an LLDP agent on the port.          |
| (if-lldp-agent)#exit                                  | Exit the Ildp agent mode                   |
| <pre>(config-if)#set lldp med-devtype ep-class3</pre> | Configure the med device type              |
| (config-if) #exit                                     | Exit interface mode.                       |

### Validation

1. Verify the LLDP configurations on Switch A:

```
#show running-config lldp
!
interface eth1
  lldp-agent
  set lldp enable txrx
  set lldp med-devtype net-connect
  lldp-agent non-tpmr-bridge
   set lldp enable txrx
  lldp-agent customer-bridge
   set lldp enable txrx
!
```

2. Verify the LLDP port statistics on Switch A:

| <pre>#show lldp interface eth1</pre> |                        |
|--------------------------------------|------------------------|
| Agent Mode                           | : Customer-bridge      |
| Enable (tx/rx)                       | : Y/Y                  |
| Message fast transmit time           | : 1                    |
| Message transmit interval            | : 30                   |
| Reinitialisation delay               | : 2                    |
| MED Enabled                          | : Ү                    |
| Device Type                          | : Network Connectivity |
| Traffic statistics                   | -                      |
| Total frames transmitted             | : 11                   |
| Total entries aged                   | : 0                    |
| Total frames received                | : 10                   |
| Total error frames received:         | : 0                    |
| Total frames discarded               | : 0                    |
| Total discarded TLVs                 | : 0                    |
| Total unrecognised TLVs              | : 0                    |
| Agent Mode                           | : Non-TPMR-bridge      |
| Enable (tx/rx)                       | : Y/Y                  |
| Message fast transmit time           | : 1                    |
| Message transmit interval            | : 30                   |
| Reinitialisation delay               | : 2                    |
| MED Enabled                          | : N                    |
| Device Type                          | : Network Connectivity |
| Traffic statistics                   | :                      |
| Total frames transmitted             | : 7                    |
| Total entries aged                   | : 0                    |
| Total frames received                | : 0                    |
| Total error frames received:         | : 0                    |
| Total frames discarded               | : 0                    |
| Total discarded TLVs                 | : 0                    |
| Total unrecognised TLVs              | : 0                    |
| Agent Mode                           | : Nearest bridge       |
| Enable (tx/rx)                       | : Y/Y                  |
| Message fast transmit time           | : 1                    |
| Message transmit interval            | : 30                   |
| Reinitialisation delay               | 2                      |
| MED Enabled                          |                        |
| Device Type                          | Network Connectivity   |
| Traffic statistics                   |                        |
| Total frames transmitted             | . /                    |
| Total entries aged                   |                        |
| Total frames received                | . 0                    |
| Total error irames received:         | 0                      |
| Total frames discarded               |                        |
| Total discarded TLVs                 |                        |
| Total unrecognised TLVs              | 0                      |
| #about 11dn interface oth1 non       | tome bridge            |
| #Show itup interiace ethi hon-       | Non-TRMP-bridge        |
| Enable (ty/ry)                       | • v/v                  |
| Message fast transmit time           | • ±/±<br>• 5           |
| Message transmit interval            | 30                     |
| Reinitialisation delay               | 2                      |
| MED Enabled                          | N                      |
| Device Type                          | Not Defined            |
| Traffic statistics                   |                        |
| Total frames transmitted             | : 4                    |

```
Total entries aged : 0
Total frames received : 0
Total error frames received: 0
Total frames discarded : 0
Total discarded TLVs : 0
Total unrecognised TLVs : 0
```

#### 3. Verify the LLDP configurations for end device ep-class3 on Switch B:

```
#show running-config lldp
!
interface eth1
set lldp med-devtype ep-class3
lldp-agent
set lldp enable txrx
lldp tlv med network-policy select
lldp-agent non-TPMR-bridge
set lldp enable txrx
lldp tlv med network-policy select
lldp-agent customer-bridge
set lldp enable txrx
lldp tlv med network-policy select
!
```

#### 4. Verify the LLDP port statistics on Switch B:

```
#show lldp interface eth1
Agent Mode
                           : Customer-bridge
Enable (tx/rx)
                          : Y/Y
Message fast transmit time : 1
Message transmit interval : 30
Reinitialisation delay : 2
MED Enabled
                           : Y
Traffic statistics
 Device Type
                          : End Point Class-3
                           :
 Total frames transmitted : 124
 Total entries aged : 0
 Total frames received : 125
 Total error frames received: 0
 Total frames discarded : 0
 Total discarded TLVs
                          : 0
 Total unrecognised TLVs : 0
                            : Non-TPMR-bridge
Agent Mode
Enable (tx/rx)
                          : Y/Y
Message fast transmit time : 1
Message transmit interval : 30
Reinitialisation delay : 2
               : Y
: End Point Class-3
                          : Y
MED Enabled
 Device Type
 Traffic statistics
                          :
 Total frames transmitted : 120
 Total entries aged : 0
Total frames received : 0
 Total error frames received: 0
 Total frames discarded : 0
 Total discarded TLVs
                           : 0
 Total unrecognised TLVs : 0
Agent Mode
                          : Nearest bridge
```

```
Enable (tx/rx) : Y/Y

Message fast transmit time : 1

Message transmit interval : 30

Reinitialisation delay : 2

MED Enabled : Y

Device Type : End Point Class-3

Traffic statistics :

Total frames transmitted : 120

Total entries aged : 0

Total frames received : 0

Total error frames received: 0

Total frames discarded : 0

Total frames discarded : 0

Total discarded TLVs : 0

Total unrecognised TLVs : 0
```

# Layer 2 Command Reference
# CHAPTER 1 Fundamental Layer 2 Commands

This chapter describes fundamental Layer 2 commands.

- errdisable cause
- errdisable link-flap-setting
- errdisable timeout
- show errdisable details
- show interface errdisable status
- show running-config switch
- show tcp
- watch static-mac-movement

# errdisable cause

Use this command to globally shut down a port when certain errors happen:

- BPDU guard puts an interface configured for Spanning Tree Protocol (STP) Port Fast into the ErrDisable state upon receipt of a STP BPDU to avoid a potential bridging loop.
- If one side of a link-access group (LAG) is configured as a static LAG and the other side as a dynamic LAG, the ports on the side receiving LACP BPDUs go into the ErrDisable state
- Note: When link-flap ErrDisable is enabled globally, then all interfaces are enabled. Link-flap ErrDisable can be enabled globally, but disabled for a specific interface with the no link-flap errdisable command.

Use no form of this command to not shut down a port when certain errors happen.

## **Command Syntax**

```
errdisable cause stp-bpdu-guard
no errdisable cause stp-bpdu-guard
errdisable cause {lag-mismatch|link-flap}
no errdisable cause {lag-mismatch|link-flap}
```

#### Parameters

| stp-bpdu-guard | ErrDisable on stp-bpdu-guard |
|----------------|------------------------------|
| lag-mismatch   | ErrDisable on lag-mismatch   |
| link-flap      | ErrDisable on link-flap      |

## Default

STP-BPDU-Guard is enabled by default on the global level configuration.

## **Command Mode**

Configure mode

## Applicability

This command was introduced before OcNOS version 1.3.

```
#configure terminal
(config)#errdisable cause lag-mismatch
```

# errdisable link-flap-setting

Use this command to configure the link-flap errdisable feature:

- An interface should change state as up-down to complete one cycle of a link flap.
- The LED does not glow when an interface is in the errdisable state.
- Errdisable is supported only on physical interfaces.
- A LAG interface does not go into the errdisable state when all of its member ports are in the errdisable state
- The error disable computation is based on a sliding window of time. The window size is configurable in seconds. This window is taken as the current time to the last <t> second, where <t> is the configured window size. If the accumulated link flap count reaches the maximum flap count for a particular sliding window, a link flap error disable fault is triggered.

Note: Any previous flapping accumulated is flushed when you execute this command.

#### **Command Syntax**

```
errdisable link-flap-setting max-flaps <1-100> time <1-1800> no errdisable link-flap-setting
```

#### Parameters

| <1-100>  | Maximum flap count             |
|----------|--------------------------------|
| <1-1800> | Sliding window size in seconds |

#### Default

Five flaps in ten seconds:

Maximum flap count: 5

Sliding window size: 10 seconds

#### **Command Mode**

Configure mode

## Applicability

This command was introduced before OcNOS version 1.3.

```
#configure terminal
(config)#errdisable link-flap-setting max-flaps 5 time 20
```

# errdisable timeout

Use this command to set the ErrDisable auto-recovery timeout interval.

## **Command Syntax**

errdisable timeout interval <10-1000000> no errdisable timeout interval

## Parameters

<10-1000000> Timeout interval in seconds

## Default

By default, zero: timer is disabled

## **Command Mode**

Configure mode

## Applicability

This command was introduced before OcNOS version 1.3.

## Examples

#configure terminal
(config)#errdisable timeout interval 1000

# show errdisable details

Use this command to display ErrDisable settings.

## **Command Syntax**

show errdisable details

## Parameters

None

## Default

None

## **Command Mode**

Exec mode and Privileged Exec mode

## Applicability

This command was introduced before OcNOS version 1.3.

## Example

#show errdisable details

# show interface errdisable status

Use this command to display ErrDisable conditions for an interface.

## **Command Syntax**

show interface errdisable status

## Parameters

None

## Default

None

## **Command Mode**

Exec mode and Privileged Exec mode

## Applicability

This command was introduced before OcNOS version 1.3.

```
#show interface errdisable status
ge1 lag-mismatch-errdisable
ge2 stp-bpdu-guard-errdisable
```

# show running-config switch

Use this command to display the running system switch configuration.

#### **Command Syntax**

show running-config switch bridge show running-config switch dot1x show running-config switch gmrp show running-config switch gvrp show running-config switch lacp show running-config switch lmi show running-config switch mstp show running-config switch radius-server show running-config switch rpsvt+ show running-config switch rstp show running-config switch ptp show running-config switch stp show running-config switch stp show running-config switch stp show running-config switch synce show running-config switch vlan

#### **Parameters**

| bridge        | Display Bridge group information.                                       |
|---------------|-------------------------------------------------------------------------|
| dot1x         | Display 802.1x port-based authentication information.                   |
| gmrp          | Display GARP Multicast Registration Protocol (GMRP) information.        |
| gvrp          | Display GARP VLAN Registration Protocol (GVRP) information.             |
| lacp          | Display Link Aggregation Control Protocol (LACP) information.           |
| lmi           | Display Ethernet Local Management Interface Protocol (LMI) information. |
| mstp          | Display Multiple Spanning Tree Protocol (MSTP) information.             |
| radius-server | Display RADIUS server information.                                      |
| rpvst+        | Display Rapid Per-VLAN Spanning Tree (rpvst+) information.              |
| rstp          | Display Rapid Spanning Tree Protocol (RSTP) information.                |
| ptp           | Display Precision time Protocol (PTP)                                   |
| stp           | Display Spanning Tree Protocol (STP) information.                       |
| synce         | Display synce information.                                              |
| vlan          | Display values associated with a single VLAN.                           |

#### Default

None

## **Command Mode**

Privileged exec mode, configure mode, router-map mode

## Applicability

This command was introduced before OcNOS version 1.3.

```
(config)#show running-config switch stp
!
bridge 6 ageing-time 45
bridge 6 priority 4096
bridge 6 max-age 7
```

# show tcp

Use this command to display the Transmission Control Protocol (TCP) connections details.

## **Command Syntax**

show tcp

## Parameters

None

## **Command Mode**

Exec mode and privileged exec mode

## Applicability

This command was introduced before OcNOS version 1.3.

## Example

| #show | tcp    |        |       |              |    |                  |             |
|-------|--------|--------|-------|--------------|----|------------------|-------------|
| Proto | Recv-Q | Send-Q | Local | Address      | F  | oreign Address   | State       |
| tcp   | 0      | 0      | 0.0.0 | .0:22        | 0  | .0.0.0:*         | LISTEN      |
| tcp   | 0      | 0      | 127.0 | .0.1:25      | 0  | .0.0.0:*         | LISTEN      |
| tcp   | 0      | 1      | 10.12 | .44.1:57740  | 1: | 27.0.0.1:705     | CLOSE WAIT  |
| tcp   | 52     | 0      | 10.12 | .44.21:22    | 1  | 0.12.7.89:705    | ESTABLISHED |
| tcp   | 85     | 0      | 10.12 | .44.21:57742 | 1  | ).12.44.21:57738 | ESTABLISHED |

#### Table 1: Show tcp output

| Entry                         | Description                                 |
|-------------------------------|---------------------------------------------|
| Proto                         | Protocol – TCP                              |
| Recv-Q                        | Number of TCP packets in the Receive Queue. |
| Send-Q                        | Number of TCP packets in the Send-Q.        |
| Local Address and port number | Local IP address and the port number.       |

| Entry                           | Description                                                                                                    |
|---------------------------------|----------------------------------------------------------------------------------------------------|
| Foreign Address and port number | Foreign (received) IP address and the port number.                                                                                                    |
| State                           | Current state of TCP connections:<br>ESTABLISHED<br>SYN_SENT<br>SYN_RECV<br>FIN_WAIT1<br>FIN_WAIT2<br>TIME_WAIT<br>CLOSE<br>CLOSE_WAIT<br>LAST_ACK<br>LISTEN<br>CLOSING<br>UNKNOWN |

## Table 1: Show tcp output (Continued)

# watch static-mac-movement

Use this command to watch if any MAC movement is detected over static MAC entries for a time period. Notification will be displaying if static MAC movement happens before the timer expires.

The counters can be validated with show interface counters queue-stats for the L2 movement queue (Tx pkts and Dropped pkts columns).

Without enabling watch static-mac-movement, the statistics are reflected in the Rx EGR Port Unavail of show interface counters queue-drop-stats.

For VXLAN, watch static-mac-movement applies to all the MAC entries learned from the remote peer (remote dynamic or static remote), as these learned MACs are installed as static MAC entries in the hardware.

## **Command Syntax**

```
watch static-mac-movement (<1-300>|)
```

## Parameters

<1-300> Timer value in seconds.

Default

By default, the timer is 10 seconds

## **Command Mode**

Exec mode

## Applicability

This command was introduced before OcNOS version 1.3.

#### Examples

#watch static-mac-movement

# CHAPTER 2 Bridge Commands

This chapter provides a description, syntax, and examples of the bridge commands. It includes the following commands:

- bridge acquire
- bridge address
- bridge ageing
- bridge forward-time
- bridge hello-time
- bridge mac-priority-override
- bridge max-age
- bridge max-hops
- bridge priority
- bridge shutdown
- bridge transmit-holdcount
- bridge-group
- bridge-group path-cost
- bridge-group priority
- clear allowed-ethertype
- clear mac address-table
- mac ageing display
- show allowed-ethertype
- show bridge
- show interface switchport
- show mac address-table count bridge
- show mac address-table bridge
- switchport
- switchport allowed ethertype

# bridge acquire

Use this command to enable a bridge to learn station location information for an instance. This helps in making forwarding decisions.

Use the no parameter with this command to disable learning.

#### **Command Syntax**

```
bridge <1-32> acquire
no bridge <1-32> acquire
```

#### Parameter

<1-32> Specify the bridge group ID.

## Default

By default, learning is enabled for all instances.

#### **Command Mode**

Configure mode

#### Applicability

This command was introduced before OcNOS version 1.3.

```
#configure terminal
(config)#bridge 3 acquire
(config)#no bridge 3 acquire
```

# bridge address

Use this command to add a static forwarding table entry for the bridge.

Use the no parameter with this command to remove the entry for the bridge

## **Command Syntax**

```
bridge <1-32> address XXXX.XXXX.XXXX (forward|discard) IFNAME
bridge <1-32> address XXXX.XXXX.XXXX (forward|discard) IFNAME vlan <2-4094>
bridge <1-32> address XXXX.XXXX.XXXX (forward|discard) IFNAME vlan <2-4094> svlan
<2-4094>
no bridge <1-32> address XXXX.XXXX.XXXX
no bridge <1-32> address XXXX.XXXX.Vlan <2-4094>
no bridge <1-32> address XXXX.XXXX.Vlan <2-4094>
svlan <2-4094>
```

## Parameters

| <1-32>         | Bridge identifier                                            |
|----------------|--------------------------------------------------------------|
| xxxx.xxxx.xxxx |                                                              |
|                | Media Access Control (MAC) address in HHHH.HHHH.HHHH format. |
| forward        | Forward matching frames.                                     |
| discard        | Discard matching frames.                                     |
| IFNAME         | Interface on which the frame comes out.                      |
| vlan           | Identity of the VLAN in the range of <2-4094>.               |
| svlan          | Identity of the SVLAN in the range of <2-4094>.              |

## Defaul

By default, bridge address is disabled

## **Command Mode**

Configure mode

## Applicability

This command was introduced before OcNOS version 1.3.

```
#configure terminal
(config)#bridge 1 address 0000.000a.0021 forward eth0
(config)#no bridge 1 address 0000.000a.0021
```

# bridge ageing

Use this command to specify the aging time for a learned MAC address. A learned MAC address persists until this specified time.

- Note: The bridge aging time affects the ARP entries which are dependent upon the MAC addresses in hardware. If a MAC address ages out, it causes the corresponding ARP entry to refresh.
- Note: On Qumran, the MAC aging time can vary by up to 16%. For example, if the MAC aging time is set to 60 seconds, the aging time can happen anywhere between 50-60 seconds.

Use the no form of this command to set the MAC address aging time to its default (300).

#### **Command Syntax**

```
bridge <1-32> ageing-time (0|<10-572>)
bridge <1-32> ageing disable
no bridge <1-32> ageing-time
```

#### Parameters

| 0        | Disable Ageing Time                    |
|----------|----------------------------------------|
| <1-32>   | Bridge group ID.                       |
| <10-572> | Aging time in seconds.                 |
| disable  | Turn off MAC address aging completely. |

## Default

By default, the aging time is 300 seconds.

## **Command Mode**

Configure mode

## Applicability

This command was introduced before OcNOS version 1.3.

```
#configure terminal
(config)#bridge 3 ageing-time 100
(config)#no bridge 3 ageing-time
```

# bridge forward-time

Use this command to set the time (in seconds) after which (if this bridge is the root bridge) each port changes states to learning and forwarding. This value is used by all instances.

Use the no parameter with this command to restore the default value of 15 seconds.

#### **Command Syntax**

bridge <1-32> forward-time <4-30>
no bridge <1-32> forward-time

## Parameters

| <1-32> | Specify the bridge group ID.                                         |
|--------|----------------------------------------------------------------------|
| <4-30> | Specify the forwarding time delay in seconds.                        |
| Note:  | Care should be exercised if the value is to be made below 7 seconds. |

## Default

By default, value is 15 seconds

## **Command Mode**

Configure mode

## Applicability

This command was introduced before OcNOS version 1.3.

```
#configure terminal
(config)#bridge 3 forward-time 6
(config)#no bridge 3 forward-time
```

# bridge hello-time

Use this command to set the hello-time, the time in seconds after which (if this bridge is the root bridge) all the bridges in a bridged LAN exchange Bridge Protocol Data Units (BPDUs). A very low value of this parameter leads to excessive traffic on the network, while a higher value delays the detection of topology change. This value is used by all instances.

Configure the bridge instance name before using this command. The allowable range of values is 1-10 seconds. However, make sure that the value of hello time is always greater than the value of hold time (2 seconds by default).

Use the no parameter to restore the default value of the hello time.

Note: A Bridge shall enforce the following relationships for Hello-time, Max-age and Forward-delay.

- 2 × (Bridge\_Forward\_Delay 1.0 seconds) >= Bridge\_Max\_Age
- Bridge\_Max\_Age >= 2 × (Bridge\_Hello\_Time + 1.0 seconds)
- Note: Hello-time is allowed only on RSTP, IEEE and Provider-RSTP types of bridges. For MSTP and Provider-MSTP hello timer is restricted.

#### **Command Syntax**

```
bridge <1-32> hello-time <1-10>
no bridge <1-32> hello-time
```

#### Parameters

| <1-32> | Specify the bridge group ID.                |
|--------|---------------------------------------------|
| <1-10> | Specify the hello BPDU interval in seconds. |

## Default

By default, value is 2 seconds

## **Command Mode**

Configure mode

## Applicability

This command was introduced before OcNOS version 1.3.

```
#configure terminal
(config)#bridge 3 hello-time 3
```

```
(config) #no bridge 3 hello-time
```

# bridge mac-priority-override

Use this command to set a MAC priority override.

Use the no parameter with this command to unset a MAC priority override.

## **Command Syntax**

```
bridge <1-32> mac-priority-override mac-address MAC interface IFNAME vlan VLANID
  (static|static-priority-override|static-mgmt|static-mgmt-priority-overide)
  priority <0-7>
no bridge <1-32> mac-priority-override mac-address MAC interface IFNAME vlan VLANID
```

## Parameters

| <1-32>          | Specify the bridge group ID.                  |
|-----------------|-----------------------------------------------|
| mac-address     | Enter a MAC address in HHHH.HHHH.HHHH format. |
| interface       | Interface information                         |
| vlan            | Add the values associated with a single VLAN  |
| static          | The MAC is a static entry                     |
| static-mgmt     | The MAC is a Static Management                |
| static-mgmt-pr: | iority-overide                                |
|                 |                                               |

The MAC is a Static Management with priority override

```
static-priority-override
```

The MAC is a static with priority override

priority

priority <0-7> priority value

## Default

No default address is specified

## **Command Mode**

**Configuration Mode** 

## Applicability

This command was introduced before OcNOS version 1.3.

```
#configure terminal
(config)#bridge 1 mac-priority-override mac-address 1111.1111.1111 interface
eth1 vlan 2 static priority 2
(config)#no bridge 1 mac-priority-override mac-address 1111.1111.1111
interface eth1 vlan 2
```

# bridge max-age

Use this command to set the maximum age for a bridge. This value is used by all instances.

Maximum age is the maximum time in seconds for which (if a bridge is the root bridge) a message is considered valid. This prevents the frames from looping indefinitely. The value of maximum age should be greater than twice the value of hello time plus 1, but less than twice the value of forward delay minus 1. The allowable range for max-age is 6-40 seconds. Configure this value sufficiently high, so that a frame generated by root can be propagated to the leaf nodes without exceeding the maximum age.

Use the no parameter with this command to restore the default value of the maximum age.

Note: A Bridge shall enforce the following relationships for Hello-time, Max-age and Forward-delay.

- 2 × (Bridge\_Forward\_Delay 1.0 seconds) >= Bridge\_Max\_Age
- Bridge\_Max\_Age >= 2 × (Bridge\_Hello\_Time + 1.0 seconds)

#### **Command Syntax**

bridge <1-32> max-age <6-40>
no bridge <1-32> max-age

#### Parameters

| <1-32> | Specify the bridge group ID.                                                |
|--------|-----------------------------------------------------------------------------|
| <6-40> | Specify the maximum time, in seconds, to listen for the root bridge <6-40>. |

#### Default

By default, bridge maximum age is 20 seconds

## **Command Mode**

**Configure Mode** 

## Applicability

This command was introduced before OcNOS version 1.3.

## Examples

```
#configure terminal
(config)#bridge 2 max-age 12
```

(config) #no bridge 2 max-age

# bridge max-hops

Use this command to specify the maximum allowed hops for a BPDU in an MST region. This parameter is used by all the instances of the MST. Specifying the maximum hops for a BPDU prevents the messages from looping indefinitely in the network. When a bridge receives an MST BPDU that has exceeded the allowed maximum hops, it discards the BPDU.

Use the no parameter with this command to restore the default value.

## **Command Syntax**

```
bridge <1-32> max-hops <1-40>
no bridge <1-32> max-hops
```

## Parameters

| <1-32> | Specify the bridge-group ID.                                      |
|--------|-------------------------------------------------------------------|
| <1-40> | Specify the maximum hops for which the BPDU will be valid <1-40>. |

## Default

By default, maximum hops in an MST region are 20

## **Command Mode**

Configure mode

## Applicability

This command was introduced before OcNOS version 1.3.

## Examples

#configure terminal
(config)#bridge 3 max-hops 25

#configure terminal
(config)#no bridge 3 max-hops

# bridge priority

Use this command to set the bridge priority for the common instance. Using a lower priority indicates a greater likelihood of the bridge becoming root. The priority values can be set only in increments of 4096.

Use the no form of the command to reset it to the default value.

## **Command Syntax**

```
bridge (<1-32> | ) priority <0-61440>
no bridge (<1-32> | )priority
```

## Parameters

| <1-32>    | Specify the bridge group ID.                           |
|-----------|--------------------------------------------------------|
| <0-61440> | Specify the bridge priority in the range of <0-61440>. |

## Default

By default, priority is 32768 (or hex 0x8000).

## **Command Mode**

Configure mode

## Applicability

This command was introduced before OcNOS version 1.3.

## Examples

#configure terminal
(config)#bridge 2 priority 4096

(config) #no bridge 2 priority

# bridge shutdown

Use this command to disable a bridge.

Use the no parameter to reset the bridge.

## **Command Syntax**

```
bridge shutdown <1-32>
bridge shutdown <1-32> ((bridge-blocked|bridge-forward)|)
no bridge shutdown <1-32>
```

## Parameters

| <1-32>         | Specify the bridge group ID.                      |
|----------------|---------------------------------------------------|
| bridge-forward | Put all ports of the bridge into forwarding state |
| bridge-blocked | Put all ports of the bridge into blocked state    |

## Default

No default value is specified

## **Command Mode**

Configure mode

## Applicability

This command was introduced before OcNOS version 1.3.

```
#configure terminal
(config)#bridge shutdown 4
(config)#no bridge shutdown 4
```

# bridge transmit-holdcount

Use this command to set the maximum number of transmissions of BPDUs by the transmit state machine. Use the no parameter with this command to restore the default transmit hold-count value.

## **Command Syntax**

```
bridge <1-32> transmit-holdcount <1-10>
no bridge <1-32> transmit-holdcount
```

#### Parameters

| <1-32> | Specify the bridge group ID. |
|--------|------------------------------|
| <1-10> | Transmit hold-count value.   |

## Default

By default, transmit hold-count is 6

## **Command Mode**

Configure mode

## Applicability

This command was introduced before OcNOS version 1.3.

#### Examples

```
#configure terminal
(config)#bridge 1 transmit-holdcount 5
```

(config)#no bridge 1 transmit-holdcount

# bridge-group

Use this command to bind an interface with a bridge specified by the parameter.

Use the no parameter with this command to disable this command.

## **Command Syntax**

```
bridge-group (<1-32>)
no bridge-group (<1-32>)
```

## Parameters

<1-32> Specify the bridge group ID.

## Default

By default, bridge-group is disabled

## **Command Mode**

Interface mode

## Applicability

This command was introduced before OcNOS version 1.3.

## Examples

```
#configure terminal
(config)#interface eth1
(config-if)#bridge-group 2
```

(config)#interface eth1
(config-if)#no bridge-group 2

# bridge-group path-cost

Use this command to set the cost of a path associated with a bridge group. The lower the path cost, the greater the likelihood of the bridge becoming root.

Use the no parameter with this command to restore the default priority value.

## **Command Syntax**

```
bridge-group <1-32> path-cost <1-20000000>
no bridge-group <1-32> path-cost
```

#### Parameters

| <1-32>        | Specify the bridge group ID.                  |
|---------------|-----------------------------------------------|
| path-cost     | Specify the path-cost of a port.              |
| <1-200000000> | Specify the cost to be assigned to the group. |

## Default

By default, bridge-group is disabled

## **Command Mode**

Interface mode

## Applicability

This command was introduced before OcNOS version 1.3.

```
#configure terminal
(config)#interface eth1
(config-if)#bridge-group 3 path-cost 123
```

```
(config-if)#no bridge-group 3 path-cost
```

# bridge-group priority

Use this command to set the port priority for a bridge. A lower priority indicates a greater likelihood of the bridge becoming root.

## **Command Syntax**

```
bridge-group <1-32> priority <0-240>
no bridge-group <1-32> priority
```

## Parameters

| <1-32>  | Specify the bridge group ID.                                                                    |
|---------|-------------------------------------------------------------------------------------------------|
| <0-240> | Specify the port priority range (a lower priority indicates greater likelihood of the interface |
|         | becoming a root). The priority values can only be set in increments of 16.                      |

## Default

By default, priority is 1

## **Command Mode**

Interface mode

## Applicability

This command was introduced before OcNOS version 1.3.

```
#configure terminal
(config)#interface eth1
(config-if)#bridge-group 4 priority 96
```

```
(config)#interface eth1
(config-if)#no bridge-group 4 priority
```

# clear allowed-ethertype

Use this command to clear statistics for each ethertype per interfaces.

```
clear allowed-ethertype statistics (IFNAME|)
```

#### Parameters

IFNAME Interface name.

#### **Command Mode**

Exec mode

## Applicability

This command was introduced before OcNOS version 1.3.

#### Example

#clear allowed-ethertype statistics xe54/1

#show allowed-ethertype statistics xe54/1
Interface xe54/1
arp: 0 Packets, 0 Bytes
ipv4: 0 Packets, 0 Bytes
ipv6: 0 Packets, 0 Bytes
dropped: 0 Packets, 0 Bytes

# clear mac address-table

Use this command to clear the filtering database for the bridge. This command can be issued to do the following:

- clear the filtering database
- clear all filtering database entries configured through CLI (static)
- · clear all multicast filtering database entries
- · clear all multicast filtering database entries for a given VLAN or interface
- · clear all dynamic or multicast database entries based on a mac address

## **Command Syntax**

```
clear mac address-table (dynamic|multicast) bridge <1-32>
clear mac address-table (dynamic|multicast) (address MACADDR | interface IFNAME |
```

```
vlan VID ) bridge <1-32>
```

```
clear mac address-table (dynamic|multicast) (address MACADDR | interface IFNAME |
   vlan VID ) (instance INST) bridge <1-32>
```

#### Parameters

| dynamic   | Clears all dynamic entries.                                            |
|-----------|------------------------------------------------------------------------|
| multicast | Clears all multicast filtering database entries.                       |
| address   | Clear the specified MAC Address.                                       |
| MACADDR   | When filtering database, entries are cleared based on the MAC address. |
| bridge    | Clears the bridge group ID. Value range is 1-32.                       |
| bridge    | Clears the bridge group ID. Value range is 1-32.                       |
| cvlan     | Clears all MAC address for the specified CVLAN. Value range is 1-4094. |
| svlan     | Clears all mac address for the specified SVLAN. Value range is 1-4094. |
| interface | Clears all MAC address for the specified interface.                    |
| bridge    | Clears the bridge group ID. Value range is 1-32.                       |
| instance  | Clears MSTP instance ID. Value range is <1-63>.                        |
| vlan      | Clears all MAC address for the specified VLAN. Value range is 1-4094.  |
| bridge    | Clears the bridge group ID. Value range is 1-32.                       |

## **Command Mode**

Privileged Exec mode

## Applicability

This command was introduced before OcNOS version 1.3.

#### Examples

This example shows how to clear multicast filtering database entries:

```
#clear mac address-table multicast bridge 1
```

This example shows how to clear multicast filtering database entries for a given VLAN.

#clear mac address-table multicast vlan 2 bridge 1

This example shows how to clear all filtering database entries learned through bridge operation for a given MAC address.

```
#clear mac address-table dynamic address 0202.0202.0202 bridge 1
```

# mac ageing display

Use this command to enable the display of remaining age-time value for dynamically learnt mac address.

Note: When the mac ageing display is enabled the following points are applicable .

a. The mac ageing display should be enabled in non-scaled case (i.e less than 25% of table size) .

b. High cpu usage will occurs if mac-ageing-display is enabled in scaled case.

c. When enabled ,the appropriate ageing time for each entry will only be displayed after the first iteration of the ageing thread is complete which starts after 10 seconds of the cli commit .

d. For mac entries with no active traffic, the age of the entries will be displayed based on the timestamp when the entries were first learnt. if the entries learnt time is greater than the bridge-mac-age-time (default 300secs), the age of the mac entries will be displayed as zero.

Use the no form of this command to disable the display of MAC address aging timeout. When disabled the macaddress age will be the bridge-mac-age-time default 300secs.

## **Command Syntax**

```
mac-ageing-display
no mac-ageing-display
```

## Parameters

None

## Default

By default, mac ageing display is disabled.

## **Command Mode**

Configure mode

## Applicability

This command was introduced before OcNOS DC Version 5.0.

```
#configure terminal
(config)#mac-ageing-display
(config)#no mac-ageing-display
```

# show allowed-ethertype

Use this command to show allowed and denied traffic statistics.

Note: Dropped slow protocol packets provides the count of slow protocol packets among the total dropped count. Total drop count is fetched from hardware and slow protocol packet count is fetched from software. Hence there can be one or two packet difference.

## **Command Syntax**

show allowed-ethertype statistics (IFNAME|)

#### **Parameters**

IFNAME Interface name.

#### **Command Mode**

Exec mode

#### Applicability

This command was introduced before OcNOS version 1.3.

```
#show allowed-ethertype statistics
Interface pol
arp : O Packets, O Bytes
ipv4 : 511016709 Packets, 184897169366 Bytes
ipv6 : 0 Packets, 0 Bytes
dropped : 220 Packets, 28160 Bytes
dropped slow protocol pkts : lacp 220, efm 0, others 0
Interface xe47
arp : 0 Packets, 0 Bytes
ipv4 : 169763534 Packets, 61427990740 Bytes
ipv6 : 0 Packets, 0 Bytes
dropped : 0 Packets, 0 Bytes
Interface xe48
arp : 0 Packets, 0 Bytes
ipv4 : 0 Packets, 0 Bytes
ipv6 : 0 Packets, 0 Bytes
dropped : O Packets, O Bytes
```

# show bridge

Use this command to display the filtering database for the bridge. The filtering database is used by a switch to store the MAC addresses that have been learned and which ports that MAC address was learned on.

## **Command Syntax**

show bridge (ieee|rpvst+|mstp|)

#### Parameters

| ieee   | STP bridges.    |
|--------|-----------------|
| rpvst+ | RPVST+ bridges. |
| mstp   | MSTP bridges.   |

## **Command Mode**

Exec mode and Privileged Exec mode

## Applicability

This command was introduced before OcNOS version 1.3.

## Example

```
#show bridge
Ageout time is global and if something is configured for vxlan then it will be affected
here also
Bridge
        CVLAN SVLAN BVLAN Port
                                MAC Address
                                              FWD
                                                   Time-out
_____+
1
                                5254.0029.929c 1
        1
                                                  0
                        eth1
1
        2
                        eth1
                                5254.004c.dcc6
                                             1
                                                  297
        1
                                5254.004c.dcc6 1
                                                  291
1
                        eth1
```

Table 2-1 explains the show command output fields.

#### Table 2-1: show bridge output fields

| Field              | Description                                         |
|--------------------|-----------------------------------------------------|
| Bridge             | Bridge identifier.                                  |
| VLAN, SVLAN, BVLAN | CVLAN, SVLAN, and BVLAN identifiers.                |
| Port               | Interface name.                                     |
| MAC Address        | Learned MAC address.                                |
| FWD                | Whether frames for the MAC addresses are forwarded. |
| Time-out           | How long the learned MAC address persists.          |

# show interface switchport

Use this command to display the characteristics of the interface with the current VLAN.

## **Command Syntax**

show interface switchport bridge <1-32>

#### Parameter

bridge Bridge name.

#### Command Mode

Exec mode and Privileged Exec mode

## Applicability

This command was introduced before OcNOS version 1.3.

## Example

The following is an output of this command displaying the characteristics of this interface on bridge 2.

```
#show interface switchport bridge 2
Interface name : eth5
Switchport mode : access
Ingress filter : disable
Acceptable frame types : all
Vid swap : disable
Default vlan : 2
Configured vlans : 2
Interface name : eth4
Switchport mode : access
Ingress filter : disable
Acceptable frame types : all
Vid swap : disable
Default vlan : 1
Configured vlans : 1
```

Table 2-2 explains the show command output fields.

| Field                  | Description                                                                                     |
|------------------------|-------------------------------------------------------------------------------------------------|
| Interface name         | Display the name of interface.                                                                  |
| Switchport mode        | Port that used to connect between switches and access port.                                     |
| Ingress filter         | Ingress filtering examines all inbound packets and then permits or denies entry to the network. |
| Acceptable frame types | Type of acceptable frame in the interface.                                                      |
| VID swap               | Displays the status of the VID swap.                                                            |

#### Table 2-2: show interface switchport output fields

| Field            | Description                                   |
|------------------|-----------------------------------------------|
| Default vlan     | Default value for the VLAN.                   |
| Configured vlans | Displays the information on configured VLANs. |

## Table 2-2: show interface switchport output fields (Continued)

# show mac address-table count bridge

Use this command to display a count of MAC entries from the filtering database.

## **Command Syntax**

```
show mac address-table (local|remote) bridge <1-32> ({address MAC | interface
    IFNAME | vlan <1-4094> }|)
```

#### Parameter

| local    | MAC entries learned locally            |
|----------|----------------------------------------|
| remote   | MAC entries learned from MLAG MAC sync |
| <1-32>   | Bridge group                           |
| MAC      | MAC address in HHHH.HHHH.HHHH format   |
| IFNAME   | Name of the interface                  |
| <1-4094> | VLAN identifier                        |

#### **Command Mode**

Exec mode

## Applicability

This command was introduced before OcNOS version 1.3.

#### Example

```
#show mac address-table count bridge 1
MAC Entries for all vlans:
Total MAC Addresses in Use: 3
```

Table 2-3 explains the show command output fields.

|  | Table | 2-3: | show | mac | address | -table | count | output fi | elds |
|--|-------|------|------|-----|---------|--------|-------|-----------|------|
|--|-------|------|------|-----|---------|--------|-------|-----------|------|

| Field                       | Description                    |
|-----------------------------|--------------------------------|
| Multicast MAC Address Count | Number of multicast addresses. |
| Total MAC Addresses         | Total number of addresses.     |
## show mac address-table bridge

Use this command to display MAC entries from the filtering database.

### **Command Syntax**

```
show mac address-table (local|remote) bridge <1-32>({address MAC|interface
FNAME|vlan <1-4094>}|)
show mac address-table count bridge <1-32>({(dynamic|multicast|static)|address
MAC|interface IFNAME|vlan <1-4094>}|)
```

### Parameter

| local     | MAC entries learned locally            |
|-----------|----------------------------------------|
| remote    | MAC entries learned from MLAG MAC sync |
| <1-32>    | Bridge group                           |
| dynamic   | Dynamic entries                        |
| multicast | Multicast entries                      |
| static    | Static entries                         |
| MAC       | MAC address in HHHH.HHHH.HHHH format   |
| IFNAME    | Name of the interface                  |
| <1-4094>  | VLAN identifier                        |
|           |                                        |

### **Command Mode**

Exec mode

### Applicability

This command was introduced before OcNOS version 1.3.

```
#show mac address-table bridge 1 static interface ge14
VLAN MAC Address Type Ports
 3333.3333.3333 static ge14
 1
#show mac address-table bridge 1
VLAN MAC Address Type Ports
 1
      3417.ebf6.0ace dynamic pol
 1
      6400.6a8e.48ab dynamic pol
      a82b.b5b5.c37b dynamic pol
 1
      0000.5e00.0101 dynamic pol
3417.ebf6.0ac5 dynamic pol
3417.ebf6.0ace dynamic pol
 200
 200
 200
 200
      6400.6a8e.48ab dynamic pol
 200
      a82b.b5b5.c375 dynamic pol
 200
      a82b.b5b5.c37b dynamic pol
     0000.5e00.0102 dynamic pol
3417.ebf6.0ac5 dynamic pol
 800
 800
```

| 800 | 3417.ebf6.0ace | dynamic | po1 |
|-----|----------------|---------|-----|
| 800 | 6400.6a8e.48ab | dynamic | po1 |
| 800 | a82b.b5b5.c375 | dynamic | po1 |
| 800 | a82b.b5b5.c37b | dynamic | pol |

Table 2-4 explains the show command output fields.

## Table 2-4: show mac address-table output fields

| Field       | Description                    |
|-------------|--------------------------------|
| VLAN        | VLAN identifier.               |
| MAC Address | Media Access Control address.  |
| Туре        | Dynamic, multicast, or static. |
| Ports       | Interface name.                |

## switchport

Use this command to set the mode of an interface to switched.

All interfaces are configured routed by default. To change the behavior of an interface from switched to routed, you must explicitly give the no switchport command.

Note: When you change the mode of an interface from switched to routed and vice-versa, all configurations for that interface are erased.

Use the no form of this command to set the mode to routed.

### **Command Syntax**

switchport no switchport

### Parameters

None

### Default

All interfaces are configured routed by default. To change the behavior of an interface from switched to routed, you must explicitly give the no switchport command.

### **Command Mode**

Interface mode

### Applicability

This command was introduced before OcNOS version 1.3.

### Examples

```
#configure terminal
(config)#interface eth0
(config-if)#switchport
```

(config) #interface eth0
(config-if) #no switchport

## switchport allowed ethertype

Use this command to allow a set of ethertype on the access port and deny remaining traffic. Use the no command to remove ethertype configuration.

### **Command Syntax**

```
switchport allowed ethertype {arp|ipv4|ipv6|mpls|WORD|log}
no switchport allowed ethertype ({arp|ipv4|ipv6|mpls|WORD|log}|)
```

#### Parameters

| arp  | Ethertype 0x0806.                     |
|------|---------------------------------------|
| ipv4 | Ethertype 0x0800.                     |
| ipv6 | Ethertype 0x086dd.                    |
| mpls | Ethertype 0x8847.                     |
| WORD | Any Ethertype value (0x600 - 0xFFFF). |
| log  | Log unwanted ethertype packets.       |

### Default

No default value is specified

#### **Command Mode**

Interface mode

### Applicability

This command was introduced before OcNOS version 1.3.

```
#configure terminal
(config)#interface xe1
(config-if)#switchport allowed ethertype arp ipv4 ipv6 log
(config-if)#no switchport allowed ethertype ipv4
```

# CHAPTER 3 Spanning Tree Protocol Commands

This chapter provides a description, syntax, and examples of the Spanning Tree Protocol (STP), Rapid Spanning Tree Protocol (RSTP), Multiple Spanning Tree Protocol (MSTP), and Provider RSTP commands.

- bridge cisco-interoperability
- bridge instance
- bridge instance priority
- bridge instance vlan
- bridge multiple-spanning-tree
- bridge protocol ieee
- bridge protocol mstp
- bridge protocol rstp
- bridge provider-rstp
- bridge rapid-spanning-tree
- bridge region
- bridge revision
- bridge spanning-tree
- bridge spanning-tree errdisable-timeout
- bridge spanning-tree force-version
- bridge spanning-tree pathcost
- bridge spanning-tree portfast
- bridge te-msti
- bridge te-msti vlan
- bridge-group instance
- bridge-group instance path-cost
- bridge-group instance priority
- bridge-group path-cost
- bridge-group priority
- bridge-group spanning-tree
- clear spanning-tree detected protocols
- clear spanning-tree statistics
- customer-spanning-tree customer-edge path-cost
- customer-spanning-tree customer-edge priority
- customer-spanning-tree forward-time
- customer-spanning-tree hello-time
- customer-spanning-tree max-age
- customer-spanning-tree priority
- customer-spanning-tree provider-edge path-cost
- customer-spanning-tree provider-edge priority

- customer-spanning-tree transmit-holdcount
- debug mstp
- show debugging mstp
- show debugging mstp
- show debugging mstp
- show spanning-tree
- show spanning-tree mst
- show spanning-tree statistics
- snmp restart mstp
- spanning-tree autoedge
- spanning-tree edgeport
- spanning-tree edgeport
- spanning-tree guard
- spanning-tree instance restricted-role
- spanning-tree instance restricted-tcn
- spanning-tree link-type
- spanning-tree mst configuration
- spanning-tree restricted-domain-role
- spanning-tree restricted-role
- spanning-tree restricted-tcn
- spanning-tree te-msti configuration
- storm-control

## bridge cisco-interoperability

Use this command to enable/disable Cisco interoperability for MSTP (Multiple Spanning Tree Protocol).

If Cisco interoperability is required, all OcNOS devices in the switched LAN must be Cisco-interoperability enabled. When OcNOS inter operates with Cisco, the only criteria used to classify a region are the region name and revision level. VLAN-to-instance mapping is not used to classify regions when interoperating with Cisco.

## **Command Syntax**

bridge <1-32> cisco-interoperability (enable | disable)

### Parameters

| <1-32>  | Specify the bridge group ID                    |
|---------|------------------------------------------------|
| enable  | Enable Cisco interoperability for MSTP bridge  |
| disable | Disable Cisco interoperability for MSTP bridge |

### Default

By default, cisco interoperability is disabled.

### **Command Mode**

Configure mode

### Applicability

This command was introduced before OcNOS version 1.3.

### Examples

To enable Cisco interoperability on a switch for a bridge:

```
#configure terminal
(config)#bridge 2 cisco-interoperability enable
```

To disable Cisco interoperability on a switch for a particular bridge:

```
#configure terminal
(config)#bridge 2 cisco-interoperability disable
```

## bridge instance

Use this command to add an MST instance to a bridge.

Use the no form of this command to delete an MST instance identifier from a bridge.

## **Command Syntax**

```
bridge (<1-32>) instance (<1-63>)
no bridge (<1-32>) instance (<1-63>)
```

### Parameters

| <1-32> | Bridge identifier.       |
|--------|--------------------------|
| <1-63> | MST instance identifier. |

### Default

The bridge instance default is 1.

### **Command Mode**

MST configure mode

### Applicability

This command was introduced before OcNOS version 1.3.

```
#configure terminal
(config)#bridge 4 protocol mstp
(config)#spanning-tree mst configuration
(config-mst)#bridge 4 instance 3
...
(config-mst)#no bridge 4 instance 3
```

## bridge instance priority

Use this command to set the bridge instance priority.

Use the no form of this command to reset the priority to its default.

### **Command Syntax**

bridge (<1-32>) instance <1-63> priority <0-61440>
no bridge (<1-32>) instance <1-63> priority

### Parameters

| <1-32>    | Specify the bridge identifier.                                                                                                    |
|-----------|----------------------------------------------------------------------------------------------------|
| <1-63>    | Specify the instance identifier.                                                                                                    |
| priority  | Specify the bridge priority for the instance. The lower the priority of the bridge, the better the chances is of the bridge becoming a root bridge or a designated bridge for the LAN. The priority values can be set only in increments of 4096. The default value is 32768. |
| <0-61440> | Specify the bridge priority.                                                                                                    |

### Default

By default, bridge instance priority is 32768

### **Command Mode**

Configure mode

### Applicability

This command was introduced before OcNOS version 1.3.

### Examples

(config) #bridge 4 instance 3 priority 1

## bridge instance vlan

Use this command to simultaneously add multiple VLANs for the corresponding instance of a bridge. The VLANs must be created before being associated with an MST instance (MSTI). If the VLAN range is not specified, the MSTI will not be created.

Use the no form of this command to simultaneously remove multiple VLANs for the corresponding instance of a bridge.

### **Command Syntax**

```
bridge (<1-32>) instance (<1-63>) vlan VLANID
no bridge (<1-32>) instance (<1-63>) vlan VLANID
```

### Parameters

| <1-32> | Bridge identifier.                                                                                                    |
|--------|----------------------------------------------------------------------------------------------------|
| <1-63> | MST instance identifier.                                                                                                    |
| VLANID | VLAN identifier(s) <2-4094>. You can specify a single VLAN, a VLAN range, or a VLAN list.                                                                                                    |
|        | For a VLAN range, specify two VLAN identifiers: the lowest and then the highest separated by a hyphen. For a VLAN list, specify the VLAN identifiers separated by commas. Do not enter spaces between the hyphens or commas. |

### Default

The bridge instance VLAN ID Interfaces default-switch is VLAN100 100 ae0.0 ae1.0 ae2.0.

### **Command Mode**

MST configure mode

### Applicability

This command was introduced before OcNOS version 1.3.

### Examples

To associate multiple VLANs, in this case VLANs 10 and 20 to instance 1 of bridge 1:

```
#configure terminal
(config)#bridge 1 protocol mstp
(config)#spanning-tree mst configuration
(config-mst)#bridge 1 instance 1 vlan 10,20
```

To associate multiple VLANs, in this case, VLANs 10, 11, 12, 13, 14, and 15 to instance 1 of bridge 1:

```
#configure terminal
(config)#bridge 1 protocol mstp
(config)#spanning-tree mst configuration
(config-mst)#bridge 1 instance 1 vlan 10-15
```

To delete multiple VLANs, in this case, VLANs 10 and 11 from instance 1 of bridge 1:

```
#configure terminal
(config)#bridge 1 protocol mstp
(config)#spanning-tree mst configuration
(config-mst)#no bridge 1 instance 1 vlan 10,11
```

## bridge multiple-spanning-tree

Use this command to enable MSTP globally on a bridge.

Use the no form of this command to disable MSTP globally on a bridge.

### **Command Syntax**

```
bridge <1-32> multiple-spanning-tree enable
no bridge <1-32> multiple-spanning-tree enable (bridge-blocked|bridge-forward|)
```

### Parameters

| <1-32>         | Bridge-group ID.                                        |
|----------------|---------------------------------------------------------|
| bridge-blocked | Put ports of the bridge in the blocked state (default). |
| bridge-forward | Put ports of the bridge in the forwarding state.        |

### Default

By default, this feature is enabled.

For the no form of this command, bridge-blocked is the default.

### **Command Mode**

Configure mode

## Applicability

This command was introduced before OcNOS version 1.3.

```
#configure terminal
(config)#bridge 2 multiple-spanning-tree enable
```

```
#configure terminal
(config)#no bridge 2 multiple-spanning-tree enable bridge-forward
```

## bridge protocol ieee

Use this command to add a IEEE 802.1d Spanning Tree Protocol bridge.

After creating a bridge instance, add interfaces to the bridge using the bridge-group command. Bring the bridge instance into operation with the no shutdown command in interface mode.

Use the no parameter with this command to remove the bridge.

### **Command Syntax**

```
bridge <1-32> protocol ieee (vlan-bridge|)
no bridge <1-32>
```

### Parameters

| <1-32>      | Specify the bridge group ID.         |
|-------------|--------------------------------------|
| vlan-bridge | Specify this as a VLAN-aware bridge. |

### Default

The bridge protocol default value is 2 seconds.

### **Command Mode**

Configure mode

#### Applicability

This command was introduced before OcNOS version 1.3.

```
#configure terminal
(config)#bridge 3 protocol ieee
(config)#bridge 4 protocol ieee vlan-bridge
```

## bridge protocol mstp

Use this command to create a multiple spanning-tree protocol (MSTP) bridge of a specified parameter. This command creates an instance of the spanning tree and associates the VLANs specified with that instance.

The MSTP bridges can have different spanning-tree topologies for different VLANs inside a region of "similar" MSTP bridges. The multiple spanning tree protocol, like the rapid spanning tree protocol, provides rapid reconfiguration capability, while providing load balancing ability. A bridge created with this command forms its own separate region unless it is added explicitly to a region using the region name command.

Use the no parameter with this command to remove the bridge.

### **Command Syntax**

```
bridge <1-32> protocol mstp
no bridge <1-32>
```

### Parameters

<1-32> Specify the bridge group ID.

### Default

The bridge protocol mstp default value is 50 seconds

### **Command Mode**

Configure mode

### Applicability

This command was introduced before OcNOS version 1.3.

```
#configure terminal
(config)#bridge 2 protocol mstp
```

## bridge protocol rstp

Use this command to add an IEEE 802.1w Rapid Spanning Tree Protocol (RSTP) bridge.

After creating a bridge instance, add interfaces to the bridge using the bridge-group command. Bring the bridge instance into operation with the no shutdown command in Interface mode.

Use the no parameter with this command to remove the bridge.

### **Command Syntax**

```
bridge <1-32> protocol rstp
bridge <1-32> protocol rstp (vlan-bridge|)
no bridge <1-32>
```

#### Parameters

| <1-32>      | Specify the bridge group ID.        |
|-------------|-------------------------------------|
| vlan-bridge | (Optional) Adds a VLAN-aware bridge |

#### Default

By default, bridge protocol rstp is enabled

#### **Command Mode**

Configure mode

### Applicability

This command was introduced before OcNOS version 1.3.

### Examples

#configure terminal
(config)#bridge 2 protocol rstp

#configure terminal
(config)#bridge 3 protocol rstp vlan-bridge

## bridge provider-rstp

Use this command to enable Provider Rapid Spanning Tree Protocol (Provider RSTP) globally on a bridge. Use the no form of this command to disable Provider RSTP globally on a bridge.

## **Command Syntax**

```
bridge <1-32> provider-rstp enable
no bridge <1-32> provider-rstp enable (bridge-blocked|bridge-forward|)
```

### Parameters

| <1-32>         | Bridge group ID.                                       |
|----------------|--------------------------------------------------------|
| bridge-blocked | Put ports of the bridge in the blocked state (default) |
| bridge-forward | Put ports of the bridge in the forwarding state.       |

## Default

By default, this feature is enabled.

For the no form of this command, bridge-blocked is the default.

### **Command Mode**

Configure mode

## Applicability

This command was introduced in OcNOS version 1.3.

```
#configure terminal
(config)#bridge 2 provider-rstp enable
```

```
#configure terminal
(config)#no bridge 1 provider-rstp enable bridge-block
```

## bridge rapid-spanning-tree

Use this command to enable Rapid Spanning Tree Protocol (RSTP) globally on a bridge.

Use the no form of the command to disable RSTP globally on a bridge.

### **Command Syntax**

bridge <1-32> rapid-spanning-tree enable
no bridge <1-32> rapid-spanning-tree enable (bridge-blocked|bridge-forward|)

### Parameters

| <1-32>         | Bridge group ID.                                        |
|----------------|---------------------------------------------------------|
| bridge-blocked | Put ports of the bridge in the blocked state (default). |
| bridge-forward | Put ports of the bridge in the forwarding state.        |

### Default

By default, this feature is enabled.

For the no form of this command, bridge-blocked is the default.

### **Command Mode**

Configure mode

### Applicability

This command was introduced before OcNOS version 1.3.

```
#configure terminal
(config)#bridge 2 rapid-spanning-tree enable
```

```
#configure terminal
(config)#no bridge 2 rapid-spanning-tree enable bridge-forward
```

## bridge region

Use this command to create an MST region and specify its name. MST bridges of a region form different spanning trees for different VLANs.

Use the no form of the command to disable the Rapid Spanning Tree protocol on a region.

### **Command Syntax**

```
bridge <1-32> region REGION_NAME
no bridge <1-32> region
```

### Parameters

| <1-32>      | Specify the bridge group ID.    |
|-------------|---------------------------------|
| REGION_NAME | Specify the name of the region. |

### Default

By default, each MST bridge starts with the region name as its bridge address. This means each MST bridge is a region by itself, unless specifically added to one.

### **Command Mode**

MST configure mode

### Applicability

This command was introduced before OcNOS version 1.3.

```
#configure terminal
(config)#spanning-tree mst configuration
(config-mst)#bridge 3 region myRegion
```

```
(config) #spanning-tree mst configuration
(config-mst) #no bridge 3 region
```

## bridge revision

Use this command to specify the number for configuration information.

## **Command Syntax**

bridge <1-32> revision <0-65535>

### Parameters

| <1-32>    | Specify the bridge group ID in the range of <1-32>.  |
|-----------|------------------------------------------------------|
| <0-65535> | Specify a revision number in the range of <0-65535>. |

## Default

By default, revision number is 0

## **Command Mode**

MST configure mode

## Applicability

This command was introduced before OcNOS version 1.3.

### Example

#configure terminal
(config)#spanning-tree mst configuration
(config-mst)#bridge 3 revision 25

## bridge spanning-tree

Use this command to enable Spanning Tree Protocol (STP) globally on a bridge.

Use the no form of this command to disable STP globally on the bridge.

### **Command Syntax**

```
bridge <1-32> spanning-tree enable
no bridge <1-32> spanning-tree enable (bridge-blocked|bridge-forward|)
```

### Parameters

| <1-32>         | Bridge group ID.                                       |
|----------------|--------------------------------------------------------|
| bridge-blocked | Put ports of the bridge in the blocked state (default) |
| bridge-forward | Put ports of the bridge in the forwarding state.       |

### Default

By default, this feature is enabled.

For the no form of this command, bridge-blocked is the default.

### **Command Mode**

Configure mode

## Applicability

This command was introduced before OcNOS version 1.3.

```
#configure terminal
(config)#bridge 2 spanning-tree enable
```

```
#configure terminal
(config)#no bridge 2 spanning-tree enable bridge-forward
```

## bridge spanning-tree errdisable-timeout

Use this command to enable the error-disable-timeout facility, which sets a timeout for ports that are disabled due to the BPDU guard feature.

The BPDU guard feature shuts down the port on receiving a BPDU on a BPDU-guard enabled port. This command associates a timer with the feature such that the port gets enabled back without manual intervention after a set interval.

Use the no parameter to disable the error-disable-timeout facility.

#### **Command Syntax**

```
bridge <1-32> spanning-tree errdisable-timeout enable
bridge <1-32> spanning-tree errdisable-timeout interval <10-1000000>
no bridge <1-32> spanning-tree errdisable-timeout enable
no bridge <1-32> spanning-tree errdisable-timeout interval
```

#### **Parameters**

| <1-32>       | Specify the bridge group ID.                                 |
|--------------|--------------------------------------------------------------|
| enable       | Enable the timeout mechanism for the port to be enabled back |
| interval     | Specify the interval after which port shall be enabled.      |
| <10-1000000> |                                                              |

Specify the error-disable-timeout interval in seconds.

### Default

By default, the port is enabled after 300 seconds

### **Command Mode**

Configure mode

### Applicability

This command was introduced before OcNOS version 1.3.

```
#configure terminal
(config)#bridge 1 spanning-tree errdisable-timeout enable
```

```
#configure terminal
(config)#bridge 4 spanning-tree errdisable-timeout interval 34
```

## bridge spanning-tree force-version

Use this command to set the version for the bridge. A version identifier of less than a value of 2 enforces the spanning tree protocol. Although the command supports an input range of 0-4, for RSTP, the valid range is 0-2. When the force-version is set for a bridge, all ports of the bridge have the same spanning tree version set.

Use the show spanning tree command to display administratively configured and currently running values of the BPDU filter parameter for the bridge and port (see show spanning-tree).

Use the no parameter with this command to disable the version for the bridge.

### **Command Syntax**

```
bridge <1-32> spanning-tree force-version <0-4>
no bridge <1-32> spanning-tree force-version
```

#### **Parameters**

| <1-32>        | Specify the bridge group ID.        |
|---------------|-------------------------------------|
| force-version | Specify a force version identifier: |
| 0             | STP                                 |
| 1             | Not supported                       |
| 2             | RSTP                                |
| 3             | MSTP                                |

### Default

By default, spanning tree force version is 0

### **Command Mode**

Configure mode

### Applicability

This command was introduced before OcNOS version 1.3.

### Examples

Set the value to enforce the spanning tree protocol:

```
#configure terminal
(config)#bridge 1 spanning-tree force-version 0
```

(config) #no bridge 1 spanning-tree force-version

## bridge spanning-tree pathcost

Use this command to set a spanning-tree path cost method.

If the short parameter is used, the switch uses a value for the default path cost a number in the range 1 through 65,535. If the long parameter is used, the switch uses a value for the default path cost a number in the range 1 through 200,000,000. Refer to the show spanning-tree to view the administratively configured and current running pathcost method running on a bridge.

Use the no option with this command to return the path cost method to the default setting.

#### **Command Syntax**

```
bridge <1-32> spanning-tree pathcost method (short|long)
no bridge <1-32> spanning-tree pathcost method
```

#### Parameters

| <1-32> | Specify the bridge group ID.                         |
|--------|------------------------------------------------------|
| method | Method used to calculate default port path cost.     |
| long   | Use 16-bit based values for default port path costs. |
| short  | Use 32-bit based values for default port path costs. |

### Default

By default, path cost method for STP is short and for MSTP/RSTP is long.

### **Command Mode**

Configure mode

### Applicability

This command was introduced before OcNOS version 1.3.

#### Examples

```
#configure terminal
(config)#bridge 1 spanning-tree pathcost method short
```

(config)#no bridge 1 spanning-tree pathcost method

## bridge spanning-tree portfast

Use this command to set the portfast BPDU (Bridge Protocol Data Unit) guard or filter for the bridge.

Use the show spanning tree command to display administratively configured and currently running values of the BPDU filter parameter for the bridge and port (see show spanning-tree).

Use the no parameter with this command to disable the BPDU filter for the bridge.

### **BPDU** Filter

All ports that have their BPDU filter set to default take the same value of BPDU filter as that of the bridge. The Spanning Tree Protocol sends BPDUs from all ports. Enabling the BPDU Filter feature ensures that PortFast-enabled ports do not transmit or receive any BPDUs.

#### BPDU Guard

When the BPDU guard feature is set for a bridge, all portfast-enabled ports of the bridge that have the BPDU guard set to default shut down the port on receiving a BPDU. In this case, the BPDU is not processed. You can either bring the port back up manually by using the no shutdown command, or configure the errdisable-timeout feature to enable the port after the specified time interval.

### **Command Syntax**

bridge <1-32> spanning-tree portfast bpdu-guard bridge <1-32> spanning-tree portfast bpdu-filter no bridge <1-32> spanning-tree portfast bpdu-guard no bridge <1-32> spanning-tree portfast bpdu-filter

#### Parameters

| <1-32>      | Specify the bridge group ID.                              |
|-------------|-----------------------------------------------------------|
| bpdu-filter | Specify to filter the BPDUs on portfast enabled ports.    |
| bpdu-guard  | Specify to guard the portfast ports against BPDU receive. |

### Default

By default, portfast for STP is enabled

### **Command Mode**

Configure mode

### Applicability

This command was introduced before OcNOS version 1.3.

```
#configure terminal
(config)#bridge 3 spanning-tree portfast bpdu-filter
#configure terminal
(config)#bridge 1 spanning-tree portfast bpdu-guard
```

## bridge te-msti

Use this command to enable or disable a Multiple Spanning Tree Instance (MSTI).

The te-msti always refers to the MST instance indexed by the pre-defined macro constant  $MSTP_TE_MSTID$  internally. This is the only MST instance which supports the disabling of spanning trees.

Use the  ${\tt no}$  form of this command to remove the configuration.

### **Command Syntax**

```
bridge (<1-32>) te-msti
no bridge (<1-32>) te-msti
```

#### Parameters

| <1-32>  | Specify the bridge group ID.                      |
|---------|---------------------------------------------------|
| te-msti | MSTI to be the traffic engineering MSTI instance. |

### Default

By default, bridge te-msti is disabled

### **Command Mode**

TE-MSTI Configure mode

### Applicability

This command was introduced before OcNOS version 1.3.

### Examples

```
#configure terminal
(config)#spanning-tree te-msti configuration
(config-te-msti)#bridge 2 te-msti
```

(config-te-msti) #no bridge 2 te-msti

## bridge te-msti vlan

Use this command to enable or disable a Multiple Spanning Tree Instance (MSTI). When an MSTI is shutdown (disabled) each VLAN in the MSTI is set to the forwarding state on all bridge ports which the VLAN as a member of. When and MSTI is enabled (no shutdown), normal MSTP operation is started for the MSTI.

The te-msti always refers to the MST instance indexed by the pre-defined macro constant  $MSTP\_TE\_MSTID$  internally. This is the only MST instance which supports the disabling of spanning trees. All VLANs that do not want spanning tree topology computation need to be assigned to this te-msti instance.

This command is intended for supporting Traffic Engineering (TE) Ethernet tunnels. All VLANs allocated for traffic engineering should be assigned to one MSTI. That MSTI can in turn shutdown the spanning tree operation so that each VLAN path through the network can be manually provisioned.

Use the no form of this command to remove the configuration.

### **Command Syntax**

```
bridge (<1-32>) te-msti vlan <1-4094>
no bridge (<1-32>) te-msti vlan <1-4094>
```

### Parameters

| vlan Specify a VLAN.                                |  |
|-----------------------------------------------------|--|
| <1-4094> Specify a VLAN identifier to be associated |  |

Note: This designated instance is defined in 802.1Qay clause 8.9 to be 0xFFE.

### Default

By default, te-msti vlan is vlan1.

### **Command Mode**

**TE-MSTI** Configure mode

### Applicability

This command was introduced before OcNOS version 1.3.

```
#configure terminal
(config)#spanning-tree te-msti configuration
(config-te-msti)#bridge 2 te-msti vlan 10
(config-te-msti)#no bridge 2 te-msti vlan 10
```

## bridge-group instance

Use this command to assign a Multiple Spanning Tree (MST) instance to a port. Use the no form of this command to remove the interface from the MST instance.

### **Command Syntax**

```
bridge-group (<1-32>) instance (<1-63> | te-msti)
no bridge-group (<1-32>) instance (<1-63> | te-msti)
```

### Parameters

| <1-32>  | Bridge identifier.                          |
|---------|---------------------------------------------|
| <1-63>  | Multiple spanning tree instance identifier. |
| spbm    | spbm                                        |
| spbv    | spbv                                        |
| te-msti | Traffic engineering MSTI instance.          |

### Default

By default, the bridge port remains in the listening and learning states for 15 seconds before transitional to the forwarding state.

### **Command Mode**

Interface mode

### Applicability

This command was introduced before OcNOS version 1.3.

```
#configure terminal
(config)#interface eth0
(config-if)#bridge-group 1
(config-if)#bridge-group 1 instance te-msti
```

## bridge-group instance path-cost

Use this command to set a path cost for a multiple spanning tree instance.

Before you can give this command, you must explicitly add an MST instance to a port using the <code>bridge-group</code> instance command.

Use the no form of this command to set the path cost to its default which varies depending on bandwidth.

### **Command Syntax**

```
bridge-group (<1-32>) instance <1-63> path-cost <1-20000000>
no bridge-group (<1-32>) instance <1-63> path-cost
```

### Parameters

| <1-32>        | Bridge identifier.                                                                  |
|---------------|-------------------------------------------------------------------------------------|
| <1-63>        | Set the MST instance identifier.                                                    |
| <1-200000000> | Path cost for a port (a lower path cost means greater likelihood of becoming root). |

#### Default

Assuming a 10 Mb/s link speed, the default value is 200,000.

### **Command Mode**

Interface mode

### Applicability

This command was introduced before OcNOS version 1.3.

```
#configure terminal
(config) #spanning-tree mst configuration
(config-mst) #bridge 4 instance 3 vlan 3
(config-mst) #exit
(config) #interface eth1
(config-if) #bridge-group 4 instance 3
(config-if) #bridge-group 4 instance 3 path-cost 1000
```

## bridge-group instance priority

Use this command to set the priority of a multiple spanning tree instance.

The Multiple Spanning Tree Protocol uses port priority as a tiebreaker to determine which port should forward frames for a particular instance on a LAN, or which port should be the root port for an instance. A lower value implies a better priority. In the case of the same priority, the interface index will serve as the tiebreaker, with the lower-numbered interface being preferred over others.

#### **Command Syntax**

bridge-group (<1-32>) instance (<1-63>) priority <0-240>
no bridge-group (<1-32>) instance (<1-63>) priority

#### Parameters

| <1-32>  | Bridge identifier.                                                                                                 |
|---------|----------------------------------------------------------------------------------------------------|
| <1-63>  | Multiple spanning tree instance identifier.                                                                        |
| <0-240> | Port priority. A lower value means greater likelihood of becoming root. Set the port priority in increments of 16. |

### Default

By default, the port priority is 128

### **Command Mode**

Interface mode

### Applicability

This command was introduced before OcNOS version 1.3.

```
(config)#interface eth2
(config-if)#bridge-group 2
(config-if)#bridge-group 2 instance 4
(config-if)#bridge-group 2 instance 4 priority 64
```

## bridge-group path-cost

Use this command to set the cost of a path. Before you can use this command to set a path-cost in a VLAN configuration, you must explicitly add an MST instance to a port using the <code>bridge-group instance</code> command.

Use the no parameter with this command to restore the default cost value of the path which varies depending on the bandwidth.

### **Command Syntax**

```
bridge-group <1-32> path-cost <1-20000000>
no bridge-group <1-32> path-cost
```

### Parameters

| <1-32>      | Specify the bridge group ID.         |
|-------------|--------------------------------------|
| path-cost   | Specify the cost of path for a port. |
| <1-20000000 | )>                                   |

Specify the cost of the path (a lower cost means a greater likelihood of the interface becoming root).

## Default

Assuming a 10 Mb/s link speed, the default value is 200,000.

### **Command Mode**

Interface mode

### Applicability

This command was introduced before OcNOS version 1.3.

```
#configure terminal
(config) #spanning-tree mst configuration
(config-mst) #bridge 4 instance 3 vlan 3
(config-mst) #exit
(config) #interface eth1
(config-if) #bridge-group 4
(config-if) #bridge-group 4 path-cost 1000
```

## bridge-group priority

Use this command to set the port priority for a bridge group.

The Multiple Spanning Tree Protocol uses port priority as a tiebreaker to determine which port should forward frames for a particular instance on a LAN, or which port should be the root port for an instance. A lower value implies a better priority. In the case of the same priority, the interface index will serve as the tiebreaker, with the lower-numbered interface being preferred over others.

### **Command Syntax**

```
bridge-group (<1-32>) priority <0-240>
no bridge-group (<1-32>) priority
```

#### Parameters

<1-32> Specify the bridge group ID. <0-240> Specify the port priority (a lower priority indicates greater likelihood of the interface becoming a root). The priority values can only be set in increments of 16.

#### Default

By default, port priority for each instance is 128

### **Command Mode**

Interface mode

### Applicability

This command was introduced before OcNOS version 1.3.

```
#configure terminal
(config)#interface eth0
(config-if)#bridge-group 4 priority 80
```

## bridge-group spanning-tree

Use this command to enable or disable spanning-tree on an interface.

## **Command Syntax**

bridge-group <1-32> spanning-tree (disable|enable)

### Parameters

| <1-32>  | Bridge group ID.                        |
|---------|-----------------------------------------|
| disable | Disable spanning tree on the interface. |
| enable  | Enable spanning tree on the interface.  |

## Default

By default, spanning-tree is enabled

### **Command Mode**

Interface mode

### Applicability

This command was introduced before OcNOS version 1.3.

```
(config)#interface eth1
(config-if)#bridge-group 1 spanning-tree enable
```

## clear spanning-tree detected protocols

Use this command to clear the detected protocols for a specific bridge or interface. This command begins the port migration as per IEEE 802.1w-2001, Section 17.26. After issuing this command, the migration timer is started on the port, only if the force version is RSTP or MSTP (greater versions of RSTP).

### **Command Syntax**

clear spanning-tree detected protocols bridge <1-32>

### Parameters

<1-32> Specify the bridge group ID.

### **Command Mode**

Exec mode and Privileged Exec mode

### Applicability

This command was introduced before OcNOS version 1.3.

### Example

#clear spanning-tree detected protocols bridge 2

## clear spanning-tree statistics

Use this command to clear all STP BPDU statistics.

### **Command Syntax**

```
clear spanning-tree statistics bridge <1-32>
clear spanning-tree statistics interface IFNAME (instance (<1-63>) | vlan <1-4094>)
bridge <1-32>
clear spanning-tree statistics (interface IFNAME | (instance (<1-63>) | vlan <2-
4094>)) bridge <1-32>
```

## Parameters

| <1-32>   | Specify the bridge identifier.                                           |
|----------|--------------------------------------------------------------------------|
| IFNAME   | Specify the name of the interface on which protocols have to be cleared. |
| <1-63>   | MST instance ID.                                                         |
| <1-4094> | VLAN identifier where spanning tree is located <2-4094>                  |

## **Command Mode**

Exec mode and Privileged Exec mode

## Applicability

This command was introduced before OcNOS version 1.3.

### Example

#clear spanning-tree statistics bridge 32

## customer-spanning-tree customer-edge path-cost

Use this command to set the cost of a path associated with a customer edge port on a customer edge spanning tree.

Use the no form of this command to remove the cost of a path associated with a customer edge port on a customer edge spanning tree.

### **Command Syntax**

```
customer-spanning-tree customer-edge path-cost <1-20000000>
no customer-spanning-tree customer-edge path-cost
```

#### Parameters

path-cost Specify the path-cost of a port.

<1-20000000>

Specify the cost to be assigned to the group.

### Default

Assuming a 10 Mb/s link speed, the default value is 200,000

### **Command Mode**

Interface mode

#### Applicability

This command was introduced before OcNOS version 1.3.

```
#configure terminal
(config)#interface eth1
(config-if)#customer-spanning-tree customer-edge path-cost 1000
```

## customer-spanning-tree customer-edge priority

Use this command to set the port priority for a customer-edge port in the customer spanning tree.

### **Command Syntax**

```
customer-spanning-tree customer-edge priority <0-240>
```

#### Parameters

| priority | Specify the port priority.                                                                      |
|----------|-------------------------------------------------------------------------------------------------|
| <0-240>  | Specify the port priority range (a lower priority indicates greater likelihood of the interface |
|          | becoming a root). The priority values can only be set in increments of 16.                      |

### Default

By default, priority is 1

#### **Command Mode**

Interface mode

### Applicability

This command was introduced before OcNOS version 1.3.

```
#configure terminal
(config)#interface eth1
(config-if)#customer-spanning-tree customer-edge priority 100
```

## customer-spanning-tree forward-time

Use this command to set the time (in seconds) after which (if this bridge is the root bridge) each port changes states to learning and forwarding. This value is used by all instances.

Use the no form of this command to restore the default value of 15 seconds.

### **Command Syntax**

```
customer-spanning-tree forward-time <4-30>
no customer-spanning-tree forward-time
```

#### Parameters

<4-30> Specify the forwarding time delay in seconds.

Note: Care should be exercised if the value is set to less than 7 seconds.

### Default

By default, priority is 15 seconds

#### **Command Mode**

Interface mode

### Applicability

This command was introduced before OcNOS version 1.3.

```
#configure terminal
(config)#interface eth1
(config-if)#customer-spanning-tree forward-time 6
(config-if)#no customer-spanning-tree forward-time
```
## customer-spanning-tree hello-time

Use this command to set the hello-time, the time in seconds after which (if this bridge is the root bridge) all the bridges in a bridged LAN exchange Bridge Protocol Data Units (BPDUs). Avoid a very low value of this parameter as this can lead to excessive traffic on the network; a higher value delays the detection of topology change. This value is used by all instances.

Use the no option with this command to restore the default value of the hello-time.

## **Command Syntax**

```
customer-spanning-tree hello-time <1-10>
no customer-spanning-tree hello-time
```

## Parameters

<1-10> Specify the hello BPDU interval in seconds.

## Default

By default, level is 2 seconds

### **Command Mode**

Interface mode

## Applicability

This command was introduced before OcNOS version 1.3.

```
#configure terminal
(config)#interface eth1
(config-if)#customer-spanning-tree hello-time 3
```

```
(config-if)#no customer-spanning-tree hello-time
```

## customer-spanning-tree max-age

Use this command to set the max-age for a bridge.

Max-age is the maximum time in seconds for which (if a bridge is the root bridge) a message is considered valid. This prevents the frames from looping indefinitely. The value of max-age should be greater than twice the value of hello-time plus one, but less than twice the value of forward delay minus one. The allowable range for max-age is 6-40 seconds. Configure this value sufficiently high, so that a frame generated by a root can be propagated to the leaf nodes without exceeding the max-age.

Use the no parameter with this command to restore the default value of max-age.

### **Command Syntax**

```
customer-spanning-tree max-age <6-40>
no customer-spanning-tree max-age
```

#### Parameters

<6-40> Specify the maximum time in seconds to listen for the root bridge.

#### Default

By default, bridge max-age is 20 seconds

### **Command Mode**

Interface mode

## Applicability

This command was introduced before OcNOS version 1.3.

#### Examples

```
#configure terminal
(config)#interface eth1
(config-if)#customer-spanning-tree max-age 12
```

(config-if) #no customer-spanning-tree max-age

## customer-spanning-tree priority

Use this command to set the bridge priority for the spanning tree on a customer edge port. Using a lower priority indicates a greater likelihood of the bridge becoming root. This command must be used to set the priority of the customer spanning tree running on the customer edge port.

Use the no form of the command to reset it to the default value.

### **Command Syntax**

```
customer-spanning-tree priority <0-61440>
no customer-spanning-tree priority
```

#### Parameters

<0-61440>

Specify the bridge priority in the range <0-61440>. Priority values can be set only in increments of 4096.

## Default

By default, priority is 61440

#### **Command Mode**

Interface mode

### Applicability

This command was introduced before OcNOS version 1.3.

```
#configure terminal
(config)#interface eth1
(config-if)#customer-spanning-tree priority 4096
```

```
(config-if) #no customer-spanning-tree priority
```

## customer-spanning-tree provider-edge path-cost

Use this command to set the cost of a path associated with a provider edge port on a customer edge spanning tree.

Use the no form of this command to remove the cost of a path associated with a provider edge port on a customer edge spanning tree.

### **Command Syntax**

```
customer-spanning-tree provider-edge svlan <1-4094> path-cost <1-20000000> no customer-spanning-tree provider-edge svlan <1-4094> path-cost
```

#### Parameters

<1-4094> Specify the SVLAN identifier of provider edge port.
<1-200000000> Specify the cost to be assigned to the group.

#### Default

Assuming a 10 Mb/s link speed, the default value is 200,000

#### **Command Mode**

Interface mode

#### Applicability

This command was introduced before OcNOS version 1.3.

```
#configure terminal
(config)#interface eth1
(config-if)#customer-spanning-tree provider-edge svlan 2 path-cost 1000
(config-if)#no customer-spanning-tree provider-edge svlan 2 path-cost
```

## customer-spanning-tree provider-edge priority

Use this command to set the port priority for a provider-edge port in the customer spanning tree.

### **Command Syntax**

```
customer-spanning-tree provider-edge svlan <1-4094> priority <0-240>
```

#### Parameters

| <1-4094> | Specify the SVLAN identifier of provider edge port.                                                                                                    |
|----------|----------------------------------------------------------------------------------------------------|
| <0-240>  | Specify the port priority (a lower priority means greater likelihood of the interface becoming root). The priority values can only be set in increments of 16. |

### Default

By default, priority is 1

#### **Command Mode**

Interface mode

## Applicability

This command was introduced before OcNOS version 1.3.

```
#configure terminal
(config)#interface eth1
(config-if)#customer-spanning-tree provider-edge svlan 2 priority 0
```

## customer-spanning-tree transmit-holdcount

Use this command to set the transmit-holdcount for a bridge.

Use the no parameter with this command to restore the default value of transmit-holdcount.

#### **Command Syntax**

```
customer-spanning-tree transmit-holdcount <1-10>
no customer-spanning-tree transmit-holdcount
```

#### Parameters

<1-10> Specify the maximum number that can be transmitted per second.

#### Default

By default, bridge transmit hold count is 6

#### **Command Mode**

Interface mode

#### Applicability

This command was introduced before OcNOS version 1.3.

#### Examples

```
#configure terminal
(config)#interface eth1
(config-if)#customer-spanning-tree transmit-holdcount 3
```

(config-if)#no customer-spanning-tree transmit-holdcount

## debug mstp

Use this command to turn on, and turn off, debugging and echoing data to the console, at various levels.

Note: This command enables MSTP, RSTP, and STP debugging.

Use the no parameter with this command to turn off debugging.

### **Command Syntax**

```
debug mstp all
debug mstp cli
debug mstp packet rx
debug mstp packet tx
debug mstp protocol
debug mstp protocol detail
debug mstp timer
debug mstp timer detail
no debug mstp all
no debug mstp cli
no debug mstp packet rx
no debug mstp packet tx
no debug mstp protocol
no debug mstp protocol detail
no debug mstp timer
no debug mstp timer detail
```

## Parameters

| all      | Echoes all spanning-tree debugging levels to the console |  |
|----------|----------------------------------------------------------|--|
| cli      | Echoes spanning-tree commands to the console.            |  |
| packet   | Echoes spanning-tree packets to the console.             |  |
| rx       | Received packets.                                        |  |
| tx       | Transmitted packets.                                     |  |
| protocol | Echoes protocol changes to the console.                  |  |
| detail   | Detailed output.                                         |  |
| timer    | Echoes timer start to the console.                       |  |
| detail   | Detailed output.                                         |  |

#### **Command Mode**

Exec, Privileged Exec, and Configure modes

## Applicability

This command was introduced before OcNOS version 1.3.

### Examples

#configure terminal
(config)#debug mstp all
(config)#debug mstp cli
(config)#debug mstp packet rx
(config)#debug mstp protocol detail
(config)#debug mstp timer

## show debugging mstp

Use this command to display the status of debugging of the MSTP system.

## **Command Syntax**

show debugging mstp

### Parameters

None

### **Command Mode**

Exec mode and Privileged Exec mode

## Applicability

This command was introduced before OcNOS version 1.3.

```
#show debugging mstp
MSTP debugging status:
MSTP debugging status:
MSTP timer debugging is on
MSTP protocol debugging is on
MSTP detailed protocol debugging is on
MSTP cli echo debugging is on
MSTP transmitting packet debugging is on
MSTP receiving packet debugging is on
#
```

## show spanning-tree

Use this command to show the state of the spanning tree for all STP or RSTP bridge-groups, including named interface and VLANs.

### **Command Syntax**

```
show spanning-tree
show spanning-tree interface IFNAME
show spanning-tree mst config
show spanning-tree mst config
show spanning-tree mst interface IFNAME
show spanning-tree mst detail
show spanning-tree mst detail interface IFNAME
show spanning-tree mst instance (<1-63>) interface IFNAME
show spanning-tree mst instance (<1-63> | te-msti)
show spanning-tree statistics bridge <1-32>
show spanning-tree statistics interface IFNAME (instance (<1-63>) | vlan <2-4094>)
bridge <1-32>
show spanning-tree statistics (interface IFNAME | (instance (<1-63>) | vlan <1-
4094>)) bridge <1-32>
show spanning-tree vlan range-index
```

#### Parameters

| MST information                                 |  |  |
|-------------------------------------------------|--|--|
| statistics of the BPDUs                         |  |  |
| vlan range-index                                |  |  |
| a VLAN range-index value                        |  |  |
| configuration information                       |  |  |
| detailed information                            |  |  |
| nstance information                             |  |  |
| he instance identifier                          |  |  |
| Traffic Engineering MSTI instance               |  |  |
| he bridge identifier                            |  |  |
| he interface name                               |  |  |
| a VLAN identifier, associated with the instance |  |  |
|                                                 |  |  |

#### **Command Mode**

Exec mode and Privileged Exec mode

## Applicability

This command was introduced before OcNOS version 1.3.

#### Example

The following is a sample output of this command displaying spanning tree information.

```
#show spanning-tree
% 1: Bridge up - Spanning Tree Enabled
% 1: Root Path Cost 0 - Root Port 0 - Bridge Priority 32768
% 1: Forward Delay 15 - Hello Time 2 - Max Age 20
% 1: Root Id 8000002b328530a
% 1: Bridge Id 8000002b328530a
% 1: last topology change Wed Nov 19 22:39:18 2008
% 1: 11 topology change(s) - last topology change Wed Nov 19 22:39:18 2008
% 1: portfast bpdu-filter disabled
% 1: portfast bpdu-guard disabled
% 1: portfast errdisable timeout disabled
% 1: portfast errdisable timeout interval 300 sec
%eth2: Ifindex 5 - Port Id 8005 - Role Designated - State Forwarding
%eth2: Designated Path Cost 0
%eth2: Configured Path Cost 200000 - Add type Explicit ref count 1
%eth2: Designated Port Id 8005 - Priority 128 -
%eth2: Root 8000002b328530a
%eth2: Designated Bridge 80000002b328530a
%eth2: Message Age 0 - Max Age 20
%eth2: Hello Time 2 - Forward Delay 15
%eth2: Forward Timer 0 - Msg Age Timer 0 - Hello Timer 1 - topo change timer 0
%eth2: forward-transitions 4
%eth2: Version Rapid Spanning Tree Protocol - Received RSTP - Send RSTP
%eth2: No portfast configured - Current portfast off
%eth2: portfast bpdu-guard default - Current portfast bpdu-guard off
%eth2: portfast bpdu-filter default - Current portfast bpdu-filter off
%eth2: no root guard configured- Current root guard off
%eth2: Configured Link Type point-to-point - Current point-to-point
%eth1: Ifindex 4 - Port Id 8004 - Role Designated - State Forwarding
%eth1: Designated Path Cost 0
%eth1: Configured Path Cost 200000 - Add type Explicit ref count 1
%eth1: Designated Port Id 8004 - Priority 128 -
%eth1: Root 8000002b328530a
%eth1: Designated Bridge 8000002b328530a
%eth1: Message Age 0 - Max Age 20
%eth1: Hello Time 2 - Forward Delay 15
%eth1: Forward Timer 0 - Msg Age Timer 0 - Hello Timer 1 - topo change timer 0
%eth1: forward-transitions 4
%eth1: Version Rapid Spanning Tree Protocol - Received None - Send RSTP
%eth1: No portfast configured - Current portfast off
%eth1: portfast bpdu-guard default - Current portfast bpdu-guard off
%eth1: portfast bpdu-filter default - Current portfast bpdu-filter off
%eth1: no root guard configured- Current root guard off
%eth1: Configured Link Type point-to-point - Current point-to-point
8
%
```

The following is a sample output of this command displaying the state of the spanning tree for interface eth1.

```
#show spanning-tree interface eth1
```

```
% 1: Bridge up - Spanning Tree Enabled
% 1: Root Path Cost 0 - Root Port 0 - Bridge Priority 32768
% 1: Forward Delay 15 - Hello Time 2 - Max Age 20
% 1: Root Id 8000002b328530a
% 1: Bridge Id 8000002b328530a
% 1: last topology change Wed Nov 19 22:39:18 2008
% 1: 11 topology change(s) - last topology change Wed Nov 19 22:39:18 2008
% 1: portfast bpdu-filter disabled
% 1: portfast bpdu-guard disabled
% 1: portfast errdisable timeout disabled
% 1: portfast errdisable timeout interval 300 sec
% eth1: Ifindex 4 - Port Id 8004 - Role Designated - State Forwarding
% eth1: Designated Path Cost 0
% eth1: Configured Path Cost 200000 - Add type Explicit ref count 1
% eth1: Designated Port Id 8004 - Priority 128 -
% eth1: Root 8000002b328530a
% eth1: Designated Bridge 8000002b328530a
% eth1: Message Age 0 - Max Age 20
% eth1: Hello Time 2 - Forward Delay 15
% eth1: forward-transitions 4
% eth1: Version Rapid Spanning Tree Protocol - Received None - Send RSTP
% eth1: No portfast configured - Current portfast off
% eth1: portfast bpdu-guard default - Current portfast bpdu-guard off
% eth1: portfast bpdu-filter default - Current portfast bpdu-filter off
% eth1: no root guard configured- Current root guard off
```

Table 3-5 Explains the show command output fields.

#### Table 3-5: show spanning-tree interface output fields

Table 3-6:

| Field                   | Description                                                                                                    |
|-------------------------|----------------------------------------------------------------------------------------------------|
| Bridge up               | A network bridge is a computer networking device that creates a single aggregate network from multiple communication networks or network segments. |
| Root Path Cost          | Root cost for the interface.                                                                                                    |
| Root Port               | Interface that is the current elected root port for this bridge.                                                                                   |
| Bridge Priority         | Used for the common instance.                                                                                                    |
| Forward Delay           | Configured time an STP bridge port remains in the listening and learning states before transitioning to the forwarding state.                      |
| Hello Time              | Configured number of seconds between transmissions of configuration BPDUs.                                                                         |
| Max Age                 | Maximum age of received protocol BPDUs.                                                                                                    |
| Port Id                 | Logical interface identifier configured to participate in the MSTP instance.                                                                       |
| Role Designated         | Designated role for the packets in the interface.                                                                                                  |
| State Forwarding        | State of the forwarding packets in the interface.                                                                                                  |
| Designated Path<br>Cost | Designated cost for the interface.                                                                                                    |

| Field                | Description                                                                                                    |
|----------------------|----------------------------------------------------------------------------------------------------|
| Configured Path Cost | Configured cost for the interface.                                                                               |
| Designated Port Id   | Port ID of the designated port for the LAN segment this interface is attached to.                                |
| Priority             | Specify the port priority.                                                                                       |
| Message Age          | Number of seconds elapsed since the most recent BPDU was received.                                               |
| Forward Timer        | The forward delay timer is the time interval that is spent in the listening and learning state.                  |
| Msg Age Timer        | The message age contains the length of time that has passed since the root bridge initially originated the BPDU. |
| Received RSTP        | Number of times the received the RSTP.                                                                           |
| Send RSTP            | Number of times transmitted the RSTP.                                                                            |

Table 3-6:

## show spanning-tree mst

Use this command to display the filtering database values. This command displays the number of instances created, and VLANs associated with it.

#### **Command Syntax**

```
show spanning-tree mst
show spanning-tree mst config
show spanning-tree mst detail
show spanning-tree mst detail interface IFNAME
show spanning-tree mst instance (<1-63>) interface IFNAME
show spanning-tree mst instance (<1-63> | te-msti)
show spanning-tree mst interface IFNAME
```

#### Parameters

| config    | Display configuration information. |
|-----------|------------------------------------|
| detail    | Display detailed information.      |
| interface | Display interface information.     |
| instance  | Display instance information.      |
| <1-63>    | Specify the instance identifier.   |
| te-msti   | Traffic Engineering MSTI instance. |

#### **Command Mode**

Exec mode and Privileged Exec mode

#### Applicability

This command was introduced before OcNOS version 1.3.

```
#show spanning-tree mst
% 1: Bridge up - Spanning Tree Enabled
% 1: CIST Root Path Cost 0 - CIST Root Port 0 - CIST Bridge
Priority 32768
% 1: Forward Delay 15 - Hello Time 2 - Max Age 20 - Max-hops 20
% 1: CIST Root Id 80000002b328530a
% 1: CIST Reg Root Id 8000002b328530a
% 1: CIST Bridge Id 8000002b328530a
% 1: 2 topology change(s) - last topology change Wed Nov 19 22:43:21 2008
% 1: portfast bpdu-filter disabled
% 1: portfast bpdu-guard disabled
% 1: portfast errdisable timeout disabled
% 1: portfast errdisable timeout interval 300 sec%
% Instance VLAN
8 0:
           1
8 2:
            3-4
```

### Table 3-7 Explains the show command output fields.

### Table 3-7: show spanning-tree mst output fields

#### Table 3-8:

| Field               | Description                                                                                                    |
|---------------------|----------------------------------------------------------------------------------------------------|
| Bridge up           | A network bridge is networking process that creates a single aggregate network from multiple communication networks or network segments. |
| CIST Root Path Cost | Calculated cost to reach the regional root bridge from the bridge where the command is entered.                                          |
| CIST Root Port      | Interface that is the current elected CIST root port for this bridge.                                                                    |
| CIST Bridge         | A CIST bridge is networking process that creates a single aggregate network from multiple communication networks.                        |
| Priority            | Specify the port priority.                                                                                                    |
| Forward Delay       | Configured time an STP bridge port remains in the listening and learning states before transitioning to the forwarding state.            |
| Hello Time          | Configured number of seconds between transmissions of configuration BPDUs.                                                               |
| Max Age             | Maximum age of received protocol BPDUs.                                                                                                  |
| Max-hops            | Configured maximum number of hops a BPDU can be forwarded in the MSTP region.                                                            |

## show spanning-tree statistics

Use this command to display detailed BPDU statistics for a spanning tree instance.

#### **Command Syntax**

```
show spanning-tree statistics bridge <1-32>
show spanning-tree statistics interface IFNAME (instance (<1-63>) | vlan <2-4094>)
bridge <1-32>
show spanning-tree statistics (interface IFNAME | (instance (<1-63>) | vlan <1-
4094>)) bridge <1-32>
```

#### Parameters

| ance. |
|-------|
| ì     |

#### **Command Mode**

Exec mode and Privileged Exec mode

#### Applicability

This command was introduced before OcNOS version 1.3.

#### Example

In the following example, bridge-group 1 is configured for IEEE on the eth2 interface.

```
#show spanning-tree statistics interface eth2 bridge 1
```

```
% BPDU Related Parameters
8 -----
% Port Spanning Tree
                                   : Enable
% Spanning Tree Type
% Current Port State
% Port ID
                                    : Spanning Tree Protocol
                                    : Learning
% Port ID
                                    : 8004
% Port Number
                                    : 4
% Path Cost
                                   : 200000
                                    : 0
% Message Age
                                    : 00:02:b3:d5:91:ec
% Designated Root
% Designated Cost
                                    : 0
% Designated Bridge
                                   : 00:02:b3:d5:91:ec
% Designated Port Id
                                   : 8005
% Top Change Ack
                                   : FALSE
% Configure Pending
                                      : FALSE
% PORT Based Information & Statistics
% _____
% Configure Bpdu's xmitted
% Configure Bpdu's received
                                     : 0
                                  : 22
% TCN Bpdu's xmitted
                                    : 0
```

```
% TCN Bpdu's received
                                                          : 8
 % Forward Trans Count
                                                            : 0
 % STATUS of Port Timers
 8 -----
% Hello Time Configurea
% Hello Time Configurea
% Hello Time Value : ACTIVE
% Hello Time Value : 1
% Forward Delay Timer Value : 1
% Message Age Timer Value : 1
% Message Age Timer Value : 19
% Topology Change Timer Value : 0
% Hold Timer : INACTIVE
; 0
 % Hello Time Configured
 % Hold Timer Value
                                                           : 0
 % Other Port-Specific Info
    _____
 % Max Age Transitions
                                                           : 1
                                                  : 0
: 14
: 0
: 15
: Blocked
: 0
 % Msg Age Expiry
 % Similar BPDUS Rcvd
% Src Mac Count
 % Total Src Mac Rcvd
 % Next State
 % Topology Change Time
 % Other Bridge information & Statistics
    -----
% STP Multicast Address : 01:80:c2:00:00
% Bridge Priority : 32768
% Bridge Mac Address : 00:02:b3:d5:98:3f
% Bridge Hello Time : 2
% Bridge Forward Delay : 15
% Topology Change Initiator : 0
% Last Topology Change Occurred : Wed Dec 31 16:00:00 1969
% Topology Change : FALSE
% Topology Change : FALSE
 % Topology Change: FALSE% Topology Change Detected: FALSE% Topology Change Count: 0
 % Topology Change Last Recvd from : 00:00:00:00:00:00
```

Table 3-9 Explains the show command output fields.

#### Table 3-9: show spanning-tree statistics output fields

Table 3-10:

| Field                                     | Description                                                                         |
|-------------------------------------------|-------------------------------------------------------------------------------------|
| BPDU Related<br>Parameters                | Details of the BPDU related parameters.                                             |
| PORT Based<br>Information &<br>Statistics | Information of the port and interface for which the statistics are being displayed. |

| Field                                       | Description                                              |
|---------------------------------------------|----------------------------------------------------------|
| STATUS of Port<br>Timers                    | Status of the port timers.                               |
| Other Port-Specific<br>Info                 | Specific information about the port.                     |
| Other Bridge<br>information &<br>Statistics | Information about bridge and statistics being displayed. |

#### Table 3-10:

## snmp restart mstp

Use this command to restart SNMP in Multiple Spanning Tree Protocol (MSTP).

## **Command Syntax**

snmp restart mstp

### Parameters

None

## Default

No default value is specified

## **Command Mode**

Configure mode

## Applicability

This command was introduced before OcNOS version 1.3.

### Examples

#snmp restart mstp

## spanning-tree autoedge

Use this command to assist in automatic identification of the edge port.

Use the no parameter with this command to disable this feature.

## **Command Syntax**

```
spanning-tree autoedge
no spanning-tree autoedge
```

## Default

By default, spanning-tree autoedge is disabled

#### Parameters

None

#### **Command Mode**

Interface mode

### Applicability

This command was introduced before OcNOS version 1.3.

```
#configure terminal
(config)#interface eth0
(config-if)#spanning-tree autoedge
```

## spanning-tree edgeport

Use this command to set a port as an edge-port and to enable rapid transitions.

Use the no parameter with this command to set a port to its default state (not an edge-port) and to disable rapid transitions.

Note: This command is an alias to the spanning-tree portfast command. Both commands can be used interchangeably.

#### **Command Syntax**

spanning-tree edgeport
no spanning-tree edgeport

#### Default

By default, spanning-tree edgeport is disabled

#### Parameters

None

#### **Command Mode**

Interface mode

### Applicability

This command was introduced before OcNOS version 1.3.

```
#configure terminal
(config)#interface eth0
(config-if)#spanning-tree edgeport
```

## spanning-tree guard

Use this command to enable the root guard feature for the port. This feature disables reception of superior BPDUs.

The root guard feature makes sure that the port on which it is enabled is a designated port. If the root guard enabled port receives a superior BPDU, it goes to a Listening state (for STP) or discarding state (for RSTP and MSTP).

Use the no parameter with this command to disable the root guard feature for the port.

## **Command Syntax**

```
spanning-tree guard root
no spanning-tree guard root
```

#### Parameters

root Set to disable reception of superior BPDUs

### Default

By default, spanning-tree guard root is enabled

#### **Command Mode**

Interface mode

#### Applicability

This command was introduced before OcNOS version 1.3.

```
#configure terminal
(config)#interface eth0
(config-if)#spanning-tree guard root
```

## spanning-tree instance restricted-role

Use this command to set the restricted role value for the instance to TRUE.

Use the no parameter with this command to set the restricted role value for the instance to FALSE.

### **Command Syntax**

```
spanning-tree instance <1-63> restricted-role
no spanning-tree instance <1-63> restricted-role
```

#### Parameters

<1-63> Specify the instance ID range.

### Default

By default, restricted-role value is FALSE

### **Command Mode**

Interface mode

### Applicability

This command was introduced before OcNOS version 1.3.

```
#configure terminal
(config)#interface eth0
(config-if)#spanning-tree instance 2 restricted-role
```

## spanning-tree instance restricted-tcn

Use this command to set the restricted TCN value for the instance to TRUE.

## **Command Syntax**

spanning-tree instance <1-63> restricted-tcn
no spanning-tree instance <1-63> restricted

#### Parameters

<1-63> Specify the instance ID range.

## Default

By default, restricted TCN value is FALSE

### **Command Mode**

Interface mode

#### Applicability

This command was introduced before OcNOS version 1.3.

```
#configure terminal
(config)#interface eth0
(config-if)#spanning-tree instance 2 restricted-tcn
```

## spanning-tree link-type

Use this command to enable or disable point-to-point or shared link types.

RSTP has a backward-compatible STP mode, spanning-tree link-type shared. An alternative is the spanning-tree force-version 0.

Use the no parameter with this command to disable rapid transition.

## **Command Syntax**

```
spanning-tree link-type auto
spanning-tree link-type point-to-point
spanning-tree link-type shared
no spanning-tree link-type
```

#### Parameters

| auto           | Sets to either point-to-point or shared based on duplex state. |
|----------------|----------------------------------------------------------------|
| point-to-point | Enables rapid transition.                                      |
| shared         | Disables rapid transition.                                     |

#### Default

By default, spanning-tree link-type is enabled.

#### **Command Mode**

Interface mode

#### Applicability

This command was introduced before OcNOS version 1.3.

#### Examples

```
#configure terminal
(config)#interface eth0
(config-if)#spanning-tree link-type point-to-point
```

(config-if)#no spanning-tree link-type

## spanning-tree mst configuration

Use this command to enter the Multiple Spanning Tree Configuration mode.

## **Command Syntax**

spanning-tree mst configuration

### Parameters

None

**Default** No default value is specified.

### **Command Mode**

Configure mode

## Applicability

This command was introduced before OcNOS version 1.3.

```
#configure terminal
(config)#spanning-tree mst configuration
(config-mst)#
```

## spanning-tree bpdu-filter

Use this command to set the BPDU filter value for individual ports. When the enable or disable parameter is used with this command, this configuration takes precedence over bridge configuration. However, when the default parameter is used with this command, the bridge level BPDU filter configuration takes effect for the port.

Use the show spanning tree command to display administratively configured and currently running values of the BPDU filter parameter for the bridge and port (see show spanning-tree).

Use the no parameter with this command to revert the port BPDU filter value to default.

#### **Command Syntax**

```
spanning-tree bpdu-filter (enable|disable|default)
no spanning-tree bpdu-filter
```

#### Parameters

| default | Sets the bpdu-filter to the default level. |
|---------|--------------------------------------------|
| disable | Disables the BPDU-filter.                  |
| enable  | Enables the BPDU-filter.                   |

### Default

By default, spanning-tree bpdu-filter is default option

#### **Command Mode**

Interface mode

#### Applicability

This command was introduced before OcNOS version 1.3.

```
#configure terminal
(config)#interface eth0
(config-if)#spanning-tree bpdu-filter enable
(config-if)#no spanning-tree bpdu-filter
```

## spanning-tree bpdu-guard

Use this command to enable or disable the BPDU Guard feature on a port.

This command supersedes the bridge level configuration for the BPDU Guard feature. When the enable or disable parameter is used with this command, this configuration takes precedence over bridge configuration. However, when the default parameter is used with this command, the bridge-level BPDU Guard configuration takes effect.

Use the show spanning tree command to display administratively configured and currently running values of the BPDU filter parameter for the bridge and port (see show spanning-tree).

Use the no parameter with this command to set the BPDU Guard feature on a port to default.

#### **Command Syntax**

```
spanning-tree bpdu-guard (enable|disable|default)
no spanning-tree bpdu-guard
```

#### **Parameters**

| default | Sets the BPDU-guard to the default level |
|---------|------------------------------------------|
| disable | Disables the BPDU-guard.                 |
| enable  | Enables the BPDU-guard.                  |

#### Default

By default, spanning-tree bpdu-guard is default

#### **Command Mode**

Interface mode

#### Applicability

This command was introduced before OcNOS version 1.3.

#### Example

```
#configure terminal
(config)#interface eth0
(config-if)#spanning-tree bpdu-guard enable
```

(config-if)#no spanning-tree bpdu-guard

## spanning-tree restricted-domain-role

Use this command to set the restricted-domain-role value of the port to TRUE.

Use the no parameter with this command to set the restricted-domain-role value of the port to FALSE.

### **Command Syntax**

```
spanning-tree restricted-domain-role
no spanning-tree restricted-domain-role
```

### Parameters

None

## Default

By default, restricted-role value is FALSE

## **Command Mode**

Interface mode

## Applicability

This command was introduced before OcNOS version 1.3.

```
#configure terminal
(config)#interface eth0
(config-if)#spanning-tree restricted-domain-role
```

## spanning-tree restricted-role

Use this command to set the restricted-role value of the port to TRUE.

Use the no parameter with this command to set the restricted-role value of the port to FALSE.

## **Command Syntax**

```
spanning-tree restricted-role
no spanning-tree restricted-role
```

#### Parameters

None

### Default

By default, restricted-role value is FALSE

### **Command Mode**

Interface mode

## Applicability

This command was introduced before OcNOS version 1.3.

```
#configure terminal
(config)#interface eth0
(config-if)#spanning-tree restricted-role
```

## spanning-tree restricted-tcn

Use this command to set the restricted TCN value of the port to TRUE.

Use the no parameter with this command to set the restricted TCN value of the port to FALSE.

### **Command Syntax**

```
spanning-tree restricted-tcn
no spanning-tree restricted-tcn
```

### Parameters

None

## Default

By default, restricted TCN value is FALSE

### **Command Mode**

Interface mode

## Applicability

This command was introduced before OcNOS version 1.3.

```
#configure terminal
(config)#interface eth0
(config-if)#spanning-tree restricted-tcn
```

## spanning-tree te-msti configuration

This command is used to put the terminal into the termsti configuration mode.

After creating a bridge instance and adding VLAN to that bridge instance, use this command to enter te-msti configuration mode.

## **Command Syntax**

spanning-tree te-msti configuration

#### Parameters

None

**Default** No default value is specified

#### **Command Mode**

Configure mode

### Applicability

This command was introduced before OcNOS version 1.3.

```
#configure terminal
(config)#spanning-tree te-msti configuration
(config-te-msti)#
```

## storm-control

Use this command to set the rising threshold level for broadcast, multicast, or destination lookup failure traffic. The storm control action occurs when traffic utilization reaches this level.

Storm control is used to block the forwarding of unnecessary flooded traffic. A packet storm occurs when a large number of broadcast packets are received on a port. Forwarding these packets can cause the network to slow down or time out.

Storm-control is a physical interface property and when configured on port-channel storm-control is applied on each physical member port and therefore the actual value is the configured value multiplied by the number of active member interfaces.

Use the no form of this command to disable storm control.

Note: Minimum granularity for storm-control is 64kbps.

Note: Storm Discard notification is sent in case of packet discards but not based on configuration.

#### **Command Syntax**

```
storm-control (broadcast|multicast|dlf) (level LEVEL | <0-100000000>
  (kbps|mbps|gbps))
```

no storm-control (broadcast|multicast|dlf)

#### Parameters

| broadcast      | Broadcast rate limiting.                    |  |
|----------------|---------------------------------------------|--|
| multicast      | Multicast rate limiting.                    |  |
| dlf            | Destination lookup failure limiting.        |  |
| level          | Sets the percentage of the threshold.       |  |
| LEVEL          | The percentage of the threshold.            |  |
| <0-1000000000> | Sets absolute threshold value <0-100000000> |  |
| kbps           | specifies the units of Kilobits per second. |  |
| mbps           | specifies the units of Megabits per second. |  |
| gbps           | specifies the units of Gigabits per second. |  |

#### Default

By default, storm control is disabled

#### **Command Mode**

Interface mode

#### Applicability

This command was introduced before OcNOS version 1.3.

```
#configure terminal
(config)#interface eth0
(config-if)#storm-control broadcast level 30
```

(config)#interface eth0
(config-if)#storm-control multicast level 30

(config)#interface eth0
(config-if)#storm-control multicast 300 mbps

(config)#interface eth0
(config-if)#no storm-control multicast

# CHAPTER 4 RPVST+ Commands

This chapter contains the commands used for Rapid Per VLAN Spanning Tree (RPVST+). RPVST+ enables a bridge to inter-operate with Cisco RPVST+ switches.

RPVST+ uses the Multiple Spanning Tree Protocol (MSTP) with a single VLAN for each Multiple Spanning Tree instance (MSTI). The MST bridges can have different spanning-tree topologies for different VLANs inside a region of similar MST bridges. MSTP, like the Rapid Spanning Tree Protocol (RSTP), provides rapid reconfiguration capabilities and supports load balancing.

This chapter includes the following commands:

- bridge vlan
- bridge vlan priority
- bridge-group vlan
- bridge protocol rpvst+
- bridge rapid-pervlan-spanning-tree
- show spanning-tree rpvst+
- spanning-tree rpvst+ configuration
- spanning-tree vlan restricted-role
- spanning-tree vlan restricted-tcn

## bridge vlan

This command creates or deletes a mapping between an MSTI (Multiple Spanning Tree Instance) and a VLAN for RPVST+ operation. There can be only one VLAN per MST instance if the bridge is configured to run in RPVST+ mode.

The VLAN must have already been created. Spanning tree is enabled on each configured VLAN, and one instance of spanning-tree runs on each configured VLAN.

Use the no form of the command to disable this functionality.

#### **Command Syntax**

bridge <1-32> vlan <2-4094> no bridge <1-32> vlan <2-4094>

#### **Parameters**

| <1-32>   | Bridge identifier. |
|----------|--------------------|
| <2-4094> | VLAN identifier.   |

#### **Command Mode**

**RPVST+** configure mode

#### Applicability

This command was introduced before OcNOS version 1.3.

```
#configure terminal
(config)#spanning-tree rpvst+ configuration
(config-rpvst+)#bridge 1 vlan 2
(config-rpvst+)#no bridge 1 vlan 2
```
## bridge vlan priority

This command sets the priority value for the spanning-tree on the bridge. The lower the priority of the VLAN on a bridge, the better the chances of the bridge becoming a root bridge, or a designated bridge for the VLAN.

Use the no form of this command to set the priority to its default (32,768).

#### **Command Syntax**

bridge <1-32> vlan <2-4094> priority <0-61440>
no bridge <1-32> vlan <2-4094> priority

#### **Parameters**

| <1-32>    | Bridge identifier.                                                                                                    |
|-----------|----------------------------------------------------------------------------------------------------|
| <2-4094>  | VLAN identifier.                                                                                                    |
| <0-61440> | Bridge priority for the common instance. Set the priority in increments of 4096. A lower priority indicates greater likelihood of becoming root. |

#### Default

By default, priority for each VLAN is 32,768

#### **Command Mode**

Configure mode

## Applicability

This command was introduced before OcNOS version 1.3.

```
#configure terminal
(config)#bridge 1 vlan 2 priority 80
(config)#no bridge 1 vlan 10 priority
```

## bridge-group vlan

Use this command to assign a Rapid Per-VLAN Spanning Tree (RPVST+) instance to a port.

RPVST+ uses port priority as a tiebreaker to determine which port should forward frames for a particular LAN, or which port should be the root port for a VLAN. A lower value implies a better priority. In the case of the same priority, the interface index serves as the tiebreaker, with a lower-numbered interface being preferred over others.

Use the no parameter with this command to remove an RPVST+ instance from this port.

#### **Command Syntax**

```
bridge-group <1-32> vlan <2-4094>
bridge-group <1-32> vlan <2-4094> path-cost <1-200000000>
bridge-group <1-32> vlan <2-4094> priority <0-240>
no bridge-group <1-32> vlan <2-4094>
no bridge-group <1-32> vlan <2-4094> path-cost
no bridge-group <1-32> vlan <2-4094> priority
```

#### Parameters

| <1-32>        | Bridge group identifier.                                                                                                    |
|---------------|----------------------------------------------------------------------------------------------------|
| <2-4094>      | VLAN identifier.                                                                                                    |
| <1-200000000> | Cost of a path associated with the interface.                                                                                                |
| <0-240>       | Port priority. A lower priority indicates greater likelihood of the interface becoming a root.<br>Set the priority only in increments of 16. |

#### **Command Mode**

Interface mode

#### Applicability

This command was introduced before OcNOS version 1.3.

```
#configure terminal
(config) #interface eth1
(config-if) #bridge-group 1 vlan 10
(config-if) #bridge-group 1 vlan 10 path-cost 1000
(config-if) #no bridge-group 1 vlan 10 path-cost
(config) #interface eth1
(config-if) #bridge-group 1 vlan 10 priority 240
(config-if) #no bridge-group 1 vlan 10 priority
```

## bridge protocol rpvst+

Use this command to enable Rapid Per-VLAN Spanning Tree on a bridge.

## **Command Syntax**

bridge <1-32> protocol rpvst+

### Parameter

<1-32> Bridge identifier.

#### **Command Mode**

Configure mode

## Applicability

This command was introduced before OcNOS version 1.3.

```
#configure terminal
(config)#bridge 1 protocol rpvst+
```

## bridge rapid-pervlan-spanning-tree

Use this command to enable Rapid Per-VLAN Spanning Tree (RPVST+) globally on a bridge.

Use the no form of this command to disable RPVST+ globally on a bridge.

### **Command Syntax**

```
bridge <1-32> rapid-pervlan-spanning-tree enable
no bridge <1-32> rapid-pervlan-spanning-tree enable (bridge-blocked|bridge-
forward|)
```

#### Parameters

<1-32>Bridge identifier.bridge-blockedPut ports of the bridge in the blocked state (default).bridge-forwardPut ports of the bridge in the forwarding state.

#### Default

By default, this feature is enabled.

For the no form of this command, bridge-blocked is the default.

#### **Command Mode**

Configure mode

#### Applicability

This command was introduced before OcNOS version 1.3.

#### Examples

```
#configure terminal
(config)#bridge 1 rapid-pervlan-spanning-tree enable
```

(config) #no bridge 1 rapid-pervlan-spanning-tree enable bridge-forward

## show spanning-tree rpvst+

Use this command to display RPVST information.

#### **Command Syntax**

```
show spanning-tree rpvst+
show spanning-tree rpvst+ config
show spanning-tree rpvst+ detail
show spanning-tree rpvst+ detail interface IFNAME
show spanning-tree rpvst+ interface IFNAME
show spanning-tree rpvst+ vlan <1-4094>
show spanning-tree rpvst+ vlan <1-4094>
```

#### Parameters

| config   | Display configuration information. |
|----------|------------------------------------|
| detail   | Display detailed information.      |
| IFNAME   | Display interface information.     |
| <1-4094> | Display VLAN information           |

#### **Command Mode**

Exec mode and Privileged Exec mode

#### Applicability

This command was introduced before OcNOS version 1.3.

#### Example

The following displays output of this command without any parameters.

```
#show spanning-tree rpvst+
% 1: Bridge up - Spanning Tree Enabled - topology change detected
% 1: Root Path Cost 0 - Root Port 0 - Bridge Priority 32768
% 1: Forward Delay 15 - Hello Time 2 - Max Age 20 - Transmit Hold Count 6
% 1: Root Id 8001525400b092de
% 1: Bridge Id 8001525400b092de
% 1: last topology change Wed Mar 28 02:31:50 2018
% 1: 1 topology change(s) - last topology change Wed Mar 28 02:31:50 2018
% 1: portfast bpdu-filter disabled
% 1: portfast bpdu-guard disabled
% 1: portfast errdisable timeout disabled
% 1: portfast errdisable timeout interval 300 sec
   eth1: Port Number 3 - Ifindex 3 - Port Id 0x8003 - Role Designated - State
2
Forwarding
   eth1: Designated External Path Cost 0 -Internal Path Cost 0
%
%
   eth1: Configured Path Cost 200000 - Add type Explicit ref count 2
   eth1: Designated Port Id 0x8003 - Priority 128
8
```

```
eth1: Root 8001525400b092de
8
9
   eth1: Designated Bridge 8001525400b092de
   eth1: Message Age 0 - Max Age 20
00
   eth1: Hello Time 2 - Forward Delay 15
8
8
   eth1: Forward Timer 0 - Msg Age Timer 0 - Hello Timer 3 - topo change timer 0
   eth1: forward-transitions 1
2
8
   eth1: Version Rapid Spanning Tree Protocol - Received None - Send RSTP
   eth1: No portfast configured - Current portfast off
%
%
   eth1: bpdu-guard default - Current bpdu-guard off
   eth1: bpdu-filter default - Current bpdu-filter off
8
8
   eth1: no root guard configured
                                    - Current root guard off
%
   eth1: Configured Link Type point-to-point - Current point-to-point
9
   eth1: No auto-edge configured - Current port Auto Edge off
8
%
90
   Instance
                  VLAN
                  1, 4-10
90
 0:
00
  1:
                   2
8
   2:
                   3
```

The following displays output of this command with the config parameter.

```
#show spanning-tree rpvst+ config
8
% RPVST Configuration Information for bridge 1 :
%_____
% Format Id
              : 0
         : Default
% Name
% Revision Level : 0
% Digest : 0xB41829F9030A054FB74EF7A8587FF58D
%_____
#show spanning-tree rpvst+ detail
% 1: Bridge up - Spanning Tree Enabled - topology change detected
% 1: Root Path Cost 0 - Root Port 0 - Bridge Priority 32768
% 1: Forward Delay 15 - Hello Time 2 - Max Age 20 - Transmit Hold Count 6
% 1: Root Id 8001525400b092de
% 1: Bridge Id 8001525400b092de
% 1: last topology change Wed Mar 28 02:31:50 2018
% 1: 1 topology change(s) - last topology change Wed Mar 28 02:31:50 2018
% 1: portfast bpdu-filter disabled
% 1: portfast bpdu-guard disabled
% 1: portfast errdisable timeout disabled
% 1: portfast errdisable timeout interval 300 sec
0
   eth1: Port Number 3 - Ifindex 3 - Port Id 0x8003 - Role Designated - State
Forwarding
  eth1: Designated External Path Cost 0 -Internal Path Cost 0
8
  eth1: Configured Path Cost 200000 - Add type Explicit ref count 2
90
% eth1: Designated Port Id 0x8003 - Priority 128
 eth1: Root 8001525400b092de
8
```

```
eth1: Designated Bridge 8001525400b092de
9
   eth1: Message Age 0 - Max Age 20
9
   eth1: Hello Time 2 - Forward Delay 15
00
   eth1: Forward Timer 0 - Msg Age Timer 0 - Hello Timer 1 - topo change timer 0
8
8
   eth1: forward-transitions 1
00
   eth1: Version Rapid Spanning Tree Protocol - Received None - Send RSTP
8
   eth1: No portfast configured - Current portfast off
%
   eth1: bpdu-guard default - Current bpdu-guard off
%
   eth1: bpdu-filter default - Current bpdu-filter off
   eth1: no root guard configured
                                     - Current root guard off
9
%
   eth1: Configured Link Type point-to-point - Current point-to-point
%
   eth1: No auto-edge configured - Current port Auto Edge off
%
% Instance 1: Vlans: 2
   eth1: Port Number 3 - Ifindex 3 - Port Id 0x8003 - Role Designated - State
2
Forwarding
%
   eth1: Designated Internal Path Cost 0 - Designated Port Id 0x8003
8
   eth1: Configured Internal Path Cost 200000
   eth1: Configured External Path cost 200000
%
8
   eth1: Configured Internal Priority 128
   eth1: Configured External Priority 128
%
%
   eth1: Designated Root 8002525400b092de
   eth1: Designated Bridge 8002525400b092de
8
   eth1: Message Age 0 - Max Age 20
8
   eth1: Hello Time 2 - Forward Delay 15
8
   eth1: Forward Timer 0 - Msg Age Timer 0 - Hello Timer 1
2
#show spanning-tree rpvst+ vlan 2
% vlan 2 Instance 1 configured
% 1: Root Path Cost 0 - Root Port 0 - Bridge Priority 32768
% 1: Root Id 8002525400b092de
% 1: Bridge Id 8002525400b092de
8
   eth1: Port Number 3 - Ifindex 3 - Port Id 0x8003 - Role Designated - State
Forwarding
   eth1: Designated Internal Path Cost 0 - Designated Port Id 0x8003
8
   eth1: Configured Internal Path Cost 200000
9
8
   eth1: Configured External Path cost 200000
   eth1: Configured Internal Priority 128
8
8
   eth1: Configured External Priority 128
   eth1: Designated Root 8002525400b092de
%
%
   eth1: Designated Bridge 8002525400b092de
8
   eth1: Message Age 0 - Max Age 20
8
   eth1: Hello Time 2 - Forward Delay 15
%
   eth1: Forward Timer 0 - Msg Age Timer 0 - Hello Timer 1
8
2
#show spanning-tree rpvst+ vlan 2 interface eth1
% 1: Root Path Cost 0 - Root Port 0 - Bridge Priority 32768
% 1: Root Id 8002525400b092de
```

```
% 1: Bridge Id 8002525400b092de
   eth1: Port Number 3 - Ifindex 3 - Port Id 0x8003 - Role Designated - State
%
Forwarding
   eth1: Designated Internal Path Cost 0 - Designated Port Id 0x8003
9
   eth1: Configured Internal Path Cost 200000
9
   eth1: Configured External Path cost 200000
%
   eth1: Configured Internal Priority 128
8
%
   eth1: Configured External Priority 128
   eth1: Designated Root 8002525400b092de
8
   eth1: Designated Bridge 8002525400b092de
9
   eth1: Message Age 0 - Max Age 20
00
   eth1: Hello Time 2 - Forward Delay 15
%
   eth1: Forward Timer 0 - Msg Age Timer 0 - Hello Timer 0
8
%
```

## spanning-tree rpvst+ configuration

Use this command to enter RPVST+ configuration mode after creating a bridge and adding a VLAN to that bridge. Internally, an RSTP Instance is created for each configured VLAN.

### **Command Syntax**

spanning-tree rpvst+ configuration

#### **Parameters**

None

#### **Command Mode**

Configure mode

## Applicability

This command was introduced before OcNOS version 1.3.

```
#configure terminal
(config)#spanning-tree rpvst+ configuration
(config-rpvst+)#
```

## spanning-tree vlan restricted-role

Use this command to restrict the role of the interface.

Use the no form of this command to not restrict the role of the interface.

#### **Command Syntax**

spanning-tree vlan <2-4094> restricted-role
no spanning-tree vlan <2-4094> restricted-role

#### Parameters

<2-4094> VLAN identifier.

#### Default

The default is to not restrict the role of the interface

#### **Command Mode**

Interface mode

#### Applicability

This command was introduced before OcNOS version 1.3.

```
#configure terminal
(config)#interface eth0
(config-if)#spanning-tree vlan 10 restricted-role
```

## spanning-tree vlan restricted-tcn

Use this command to restrict propagating topology change notifications (TCNs) from the interface.

Use the no form of this command to not restrict propagating TCNs from the interface.

### **Command Syntax**

spanning-tree vlan <2-4094> restricted-tcn
no spanning-tree vlan <2-4094> restricted tcn

#### Parameters

<2-4094> VLAN identifier.

#### Default

The default is to not restrict propagating TCNs

### **Command Mode**

Interface mode

### Applicability

This command was introduced before OcNOS version 1.3.

```
#configure terminal
(config)#interface eth0
(config-if)#spanning-tree vlan 10 restricted-tcn
(config-if)#no spanning-tree vlan 10 restricted tcn
```

# CHAPTER 5 Link Aggregation Commands

This chapter describes the link aggregation commands.

- channel-group mode
- clear lacp
- debug lacp
- interface po
- interface sa
- lacp destination-mac
- lacp force-up
- lacp port-priority
- lacp system-priority
- lacp timeout
- port-channel load-balance
- port-channel min-bandwidth dynamic LAG min-bandwidth
- port-channel min-links dynamic LAG min-links
- port-channel min-bandwidth static LAG min-bandwidth
- port-channel min-links static LAG min-linksn
- show debugging lacp
- show etherchannel
- show lacp sys-id
- show lacp-counter
- show port etherchannel
- show static-channel-group
- show static-channel load-balance
- snmp restart lacp
- static-channel-group

## channel-group mode

Use this command to add an interface to an existing link aggregation group.

After you execute this command, the interface loses its properties and takes the properties of the aggregated interface.

Use the no parameter with this command to remove an interface from a dynamic link aggregation group. When you remove an interface from a LAG, the interface acquires the default interface properties.

#### **Command Syntax**

```
channel-group <1-65535> mode (active|passive)
channel-group <1-16383> mode (active|passive)
no channel-group
```

#### Parameters

| <1-65535> | Specify a channel group number (without DRNI). |  |  |
|-----------|------------------------------------------------|--|--|
| <1-16383> | Specify a channel group number (with DRNI).    |  |  |
| mode      | Specify a channel mode.                        |  |  |
| active    | Enable LACP negotiation.                       |  |  |
| passive   | Disable LACP negotiation.                      |  |  |

#### **Command Mode**

Interface mode

#### Applicability

This command was introduced before OcNOS version 1.3.

#### Examples

```
#configure terminal
(config) #interface xel
(config-if) #switchport
(config-if) #channel-group 1 mode active
(config-if) #exit
#sh run in pol
!
interface pol
switchport
port-channel load-balance src-dst-mac
```

The is an example of no channel-group:

```
#configure terminal
(config) #interface xe1
(config-if) #switchport
(config-if) #no channel-group
(config-if) #exit
#sh run in xe1
!
interface xe1
```

```
!
#sh run in pol
!
interface pol
switchport
port-channel load-balance src-dst-mac
!
```

## clear lacp

Use this command to clear the counters of all LACP aggregators or a given LACP aggregator.

## **Command Syntax**

```
clear lacp <1-65535> counters clear lacp counters
```

## Parameters

<1-65535> Clears a channel-group number.

## **Command Mode**

Exec mode and Privileged Exec mode

## Applicability

This command was introduced before OcNOS version 1.3.

### Example

#clear lacp 2 counters

## debug lacp

Use this command to enable LACP debugging.

Use the no parameter with this command to disable debugging.

### **Command Syntax**

```
debug lacp (event|cli|timer|packet|sync|ha|all|rx|tx)
no debug lacp (event|cli|timer|packet|sync|ha|allrx|tx)
undebug all
```

#### Parameters

| all    | Enables all LACP debugging.               |
|--------|-------------------------------------------|
| cli    | Echo commands to console.                 |
| event  | Sets the debug options for LACP events.   |
| ha     | Echo High availability events to console. |
| packet | Sets the debug option for LACP packets.   |
| sync   | Echo synchronization to console.          |
| timer  | Echo timer expiry to console.             |
| rx     | Echo receiving of lacpdus to console.     |
| tx     | Echo transmission of lacpdus to console.  |
|        |                                           |

## **Command Mode**

Exec mode and Privileged Exec mode

## Applicability

This command was introduced before OcNOS version 1.3.

#### Example

#debug lacp all

## interface po

Use this command to create a dummy dynamic link aggregate interface (by default an L3 LAG interface).

Use the no form of this command to remove a dynamic link aggregate group and also it remove the properties of the po from all member ports.

Note: Switchport/routed mode needs to be set for the PO before adding member ports to it.

## **Command Syntax**

```
interface po<1-16383>
no interface po<1-16383>
```

### Parameters

<1-16383> Channel group number

## Default

By default, interface po is L3 LAG interface

## **Command Mode**

Configuration mode

## Applicability

This command was introduced before OcNOS version 1.3.

```
#configure terminal
(config)#interface po1
(config-if)#switchport
(config-if)#exit
```

## interface sa

Use this command to create a dummy static link aggregate interface (by default an L3 LAG interface) and to add an interface to an existing static link aggregation group.

Use the no form of this command to remove a static link aggregate group and also remove the properties of the po from all member ports.

## **Command Syntax**

```
interface sa<1-16383>
no interface sa<1-16383>
```

## Parameters

<1-16383> Channel group number.

## Default

By default, interface sa is L3 LAG interface

## **Command Mode**

Configuration mode

## Applicability

This command was introduced before OcNOS version 1.3.

```
#configure terminal
(config)#interface sa1
(config-if)#switchport
(config-if)#exit
```

## lacp destination-mac

Use this command to set the address type to use for sending LACPDUs (Link Aggregation Control Protocol Data Units).

Note: The interface must be an aggregation port.

Use the no form of this command to set the address type to its default (multicast group address).

### **Command Syntax**

```
lacp destination-mac (customer-bridge-group-address | multicast-group-address |
    non-tmpr-group-address)
```

no lacp destination-mac

#### Parameters

customer-bridge-group-address

Customer bridge group address

multicast-group-address

Multicast group address (default)

non-TPMR-group-address

Non-Two-Port Media Access Control Relay (TPMR) group address

#### Default

By default, lacp destination-mac is multicast-group-address

#### **Command Mode**

Interface mode

#### Applicability

This command was introduced before OcNOS version 1.3.

```
#config terminal
(config)#interface eth1
(config-if)#lacp destination-mac customer-bridge-group-address
```

## lacp force-up

Use this command to make a port immediately begin forwarding packets and not wait for an LACPDU. After you execute this command, the member port is forcefully up even if LACP is not in sync (only if no other member in the aggregator is in sync).

If a force-up port stops receiving LACPDUs, the port ignores the time-out and remains in operation.

This command can be configured on one member interface of a port channel.

- Note: This command can only be given after executing the channel-group mode command on an interface. Force-up mode is not supported for LACP passive mode.
- Note: For MC-LAG, only configure a force-up port on either on the master node or the slave node to prevent traffic drops/loops.

Use the no form of this command to disable force-up mode.

#### **Command Syntax:**

lacp force-up
no lacp force-up

#### Parameters

None

#### Default

By default, LACP force-up mode is disabled.

#### **Command Mode**

Interface mode

#### Applicability

This command was introduced in OcNOS version 1.3.6.

```
#configure terminal
(config)#interface xel
(config-if)#switchport
(config-if)#channel-group 1 mode active
(config-if)#lacp force-up
(config-if)#exit
```

## lacp port-priority

Use this command to set the priority of a channel. Channels are selected for aggregation based on their priority with the higher priority (numerically lower) channels selected first.

Use the no parameter with this command to set the priority of port to the default value (32768).

## **Command Syntax**

```
lacp port-priority <1-65535>
no lacp port-priority
```

#### Parameters

<1-65535> Specify the LACP port priority.

## Default

By default, lacp port priority is 32768

### **Command Mode**

Interface mode

### Applicability

This command was introduced before OcNOS version 1.3.

```
#configure terminal
(config)#interface eth0
(config-if)#lacp port-priority 34
```

## lacp system-priority

Use this command to set the LACP system priority. This priority determines the system responsible for resolving conflicts in the choice of aggregation groups.

Note: A lower numerical value has a higher priority.

Use the no parameter with this command to set the system priority to its default value (32768).

### **Command Syntax**

```
lacp system-priority <1-65535>
no lacp system-priority
```

#### Parameters

<1-65535> System priority.

#### Default

By default, system priority is 32768

#### **Command Mode**

Configure mode

### Applicability

This command was introduced before OcNOS version 1.3.

```
#configure terminal
(config)#lacp system-priority 6700
```

## lacp timeout

Use this command to set either a short or long timeout value on a port. The timeout value is the number of seconds before invalidating a received LACP data unit (DU).

## **Command Syntax**

lacp timeout (short|long)

#### **Parameters**

| short | LACP short timeout. 3 seconds. |  |  |
|-------|--------------------------------|--|--|
| long  | LACP long timeout. 90 seconds. |  |  |

- Note: **Short:** With this mode, BPDU will be sent at Fast\_Periodic\_Time of 1 second interval. It will timeout, before invalidating received LACPDU, after 3xFast\_Periodic\_Time(3seconds)
- Note: Long: With this mode, BPDU will be sent at Slow\_Periodic\_Time of 30 seconds intervals. It will timeout, before invalidating received LACPDU, after 3xSlow\_Periodic\_Time(90seconds)

### Default

By default, lacp timeout is long

#### **Command Mode**

Interface mode

## Applicability

This command was introduced before OcNOS version 1.3.

#### Example

The following sets the LACP short timeout on a port.

```
#configure terminal
(config)#interface eth0
(config-if)#lacp timeout short
```

## port-channel load-balance

Use this command to configure LACP port-channel load-balancing and set port-selection criteria (PSC) for an interface. Use the no option with this command to remove the load-balancing configuration and unset PSC.

### **Command Syntax**

```
port-channel load-balance (dst-mac|src-dst-mac|dst-ip|src-ip|src-dst-
ip|dst-port|src-port|src-dst-port|rtag7)
no port-channel load-balance
```

#### Parameters

| dst-ip       | Destination IP address-based load balancing.                                                   |
|--------------|------------------------------------------------------------------------------------------------|
| dst-mac      | Destination MAC address-based load balancing.                                                  |
| dst-port     | Destination TCP/UDP address-based load balancing.                                              |
| src-dst-ip   | Source and Destination IP address-based load balancing.                                        |
| src-dst-mac  | Source and Destination MAC address-based load balancing.                                       |
| src-dst-port | Source and Destination TCP/UDP address-based load balancing.                                   |
| src-ip       | Source IP address-based load balancing.                                                        |
| src-mac      | Source MAC address-based load balancing.                                                       |
| src-port     | Source port address-based load balancing.                                                      |
| rtag7        | Hashing based on packet type. IP - IP/Layer4 header, L2 - Layer2 header, TRILL - TRILL packet. |

#### Default

By default, load balance is src-dst-port

#### **Command Mode**

Interface mode

## Applicability

This command was introduced before OcNOS version 1.3.

```
#configure terminal
(config)#interface po1
(config-if)#port-channel load-balance src-dst-mac
```

## port-channel min-bandwidth - dynamic LAG min-bandwidth

Use this command to set the minimum number of aggregated bandwidth that need to be up in the LAG(PO) interface. When the minimum number of bandwidth are configured for a LAG(PO), if the active links bandwidth for that interface become less than the configured value, then the whole LAG(PO) is brought down. When the number of active links bandwidth become the same or more than the configured value, then the whole LAG is restored.

Use the no form of this command to remove the minimum number of aggregated bandwidth that need to be up in the LAG interface.

- Note: The minimum number of aggregated bandwidth should be same across both ends of an aggregation interface. If not configured, then on one of the nodes the LAG port will be treated as up and on the other as down and traffic will be discarded.
- Note: When a LAG port is moved to the down state because it does not have the minimum number of required bandwidth up and running, then the traffic on the remaining interfaces in the LAG will be counted as port-block discards.
- Note: The port-channel min-links dynamic LAG min-links feature and this feature are mutually exclusive. Both configurations cannot exist at the same time.

### **Command Syntax**

```
port-channel min-bandwidth <1-1000>g
no port-channel min-bandwidth
```

#### Parameters

<1-1000>g for 1 to 1000 gigabits/s

#### Default

By default, port channel min- bandwidth is disabled.

#### **Command Mode**

Interface mode

#### Applicability

This command was introduced from OcNOS version 1.3.8

```
#configure terminal
(config)#interface po1
(config-if)#port-channel min-bandwidth 10g
```

## port-channel min-links - dynamic LAG min-links

Use this command to set the minimum number of aggregated links that need to be up in the LAG(PO) interface. When the minimum number of links are configured for a LAG(PO), if the active links for that interface become less than the configured value, then the whole LAG(PO) is brought down. When the number of active links become the same or more than the configured value, then the whole LAG is restored.

Use the no form of this command to remove the minimum number of aggregated links that need to be up in the LAG interface.

- Note: The minimum number of aggregated links should be same across both ends of an aggregation interface. If not configured, then on one of the nodes the LAG port will be treated as up and on the other as down and traffic will be discarded.
- Note: When a LAG port is moved to the down state because it does not have the minimum number of required links up and running, then the traffic on the remaining interfaces in the LAG will be counted as port-block discards.
- Note: The show debugging lacp feature and this feature are mutually exclusive. Both configurations cannot exist at the same time.

#### **Command Syntax**

```
port-channel min-links <2-32>
no port-channel min-links
```

#### Parameters

<2-32> Minimum number of links

#### Default

By default, port channel min-link is disabled.

#### **Command Mode**

Interface mode

#### Applicability

This command was introduced from OcNOS version 1.3.8

```
#configure terminal
(config)#interface po1
(config-if)#port-channel min-links 10
(config-if)#exit
```

## port-channel min-bandwidth - static LAG min-bandwidth

Use this command to set the minimum number of aggregated bandwidth that need to be up in the LAG(SA) interface. When the minimum number of bandwidth are configured for a LAG(SA), if the active links bandwidth for that interface become less than the configured value, then the whole LAG(SA) is brought down. When the number of active links bandwidth become the same or more than the configured value, then the whole LAG is restored.

Use the no form of this command to remove the minimum number of aggregated bandwidth that need to be up in the LAG interface.

- Note: The minimum number of aggregated bandwidth should be same across both ends of an aggregation interface. If not configured, then on one of the nodes the LAG port will be treated as up and on the other as down and traffic will be discarded.
- Note: When a LAG port is moved to the down state because it does not have the minimum number of required bandwidth up and running, then the traffic on the remaining interfaces in the LAG will be counted as port-block discards.
- Note: The port-channel min-links static LAG min-links feature and this feature are mutually exclusive. Both configurations cannot exist at the same time.

### **Command Syntax**

```
port-channel min-bandwidth <1-1000>g
no port-channel min-bandwidth
```

#### Parameters

<1-1000>g for 1 to 1000 gigabits/s

#### Default

By default, port channel min- bandwidth is disabled.

#### **Command Mode**

Interface mode

#### Applicability

This command was introduced from OcNOS version 1.3.8

```
#configure terminal
(config)#interface sa1
(config-if)#port-channel min-bandwidth 10g
```

## port-channel min-links - static LAG min-links

Use this command to set the minimum number of aggregated links that need to be up in the LAG(SA) interface. When the minimum number of links are configured for a LAG(SA), if the active links for that interface become less than the configured value, then the whole LAG(SA) is brought down. When the number of active links become the same or more than the configured value, then the whole LAG is restored.

Use the no form of this command to remove the minimum number of aggregated links that need to be up in the LAG interface.

- Note: The minimum number of aggregated links should be same across both ends of an aggregation interface. If not configured, then on one of the nodes the LAG port will be treated as up and on the other as down and traffic will be discarded.
- Note: When a LAG port is moved to the down state because it does not have the minimum number of required links up and running, then the traffic on the remaining interfaces in the LAG will be counted as port-block discards.
- Note: The port-channel min-bandwidth static LAG min-bandwidth feature and this feature are mutually exclusive. Both configurations cannot exist at the same time.

#### **Command Syntax**

```
port-channel min-links <2-32>
no port-channel min-links
```

#### Parameters

<2-32> Minimum number of links

#### Default

By default, port channel min-link is disabled.

#### **Command Mode**

Interface mode

#### Applicability

This command was introduced from OcNOS version 1.3.8

```
#configure terminal
(config)#interface sa1
(config-if)#port-channel min-links 10
(config-if)#exit
```

## show debugging lacp

Use this command to display the status of the debugging of the LACP system.

## **Command Syntax**

show debugging lacp

### Parameters

None

### **Command Mode**

Exec and Privileged Exec mode

## Applicability

This command was introduced before OcNOS version 1.3.

### Example

#show debugging lacp

LACP debugging status: LACP timer debugging is on

## show etherchannel

Use this command to display information about link aggregation groups.

### **Command Syntax**

show etherchannel

show etherchannel <1-65535>

#### With MLAG:

show etherchannel (<1-16383>|) detail
show etherchannel (<1-16383>|) load-balance
show etherchannel (<1-16383>|) summary

#### Without MLAG:

```
show etherchannel (<1-65535>|) detail
show etherchannel (<1-65535>|) load-balance
show etherchannel (<1-65535>|) summary
```

#### Parameters

| <1-65535>    | Specify channel-group number.              |
|--------------|--------------------------------------------|
| <1-16383>    | Specify channel-group number.              |
| detail       | Specify detailed etherchannel information. |
| load-balance | Specify load balancing.                    |
| summary      | Specify Etherchannel summary information.  |

#### **Command Mode**

Exec mode and Privileged Exec mode

## Applicability

This command was introduced before OcNOS version 1.3.

```
#show etherchannel summary
% Aggregator po1 185
% Aggregator Type: Layer3
% Admin Key: 0001 - Oper Key 0001
8
 Link: eth3 (5) sync: 0
_____
                          _____
% Aggregator po4 186
% Admin Key: 0004 - Oper Key 0004
% Link: eth2 (4) sync: 0
_____
                     _____
% Aggregator po5 187
% Admin Key: 0005 - Oper Key 0005
% Link: eth1 (3) sync: 0
```

```
#show etherchannel detail
% Aggregator pol 185
% Aggregator Type: Layer3
% Mac address: 08:00:27:36:f5:7d
% Admin Key: 0001 - Oper Key 0001
% Actor LAG ID- 0x8000,08-00-27-fa-4b-0e,0x0001
% Receive link count: 0 - Transmit link count: 0
% Individual: 0 - Ready: 0
% Partner LAG ID- 0x0000,00-00-00-00-00,0x0000
8
  Link: eth3 (5) sync: 0
% Collector max delay: 5
_____
                        _____
% Aggregator po4 186
% Mac address: 08:00:27:76:0c:57
% Admin Key: 0004 - Oper Key 0004
% Actor LAG ID- 0x8000,08-00-27-fa-4b-0e,0x0004
% Receive link count: 0 - Transmit link count: 0
% Individual: 0 - Ready: 1
% Partner LAG ID- 0x0000,00-00-00-00-00,0x0000
  Link: eth2 (4) sync: 0
8
% Collector max delay: 5
  _____
___
                      % Aggregator po5 187
% Mac address: 08:00:27:2f:d5:ae
% Admin Key: 0005 - Oper Key 0005
% Actor LAG ID- 0x8000,08-00-27-fa-4b-0e,0x0005
% Receive link count: 0 - Transmit link count: 0
% Individual: 0 - Ready: 0
% Partner LAG ID- 0x0000,00-00-00-00-00,0x0000
% Link: eth1 (3) sync: 0
% Collector max delay: 5
```

Table 5-11 explains the show command output fields.

| <b>Fable</b> | 5-11: | show | etherchannel | detail | output |
|--------------|-------|------|--------------|--------|--------|
|--------------|-------|------|--------------|--------|--------|

| Field               | Description                                                                                        |
|---------------------|----------------------------------------------------------------------------------------------------|
| Aggregator          | Link aggregators name and ID number.                                                               |
| Mac address         | Unique MAC address for link identification.                                                        |
| Admin Key           | LACP administrative key – automatically configured value on each port configured to use LACP.      |
| Oper Key            | LACP operator key on Partner – automatically configured value on each port configured to use LACP. |
| Actor LAG ID        | LAG ID consisting of MAC address plus aggregator ID number for this Actor.                         |
| Receive link count  | The number of link received from the peer LAG.                                                     |
| Transmit link count | The number of links contained transmitted to the peer LAG.                                         |
| Individual          | The individual physical network interfaces or ports contained in the LAG.                          |
| Ready               | The number of links in the active state on this Actor.                                             |
| Partner LAG ID      | Partner LAG ID consisting of MAC address plus aggregator ID number.                                |

| Field               | Description                                                                                                    |
|---------------------|----------------------------------------------------------------------------------------------------|
| Link                | Interface and ID number of the link.                                                                                                    |
| sync                | MAC address synchronization enables a MC-LAG Partner to forward Layer 3 packets arriving on this interfaces with either its own MAC address or its Partner's. |
| Collector max delay | Maximum period of wait time between sending of two subsequent Ethernet frames on a link.                                                                      |

## Table 5-11: show etherchannel detail output (Continued)

## show lacp sys-id

Use this command to display the LACP system identifier and priority.

## **Command Syntax**

show lacp sys-id

### Parameters

sys-id Display LACP system ID and priority

## **Command Mode**

Exec and Privileged Exec mode

## Applicability

This command was introduced before OcNOS version 1.3.

```
#show lacp sys-id
% System 8000,00-0e-0c-83-37-27
```

## show lacp-counter

Use this command to display the packet traffic on all ports of all present LACP aggregators, or a given LACP aggregator.

### **Command Syntax**

```
show lacp-counte
show lacp-counter <1-65535>
```

#### Parameters

<1-65535> Channel-group number

#### **Command Mode**

Exec and Privileged Exec mode

### Applicability

This command was introduced before OcNOS version 1.3.

#### Example

#show lacp-counter 555

| Port | LACPDUS |      | Marker |      | Pckt err |      |
|------|---------|------|--------|------|----------|------|
|      | Sent    | Recv | Sent   | Recv | Sent     | Recv |

## show port etherchannel

Use this command to display details about a PO and its members' interfaces or to display details of a single member interface of a PO.

#### **Command Syntax**

show port etherchannel IFNAME

#### **Parameters**

IFNAME Interface name

#### **Command Mode**

Exec and Privileged Exec mode

#### Applicability

This command was introduced before OcNOS version 1.3.

```
#show port etherchannel ce29/1
LAG ID : 0x8000,cc-37-ab-a0-89-ca,0x0002
Partner oper LAG ID : 0x8000,a8-2b-b5-38-1e-48.0x0004
Aggregator ID
LACP link info
                                              : 100002
                                              : ce29/1 - 10001
   Periodic Transmission machine state
   machine state : Slow periodic
Receive machine state : Current
Mux machine state : Collecting/Distributing
   Actor Info :
   ==========
   Actor Port priority : 0x8000 (32768)
Admin key : 0x0002 (2) Oper key: 0x0002 (2)
   Admin key: 0x0002 (2) Oper key: 0x0002 (2)Physical admin key: (2)Actor Oper state: ACT:1 TIM:0 AGG:1 SYN:1 COL:1 DIS:1 DEF:0 EXP:0Actor Admin state: ACT:1 TIM:0 AGG:1 SYN:0 COL:0 DIS:0 DEF:1 EXP:0
   Partner Info:
   _____
   Partner oper port : 10009

Partner link info : admin port 0

Partner admin LAG ID : 0x0000-00:00:00:0000

Partner system priority : admin:0x0000 - oper:0x8000

Partner oper state : ACT:1 TIM:0 AGG:1 SYN:1 COL:1 DIS:1 DEF:0 EXP:0

Partner admin state : ACT:0 TIM:0 AGG:1 SYN:0 COL:0 DIS:0 DEF:1 EXP:0
#show port etherchannel po2
LAG ID
                                               : 0x8000,cc-37-ab-a0-89-ca,0x0002
Partner oper LAG ID
Aggregator ID
LACP link info
                                               : 0x8000,a8-2b-b5-38-1e-48,0x0004
                                               : 100002
                                               : ce29/1 - 10001
   Periodic Transmission
   machine state
                                               : Slow periodic
```
Receive machine state : Current Mux machine state : Collecting/Distributing Actor Info : \_\_\_\_\_ Actor Port priority : 0x8000 (32768) Admin key: 0x0002 (2) Oper key: 0x0002 (2)Physical admin key: (2)Actor Oper state: ACT:1 TIM:0 AGG:1 SYN:1 COL:1 DIS:1 DEF:0 EXP:0Actor Admin state: ACT:1 TIM:0 AGG:1 SYN:0 COL:0 DIS:0 DEF:1 EXP:0 Partner Info: \_\_\_\_\_ Partner oper port: 10009Partner link info: admin port 0Partner admin LAG ID: 0x0000-00:00:00:00000Partner system priority: admin:0x0000 - oper:0x8000Partner port priority: admin:0x0000 - oper:0x8000Partner oper state: ACT:1 TIM:0 AGG:1 SYN:1 COL:1 DIS:1 DEF:0 EXP:0Partner admin state: ACT:0 TIM:0 AGG:1 SYN:0 COL:0 DIS:0 DEF:1 EXP:0 LACP link info : ce30/1 - 10005Periodic Transmission machine state : Slow periodic Receive machine state : Current Mux machine state : Collecting/Distributing Actor Info : \_\_\_\_\_ Actor Port priority: 0x8000 (32768)Admin key: 0x0002 (2) Oper key: 0x0002 (2)Physical admin key: (2)Actor Oper state: ACT:1 TIM:0 AGG:1 SYN:1 COL:1 DIS:1 DEF:0 EXP:0Actor Admin state: ACT:1 TIM:0 AGG:1 SYN:0 COL:0 DIS:0 DEF:1 EXP:0 Partner Info: \_\_\_\_\_ Partner oper port: 10013Partner link info: admin port 0Partner admin LAG ID: 0x0000-00:00:00:00000Partner system priority: admin:0x0000 - oper:0x8000Partner port priority: admin:0x0000 - oper:0x8000Partner oper state: ACT:1 TIM:0 AGG:1 SYN:1 COL:1 DIS:1 DEF:0 EXP:0Partner admin state: ACT:0 TIM:0 AGG:1 SYN:0 COL:0 DIS:0 DEF:1 EXP:0

Note: Most of the output of this command is duplicated in the show etherchannel command (see also the 802.3ad specificiation). The output of the show port etherchannel command is primarily a list of state machine values. An explanation of the state machine bits follows. See Figure 5-1.

Table 5-12 explains the show command output fields.

| Entry               | Description                                                                                  |
|---------------------|----------------------------------------------------------------------------------------------|
| Actor/Partner state | The Actor's and Partner's state variables, encoded as individual bits within a single octet. |
| ACT                 | LACP_Activity is encoded in bit 0. Active LACP is encoded as a 1; Passive LACP as a 0.       |

#### Table 5-12: show port etherchannel detailed output

| Entry | Description                                                                                      |
|-------|--------------------------------------------------------------------------------------------------|
| TIM   | LACP_Timeout is encoded in bit 1. Short Timeout is encoded as a 1; Long Timeout as a 0.          |
| AGG   | Aggregability is encoded in bit 2. Aggregatable is encoded as a 1; Individual is encoded as a 0. |
| SYN   | Synchronization is encoded in bit 3. In_Sync is encoded as a 1; Out_Of_Sync is encoded as a 0.   |
| COL   | Collecting is encoded in bit 4. True is encoded as a 1; False is encoded as a 0.                 |
| DIS   | Distributing is encoded in bit 5. True is encoded as a 1; False is encoded as a 0.               |
| DEF   | Defaulted is encoded in bit 6.                                                                   |
| EXP   | Defaulted is encoded in bit 7.                                                                   |

#### Table 5-12: show port etherchannel detailed output (Continued)

Bits 7 and 8 are reserved; these are ignored on receipt and transmitted as zero. However, the received value of these bits is recorded on receipt to accurately reflect the actor's view of the partner's state in outgoing PDUs.

BIT 3 5 0 2 4 6 7 1 LACP\_Timeout LACP\_Activity Aggregation Synchroniz ation Collecting Distributing Defaulted Expired

Figure 5-1: Diagram of state machine octet

## show static-channel-group

Use this command to display the types of load-balancing port selection criteria (PSC) used on configured static aggregators.

### **Command Syntax**

show static-channel-group (<1-16383>|)

#### **Parameters**

<1-16383> Specify channel-group number.

#### **Command Mode**

Privileged Exec mode

#### Applicability

This command was introduced before OcNOS version 1.3.

#### Examples

The following is an example of the output of this command:

```
#show static-channel-group 1
% Static Aggregator: sal
% Member:
    eth1
```

## show static-channel load-balance

Use this command to display information about static channel groups.

### **Command Syntax**

show static-channel (<1-16383>|) load-balance

#### Parameters

<1-16383> Specify static-channel-group number.

#### **Command Mode**

Privileged Exec mode

#### Applicability

This command was introduced before OcNOS version 1.3.

#### Examples

The following is an example of the output of this command:

#show static-channel load-balance
% Static Aggregator: sa5
Source and Destination Mac address
% Static Aggregator: sa3
% Static Aggregator: sa1
Source and Destination Mac address

#show static-channel 1 load-balance
% Static Aggregator: sa1
Source and Destination Mac address

## snmp restart lacp

Use this command to restart SNMP in LACP.

## **Command Syntax**

snmp restart lacp

### Parameters

None

## Default

By default, snmp restart lacp is disabled

### **Command Mode**

Configure mode

### Applicability

This command was introduced before OcNOS version 1.3.

#### Examples

(config) #snmp restart lacp

## static-channel-group

Use this command to create a static link aggregation group or to add an interface to an existing link aggregation group.

Use the no form of this command to remove an interface from a static link aggregation group without removing the static link aggregation group itself.

#### **Command Syntax**

```
static-channel-group <1-16383>
no static-channel-group
```

#### Parameter

<1-16383> Channel group number.

#### Default

By default, static channel group is disabled

#### **Command Mode**

Interface mode

#### Applicability

This command was introduced before OcNOS version 1.3.

#### Example

```
#configure terminal
(config)#interface xel
(config-if)#switchport
(config-if)#static-channel-group 1
(config-if)#exit
#sh run in sal
!
interface sal
switchport
port-channel load-balance src-dst-mac
```

This is an example of no static-channel-group:

```
#configure terminal
(config)#interface xe1
(config-if)#switchport
(config-if)#no static-channel-group
(config-if)#exit
#sh run in xe1
!
interface xe1
!
#sh run in sa1
!
interface sa1
switchport
```

port-channel load-balance src-dst-mac !

# CHAPTER 6 Multi-Chassis Link Aggregation Commands

This chapter describes the Multi-Chassis Link Aggregation commands.

Multi-Chassis Link Aggregation is also called MC-LAG, MLAG, or Distributed Resilient Network Interconnect (DRNI). In this document, it is called MC-LAG.

- clear mcec statistics
- debug mcec
- domain-address
- domain hello timeout
- domain priority
- domain-system-number
- intra-domain-link
- intra-domain-peer
- mcec domain configuration
- mlag
- mode
- show mcec statistics
- show mlag detail
- show mlag domain
- show spanning-tree mlag operational-config
- show spanning-tree mlag sync-detail
- switchover type

## clear mcec statistics

Use this command to clear the statistics related to hello and information PDUs in the MCEC domain.

## **Command Syntax**

clear mcec statistics

#### Parameters

None

#### **Command Mode**

Privileged exec mode

## Applicability

This command was introduced in OcNOS version 1.3.6.

#### Examples

#clear mcec statistics

## debug mcec

Use this command to view debugging logs for MC-LAG.

Use the  ${\tt no}$  form of this command to remove debugging logs for MC-LAG.

### **Command Syntax**

```
debug mcec (timer|event|hello|info|cli|mac-sync|all)
no debug mcec (timer|event|hello|info|cli|mac-sync|all)
```

### Parameters

| all      | ALL      |
|----------|----------|
| cli      | CLI      |
| event    | Event    |
| hello    | Hello    |
| info     | Info     |
| mac-sync | Mac Sync |
| timer    | Timer    |

## **Command Mode**

Privileged Exec mode

## Applicability

This command was introduced before OcNOS version 1.3.

```
#debug mcec all
#no debug mcec all
```

## domain-address

Use this command to configure domain address, which helps to identify the mcec domain.

Use the no form of this command to remove the domain address.

## **Command Syntax**

domain-address <domain-id>
no domain-address

#### Parameters

domain-id domain address in HHHH.HHHH.HHHH format

#### **Command Mode**

MCEC mode

### Applicability

This command was introduced before OcNOS version 1.3.

```
#config terminal
(config)#mcec domain configuration
(config-mcec-domain)#domain-address 1111.2222.3333
```

## domain hello timeout

Use this command to specify the domain hello-timeout value.

## **Command Syntax**

domain-hello-timeout (long|short)

#### Parameters

| long  | Long Timeout  |
|-------|---------------|
| short | Short Timeout |

#### **Command Mode**

MCEC mode

## Applicability

This command was introduced before OcNOS version 1.3.

```
#config terminal
(config)#mcec domain configuration
(config-mcec-domain)#domain-hello-timeout long
```

## domain priority

Use this command to specify the priority value associated with mcec domain.

Use the no form of this command to remove the priority value associated with mcec domain.

## **Command Syntax**

```
domain-priority <1-65535>
no domain-priority
```

#### Parameters

<1-65535> Priority Value

#### **Command Mode**

MCEC mode

#### Applicability

This command was introduced before OcNOS version 1.3.

```
#config terminal
(config)#mcec domain configuration
(config-mcec-domain)#domain-priority 2
```

## domain-system-number

Use this command to configure domain system number, which uniquely identifies domain system in mcec domain. Use the no form of this command to configure domain system number.

## **Command Syntax**

```
domain-system-number <1-2>
no domain-system-number
```

#### Parameters

<1-2> Domain System Number

#### **Command Mode**

MCEC mode

### Applicability

This command was introduced before OcNOS version 1.3.

```
#config terminal
(config)#mcec domain configuration
(config-mcec-domain)#domain-system-number 2
```

## intra-domain-link

Use this command to map an interface as intra domain link that connects the domain system with its neighbor in a mcec domain.

Use the no form of this command to unmap the interface configured as intra domain link that connects the domain system with its neighbor in a mcec domain.

## **Command Syntax**

```
intra-domain-link <IFNAME>
no intra-domain-link
```

#### Parameters

IFNAME Interface name

#### **Command Mode**

MCEC mode

#### Applicability

This command was introduced before OcNOS version 1.3.

```
#config terminal
(config)#mcec domain configuration
(config-mcec-domain)#intra-domain-link eth2
```

## intra-domain-peer

Use this command to map an interface as intra domain peer that connects the domain system with its neighbor in a MCEC domain.

Use the no form of this command to unmap the interface configured as intra domain peer that connects the domain system with its neighbor in a MCEC domain.

### **Command Syntax**

```
intra-domain-peer A.B.C.D source-address A.B.C.D (vrf VRF_NAME|)
no intra-domain-peer
```

#### Parameters

| Peer           | Address Peer/Target IPv4 address |
|----------------|----------------------------------|
| A.B.C.D        | IPv4 address.                    |
| source-address | Source IPv4 address              |
| A.B.C.D        | IPv4 address                     |
| VRF NAME       | VRF Interface name               |

### **Command Mode**

MCEC mode

## Applicability

This command was introduced in OcNOS-OTN version 4.2.

```
#config terminal
(config)#mcec domain configuration
(config-mcec-domain)#intra-domain-peer 1.1.1.1 source-address 2.2.2.2 vrf
myvrf
```

## mcec domain configuration

Use this command to enter MCEC Domain configuration mode to configure MCEC domain information.

## **Command Syntax**

mcec domain configuration

#### Parameters

None

#### **Command Mode**

Configure mode

## Applicability

This command was introduced before OcNOS version 1.3.

```
#config terminal
(config) #mcec domain configuration
(config-mcec-domain) #
```

## mlag

Use this command to map a port-channel to an MC-LAG instance.

Note: The MC-LAG port-channel (interface) must be created before mapping.

Note: All MC-LAG nodes must use the same MAC table size.

Use the no form of this command to un-map the port channel from the MC-LAG instance.

## **Command Syntax**

```
mlag <1-255>
no mlag
```

#### Parameters

<1-255> MC-LAG identifier

#### **Command Mode**

Interface mode

#### Applicability

This command was introduced before OcNOS version 1.3 and updated for static channel groups in OcNOS version 1.3.6.

```
#config terminal
(config) #interface mlag1
(config-if) #switchport
(config-if) #bridge-group 1
(config-if) #switchport mode trunk
(config-if) #switchport mode trunk allowed vlan all
(config-if) #exit
(config) #interface sa1
(config-if) #switchport
(config-if) #mlag 1
(config-if) #mlag 1
(config-if) #exit
#configure terminal
(config) #interface sa1
(config) #interface sa1
(config) #interface sa1
```

## mode

Use this command to set the MC-LAG mode.

Use the no form of this command to turn off this feature.

### **Command Syntax**

mode (active-active | active-standby)
no mode (active-active | active-standby)

#### Parameters

active-active The interface is the active interface that carries the traffic active-standby The interface is ready to transition to the active state should a failure occur in the other node

### Default

active-active

#### **Command Mode**

Interface mode

#### Applicability

This command was introduced before OcNOS version 1.3.

```
(config) #
(config) #interface mlag1
(config-if) #mode active-active
(config) #
(config) #interface mlag1
(config-if) #mode active-standby
```

## show mcec statistics

Use this command to display all the statistics related to hello and info pdu's in mcec domain.

#### **Command Syntax**

show mcec statistics

#### Parameters

None

#### **Command Mode**

Privileged Exec mode

#### Applicability

This command was introduced before OcNOS version 1.3.

#### Examples

```
#sh mcec statistics
Unknown MCCPDU received on the system : 0
.....
IDP xe49
....
Valid RX Hello PDUs : 109
```

```
Valid TX Hello PDUs : 201
Valid RX Info PDUs: 23
Valid TX Info PDUs : 28
Valid RX Mac Sync PDUs : 5
Valid TX Mac Sync PDUs : 4
Valid RX Dhcps Sync PDUs : 2
Valid TX Dhcps Sync PDUs : 1
```

MLAG 1 Valid RX Info PDUs : 5 Valid TX Info PDUs : 7

#### Table 6-14 Shows the output details.

#### Table 6-13: Show mcec statistics details

| Entry         | Description                             |
|---------------|-----------------------------------------|
| RX Hello PDUs | Total number of received hello PDUs.    |
| TX Hello PDUs | Total number of transmitted hello PDUs. |
| RX Info PDUs  | Total number of received Info PDUs.     |
| TX Info PDUs  | Total number of transmitted Info PDUs.  |

#### Table 6-13: Show mcec statistics details

| Entry              | Description                                 |
|--------------------|---------------------------------------------|
| RX Mac Sync PDUs   | Total number of received Mac Sync PDUs.     |
| TX Mac Sync PDUs   | Total number of transmitted Mac Sync PDUs.  |
| RX Dhcps Sync PDUs | Total number of received Dhcps Sync PDUs    |
| TX Dhcps Sync PDUs | Total number of transmitted Dhcps Sync PDUs |

## show mlag detail

Use this command to display details about MC-LAG configuration and status.

### **Command Syntax**

show mlag <1-255> detail

#### **Parameters**

<1-255> MC-LAG group number

#### **Command Mode**

Privileged Exec mode

#### Applicability

This command was introduced before OcNOS version 1.3 and updated for static channel groups in OcNOS version 1.3.6.

#### Examples

#sh mlag 1 detail

```
MLAG-17
Mapped Aggregator : pol
Admin Key : 32769
Oper Key: 16385
Physical properties Digest : dd 9c f 76 dd b6 5f 2f eb al d3 bb 8d 96 fc 82
Neigh Admin Key: 16385
Neigh Physical Digest: dd 9c f 76 dd b6 5f 2f eb al d3 bb 8d 96 fc 82
Info RCV State : Current
Info Periodic Time State : Standby
Mlag Sync : IN_SYNC
Mode : Active
```

Table 6-14 Shows the output details.

| Table 6-14 | Show | mlag | output | details |
|------------|------|------|--------|---------|
|------------|------|------|--------|---------|

| Entry                      | Description                                                                                         |
|----------------------------|----------------------------------------------------------------------------------------------------|
| Mapped Aggregator          | Map the output of the aggregator in the interface which is active transformation.                   |
| Admin Key                  | Administrative key: automatically configured value on each port configured to use MC-LAG.           |
| Oper Key                   | MLAG operator key on partner: automatically configured value on each port configured to use MC-LAG. |
| Physical properties Digest | Physical properties of the digest.                                                                  |
| Neigh Admin Key            | Neigh administrative key: automatically configured value on each port configured to use MC-LAG.     |

## Table 6-14: Show mlag output details

| Entry                    | Description                                                                                                    |
|--------------------------|----------------------------------------------------------------------------------------------------|
| Neigh Physical Digest    | Neighbor physical properties of the digest.                                                                                                    |
| Info RCV State           | Details of the RCV.                                                                                                    |
| Info Periodic Time State | A simple state space formulation of a general digital periodic time series.                                                                                    |
| Mlag Sync                | MAC address synchronization: enables a MC-LAG partner to forward Layer 3 packets arriving on this interfaces with either its own MAC address or its partner's. |

## show mlag domain

Use this command to display MC-LAG configuration and status.

#### **Command Syntax**

show mlag domain (summary|details)

#### Parameters

| summary | Summary |  |
|---------|---------|--|
| details | Details |  |

#### **Command Mode**

Privileged Exec mode

#### Applicability

This command was introduced before OcNOS version 1.3 and updated for static channel groups in OcNOS version 1.3.6.

#### Examples

#show mlag domain summary

```
_____
Domain Configuration
_____
Domain System Number : 1
Domain Address : 1111.2222.3333
Domain Address
Domain Priority
Intra Domain Interface
                          : 32768
                      : sa5
Domain Adjacency
                           : UP
 ______
MLAG Configuration
_____
MLAG-1
 Mapped Aggregator: salPhysical properties Digest: d a6 26 2d fa 9a 5c 7b e6 15 79 c2 d5 9c 57
CC
                          : 40q
 Total Bandwidth
 Mlag Sync
                          : IN SYNC
 Mode
                          : Active
MLAG-2
                         : sa2
 Mapped Aggregator
 Physical properties Digest : ae 56 al c5 b9 dc 46 a4 5d 97 dc 79 9c 6f a5
с8
 Total Bandwidth
                           : 40g
                          : IN SYNC
 Mlag Sync
 Mode
                           : Active
```

#show mlag domain details \_\_\_\_\_ Domain Configuration ------Domain System Number : 1 Domain Address : 1 1111.2222.3333 Domain Address Domain Priority Domain Priority : 32768 Intra Domain Interface : sa5 Hello RCV State: CurrentHello Periodic Timer State: Slow PeriodicDomain Sync: IN\_SYNCNeigh Domain Sync: IN\_SYNCDomain Adjacency: UP MLAG Configuration -----MLAG-1 Mapped Aggregator : sal Admin Key : 16385 Oper Key : 16385 Physical properties Digest : d a6 26 2d fa 9a 5c 7b e6 15 79 c2 d5 9c 57 CC Neigh Admin Key : 32769 Neigh Physical Digest : d a6 26 2d fa 9a 5c 7b e6 15 79 c2 d5 9c 57 CC Info Periodic Time State : Current Total Bandwidth Mlag Sync : IN SYNC MLAG-2 : sa2 Mapped Aggregator : 16386 Admin Key Oper Key Physical properties Digest : ae 56 al c5 b9 dc 46 a4 5d 97 dc 79 9c 6f a5 с8 : 32770 Neigh Admin Key Neigh Physical Digest : ae 56 al c5 b9 dc 46 a4 5d 97 dc 79 9c 6f a5 C 8 Info RCV State : Current Info Periodic Time State : Standby Total Bandwidth Total Bandwidth : 40g Mlag Sync : IN SYNC

#### Table 6-15 Shows the output details.

| Table 6-15: \$ | Show mla | g summary | details |
|----------------|----------|-----------|---------|
|----------------|----------|-----------|---------|

| Entry                | Description                            |
|----------------------|----------------------------------------|
| Domain System Number | Number to identify the node in domain. |
| Domain Address       | Domain address for the MC-LAG domain.  |

| Entry                      | Description                                                                                                    |
|----------------------------|----------------------------------------------------------------------------------------------------|
| Domain Priority            | Domain priority for the MC-LAG domain.                                                                                                    |
| Intra Domain Interface     | Intra domain interface between MC-LAG domains.                                                                                                    |
| Domain Adjacency           | Domain adjacency details and configuration.                                                                                                    |
| Physical properties Digest | physical properties of the digest algorithm.                                                                                                    |
| Total Bandwidth            | Total bandwidth available on the interface.                                                                                                    |
| Domain System Number       | Number of the domain system.                                                                                                    |
| Domain Address             | Domain address for the MC-LAG domain.                                                                                                    |
| Domain Priority            | Domain priority for the MC-LAG domain.                                                                                                    |
| Intra Domain Interface     | Details of the intra domain in the interface.                                                                                                    |
| Hello RCV State            | State of the hello RCV in the interface.                                                                                                    |
| Hello Periodic Timer State | State of the hello periodic timer in the interface.                                                                                                    |
| Domain Sync                | Detail of the domain configuration synchronization.                                                                                                    |
| Mapped Aggregator          | Map the output of the aggregator in the interface which is active transformation.                                                                              |
| Admin Key                  | Administrative key:automatically configured value on each port configured to use MC-LAG.                                                                       |
| Oper Key                   | MLAG operator key on partner:automatically configured value on each port configured to use MC-LAG.                                                             |
| Physical properties Digest | Physical properties of the digest.                                                                                                    |
| Neigh Admin Key            | Neighbot administrative key: automatically configured value on each port configured to use MC-LAG.                                                             |
| Neigh Physical Digest      | Neighbor physical properties of the digest.                                                                                                    |
| Info RCV State             | Details of the RCV.                                                                                                    |
| Info Periodic Time State   | A simple state space formulation of a general digital periodic time series.                                                                                    |
| Mlag Sync                  | MAC address synchronization: enables a MC-LAG partner to forward Layer 3 packets arriving on this interfaces with either its own MAC address or its partner's. |

## Table 6-15: Show mlag summary details

## show spanning-tree mlag operational-config

Use this command to display the operational information for MC-LAG.

#### **Command Syntax**

show spanning-tree mlag operational-config

#### Parameters

None

#### **Command Mode**

Privilege exec mode

## Applicability

This command was introduced in OcNOS version 1.3.6.

#### Examples

#show spanning-tree mlag operational-config
Operational Configuration

| <br> | <br> | <br> | - | <br> | <br> | <br> | <br> | _ | _ | _ | <br> | _ | _ | <br> | <br> | <br> | <br>_ | _ | <br> | _ |
|------|------|------|---|------|------|------|------|---|---|---|------|---|---|------|------|------|-------|---|------|---|
|      |      |      |   |      |      |      |      |   |   |   |      |   |   |      |      |      |       |   |      |   |

| Bridge Prior: | ity    | : | 32768 |
|---------------|--------|---|-------|
| Pathcost meth | nod    | : | Long  |
| Interface     | 1000   | : | mlag1 |
| Pathcost      | : 1000 |   |       |
| Priority      |        | : | 0     |

## show spanning-tree mlag sync-detail

Use this command to display the spanning-tree properties shared with the domain peer node.

### **Command Syntax**

show spanning-tree mlag sync-detail

#### Parameters

None

#### **Command Mode**

Privilege exec mode

### Applicability

This command was introduced in OcNOS version 1.3.6.

#### Examples

#show spanning-tree mlag sync-detail
Domain Digest Parameters

| Max Age             | : 20       |
|---------------------|------------|
| BPDU Filter         | : Disabled |
| BPDU Guard          | : Disabled |
| Hello time          | : 2        |
| Forward Delay       | : 15       |
| Force Version       | : 2        |
| Err-disable status  | : Disabled |
| Err-disable timeout | : 300      |
| MSTP Enabled        | : Enabled  |
| MSTP Bridge Forward | : Disabled |

Interface Digest parameters

```
Port Name: mlag1Admin Root Guard: DisabledAdmin Edge port: DisabledPortfast configuration : DisabledRestricted TCN: DisabledAdmin BPDU filter: DefaultAdmin BPDU guard: Default
```

## switchover type

Use this command to set the MC-LAG switchover type. Use the no form of this command to turn off switchover.

## **Command Syntax**

switchover type revertive <1-255>
switchover type non-revertive
no switchover type (revertive | non-revertive)

## Parameters

| revertive     | If a failure happens that triggers a switchover, after failure recovery the initially-active node becomes active again |
|---------------|----------------------------------------------------------------------------------------------------|
| <1-255>       | Switch back to the initially-active node this many seconds after failure recovery                                      |
| non-revertive | Do not switch back to the initially-active node after failure recovery                                                 |

#### Default

revertive in 10 seconds

#### **Command Mode**

Interface mode

### Applicability

This command was introduced before OcNOS version 1.3.

```
(config) #
(config) #interface mlag1
(config-if) #switchover type revertive 20
```

```
(config) #
(config) #interface mlag1
(config-if) #switchover type non-revertive
```

# CHAPTER 7 VLAN and Private VLAN Commands

This chapter has the commands used to manage VLANs and private VLANs.

- show dtag vlan
- show vlan access-map
- show vlan
- show vlan brief
- show vlan classifier
- show vlan-reservation
- switchport access
- switchport hybrid
- switchport mode
- switchport mode access ingress-filter
- switchport mode hybrid acceptable-frame-type
- switchport mode hybrid ingress-filter
- switchport mode trunk ingress-filter
- switchport trunk allowed
- switchport trunk allowed vlan dtag
- switchport trunk native
- vlan classifier activate
- vlan classifier group
- vlan classifier rule ipv4
- vlan classifier rule mac
- vlan classifier rule proto
- vlan database
- vlan dtag
- vlan-reservation
- vlan state
- vlan VLAN\_RANGE bridge

## show dtag vlan

Use this command to display information about VLAN double tagging.

### **Command Syntax**

show dtag vlan DTAG\_VLAN\_ID

#### Parameters

DTAG-VLAN-IDs Outer-VLAN identifier and inner-VLAN identifier in the format 100.200, where 100 is the outer tag and 200 is the inner tag

#### **Command Mode**

Exec mode and Privileged Exec mode

#### Applicability

This command was introduced before OcNOS version 1.3.

#### Example

#show dtag vlan 2000.3001

Table 7-16 explains the output.

Table 7-16: show dtag vlan output

| Field        | Description                                                                 |
|--------------|-----------------------------------------------------------------------------|
| Bridge       | Bridge number                                                               |
| VLAN ID      | VLAN identifier                                                             |
| Name         | Double tag-VLAN identifers                                                  |
| State        | VLAN state: ACTIVE, SUSPEND, or INVALID                                     |
| H/W Status   | Hardware status: UP or DOWN                                                 |
| Member ports | Interfaces that are part of the VLAN and whether untagged (u) or tagged (t) |

## show vlan access-map

Use this command to display information for VLAN access maps.

## **Command Syntax**

show vlan access-map

### Parameters

None

#### **Command Mode**

Exec mode and Privileged Exec mode

## Applicability

This command was introduced before OcNOS version 1.3.

```
#show vlan access-map
Vlan access-map myMap 10
    match ip: myMap
    action: drop
```

## show vlan

Use this command to display information about static, dynamic or all VLANs.

#### **Command Syntax**

show vlan (all|static|dynamic|auto) bridge <1-32>

#### Parameters

| <1-32>  | Displays the bridge group ID.            |
|---------|------------------------------------------|
| all     | Displays all VLANs (static and dynamic). |
| static  | Displays static VLANs.                   |
| dynamic | Displays dynamic VLANs.                  |
| auto    | Displays auto configured VLANs.          |

#### **Command Mode**

Exec mode and Privileged Exec mode

## Applicability

This command was introduced before OcNOS version 1.3.

#### Example

| #sh vlar | n all bri | idge 1   |        |            |                |            |
|----------|-----------|----------|--------|------------|----------------|------------|
| Bridge   | VLAN ID   | Name     | State  | H/W Status | Member por     | ts         |
|          |           |          |        |            | (u)-Untagged,  | (t)-Tagged |
|          |           |          |        |            |                |            |
| 1        | 1         | default  | ACTIVE | Up         | xe2(u) xe10(u) |            |
| 1        | 2         | vlan2    | ACTIVE | Up         | xe10(t)        |            |
| 1        | 10        | VLAN0010 | ACTIVE | Up         | xe2(t) xe10(t) |            |
| 1        | 20        | VLAN0020 | ACTIVE | Up         | xe2(t) xe10(t) |            |
| 1        | 30        | VLAN0030 | ACTIVE | Up         | xe10(t)        |            |
| 1        | 40        | VLAN0040 | ACTIVE | Up         | xe10(t)        |            |
| 1        | 50        | VLAN0050 | ACTIVE | Up         | xe10(t)        |            |
| 1        | 60        | VLAN0060 | ACTIVE | Up         | xe10(t)        |            |
| #        |           |          |        |            |                |            |

Table 7-17 Explains the show command output fields.

#### Table 7-17: show vlan output fields

Table 7-18:

| Field   | Description                                                              |
|---------|--------------------------------------------------------------------------|
| Bridge  | Number of bridge in the interface.                                       |
| VLAN ID | VLAN identifier of the VLAN listed.                                      |
| Name    | Name of the VLAN.                                                        |
| State   | Indicates whether the physical link is operational and can pass packets. |

Table 7-18:

| Field        | Description                                          |
|--------------|------------------------------------------------------|
| H/W Status   | Indicates that the hardware is operational.          |
| Member ports | The tagged interfaces to which a VLAN is associated. |

## show vlan brief

Use this command to display brief VLAN information for all bridges.

### **Command Syntax**

show vlan (brief | <2-4094>)

#### Parameters

None

#### **Command Mode**

Exec mode and Privileged Exec mode

## Applicability

This command was introduced before OcNOS version 1.3.

#### Example

#### The following is a sample output from this command when using the all parameter.

#show vlan brief

| Bridge | VLAN ID | Name           | State            | Member ports<br>(u)-Untagged, | (t)-Tagged |
|--------|---------|----------------|------------------|-------------------------------|------------|
| 1      | 1       | default        | active           | eth2(u)                       |            |
| 0<br>0 | 1<br>2  | default<br>new | ACTIVE<br>ACTIVE |                               |            |

Table 7-19 Explains the show command output fields.

#### Table 7-19: show vlan brief output fields

Table 7-20:

| Field        | Description                                                              |
|--------------|--------------------------------------------------------------------------|
| Bridge       | Number of bridge in the interface.                                       |
| VLAN ID      | VLAN identifier of the VLAN listed.                                      |
| Name         | Name of the VLAN.                                                        |
| State        | Indicates whether the physical link is operational and can pass packets. |
| H/W Status   | Indicates that the hardware is operational.                              |
| Member ports | The tagged interfaces to which a VLAN is associated.                     |
# show vlan classifier

Use this command to display information on configured VLAN classifier groups, interfaces configured for a VLAN group or all the groups, or all configured VLAN classifier rules.

If either a group ID or rule ID is not specified, all configured VLAN classifier rules are shown. If either a group ID or rule ID is specified, a specific configured VLAN classifier rule is shown.

# **Command Syntax**

```
show vlan classifier group interface IFNAME
show vlan classifier group (<1-16>|)
show vlan classifier rule(<1-256>|)
```

### Parameters

| group     | Displays group activated information. |
|-----------|---------------------------------------|
| <1-16>    | Displays the group ID                 |
| interface | Displays interface information.       |
| interface | Displays interface group information. |
| group     | Displays group activated information. |
| <1-16>    | Displays the group ID.                |
| rule      | Displays VLAN classifier rule ID.     |
| <1-256>   | Displays rule ID information.         |

# **Command Mode**

Exec mode and Privileged Exec mode

# Applicability

This command was introduced before OcNOS version 1.3.

### Example

This example displays groups for VLAN classifier groups:

```
#show vlan classifier group 1
vlan classifier group 1 add rule 1
```

This example displays interfaces for all VLAN classifier groups:

```
#show vlan classifier interface group
vlan classifier group 1 interface fe2
vlan classifier group 1 interface fe3
vlan classifier group 2 interface fe5
vlan classifier group 3 interface fe7
```

This example displays interfaces for VLAN classifier group 1:

```
#show vlan classifier interface group 1
vlan classifier group 1 interface fe2
vlan classifier group 1 interface fe3
```

This example displays interfaces for VLAN classifier rule 1:

#show vlan classifier rule 1
vlan classifier rule 1 mac 222.2222.2222 vlan 2

# show vlan-reservation

Use this command to display reserved vlans that are configured via vlan-reservation configuration on the switch.

# **Command Syntax**

show vlan-reservation

# Parameters

None

# **Command Mode**

Exec mode

# Applicability

This command was introduced before OcNOS version 5.1.

# Example

| OcNOS#show | vlan-reservation |
|------------|------------------|
| VLAN ID    | Status           |
| ======     | ======           |
| 500        | free             |
| 501        | free             |
| 502        | free             |
| 503        | free             |
| 504        | free             |
| 505        | free             |
| 506        | free             |
| 507        | free             |
| 508        | free             |
| 509        | free             |
| 510        | free             |
| OcNOS#     |                  |

If user enables port breakout on any of the interface

```
OcNOS(config)#interface xe54/1
OcNOS(config-if)#port breakout enable
OcNOS(config-if)#commit
```

Each subsidiary ports 54/2, 54/3, 54/4 will get vlan-id from the vlan-reservation pool and the status of vlan-id changes to "allocated".

| OcNOS#show | vlan-reservation |
|------------|------------------|
| VLAN ID    | Status           |
| ======     | =====            |
| 500        | allocated        |
| 501        | allocated        |
| 502        | allocated        |
| 503        | free             |
| 504        | free             |
| 505        | free             |

| 506    | free |
|--------|------|
| 507    | free |
| 508    | free |
| 509    | free |
| 510    | free |
| OcNOS# |      |
|        |      |

Note: From OcNOS version 5.1, it is mandatory to configure vlan-reservation prior to port breakout configuration.

# switchport access

Use this command to change the default VLAN on the current interface.

Note: IP Infusion Inc. does not recommend using VLAN identifier 1 because of interoperability issues with other vendors' equipment.

Use the no parameter to remove an existing VLAN.

# **Command Syntax**

```
switchport access vlan <2-4094> no switchport access vlan
```

# Parameter

<2-4094> Specify the VLAN identifier.

# Default

The switchport access vlan default value is 3968.

# **Command Mode**

Interface mode

# Applicability

This command was introduced before OcNOS version 1.3.

# Examples

This example shows the steps of a typical VLAN session, creating and destroying a VLAN.

#configure terminal
(config)#interface eth0
(config-if)#switchport access vlan 3

(config)#interface eth0
(config-if)#no switchport access vlan

# switchport hybrid

Use this command to set the switching characteristics of the interface to hybrid. Both tagged and untagged frames will be classified over hybrid interfaces.

For a VLAN range, specify two VLAN identifiers: the lowest and then the highest separated by a hyphen. For a VLAN list, specify the VLAN identifiers separated by commas. Do not enter spaces between the hyphens or commas.

Use the no parameter to turn off allowed hybrid switching.

#### **Command Syntax**

```
switchport hybrid allowed vlan all
switchport hybrid vlan <2-4094>
switchport hybrid allowed vlan none
switchport hybrid allowed vlan except VLAN_ID
switchport hybrid allowed vlan remove VLAN_ID
switchport hybrid allowed vlan add VLAN_ID egress-tagged (enable|disable)
no switchport hybrid
no switchport hybrid
```

#### Parameters

| all    |         | Allow all VLANs to transmit and receive through the interface.                            |
|--------|---------|-------------------------------------------------------------------------------------------|
| none   |         | Allow no VLANs to transmit and receive through the interface.                             |
| except |         | Allow all VLANs except these VLANs to transmit and receive through the interface.         |
| VLA    | N_ID    | VLAN identifier(s) <2-4094>. You can specify a single VLAN, a VLAN range, or a VLAN list. |
| remove |         | Remove these VLANs from the member set.                                                   |
| VLA    | N_ID    | VLAN identifier(s) <2-4094>. You can specify a single VLAN, a VLAN range, or a VLAN list. |
| add    |         | Add these VLANs to the member set.                                                        |
| VLA    | N_ID    | VLAN identifier(s) <2-4094>. You can specify a single VLAN, a VLAN range, or a VLAN list. |
| egress | -tagged | Whether to tag outgoing frames.                                                           |
| ena    | ble     | Enable egress tagging for outgoing frames.                                                |
| dis    | able    | Disable egress tagging for outgoing frames.                                               |

#### Default

By default, switchport hybrid is enabled.

#### **Command Mode**

Interface mode

### Applicability

This command was introduced before OcNOS version 1.3.

### Examples

The following shows adding a single VLAN to the member set.

```
(config-if)#switchport hybrid allowed vlan add eg
switchport hybrid allowed vlan add 2 egress-tagged enable
```

The following shows adding a range of VLANs to the member set.

(config-if)#switchport hybrid allowed vlan add eg switchport hybrid allowed vlan add 2-4 egress-tagged enable

# switchport mode

Use this command to set the switching characteristics of the Layer 2 interface.

# **Command Syntax**

switchport mode (access|hybrid|trunk|provider-network|customer-edge
|customer-network|private-vlan)

### Parameters

| access | Access. |
|--------|---------|
| hybrid | Hybrid. |
| trunk  | Trunk.  |

provider-network

Provider network.

customer-network

Customer network.

# Default

By default, switchport mode hybrid is enabled.

Configuring an interface to operate in trunk mode using the CLI command switchport mode trunk will automatically permit VLAN ID 1 on the trunk ports by default.

### **Command Mode**

Interface mode

### Applicability

This command was introduced before OcNOS version 1.3.

```
#configure terminal
(config)#interface eth0
(config-if)#switchport mode access
```

# switchport mode access ingress-filter

Use this command to set the switching characteristics of the interface to access mode, and classify untagged frames only. Received frames are classified based on the VLAN characteristics, then accepted or discarded based on the specified filtering criteria.

# **Command Syntax**

switchport mode access ingress-filter (enable|disable)

### Parameters

| ingress-filter | Set the ingress filtering for the received frames.                                                                                                    |
|----------------|----------------------------------------------------------------------------------------------------|
| enable         | Set the ingress filtering for received frames. Received frames that cannot be classified in the previous step based on the acceptable frame type parameter (access/trunk) are discarded. This is the default value. |
| disable        | Turn off ingress filtering to accept frames that do not meet the classification criteria.                                                                                                    |

### Default

Received frames that cannot be classified in the previous step based on the acceptable frame type parameter (access/ trunk) are discarded.

#### **Command Mode**

Interface mode

# Applicability

This command was introduced before OcNOS version 1.3.

```
#configure terminal
(config)#interface eth0
(config-if)#switchport mode access ingress-filter enable
```

# switchport mode hybrid acceptable-frame-type

Use this command to set the interface acceptable frame types. This processing occurs after VLAN classification. Use no form of this command to unconfigure the interface acceptable frames.

# **Command Syntax**

```
switchport mode hybrid acceptable-frame-type (all|vlan-tagged)
no switchport hybrid
```

# Parameters

| all         | Set all frames can be received                                      |
|-------------|---------------------------------------------------------------------|
| vlan-tagged | Accept only classified frames that belong to the port's member set. |

# Default

Received frames that cannot be classified in the previous step based on the acceptable frame type parameter (access/ trunk) are discarded.

# **Command Mode**

Interface mode

# Applicability

This command was introduced before OcNOS version 1.3.

```
#configure terminal
(config)#interface eth0
(config-if)#switchport mode hybrid acceptable-frame-type vlan-tagged
```

# switchport mode hybrid ingress-filter

Use this command to set the switching characteristics of the interface as hybrid, and classify both tagged and untagged frames. Received frames are classified based on the VLAN characteristics, then accepted or discarded based on the specified filtering criteria.

# **Command Syntax**

switchport mode hybrid ingress-filter (enable|disable)

#### Parameters

| enable  | Set the ingress filtering for received frames. Received frames that cannot be classified in the previous step based on the acceptable frame type parameter (access/trunk) are discarded. This is the default value. |
|---------|----------------------------------------------------------------------------------------------------|
| disable | Turn off ingress filtering to accept frames that do not meet the classification criteria.                                                                                                    |

#### Default

Received frames that cannot be classified in the previous step based on the acceptable frame type parameter (access/ trunk) are discarded.

### **Command Mode**

Interface mode

### Applicability

This command was introduced before OcNOS version 1.3.

```
#configure terminal
(config)#interface eth0
(config-if)#switchport mode hybrid ingress-filter enable
```

# switchport mode trunk ingress-filter

Use this command to set the switching characteristics of the interface as trunk, and specify only tagged frames. Received frames are classified based on the VLAN characteristics, then accepted or discarded based on the specified filtering criteria.

# **Command Syntax**

switchport mode trunk ingress-filter (enable|disable)

#### Parameters

| ingress-filter | Set the ingress filtering for the received frames.                                                                                                    |
|----------------|----------------------------------------------------------------------------------------------------|
| enable         | Set the ingress filtering for received frames. Received frames that cannot be classified in the previous step based on the acceptable frame type parameter (access/trunk) are discarded. This is the default value. |
| disable        | Turn off ingress filtering to accept frames that do not meet the classification criteria.                                                                                                    |

### Default

Received frames that cannot be classified in the previous step based on the acceptable frame type parameter (access/ trunk) are discarded.

### **Command Mode**

Interface mode

# Applicability

This command was introduced before OcNOS version 1.3.

```
#configure terminal
(config)#interface eth0
(config-if)#switchport mode trunk ingress-filter enable
```

# switchport trunk allowed

Use this command to set the switching characteristics of the interface to trunk.

For a VLAN range, specify two VLAN identifiers: the lowest and then the highest separated by a hyphen. For a VLAN list, specify the VLAN identifiers separated by commas. Do not enter spaces between the hyphens or commas.

Use the no parameter to remove all VLAN identifiers configured on this port.

### **Command Syntax**

```
switchport trunk allowed vlan all
switchport trunk allowed vlan none
switchport trunk allowed vlan add VLAN_ID
switchport trunk allowed vlan except VLAN_ID
switchport trunk allowed vlan remove VLAN_ID
no switchport trunk
```

#### **Parameters**

| all     | Allow all VLANs to transmit and receive through the interface.                               |
|---------|----------------------------------------------------------------------------------------------|
| none    | Allow no VLANs to transmit and receive through the interface.                                |
| add     | Add these VLANs to the member set.                                                           |
| VLAN_ID | VLAN identifier(s) <2-4094>. You can specify a single VLAN, a VLAN range, or a VLAN<br>list. |
| except  | All VLANs except these VLANs are part of the member set.                                     |
| VLAN_ID | VLAN identifier(s) <2-4094>. You can specify a single VLAN, a VLAN range, or a VLAN<br>list. |
| remove  | Remove these VLANs from the member set.                                                      |
| VLAN_ID | VLAN identifier(s) <2-4094>. You can specify a single VLAN, a VLAN range, or a VLAN list.    |

### Default

Received frames that cannot be classified in the previous step based on the acceptable frame type parameter (access/ trunk) are discarded.

### **Command Mode**

Interface mode

# Applicability

This command was introduced before OcNOS version 1.3.

### Examples

The following shows adding a single VLAN to the port's member set.

```
(config)#interface eth0
(config-if)#switchport trunk allowed vlan add 2
```

The following shows adding a range of VLANs to the port's member set.

(config)#interface eth0
(config-if)#switchport trunk allowed vlan add 2-4

# switchport trunk allowed vlan dtag

Use this command to maintain a mapping between the double-tagged logical interfaces with the physical interfaces for the purpose of enabling VLAN-translation on the port alone.

An example of when to use this command is in a GPON application, where an S-tag uniquely identifies an OLT channel partition and a C-tag uniquely identifies a subscriber/service on that channel partition.

# **Command Syntax**

switchport trunk allowed vlan add dtag DTAG-VLAN-IDs switchport trunk allowed vlan remove dtag DTAG-VLAN-IDs

# Parameters

| add           | Add a mapping                                                                                                    |
|---------------|----------------------------------------------------------------------------------------------------|
| remove        | Remove a mapping                                                                                                    |
| DTAG-VLAN-IDs | Outer-VLAN identifier and inner-VLAN identifier in the format 100.200, where 100 is the outer tag and 200 is the inner tag |

# Default

None

# **Command Mode**

Interface mode

# Applicability

This command was introduced before OcNOS version 1.3.

```
(config)#int mlag1
(config-if)#switchport
(config-if)#bridge-group 1
(config-if)#switchport mode trunk
(config-if)#switchport trunk allowed vlan add 100,2000
(config-if)#switchport trunk allowed vlan add dtag 2000.3001
```

# switchport trunk native

Use this command to configure native VLANs for this port. The native VLAN is used for classifying the incoming untagged packets.

Use the no parameter to revert the native VLAN to the default VLAN identifier 1.

# **Command Syntax**

switchport trunk native vlan VLAN\_ID
no switchport trunk native vlan

### Parameter

VLAN\_IDVLAN identifier(s) <1-4094>. You can specify a single VLAN, or a VLAN list.For a VLAN list, specify the VLAN identifiers separated by commas. Do not enter spaces<br/>in between the hyphens or commas.

# Default

The default is that ingress filtering is off and all frame types are classified and accepted.

# **Command Mode**

Interface mode

# Applicability

This command was introduced before OcNOS version 1.3.

```
#configure terminal
(config)#interface eth0
(config-if)#switchport trunk native vlan 2
```

```
(config) #interface eth0
(config-if) #no switchport trunk native vlan
```

# vlan classifier activate

Use this command to activate the VLAN classifier.

Use no form of this command to deactivate the VLAN classifier.

# **Command Syntax**

```
vlan classifier activate <1-16> vlan <2-4096>
no vlan classifier activate <1-16>
```

### Parameters

| <1-16>   | Indicates the VLAN classifier activate identifier. |
|----------|----------------------------------------------------|
| <2-4094> | VLAN identifier of the primary VLAN.               |

### Default

By default, vlan classifier activate value is 1

# **Command Mode**

Interface mode

# Applicability

This command was introduced before OcNOS version 1.3.

```
#configure terminal
(config)#interface eth2
(config-if)#vlan classifier activate 1 vlan 2
```

```
(config-if)#no vlan classifier activate 1
```

# vlan classifier group

Use this command to create a subnet-based VLAN classifier group. A group indicates a VLAN classifier group ID.

# **Command Syntax**

```
vlan classifier group <1-16> (add | delete) rule <1-256> no vlan classifier group <1-16>
```

### Parameters

| add    | Adds a rule to a group.                                |
|--------|--------------------------------------------------------|
| delete | Deletes a rule from a group.                           |
| rule   | Indicates the VLAN classifier rule identifier <1-256>. |

### Default

By default, vlan classifier group value is 1

# **Command Mode**

Configure mode

# Applicability

This command was introduced before OcNOS version 1.3.

```
#configure terminal
(config)#vlan classifier group 1 delete rule 1
(config)#no vlan classifier group 2
```

# vlan classifier rule ipv4

Use this command to create a subnet-based VLAN classifier rule and map it to a specific VLAN. If the source IP address matches the IP subnet specified in the VLAN classifier rule, received packets are mapped to the designated VLAN.

# **Command Syntax**

```
vlan classifier rule <1-256> ipv4 A.B.C.D/M
no vlan classifier rule <1-256>
```

### Parameters

A.B.C.D/M Indicates the IPv4 address classification. Enter the address in A.B.C.D/M format.

# Default

By default, vlan classifier rule is VLAN1

#### **Command Mode**

Configure mode

### Applicability

This command was introduced before OcNOS version 1.3.

```
#configure terminal
(config)#vlan classifier rule 2 ipv4 20.20.20.2/24
(config)#no vlan classifier rule 2
```

# vlan classifier rule mac

Use this command to create a subnet-based VLAN classifier rule and map it to a specific VLAN.

If the source IP address matches the IP subnet specified in the VLAN classifier rule, received packets are mapped to the designated VLAN.

# **Command Syntax**

vlan classifier rule <1-256> mac WORD
no vlan classifier rule <1-256>

#### Parameters

WORD

Indicate the Mac address classification. Enter the address in HHHH.HHHH.HHHH format.

# Default

By default, vlan classifier rule value is VLAN1

### **Command Mode**

Configure mode

# Applicability

This command was introduced before OcNOS version 1.3.

```
#configure terminal
(config)#vlan classifier rule 2 mac fe80::22e::b5ff:fee8:6/64
(config)#no vlan classifier rule 2
```

# vlan classifier rule proto

Use this command to create a subnet-based VLAN classifier rule for a protocol and map it to a specific VLAN. If the source IP address matches the IP subnet specified in the VLAN classifier rule, received packets are mapped to the designated VLAN.

### **Command Syntax**

```
vlan classifier rule <1-256> proto
  (ETHERTYPE|ip|x25|arp|g8bpqx25|ieeepup|ieeeaddrtrans|dec|decdnadumpload|decdnare
  moteconsole|decdnarouting|declat|decdiagnostics|rarp|atalkddp|atalkaarp|ipx|ipv6
  |atmmulti|pppdiscovery|pppsession|atmtransport)
```

no vlan classifier rule <1-256>

# Parameters

| ETHERTYPE       | Ethernet type                           |
|-----------------|-----------------------------------------|
| ip              | IP address                              |
| x25             | CCITT X.25                              |
| arp             | Address Resolution Protocol             |
| g8bpqx25        | G8BPQ AX.25                             |
| ieeepup         | Xerox IEEE802.3 PUP                     |
| ieeeaddrtrans   | Xerox IEEE802.3 PUP Address Translation |
| dec             | DEC Assigned                            |
| decdnadumpload  | DEC DNA Dump/Load                       |
| decdnaremotecor | nsole                                   |
|                 | DEC DNA Remote Console                  |
| decdnarouting   | DEC DNA Routing                         |
| declat          | DEC LAT                                 |
| decdiagnostics  | EC Diagnostics                          |
| rarp            | Reverse Address Resolution              |
| atalkddp        | Appletalk DDP                           |
| atalkaarp       | Appletalk AARP                          |
| ipx             | IPX address                             |
| ipv6            | IPv6 address                            |
| atmmulti        | MultiProtocol Over ATM                  |
| pppdiscovery    | PPPoE discovery                         |
| pppsession      | PPPoE session                           |
| atmtransport    | Frame-based ATM Transport               |
| deccustom       | DEC Customer use                        |
| decsyscomm      | DEC Systems Comms Arch                  |
| xeroxaddrtrans  | Xerox PUP Address Translation           |
|                 |                                         |

# Default

By default, VLAN classifier rule value is VLAN1

# **Command Mode**

Configure mode

# Applicability

This command was introduced before OcNOS version 1.3.

```
#configure terminal
(config)#vlan classifier rule 2 proto ip
(config)#no vlan classifier rule 2
```

# vlan database

Use this command to enter the VLAN configuration mode to add, delete, or modify values associated with a single VLAN.

# **Command Syntax**

vlan database

# Parameters

None

# Default

No default value is specified

# **Command Mode**

Configure mode

# Applicability

This command was introduced before OcNOS version 1.3.

# Example

In the following example, note the change to VLAN configuration mode from Configure mode:

```
#configure terminal
(config)#vlan database
(config-vlan)#
```

# vlan dtag

Use this command to enable or disable double tagging packets with an outer-VLAN identifier and an inner-VLAN identifier.

An example of when to use this command is in a GPON application, where an S-tag uniquely identifies an OLT channel partition and a C-tag uniquely identifies a subscriber/service on that channel partition.

Use the no form of this command to not double tag packets.

### **Command Syntax**

```
vlan dtag DTAG-VLAN-IDs bridge <1-32> state (enable|disable) subscriber
no vlan dtag DTAG-VLAN-IDs bridge <1-32>
```

### Parameters

| DTAG-VLAN-IDs | Outer-VLAN identifier and inner-VLAN identifier in the format 100.200, where 100 is the outer tag and 200 is the inner tag |
|---------------|----------------------------------------------------------------------------------------------------|
| <1-32>        | Bridge number                                                                                                    |
| enable        | Enable double tagging                                                                                                    |
| disable       | Suspend double tagging                                                                                                    |

# Default

No default value is specified

### **Command Mode**

VLAN database mode

### Applicability

This command was introduced before OcNOS version 1.3.

```
(config) #vlan database
(config-vlan) #vlan dtag 2000.3001 bridge 1 state enable subscriber
```

# vlan-reservation

Use this command to create/delete vlan reservation pool on the switch.

# **Command Syntax**

vlan-reservation VLAN\_RANGE no vlan-reservation VLAN\_RANGE

# Parameters

VLAN\_RANGE VLAN ID 2-4094 or range(s): 2-5,10 or 2-5,7-19

# Default

No default value is specified

# **Command Mode**

Configure mode

# Applicability

This command was introduced before OcNOS version 5.1.

# Example

In the following example, note the change to VLAN configuration mode from Configure mode:

```
#configure terminal
(config)#vlan database
(config-vlan)#
```

# vlan state

This command enables or disables the state of a particular VLAN on the bridge.

# **Command Syntax**

vlan <2-4094> bridge <1-32> (state (enable|disable)|)

# Parameters

| <1-32>  | Specify bridge group ID                     |  |
|---------|---------------------------------------------|--|
| state   | Indicates the operational state of the VLAN |  |
| enable  | Sets VLAN into a enable state.              |  |
| disable | Sets VLAN into a disable state.             |  |
| name    | The VLAN name                               |  |
| WORD    | The name of the VLAN                        |  |

# Default

By default, vlan bridge state is disabled.

# **Command Mode**

VLAN Configuration mode

# Applicability

This command was introduced before OcNOS version 1.3.

```
#configure terminal
(config)#vlan database
(config-vlan)#vlan 45 bridge 1 state enable
```

# vlan VLAN\_RANGE bridge

.This command allows you to create a single/range of VLAN's on the VLAN aware bridges. Use the no form of this command to delete the VLAN.

# **Command Syntax**

```
vlan VLAN_RANGE bridge <1-32>
vlan VLAN_RANGE bridge <1-32> (name WORD|) state (enable | disable)
no vlan VLAN_RANGE bridge <1-32>
```

# Parameters

| VLAN_RANGE | The vlan-id or range of vlan-id's separated by ','&'-' |  |
|------------|--------------------------------------------------------|--|
| bridge     | Specify the bridge group ID in the range <1-32>.       |  |
| state      | Indicates the operational state of the VLAN.           |  |
| enable     | Sets VLAN into an enable state.                        |  |
| disable    | Sets VLAN into a disable state.                        |  |

# Default

By default, vlan bridge state is disabled

# **Command Mode**

**Configuration Mode** 

# Applicability

This command was introduced before OcNOS version 1.3.

```
(config) #vlan 3-40,56 bridge 4
(config) #no vlan 2-5 bridge 2
```

# CHAPTER 8 802.1x Commands

This chapter provides a description, syntax, and examples of the 802.1X commands. It includes the following commands:

- auth-mac auth-fail-action
- auth-mac disable
- auth-mac dynamic-vlan-creation
- auth-mac enable
- auth-mac mac-aging
- auth-mac system-auth-ctrl
- debug dot1x
- dot1x initialize
- dot1x keytxenabled
- dot1x port-control
- dot1x protocol-version
- dot1x quiet-period
- dot1x reauthMax
- dot1x reauthentication
- dot1x system-auth-ctrl
- dot1x timeout re-authperiod
- dot1x timeout server-timeout
- dot1x timeout supp-timeout
- dot1x timeout tx-period
- ip radius source-interface
- radius-server dot1x deadtime
- radius-server dot1x host
- radius-server dot1x key
- radius-server dot1x retransmit
- radius-server dot1x timeout
- show debugging dot1x
- show dot1x
- snmp restart auth

# auth-mac auth-fail-action

Use this command to specify the required action after authentication fails for any source MAC (Media Access Control). If drop-traffic is specified, data destined to that MAC is dropped. The MAC will be added to the forwarding database in Discarded mode.

If restrict-vlan is specified, the unauthorized MAC is added to a restricted VLAN. The MAC will be added to the forwarding database in Forwarding mode.

# **Command Syntax**

```
auth-mac auth-fail-action (restrict-vlan <2-4094>|drop-traffic)
```

### Parameters

| drop-traffic  | Drops traffic destined to unauthorized source.    |  |
|---------------|---------------------------------------------------|--|
| restrict-vlan | Adds unauthorized MAC address to restricted VLAN. |  |
| <2-4094>      | Identity of the VLAN in the range of <2-4094>.    |  |

### Default

drop-traffic

### **Command Mode**

Interface mode

# Applicability

This command was introduced before OcNOS version 1.3.

```
#configure terminal
(config)#interface eth0
(config-if)#auth-mac auth-fail-action restrict-vlan 12
```

# auth-mac disable

Use this command to disable MAC authentication on an interface. See the auth-mac enable command to enable MAC authentication on a interface.

# **Command Syntax**

auth-mac disable
auth-mac disable mode (filter|shutdown)

### Parameters

| mode     | Use this parameter to disable the MAC authentication mode on an interface. |  |
|----------|----------------------------------------------------------------------------|--|
| filter   | Filter the frames for the MAC when in an unauthorized state.               |  |
| shutdown | Shut down the interface when the MAC is unauthenticated.                   |  |

### Default

No default value is specified.

# **Command Mode**

Interface mode

# Applicability

This command was introduced before OcNOS version 1.3.

```
#configure terminal
(config)#interface eth0
(config-if)#auth-mac disable
#configure terminal
(config)#interface eth0
(config-if)#auth-mac disable mode filter
```

```
(config)#interface eth0
(config-if)#auth-mac disable mode shutdown
```

# auth-mac dynamic-vlan-creation

Use this command to enable or disable dynamic VLAN creation after successful MAC authentication.

# **Command Syntax**

```
auth-mac dynamic-vlan-creation (enable|disable)
```

#### Parameters

| disable | Disables dynamic VLAN creation: after a successful authentication, the MAC will be added to the forwarding database with the default VLAN                                                   |
|---------|----------------------------------------------------------------------------------------------------|
| enable  | Enables dynamic VLAN creation: after a successful authentication, the MAC under<br>authentication will be added to the VLAN identifier attribute in the radius server<br>configuration file |

### Default

Disabled

#### **Command Mode**

Interface mode

# Applicability

This command was introduced before OcNOS version 1.3.

```
#configure terminal
(config)#interface eth0
(config-if)#auth-mac dynamic-vlan-creation disable
```

```
#configure terminal
(config)#interface eth0
(config-if)#auth-mac dynamic-vlan-creation enable
```

# auth-mac enable

Use this command to enable MAC authentication on an interface. See the auth-mac disable command to disable MAC authentication on an interface.

# **Command Syntax**

```
auth-mac enable
auth-mac enable mode (filter|shutdown)
```

### Parameters

| mode     | Use this parameter to enable the MAC authentication mode on an interface. |  |
|----------|---------------------------------------------------------------------------|--|
| filter   | Filter the frames for the MAC when in an unauthorized state.              |  |
| shutdown | Shut down the interface when the MAC is unauthenticated.                  |  |

### Default

By default, MAC authentication is globally disabled on the device.

### **Command Mode**

Interface mode

# Applicability

This command was introduced before OcNOS version 1.3.

```
#configure terminal
(config) #interface eth0
(config-if) #auth-mac enable
#configure terminal
(config) #interface eth0
(config-if) #auth-mac enable mode filter
```

```
(config) #interface eth0
(config-if) #auth-mac enable mode shutdown
```

# auth-mac mac-aging

Use this command to either enable or disable MAC aging. When enabled, a MAC entry is added to the forwarding database, with aging time equal to the bridge aging time. Otherwise, the MAC entry will not be aged out. If MAC aging is disabled, the MAC entry will not be aged out.

# **Command Syntax**

auth-mac mac-aging (enable|disable)

### Parameters

| disable | Disables MAC aging. |
|---------|---------------------|
| enable  | Enables MAC aging.  |

# Default

Disabled.

### **Command Mode**

Interface mode

# Applicability

This command was introduced before OcNOS version 1.3.

### Example

```
#configure terminal
(config)#interface eth0
(config-if)#auth-mac mac-aging disable
```

#configure terminal
(config)#interface eth0
(config-if)#auth-mac mac-aging enable

# auth-mac system-auth-ctrl

Use this command to enable MAC authentication globally. If MAC authentication is not enabled, other MAC authentication related commands throw an error when issued.

Use the no parameter with this command to disable MAC authentication globally.

### **Command Syntax**

auth-mac system-auth-ctrl
no auth-mac system-auth-ctrl

#### Parameters

None

# Default

Authentication system messages are not displayed.

### **Command Mode**

Configure mode

# Applicability

This command was introduced before OcNOS version 1.3.

```
#configure terminal
(config)#auth-mac system-auth-ctrl
```

```
(config) #no auth-mac system-auth-ctrl
```

# debug dot1x

Use this command to turn on or turn off 802.1x debugging at various levels.

Use the no parameter with this command or the undebug command to turn off debugging.

# **Command Syntax**

debug dot1x (all|) debug dot1x event debug dot1x nsm debug dot1x packet debug dot1x timer no debug dot1x (all|) no debug dot1x event no debug dot1x packet no debug dot1x timer undebug dot1x timer undebug dot1x event undebug dot1x packet undebug dot1x nsm undebug dot1x nsm

### Parameters

| all    | Sets debugging for all 802.1x levels.      |  |
|--------|--------------------------------------------|--|
| event  | Sets debugging for 802.1x events.          |  |
| nsm    | Sets debugging for 802.1x NSM information. |  |
| packet | Sets debugging for 802.1x packets.         |  |
| timer  | Sets debugging for 802.1x timer.           |  |

### Default

No default value is specified.

#### **Command Mode**

Exec, Privileged Exec, and Configure modes

### Applicability

This command was introduced before OcNOS version 1.3.

```
#configure terminal
(config)#debug dot1x all
(config)#debug dot1x event
```
# dot1x initialize

Use this command to unauthorize a port, and attempt reauthentication on the specified interface.

### **Command Syntax**

dot1x initialize interface IFNAME

#### Parameters

interface Interface name.

Default

No default value is specified.

#### **Command Mode**

Privileged Exec

### Applicability

This command was introduced before OcNOS version 1.3.

#### Examples

#dot1x initialize interface eth0

# dot1x keytxenabled

Use this command to enable or disable key transmission over an Extensible Authentication Protocol (EAP) packet between the authenticator and supplicant.

### **Command Syntax**

dot1x keytxenabled (enable|disable)

#### **Parameters**

| disable | Disables the key transmission. |
|---------|--------------------------------|
| enable  | Enables the key transmission.  |

#### Default

The dot1x keytxenabled default is disabled.

#### **Command Mode**

Interface mode

#### Applicability

This command was introduced before OcNOS version 1.3.

```
#configure terminal
(config)#interface eth0
(config-if) #dot1x keytxenabled disable
```

```
#configure terminal
(config)#interface eth0
(config-if) #dot1x keytxenabled enable
```

# dot1x port-control

Use this command to force a port state.

Use the no parameter with this command to remove a port from the 802.1x management.

#### **Command Syntax**

```
dot1x port-control dir (in|both)
dot1x port-control (force-unauthorized|force-authorized|auto)
no dot1x port-control
```

#### Parameters

| auto        | Specify to enable authentication on port.                |
|-------------|----------------------------------------------------------|
| dir         | Specify the packet control direction.                    |
| both        | Discard receive and transmit packets from the supplicant |
| in          | Discard receive packets from the supplicant              |
| force-authc | rized                                                    |

Specify to force a port to always be in an authorized state.

force-unauthorized

Specify to force a port to always be in an unauthorized state.

#### Default

The dot1x port-control default is active.

#### **Command Mode**

Interface mode

### Applicability

This command was introduced before OcNOS version 1.3.

```
#configure terminal
(config)#interface eth0
(config-if)#dot1x port-control auto
```

```
(config) #interface eth0
(config-if) #no dot1x port-control
```

# dot1x protocol-version

Use this command to set the protocol version of dot1x to 1 or 2. The protocol version must be synchronized with the Xsupplicant being used in that interface.

Use the no parameter with this command to set the protocol version to the default value (2).

#### **Command Syntax**

```
dot1x protocol-version <1-2>
no dot1x protocol-version
```

#### Parameters

<1-2> Indicates the EAP Over LAN (EAPOL) version.

#### Default

The default dot1x protocol version is 2.

#### **Command Mode**

Interface mode

#### Applicability

This command was introduced before OcNOS version 1.3.

#### Example

```
#configure terminal
(config)#interface eth0
(config-if)#dot1x protocol-version 2
```

(config) #interface eth0
(config-if) #no dot1x protocol-version

# dot1x quiet-period

Use this command to set the quiet-period time interval.

When a switch cannot authenticate a client, the switch remains idle for a quiet-period interval of time, then tries again. By administratively changing the quiet-period interval, by entering a lower number than the default, a faster response time can be provided.

Use the no parameter with this command to set the configured quiet period to the default (60 seconds).

#### **Command Syntax**

```
dot1x quiet-period <1-65535>
no dot1x quiet-period
```

#### Parameter

<1-65535> Seconds between the retrial of authentication.

#### Default

The default dot1x protocol version is 2.

#### **Command Mode**

Interface mode

#### Applicability

This command was introduced before OcNOS version 1.3.

```
#configure terminal
(config)#interface eth0
(config-if)#dot1x quiet-period 200
```

# dot1x reauthMax

Use this command to set the maximum reauthentication value, which sets the maximum number of reauthentication attempts after which the port will be unauthorized.

Use the no parameter with this command to set the reauthentication maximum to the default value (2).

#### **Command Syntax**

dotlx reauthMax <1-10> no dotlx reauthMax

#### Parameter

<1-10>

Indicates the maximum number of reauthentication attempts after which the port will be unauthorized.

#### Default

The default is 2.

#### **Command Mode**

Interface mode

#### Applicability

This command was introduced before OcNOS version 1.3.

#### Examples

The following sets the maximum reauthentication value to 5.

#configure terminal
(config)#interface eth0
(config-if)#dot1x reauthMax 5

The following sets the reauthentication maximum to the default value.

#configure terminal
(config)#interface eth0
(config-if)#no dot1x reauthMax

# dot1x reauthentication

Use this command to enable reauthentication on a port.

Use the no parameter to disable reauthentication on a port.

#### **Command Syntax**

dot1x reauthentication
no dot1x reauthentication

#### Parameters

None

#### Default

The dot1x reauthentication default is disabled.

#### **Command Mode**

Interface mode

### Applicability

This command was introduced before OcNOS version 1.3.

```
#configure terminal
(config)#interface eth0
(config-if)#dot1x reauthentication
```

# dot1x system-auth-ctrl

Use this command to enable globally authentication.

Use the no parameter to disable globally authentication.

### **Command Syntax**

```
dot1x system-auth-ctrl
no dot1x system-auth-ctrl
```

#### Parameters

None

### Default

Authentication is off by default.

#### **Command Mode**

Configure mode

### Applicability

This command was introduced before OcNOS version 1.3.

```
#configure terminal
(config)#dot1x system-auth-ctrl
```

# dot1x timeout re-authperiod

Use this command to set the interval between reauthorization attempts.

Use the no parameter to disable the interval between reauthorization attempts.

#### **Command Syntax**

dot1x timeout re-authperiod <1-4294967295>
no dot1x timeout re-authperiod

#### Parameter

<1-4294967295> Specify the seconds between reauthorization attempts.

#### Default

Default time is 3600 seconds

#### **Command Mode**

Interface mode

#### Applicability

This command was introduced before OcNOS version 1.3.

```
#configure terminal
(config)#interface eth0
(config-if)#dot1x timeout re-authperiod 25
```

# dot1x timeout server-timeout

Use this command to set the authentication sever response timeout.

Use the no parameter to disable the authentication sever response timeout.

#### **Command Syntax**

```
dot1x timeout server-timeout <1-65535>
no dot1x timeout server-timeout
```

#### Parameter

<1-65535> Specify the authentication server response timeout.

#### Default

Default timeout is 30 seconds.

#### **Command Mode**

Interface mode

#### Applicability

This command was introduced before OcNOS version 1.3.

```
#configure terminal
(config)#interface eth0
(config-if)#dot1x timeout server-timeout 555
```

```
(config) #interface eth0
(config-if) #no dot1x timeout server-timeout
```

# dot1x timeout supp-timeout

Use this command to set the interval for a supplicant to respond.

Use the no parameter to disable the authentication sever response timeout.

#### **Command Syntax**

```
dot1x timeout supp-timeout <1-65535>
no dot1x timeout supp-timeout
```

#### Parameter

<1-65535> Specify the authentication server response timeout.

#### Default

Default timeout is 30 seconds.

#### **Command Mode**

Interface mode

#### Applicability

This command was introduced before OcNOS version 1.3.

#### Example

```
#configure terminal
(config)#interface eth0
(config-if)#dot1x timeout supp-timeout 40
```

(config) #interface eth0
(config-if) #no dot1x timeout supp-timeout

# dot1x timeout tx-period

Use this command to set the interval between successive attempts to request an ID.

Use the no parameter to disable the interval between successive attempts to request an ID.

### **Command Syntax**

```
dot1x timeout tx-period <1-65535>
no dot1x timeout tx-period
```

#### Parameter

<1-65535> Specify the authentication server response timeout.

#### Default

Default timeout is 30 seconds.

#### **Command Mode**

Interface mode

#### Applicability

This command was introduced before OcNOS version 1.3.

```
#configure terminal
(config)#interface eth0
(config-if)#dot1x timeout tx-period 34
```

```
(config) #interface eth0
(config-if) #no dot1x timeout tx-period
```

### ip radius source-interface

Use this command to set the local address sent in packets to the radius server.

Use the no parameter to clear the local address.

#### **Command Syntax**

```
ip radius source-interface HOSTNAME PORT
no ip radius source-interface
```

#### Parameters

| HOSTNAME | Specify the radius client in the dotted IP address, or in the hostname format. |
|----------|--------------------------------------------------------------------------------|
| PORT     | Specify the radius client port number. The default port number is 1812.        |

#### Default

The default port number is 1812.

#### **Command Mode**

Configure mode

#### Applicability

This command was introduced before OcNOS version 1.3.

#### Examples

```
#configure terminal
(config)#ip radius source-interface myhost 1812
```

(config) #no ip radius source-interface

### radius-server dot1x deadtime

Use this command to specify the number of minutes a radius server, which is not responding to authentication requests, is passed over by requests for radius authentication. To improve radius response times when some servers might be unavailable, use this command to cause the unavailable servers to be skipped immediately.

Use the no form of this command to set deadtime to the default value of 0.

#### **Command Syntax**

```
radius-server dot1x deadtime MIN no radius-server dot1x deadtime
```

#### Parameter

| dot1x | IEEE 802.1X Port-Based Access Control.                                                       |
|-------|----------------------------------------------------------------------------------------------|
| MIN   | Length of time (in minutes) that a radius server is skipped over by transaction requests, up |
|       | to a maximum of 1440 minutes (24 hours). Enter a value in the range 1 to 1440.               |

#### Default

Deadtime is set to 0

#### **Command Mode**

Configure mode

### Applicability

This command was introduced before OcNOS version 1.3.

#### Examples

```
#configure terminal
(config)#radius-server dot1x deadtime 10
```

(config) #no radius-server dot1x deadtime

### radius-server dot1x host

Use this command to specify the IP address or host name of the remote radius server host and assign authentication and accounting destination port numbers. Multiple radius-server host commands can be used to specify multiple hosts. The software searches for hosts in the order they are specified. If no host-specific timeout, retransmit, or key values are specified, the global values apply to that host.

If the auth-port parameter is not specified, it will take the default value of the auth-port. If you do not specify the authport to unconfigure, and the default value of the auth-port does not match the port you are trying to unconfigure, the specified radius-server host will not be unconfigured.

Use the no form of the command to unconfigure a specified radius-server.

#### **Command Syntax**

```
radius-server dot1x host (A.B.C.D|HOSTNAME|X:X::X:X) (| (key ((0 WORD) | (7 WORD) |
    (WORD)) (| (auth-port <0-65535> (| (timeout <1-60> (| (retransmit <1-100>)))))))
no radius-server dot1x host (A.B.C.D|HOSTNAME|X:X::X:X) (| (key ((0 WORD) | (7 WORD)
    | (WORD)) (| (auth-port <0-65535> (| (timeout (| (retransmit <1-100>)))))))
```

#### Parameters

| dot1x      | IEEE 802.1X Port-Based Access Control.                 |
|------------|--------------------------------------------------------|
| A.B.C.D    | IPv4 address of the RADIUS server.                     |
| HOSTNAME   | Host name or DNS name of the RADIUS server.            |
| X:X::X:X   | IPv6 address of the RADIUS server.                     |
| auth-port  | RADIUS server's port for authentication.               |
| key        | Specify the global shared key.                         |
| retransmit | Global RADIUS server retransmit count.                 |
| timeout    | Specify the RADIUS server timeout(default: 5 seconds). |
| 0          | To specify shared key in clear-text form.              |
| 7          | To specify shared key in encrypted form.               |
| WORD       | RADIUS shared secret(clear text) (Max Size 63).        |
| <0-65535>  | Port number.                                           |
| <0-100>    | Global RADIUS server retransmit count.                 |
| <1-60>     | RADIUS server timeout period in seconds.               |

#### Default

The default value of auth-port is 1645.

#### **Command Mode**

Configure mode

### Applicability

This command was introduced before OcNOS version 1.3.

### Examples

```
#configure terminal
(config)#radius-server dot1x host hostname auth-port 1233 timeout 1 retransmit
2
```

(config)#no radius-server dot1x host hostname auth-port 1233

# radius-server dot1x key

Use this command to set the shared secret key between a Radius server and a client.

Use the no form of the command to undo this configuration.

#### **Command Syntax**

```
radius-server dot1x key ((0 WORD) | (7 WORD) | (WORD))
no radius-server dot1x key ((0 WORD) | (7 WORD) | (WORD))
```

#### Parameter

| dot1x | IEEE 802.1X Port-Based Access Control.                             |
|-------|--------------------------------------------------------------------|
| 0     | To specify shared key in clear-text form.                          |
| 7     | To specify shared key in encrypted form.                           |
| WORD  | Shared secret among radius server and 802.1X client (Max Size 63). |

### Default

No default value is specified.

### **Command Mode**

Configure mode

### Applicability

This command was introduced before OcNOS version 1.3.

#### Examples

#configure terminal
(config)#radius-server dot1x key 0 abcd

```
#configure terminal
(config)#no radius-server dot1x 0 abcd
```

### radius-server dot1x retransmit

Use this command to specify the number of times the router transmits each radius request to the server before giving up.

Use the  ${\tt no}$  form of this command to disable retransmission.

#### **Command Syntax**

```
radius-server dot1x retransmit RETRIES
no radius-server dot1x retransmit
```

#### Parameter

| dotlx   | IEEE 802.1X Port-Based Access Control.                                                                                            |
|---------|----------------------------------------------------------------------------------------------------|
| RETRIES | Specify the retransmit value. Enter a value in the range 1 to 100. If no retransmit value is specified, the global value is used. |

#### Default

The default value is 3.

#### **Command Mode**

Configure mode

#### Applicability

This command was introduced before OcNOS version 1.3.

```
#configure terminal
(config)#radius-server dot1x retransmit 12
(config)#no radius-server dot1x retransmit
```

### radius-server dot1x timeout

Use this command to specify the number of seconds a router waits for a reply to a radius request before retransmitting the request.

Use the no parameter to use the default value.

#### **Command Syntax**

```
radius-server dot1x timeout <1-60>
no radius-server dot1x timeout
```

#### Parameter

| dotlx  | IEEE 802.1X Port-Based Access Control.   |
|--------|------------------------------------------|
| <1-60> | RADIUS server timeout period in seconds. |

#### Default

The default value is 5 seconds.

#### **Command Mode**

Configure mode

#### Applicability

This command was introduced before OcNOS version 1.3.

```
#configure terminal
(config)#radius-server dot1x timeout 20
```

```
#configure terminal
(config)#no radius-server dot1x timeout
```

# show debugging dot1x

Use this command to display the status of the debugging of the 802.1x system.

### **Command Syntax**

show debugging dot1x

#### Parameters

None

#### **Command Mode**

Privileged Exec mode

### Applicability

This command was introduced before OcNOS version 1.3.

#### Example

#show debugging dot1x
802.1X debugging status:

### show dot1x

Use this command to display IEEE 802.1x port-based access control information.

#### **Command Syntax**

```
show dot1x
show dot1x all
show dot1x diagnostics interface IFNAME
show dot1x interface IFNAME
show dot1x sessionstatistics interface IFNAME
show dot1x statistics interface IFNAME
```

#### Parameters

| all             | Display all IEEE 802.1x port-based access control information |
|-----------------|---------------------------------------------------------------|
| diagnostics     | Display diagnostics information.                              |
| IFNAME          | Interface name.                                               |
| sessionstatisti | ics                                                           |
|                 | Display the statistics for a session.                         |
| statistics      | Display the statistics.                                       |

#### **Command Mode**

Exec mode and Privileged Exec mode

#### Applicability

This command was introduced before OcNOS version 1.3.

#### Example

The following is an output of this command displaying the state of the system.

```
#show dot1x
% 802.1x authentication enabled
% Radius server address: 192.168.1.1.1812
% Radius client address: dhcp128.mySite.com.12103
% Next radius message id: 0
```

The following is an output of this command displaying detailed information for all ports.

```
#show dot1x all
% 802.1x authentication enabled
% Radius server address: 192.168.1.1.1812
% Radius client address: dhcp128.mySite.com.12103
% Next radius message id: 0
% Dot1x info for interface eth1 - 3
% portEnabled: true - portControl: auto
% portStatus: unauthorized - currentId: 11
% reAuthenticate: disabled
% abort:F fail:F start:F timeout:F success:F
% PAE: state: connecting - portMode: auto
% PAE: reAuthCount: 2 - rxRespId: 0
```

```
% PAE: quietPeriod: 60 - reauthMax: 2 - txPeriod: 30
% BE: state: idle - reqCount: 0 - idFromServer: 0
% BE: suppTimeout: 30 - serverTimeout: 30 - maxReq: 2
% CD: adminControlledDirections: in - operControlledDirections: in
% CD: bridgeDetected: false
% KR: rxKey: false
% KT: keyAvailable: false - keyTxEnabled: false
```

The following tables describes the output of the show dot1x command.

#### Table 8-21: Port variables

| Entry          | Description                                           |
|----------------|-------------------------------------------------------|
| portEnabled    | Interface operational status (Up-true/down-false)     |
| portControl    | Current control status of the port for 802.1x control |
| portStatus     | 802.1x status of the port (authorized/unauthorized)   |
| reAuthenticate | Reauthentication enabled/disabled status on port      |
| reAuthPeriod   | Reauthentication period                               |

#### Table 8-22: Supplicant PAE related global variables

| Entry   | Description                                |
|---------|--------------------------------------------|
| abort   | Abort authentication when true             |
| fail    | Failed authentication attempt when false   |
| start   | Start authentication when true             |
| timeout | Authentication attempt timed out when true |
| success | Authentication successful when true        |

#### Table 8-23: 802.1x Operational state of interface

| Entry       | Description                            |
|-------------|----------------------------------------|
| mode        | Configured 802.1x mode                 |
| reAuthCount | Reauthentication count                 |
| quietperiod | Time between reauthentication attempts |
| reAuthMax   | Maximum reauthentication attempts      |

| Entry         | Description                                                                                                    |
|---------------|----------------------------------------------------------------------------------------------------|
| state         | State of the port.                                                                                                    |
| reqCount      | Number of requests sent to server                                                                                                    |
| suppTimeout   | Number of seconds the port waits for a response when relaying a request from the authentication server to the supplicant before resending the request. |
| serverTimeout | Number of seconds the port waits for a reply when relaying a response from the supplicant to the authentication server before timing out.              |
| maxReq        | Maximum number of times a request packet is retransmitted to the supplicant before the authentication session times out.                               |

#### Table 8-24: Backend authentication state machine variables and constants

#### Table 8-25: Controlled directions state machine

| Entry                     | Description                    |
|---------------------------|--------------------------------|
| adminControlledDirections | Administrative value (Both/In) |
| operControlledDirections  | Operational Value (Both/In)    |

#### Table 8-26: KR -- Key receive state machine

| Entry | Description                                                                                           |
|-------|----------------------------------------------------------------------------------------------------|
| rxKey | True when EAPOL-Key message is received by supplicant or authenticator. false when key is transmitted |

### Table 8-27: Key Transmit state machine

| Entry        | Description                                                                                           |
|--------------|----------------------------------------------------------------------------------------------------|
| keyAvailable | False when key has been transmitted by authenticator, true when new key is available for key exchange |
| keyTxEnabled | Key transmission enabled/disabled status                                                              |

### snmp restart auth

Use this command to restart SNMP in Authentication

### **Command Syntax**

snmp restart auth

#### Parameters

None

Default

No default value is specified.

Default

The default port is UDP 162.

#### **Command Mode**

Configure mode

### Applicability

This command was introduced before OcNOS version 1.3.

```
#configure terminal
(config)#snmp restart auth
```

# CHAPTER 9 Port Security Commands

This chapter describes the Port Security commands.

- show port-security
- switchport port-security
- switchport port-security logging enable
- switchport port-security mac-address
- switchport port-security maximum

### show port-security

Use this command to display Port Security configuration for all ports or for a particular interface.

#### **Command Syntax**

show port-security
show port-security (interface IFNAME |)

#### Parameters

IFNAME Interface name

#### Default

None

#### **Command Mode**

Exec mode

#### Applicability

This command was introduced in OcNOS version 1.3.6.

#### Examples

#show port-security
Port port-security mode MAC limit CVLAN SVLAN static secure MAC
\_\_\_\_\_\_
gel dynamic 3 2 0000.0000.1112
10 0000.0000.3333

#show port-security interface ge1

Port Security Mode : Dynamic Secure MAC limit : 3 Static Secure MAC list : CVLAN SVLAN MAC Address 2 0000.0000.1112 10 0000.0000.3333

# switchport port-security

Use this command to enable Port Security on an interface.

Use the no parameter with this command to disable Port Security on an interface. This command removes configured secured MAC, if any, on this interface.

- Note: This command is supported for physical, LAG, and MLAG (active) interfaces only. Enabling port security on an interface removes learned MAC addresses of interfaces (whether learned by static or dynamic means), and then relearns the secure MAC addresses. Multicast MAC addresses are not considered as part of the MAC learning limit.
- Note: This command is ignored when port security is already enabled on an interface.

#### **Command Syntax**

```
switchport port-security (static |)
no switchport port-security
```

#### **Parameters**

static Static mode of Port Security.

#### Default

By default this feature is disabled, the default mode of Port Security is to dynamically learn. In dynamic mode, devices learn MAC addresses dynamically. Users can program static MACs, however, dynamic MAC learning will not be allowed in static mode for port security.

#### **Command Mode**

Interface mode

#### Applicability

This command was introduced in OcNOS version 1.3.6.

```
#configure terminal
(config)#interface gel
(config-if)#switchport
(config-if)#bridge-group 1
(config-if)#switchport mode hybrid
(config-if)#switchport hybrid allowed vlan all
(config-if)#switchport port-security
```

# switchport port-security logging enable

Use this command to enable violated MAC logging on a port security enabled interface.

Use the no parameter with this command to disable violated mac logging on a port security enabled interface.

#### **Command Syntax**

switchport port-security logging enable
no switchport port-security logging

#### Parameters

None

#### Default

By default logging is disabled.

#### **Command Mode**

Interface mode

#### Applicability

This command was introduced in OcNOS version 1.3.6.

#### Examples

#configure terminal
(config)#interface ge1
(config-if)#switchport port-security logging enable

# switchport port-security mac-address

Use this command to add static secure MAC addresses.

Use the  ${\tt no}$  parameter to remove static secure MAC addresses.

#### **Command Syntax**

```
switchport port-security mac-address XXXX.XXXX.XXXX
no switchport port-security mac-address XXXX.XXXX.XXXX
switchport port-security mac-address XXXX.XXXX.XXXX vlanId <2-4094>
no switchport port-security mac-address XXXX.XXXX.XXXX vlanId <2-4094>
```

#### Parameters

xxxx.xxxx Static secure MAC
<2-4094> VLAN identifier

#### Default

NA

#### **Command Mode**

Interface mode

### Applicability

This command was introduced in OcNOS version 1.3.6.

```
#configure terminal
(config)#interface ge1
(config-if)#switchport port-security mac-address 0000.0000.1112 vlan 2
```

# switchport port-security maximum

Use this command to configure MAC learn limit for an interface.

Note: When a newly configured max learn limit is less than the previous value, the user must remove/flush-out the unwanted MACs to stop traffic forwarding from the unwanted Source MAC addresses. MAC addresses can be removed using "clear mac address-table"

### **Command Syntax**

switchport port-security maximum <1-1000>

#### **Parameters**

<1-1000> Port security maximum learn limit

#### Default

Default learn limit is 1.

#### **Command Mode**

Interface mode

#### Applicability

This command was introduced in OcNOS version 1.3.6.

```
#configure terminal
(config)#interface ge1
(config-if)#switchport port-security maximum 3
```

# CHAPTER 10 Layer 2 Control Protocols Tunneling Commands

This chapter is a reference for the Layer 2 Control Protocols (L2CP) tunneling commands:

- clear l2protocol interface counters
- I2protocol
- I2protocol encapsulation dest-mac
- show I2protocol interface counters
- show I2protocol processing interface

# clear l2protocol interface counters

This command allows you to clear the counters for numbers of packets peered, discarded and tunneled.

#### **Command Syntax**

clear l2protocol interface (IFNAME|) counters (peer|discard|tunnel|tunnel-discard|)

#### Parameters

| peer           | Clear stats for Peer protocol packets.           |
|----------------|--------------------------------------------------|
| discard        | Clear stats for Tunnel protocol packets.         |
| tunnel         | Clear stats for Tunnel protocol packets.         |
| tunnel-discard | Clear stats for Tunnel discard protocol packets. |

#### **Command Mode**

Exec mode

#### Applicability

This command was introduced before OcNOS-SP version 1.0.

#### Examples

# clear l2protocol interface xel counters peer

# **I2protocol**

This command allows you to change the process of protocol to peer/discard/tunnel.

### **Command Syntax**

l2protocol (stp|lacp|efm|elmi|lldp|synce) (peer|discard|tunnel)

#### Parameters

| stp     | Spanning Tree Protocols.                                     |
|---------|--------------------------------------------------------------|
| lacp    | Link Aggregation (LACP).                                     |
| efm     | Ethernet first mile (Link OAM).                              |
| elmi    | Ethernet local management interface.                         |
| lldp    | Link layer discovery protocol.                               |
| synce   | Link layer discovery protocol.                               |
| peer    | Act as peer to the customer Device instance of the protocol. |
| discard | Discard the protocol data unit.                              |
| tunnel  | Tunnel the Protocol data unit into the SVLAN.                |

#### Default

Default process value is peer.

#### **Command Mode**

Interface mode

### Applicability

This command was introduced before OcNOS-SP version 1.0.

```
#configure terminal
(config)#interface xel
(config-if)#switchport
(config-if)#bridge-group 1
(config-if)#switchport mode customer-edge access
(config-if)#l2protocol stp tunnel
(config-if)#l2protocol stp peer
(config-if)#l2protocol stp discard
```

### **I2protocol encapsulation dest-mac**

Use this command to change destination mac of tunneled I2 protocol packet. Allowed mac are 0100.C2CD.CDD0 or 0104.DFCD.CDD0.

Use the no parameter with this command to set default mac 0100.C2CD.CDD0.

Note: This command only applies to provider bridging. For more information, see Chapter 14, *Provider Bridging Configuration*.

#### **Command Syntax**

```
bridge <1-32> l2protocol encapsulation dest-mac XXXX.XXXX.XXXX
no bridge <1-32> l2protocol encapsulation dest-mac
```

#### **Parameters**

| oridge         | Bridge group for bridging.                                                    |
|----------------|-------------------------------------------------------------------------------|
| <1-32>         | <1-32>                                                                        |
| l2protocol     | Configure Layer2 Protocol Tunneling.                                          |
| encapsulation  | Encapsulation of L2PT packet.                                                 |
| dest-mac       | Encapsulation with destination mac.                                           |
| xxxx.xxxx.xxxx | Destination Mac-address of L2PT tunneling (0100.C2CD.CDD0 or 0104.DFCD.CDD0). |

#### **Command Mode**

Configuration mode

#### Applicability

This command is introduced in OcNOS-SP version 1.0.

```
(config) #bridge 1 l2protocol encapsulation dest-mac ?
XXXX.XXXX.XXXX Destination Mac-address of L2PT tunneling (0100.C2CD.CDD0 or
0104.DFCD.CDD0)
(config) #bridge 1 l2protocol encapsulation dest-mac 0104.DFCD.CDD1
L2PT destination mac should be 0100.C2CD.CDD0 or 0104.DFCD.CDD0
(config) #bridge 1 l2protocol encapsulation dest-mac 0104.DFCD.CDD0
(config) #bridge 1 l2protocol encapsulation dest-mac 0100.C2CD.CDD0
(config) #bridge 1 l2protocol encapsulation dest-mac 0100.C2CD.CDD1
L2PT destination mac should be 0100.C2CD.CDD0 or 0104.DFCD.CDD0
(config) #
(config) #no bridge 1 l2protocol encapsulation dest-mac
(config) #show running-config | in bridge
bridge 1 protocol provider-rstp edge
vlan 2-10 type customer bridge 1 state enable
vlan 11-12 type service point-point bridge 1 state enable
cvlan registration table map1 bridge 1
bridge-group 1
bridge-group 1
(config)#
```

# show I2protocol interface counters

This command allows you to display the counters for numbers of packets peered, discarded and tunneled.

### **Command Syntax**

show l2protocol interface (IFNAME|) counters (peer|discard|tunnel|tunnel-discard|)

#### Parameters

| peer           | Display stats for Peer protocol packets.          |
|----------------|---------------------------------------------------|
| discard        | Display stats for Tunnel protocol packets.        |
| tunnel         | Display stats for Tunnel protocol packets.        |
| tunnel-discard | Display stats for Tunnel discard protocol packets |

#### **Command Mode**

Exec mode

#### Applicability

This command was introduced before OcNOS-SP version 1.0.

```
# show l2protocol interface xel counters peer
Interface xel
Peer: stp: 1
# show l2protocol interface xel counters
Interface xel
Peer: stp: 1
Discard: stp: 10
Tunnel: stp: 5
```

# show I2protocol processing interface

This command allows you to display the processing information on Layer 2 protocol interface.

#### **Command Syntax**

show 12protocol processing interface IFNAME

#### Parameters

IFNAME Interface name

### **Command Mode**

Exec mode and Privileged Exec mode

#### Applicability

This command is introduced was before OcNOS-SP version 1.0.

#### Examples

#show l2protocol processing interface xel/1

| Bridge | Interface Name | Protocol | Processing Status  |
|--------|----------------|----------|--------------------|
| =====  | =============  | =======  | ================== |
| 1      | xel/1          | stp      | Tunnel             |
| 1      | xe1/1          | gmrp     | Peer               |
| 1      | xe1/1          | gvrp     | Peer               |
| 1      | xe1/1          | mmrp     | Peer               |
| 1      | xe1/1          | mvrp     | Peer               |
| 1      | xe1/1          | lacp     | Peer               |
| 1      | xe1/1          | lldp     | Peer               |
| 1      | xe1/1          | efm      | Peer               |
| 1      | xe1/1          | elmi     | Peer               |
| 1      | xe1/1          | ptp      | Peer               |
| 1      | xe1/1          | synce    | Peer               |
# CHAPTER 11 Provider Bridging Commands

This chapter describes the Provider Bridging (PB) commands.

IEEE 802.1ad standardizes the architecture and bridged protocols to allow Ethernet frames with multiple VLAN tags. Packets through a provider network are doubly tagged with both an:

- Inner (C-VLAN) tag which is the customer network VLAN identifier
- Outer (S-VLAN) tag which is the service provider network VLAN identifier
  - bridge protocol provider-mstp
  - bridge protocol provider-rstp
  - cvlan registration table
  - cvlan svlan
  - dotad
  - show cvlan registration table
  - switchport customer-edge
  - switchport customer-edge hybrid
  - switchport customer-edge trunk
  - switchport customer-edge vlan registration
  - switchport customer-network allowed vlan
  - switchport customer-network vlan
  - switchport mode
  - switchport mode customer-edge
  - switchport mode customer-edge hybrid acceptable-frame-type
  - switchport provider-network
  - switchport provider-network isolated-vlan
  - vlan type
  - vlan type customer

# bridge protocol provider-mstp

Use this command to create a provider multiple spanning-tree protocol (MSTP) bridge. MSTP bridges can have different spanning-tree topologies for different VLANs inside a region of similar MSTP bridges.

Using this command creates an instance of the spanning tree, and associates the VLANs specified with that instance. A bridge created by this command forms its own separate region.

The multiple spanning tree protocol, like the rapid spanning tree protocol, provides rapid reconfiguration features, while providing load-balancing capability.

#### **Command Syntax**

bridge <1-32> protocol provider-mstp (edge|)

#### Parameters

| <1-32> | Bridge identifier.           |
|--------|------------------------------|
| edge   | Configure as an edge bridge. |

#### **Command Mode**

Configure mode

#### Applicability

This command was introduced before OcNOS version 1.3.

```
#configure terminal
(config)#bridge 2 protocol provider-mstp edge
```

# bridge protocol provider-rstp

Use this command to add an IEEE 802.1D-2004 Rapid Spanning Tree Protocol (RSTP) bridge.

After creating a bridge instance, add interfaces to the bridge using the bridge-group command. Bring the bridge instance into operation with the no shutdown command in interface mode.

## **Command Syntax**

bridge <1-32> protocol provider-rstp (edge|)

#### **Parameters**

| <1-32> | Bridge identifier.           |
|--------|------------------------------|
| edge   | Configure as an edge bridge. |

#### **Command Mode**

Configure mode

## Applicability

This command was introduced before OcNOS version 1.3.

```
#configure terminal
(config)#bridge 2 protocol provider-rstp edge
```

# cvlan registration table

Use this command to create a customer VLAN (CVLAN) registration table that maps between CVLANs and service provider VLANs (SVLANs).

Use the no parameter with this command to delete the CVLAN registration table.

## **Command Syntax**

```
cvlan registration table WORD bridge <1-32>
no cvlan registration table WORD bridge <1-32>
```

#### Parameters

| WORD   | Name of the CVLAN registration table. |
|--------|---------------------------------------|
| <1-32> | Specify a bridge ID.                  |

#### **Command Mode**

Configure mode

## Applicability

This command was introduced before OcNOS version 1.3.

```
#configure terminal
(config)#cvlan registration table customer1
(config-cvlan-registration)#
```

# cvlan svlan

Use this command to map one or more customer VLANs (CVLANs) to a service provider VLAN (SVLAN).

To update the optional QoS parameters cos-to-queue and remark-cos, execute the complete command along with the optional parameters. To remove these options, execute the same command by removing the optional parameters.

Refer qos profile commands from configuration guide for more details about qos profiles.

Use the no forms of this command to delete a mapping.

#### **Command Syntax**

```
cvlan VLAN_RANGE2 (cvlan VLAN_ID) svlan VLAN_ID ({untagged-pep|untagged-
cep}))({cos-to-queue NAME | remark-cos}))
no cvlan VLAN RANGE2 svlan VLAN ID
```

#### Parameters

| cvlan        | CVLAN                                                        |
|--------------|--------------------------------------------------------------|
| VLAN_RANGE2  | VLAN identifier <1-4094> or range such as 2-5,10 or 2-5,7-19 |
| cvlan        | Translation of CVID                                          |
| VLAN_ID      | Translated CVID <1-4095>                                     |
| svlan        | SVLAN corresponding to the C-VLAN                            |
| VLAN_ID      | VLAN identifier 1-4094>                                      |
| untagged-pep | Provider edge port is untagged for this CVLAN                |
| untagged-cep | Customer edge port is untagged for this CVLAN                |
| cos-to-queue | e                                                            |
|              | Configure cos-to-queue map for cvlan                         |
| NAME         | Ingress profile to modify queue/color on basis of c-cos      |
| remark-cos   | Remark Egress COS                                            |

#### **Command Mode**

CVLAN Registration mode

#### Applicability

This command was introduced before OcNOS version 1.3 and updated in OcNOS-SP version 1.0.

```
#configure terminal
(config)#cvlan registration table customer1 bridge 1
(config-cvlan-registration)#cvlan 2 svlan 3
(config-cvlan-registration)#cvlan 3 svlan 3 cos-to-queue c1 remark-cos
(config-cvlan-registration)#cvlan 100 cvlan 101 svlan 200 cos-to-queue p1
remark-cos
(config-cvlanregistration)#cvlan 3 svlan 3 remark-cos
(config-cvlan-registration)#cvlan 4 svlan 5 untagged-pep
(config-cvlan-registration)#cvlan 5 svlan 6 untagged-cep
(config-cvlan-registration)#no cvlan 3 svlan 3
```

(config-cvlan-registration)#cvlan 23 svlan 31 untagged-pep untagged-cep costo-queue p1 remark-cos (config-cvlan-registration)#cvlan 15-16 svlan 18 untagged-cep remark-cos

# dotad

This command allows you to change the TPID for a port.

Use the no form of this command to unset the TPID to default value.

# **Command Syntax**

dotad ethertype ETHERTYPE no dotad ethertype

# Parameters

| dotad     | Set the switching characteristics of the Layer2 dot1q header.                                               |
|-----------|----------------------------------------------------------------------------------------------------|
| ETHERTYPE | Ethertype value for outer tag (Allowed ethertype values are 0x8100 (default) or 0x88a8 0r 0x9100 or 0x9200) |

# Default

The default TPID value is 8100.

# **Command Mode**

Interface Mode

# Applicability

This command was introduced before OcNOS-SP version 1.0.

```
#configure terminal
(config)#interface xe1
(config-if)# dotad ethertype 0x88a8
(config-if)# no dotad ethertype
```

# show cvlan registration table

Use this command to display the CVLAN registration table.

# **Command Syntax**

show cvlan registration table (WORD|bridge <1-32>|WORD bridge <1-32>|)

#### Parameters

| WORD   | CVLAN registration table name |
|--------|-------------------------------|
| <1-32> | Bridge identifier             |

#### **Command Mode**

Exec mode

#### Applicability

This command was introduced before OcNOS version 1.3.

#### Example

| #sh cvlan | registration table | bridge 1 |              |                                         |
|-----------|--------------------|----------|--------------|-----------------------------------------|
| Bridge    | Table Name         | Port Li  | st           |                                         |
| ======    | =========          | =======  | ==           |                                         |
| 1         | map                | xe17     |              |                                         |
| CVLAN ID  | T-CVLAN ID         | SVLAN ID | Profile Name | Egress remark-Cos                       |
| =======   | =========          | =======  |              | ======================================= |
| 100       | 101                | 200      | pl           | Yes                                     |

Table 11-28 explains the output fields.

#### Table 11-28: show cvlan registration table output

| Entry                | Description                                                        |
|----------------------|--------------------------------------------------------------------|
| Bridge               | ID number of the bridge associated with the Customer VLAN (CVLAN). |
| Table Name           | ID of the CVLAN registration table.                                |
| Port List            | List of ports used by this CVLAN (including Link aggregators).     |
| CVLAN ID             | ID number of the CVLAN.                                            |
| T-CVLAN ID           | Translation CVLAN ID.                                              |
| SVLAN ID             | ID number of the Service VLAN (SVLAN) associated with the CVLAN.   |
| Profile Name         | cos-to-queue profile name.                                         |
| Egress<br>remark-Cos | Remark Egress Cos                                                  |

# switchport customer-edge

Use this command to set the switching characteristics of the layer 2 interface and the default customer VLAN. Use the no form of this command to remove a customer VLAN.

#### **Command Syntax**

```
switchport customer-edge (access|hybrid) vlan <2-4094>
no switchport customer-edge (access|hybrid) vlan
```

#### Parameters

| access   | Set the layer 2 interface as access.   |
|----------|----------------------------------------|
| hybrid   | Set the layer 2 interface as hybrid.   |
| <2-4094> | Set the default VID for the interface. |

#### **Command Mode**

#### Interface mode

## Applicability

This command was introduced before OcNOS version 1.3.

```
#configure terminal
(config)#interface eth0
(config-if)#switchport customer-edge access vlan 3
```

```
(config) #interface eth0
(config-if) #no switchport customer-edge access vlan
```

# switchport customer-edge hybrid

Use this command to set the switching characteristics of the Layer 2 customer-facing interface to hybrid. Both tagged and untagged frames will be classified over hybrid interfaces.

# **Command Syntax**

switchport customer-edge hybrid allowed vlan add VLAN\_ID switchport customer-edge hybrid allowed vlan remove VLAN\_ID switchport customer-edge hybrid allowed vlan all switchport customer-edge hybrid allowed vlan none

#### Parameters

| add     | Add a VLAN to transmit and receive through the Layer 2 interface.      |
|---------|------------------------------------------------------------------------|
| VLAN_ID | ID of the VLAN <2-4094>.                                               |
| remove  | Remove a VLAN from the member set.                                     |
| VLAN_ID | ID of the VLAN <2-4094>.                                               |
| all     | Allow all VLANs to transmit and receive through the Layer 2 interface. |
| none    | Allow no VLANs to transmit and receive through the Layer 2 interface.  |

# **Command Mode**

Interface mode

# Applicability

This command was introduced before OcNOS version 1.3.

```
(config)#interface eth0
(config-if)#switchport customer-edge hybrid allowed vlan add 2
```

# switchport customer-edge trunk

Use this command to set the Layer2 interface as trunk.

#### **Command Syntax**

switchport customer-edge trunk allowed vlan add VLAN\_ID
switchport customer-edge trunk allowed vlan remove VLAN\_ID
switchport customer-edge trunk allowed vlan all
switchport customer-edge trunk allowed vlan none

#### Parameters

| add     | Add a VLAN to the member set.                                          |
|---------|------------------------------------------------------------------------|
| VLAN_ID | Specify a VLAN ID <2-4094>                                             |
| remove  | Remove a VLAN from the member set.                                     |
| all     | Allow all VLANs to transmit and receive through the Layer 2 interface. |
| none    | Allow no VLANs to transmit and receive through the Layer 2 interface.  |

## **Command Mode**

Interface mode

# Applicability

This command was introduced before OcNOS version 1.3.

```
#configure terminal
(config)#interface eth1
(config-if)#switchport customer-edge trunk allowed vlan add 12
```

# switchport customer-edge vlan registration

Use this command to configure the VLAN registration parameters.

Use the no parameter with this command to delete the mapping from the interface.

## **Command Syntax**

```
switchport customer-edge vlan registration WORD
no switchport customer-edge vlan registration
```

#### Parameters

WORD Name of the CVLAN registration table.

#### **Command Mode**

Interface mode

#### Applicability

This command was introduced before OcNOS version 1.3.

```
#configure terminal
(config)#interface eth1
(config-if)#switchport customer-edge vlan registration customer1
```

# switchport customer-network allowed vlan

Use this command to add SVLAN IDs to the Customer Network Port.

# **Command Syntax**

```
switchport customer-network allowed vlan add VLAN_RANGE
```

#### Parameters

VLAN RANGE VLAN identifier <1-4094> or range such as 2-5,10 or 2-5,7-19.

#### **Command Mode**

Interface mode

# Applicability

This command was introduced before OcNOS version 6.2.0.

## Examples

In this example, the xe1 interface allows S-TAG 100-200 and 400 traffic from customer.

```
(config)#interface xe1
(config-if)#switchport
(config-if)#dot1ad ethertype 0x88a8
(config-if)#bridge-group 1
(config-if)#switchport mode customer-network
        (config-if)#switchport customer-network allowed vlan add 100-200,400
```

# switchport customer-network vlan

Use this command to set the default SVLAN ID for the Customer Network Port.

# **Command Syntax**

```
switchport customer-network vlan <2-4094>
no switchport customer-network vlan
```

#### Parameters

<2-4094> Set the default VLAN ID for the interface.

## Default

Default Customer Network VLAN is 1.

#### **Command Mode**

Interface mode

#### Applicability

This command was introduced before OcNOS version 6.2.0

#### Examples

In this example, the xe1 interface allows C-TAG/untagged traffic from customers, adding SVLAN ID 100 before forwarding to the provider network. While egressing out, the SVLAN ID 100 will be stripped out.

```
(config)#interface xel
(config-if)#switchport
(config-if)#dotlad ethertype 0x88a8
(config-if)#bridge-group 1
(config-if)#switchport mode customer-network
(config-if)#switchport customer-network allowed vlan add 100
(config-if)#switchport customer-network vlan 100
```

# switchport mode

Use this command to set the switching characteristics of the Layer 2 interface.

# **Command Syntax**

switchport mode (provider-network|customer-edge|customer-network)

## Parameters

provider-network Provider network. customer-edge Customer edge. customer-network Customer network.

# **Command Mode**

Interface mode

# Applicability

This command was introduced before OcNOS version 1.3.

```
#configure terminal
(config)#interface eth0
(config-if)#switchport mode provider-network
```

# switchport mode customer-edge

Use this command to set the switching characteristics of the Layer 2 customer facing interface and classify only untagged frames. Received frames are classified based on the VLAN characteristics, then accepted or discarded based on the specified filtering criteria.

## **Command Syntax**

switchport mode customer-edge (access|hybrid|trunk)
switchport mode customer-edge (access|hybrid|trunk)

#### Parameters

| access | Set the layer 2 interface as access. |
|--------|--------------------------------------|
| hybrid | Set the layer 2 interface as hybrid. |
| trunk  | Set the layer 2 interface as trunk.  |

#### **Command Mode**

Interface mode

## Applicability

This command was introduced before OcNOS version 1.3.

```
#configure terminal
(config)#interface eth0
(config-if)#switchport mode customer-edge access
```

# switchport mode customer-edge hybrid acceptable-frame-type

Use this command to set the layer 2 interface acceptable frames types. This processing occurs after VLAN classification.

## **Command Syntax**

switchport mode customer-edge hybrid acceptable-frame-type (all|vlan-tagged)

#### **Parameters**

| all         | Set all frames can be received.              |
|-------------|----------------------------------------------|
| vlan-tagged | Set only VLAN-tagged frames can be received. |

#### **Command Mode**

Interface mode

#### Applicability

This command was introduced before OcNOS version 1.3.

```
#configure terminal
(config)#interface eth0
(config-if)#switchport mode customer-edge hybrid acceptable-frame-type vlan-
tagged
```

# switchport provider-network

Use this command to set the switching characteristics of the provider-network interface.

## **Command Syntax**

switchport provider-network allowed vlan add VLAN\_RANGE2 switchport provider-network allowed vlan remove VLAN\_RANGE2 switchport provider-network allowed vlan except VLAN\_RANGE2 switchport provider-network allowed vlan all switchport provider-network allowed vlan none

#### Parameters

| add         | Add a VLAN to transmit and receive through the Layer 2 interface.      |
|-------------|------------------------------------------------------------------------|
| VLAN_RANGE2 | VLAN ID 1-4094 or range(s): 2-5 10 or 2-5 7-20.                        |
| remove      | Remove a VLAN from the member set.                                     |
| VLAN_RANGE2 | VLAN ID 1-4094 or range(s): 2-5 10 or 2-5 7-20.                        |
| Except      | All VLANs except these VLANs are part of the member set.               |
| VLAN_RANGE2 | VLAN ID 1-4094 or range(s): 2-5 10 or 2-5 7-20.                        |
| all         | Allow all VLANs to transmit and receive through the Layer 2 interface. |
| none        | Allow no VLANs to transmit and receive through the Layer 2 interface.  |
|             |                                                                        |

#### **Command Mode**

Interface mode

# Applicability

This command was introduced before OcNOS version 1.3.

```
(config) #interface eth0
(config-if) #switchport provider-network allowed vlan add 2
```

# switchport provider-network isolated-vlan

Use this command to attach a VLAN as an isolated VLAN for a provider network port.

Using an isolated VLAN for PNP ports on a switch can forward all frames received from the PNP port to all other PNP ports. However, if VLANs are configured to be isolated, they can traverse PNP port without sharing any of their frames.

Use the no form of this command to remove an isolated VLAN for a provider network port.

## **Command Syntax**

```
switchport provider-network isolated-vlan VLAN_RANGE
no switchport provider-network isolated-vlan VLAN RANGE
```

#### Parameters

VLAN RANGE VLAN identifier <2-4094> or range such as 2-5,10 or 2-5,7-19

#### **Command Mode**

Interface mode

#### Applicability

This command was introduced in OcNOS-SP version 1.0.

```
#configure terminal
(config) #bridge 1 protocol provider-rstp
(config) #vlan database
(config-vlan) #vlan 2-10 type service point-point bridge 1 state enable
(config-vlan) #exit
(config) #interface xe0
(config-if) #switchport
(config-if) #bridge-group 1
(config-if) #bridge-group 1
(config-if) #switchport provider-network allowed vlan all
(config-if) #switchport provider-network isolated-vlan 2-10
```

# switchport provider-network vlan translation

Use this command to add a translation table entry for CVLAN and SVLAN on a provider network port.

Use the no form of this command to delete a translation table entry for CVLAN and SVLAN on a provider network port.

#### **Command Syntax**

```
switchport provider-network vlan translation (cvlan <2-4094>| ) svlan <2-4094>
  (cvlan <2-4094> | ) svlan <2-4094>
no switchport (provider-network) vlan translation svlan VLAN_ID svlan VLAN_ID
no switchport (provider-network) vlan translation cvlan <1-4095> svlan <1-4095>
```

#### Parameters

| cvlan    | CVLAN to translate                                                                         |
|----------|--------------------------------------------------------------------------------------------|
| <2-4094> | CVLAN identifier to translate                                                              |
| svlan    | SVLAN to translate                                                                         |
| <2-4094> | SVLAN identifier to translate                                                              |
| cvlan    | Translated CVLAN                                                                           |
| <2-4094> | Translated CVLAN identifier                                                                |
| svlan    | Translated SVLAN                                                                           |
| <2-4094> | Translated SVLAN identifier                                                                |
| scos     | Class of Service in the Priority Code Point (PCP) field of the service provider tag (STAG) |
| <0-7>    | Class-of-service value                                                                     |
| scfi     | Canonical Format Indicator in the Drop Eligible Indicator (DEI) field of the STAG          |
| <0-1>    | Canonical Format Indicator value                                                           |
| ccos     | Class of Service in the PCP field of the customer tag (CTAG)                               |
| <0-7>    | Class-of-service value                                                                     |
| ccfi     | Canonical Format Indicator in the DEI field of the CTAG                                    |
| <0-1>    | Canonical Format Indicator value                                                           |
|          |                                                                                            |

#### **Command Mode**

Interface mode

#### Applicability

This command was introduced before OcNOS version 1.3.

```
#configure terminal
(config)#interface eth1
(config-if)#switchport
(config-if)#bridge-group 1
(config-if)#switchport mode provider-network
(config-if)#switchport provider-network allowed vlan all
```

(config-if)#switchport provider-network vlan translation cvlan 2 svlan 3 cvlan 4 svlan 5  $\,$ 

# vlan type

This command allows you to create a single/range of VLAN's on provide/edge bridge.

Use the no form of this command to delete the VLAN.

#### **Command Syntax**

```
vlan VLAN_RANGE type customer bridge <1-32>
vlan VLAN_RANGE type customer bridge <1-32> name WORD
vlan VLAN_RANGE type customer bridge <1-32> state (enable | disable)
vlan VLAN_RANGE type service point-point bridge <1-32>
vlan VLAN_RANGE type service point-point bridge <1-32> name WORD
vlan VLAN_RANGE type service point-point bridge <1-32> state (enable | disable)
```

no vlan VLAN\_RANGE type customer bridge <1-32> no vlan VLAN RANGE type service bridge <1-32>

## Parameters

| VLAN_RANGE  | VLAN identifier <2-4094> or range such as 2-5,10 or 2-5,7-19         |
|-------------|----------------------------------------------------------------------|
| customer    | Identifies the Customer VLAN                                         |
| bridge      | Specify the bridge group ID in the range <1-32>.                     |
| name        | The ASCII name of the VLAN. Maximum length allowed is 16 characters. |
| point-point | Sets the VLAN connectivity mode to point-to-point                    |
| WORD        | ASCII name of the VLAN.                                              |
| state       | Indicates the operational state of the VLAN.                         |
| enable      | Sets VLAN into an enable state.                                      |
| disable     | Sets VLAN into a disable state.                                      |

#### **Command Mode**

**Configuration Mode** 

# Applicability

This command was introduced before OcNOS version 1.3.

```
(config)vlan 2,4,5-6 customer bridge 2
(config)vlan 10-12 service type point-point bridge 3
```

# vlan type customer

Use this command to configure VLANs of type customer, to enable or disable the state of the VLANs, and to configure the name for VLANs.

Use the no form of this command to remove the VLAN type.

#### **Command Syntax**

```
vlan <2-4094> type customer bridge <1-32>
vlan <2-4094> type customer bridge <1-32> state (enable|disable)
vlan <2-4094> type customer bridge <1-32> name WORD
no vlan <2-4094> type customer bridge <1-32>
```

#### **Parameters**

| <2-4094> | The VID of the VLAN that will be enabled or disabled on the bridge <2-4094>. |
|----------|------------------------------------------------------------------------------|
| type     | Identifies the VLAN as a customer, service, or VLAN.                         |
| customer | Identifies the Customer VLAN                                                 |
| bridge   | Indicates a Service VLAN <1-32>.                                             |
| name     | The ASCII name of the VLAN. Maximum length allowed is 16 characters.         |
| state    | Indicates the operational state of the VLAN.                                 |
| enable   | Sets VLAN into an enable state.                                              |
| disable  | Sets VLAN into a disable state.                                              |
| WORD     | ASCII name of the VLAN.                                                      |

#### **Command Mode**

VLAN Configuration mode

# Applicability

This command was introduced before OcNOS version 1.3.

```
#configure terminal
(config)#vlan database
(config-vlan)#vlan 12 type customer bridge 1 name new state enable
```

# CHAPTER 12 Link Layer Discovery Protocol v2 Commands

The commands in this chapter support:

- Link Layer Discovery Protocol (LLDP) version 2 as described in IEEE 802.1AB 2009
- LLDP-MED protocol extension as per ANSI/TIA-1057 April 2006.
- Note: To enable LLDPv2, LLDP (previous version) should be disabled or vice versa.
  - clear lldp counters
  - Ildp-agent
  - debug lldp
  - Ildp run
  - Ildp tlv basic-mgmt
  - Ildp tlv med
  - Ildp tlv ieee-8021-org-specific
  - Ildp tlv ieee-8023-org-specific
  - Ildp tlv-select basic-mgmt
  - Ildp tlv-select ieee-8021-org-specific
  - Ildp tlv-select ieee-8023-org-specific
  - set lldp agt-circuit-id
  - set lldp chassis-id-tlv
  - set Ildp chassis locally-assigned
  - set lldp disable
  - set lldp enable
  - set lldp locally-assigned
  - set lldp management-address-tlv
  - set Ildp med-devtype
  - set lldp msg-tx-hold
  - set lldp port-id-tlv
  - set lldp timer
  - set lldp too-many-neighbors
  - set lldp tx-fast-init
  - set lldp tx-max-credit
  - show debugging lldp
  - show lldp neighbors
  - show lldp interface
  - snmp restart lldp

# clear IIdp counters

Use this command to clear the LLDP statistics on all the interfaces.

# **Command Syntax**

clear lldp counters

#### Parameters

counters Reset the LLDP traffic counters to zero.

# **Command Mode**

Exec Mode and Privileged Exec mode

# Applicability

This command was introduced before OcNOS version 1.3.

#### Examples

#clear lldp counters

# lldp-agent

Use this command to create an LLDP agent mode.

Note: This command is not supported in SVLAN, VLAN, and loopback interfaces.

Use the no parameter to remove configured lldp agent mode.

#### **Command Syntax**

lldp-agent (non-tpmr-bridge |customer-bridge| )
no lldp-agent (non-tpmr-bridge |customer-bridge| )

#### Parameters

non-tpmr-bridge

non-tpmr-bridge

customer-bridge

customer-bridge

## Default

By default LLDP agent is disabled.

#### **Command Mode**

Interface Mode

# Applicability

This command was introduced before OcNOS version 1.3.

```
#configure terminal
(config) #interface eth0
(config-if) #lldp-agent customer-bridge
(if-lldp-agent) #
(if-lldp-agent) #no lldp-agent customer-bridge
(if-lldp-agent) #exit
(config-if) #
```

# debug lldp

Use this command to set the debugging functions for LLDP. Use the no form of this command to turn off LLDP debugging functions

# **Command Syntax**

```
debug lldp (event|ha|rx|tx|message)
no debug lldp (event|ha|rx|tx|message)
```

## Parameters

| event   | Enable or disable event debugging             |
|---------|-----------------------------------------------|
| ha      | Enable or disable high availability debugging |
| rx      | Enable or disable RX debugging                |
| tx      | Enable or disable TX debugging                |
| message | Enable or disable NSM message debugging       |

# **Command Mode**

Exec mode

# Applicability

This command was introduced before OcNOS version 1.3.

#### Examples

#debug lldp event
#debug lldp message

# lldp run

Use this command to start the Link Layer Discovery Protocol (LLDP)

Use the no form of this command to stop LLDP

# **Command Syntax**

lldp run no lldp run

# Parameters

None

## **Command Mode**

Configure mode

# Applicability

This command was introduced before OcNOS version 1.3.

## Example

```
#configure terminal
(config)#lldp run
```

(config) #no lldp run

# IIdp tlv basic-mgmt

Use this command to select and unselect basic management TLVs in LLDP frames at the interface agent level. This command has precedence over the global configurations for inclusion of TLVs in LLDP frames.

Use the no parameter to remove the basic management TLV select/unselect configuration from the interface agent level.

## **Command Syntax**

```
lldp tlv basic-mgmt (management-address|port-description|system-
capabilities|system-description|system-name) (select|unselect)
```

```
no lldp tlv basic-mgmt (management-address|port-description|system-
capabilities|system-description|system-name)
```

#### **Parameters**

management-address

Management address TLV

port-description

Port description TLV

system-capabilities

System capabilities TLV

system-description

|             | System Description TLV        |
|-------------|-------------------------------|
| system-name | System name TLV               |
| select      | Select the LLDP TLV to send   |
| unselect    | Unselect the LLDP TLV to send |

#### **Default Value**

None

#### **Command Mode**

LLDP agent mode

#### Applicability

This command was introduced in OcNOS-SP version 3.0.

```
#configure terminal
(config)#interface eth0
(config-if)lldp-agent
(if-lldp-agent)#lldp tlv basic-mgmt system-name select
(if-lldp-agent)#exit
```

# lldp tlv med

Use this command to select and unselect Media Endpoint Devices (MED) TLVs in LLDP frames at the interface agent level. This command has precedence over the global configurations for inclusion of TLVs in LLDP frames.

LLDP MED TLVs determine the capabilities the connected device supports and the capabilities the device has enabled.

Use the no parameter to remove the MED TLV select/unselect configuration from the interface agent level.

# **Command Syntax**

```
lldp tlv med (network-policy|location|inventory|media-capabilities|extended-power-
via-mdi) (select|unselect)
```

```
no lldp tlv med (network-policy|location|inventory|media-capabilities|extended-
power-via-mdi)
```

#### Parameters

network-policy Network-policy TLV

| location | Location TLV |
|----------|--------------|
|          |              |

inventory Inventory TLV

media-capabilities

Media-capabilities TLV

extended-power-via-mdi

Extended-power-via-mdi TLV (when PoE is available)selectSelect the LLDP TLV to sendunselectUnselect the LLDP TLV to send

# **Default Value**

None

#### **Command Mode**

LLDP agent mode

# Applicability

This command was introduced in OcNOS-SP version 3.0.

```
#configure terminal
(config)#interface eth0
(config-if)lldp-agent
(if-lldp-agent)#lldp tlv med network-policy select
(if-lldp-agent)#exit
```

# IIdp tlv ieee-8021-org-specific

Use this command to select and unselect ieee-8021-org-specific TLVs in LLDP frames at the interface agent level. This command has precedence over the global configurations for inclusion of TLVs in LLDP frames.

Use the no parameter to remove the ieee-8021-org-specific TLV select/unselect configuration from the interface agent level.

#### **Command Syntax**

```
lldp tlv ieee-8021-org-specific (link-agg|mgmt-vid|port-ptcl-vlanid|port-
vlanid|ptcl-identity|vid-digest|vlan-name) (select|unselect)
no lldp tlv ieee-8021-org-specific {port-vlanid| port-ptcl-vlanid| vlan-name|ptcl-
```

```
identity | vid-digest | mgmt-vid | link-agg }
```

#### Parameters

| link-agg      | Link-aggregation TLV           |
|---------------|--------------------------------|
| mgmt-vid      | Management VLAN identifier TLV |
| port-ptcl-vla | nid                            |

```
Port protocol VLAN identifier TLVport-vlanidPort VLAN identifier TLVptcl-identityProtocol-identifier TLVvid-digestVLAN identifier digest TLVvlan-nameVLAN name TLVselectSelect the LLDP TLV to sendunselectUnselect the LLDP TLV to send
```

#### **Default Value**

None

#### **Command Mode**

LLDP agent mode

# Applicability

This command was introduced in OcNOS-SP version 3.0.

```
#configure terminal
(config)#interface eth0
(config-if)lldp-agent
(if-lldp-agent)#lldp tlv ieee-8021-org-specific port-vlanid select
(if-lldp-agent)#exit
```

# IIdp tlv ieee-8023-org-specific

Use this command to select and unselect ieee-8023-org-specific TLVs in LLDP frames at the interface agent level. This command has precedence over the global configurations for inclusion of TLVs in LLDP frames.

Use the no parameter to remove the ieee-8023-org-specific TLV select/unselect configuration from the interface agent level.

## **Command Syntax**

```
lldp tlv ieee-8023-org-specific (mac-phy| power-via-mdi| max-mtu-size)
  (select|unselect)
no lldp tlv ieee-8023-org-specific (mac-phy| power-via-mdi| max-mtu-size)
```

#### Parameters

| mac-phy       | Provider edge port VLAN ID TLV            |
|---------------|-------------------------------------------|
| power-via-mdi | Power-via-MDI TLV (when PoE is available) |
| max-mtu-size  | Maximum MTU size TLV                      |
| select        | Select the LLDP TLV to send               |
| unselect      | Unselect the LLDP TLV to send             |

## **Default Value**

None

#### **Command Mode**

LLDP agent mode

# Applicability

This command was introduced in OcNOS-SP version 3.0.

```
#configure terminal
(config)#interface eth0
(config-if)lldp-agent
(if-lldp-agent)#lldp tlv ieee-8023-org-specific mac-phy select
(if-lldp-agent)#exit
```

# IIdp tlv-select basic-mgmt

Use this command to select basic management TLVs to be include in the LLDP frames.

Use the no parameter to disable basic management TLVs.

## **Command Syntax**

```
lldp tlv-select basic-mgmt (management-address|port-description|system-
capabilities|system-description|system-name)
```

```
no lldp tlv-select basic-mgmt (management-address|port-description|system-
capabilities|system-description|system-name)
```

#### Parameters

management-address

Management address specific TLV

port-description

Port description specific TLV

system-capabilities

System capabilities specific TLV

system-description

System Description specific TLV

system-name System name specific TLV

#### **Default Value**

None

#### **Command Mode**

Configuration mode

# Applicability

This command was introduced in OcNOS-SP version 3.0.

```
#configure terminal
(config)#lldp tlv-select basic-mgmt system-name
```

# IIdp tlv-select ieee-8021-org-specific

Use this command to select ieee-8021-org-specific TLVs to include in the LLDP frames.

Use the no parameter to disable ieee-8021-org-specific TLVs.

## **Command Syntax**

```
lldp tlv-select ieee-8021-org-specific (link-agg|mgmt-vid|port-ptcl-vlanid|port-
vlanid|ptcl-identity|vid-digest|vlan-name)
```

```
no lldp tlv-select ieee-8021-org-specific {port-vlanid| port-ptcl-vlanid| vlan-
name|ptcl-identity| vid-digest|mgmt-vid|link-agg}
```

## Parameters

| link-agg       | Link-aggregation TLV              |
|----------------|-----------------------------------|
| mgmt-vid       | Management VLAN identifier TLV    |
| port-ptcl-vlan | id                                |
|                | Port protocol VLAN identifier TLV |
| port-vlanid    | Port VLAN identifier TLV          |
| ptcl-identity  | Protocol-identifier TLV           |
| vid-digest     | VLAN identifier digest TLV        |
| vlan-name      | VLAN name TLV                     |

# **Default Value**

None

#### **Command Mode**

Configuration mode

# Applicability

This command was introduced in OcNOS-SP version 3.0.

```
#configure terminal
(config)#lldp tlv-select ieee-8021-org-specific port-vlanid
```

# IIdp tlv-select ieee-8023-org-specific

Use this command to select ieee-8023-org-specific TLVs to be include in LLDP frames.

Use the no parameter to disable ieee-8023-org-specific TLVs.

# **Command Syntax**

```
lldp tlv-select ieee-8023-org-specific (mac-phy| power-via-mdi| max-mtu-size)
no lldp tlv-select ieee-8023-org-specific (mac-phy| power-via-mdi| max-mtu-size)
```

## Parameters

| mac-phy       | VLAN ID Of the provider edge port <2-4094>.        |
|---------------|----------------------------------------------------|
| power-via-mdi | Power-via-MDI (only when PoE feature is available) |
| max-mtu-size  | Maximum MTU size TLV                               |

#### **Default Value**

None

# **Command Mode**

Configure mode

# Applicability

This command was introduced in OcNOS-SP version 3.0.

```
#configure terminal
(config)#lldp tlv-select ieee-8023-org-specific mac-phy
```
# set IIdp agt-circuit-id

Use this command to configure LLDP agt-circuit-id.

# **Command Syntax**

set lldp agt-circuit-id VALUE

#### Parameters

VALUE

Specify LLDP global agt-circuit ID.

#### **Command Mode**

Interface mode

# Applicability

This command was introduced before OcNOS version 1.3.

```
(config) #interface eth0
(config-if) #set lldp agt-circuit-id sample
```

# set IIdp chassis-id-tlv

Use this command to set the chassis ID subtype for the LLDP agent on a port.

Use no form of this command to unset the chassis ID subtype.

# **Command Syntax**

```
set lldp chassis-id-tlv (if-alias | ip-address | mac-address | if-name | locally-
assigned)
no set lldp chassis-id-tlv
```

#### Parameters

| mac-address      | Use the MAC address as the chassis ID            |
|------------------|--------------------------------------------------|
| ip-address       | Use the management IP address as the chassis ID  |
| if-alias         | Use the IP address as the chassis ID             |
| if-name          | Use the interface name as the chassis ID         |
| locally-assigned | Use the locally assigned value as the chassis ID |

# **Command Mode**

LLDP Agent mode

# Applicability

This command was introduced before OcNOS version 1.3.

```
#configure terminal
(config)#interface eth0
(config-if)#lldp-agent
(if-lldp-agent)#set lldp chassis-id-tlv ip-address
(if-lldp-agent)#no set lldp chassis-id-tlv
```

# set IIdp chassis locally-assigned

Use this command to set the locally assigned chassis name for the LLDP interface.

### **Command Syntax**

set lldp chassis locally-assigned NAME

#### Parameters

NAME Name assigned to the chassis.

#### **Command Mode**

Configure mode

# Applicability

This command was introduced before OcNOS version 1.3.

```
#configure terminal
(config)#set lldp chassis locally-assigned box1
```

# set lldp disable

Use this command to disable the admin status of a LLDP agent on a port.

# **Command Syntax**

set lldp disable

### Parameters

None

# **Command Mode**

LLDP Agent mode

# Applicability

This command was introduced before OcNOS version 1.3.

```
#configure terminal
(config)#interface eth0
(config-if)#lldp-agent
(if-lldp-agent)#set lldp disable
(if-lldp-agent)#exit
```

# set lldp enable

Use this command to set the admin status of a LLDP agent on a port.

# **Command Syntax**

set lldp enable (txonly|txrx|rxonly)

# Parameters

| rxonly | Receive-only         |
|--------|----------------------|
| txonly | Transmit-only        |
| txrx   | Transmit and receive |

# Default

By default, no LLDP agent is enabled for a port.

# **Command Mode**

LLDP Agent mode

# Applicability

This command was introduced before OcNOS version 1.3.

```
#configure terminal
(config)#interface eth0
(config-if)#lldp-agent
(if-lldp-agent)#set lldp enable txrx
(if-lldp-agent)#exit
```

# set IIdp locally-assigned

Use this command to set the locally assigned name for LLDP interface.

Use no form of this command to remove the locally assigned name for LLDP interface.

# **Command Syntax**

set lldp locally-assigned NAME
no set lldp locally-assigned NAME

#### Parameters

NAME Name assigned to the port.

#### **Command Mode**

Interface Mode

# Applicability

This command was introduced before OcNOS version 1.3.

```
#configure terminal
(config)#interface eth0
(config-if)#set lldp locally-assigned port1
(config-if)#no set lldp locally-assigned
```

# set IIdp management-address-tlv

Use this command to set the sub type of the Management Address TLV.

Use no form of this command to unset the sub type of the Management Address TLV.

#### **Command Syntax**

```
set lldp management-address-tlv (mac-address | ip-address)
no set lldp management-address-tlv
```

#### Parameters

| mac-address | Use the MAC address as the Management Address.          |
|-------------|---------------------------------------------------------|
| ip-address  | Use the management IP address as the Management Address |

#### **Command Mode**

LLDP Agent mode

#### Applicability

This command was introduced before OcNOS version 1.3.

```
#configure terminal
(config)#interface eth0
(config-if)#lldp-agent
(if-lldp-agent)#set lldp management-address-tlv ip-address
(if-lldp-agent)#no set lldp management-address-tlv
```

# set lldp med-devtype

Use this command to configure the LLDP device type as Network-Connectivity/ End-Point Class1/ End-Point Class2/ End-Point Class3 device.

Use the no parameter to un set the configured LLDP device type.

#### **Command Syntax**

set lldp med-devtype (net-connect| ep-class1| ep-class2| ep-class3)
no lldp med-devtype (net-connect| ep-class1| ep-class2| ep-class3)

#### Parameters

| net-connect | Set device type as Network-Connectivity |
|-------------|-----------------------------------------|
| ep-class1   | Set device type as End-Point Class1     |
| ep-class2   | Set device type as End-Point Class2     |
| ep-class3   | Set device type as End-Point Class3     |

#### Default

None

#### **Command Mode**

(config-if) #exit

Interface mode

# Applicability

This command was introduced before OcNOS version 1.3.

```
#configure terminal
(config) #interface eth0
(config-if) #set lldp med-devtype ep-class1
(config-if) #exit
#configure terminal
(config) #interface eth0
(config-if) #no set lldp med-devtype
```

# set lldp msg-tx-hold

Use this command to set the msg-tx-hold parameter that determines the Time To Live (TTL) value for LLDPDUs to be transmitted by the port. The value set with this command is multiplied by the lldp timer msg-tx-interval value, which determines the final TTL value.

Use no form of this command to set the default value of message transmit hold.

# **Command Syntax**

```
set lldp msg-tx-hold <1-100>
no set lldp msg-tx-hold
```

# Parameters

<1-100> Time in seconds to set message transmit hold.

# Default

The default value of message transmit hold is 4 seconds.

# **Command Mode**

LLDP agent mode

# Applicability

This command was introduced before OcNOS version 1.3.

```
(config)#interface eth0
(config-if)#lldp-agent
(if-lldp-agent)#set lldp msg-tx-hold 3
(if-lldp-agent)#no set lldp msg-tx-hold
```

# set IIdp port-id-tlv

Use this command to set the sub type of the Port ID.

Use no form of this command to unset the sub type of the Port ID.

#### **Command Syntax**

```
set lldp port-id-tlv (if-alias | ip-address | mac-address | if-name | agt-circuit-
id | locally-assigned)
no set lldp port-id-tlv
```

#### Parameters

| mac-address      | Use the MAC address as the port-id-tlv.           |
|------------------|---------------------------------------------------|
| ip-address       | Use the management IP address as the port-id-tlv  |
| if-alias         | Use the IP alias as the port-id-tlv               |
| if-name          | Use the interface name as the port-id-tlv         |
| agt-circuit-id   | Use the agt-circuit-id name as the port-id-tlv    |
| locally-assigned | Use the locally assigned value as the port-id-tlv |

#### **Command Mode**

LLDP Agent mode

# Applicability

This command was introduced before OcNOS version 1.3.

```
(config)#interface eth0
(config-if)#lldp-agent
(if-lldp-agent)#set lldp port-id-tlv ip-address
(if-lldp-agent)#no set lldp port-id-tlv
```

# set lldp timer

Use this command to set the interval at which LLDP frames are transmitted.

Use no form of this command to set the default value for timer.

#### **Command Syntax**

```
set lldp timer msg-fast-tx <1-3600>
set lldp timer msg-tx-interval <5-3600>
set lldp timer reinit-delay <1-10>
no set lldp timer msg-fast-tx
no set lldp timer msg-tx-interval
no set lldp timer reinit-Delay
```

#### Parameters

msg-fast-tx Set the value in range <1-3600>
msg-tx-interval

Set the value in range <5-3600>

reinit-delay Set the value in range <1-10>

#### **Default Values**

The default value for msg-fast-tx is 1 second.

The default value for msg-tx-interval is 30 seconds.

The default value for reinit-delay is 2 seconds.

#### **Command Mode**

LLDP Agent mode

#### Applicability

This command was introduced before OcNOS version 1.3.

```
#configure terminal
(config) #interface eth0
(config-if) #lldp-agent
(if-lldp-agent) #set lldp timer msg-fast-tx 40
(if-lldp-agent) #no set lldp timer msg-fast-tx
(if-lldp-agent) #exit
#configure terminal
(config) #interface eth0
(config-if) #lldp-agent
(if-lldp-agent) #set lldp timer msg-tx-interval 40
(if-lldp-agent) #no set lldp timer msg-tx-interval
(if-lldp-agent) #exit
```

#configure terminal
(config) #interface eth0
(config-if) #lldp-agent
(if-lldp-agent) #set lldp timer reinitDelay 3
(if-lldp-agent) #no set lldp timer reinitDelay
(if-lldp-agent) #exit

# set lldp too-many-neighbors

Use this command to set the action to take when the remote table is full.

Use no form of this command to unset too many neighbors parameters.

#### **Command Syntax**

```
set lldp too-many-neighbors limit <1-65535> discard received-info timer <1-65535>
set lldp too-many-neighbors limit <1-65535> discard existing-info MAC timer <1-
65535>
no set lldp too-many-neighbors limit
```

#### Parameters

| limit The limit on the number of LLDP neighbors. |                                                                      |
|--------------------------------------------------|----------------------------------------------------------------------|
| <1-65535>                                        | Upper limit for the number of Remote LLDP Information.               |
| received-info                                    | The information received for this neighbor.                          |
| timer                                            | The period after which received information is discarded.            |
| <1-65535                                         | >                                                                    |
|                                                  | The period in seconds after which received information is discarded. |
| existing-info                                    | The information for this neighbor.                                   |
| MAC                                              | Identifies the remote LLDP Agent for which information is discarded. |
| timer                                            | The period in seconds after which existing information is discarded. |
| <1-65535                                         | >                                                                    |
|                                                  |                                                                      |

The period in seconds after which existing information is discarded.

#### **Default Value**

No upper limit is enforced for the number of remote LLDP agents.

#### **Command Mode**

LLDP Agent mode

#### Applicability

This command was introduced before OcNOS version 1.3.

```
#configure terminal
(config) #interface eth1
(config-if) #lldp-agent
(if-lldp-agent) #set lldp too-many-neighbors limit 20 disc existing-info
1001.1001.1001 timer 1
(config) #interface eth1
(config-if) #lldp-agent
(if-lldp-agent) #set lldp too-many-neighbors limit 1 discard received-info
timer 1
```

# set IIdp tx-fast-init

Use this command to determine the maximum value of LLDP frames that are transmitted during a fast transmission period.

Use no form of this command to set fast transmission period to default value.

#### **Command Syntax**

```
set lldp tx-fast-init <1-8>
no set lldp tx-fast-init
```

#### Parameters

tx-fast-init Set the message transmit interval value <1-8>.

#### **Default Value**

Default value is 4.

#### **Command Mode**

LLDP Agent mode

#### Applicability

This command was introduced before OcNOS version 1.3.

```
#configure terminal
(config)#interface eth0
(config-if)#lldp-agent
(if-lldp-agent)#set lldp tx-fast-init 4
(if-lldp-agent)#no set lldp tx-fast-init
(if-lldp-agent)#exit
```

# set IIdp tx-max-credit

Use this command to set the maximum value of transmission credit, which signifies the number of consecutive LLDP frames transmitted.

Use no form of this command to set the maximum value of transmission credit to default value.

#### **Command Syntax**

```
set lldp tx-max-credit <1-10>
no set lldp tx-max-credit
```

#### Parameters

tx-max-credit The maximum value of transmission credit.

#### **Default Value**

Default value is 5

#### **Command Mode**

LLDP Agent mode

#### Applicability

This command was introduced before OcNOS version 1.3.

```
#configure terminal
(config)#interface eth0
(config-if)lldp-agent
(if-lldp-agent)#set lldp tx-max-credit <1-10>
(if-lldp-agent)#no set lldp tx-max-credit
(if-lldp-agent)#exit
```

# show debugging lldp

Use this command to display LLDP debugging information.

# **Command Syntax**

show debugging lldp

### Parameters

None

#### **Command Mode**

Exec mode and Privileged Exec mode

# Applicability

This command was introduced before OcNOS version 1.3.

# Example

The following sample output displays information about an LLDP debugging.

```
#show debugging lldp
LLDP debugging status:
LLDP message debugging is on
```

# show lldp neighbors

Use this command to display LLDP neighbors information.

#### **Command Syntax**

```
show lldp (nearest-bridge| non-tpmr-bridge| customer-bridge|) neighbors
(brief|details)
```

#### **Parameters**

| nearest-bridge  | Display LLDP nearest bridge information  |
|-----------------|------------------------------------------|
| non-tpmr-bridge | Display LLDP non-TPMR-bridge information |
| customer-bridge | Display LLDP customer-bridge information |
| neighbor        | Neighbor                                 |
| brief           | Brief                                    |
| details         | Details                                  |

#### **Command Mode**

Exec mode and Privileged Exec mode

#### Applicability

This command was introduced before OcNOS version 1.3 and changed in OcNOS version 1.3.1.

#### Example

The following sample output displays information about an LLDP neighbors

```
#sh lldp nearest-bridgr neighbors brief
Loc PortID Rem Host Name Rem Chassis Id Rem Port Id Agent Mode
_______xe3/1 OcNOS ecf4.bbfe.2864 ecf4.bbb2.4c65 Nearest bridge
```

#show lldp neighbors detail

```
Nearest bridge Neighbors

Interface Name : xell

Mandatory TLVs

Chassis id type : MAC address [8cea.1b67.236c]

Port id type : MAC address [8cea.1b28.4f6d]

Time to live : 121

Basic Management TLVs

System Name : OcNOS

System Description : Hardware Model:EC_AS5912-54X, Software version: OcNOS,1.3.1.122

Port Description : xell

Remote System Capabilities : Bridge Router

Capabilities Enabled : Router
```

```
Management Address : MAC Address [8cea.1b67.236c]
Interface Number subtype : ifindex
Interface Number : 10011
OID Number : 0
802.1 Org specific TLVs
Port vlan id : 0
Port & Protocol vlan id : 0
Remote Configured VLANs : None
Remote Protocols Advertised: None
Remote VID Usage Digest : 0
Remote Management Vlan : 0
Link Aggregation Capability: capable of being aggregated
Link Aggregation Status : not currently in aggregation
Link Aggregation Port ID :
802.3 Org specific TLVs
AutoNego Support : Supported
AutoNego Status : Disabled
AutoNego Capability : 16
Operational MAU Type : 54 [Four-pair Category 6A or better, full duplex mode only]
Max Frame Size : 1518
```

#### Table 12-30 Shows the output details.

| Table 12-29: sh | ow lldp neighbo | r output details |
|-----------------|-----------------|------------------|
|-----------------|-----------------|------------------|

| Entry                      | Description                                                                                                    |
|----------------------------|----------------------------------------------------------------------------------------------------|
| Loc Port ID                | Local interface SNMP index (appears when the interface option is used).                                                                          |
| Rem Host Name              | Name of the remote host.                                                                                                    |
| Rem Chassis Id             | Remote chassis identifier of the chassis type listed.                                                                                            |
| Rem Port Id                | Remote port identifier of the port type listed.                                                                                                  |
| Agent Mode                 | Agent mode enabled to the nearest bridge.                                                                                                    |
| Time to live               | Number of seconds for which this information is valid.                                                                                           |
| Interface Name             | Name of the interface.                                                                                                    |
| Chassis id type            | Chassis identifier of the chassis type listed.                                                                                                   |
| Port id type               | Type of port identifier supplied, such as Locally assigned.                                                                                      |
| System Name                | Name supplied by the system on the interface.                                                                                                    |
| System Description         | Description supplied by the system on the interface.                                                                                             |
| Port Description           | The port description field uses the configured port description, the port name or the SNMP if Index (appears when the interface option is used). |
| Remote System Capabilities | Remote system capabilities (such as Bridge, Bridge Router, and Bridge Telephone) that are supported.                                             |

| Entry                       | Description                                                                         |
|-----------------------------|-------------------------------------------------------------------------------------|
| Capabilities Enabled        | Enabled by the system on the interface (appears when the interface option is used). |
| Management Address          | Details of management address (such as 10.204.35.34).                               |
| Interface Number subtype    | Interfaces subtype for which neighbor information is available.                     |
| Interface Number            | Interfaces for which neighbor information is available.                             |
| OID Number                  | Number of identifier.                                                               |
| Port VLAN ID                | Details of the port VLAN identifier.                                                |
| Protocol VLAN ID            | Details of the protocol VLAN identifier.                                            |
| Remote Configured VLANs     | Details of the remote configured VLAN.                                              |
| Remote Protocols Advertised | Details of the remote protocols.                                                    |
| Remote VID usage Digest     | Details of the VID usage.                                                           |
| Remote Management VLAN      | Details of the management VLAN.                                                     |
| Link Aggregation Capability | Capabilities that supported by the link aggregation on the interface.               |
| Link Aggregation Status     | Status of the link aggregation.                                                     |
| Link Aggregation Port ID    | Details of the link aggregation port identifier.                                    |
| Auto Nego Support           | Support of the auto nego on the interface.                                          |
| Auto Nego Status            | Status of the auto nego.                                                            |
| Auto Nego Capability        | Capabilities that supported by the auto nego on the interface.                      |
| Operational MAU Type        | Type of operational MAU on the interface.                                           |
| Max Frame Size              | Maximum frame size on the transit.                                                  |

# Table 12-29: show lldp neighbor output details

# show IIdp interface

Use this command to display LLDP interface information.

#### **Command Syntax**

```
show lldp interface IFNAME (nearest-bridge| non-tpmr-bridge| customer-bridge | )
  (neighbor| )
```

#### **Parameters**

IFNAME

Display LLDP interface information for all agent

nearest-bridge

Display LLDP nearest bridge information

non-TPMR-bridge

Display LLDP non-TPMR-bridge information

customer-bridge

Display LLDP customer-bridge information

neighbor

Display LLDP neighbor details.

#### **Command Mode**

Exec mode and Privileged Exec mode

#### Applicability

This command was introduced before OcNOS version 1.3.

```
#show lldp interface eth0
Agent Mode : Customer-bridge
Enable (tx/rx): N/N
MED Enabled :N
Device Type: NOT DEFINED
LLDP Agent traffic statistics:
Total frames transmitted: 0
Total entries aged: 0
Total frames recieved: 0
Total frames received in error: 0
Total frames discarded: 0
Total discarded TLVs: 0
Total unrecognised TLVs: 0
Agent Mode : Non-TPMR-bridge
Enable (tx/rx): N/N
MED Enabled :N
Device Type: NOT DEFINED
LLDP Agent traffic statistics:
Total frames transmitted: 0
```

Total entries aged: 0 Total frames recieved: 0 Total frames received in error: 0 Total frames discarded: 0 Total discarded TLVs: 0 Total unrecognised TLVs: 0 Agent Mode : Nearest bridge Enable (tx/rx): Y/Y MED Enabled :N Device Type: NOT\_DEFINED LLDP Agent traffic statistics: Total frames transmitted: 2495 Total entries aged: 0 Total frames recieved: 0 Total frames received in error: 0 Total frames discarded: 0 Total discarded TLVs: 0 Total unrecognised TLVs: 0

#### Table 12-30 Shows the output details.

| Entry                          | Description                                                                     |
|--------------------------------|---------------------------------------------------------------------------------|
| Agent Mode                     | Agent mode enabled to the customer-bridge, Non-TPMR-bridge, and nearest bridge. |
| Enable (tx/rx)                 | Enables the transmit and receive on the interface.                              |
| Device Type                    | Type of device in the networks.                                                 |
| LLDP Agent traffic statistics  | Statistics on exchanged LLDP frames between a device and neighbors.             |
| Total frames transmitted       | Number of frames transmitted in network.                                        |
| Total entries aged             | Number of aged entries in a networks.                                           |
| Total frames received          | Number of frames received from the neighbor network.                            |
| Total frames received in error | Number of frames not received from the neighbor network.                        |
| Total discarded TLVs           | Number of TLVs discarded in transit.                                            |
| Total unrecognised TLVs        | Number of unrecognised TLVs in transit.                                         |

# snmp restart lldp

Use this command to restart SNMP in Link Layer Discovery Protocol (LLDP)

# **Command Syntax**

snmp restart lldp

#### Parameters

None

#### **Command Mode**

Configure mode

# Applicability

This command was introduced before OcNOS version 1.3.

#### Examples

(config)#snmp restart lldp

# Index

# Numerics

802.1x Commands auth-mac auth-fail-action cdlxii auth-mac dynamic-vlan-creation disable cdlxiv auth-mac enable cdixy auth-mac system-auth-ctrl cdlxvii debug dot1x cdlxviii dot1x initialize interface cdlxix dot1x port-control cdlxxi dot1x protocol-version cdlxxii dot1x quiet-period cdlxxiii dot1x reauthentication cdlxxv dot1x reauthMax cdlxxiv dot1x system-auth-ctrl cdlxxvi dot1x timeout re-authperiod cdlxxvii dot1x timeout server-timeout cdlxxviii dot1x timeout supp-timeout cdlxxix dot1x timeout tx-period cdlxxx ip radius source-interface cdlxxxi radius-server deadtime cdlxxxii radius-server host cdlxxxiii radius-server key cdlxxxv radius-server retransmit cdlxxxvi radius-server timeout cdlxxxvii show debugging dot1x cdlxxxviii show dot1x cdlxxxix

# Α

authentication clvii auth-mac auth-fail-action cdlxii auth-mac dynamic-vlan-creation disable cdlxiv auth-mac enable cdlxv auth-mac system-auth-ctrl cdlxvii

# В

begin modifier xx BGP community value command syntax xviii braces command syntax xvii bridge acquire cclxvi bridge address cclxvii bridge ageing-time cclxviii bridge cisco-interoperability ccxcv Bridge commands bridge acquire cclxvi bridge address cclxvii bridge ageing-time cclxviii bridge protocol mstp ccci bridge protocol rstp cccii clear mac address-table cclxxxi show interface switchport bridge cclxxxvi

switchport ccxci bridge forward-time cclxix bridge instance priority ccxcvii bridge max-age cclxxii bridge max-hops cclxxiii bridge multiple-spanning-tree enable ccxcix bridge priority cclxxiv bridge protocol mstp ccci bridge protocol provider-rstp dvii bridge protocol rpvst+ ccclxiii bridge protocol rstp cccii bridge rapid-spanning-tree enable ccciv bridge region cccv bridge revision cccvi bridge shutdown cclxxv bridge spanning-tree enable cccvii bridge spanning-tree errdisable-timeout enable cccviii bridge spanning-tree portfast bpdu-filter cccxi bridge te-msti cccxiii bridge transmit-holdcount cclxxvi bridge-group instance cccxiv bridge-group instance path-cost cccxv bridge-group path-cost cclxxviii bridge-group priority cclxxix bridge-group vlan ccclxii

# С

clear mac address-table cclxxxi clear spanning-tree detected protocols cccxx command abbreviations xvi command completion xvi command line errors xvi help xv keyboard operations xix command modes xxiii configure xxiii exec xxiii interface xxiii privileged exec xxiii router xxiii command negation xvii command syntax ? xviii . xviii () xvii {} xvii | xvii A.B.C.D/M xviii AA:NN xviii BGP community value xviii braces xvii conventions xvii curly brackets xvii HH:MM:SS xviii IFNAME xviii interface name xviii IPv4 address xviii

IPv6 address xviii LINE xviii lowercase xvii MAC address xviii monospaced font xvii numeric range xviii parantheses xvii parentheses xvii period xviii question mark xviii square brackets xviii time xviii uppercase xvii variable placeholders xviii vertical bars xvii WORD xviii X:X::X:X xviii X:X::X:X/M xviii XX:XX:XX:XX:XX xviii common commands errdisable ccliv errdisable timeout cclvi Common NSM Layer 2 commands storm-control level ccclvii configuration disable spanning tree Ixxv configure 802.1x authentication clvii LACP xciii LLDP ccxxxiii MSTP Ixi Provider Bridging cxcv RSTP II STP xli configure mode xxiii Configuring port Breakout clxxxii Configuring port Breakout(100G to 4x10G) clxxxii curly brackets command syntax xvii customer-spanning-tree customer-edge path-cost cccxxii customer-spanning-tree customer-edge priority cccxxiii customer-spanning-tree forward-time cccxxiv customer-spanning-tree hello-time cccxxv customer-spanning-tree max-age cccxxvi customer-spanning-tree priority cccxxvii customer-spanning-tree provider-edge path-cost cccxxviii customer-spanning-tree provider-edge priority cccxxix customer-spanning-tree transmit-holdcount cccxxx cvlan registration table dviii cvlan svlan dix

#### D

debug dot1x cdlxviii debug lacp command ccclxxvii debug mcec cdvii debug mstp cccxxxi disable spanning tree configuration lxxv

spanning-tree te-msti configuration ccclvi domain hello timeout cdix domain priority cdx domain system number cdxi domain-address cdviii dot1x initialize interface cdlxix dot1x port-control cdlxxi dot1x protocol-version cdlxxii dot1x quiet-period cdlxxiii dot1x reauthentication cdlxxv dot1x reauthMax cdlxxiv dot1x system-auth-control cdlxxvi dot1x timeout re-authperiod cdlxxvii dot1x timeout server-timeout cdlxxviii dot1x timeout supp-timeout cdlxxix dot1x timeout tx-period cdlxxx DRNI cxxix

# Ε

errdisable ccliv errdisable timeout cclvi exec command mode xxiii

# I

IEEE 802.1x clvii IFNAME xviii interface mode xxiii interface po ccclxxviii interface sa ccclxxii intra-domain-link cdxii ip radius source-interface cdlxxxi IPv4 address command syntax xviii IPv6 address command syntax xviii

# L

LACP configuring xciii LACP Commands debug lacp ccclxxvii lacp port-priority ccclxxxii lacp system-priority ccclxxxiii lacp timeout ccclxxxiv show debugging lacp cccxc show lacp-counter cccxcv show port etherchannel cccxcvi static-channel-group cdii LACP commands port-channel load-balance cccixxxv lacp destination-mac ccclxxx lacp discard wrong conversation ccclxxxi lacp port-priority command ccclxxxii lacp system-priority command ccclxxxiii lacp timeout command ccclxxxiv LINE xviii

Link aggregation cxxix LLDP commands Ildp system-name dliv set Ildp disable dxlv set Ildp enable dxlv set Ildp locally-assigned dxlviii set Ildp msg-tx-hold dxlix set Ildp msg-tx-interval dli, dliv set Ildp too-many-neighbors dlv show Ildp port dlvi Ildp system-name dliv

# Μ

MAC address command syntax xviii mcec domain configuration cdxiv MC-LAG cxxix MC-LAG Configuration cxxix mlag cdxv MSTP configuring lxi

# Ν

NSM Commands show router-id cclvii

#### Ρ

parantheses command syntax xvii parentheses command syntax xvii period command syntax xviii Policy Based Routing Configuration clxxi Port clxxi port ccclxxxvii, ccclxxxix Port Breakout Configuration clxxi portal-system-number cdxix portal-topology cdxix port-channel load-balance ccclxxxv port-channel min-links ccclxxxvii, ccclxxxix port-conv-id cdxix privileged exec mode xxiii Provider Bridging commands bridge protocol provider-rstp dvii cvlan registration table dviii cvlan svlan dix switchport customer-edge dxiii switchport customer-edge hybrid allowed vlan dxiv switchport customer-edge vlan registration dxvi switchport mode customer-edge access dxx vlan type dxxvi

# Q

question mark

command syntax xviii

# R

radius-server deadtime cdlxxxii radius-server host cdlxxxiii radius-server key cdlxxxv radius-server retransmit cdlxxxvi radius-server timeout cdlxxxvi router mode xxiii RPVST+ commands bridge protocol rpvst+ ccclxiii bridge-group vlan ccclxii spanning-tree rpvst+ configuration ccclxix spanning-tree vlan path-cost ccclxx spanning-tree vlan restricted-role ccclxx spanning-tree vlan restricted-tcn ccclxii

# S

set lldp disable dxlv set lldp enable dxlv set lldp locally-assigned dxlviii set lldp msg-tx-hold dxlix set lldp msg-tx-interval dli, dliv set lldp too-many-neighbors dlv show commands xx exclude modifier xxi include modifier xxi redirect modifier xxii show debugging dot1x cdlxxxviii show debugging lacp command cccxc show debugging mstp cccxxxiii show dot1x cdlxxxix show errdisable details cclvii show interface errdisable status cclviii show interface switchport bridge cclxxxvi show lacp-counter command cccxcv show lldp interface dlx show lldp port dlvi show mac address-table count bridge cclxxxviii show mcec statistics cdxvii show mlag conversation-id cdxix show mlag detail cdxix show mlag summary cdxxi show port etherchannel command cccxcvi show router-id cclvii show running-config switch cclix show spanning-tree cccxxxiv show spanning-tree mst cccxxxviii show spanning-tree statistics cccxl show vlan access-map cdxxix show vlan all cdxxx show vlan auto cdxxxii show vlan brief cdxxxii show vlan classifier cdxxxiii snmp restart mstp cccxliii spanning-tree autoedge cccxliv spanning-tree edgeport cccxlv

spanning-tree guard root cccxlvi spanning-tree hello-time cccxlvii spanning-tree instance restricted-role cccxlvii spanning-tree instance restricted-tcn cccxlviii spanning-tree link-type cccxlix spanning-tree mst configuration cccl spanning-tree restricted-role cccliv spanning-tree restricted-tcn ccclv spanning-tree spvts+ configuration ccclxix spanning-tree te-msti configuration ccclvi spanning-tree vlan path-cost ccclxx spanning-tree vlan restricted-role ccclxx spanning-tree vlan restricted-tcn ccclxxi square brackets command syntax xviii static-channel-group cdii storm-control level ccclvii STP configuring xli STP commands bridge cisco-interoperability ccxcv bridge forward-time cclxix bridge instance priority ccxcvii bridge max-age cclxxii bridge max-hops cclxxiii bridge multiple-spanning-tree enable ccxcix bridge priority cclxxiv bridge rapid-spanning-tree enable ccciv bridge region cccv bridge revision cccvi bridge shutdown cclxxv bridge spanning-tree enable cccvii bridge spanning-tree errdisable-timeout enable cccviii bridge spanning-tree portfast bpdu-filter cccxi bridge transmit-holdcount cclxxvi bridge-group path-cost cclxxviii bridge-group priority cclxxix clear spanning-tree detected protocols cccxx customer-spanning-tree customer-edge path-cost cccxxii customer-spanning-tree customer-edge priority cccxxiii customer-spanning-tree forward-time cccxxiv customer-spanning-tree hello-time cccxxv customer-spanning-tree max-age cccxxvi customer-spanning-tree priority cccxxvii customer-spanning-tree provider-edge path-cost cccxxviii customer-spanning-tree provider-edge priority cccxxix customer-spanning-tree transmit-holdcount cccxxx debug mstp cccxxxi show debugging mstp cccxxxiii show spanning-tree cccxxxiv show spanning-tree mst cccxxxviii show spanning-tree statistics cccxl spanning-tree autoedge cccxliv spanning-tree edgeport cccxlv spanning-tree guard root cccxlvi spanning-tree hello-time cccxlvii spanning-tree instance restricted-role cccxlvii spanning-tree instance restricted-tcn cccxlviii spanning-tree link-type cccxlix

spanning-tree mst configuration cccl spanning-tree restricted-role cccliv spanning-tree restricted-tcn ccclv switchport ccxci switchport access vlan cdxxxvii switchport customer-edge dxiii switchport customer-edge hybrid allowed vlan dxiv switchport customer-edge vlan registration dxvi switchport hybrid allowed vlan cdxxxviii switchport mode access cdxli switchport mode customer-edge access dxx switchport mode hybrid cdxlii, cdxliii switchport mode trunk cdxliv switchport trunk allowed vlan cdxlv switchport trunk native vlan cdxlviii

# Т

time command syntax xviii Topology cxxix

# V

vertical bars command syntax xvii vlan classifier ipv4 cdliii VLAN commands show vlan access-map cdxxix show vlan all cdxxx show vlan auto cdxxxii show vlan brief cdxxxii show vlan classifier cdxxxiii switchport access vlan cdxxxvii switchport hybrid allowed vlan cdxxxviii switchport mode access cdxli switchport mode hybrid cdxlii, cdxliii switchport mode trunk cdxliv switchport trunk allowed vlan cdxlv switchport trunk native vlan cdxlviii vlan classifier ipv4 cdliii vlan database cdlv vlan state cdlviii vlan database command cdlv vlan state cdlviii vlan type dxxvi

# W

WORD xviii